Danfoss

# Inhaltsverzeichnis

| MCO 305 Projektierungshandbuch lesen                                      | 5   |
|---------------------------------------------------------------------------|-----|
| Projektierungshandbuch lesen                                              | 5   |
| □ Verfügbare Literatur für FC 300, MCO 305 und MCT 10 Motion Control Tool | 6   |
| Symbole und Konventionen                                                  | 7   |
| D Abkürzungen                                                             | 7   |
| Definitionen                                                              | 8   |
| Einführung in VLT Motion Control Option MCO 305                           | .11 |
| Was ist eine VLT Motion Control Option MCO 305?                           | 11  |
| Systemüberblick                                                           | 12  |
| Konfigurationsbeispiele                                                   | 13  |
| □ Schnittstellen zwischen MCO 305, FC 300 und anderen Options-Modulen     | 14  |
| PID-Regelung                                                              | 14  |
| Drehgeber                                                                 | 15  |
| Programmausführung                                                        | 15  |
| Funktionen und Beispiele                                                  | 17  |
| Positionierung                                                            | 17  |
| □ Anwendungsbeispiel: Palettierer für Flaschenkästen                      | 19  |
| Absolute Positionierung                                                   | 19  |
| □ Relative Positionierung                                                 | 21  |
| Touch-Probe Positionierung                                                | 22  |
| □ Synchronisation                                                         | 24  |
| □ Geschwindigkeitssynchronisation (SYNCV)                                 | 24  |
| □ Anwendungsbeispiel: Koffertransportband                                 | 25  |
| Position/Winkel-Synchronisation (SYNCP)                                   | 27  |
| □ Anwendungsbeispiel: Verpacken mit festen Produktabständen               | 27  |
| □ Markersynchronisation (SYNCM)                                           | 31  |
| □ Anwendungsbeispiel: Verpacken mit variierenden Abständen und Schlupf    | 31  |
| Kurvenscheibensteuerung (CAM-Modus)                                       | 35  |
| □ Anwendungsbeispiel: Kartons mit Haltbarkeitsdatum stempeln              | 36  |
| □ Anwendungsbeispiel: Kartons bedrucken mit Markerkorrektur               | 38  |
| Wenn der Abstand des Sensors größer als eine Masterzykluslänge ist        | 40  |
| □ Anwendungsbeispiel: Slave-Synchronisation mit Marker                    | 41  |

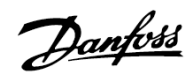

| Nockenschaltwerk                             | 44         |
|----------------------------------------------|------------|
| Mechanische Bremssteuerung                   | 45         |
| Ruckbegrenzung                               | 47         |
| PC Software Benutzeroberfläche5              | 53         |
| APOSS Benutzeroberfläche                     | 53         |
| 🗆 Menü Datei                                 | 55         |
| 🗆 Menü Bearbeiten                            | 56         |
| 🗆 Menü Entwicklung                           | 57         |
| Menü Steuerung                               | 62         |
| 🗆 Menü Testfahrt                             | 67         |
| Menü CAM-Editor                              | 70         |
| 🗆 Menü Einstellungen                         | 77         |
| Menü Fenster und Hilfe                       | 78         |
| Programmieren7                               | <b>'</b> 9 |
| MCO mit der APOSS Makrosprache programmieren | 79         |
| Programmlayout                               | 79         |
| Befehlsstruktur                              | 81         |
| Fehlerhandhabung (Error Handling)            | 81         |
| Debugging                                    | 82         |
| Interrupts                                   | 82         |
| □ Sprachelemente                             | 84         |
| Arithmetik, Operatoren                       | 86         |
| Software-Referenz8                           | 39         |
| Befehlsübersicht                             | 89         |
| Befehle zum Initialisieren                   | 89         |
| Steuerungsbefehle                            | 90         |
| Ein-/Ausgabe-Befehle (I/O)                   | 91         |
| Interrupt-Funktionen                         | 92         |
| Befehle für die Handhabung der Parameter     | 93         |
| Befehle der Kommunikationsoption             | 93         |
| Befehle zur Drehzahlregelung                 | 93         |
| Positionierbefehle                           | 94         |
| Synchronisationsbefehle                      | 94         |
| CAM-Befehle                                  | 95         |
| □ Alle Befehle von ACC to #INCLUDE           | 96         |

<u>Danfoss</u>

| Parameter-Referenz                                                                                                    |                   |
|----------------------------------------------------------------------------------------------------|-------------------|
| □ FC 300, MCO 305 und Anwendungsparameter                                                                                                    | 181               |
| Übersicht FC 300 Parameter                                                                                                    |                   |
| Einstellungen für die Anwendung                                                                                                    | 185               |
| MCO Parameter                                                                                                    |                   |
| MCO Grundeinstellungen                                                                                                    |                   |
| MCO weitere Einstellungen                                                                                                    |                   |
| MCO Datenanzeigen                                                                                                    |                   |
| Parameterlisten                                                                                                    | 219               |
|                                                                                                    |                   |
| Fehlersuche und -behebung                                                                                                    |                   |
| Warnungen und Fehlermeldungen                                                                                                    |                   |
| Fehlersuche und -behebung         I Warnungen und Fehlermeldungen         I Meldungen von der APOSS-Software                                                                                                    | 227<br>227<br>232 |
| Fehlersuche und -behebung         I Warnungen und Fehlermeldungen         I Meldungen von der APOSS-Software         Anhang                                                                                                    | 227<br>227<br>232 |
| Fehlersuche und -behebung         Warnungen und Fehlermeldungen         Meldungen von der APOSS-Software         Anhang         Verschaffen Sie sich einen Überblick über alle Programmbeispiele                                                                                                    |                   |
| Fehlersuche und -behebung         Warnungen und Fehlermeldungen         Meldungen von der APOSS-Software         Anhang         Verschaffen Sie sich einen Überblick über alle Programmbeispiele         SYNCPOS > MCO 305 Parameter                                                                    |                   |
| Fehlersuche und -behebung         Warnungen und Fehlermeldungen         Meldungen von der APOSS-Software         Anhang         Verschaffen Sie sich einen Überblick über alle Programmbeispiele         SYNCPOS > MCO 305 Parameter         Neues in der aktuellen Version                             |                   |
| Fehlersuche und -behebung         Warnungen und Fehlermeldungen         Meldungen von der APOSS-Software         Anhang         Verschaffen Sie sich einen Überblick über alle Programmbeispiele         SYNCPOS > MCO 305 Parameter         Neues in der aktuellen Version         Technische Referenz |                   |

Copyright

© Danfoss A/S, 2008

Warenzeichen

VLT ist ein eingetragenes Warenzeichen von Danfoss.

Microsoft, MS, MS-DOS, Windows 2000 und Windows XP sind entweder eingetragene Warenzeichen oder Warenzeichen der Microsoft Corporation in den USA und/oder anderen Ländern.

Danfoss

# Projektierungshandbuch lesen

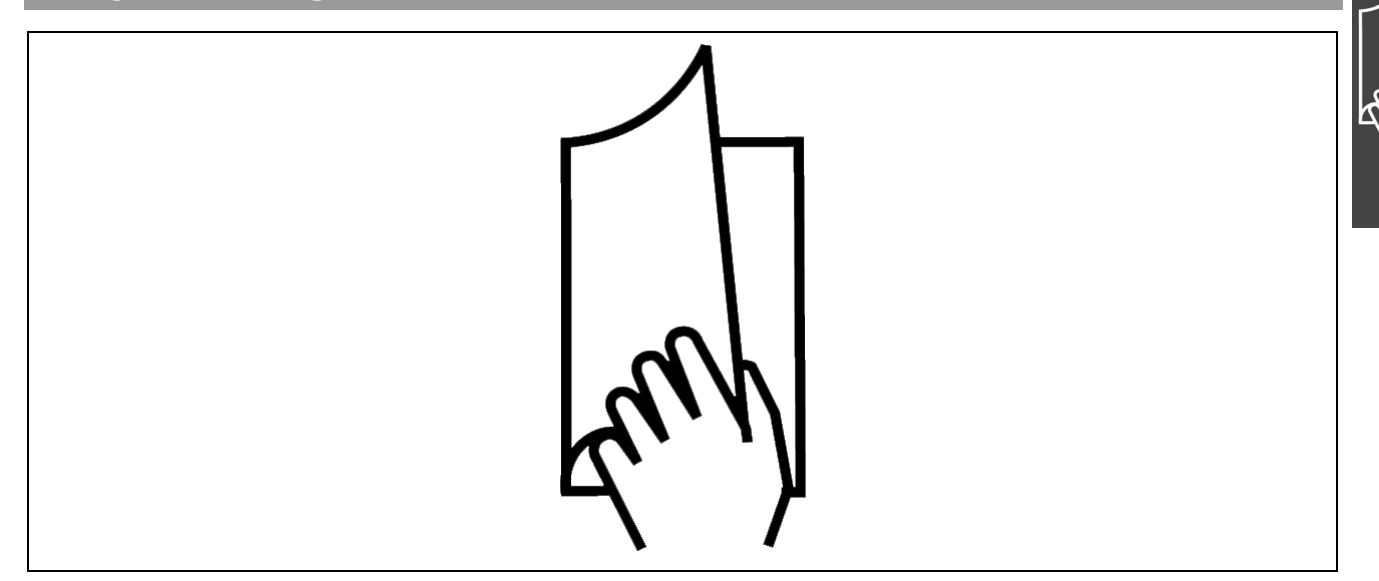

# Projektierungshandbuch lesen

Dieses Projektierungshandbuch führt Sie Schritt für Schritt durch die Anwendung der Motion Control Option MCO 305. Bitte lesen Sie auch das Produkthandbuch, um sicher und professionell mit dem System zu arbeiten und beachten Sie vor allem auch die Sicherheitshinweise und allgemeinen Warnungen.

Das Kapitel **Projektierungshandbuch lesen** führt in das Projektierungshandbuch ein und informiert über die Symbole, Abkürzungen und Definitionen, die in diesem Handbuch benutzt werden.

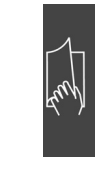

Seitenteiler für "Projektierungshandbuch lesen".

Das Kapitel **Einführung zu MCO 305** informiert über Funktionsweise und Eigenschaften der MCO 305, gibt einen Systemüberblick anhand von Konfigurationsbeispielen und erklärt einige grundlegende Themen wie Drehgeber und Programmausführung.

Das Kapitel **Funktionen und Beispiele** führt Sie durch Anwendungsbeispiele von der einfachen Positionierung über verschiedene Synchronisationen bis hin zu Kurvenscheibensteuerungen. Mit diesen Beispielen können Sie im Detail nachvollziehen wie die Parameter gesetzt, die Steuerungen programmiert und die Kurven editiert werden.

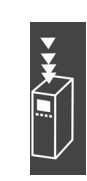

Seitenteiler für das Kapitel "Einführung".

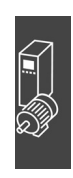

Seitenteiler für "Funktionen und Beispiele".

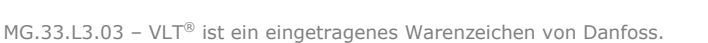

# \_\_\_ Projektierungshandbuch lesen \_\_\_

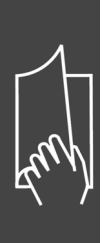

Das Kapitel **PC Software Benutzeroberfläche** informiert über die APOSS-spezifischen Menüs und Funktionen, vor allem über den CAM-Editor zum Erzeugen der Kurvenprofile.

Für mehr Details klicken Sie bitte auf  $\rightarrow$  *Hilfe* in der APOSS Menüleiste.

Das Kapitel **Programmieren** zeigt wie man Steuerungen für den Frequenzumrichter mit MCO 305 programmiert. Dieses Kapitel bietet eine detaillierte Beschreibung aller Befehle und aller Parameter in den beiden Abschnitten Software- und Parameter-Referenz.

Das Kapitel **Fehlersuche und -behebung** hilft, die Ursachen von Problemen, die beim Arbeiten mit dem Frequenzumrichter mit MCO 305 auftreten können, zu finden und zu beheben. Der nächste Abschnitt erklärt die wichtigsten Meldungen von der PC-Bedienoberfläche.

Das Kapitel **Anhang** zeigt im Überblick, was sich bei den MCO-Parametern im Vergleich zu den SYNCPOS-Parametern verändert hat. Erfahrene Anwender finden ausführliche Informationen in der Technischen Referenz zum Beispiel "Array Structure of CAM Profiles". Das Handbuch schließt mit einem Stichwortverzeichnis.

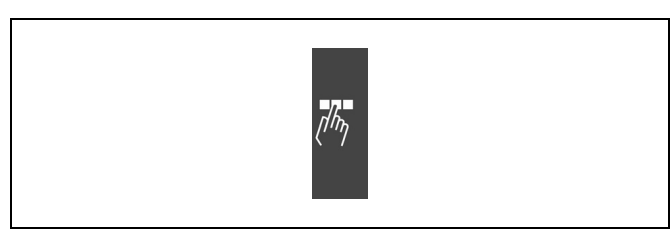

<u> Danfoss</u>

Seitenteiler für "PC Software Benutzeroberfläche".

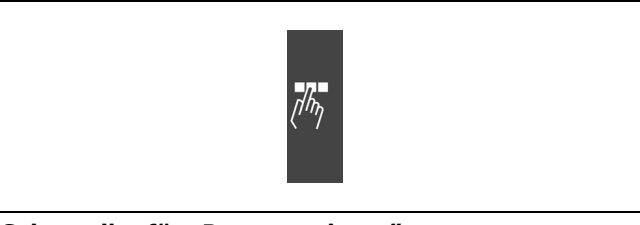

Seitenteiler für "Programmieren".

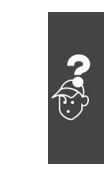

Seitenteiler für "Fehlersuche und -behebung".

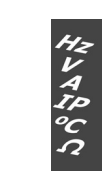

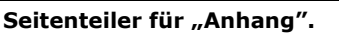

In der Online-Hilfe finden Sie im Kapitel **Programmbeispiele** etwa 50 kurze Beispiele, die Sie benutzen können, um sich mit dem Programm vertraut zu machen oder direkt in Ihr Programm kopieren können.

# **D** Verfügbare Literatur für FC 300, MCO 305 und MCT 10 Motion Control Tool

- Das MCO 305 Produkthandbuch liefert die erforderlichen Informationen zum Einbau und f
  ür die Inbetriebnahme des MCO 305 sowie f
  ür die Optimierung der Steuerung.
- Das VLT® AutomationDrive FC 300 Produkthandbuch liefert die erforderlichen Informationen f
  ür die Inbetriebnahme und den Betrieb des Frequenzumrichters.
- Das VLT® AutomationDrive FC 300 Projektierungshandbuch enthält alle technischen Informationen zum Frequenzumrichter sowie Informationen zur kundenspezifischen Anpassung und Anwendung.
- Das VLT® AutomationDrive FC 300 MCT 10 Produkthandbuch bietet Informationen f
  ür die Installation und den Gebrauch der Software auf einem PC.

Die technische Literatur von Danfoss Drives ist auch online unter www.danfoss.com/drives verfügbar.

\_\_\_ Projektierungshandbuch lesen \_\_\_

# **Symbole und Konventionen**

In diesem Handbuch verwendete Symbole:

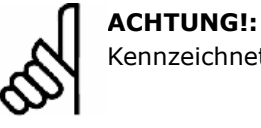

Kennzeichnet einen wichtigen Hinweis.

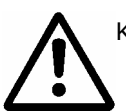

Kennzeichnet eine allgemeine Warnung.

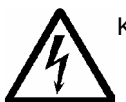

Kennzeichnet eine Warnung vor gefährlicher elektrischer Spannung.

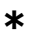

Markiert in der Auswahl die Werkseinstellung.

Konventionen

Die Informationen in diesem Handbuch sind weitestgehend systematisiert und typografisch folgendermaßen beschrieben:

Menüs und Funktionen, Befehle und Parameter

Menüs und Funktionen sind kursiv geschrieben, zum Beispiel Steuerung  $\rightarrow$  Parameter.

Befehle und Parameternamen sind in Großbuchstaben geschrieben, zum Beispiel: AXEND und KPROP; Parameter sind kursiv geschrieben, zum Beispiel: *Proportionalfaktor.* 

Parameter-Einstellungen

Werte, die für Parameter-Einstellungen ausgewählt werden können, stehen in eckigen Klammern, z. B. [3]. <u>Tasten</u>

Die Namen der Tasten und Funktionstaten stehen ebenfalls in eckigen Klammern, zum Beispiel die Steuerungstaste [Strg]-Taste oder nur [Strg], die [Esc]-Taste oder die [F1]-Taste.

# Abkürzungen

|                                     | _     |
|-------------------------------------|-------|
| Ampere, Milliampere                 | A, mA |
| Automatische Motor Anpassung        | AMA   |
| Benutzereinheiten                   | BE    |
| Gleichstrom                         | DC    |
| Digitaler Signal-Prozessor          | DSP   |
| Frequenzumrichter                   | FU    |
| Hauptistwert                        | HIW   |
| Hauptsollwert                       | HSW   |
| LCP Bedieneinheit                   | LCP   |
| Bit mit dem niedrigsten Stellenwert | LSB   |
| Motion Control Option               | MCO   |
| Motion Control Tool                 | МСТ   |
| Minute                              | Min   |
| Maschinennullpunkt                  | MN    |
| Höchstwertiges Bit                  | MSB   |
| Master Unit                         | MU    |

| Schalter normalerweise geschlossen          | NC      |
|---------------------------------------------|---------|
| Schalter normalerweise offen                | NO      |
| Nach plus schaltender digitaler<br>Ausgang  | NPN     |
| Parameter                                   | Par.    |
| PID Regelung                                | PID     |
| Nach minus schaltender digitaler<br>Ausgang | PNP     |
| Pulse pro Umdrehung [PPR]                   | Pulse/U |
| Quadcounts                                  | qc      |
| Sekunde, Millisekunde                       | s, ms   |
| Abtastzeit (Sample time)                    | st      |
| Steuerwort                                  | STW     |
| Umdrehungen pro Minute                      | U/Min   |
| Volt                                        | V       |
| Zustandswort                                | ZSW     |
|                                             |         |

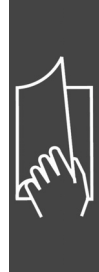

Danfoss

Projektierungshandbuch lesen \_\_\_\_

# Definitionen

# 

Eine untere oder obere Grenze für viele Parameter ist: -MLONG = -1.073.741.824 MLONG = 1.073.741.823

#### Online / Offline Parameter

Änderungen der Online-Parameter werden sofort nach Änderung des Datenwertes aktiviert. Änderungen der Offline-Parameter werden erst dann aktiviert, wenn am LCP [OK] gedrückt wurde.

#### Quadcounts

Inkrementalgeber: 4 Quadcounts entsprechen einer Drehgeber-Umdrehung.

Absolutgeber: 1:1 (1 qc entspricht einer Drehgeber-Umdrehung).

Aus den beiden Spuren (A/B) der Inkrementalgeber wird durch Flankenauswertung eine Vervierfachung der Inkremente erzeugt. Dies verbessert die Auflösung.

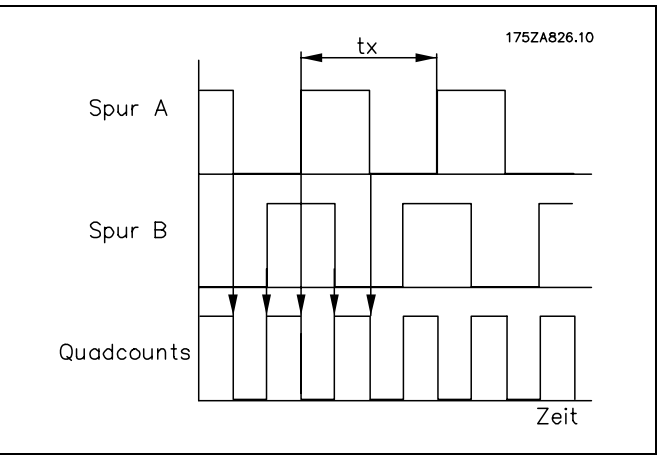

Danfoss

Ableitung der Quadcounts.

#### Drehgeber-Drehrichtung

Die Drehrichtung eines Drehgebers wird dadurch bestimmt, wie die Pulse in den Antrieb einfließen:

Rechtsdrehend heißt, dass Kanal A 90° (elektrische Grad) vor Kanal B liegt.

Linksdrehend heißt, dass Kanal B 90° (elektrische Grad) vor Kanal A liegt.

Die Drehrichtung erkennt man, wenn man auf das Wellenende schaut.

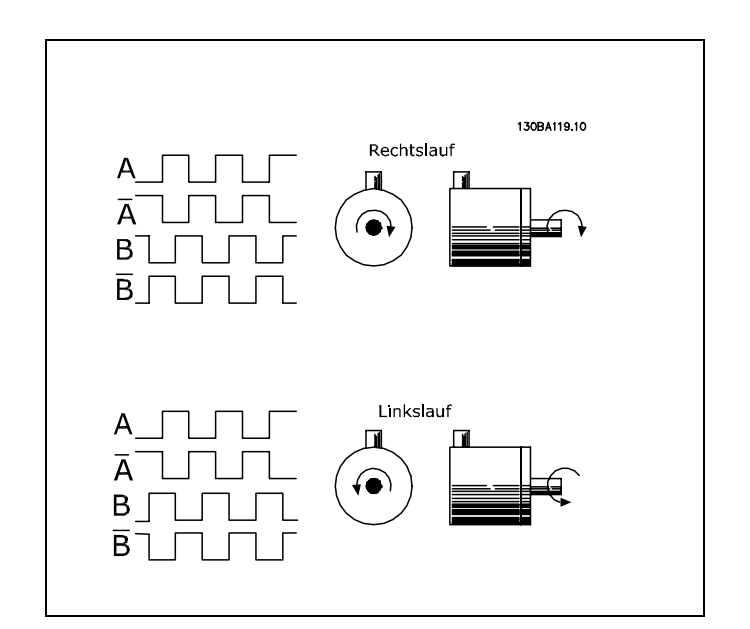

\_\_\_ Projektierungshandbuch lesen \_\_\_

#### Virtueller Master

Ein virtueller Master ist eine Drehgeber-Simulation, die ein gewöhnliches Master-Signal für eine Synchronisation für bis zu 32 Achsen unterstützt.

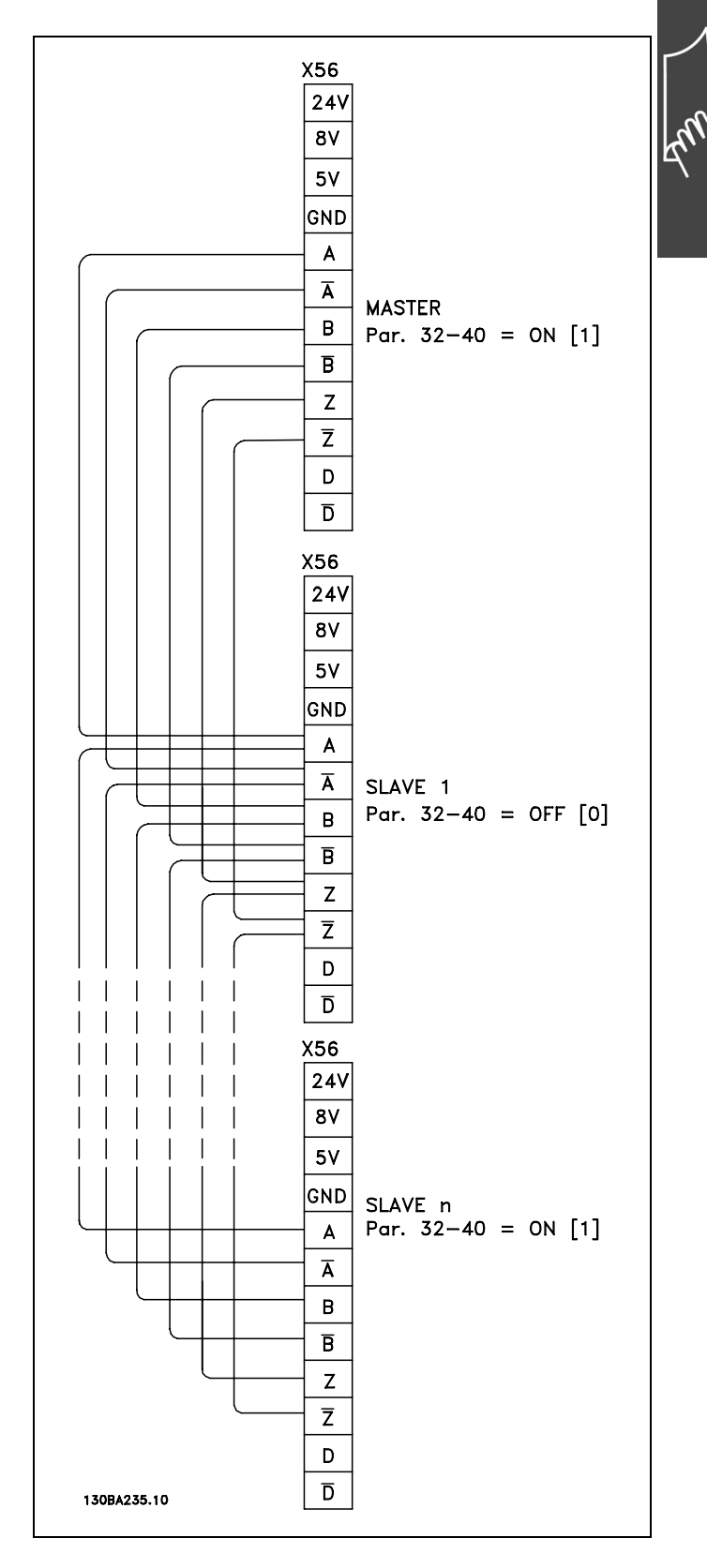

Danfoss

\_\_\_ Projektierungshandbuch lesen \_\_\_

<u> Pantoss</u>

# Benutzereinheiten

Die Einheiten für den Antrieb oder den Slave und den Master können in beliebiger Weise definiert werden, so dass der Anwender mit sinnvollen Werten arbeiten kann.

#### Benutzereinheiten [BE]

Wegangaben in Fahrbefehlen erfolgen immer in Benutzereinheiten und werden intern in Quadcounts umgerechnet. Diese wirken sich auf alle Befehle für das Positionieren aus: z.B. APOS, POS.

Auch für die Kurvenscheibensteuerung kann der Anwender sinnvolle Einheiten wählen, um die Kurve für den Master und den Slave zu beschreiben. Zum Beispiel 1/100 mm oder bei Anwendungen, bei denen eine Umdrehung betrachtet wird 1/10 Grad.

Bei der Kurvenscheibensteuerung wird der maximale Fahrabstand des Slaves bzw. die Zykluslänge des Slaves in Benutzereinheiten BE [qc] angegeben.

Sie normieren die Einheit mit einem Faktor. Dieser ist ein Bruch, der sich aus Zähler und Nenner zusammensetzt:

1 Benutzereinheit [BE] =  $\frac{Par. 32 - 12}{Par. 32 - 11}$  Benutzerfaktor Zähler Par. 32 - 11 Benutzerfaktor Nenner

Par. 32-12 *Benutzerfaktor Zähler* POSFACT\_Z Par. 32-11 *Benutzerfaktor Nenner* POSFACT\_N

Die Normierung bestimmt, wie viele Quadcounts eine Benutzereinheit ergeben: Wenn der Faktor zum Beispiel 50375/1000 beträgt, entspricht eine BE genau 50,375 qc.

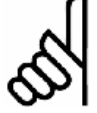

#### ACHTUNG!:

Wenn die Benutzereinheiten in qc umgerechnet werden, wird der Integer-Wert benutzt. Wenn qc in Benutzereinheiten umgerechnet werden, wird gerundet.

Master Units [MU]

Die Kurvenlänge bzw. Master-Zykluslänge und andere Angaben (zum Beispiel der Markerabstand) für die Kurvenscheibensteuerung werden in Master-Units MU angeben.

1 Master Unit [MU] =  $\frac{Par. 33 - 10}{Par. 33 - 11}$  Synchronisationsfaktor Master

Par. 33-10 Synchronisationsfaktor Master SYNCFACTM

Par. 33-11 Synchronisationsfaktor Slave SYNCFACTS

#### □ Offener Regelkreis vs. geschlossenen Regelkreis (Open-Loop / Closed-Loop)

Unter "Open-Loop" (offener Regelkreis) versteht man eine Steuerung ohne Rückführung. "Closed-Loop"-Steuerungen (geschlossener Regelkreis) vergleichen die zurückgelieferte Geschwindigkeit oder Position mit der Sollgeschwindigkeit bzw. mit der Sollposition und erzeugen einen modifizierten Befehl um den Fehler zu verringern. Der Fehler ist die Differenz zwischen der erforderlichen Drehzahl und der Ist-Drehzahl.

Open-Loop kann in Systemen benutzt werden, wo weder die Motorgeschwindigkeit kritisch ist, noch eine exakte Positionierung erforderlich ist. Gebläse- oder Pumpensteuerungen und andere einfache Anwendungen sind Beispiele dafür.

Danfoss

# Einführung in VLT Motion Control Option MCO 305

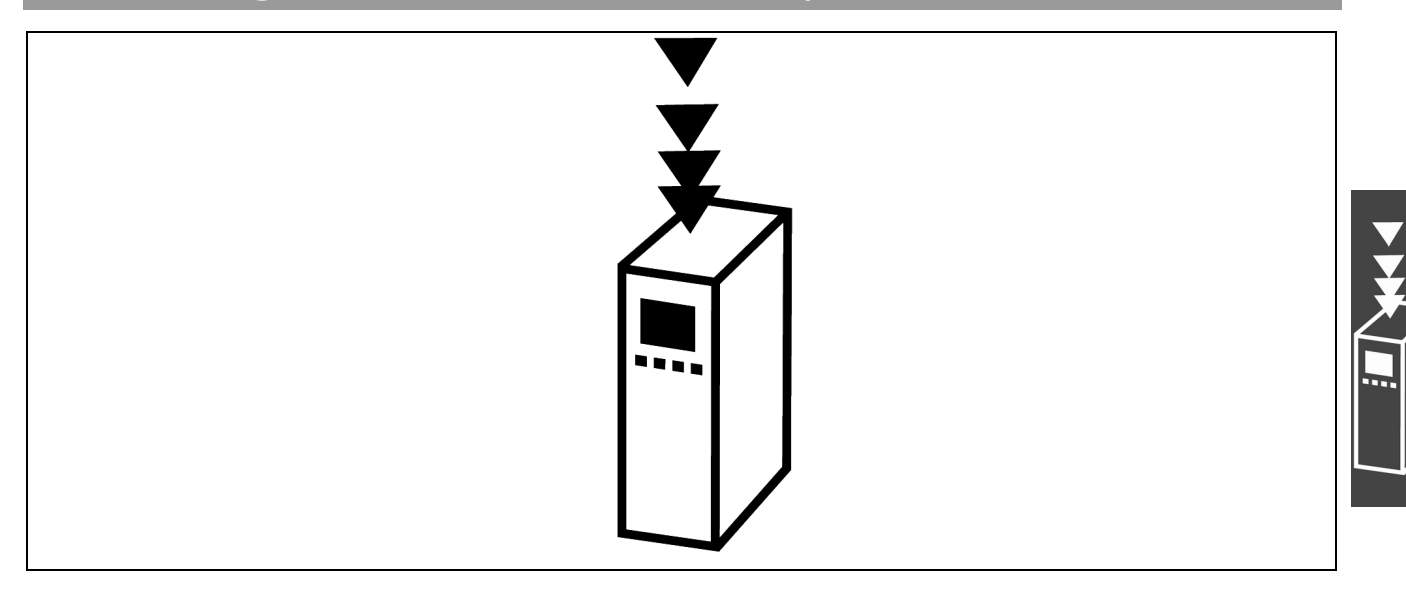

# **D** Was ist eine VLT Motion Control Option MCO 305?

MCO 305 ist eine integrierte programmierbare Steuerung für die beiden VLT Automation Drives FC 301 und FC 302; sie ergänzt die schon sehr umfassenden Standardfunktionen dieser Antriebe mit weiterer Funktionalität und hoher Flexibilität.

FC 301 und FC 302 mit MCO 305 sind intelligente Antriebe, die hohe Genauigkeit und Dynamik für Steuerungsaufgaben sowie für die Synchronisation (elektronische Welle), die Positionierung und die elektronische Kurvenscheibensteuerung (CAM) bieten. Zusätzlich zur Programmierbarkeit bietet MCO 305 eine Vielfalt von Anwendungsfunktionen wie Monitoring und eine ausgefeilte Fehlerbehandlung.

Die Entwicklungs- und Anwendungsprogramme für die MCO 305 sowie die Konfiguration und Inbetriebnahme werden mittels einer einfach zu benutzenden PC-Software erstellt, die im VLT Motion Control Tool MCT 10 integriert ist. Die PC Software enthält einen Editor zum Programmieren mit Programmbeispielen und einen Editor zum Erstellen der Kurvenprofile sowie "Testfahrt"- und "Scope"-Funktionen zum Optimieren der Steuerung. MCO 305 basiert auf eine ereigniskontrollierte Programmierung, die eine strukturierte Makro-Programmiersprache benutzt, die eigens für die Anwendung entwickelt und optimiert wurde.

FC 301 und FC 302 können als "all-in-one"-Antrieb mit einem vorinstallierten MCO 305 Modul geliefert werden oder eine MCO 305 wird als Option für die Installation im Feld geliefert.

Basisfunktionen und Spezifikationen:

- HOME Funktion.
- Absolute und relative Positionierung.
- Software- und Hardware-Begrenzung.
- Geschwindigkeits-, Positions- und Marker-Synchronisation.
- Kurvenscheibensteuerung (CAM).
- Virtuelle Masterfunktion zum Synchronisieren von mehreren Slaves.
- Online einstellbare Getriebeübersetzungen.
- Online einstellbarer Offset.
- Definition der Anwendungsparameter über das FC 300 Kontrollpanel.
- Lese/Schreib-Zugang zu allen FC 300 Parametern.

- Daten senden und empfangen über das Feldbus-Interface (erfordert die Feldbus-Option).
- Interrupt-Steuerung durch verschiedene Ereignisse: Digitaler Eingang, Position, Feldbus Daten, Parameter- oder Status-Änderung und Zeit.
- Operatoren, Vergleichsoperationen, Bitoperationen und logische Verknüpfungen.
- Bedingte und unbedingte Sprungbefehle.
- Grafische PID-Optimierung.
- Debugging-Funktionen.
- Unterstützte Drehgebertypen: 5V Inkremental RS422 und SSI absolut Single- und Multiturn, Gray Code, einstellbare Taktfrequenz und Datenlänge.
- 3 Versorgungsspannungen: 5 V, 8 V und 24 V.

\_\_\_ Einführung in VLT Motion Control Option MCO 305 \_\_\_

<u>Danfoss</u>

# Systemüberblick

Das MCO 305 System enthält mindestens folgende Elemente:

- FC 300.
- MCO 305 Modul.
- Motor/Getriebemotor.
- Drehgeber mit Rückführung. Der Drehgeber muss auf der Motorwelle montiert sein, wenn der FC 300 mit Fluxvektor mit Rückführung benutzt wird. Der Drehgeber mit Rückführung zum Positionieren und Synchronisieren kann überall in der Anwendung montiert werden. Sehen Sie auch "Konfigurationsbeispiele".
- Master-Drehgeber (nur zum Synchronisieren).
- PC mit MCT 10 zum Programmieren.

Folgendes kann auch erforderlich sein:

- Bremswiderstand f
  ür elektrische Bremsung
- Mechanische Bremse.

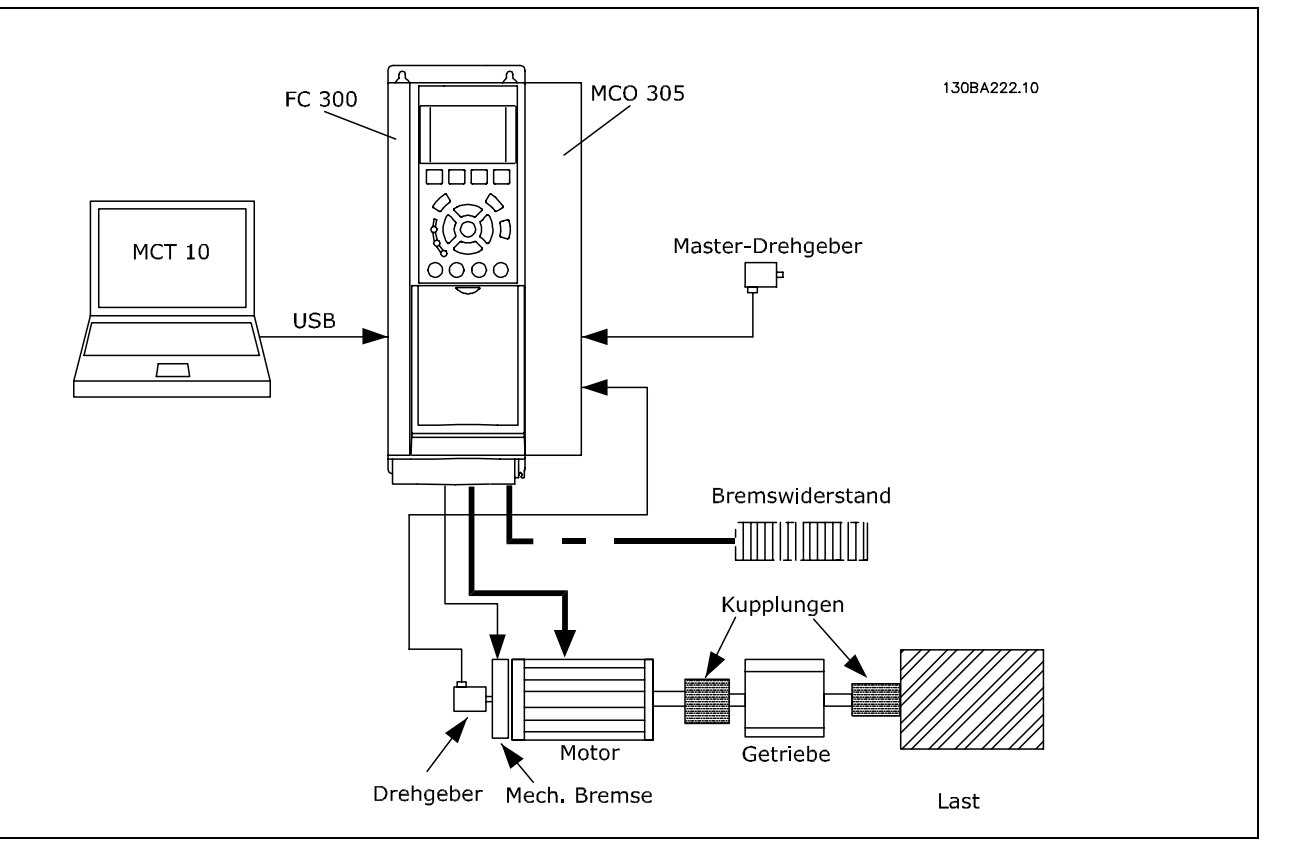

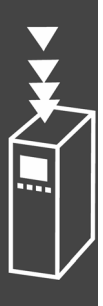

<u>Danfoss</u>

# Konfigurationsbeispiele

Ein Drehgeber wird sowohl als Motor-Rückmeldung für Fluxvektor-Regelung als auch für die Positions-Rückmeldung verwendet.

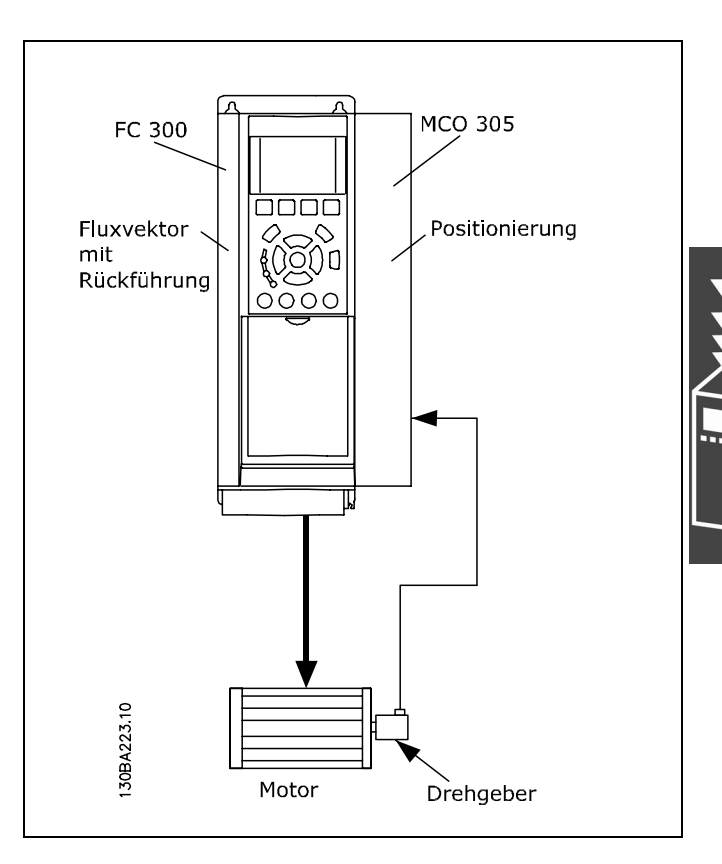

Ein Drehgeber wird als Motor-Rückmeldung für die Fluxvektor-Regelung mit Rückführung verwendet (über die Drehgeber-Option MCB 102 angeschlossen), ein Linear-Drehgeber wird zur Slave-Positions-Rückmeldung benutzt und ein dritter Drehgeber als Master.

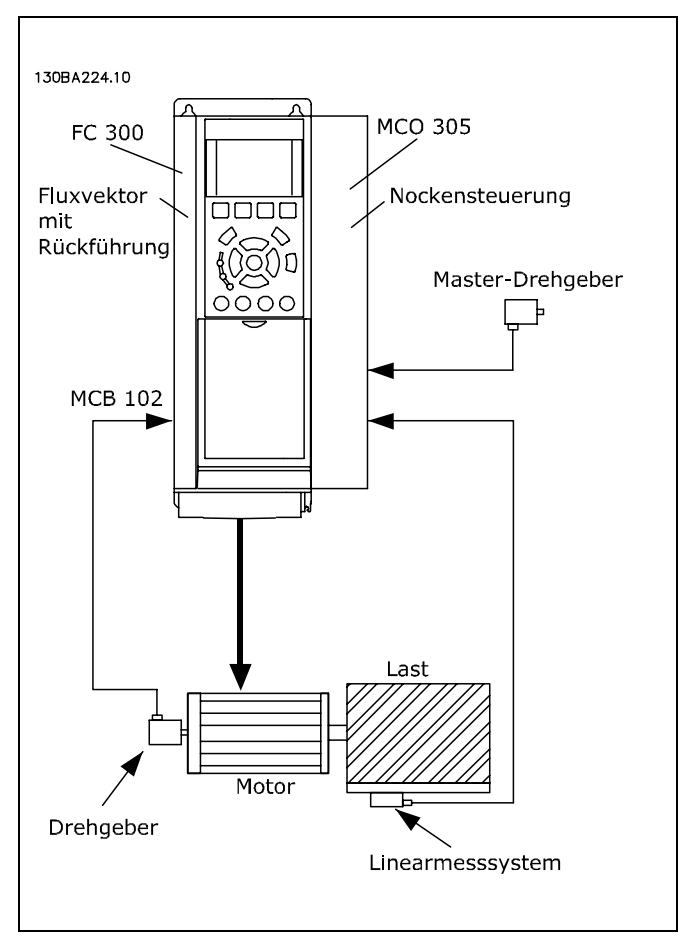

<u>Danfoss</u>

# **□** Schnittstellen zwischen MCO 305, FC 300 und anderen Options-Modulen

Die Schnittstelle zwischen einer MCO 305 und der FC 300 Steuerkarte ermöglicht sowohl das Lesen und Schreiben von allen Parametern als auch das Lesen des Status von allen Eingängen sowie die Steuerung von allen Ausgängen. Zusätzlich können verschiedene Prozessdaten wie das Statuswort und der aktuelle Motorstrom mit dem MCO 305 Anwendungsprogramm ausgelesen werden.

MCO 305 steuert den FC 300 über Soll-Drehzahl/Drehmoment; sehen Sie dazu auch den Abschnitt "PID-Regelung".

Feldbus-Schnittstelle (z.B. PROFIBUS und DeviceNet): MCO 305 hat einen Lese/Schreib-Zugang zu den erhaltenen bzw. gesendeten Daten über verschiedene Feldbus-Schnittstellen (dies erfordert eine Feldbus-Modul als Option).

Relais Option MCB 105: Die Relais-Ausgänge von MCB 105 können durch das MCO 305 Anwendungsprogramm gesteuert werden.

Mehrzweck-I/O-Option MCB 103: Mit dem MCO 305 Anwendungsprogramm kann der Status der Eingänge gelesen und können die Ausgänge gesteuert werden.

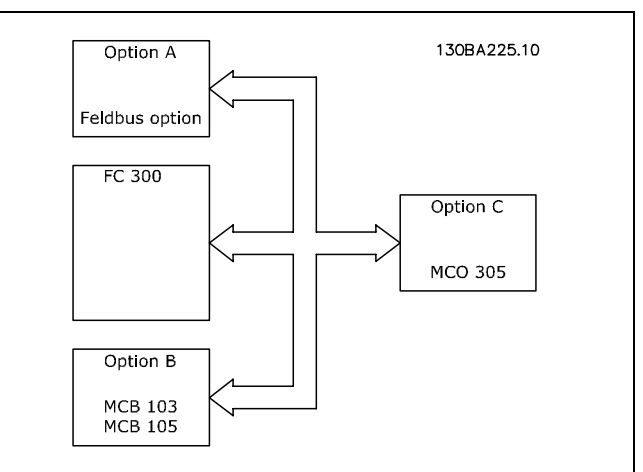

MCO 305 Anwendungsprogramme und Konfigurationsdaten werden über die FC 300 Schnittstelle (RS485 oder USB) oder via PROFIBUS DPV1 hoch- oder heruntergeladen (erfordert die Option PROFIBUS-Modul). Dasselbe gilt für Online-PC-Software-Funktionen wie Testfahrt und Fehlersuche (Debugging).

# PID-Regelung

MCO 305 hat eine PID-Regelung (<u>P</u>roportional, <u>I</u>ntegral, <u>D</u>ifferential) für die Positionierung, die auf der Istposition (Drehgeber-Rückführung) und der Sollposition (berechnete Position) basiert. Die MCO 305 PID-Regelung steuert in allen Betriebsmodi die Position außer bei der Geschwindigkeits-Synchronisation, bei der statt dessen die Geschwindigkeit geregelt wird. Der FC 300 wirkt im MCO 305 Regelkreis wie ein "Verstärker" und muss deshalb für den angeschlossenen Motor und die Last optimiert werden, bevor die MCO 305 PID-Regelung eingerichtet werden kann. Der FC 300 kann in einem offenen oder geschlossenen Regelkreis innerhalb der MCO 305 Regelung betrieben werden, siehe folgendes Beispiel:

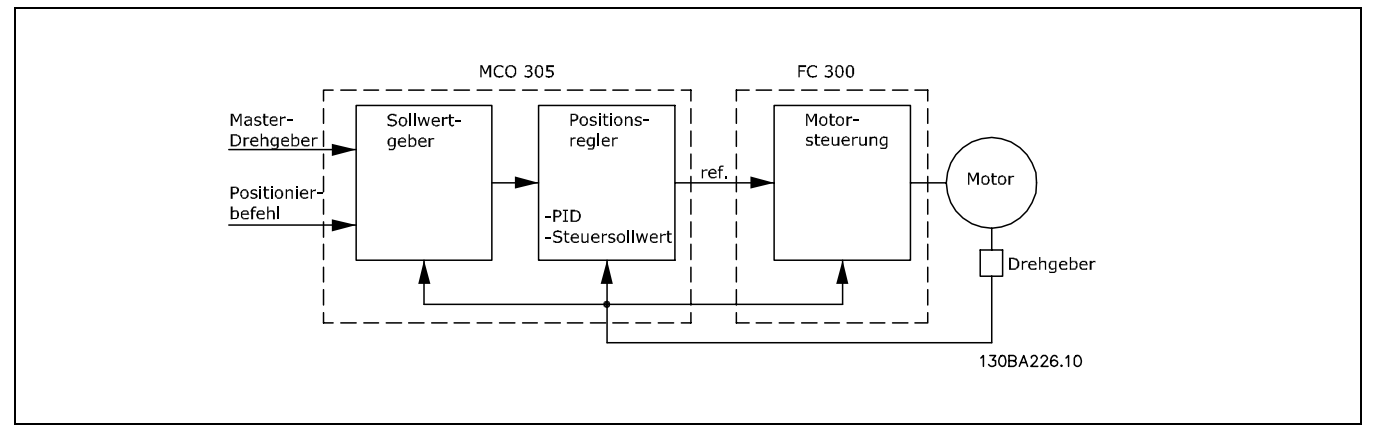

Einen Leitfaden für die Optimierung der MCO 305 PID-Regelung finden Sie im MCO 305 Produkthandbuch. Einen Leitfaden für die Optimierung des FC 300 finden Sie im FC 300 Produkthandbuch. \_\_\_ Einführung in VLT Motion Control Option MCO 305 \_\_\_

# Drehgeber

MCO 305 unterstützt verschiedene Drehgebertypen:

- Inkrementalgeber mit RS422 Signaltyp.
- Inkrementalgeber mit sinus-cosinus Signaltyp.
- Absolutgeber mit SSI Schnittstelle.

Master- und Feedback/Slave-Drehgebertypen können unabhängig voneinander ausgewählt werden; als Geber können Dreh- oder Lineargeber benutzt werden. Die Auswahl des Gebertyps hängt von den Anforderungen der Anwendung und von dem allgemein bevorzugten Typ ab. Es gibt drei wichtige Auswahlkriterien:

- Maximale Positioniergenauigkeit ist ±1 Geberinkrement.
- Um eine stabile und dynamische Steuerung sicherzustellen, werden mindestens 20 Geberinkremente pro PID-Regelungszyklus (Standard ist 1 Millisekunde) für die Mindestgeschwindigkeit der Anwendung benötigt.
- Die maximale Frequenz der MCO 305 Drehgebereingänge darf bei maximaler Geschwindigkeit nicht überschritten werden.

Der Drehgeber mit Rückführung (Feedback-Drehgeber) kann direkt auf die Motorwelle oder hinter die Getriebe und/oder anderen Übersetzungen montiert werden. Es gibt jedoch einige wichtige Problemkreise, die beim Montieren der Drehgeber beachtet werden müssen:

- Es sollte eine feste Verbindung zwischen Motor und Drehgeber sein. Schlupf, Nachlauf (Totgang) und Elastizität würden die Genauigkeit und Stabilität der Steuerung verringern.
- Wenn der Drehgeber mit langsamer Geschwindigkeit läuft, muss er eine hohe Auflösung haben um das oben Geforderte einzuhalten. (Mindestens 20 Drehgeber-Inkremente pro Abtastzyklus.)

# Programmausführung

MCO 305 kann bis zu 90 Programme speichern. Aber nur eines dieser Programme kann zur gleichen Zeit ausgeführt werden. Es gibt drei Arten das Programm das ausgeführt werden soll zu bestimmen:

- Mit Parameter 33-80 Aktivierte Programmnummer.
- Über die digitalen Eingänge (Parameter 33-50 bis 33-59, 33-61 und 33-62).
- Mit der PC Software.

Ein Programm muss als *Autostart*-Programm definiert sein. Das Autostart-Programm wird automatisch nach dem Einschalten ausgeführt. Ohne Autostart-Programm kann man ein Programm nur mit der PC-Software ausführen.

Das Autostart-Programm wird immer zuerst ausgeführt. Wenn das Autostart-Programm beendet ist (kein LOOP oder EXIT Befehl) kann Folgendes auftreten:

- Wenn Parameter 33-80 (*Aktivierte Programmnummer*) = -1 und kein Eingang (Parameter 33-50 bis 33-59, 33-61 und 33-62) als *Programmausführung starten* ([13] oder [14]) definiert ist: Es wird wieder das Autostart-Programm gestartet.
- Wenn Parameter 33-80 (Aktivierte Programmnummer) ≠ -1 und kein Eingang (Parameter 33-50 bis 33-59, 33-61 und 33-62) als Programmausführung starten ([13] oder [14]) definiert ist: Es wird das ausgewählte Programm (Par. 33-80) ausgeführt.
- Wenn ein Eingang (Parameter 33-50 bis 33-59, 33-61 und 33-62) als Programmausführung starten ([13] oder [14]) definiert ist und einer oder mehrere Eingänge als Programmwahl ([15]) bestimmt sind: Das ausgewählte Programm (Programmwahl-Eingänge) wird ausgeführt, sobald der Eingang für Programmausführung starten aktiviert wird.

Das aktive Programm kann über einen digitalen Eingang abgebrochen werden, wenn ein Eingang als *Programmausführung abbrechen* (Option [9] oder [10] in 33-50 bis 33-59, 33-61 und 33-62) festgelegt ist. Das abgebrochene Programm kann wieder über einen digitalen Eingang gestartet werden, wenn ein solcher als *Programmausführung fortsetzen* (Option [11] oder [12] in 33-50 bis 33-59, 33-61 und 33-62) definiert ist.

Danfoss

# \_\_\_ Einführung in VLT Motion Control Option MCO 305 \_\_\_

Das Starten des Autostart-Programms nach dem Einschalten kann durch Drücken der [Cancel]-Taste auf dem FC 300 LCP während des Hochfahrens vermieden werden. Die Taste muss solange gedrückt werden, bis die Meldung "Benutzerabbruch" (Fehler 119) im Display erscheint.

Ein temporäres Programm kann aus dem Editor (MCT10/APOSS) heraus ausgeführt werden. Temporäre Programme werden nur im RAM gespeichert und sind daher nach dem Ausschalten verloren. Das temporäre Programm kann auch in einem speziellen Debug-Modus ausgeführt werden, in dem es möglich ist, die Programmausführung zu beeinflussen sowie die Daten und Variablen auszulesen. (Details dazu finden Sie auch in der APOSS-Online-Hilfe.)

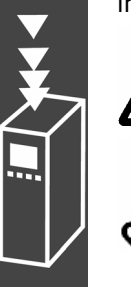

#### wird. ([Esc] bricht die Programmausführung ab.) ACHTUNG!:

Wenn ein Fehler das aktive Programm beendet und keine Fehlerbehandlung (ON ERROR GOSUB xxxx) definiert ist, wird das Programm nicht mehr starten.

Das Verbinden eines PC mit MCT 10 mit einem Antrieb kann das aktive Programm abbrechen, z.B. wenn ein neues Programm heruntergeladen wird oder wenn mit dem Programm-Editor gearbeitet

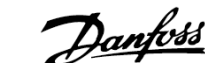

Panfoss

# Funktionen und Beispiele

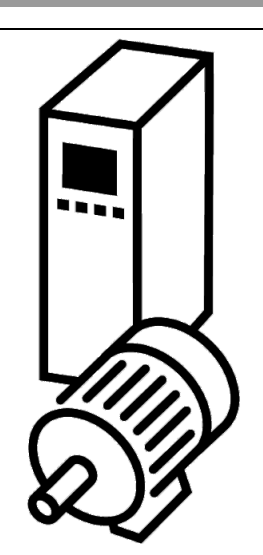

# Positionierung

Grundsätzlich bedeutet "Positionierung" in Verbindung mit einem Antrieb, die Achse auf eine bestimmte Position fahren. Um eine exakte Positionierung zu erhalten, ist es notwendig in einem geschlossenen Regelkreis die Istposition auf Basis der Positionsrückführung eines Drehgebers zu steuern.

Eine Positionierung mit einer Steuerung in einem geschlossenen Regelkreis erfordert Folgendes: Eine festgesetzte Geschwindigkeit, Beschleunigung und Zielposition, dass ein Geschwindigkeitsprofil auf Basis der Istposition auf der Achse sowie der zuvor erwähnten Parameter berechnet ist, und dass die Achse entsprechend dem Geschwindigkeitsprofil bewegt wird bis die Zielposition erreicht ist.

Typische Anwendungen, bei denen eine exakte Positionierung notwendig ist, sind:

- Palettierer, zum Beispiel Flaschenkästen auf eine Palette stapeln.
- Sortiertische, zum Beispiel um Material in Wannen oder Fächern auf einem rotierenden Tisch zu füllen.
- Transportbänder, zum Beispiel um Material auf Länge zu schneiden.
- Aufzüge, zum Beispiel ein Fahrstuhl der in verschiedenen Ebenen hält.

MCO 305 bietet drei Hauptpositionierungsarten:

- Absolut
- Relativ
- Touch Probe

#### **Absolute Positionierung**

Eine absolute Positionierung bezieht sich immer auf den absoluten Nullpunkt eines Systems, das bedeutet, dass dieser definiert sein muss, bevor eine absolute Positionierung ausgeführt werden kann. Wenn Inkrementalgeber eingesetzt werden, wird der Nullpunkt mit der HOME Funktion festgesetzt, die den Antrieb zum Referenzschalter fährt, stoppt und die Istposition als Nullpunkt definiert. Wenn Absolutgeber eingesetzt werden, ist der Nullpunkt durch den Drehgeber vorgegeben.

Wenn die Startposition 0 ist und bei einer absoluten Positionierung auf 150.000 die Zielposition 150.000 ist, wird der Antrieb also eine Distanz von 150.000 zurücklegen. Falls andererseits die Startposition 100.000 ist, bleibt bei einer absoluten Positionierung auf 150.000 die Zielposition weiterhin 150.000, aber der Antrieb wird nur über eine Distanz von 50.000 bewegt, weil er auf die Position 150.000 bezogen zum Nullpunkt fährt.

<u>Danfoss</u>

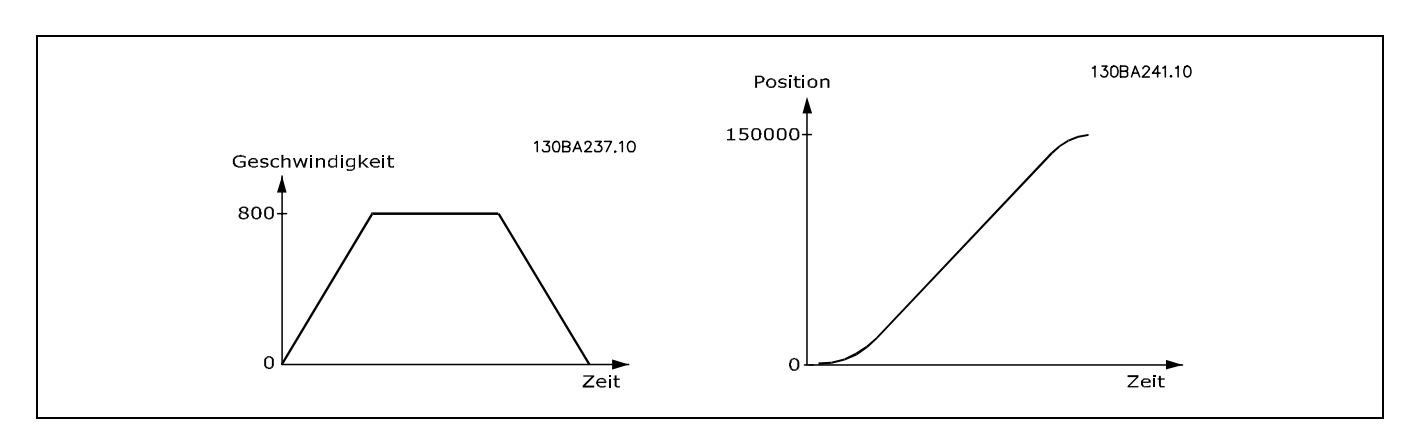

#### **Relative Positionierung**

Eine relative Positionierung ist immer auf die Istposition bezogen; deshalb ist es möglich eine Positionierung durchzuführen, ohne den absoluten Nullpunkt zu definieren.

Wenn die Startposition 100.000 ist, mit einer relativen Positionierung auf 150.000, dann ist die Zielposition 250.000 (100.000 + 150.000); die Fahrdistanz beträgt also 150.000.

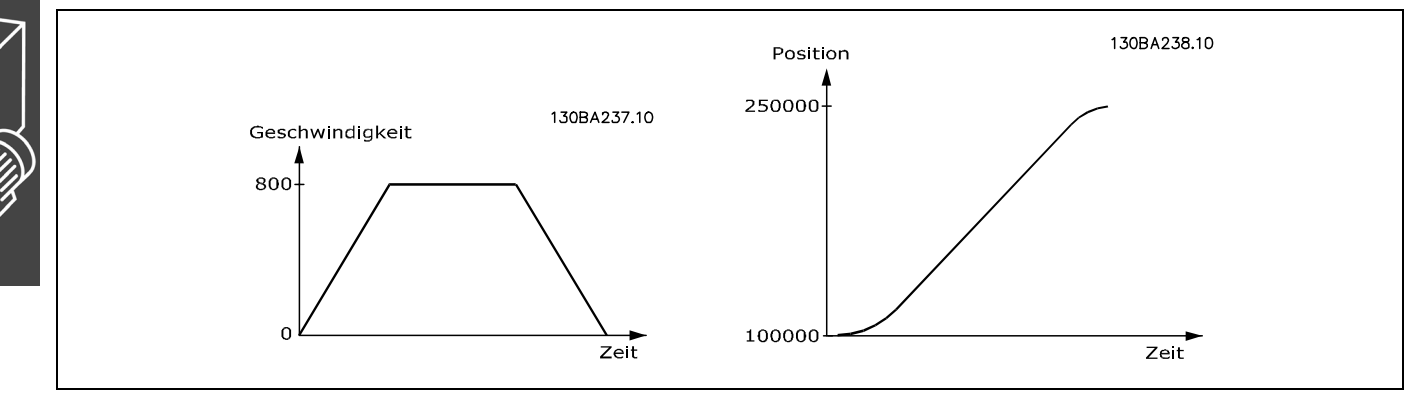

#### **Touch-Probe Positionierung**

Bei einer Touch-Probe Positionierung wird die Positionierung auf die Istposition bezogen wenn der Touch-Probe-Eingang aktiviert wird, das heißt die Zielposition ist die Position der Touch Probe plus der Positionierdistanz. Eine Touch-Probe Positionierung ist daher eine relative Positionierung bezogen auf einen Marker statt auf eine aktuelle Startposition.

Touch-Probe ist ein Sensor; es kann ein mechanischer Schalter sein, ein Näherungssensor, ein optischer Sensor oder Ähnliches. Sobald der Sensor aktiviert ist, zum Beispiel durch eine Kiste auf einem Transportband, wird die Referenz für die Positionierung gesetzt.

Bei einer Touch-Probe Positionierung auf Position 50.000 läuft der Antrieb, bis der Touch-Probe-Sensor zum Beispiel auf Position 200.000 aktiviert wird, und fährt dann weiter bis zu seiner Zielposition von 250.000 (200.000 + 50.000). Eine Touch-Probe-Positionierung wird auch "markerabhängige" Positionierung genannt.

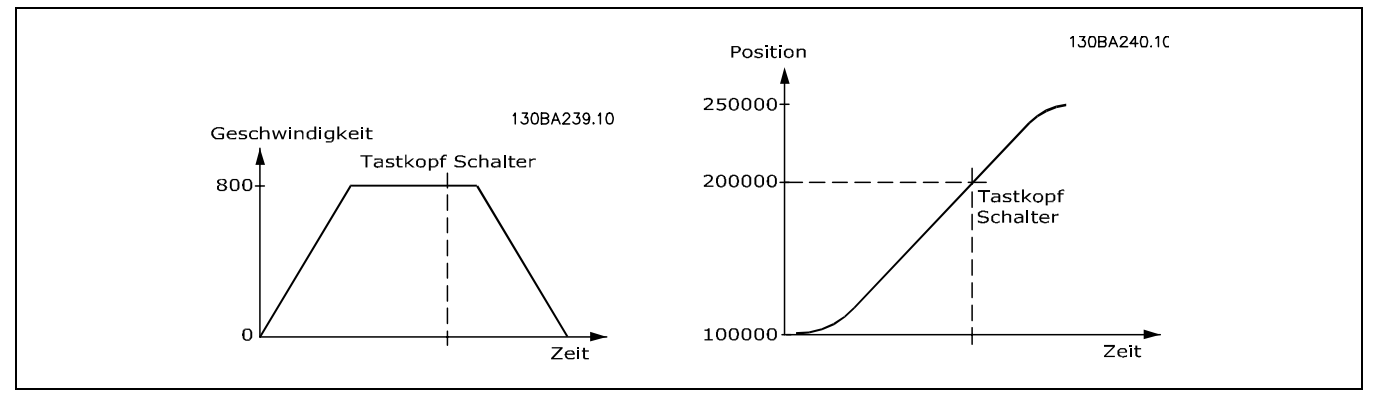

# Anwendungsbeispiel: Palettierer für Flaschenkästen

Das folgende Beispiel zeigt einen Palettierer, der Flaschenkästen aufstapelt. Die Kästen werden mit einem Greifer packweise entladen und Lage für Lage auf die Palette gesetzt. Alle drei Positionierungsarten werden in diesem Beispiel benutzt und in drei Schritten erläutert.

ANMERKUNG: Das Folgende ist nur ein Beispiel und die gezeigten Einstellungen und Programme können nicht die vollständige Funktionalität abdecken, die eine reale Anwendung fordern würde.

Es wird vorausgesetzt, dass die Motor- und Drehgeber-Anschlüsse geprüft sind und dass alle grundlegenden Parameter wie Motor- und Drehgeberdaten sowie die PID-Regelung eingestellt sind. Anleitungen für die Einstellung der Parameter finden Sie in den Produkthandbüchern FC 300 und MCO 305 sowie in der Online-Hilfe.

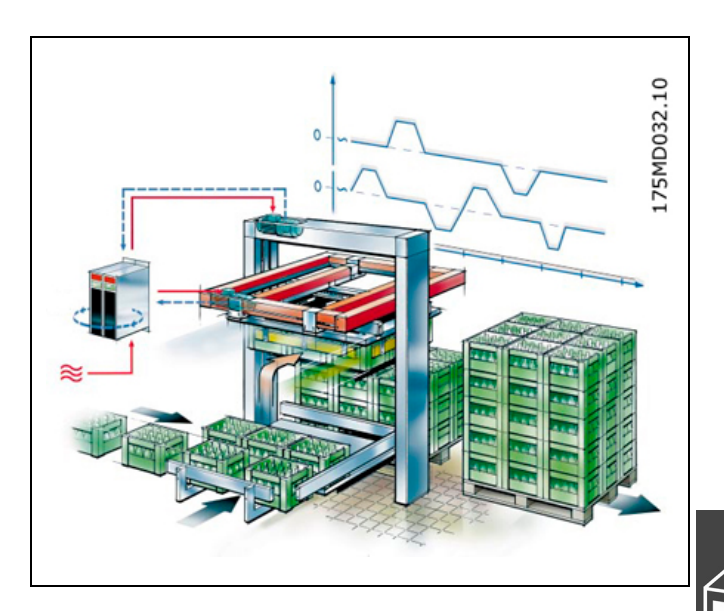

# Absolute Positionierung

Das absolute Positionieren wird mit folgender Funktion des Palettierers erklärt: Die horizontale Achse hat zwei feste Zielpositionen; eine ist über dem Greifer (Aufnehmer) und die andere über der Palette. Die horizontale Achse wird durch eine absolute Positionierung zwischen der Greiferposition und der Übergabeposition gesteuert.

#### D Parameter-Einstellungen und Befehle für das Beispiel Palettierer (Absolute Positionierung)

Für eine absolute Positionierung sind folgende MCO 305 Parameter relevant:

| 32-0* Drehgeber 2 – Slave |                                  | Seite 187 |
|---------------------------|----------------------------------|-----------|
| 32-6*                     | PID-Regelung                     | Seite 193 |
| 32-8*                     | Geschwindigkeit & Beschleunigung | Seite 195 |
| 33-0*                     | Homefahrt                        | Seite 198 |
| 33-4*                     | Grenzwertbehandlung              | Seite 208 |

| Befehl     | Beschreibung                                                                                                    | Syntax | Parameter                                |
|------------|----------------------------------------------------------------------------------------------------|--------|------------------------------------------|
| Absolute P | Positionierung (ABS)                                                                                                    |        |                                          |
| ACC        | Beschleunigung setzen.                                                                                                    | ACC a  | a = Beschleunigung                       |
| DEC        | Verzögerung (negative Beschleunigung) setzen.                                                                                      | DEC a  | a = Verzögerung                          |
| HOME       | Maschinennullpunkt (Referenzschalter) anfahren und<br>als Realnullpunkt setzen.                                                    | HOME   | -                                        |
| POSA       | Achse absolut positionieren.                                                                                                    | POSA p | p = Position in BE                       |
| VEL        | Geschwindigkeit für relative und absolute<br>Bewegungen sowie die maximal zulässige<br>Geschwindigkeit zum Synchronisieren setzen. | VEL v  | v = normierter Geschwindig-<br>keitswert |

Danfoss

Danfoss

#### D Programmbeispiel: Absolute Positionierung für das Anwendungsbeispiel Palettierer

| /*******            | ****                                                                                                 | **************************************                                              |  |
|---------------------|----------------------------------------------------------------------------------------------------|-------------------------------------------------------------------------------------|--|
| // Inputs:          | 1                                                                                                    | Zur Greiferposition fahren                                                          |  |
| //                  | 2                                                                                                    | Zur Übergabeposition fahren                                                         |  |
| //                  | 3                                                                                                    | HOME Referenzschalter                                                               |  |
| 11                  | 8                                                                                                    | Fehler löschen                                                                      |  |
| // Outputs:         | 1                                                                                                    | In Greiferposition                                                                  |  |
| 11                  | 2                                                                                                    | In Übergabeposition                                                                 |  |
| 11                  | 8                                                                                                    | Fehler                                                                              |  |
| /*******            | ****                                                                                                 | ********************* Interrupts ************************************               |  |
| ON ERROR O          | GOSL                                                                                                 | IB errhandle                                                                        |  |
| // Bei              | Fehl                                                                                                 | er in die Fehlerroutine springen; diese muss immer enthalten sein.                  |  |
| /*******            | ****                                                                                                 | **************************************                                              |  |
| VEL 80              |                                                                                                    | // Positionier-Geschwindigkeit bezogen auf Par. 32-80 Maximalgeschwindigkeit setzen |  |
| ACC 100             |                                                                                                    | // Positionier-Beschleunigung bezogen auf Par. 32-81 kürzeste Rampe setzen          |  |
| <b>DEC</b> 100      |                                                                                                    | // Positionier-Verzögerung bezogen auf Par. 32-81 kürzeste Rampe setzen             |  |
| /*******            | ****                                                                                                 | ********** Anwendungsparameter definieren *****************************/            |  |
| LINKGPAR 1          | 900                                                                                                  | "Greiferposition" 0 1073741823 0                                                    |  |
| LINKGPAR 1          | 901                                                                                                  | "Übergabeposition" 0 1073741823 0                                                   |  |
| /*******            | ****                                                                                                 | ***** HOME (0) Position nach dem Hochfahren definieren ***************/             |  |
| SET I_FUNC          | TION                                                                                                 | L_3 1 // Eingang 3 als HOME Referenzschalter-Eingang setzen                         |  |
| HOME                |                                                                                                    | // Referenzschalter anfahren und Position auf 0 setzen                              |  |
| /*******            | ****                                                                                                 | ************ Hauptprogrammschleife **********************/                          |  |
| MAIN:               |                                                                                                    |                                                                                     |  |
| IF (IN 1 ==         | 1) A                                                                                                 | ND (IN 2 == 0) THEN // wenn nur Eingang 1 high, zur Greiferposition fahren          |  |
| <b>OUT</b> 2 0      |                                                                                                    | // Ausgang "in Übergabeposition" zurücksetzen                                       |  |
| POSA (GE            | T 19                                                                                                 | 00) // Positionieren                                                                |  |
| OUT 1 1             |                                                                                                    | // Ausgang "in Greiferposition" setzen                                              |  |
| ELSEIF (IN 1        | 1 ==                                                                                                 | 0) AND (IN 2 == 1) THEN // wenn nur Eingang 2 high, zur Übergabeposition fahren     |  |
| <b>OUT</b> 1 0      |                                                                                                    | // Ausgang "in Greiferposition" setzen                                              |  |
| POSA (GE            | T 19                                                                                                 | 01) // Positionieren                                                                |  |
| <b>OUT</b> 2 1      |                                                                                                    | // Ausgang "in Übergabeposition" setzen                                             |  |
| ELSE                |                                                                                                    | ,,                                                                                  |  |
| MOTOR S             | тор                                                                                                  | // Anhalten, falls beide Eingänge low oder high sind.                               |  |
| ENDIF               |                                                                                                    |                                                                                     |  |
| GOTO MAIN           |                                                                                                    |                                                                                     |  |
| /*******            | ****                                                                                                 | **************************************                                              |  |
| ,<br>SUBMAINPR      | OG                                                                                                   | , , , , , , , , , , , , , , , , , , ,                                               |  |
| /*******            | ****                                                                                                 | *************** Fehlerbehandlung ************************************               |  |
| ,<br>SUBPROG ei     | rrhan                                                                                                | dle                                                                                 |  |
| err = 1             | err = 1 // Fehler-Flag setzen um solange in der Fehlerroutine zu bleiben bis der Fehler gelöscht ist |                                                                                     |  |
|                     |                                                                                                    | // Ausgang für Fehler setzen                                                        |  |
| WHILF or            | r DO                                                                                                 | // In der Fehlerroutine bleiben, bis die Reset-Meldung empfangen ist                |  |
| IF IN 8 T           | HEN                                                                                                  | // Fehlermeldung zurücksetzen wenn Fingang 8 high                                   |  |
| FRRCI               | IR                                                                                                   | // Fehler löschen                                                                   |  |
|                     |                                                                                                    | // Fehler-Flag zurücksetzen                                                         |  |
|                     |                                                                                                    |                                                                                     |  |
|                     | F                                                                                                    |                                                                                     |  |
|                     |                                                                                                    | // Ausgang Fehler zurücksetzen                                                      |  |
|                     |                                                                                                    | // Ausyany remer zurückseizen                                                       |  |
| KEIUKN<br>/******** | ****                                                                                                 | ******                                                                              |  |
|                     |                                                                                                    |                                                                                     |  |
| ENDPROG             | ا د د د ب ب                                                                                          |                                                                                     |  |
| /******             | • ጥ ጥ ጥ ሻ                                                                                            | rogrammenae ***********************************                                     |  |

# Relative Positionierung

Die relative Positionierung wird mit folgender Funktion des Palettierers erklärt: Wenn die Übergabeposition verlassen wird, muss sich die vertikale Achse nur um eine Kastenhöhe nach oben bewegen, damit sie frei ist vom Stapel, bevor die horizontale Achse zur Greiferposition zurückfahren kann. Dies wird durch relatives Positionieren der "Kastenhöhe" und der "Aufwärtsrichtung" erreicht.

#### D Parametereinstellungen und Befehle für das Beispiel Palettierer (Relative Positionierung)

Für eine relative Positionierung sind folgende MCO 305 Parameter relevant:

| 32-0* | Drehgeber 2 – Slave              | Seite 187 |
|-------|----------------------------------|-----------|
| 32-6* | PID-Regelung                     | Seite 193 |
| 32-8* | Geschwindigkeit & Beschleunigung | Seite 195 |

| Befehl             | Beschreibung                          | Syntax | Parameter                           |
|--------------------|---------------------------------------|--------|-------------------------------------|
| <b>Relative Po</b> | ositionierung (REL)                   |        |                                     |
| ACC                | Beschleunigung setzen                 | ACC a  | a = Beschleunigung                  |
| DEC                | Negative Beschleunigung setzen.       | DEC a  | a = Verzögerung                     |
| POSR               | Relativ zur Istposition positionieren | POSR d | d = Distanz zur Istposition in BE   |
| VEL                | Geschwindigkeit setzen                | VEL v  | v = normierter Geschwindigkeitswert |

#### D Programmbeispiel: Relative Positionierung für das Anwendungsbeispiel Palettierer

| /********** Programmbeispiel zur relativen Positionierung für einen Palettierer *********/             |  |  |  |
|----------------------------------------------------------------------------------------------------|--|--|--|
| // Eingänge: 1 Positionieren                                                                           |  |  |  |
| // 8 Fehler zurücksetzen                                                                               |  |  |  |
| // Ausgänge: 1 in Position                                                                             |  |  |  |
| // 8 Fehler                                                                                            |  |  |  |
| /*************************************                                                                 |  |  |  |
| ON ERROR GOSUB errhandle // Bei Fehler in die Fehlerroutine springen; diese muss immer enthalten sein. |  |  |  |
| /*************************************                                                                 |  |  |  |
| flag = 0                                                                                               |  |  |  |
| /*************************************                                                                 |  |  |  |
| VEL 80 // Positioniergeschwindigkeit bezogen auf Par. 32-80 Maximalgeschwindigkeit setzen.             |  |  |  |
| ACC 100 // Positionierbeschleunigung bezogen auf Par. 32-81 kürzeste Rampe setzen.                     |  |  |  |
| DEC 100 // Positionierverzögerung bezogen auf Par. 32-81 kürzeste Rampe setzen.                        |  |  |  |
| /****************** Anwendungsparameter definieren ******************************/                     |  |  |  |
| LINKGPAR 1900 "Box high" 0 1073741823 0                                                                |  |  |  |
| /*************************************                                                                 |  |  |  |
| MAIN:                                                                                                  |  |  |  |
| IF (IN 1 == 1) AND (flag == 0) THEN // 1 x Positionieren (durch Flag abgesichert) wenn Eingang 1 high. |  |  |  |
| OUT 1 0 // Ausgang "in Position" zurücksetzen.                                                         |  |  |  |
| POSR (GET 1900) // Positionieren                                                                       |  |  |  |
| OUT 1 1 // Ausgang "in Position" setzen.                                                               |  |  |  |
| flag = 1 // "Flag" setzen, um sicherzustellen, dass die Distanz nur einmal gefahren wird.              |  |  |  |
| ELSE                                                                                                   |  |  |  |
| MOTOR STOP // Stopp wenn Eingang low ist.                                                              |  |  |  |
| flag = 0 // "Flag" zurücksetzen, um neue Positionierung freizugeben.                                   |  |  |  |
| ENDIF                                                                                                  |  |  |  |
| GOTO MAIN                                                                                              |  |  |  |
| /*************************************                                                                 |  |  |  |
| SUBMAINPROG                                                                                            |  |  |  |
| /*************************************                                                                 |  |  |  |

MG.33.L3.03 – VLT<sup>®</sup> ist ein eingetragenes Warenzeichen von Danfoss.

<u>Danfoss</u>

| SUBPROG errhandle      |                                                                                       |  |
|------------------------|---------------------------------------------------------------------------------------|--|
| err = 1 // Fehler-Flag | setzen, um solange in der Fehlerroutine zu bleiben, bis der Fehler zurückgesetzt ist. |  |
| OUT 8 1                | // Ausgang für Fehler setzen.                                                         |  |
| WHILE err DO           | // In der Fehlerroutine bleiben, bis die Reset-Meldung empfangen ist.                 |  |
| IF IN 8 THEN           | // Fehlermeldung zurücksetzen wenn Eingang 8 high.                                    |  |
| ERRCLR                 | // Fehler löschen.                                                                    |  |
| err=0                  | // Fehler-Flag zurücksetzen.                                                          |  |
| ENDIF                  |                                                                                       |  |
| ENDWHILE               |                                                                                       |  |
| OUT 8 0                | // Ausgang Fehler zurücksetzen.                                                       |  |
| flag = 0               | // "Flag" zurücksetzen, um neue Positionierung freizugeben.                           |  |
| RETURN                 |                                                                                       |  |
| /**************        | ***************************************                                               |  |
| ENDPROG                |                                                                                       |  |
| /**************        | * Programmende                                                                        |  |

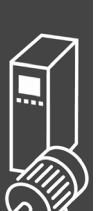

# □ Touch-Probe Positionierung

Die Touch-Probe Positionierung wird mit folgender Funktion des Palettierers erklärt:

Wenn die horizontale Achse in der Übergabeposition ist, gibt es für die vertikale Achse zahlreiche Zielpositionen abhängig von der Höhe des schon vorhandenen Kastenstapels, der wiederum von der Kastenhöhe und der Anzahl der Lagen abhängt. Dies wird mit einer Touch-Probe Positionierung gesteuert, wobei der Touch-Probe-Sensor das obere Ende des Stapels erkennt, um die Übergabeposition zu diesem zu berechnen.

# D Parametereinstellungen und Befehle für das Beispiel Touch-Probe Positionierung

| Für eine Touch-Probe Positionierung sind folgende | 32-0* | Drehgeber 2 – Slave              | Seite 187 |
|---------------------------------------------------|-------|----------------------------------|-----------|
| MCO 305 Parameter relevant:                       | 32-6* | PID-Regelung                     | Seite 193 |
|                                                   | 32-8* | Geschwindigkeit & Beschleunigung | Seite 195 |
|                                                   | 33-4* | Grenzwertbehandlung              | Seite 208 |

| Befehl      | Beschreibung                                                      | Syntax                 | Parameter                                                                                                    |
|-------------|-------------------------------------------------------------------|------------------------|----------------------------------------------------------------------------------------------------|
| Touch Probe |                                                                   |                        |                                                                                                    |
| ON INT      | Interrupt-Eingang definieren                                      | ON INT n<br>GOSUB name | <ul> <li>n = Nummer des Eingangs, der überwacht<br/>werden soll</li> <li>1 - 8 = Reaktion auf steigende Flanke</li> <li>-1 - 8 = Reaktion auf fallende Flanke</li> <li>name = Name des Unterprogramms</li> </ul> |
| ACC         | Beschleunigung setzen                                             | ACC a                  | a = Beschleunigung                                                                                                    |
| DEC         | Negative Beschleunigung setzen                                    | DEC a                  | a = Verzögerung                                                                                                    |
| POSR        | Relativ zur Istposition positionieren                             | POSR d                 | d = Distanz zur Istposition in BE                                                                                                    |
| CVEL        | Geschwindigkeit für drehzahl-<br>geregelte Motorbewegungen setzen | CVEL v                 | <ul> <li>v = Geschwindigkeitswert (negativer Wert für<br/>Reversieren)</li> </ul>                                                                                                    |
| CSTART      | Drehzahlmodus starten                                             | -                      | -                                                                                                    |

Danfoss

#### □ Programmbeispiel: Touch-Probe Positionierung für die Anwendung Palettierer

| · · · · · · · · · · · · · · · · · · ·   |                                                                                        |  |  |  |  |  |
|-----------------------------------------|----------------------------------------------------------------------------------------|--|--|--|--|--|
| /*************** Progi                  | rammbeispiel Touch-Probe Positionierung für Palettierer ***********/                   |  |  |  |  |  |
| // Inputs: 1 Po                         | ositionieren                                                                           |  |  |  |  |  |
| // 2 To                                 | ouch-Probe                                                                             |  |  |  |  |  |
| // 8 Fe                                 | // 8 Fehler löschen                                                                    |  |  |  |  |  |
| // Outputs: 1 in                        | 1 Position                                                                             |  |  |  |  |  |
| // 8 Fe                                 | ehler                                                                                  |  |  |  |  |  |
| /************************************** | ************** Interrupts ************************************                         |  |  |  |  |  |
| ON ERROR GOSUB errhar                   | ndle // Bei Fehler in die Fehlerroutine springen; diese muss immer enthalten sein.     |  |  |  |  |  |
| ON INT 2 GOSUB tp_hand                  | dler // Touch-Probe-Routine aufrufen wenn positive Flanke an Eingang 2.                |  |  |  |  |  |
| /************************************** | ********** Flags definieren ***********************************                        |  |  |  |  |  |
| flag = 0                                |                                                                                        |  |  |  |  |  |
| $tp_active = 0$                         |                                                                                        |  |  |  |  |  |
| /************************************** | ******** Grundeinstellungen                                                            |  |  |  |  |  |
| VEL 80 // Positionie                    | rgeschwindigkeit bezogen auf Par. 32-80 Maximalgeschwindigkeit setzen.                 |  |  |  |  |  |
| ACC 100 // Positionie                   | rbeschleunigung bezogen auf Par. 32-81 kürzeste Rampe setzen.                          |  |  |  |  |  |
| DEC 100 // Positionie                   | rverzögerung bezogen auf Par. 32-81 kürzeste Rampe setzen.                             |  |  |  |  |  |
| /************************************** | ****** Anwendungsparameter definieren **************************/                      |  |  |  |  |  |
| LINKGPAR 1900 "Touch p                  | robe distance" 0 1073741823 0                                                          |  |  |  |  |  |
| /************************************** | ****** Hauptprogrammschleife ***********************************                       |  |  |  |  |  |
| MAIN:                                   |                                                                                        |  |  |  |  |  |
| IF (IN $1 == 1$ ) AND (flag             | == 0) THEN // 1 x Bewegung starten (durch Flag abgesichert) wenn Eingang 1 high.       |  |  |  |  |  |
| OUT 1 0                                 | // Ausgang "in Position" zurücksetzen.                                                 |  |  |  |  |  |
| CVEL 80                                 | // Konstante Geschwindigkeit setzen.                                                   |  |  |  |  |  |
| CSTART                                  | // Mit konstanter Geschwindigkeit starten.                                             |  |  |  |  |  |
| tp active = $0$                         | // "tp_active" zurücksetzen, um ein neue Touch-Probe Positionierung freizugeben.       |  |  |  |  |  |
| $f_{aq} = 1$                            | // "Flag" setzen, um sicherzustellen, dass die Distanz nur einmal gefahren wird.       |  |  |  |  |  |
| FLSE                                    | ,, · ·····                                                                             |  |  |  |  |  |
| MOTOR STOP                              | // Stopp wenn Eingang low ist.                                                         |  |  |  |  |  |
| flag = 0                                | // "Flag" zurücksetzen, um neuen Start freizugeben.                                    |  |  |  |  |  |
| FNDIF                                   | ,, · ····· <u>· ·························</u>                                          |  |  |  |  |  |
| GOTO MAIN                               |                                                                                        |  |  |  |  |  |
| /************************************** | ********** Unterprogramme starten ******************************/                      |  |  |  |  |  |
| SUBMAINPROG                             | , , , , , , , , , , , , , , , , , , ,                                                  |  |  |  |  |  |
| /************************************** | ********* Touch-Probe Routine **********************************/                      |  |  |  |  |  |
| SUBPROG to handler                      |                                                                                        |  |  |  |  |  |
| IF (tp active == 0) TH                  | IFN                                                                                    |  |  |  |  |  |
| POSR (GFT 1900)                         | // 7ur Touch-Probe Zielposition fabren                                                 |  |  |  |  |  |
| WAITAX                                  | // Programmausführung anhalten bis die Position erreicht ist                           |  |  |  |  |  |
| // (Dies ist notwend                    | dia weil NOWAIT ON automatisch in einem Unterprogramm                                  |  |  |  |  |  |
| // das durch einen                      | Interrunt aufgerufen wird, gesetzt wird)                                               |  |  |  |  |  |
|                                         | // Ausgang "in Position" setzen                                                        |  |  |  |  |  |
| $t_{n}$ active = 1                      | // "to active" setzen um sicherzustellen                                               |  |  |  |  |  |
| tp_detive = 1                           | // dass die Touch-Probe Positionierung nur einmal ausgeführt wird                      |  |  |  |  |  |
| ENDIE                                   | // duss die Toden Trobe Fositionierung nur einindradsgefahrt wird.                     |  |  |  |  |  |
| RETURN                                  |                                                                                        |  |  |  |  |  |
| /************************************** | *************** Fehlerroutine ************************************                     |  |  |  |  |  |
| /<br>SUBPROG errhandle                  |                                                                                        |  |  |  |  |  |
| orr = 1 // Fel                          | hler-Flag setzen, um in der Fehlerroutine zu bleihen, his der Fehler zurückgesetzt ist |  |  |  |  |  |
|                                         | // Augaang Fehler setzen                                                               |  |  |  |  |  |
| WHILE orr DO                            | // In der Fehlerroutine bleiben, bis die Reset-Meldung empfangen ist                   |  |  |  |  |  |
|                                         | // Enlermeldung zurücksetzen wonn Eingeng 8 high                                       |  |  |  |  |  |
|                                         | // Fobler löschen                                                                      |  |  |  |  |  |
|                                         | // Fobler-Flag zurücksetzen                                                            |  |  |  |  |  |
|                                         | // I GHIGH HAY ZULUCKSELZEII.                                                          |  |  |  |  |  |
|                                         |                                                                                        |  |  |  |  |  |
|                                         | // Augang Fahler zurücksetzen                                                          |  |  |  |  |  |
|                                         | // Rusyany Felller zurücksetzen.                                                       |  |  |  |  |  |
|                                         | // riag zurückseizen, um eine neue Positionierung freizugeben.                         |  |  |  |  |  |
|                                         | *****                                                                                  |  |  |  |  |  |
|                                         | · · · · · · · · · · · · · · · · · · ·                                                  |  |  |  |  |  |
|                                         | ****                                                                                   |  |  |  |  |  |
| /*****************************          | Programmenae ***********************************                                       |  |  |  |  |  |

# Danfoss

# Synchronisation

Eine Synchronisation wird in Anwendungen benutzt, in denen zwei oder mehrere Achsen einander in Geschwindigkeit oder Position folgen müssen. Es kann ein einfaches Master-Slave-System sein, in dem ein Slave der Geschwindigkeit oder Position eines Masters folgt. Es kann auch ein Multi-Achsensystem sein, wo mehrere Slaves der Geschwindigkeit oder Position eines gemeinsamen Master-Signals folgen. Eine elektronische Synchronisation ist äußerst flexibel im Vergleich zu einer mechanischen Welle, Kette oder einem Treibriemen, weil die Getriebeübersetzung und der Positionsoffset während des Betriebs eingestellt werden kann. Geschwindigkeit und Position des Slave-Antriebs werden basierend auf ein Master-Drehgebersignal, ein Feedback-Drehgebersignal sowie dem gesetzten Getriebeverhältnis gesteuert.

Während der Synchronisation ist der Slave immer durch die maximale Geschwindigkeit und Beschleunigung/Verzögerung (Parameter Gruppe 33-8\*) begrenzt. Zusätzlich kann die erlaubte Abweichung zwischen Master- und Slave-Geschwindigkeit durch den Parameter 33-14 beschränkt sein, z.B. bedeutet Par. 33-14 = 5 %, dass der Slave nur 5 % schneller oder langsamer sein kann, als die aktuelle Master-Geschwindigkeit, wenn Positionskorrekturen gemacht werden.

MCO 305 bietet die drei Hauptarten der Synchronisation:

Für den synchronen Betrieb von zwei oder mehreren Antrieben können Sie Folgende benutzen:

- Geschwindigkeitssynchronisation
- Positionssynchronisation
- Markersynchronisation

# Geschwindigkeitssynchronisation (SYNCV)

Die Geschwindigkeitssynchronisation (SYNCV) ist eine Geschwindigkeitssteuerung im geschlossenen Regelkreis, bei der die Mastergeschwindigkeit multipliziert mit dem Getriebefaktor der Positions-Sollwert ist und die aktuelle Geschwindigkeit durch den Slave-Drehgeber gemessen wird; Positionsabweichungen werden nicht korrigiert. Beachten Sie jedoch, dass das Benutzen des Integral-Anteils der PID-Regelung zum teilweisen Ausgleich der Positionskorrektur führt, weil die Integralsumme der Geschwindigkeit der Position entspricht.

Der Slave muss mindestens so schnell und dynamisch sein wie der Master, um eine exakte Synchronisation zu erhalten, das heißt der Slave muss in der Lage sein, die maximale Geschwindigkeit, Beschleunigung und Verzögerung des Masters zu erreichen.

Schon während der Projektierungsphase ist es deshalb wichtig zu überlegen, ob die am wenigsten dynamische Achse zum Master erklärt wird, weil diese Achse sowieso die Rahmenbedingung der Systemleistung bestimmen wird.

Typische Anwendungen sind:

- Synchronisieren von zwei oder mehr Transportbändern
- Strecken von Materialien
- Mischen

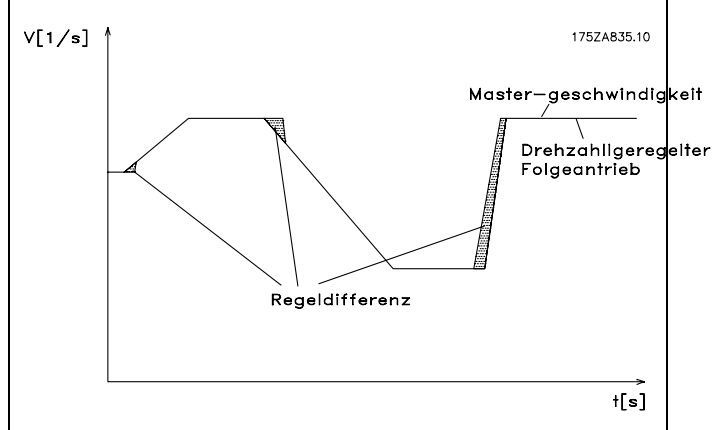

Regelungsverhalten bei Geschwindigkeitssynchronisation.

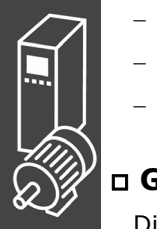

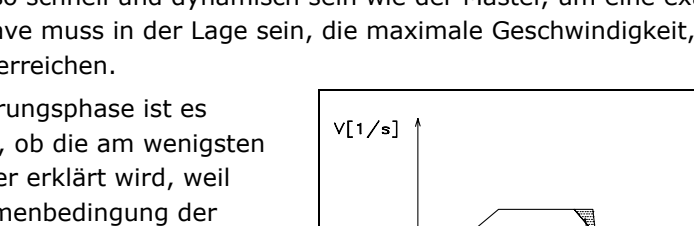

# Anwendungsbeispiel: Koffertransportband

Zwei oder mehrere Transportbänder müssen mit der gleichen Geschwindigkeit laufen, um eine gleichmäßige Übergabe der Koffer von einem Transportband auf das nächste zu erhalten.

Zusätzlich zum Start und Stopp der Geschwindigkeitssynchronisation ist im Programmbeispiel ein manueller Modus enthalten, der es erlaubt die Geschwindigkeit über die digitalen Eingänge zu erhöhen oder zu verringern.

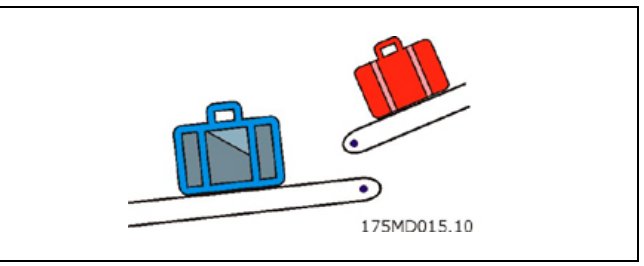

Danfoss

ANMERKUNG: Das Folgende ist nur ein Beispiel und die gezeigten Einstellungen und Programme können nicht die vollständige Funktionalität abdecken, die eine reale Anwendung fordern würde.

Es wird vorausgesetzt, dass die Motor- und Drehgeber-Anschlüsse geprüft sind und dass alle grundlegenden Parameter wie Motor- und Drehgeberdaten sowie die PID-Regelung eingestellt sind. Anleitungen für die Einstellung der Parameter finden Sie in den Produkthandbüchern FC 300 und MCO 305 sowie in der Online-Hilfe.

#### □ Parametereinstellungen und Befehle f ür das Anwendungsbeispiel Koffertransportband

|                                                   | 55-1" Synchronisation                  | Seite 199 |
|---------------------------------------------------|----------------------------------------|-----------|
|                                                   | 22 1* Europropication                  | Saita 100 |
|                                                   | 32-8* Geschwindigkeit & Beschleunigung | Seite 195 |
|                                                   | 32-6* PID-Regelung                     | Seite 193 |
| Geschwindigkeitssynchronisation:                  | 32-3* Drehgeber 1 – Master             | Seite 190 |
| Folgende MCO 305 Parameter sind relevant für eine | 32-0* Drehgeber 2 – Slave              | Seite 187 |

| Befehl         | Beschreibung                    | Syntax                 | Parameter                           |
|----------------|---------------------------------|------------------------|-------------------------------------|
| SYNCV          | Geschwindigkeitssynchronisation | SYNCV                  | -                                   |
| ON ERROR GOSUB | Fehlerunterprogramm definieren  | ON ERROR GOSUB<br>name | name = Name des Unter-<br>programms |

#### Programmbeispiel: Geschwindigkeitssynchronisation

| /*************************************                                                       | ***/         |
|----------------------------------------------------------------------------------------------|--------------|
| // Eingänge: 1 Start/Stopp Synchronisation                                                   |              |
| // 2 Start manuellen Modus                                                                   |              |
| // 3 Geschwindigkeit manuell erhöhen                                                         |              |
| // 4 Geschwindigkeit manuell verringern                                                      |              |
| // 8 Fehler löschen                                                                          |              |
| // Ausgänge: 1 Im Synchronisations-Modus                                                     |              |
| // 2 Im manuellen Modus                                                                      |              |
| // 8 Fehler                                                                                  |              |
| /*************************************                                                       | **/          |
| ON ERROR GOSUB errhandle // Bei Fehler in die Fehlerroutine springen; diese muss immer ent   | halten sein. |
| /******************************** Grundeinstellungen ***********************************     | **/          |
| VEL 100 // Maximale Slave-Geschwindigkeit bezogen auf Par. 32-80 Maximalgeschwindigkeit se   | tzen.        |
| ACC 100 // Maximale Slave-Beschleunigung bezogen auf Par. 32-81 kürzeste Rampe setzen.       |              |
| DEC 100 // Maximale Slave-Verzögerung bezogen auf Par. 32-81 kürzeste Rampe setzen.          |              |
| /************************ Anwendungsparameter definieren *********************************** | */           |
| LINKGPAR 1900 "Manuelle Geschwindigkeit" 0 100 0                                             |              |
| LINKGPAR 1901 "Geschwindigkeitsstufe" 0 10 0                                                 |              |
| /*************************************                                                       | ·*/          |
| sync_flag = 0                                                                                |              |
| done = 0                                                                                     |              |
| err = 0                                                                                      |              |
| man_vel = 0                                                                                  |              |

Pantoss

```
MAIN:
IF (IN 1 == 1) AND (sync_flag == 0) THEN
                                      // Synchronisierung einmal starten, wenn Eingang 1 high.
  SYNCV
              // Modus Geschwindigkeitssynchronisation starten
  sync_flag = 1 // "sync_flag" setzen, um sicherzustellen, dass die Synchronisation nur einmal startet.
  OUT 1 1
              // Ausgang "Im Synchronisations-Modus" setzen.
ELSE
  MOTOR STOP
                     // Anhalten falls Eingang 1 low.
  sync_flag = 0
                     // Nach Stopp "sync_flag" zurücksetzen.
  OUT 1 0
                     // Ausgang "Im Synchronisations-Modus" zurücksetzen.
ENDIF
IF (IN 2 == 1) AND (sync_flag == 0) THEN
  // Manuellen Modus starten, wenn Eingang 2 high und die Synchronisation nicht läuft.
  OUT 2 1
                    // Ausgang "Im manuelles Modus" setzen.
  man_vel = GET 1900 // Geschwindigkeit manuell auf Parameter 1900 setzen.
  CVEL man_vel
  CSTART
                          // Konstanten Drehzahlmodus starten.
  WHILE (IN 2 == 1) DO
                          // Im manuellen Modus bleiben, solange Eingang 2 high.
    CVEL man_vel
                          // Geschwindigkeit manuell aktualisieren.
    IF (IN 3 == 1) AND (done == 0) THEN
       // Geschwindigkeit manuell stufenweise erhöhen, wenn Eingang 3 gesetzt ist.
       man_vel = man_vel + GET 1901
       done = 1
     ELSEIF (IN 4 == 1) AND (done == 0) THEN
       // Geschwindigkeit manuell um eine Stufe verringern, wenn Eingang 3 gesetzt ist.
       man_vel = man_vel - GET 1901
       done = 1
    ELSE
       done = 0
    ENDIF
  ENDWHILE
  CSTOP
            // Anhalten, wenn der manuelle Modus verlassen wird.
  OUT 2 0
            // Ausgang "Im manuellen Modus" zurücksetzen, wenn der manuelle Modus verlassen wird.
ENDIF
GOTO MAIN
SUBMAINPROG
SUBPROG errhandle
          // Fehler-Flag setzen, um solange in der Fehlerroutine zu bleiben, bis der Fehler gelöscht ist.
  err = 1
  OUT 8 1
                    // Ausgang Fehler setzen.
  OUT 1 0
                    // Ausgang "Im Synchronisations-Modus" bei einem Fehler zurücksetzen.
  OUT 2 0
                    // Ausgang "Im manuellen Modus" bei einem Fehler zurücksetzen.
  WHILE err DO
                    // In der Fehlerroutine bleiben, bis die Reset-Meldung empfangen ist.
    IF (IN 8) AND NOT (IN 1) AND NOT (IN 2) THEN
       // Fehler zurücksetzen, wenn der Eingang 8 high und die Eingänge 1+2 low.
       ERRCLR
                   // Fehler löschen
       err=0
                    // Fehler-Flag zurücksetzen.
    FNDIF
  ENDWHILE
  OUT 8 0
                    // Ausgang Fehler zurücksetzen
                     // sync_flag nach einem Fehler zurücksetzen
  sync_flag = 0
                     // "done"-Flag nach einem Fehler zurücksetzen
  done = 0
RETURN
/******
                 ENDPROG
```

# Desition/Winkel-Synchronisation (SYNCP)

Eine Positionssynchronisation (SYNCP) ist eine Positionsregelung mit Rückführung eines bewegten Ziels, wobei der Sollwert (Sollposition) die Master-Position multipliziert mit der Getriebeübersetzung ist und ein jeder Positionsoffset berücksichtigt wird. Die Slave-Position wird basierend auf diesen Sollwert und der aktuellen Istposition des Slave-Drehgebers gesteuert. Jede Positionsabweichung wird kontinuierlich entsprechend der maximalen Geschwindigkeit, Beschleunigung und Verzögerung des Slaves korrigiert. Die Getriebeübersetzung ist als Bruch gesetzt (Zähler und Nenner) um Rundungsfehler zu vermeiden, z.B. wenn Primzahlen benutzt werden. Die Getriebeübersetzung muss 100 % genau sein; sogar der kleinste Rundungsfehler würde dazu führen, dass die Position nach gewisser Zeit wegdriftet.

Beim Starten der Positionssynchronisation rastet die aktuelle Slave-Position auf die aktuelle Master-Position ein. Daher ist es notwendig, den Slave unter Beachtung der physikalischen Position des Masters in die richtige physikalische Position zu bringen. Dies kann manuell oder durch eine automatische Homefahrt ausgeführt werden (erfordert einen externen Referenzschalter oder Absolutgeber).

Der Slave muss schneller und dynamischer als der Master sein, um sowohl bei maximaler Master-Geschwindigkeit als auch während der Beschleunigung/Verzögerung eine exakte Synchronisation zu erreichen. Das heißt, der Slave muss die maximale Geschwindigkeit, Beschleunigung und Verzögerung des Masters erreichen können, damit er in der Lage ist diesen einzuholen, falls er hinter dem Master läuft. Schon während der Projektierungsphase ist es daher wichtig, zu überlegen, ob die am wenigsten dynamische Achse zum Master erklärt wird, weil diese Achse sowieso die Rahmenbedingung der Systemleistung bestimmen wird.

Typische Anwendungen sind:

- Flaschenwaschanlagen.
- Folienverpackung.
- Verpackungsmaschinen.
- Transportbänder.
- Mehrfach-Achsen-Hebeanlagen.
- Abfüllanlagen.
- Druckmaschinen.
- Fliegende Messer.

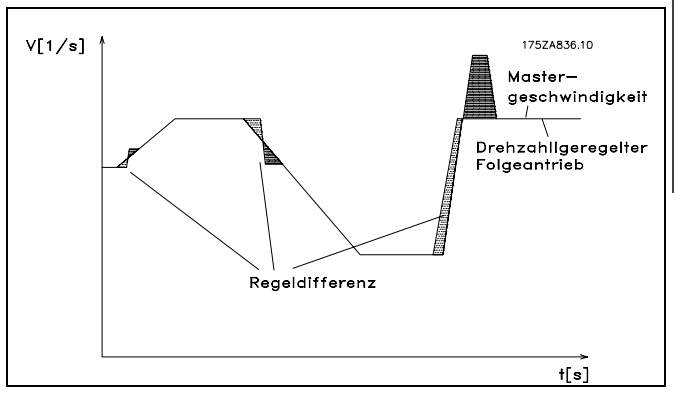

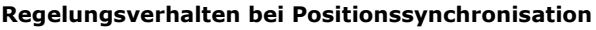

# □ Anwendungsbeispiel: Verpacken mit festen Produktabständen

Diese Anwendung besteht aus zwei Transportbändern: Eines befördert leere Kartons, ein anderes Teddybären. Aufgabe der Anlage ist es, die Teddybären in die Kartons zu packen. Beides, Kartons und Teddybären kommen mit festen Abständen und es ist sichergestellt, dass es zwischen den Drehgebern und den Kartons und Teddys keinen Schlupf gibt. Daher ist eine Positionssynchronisation auf Basis der Drehgeber ausreichend.

Beim Starten muss sichergestellt werden, dass der Master (Karton-Förderband) immer auf der gleichen Position ist, während das Teddy-Förderband eine Homefahrt benötigt, bevor die Synchronisation gestartet wird.

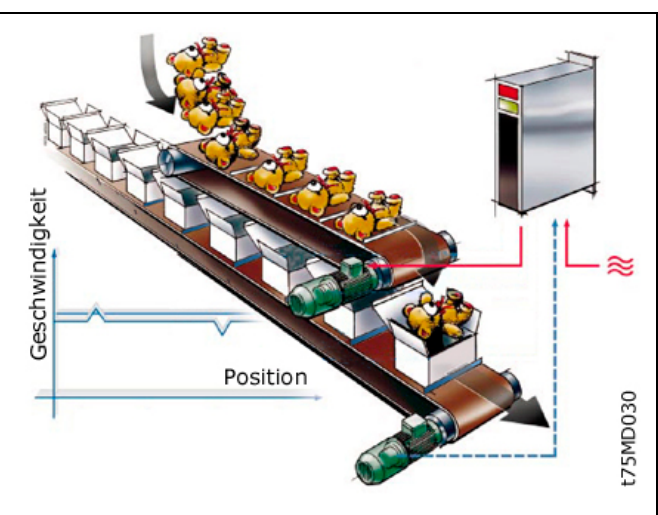

Dantoss

Es gibt drei Möglichkeiten, um sicherzustellen, dass die Teddys beim Start passend zu den Kartons ausgerichtet sind:

- Physikalische Position des Home-Referenzschalters justieren.
- Home-Offset in Parameter 33-01 angleichen.
- Positionsoffset für Synchronisation in Parameter 33-12 angleichen.

ANMERKUNG: Das Folgende ist nur ein Beispiel und die gezeigten Einstellungen und Programme können nicht die komplette Funktionalität abdecken, die eine reale Anwendung fordern würde.

Es wird vorausgesetzt, dass die Motor- und Drehgeber-Anschlüsse geprüft sind und dass alle grundlegenden Parameter wie Motor- und Drehgeberdaten sowie die PID-Regelung eingestellt sind. Anleitungen für die Einstellung der Parameter finden Sie in den Produkthandbüchern FC 300 und MCO 305 sowie in der Online-Hilfe.

#### Derametereinstellungen und Befehle für das Anwendungsbeispiel Positionssynchronisation

Folgende MCO 305 Parameter sind relevant für eine Positionssynchronisation:

| 32-0* Drehgeber 2 – Slave              | Seite 187 |
|----------------------------------------|-----------|
| 32-3* Drehgeber 1 – Master             | Seite 190 |
| 32-6* PID-Regelung                     | Seite 193 |
| 32-8* Geschwindigkeit & Beschleunigung | Seite 195 |
| 33-1* Synchronisation                  | Seite 199 |

Danfoss

| Befehl         | Beschreibung                                                                          | Syntax                        | Parameter                                           |
|----------------|---------------------------------------------------------------------------------------|-------------------------------|-----------------------------------------------------|
| DEF SYNCORIGIN | Definiert das Verhältnis Master:Slave<br>für den nächsten SYNCP oder SYNCM<br>Befehl. | DEFSYNCORIGIN<br>master slave | master = Sollposition in qc<br>slave = Sollposition |
| MOVESYNCORIGIN | Synchronisationsursprung relativ verschieben.                                         | MOVESYNCORIGIN mwert          | mwert = Relativer Offset                            |
| PULSACC        | Beschleunigung für den virtuellen<br>Master setzen.                                   | PULSACC a                     | a = Beschleunigung in Hz/s                          |
| PULSVEL        | Geschwindigkeit für den virtuellen<br>Master setzen.                                  | PULSVEL v                     | v = Geschwindigkeit in Pulsen pro<br>Sekunde [Hz]   |
| SYNCP          | Winkel/Positionssynchronisation                                                       | SYNCP                         | -                                                   |
| SYNCSTAT       | Flag für Synchronisationsstatus abfragen.                                             | erg = SYNCSTAT                | -                                                   |
| SYNCERR        | Aktuellen Synchronisationsfehler des<br>Slaves abfragen.                              | erg = SYNCERR                 | -                                                   |

#### Programmbeispiel: Positionssynchronisation

| /********    | *** | ********* Beispielprogramm Positionssynchronisation ******************/                 |
|--------------|-----|-----------------------------------------------------------------------------------------|
| // Eingänge: | 1   | Start/Stopp Synchronisation                                                             |
| 11           | 2   | Start Homefahrt                                                                         |
| 11           | 3   | Home Referenzschalter                                                                   |
| 11           | 4   | Offset erhöhen                                                                          |
| 11           | 5   | Offset verringern                                                                       |
| 11           | 8   | Fehler löschen                                                                          |
| // Ausgänge: | 1   | Innerhalb der Synchronisationsgenauigkeit das Genauigkeitsfenster in Par. 33-13 setzen  |
| 11           | 2   | Homefahrt ausgeführt                                                                    |
| 11           | 8   | Fehler                                                                                  |
| /********    | *** | ****************** Interrupts ************************************                      |
| ON ERROR GOS | SUB | errhandle // Bei Fehler in die Fehlerroutine springen; diese muss immer enthalten sein. |

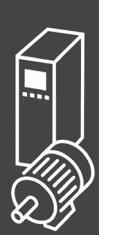

MCO 305 Projektierungshandbuch

\_\_ Funktionen und Beispiele \_\_\_

Danfoss

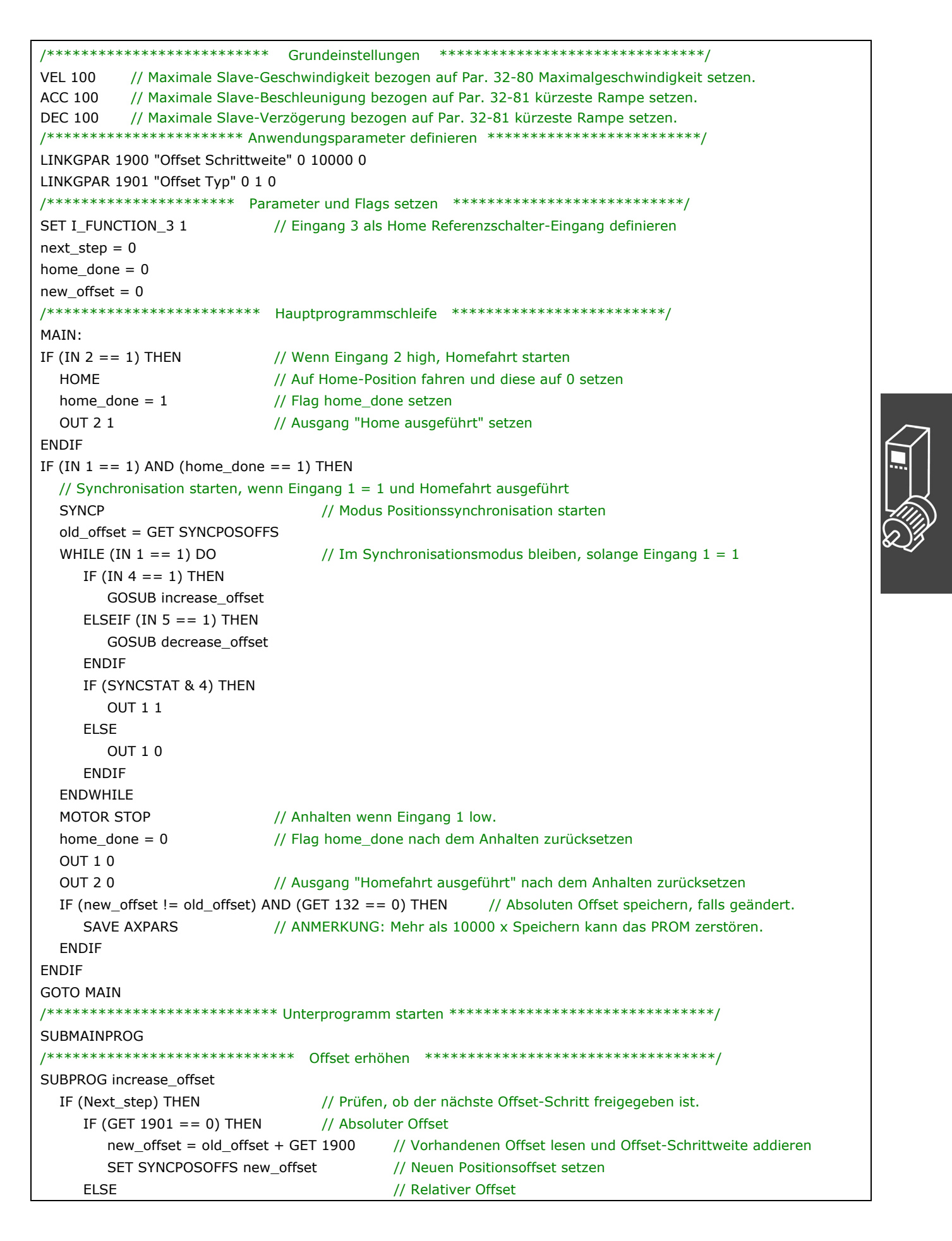

<u> Panfoss</u>

```
MOVESYNCORIGIN GET 1900
                                    // Relativen Offset mit Offset-Schrittweite ausführen
    FNDIF
  ENDIF
 Next_step=0
                            // Nächsten Offset-Schritt abschalten
 ON TIME 500 GOSUB Enb Step
                            // Nächsten Offset-Schritt nach 500 ms anschalten
RETURN
SUBPROG decrease_offset
                            // Prüfen, ob nächster Offset-Schritt freigegeben
 IF (Next_step) THEN
                            // Absoluter Offset
    IF (GET 1901 == 0) THEN
      new offset = GET SYNCPOSOFFS - GET 1900
      // Vorhandenen Offset lesen und Wert des Offset-Schritts abziehen
      SET SYNCPOSOFFS new_offset
                                  // Neuen Positionsoffset setzen
                                   // Relativer Offset
    ELSE
      MOVESYNCORIGIN (- GET 1900)
                                   // Relativen Offset mit -Offset-Schrittweite ausführen
    FNDIF
 ENDIF
                            // Nächsten Offset-Schritt abschalten
 Next_step=0
 ON TIME 500 GOSUB Enb_Step
                            // Nächsten Offset-Schritt nach 500 ms anschalten
RFTURN
SUBPROG Enb_step
 Next_step = 1
                 // Nächsten Offset-Schritt freigeben
RETURN
SUBPROG errhandle
  err = 1
          // Fehler-Flag setzen, um solange in der Fehlerroutine zu bleiben, bis der Fehler gelöscht ist.
 OUT 8 1
                 // Ausgang Fehler setzen.
                 // Bei Fehler Ausgang "Homefahrt ausgeführt" zurücksetzen
 OUT 2 0
 WHILE err DO
                            // In der Fehlerroutine bleiben, bis die Reset-Meldung empfangen ist.
    IF (IN 8) AND NOT (IN 1) THEN // Fehler zurücksetzen wenn Eingang 8 high und Eingang 1 low
                            // Fehler löschen
      FRRCIR
                            // Fehler-Flag zurücksetzen
      err=0
    ENDIF
  ENDWHILE
 OUT 8 0
                  // Ausgang Fehler zurücksetzen
                  // Nach einem Fehler home done Flag zurücksetzen
 home done = 0
RETURN
ENDPROG
```

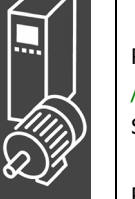

# Markersynchronisation (SYNCM)

Eine Markersynchronisation (SYNCM) ist eine erweiterte Positionssynchronisation bei der zusätzliche Positionskorrekturen gemacht werden, um einen Slave-Marker an einen Master-Marker anzugleichen. Master- und Slave-Markersignale können der Drehgeber-Nullimpuls sein oder an den digitalen Ausgängen angeschlossene externe Sensoren. Wie bei der Positionssynchronisation ist es möglich Getriebeübersetzung und Offset anzugleichen. Zusätzlich kann ein Markerverhältnis gesetzt werden, z.B. 1 Master-Marker zu 3 Slave-Marker, das bedeutet dass jeder Master-Marker mit jedem dritten Slave-Marker abgeglichen wird.

Die Markersignale können durch Definition eines Positionsfensters überwacht werden; nur ein Marker (der erste) wird innerhalb des Toleranzfensters akzeptiert und jedes Markersignal außerhalb des Toleranzfensters wird ignoriert. Ohne Toleranzfenster wird jedes Markersignal inklusive Rauschen und Schwankung (Jitter) akzeptiert und benutzt, um die Slave-Position zu korrigieren. Der erste Master-Marker und der erste Slave-Marker nach dem Starten werden nicht überwacht, weil das System nicht weiß, wo der erste Marker sein wird. Sobald aber der erste Marker erkannt ist, ist auch die erwartete Position der folgenden Marker bekannt, weil der Markerabstand individuell für Master und Slave in den Parametern festgelegt sein muss.

Eine Markersynchronisation verhält sich nach dem Starten anfangs wie eine Positionssynchronisation, aber sobald der erste Satz der Marker erkannt wurde, startet die Markerkorrektur. Welche Marker für die erste Markerkorrektur benutzt werden, wird in Parameter 33-23 festgelegt. Durch die Definition des Startverhaltens wird außerdem bestimmt, ob der Slave immer auf den Master warten muss, ob er auf den Master aufholt oder nur die kleinste Korrektur ausführt. Sehen Sie dazu auch die detaillierte Beschreibung der verfügbaren Möglichkeiten in Parameter 33-23. Homefahrten sind vor dem Starten nicht notwendig, weil die Markerkorrektur den Slave automatisch dem Master angleicht.

Der Slave muss schneller und dynamischer als der Master sein, um sowohl bei maximaler Master-Geschwindigkeit als auch während der Beschleunigung/Verzögerung eine die Markerkorrektur auszuführen und eine exakte Synchronisation zu erreichen. Das heißt, der Slave muss die maximale Geschwindigkeit, Beschleunigung und Verzögerung des Masters erreichen können, damit er in der Lage ist diesen einzuholen, falls er hinter dem Master läuft. Schon während der Projektierungsphase ist es daher wichtig, zu überlegen, ob die am wenigsten dynamische Achse zum Master erklärt wird, weil diese Achse sowieso die Rahmenbedingung der Systemleistung bestimmen wird.

Typische Anwendungen sind:

Grundsätzlich die gleichen Anwenden wie bei der Positionssynchronisation, aber solche bei denen eine oder mehrere der folgenden Bedingungen erfüllt sein müssen:

- Automatische Anpassung nach dem Start notwendig.
- Getriebeübersetzung kann nicht exakt auf 100 % gesetzt werden.
- Es gibt einen Schlupf irgendwo zwischen dem Drehgeber und dem Teil, das synchronisiert werden muss.
- Variierende Abstände zwischen den Produkten.

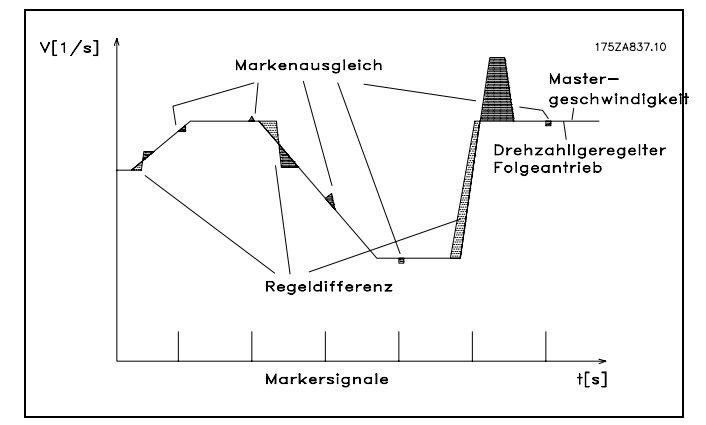

Regelungsverhalten bei Markersynchronisation

# Anwendungsbeispiel: Verpacken mit variierenden Abständen und Schlupf

Diese Anwendung besteht aus zwei Transportbändern, eines befördert leere Kartons und das andere die Teddybären. Aufgabe der Anlage ist es, die Teddybären in die Kartons zu packen. Beide, Kartons und Teddys werden durch Reibung befördert und können sich daher auf dem Transportband bewegen. Das bedeutet, dass es kein festes Verhältnis zwischen den Drehgebern und der Position von Karton und Teddy gibt und der Abstand variieren kann. Daher ist es notwendig für Kartons (Master) und Teddys (Slave) eine externe Markererkennung zu benutzen, um die Teddybär-Position zur Karton-Position zu synchronisieren.

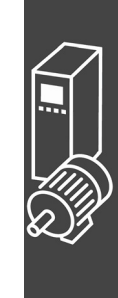

Danfoss

# Funktionen und Beispiele

<u>Danfoss</u>

Der Abgleich kann durch Justieren der physikalischen Position der Markererkennung oder durch Justieren des Positionsoffsets in Parameter 33-12 erreicht werden.

Zusätzlich zum Starten und Stoppen der Markersynchronisation führt das Programmbeispiel eine Messung des Markerabstands Master und Slave aus. Damit wird der durchschnittliche Abstand zwischen den erkannten Markern berechnet und die Parameter (33-17 und 33-18) Markerabstand automatisch gesetzt.

ANMERKUNG: Das Folgende ist nur ein Beispiel und die gezeigten Einstellungen und Programme können nicht die komplette Funktionalität abdecken, die eine reale Anwendung fordern würde.

Es wird vorausgesetzt, dass die Motor- und Drehgeber-Anschlüsse geprüft sind und dass alle grundlegenden Parameter wie Motor- und Drehgeberdaten sowie die PID-Regelung eingestellt sind. Anleitungen für die Einstellung der Parameter finden Sie in den Produkthandbüchern FC 300 und MCO 305 sowie in der Online-Hilfe.

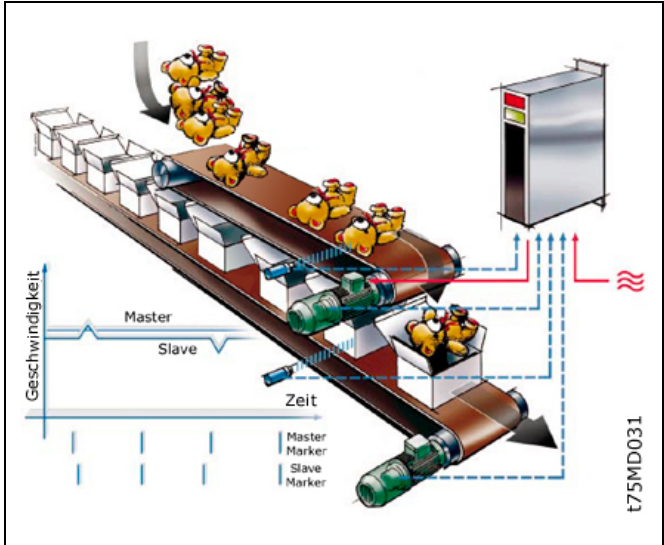

#### Parametereinstellungen und Befehle f ür das Anwendungsbeispiel Markersynchronisation

Die folgenden MCO 305 Parameter sind relevant für eine Markersynchronisation:

| 32-0* Drehgeber 2 – Slave              | Seite 187 |
|----------------------------------------|-----------|
| 32-3* Drehgeber 1 – Master             | Seite 190 |
| 32-6* PID-Regelung                     | Seite 193 |
| 32-8* Geschwindigkeit & Beschleunigung | Seite 195 |
| 33-1* Synchronisation                  | Seite 199 |

| Befehl          | Beschreibung                                                                          | Syntax                        | Parameter                                           |
|-----------------|---------------------------------------------------------------------------------------|-------------------------------|-----------------------------------------------------|
| DEF SYNCORIGIN  | Definiert das Verhältnis<br>Master:Slave für den nächsten<br>SYNCP oder SYNCM Befehl. | DEFSYNCORIGIN<br>master slave | master = Sollposition in qc<br>slave = Sollposition |
| MOVE SYNCORIGIN | Synchronisationsursprung relativ verschieben.                                         | MOVESYNCORIGIN<br>mwert       | mwert = Relativer Offset                            |
| PULSACC         | Beschleunigung für Master-<br>Simulation setzen.                                      | PULSACC a                     | a = Beschleunigung in Hz/s                          |
| PULSVEL         | Geschwindigkeit für den virtuellen<br>Master setzen.                                  | PULSVEL v                     | v = Geschwindigkeit in Pulsen<br>pro Sekunde (Hz)   |
| SYNCM           | Winkel-/Positionssynchronisation mit Markerkorrektur.                                 | SYNCM                         | -                                                   |
| SYNCSTAT        | Flag für Synchronisationsstatus abfragen.                                             | erg = SYNCSTAT                |                                                     |
| SYNCERR         | Aktuellen Synchronisationsfehler<br>des Slaves abfragen.                              | erg = SYNCERR                 | -                                                   |
| IPOS            | Letzte Index- bzw. Markerposition des Slaves abfragen.                                | erg = IPOS                    | -                                                   |
| MIPOS           | Letzte Index- bzw. Markerposition des Masters abfragen.                               | erg = MIPOS                   | -                                                   |

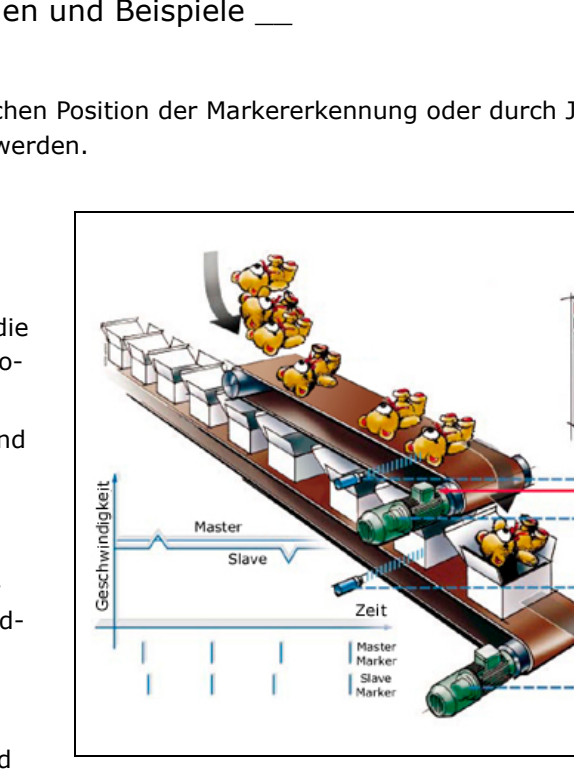

#### D Programmbeispiel: Markersynchronisation

```
// Eingänge: 1
                Start/Stopp Synchronisation
           2
                Markerabstand Slave messen
//
//
           3
                Markerabstand Master messen
          5
11
                Master-Marker
                Slave-Marker
11
           6
//
                Fehler löschen
           8
// Ausgänge: 1
                Innerhalb der Synchronisationsgenauigkeit Genauigkeitsfenster in Par. 33-13 setzen.
//
           2
                Marker-Messung aktiviert
//
           8
                Fehler
ON ERROR GOSUB errhandle // Bei Fehler in die Fehlerroutine springen; diese muss immer enthalten sein.
VEL 100
            // Maximale Slave-Geschwindigkeit bezogen auf Par. 32-80 Maximalgeschwindigkeit setzen.
            // Maximale Slave-Beschleunigung bezogen auf Par. 32-81 kürzeste Rampe setzen.
ACC 100
DEC 100
           // Maximale Slave-Verzögerung bezogen auf Parameter 32-81 kürzeste Rampe setzen.
/******************* Anwendungsparameter definieren ********************************/
LINKGPAR 1900 "Geschwindigkeitsmessung" 0 100 0
// Markertyp Master auf externen Marker setzen
SET SYNCMTYPM 2
SET SYNCMTYPS 2
                    // Markertyp Slave auf externen Marker setzen
sync_flag = 0
MATN:
                                    // Wenn Eingang 1 high, Synchronisation 1 x starten
IF (IN 1 == 1) AND (sync_flag == 0) THEN
                                    // Marker-Synchronisations-Modus starten
  SYNCM
                                    // "done"-Flag
  sync_flag = 1
FLSF
  MOTOR STOP
                               // Anhalten, wenn Eingang 1 low.
                               // Nach dem Anhalten sync_flag zurücksetzen.
  sync_flag = 0
ENDIF
                                         // Markerabstand Slave messen
IF (IN 2 == 1) AND (sync flag == 0) THEN
                                         // ANMERKUNG: Slave-Motor dreht sich!
  GOSUB slave_measure
ELSEIF (IN 3 == 1) AND (sync_flag == 0) THEN
                                         // Markerabstand Master messen
  GOSUB master measure
                                         // Master muss laufen
ENDIF
GOTO MAIN
SUBMAINPROG
/*********************** Markerabstand Slave messen *******************************/
SUBPROG slave_measure
                                 // Ausgang "Marker-Messung aktiviert" setzen
  OUT 2 1
  CVEL GET 1900
                                 // Messaeschwindiakeit setzen
  CSTART
                                 // Drehzahlmodus starten
  old ipos = IPOS
                                 // "alte" Markerposition lesen
  marker number = 0
                                 // Variable zurücksetzen
                                 // Variable zurücksetzen
  total dist = 0
  skip_first = 0
                                 // Variable zurücksetzen
  WHILE (IN 2 == 1) DO
                                // Im Modus "messen" bleiben, solange Ausgang 2 high.
    new ipos = IPOS
                                // "Neue" Markerposition lesen
                                         // Prüfen, ob ein neuer Marker erkannt wurde.
    IF (new_ipos != old_ipos) THEN
       marker_distance = new_ipos - old_ipos
                                         // Markerabstand berechnen
    IF (marker distance < 0) THEN
                                         // Vorzeichen ändern, falls negativ
          marker distance = (marker distance * -1)
       FNDIF
       IF (skip_first == 0) THEN
                               // Den ersten Wert nicht verwenden, er könnte falsch sein.
```

Danfoss

Panfoss

skip first = 1ELSE marker\_number = marker\_number + 1 // Zähler um 1 erhöhen total\_dist = total\_dist + marker\_distance // Markerabstände zusammenfassen ENDIF // "alte" Markerposition als "neue" Markerposition setzen old\_ipos = new\_ipos ENDIF ENDWHILE CSTOP // Anhalten, wenn die Slave-Marker-Messung verlassen wird. SET SYNCMPULSS (total\_dist rnd marker\_number) // Durchschnittlichen Markerabstand berechnen und Parameter setzen. **OUT 2 0** // Ausgang " Marker-Messung aktiviert " zurücksetzen RETURN SUBPROG master\_measure // Ausgang "Marker-Messung aktiviert" setzen **OUT 2 1** old\_mipos = MIPOS // "alte" Markerposition lesen marker number = 0// Variable zurücksetzen total dist = 0// Variable zurücksetzen // Variable zurücksetzen skip first = 0WHILE (IN 2 == 1) DO // Im Messmodus bleiben solange Eingang 2 high // "neue" Markerposition lesen new mipos = MIPOS IF (new\_mipos != old\_mipos) THEN // Prüfen, ob ein neuer Marker erkannt wurde marker\_distance = new\_mipos - old\_mipos // Markerabstand berechnen IF (marker\_distance < 0) THEN // Falls negativ Vorzeichen ändern marker\_distance = (marker\_distance \* -1) ENDIF IF (skip first == 0) THEN // Den ersten Wert nicht benutzen, er könnte falsch sein. skip first = 1ELSE marker\_number = marker\_number + 1 // Zähler erhöhen total\_dist = total\_dist + marker\_distance // Markerabstände zusammenfassen FNDIF old\_mipos = new\_mipos // "alte" Markerposition auf "neue" Markerposition setzen ENDIF **ENDWHILE** SET SYNCMPULSM (total dist rnd marker number) // durchschnittlichen Markerabstand berechnen und Parameter setzen OUT 2 0 // Ausgang "Marker-Messung aktiviert" zurücksetzen RFTURN SUBPROG errhandle err = 1// Fehler-Flag setzen, um solange in der Fehlerroutine zu bleiben, bis der Fehler gelöscht ist. **OUT 8 1** // Ausgang Fehler setzen. **OUT 2 0** // Bei Fehler Ausgang "Marker-Messung aktiviert" zurücksetzen WHILE err DO // In der Fehlerroutine bleiben, bis die Reset-Meldung empfangen ist. IF (IN 8) AND NOT (IN 2) THEN // Wenn Eingang 8 high und Eingang 2+3 low Fehler zurücksetzen ERRCLR // Fehler löschen err=0// Fehler-Flag zurücksetzen FNDIF ENDWHILE OUT 8 0 // Ausgang Fehler zurücksetzen // sync\_flag nach Fehler zurücksetzen  $sync_flag = 0$ RETURN **FNDPROG** 

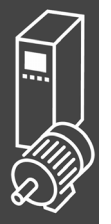

# Kurvenscheibensteuerung (CAM-Modus)

Um Kurvenscheibensteuerungen zu realisieren, benötigen Sie je nach Anwendung mindestens eine Kurve, die die Slave-Position in Abhängigkeit von der Master-Position sowie das Ein- und Auskuppelverhalten beschreibt. Natürlich sind für eine Kurvenscheibensteuerung weit mehr Parameter erforderlich, die zusammen mit den Fixpunkten der Kurve ein Kurvenprofil ergeben.

Die Synchronisation im CAM-Mode (Befehl SYNCC können Sie auch mit Markerkorrektur durchführen (SYNCCMM und SYNCCMS). Dies wäre zum Beispiel erforderlich, wenn die Produkte unregelmäßig auf einem Band transportiert werden oder wenn addierende Fehler ausgeglichen werden müssen.

Für die Erstellung des Kurvenprofils nutzen Sie den  $\rightarrow$  *CAM-Editor*. Dann setzen Sie die Fixpunkte der Kurve und definieren die für Ihre Anwendung erforderlichen Parameter.

Alle Werte können Sie in physikalischen oder benutzerdefinierten Einheiten unter einer Windows-Oberfläche eingeben. Das Kurvenprofil können Sie ständig grafisch kontrollieren und so Geschwindigkeit und Beschleunigung der Slave-Achse prüfen.

<u>Prinzipskizze</u>: Links die mechanische Kurvenscheibe und die mechanische Nockenwelle, rechts die Kurven für die elektronische Kurvenscheibensteuerung und das elektronische Nockenschaltwerk:

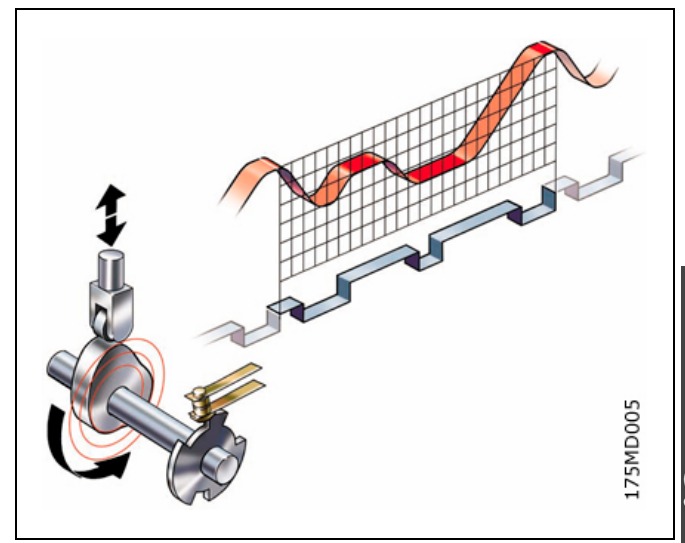

Danfoss

#### Interpolation, Tangentenpunkte, Genauigkeit und Array

#### **Interpolation**

Der *CAM-Editor* berechnet aus den Fixpunkten die Kurve mit Hilfe einer Spline-Interpolation. Diese ist für ein minimales Drehmoment optimiert. Um Drehzahlsprünge bei mehrmaligem Kurvendurchlauf zu verhindern, wird die Geschwindigkeit am Anfang und Ende gleichgesetzt. Für diese Berechnung können Sie zwischen drei Kurventypen wählen. In jedem Fall berücksichtigt die Interpolation die Steigung der Kurve am Anfang und Ende: Entweder wird die Steigung am Anfang und Ende gemittelt, oder die Steigung am Anfang der Kurve wird auch für das Ende der Kurve benutzt, oder die Steigung am Anfang und Ende der Kurve wird auf [0] gesetzt.

#### Tangentenpunkte für gerade Abschnitte

Für Bereiche, in denen die Geschwindigkeit konstant und die Beschleunigung "0" sein muss, benutzen Sie Tangentenpunkte. Zwischen diesen Punkten wird statt eines Splines eine Gerade gelegt.

#### <u>Genauigkeit</u>

Die Fixpunkte werden direkt als Interpolationspunkte übernommen, sofern dies der Intervallabstand zulässt. Der *CAM-Editor* führt zwischen den Interpolationspunkten eine lineare Interpolation durch. Wird durch den gewählten Intervallabstand ein Fixpunkt nicht getroffen, fehlt der entsprechende Slave-Sollwert in der Interpolationstabelle. Wenn Sie  $\rightarrow \bowtie$  *Ausrichten an Gitter* aktivieren, können Sie solche Abweichungen vermeiden.

#### Interne Realisation als Array

Intern werden die Kurvenprofile als Arrays realisiert, die Sie mit einer DIM-Anweisung und dem Befehl SETCURVE aufrufen.

# Anwendungsbeispiel: Kartons mit Haltbarkeitsdatum stempeln

Das folgende Beispiel zeigt, wie Sie Schritt für Schritt die Kurve für diese Anwendung der Kurvenscheibensteuerung editieren und anschließend in Ihr Steuerungsprogramm einbinden.

Eine Walze soll auf Kartons eine 10 cm lange Aufschrift stempeln. Der Stempel entspricht einem Walzenabschnitt von 120 Grad. Pro Minute werden 60 Kartons auf dem Band transportiert. Die Kartons werden exakt in immer gleichem Abstand (z.B. durch ein mechanisches Raster) auf dem Band transportiert. Während des Bedruckens müssen Stempelwalze und Karton synchron laufen:

# □ Schritt für Schritt die Kurve editieren

- FC 300 mit den erforderlichen Parametern einstellen. 1
- 2. Wählen Sie diese CNF-Datei aus; APOSS und damit die ausgewählte Datei werden daraufhin automatisch im CAM-Editor geöffnet.
- Ermitteln Sie den Getriebefaktor des Masters in MU-Einheiten. 3.

Die Eingabe soll in 1/10 mm Auflösung möglich sein.

Der Antrieb ist mit dem Transportband mit einer Getriebeübersetzung von 25:11 verbunden; das heißt der Motor macht 25, das Zahnriemenrad 11 Umdrehungen. Getriebefaktor \* Drehgeberauflösung \* 4 qc = 1 MU

[75MD001.10

Getriebefaktor = 25/11

Inkrementalgeber direkt am Master-Antrieb; Dreheberauflösung = 4096

Das Zahnriemenrad hat 20 Zähne/Umdrehung; 2 Zähne entsprechen 10 mm, daher entspricht 1 Umdrehung = 100 mm Transportbandvorschub bzw. 1000/10 mm.

Skalierfaktor ist demnach 1000.

Tragen Sie diese Werte in der Registerkarte  $\rightarrow$  Syne (die gewählten Einheiten sollten immer ganzzahlig

= 2048 Par. 33-10 Syncfaktor Master Par. 33-11 Syncfaktor Slave = 55

Getriebefaktor des Slaves in Benutzereinheiten BE eingeben: 4.

Getriebefaktor = 5/1

Drehgeberauflösung (Inkrementalgeber) = 500 Eine Umdrehung der Walze ist 360 Grad. Es soll mit einer Auflösung von 1/10 Grad gearbeitet werden; daher wird eine Walzenumdrehung in 3600 Arbeitseinheiten eingeteilt: Skalierfaktor = 3600

| $\frac{\text{Get Hebelaktor} * Drengeberatilosung * 4}{\text{Skalierfaktor}} qc = 1 \text{BE}$ |
|------------------------------------------------------------------------------------------------|
| $\frac{5/1 * 500 * 4}{3600}  qc = \frac{5 * 500 * 4}{3600}  qc = 1  BE$                        |
| $= \frac{25}{9}qc = 1BE = \frac{Par. 32 - 12}{par. 32 - 11} Benutzerfaktor Zähler$             |

Tragen Sie diese ganzzahligen Werte ein in die Registerkarte  $\rightarrow$  *Encoder*:

- Par. 32-12 Benutzerfaktor Zähler = 25 Par. 32-11 Benutzerfaktor Nenner = 9
- 5. Damit die Fixpunkte auf den Interpolationspunkten liegen, bestimmen Sie in der Registerkarte  $\rightarrow$ *Kurven-Daten* einen ganzzahligen Teiler für die Intervalle. Benutzen Sie dazu den Button  $\rightarrow$  *Einstellen*. Eine komplette Zykluslänge des Masters ist 400 mm; dies entspricht 4000 MU. Die  $\rightarrow$  Anzahl Intervalle = 40 ergibt eine vernünftige Intervallzeit von 25 ms.

Cotriobofaktor \* Drobgoborauflösung \* 4

$$\frac{5/1 * 500 * 4}{2600}$$
 qc =  $\frac{5 * 500 * 4}{2600}$  qc = 1 BE

 $= \frac{2048}{55} qc = 1 MU = \frac{Par. 33 - 10 Syncfaktor Master}{Par. 33 - 11 Syncfaktor Slave}$ 

Skalierfaktor

 $\frac{25/11*4096*4}{1000} qc = \frac{25*4096\times *4}{1000\times 11} qc$ 

Slave Positionen[Grad]

Stempel Anfang 120°, Ende 240°

1500 2500

Bereich in dem Master und Slave

synchron sein müssen.

4000

0

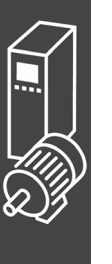

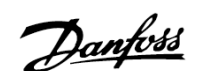

Stempelwalze = Slave

Transportband Master

Master Positionen

[1/10 mm]

= 1 MU
## \_\_ Funktionen und Beispiele \_\_\_

Definieren Sie → Fixpunkte für das Transportband (Master) und die Walze (Slave). Die Funktion → Ausrichten an Gitter sollte aktiviert sein.

|       |        | Lanager | <u> </u> |
|-------|--------|---------|----------|
| Punkt | Master | Slave   | Тур      |
| 1     | 0      | 0       | K        |
| 2     | 1500   | 1200    | K        |
| 3     | 2500   | 2400    | K        |
| 4     | 4000   | 3600    | K        |

<u>Danfoss</u>

7. Zwischen der Position 1500 und 2500 müssen Master und Slave synchron mit gleicher Geschwindigkeit fahren. Dies erfordert eine Gerade, die mit zwei Tangentenpunkten bestimmt wird.

Mit einem Doppelklick in der Spalte  $\rightarrow$  *Typ* ändern Sie den Fixpunkt der Position 2500.

Oder Sie bewegen den Cursor auf den Fixpunkt 2500, klicken auf die rechte Maustaste und wählen im darauf folgenden Kontext-Menü  $\rightarrow$  *Typ ändern*. Da immer zwei Tangentenpunkte benötigt werden, wird der vorhergehende (auf 1500) gleich mit geändert

- Aktivieren Sie die grafische Darstellung der
   → Ø Geschwindigkeit um die entsprechende Geschwindigkeitskurve zu sehen:
- 9. Tragen Sie in der Registerkarte  $\rightarrow$  Kurven-Info die  $\rightarrow$  Zyklen / min Master = 60 ein. Das ist die Anzahl der Kartons, die (maximal) pro Minute bearbeiten werden.
- 10. Prüfen Sie, ob die Beschleunigung des Slaves innerhalb des Limits liegt. Aktivieren Sie dazu die Darstellung der  $\rightarrow \boxtimes Beschleunigung$  und des  $\rightarrow \boxtimes Beschl.Limits.$
- Um die Kurve in Ihre Steuerung zu laden, müssen Sie zuerst die Datei als CNF-Datei speichern; klicken Sie dazu auf → Sichern als CNF. In der Titelleiste sehen Sie den Namen der

Kurve und die Anzahl der Array-Elemente. Letzteres benötigen Sie für die DIM-Anweisung bei der Programmierung.

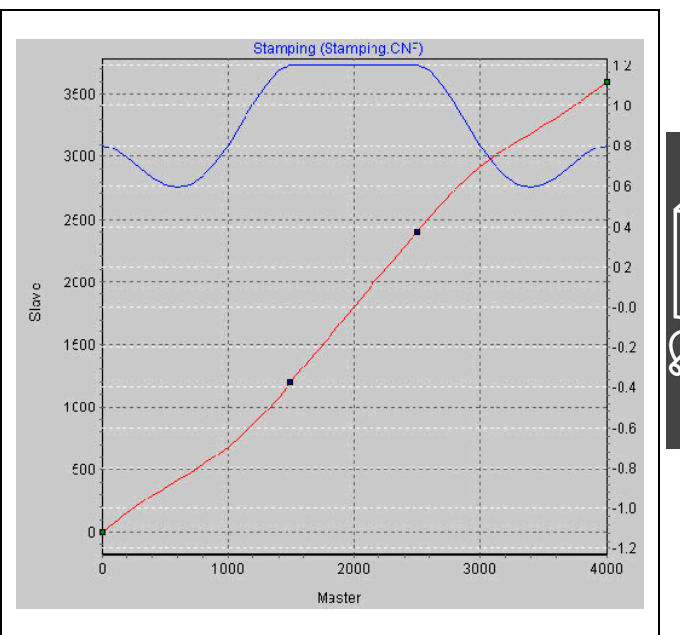

12. Laden Sie die CNF-Datei mit den veränderten Parametern und den – automatisch erzeugten – Kurvenarrays mit *Parameter* → *Wiederherstellen aus Datei* in die Steuerung.

## D Programmbeispiel: Kartons mit Haltbarkeitsdatum stempeln

Da die Kurve intern als Array gespeichert wird, muss im Programm als erstes die DIM-Anweisung stehen:

| DIM stempel[92] // Anzahl der Elemente aus Titelleiste des CAM-Editors                   |  |  |  |  |  |
|------------------------------------------------------------------------------------------|--|--|--|--|--|
| HOME // Slave Achse führt eine Homefahrt durch (Schalter für Nullstellung oben)          |  |  |  |  |  |
| // Danach befindet sich der Slave in der Nullposition (0 Grad)                           |  |  |  |  |  |
| // (entfällt, falls ein Absolutgeber eingesetzt wird)                                    |  |  |  |  |  |
| SETCURVE stempel // Kurve "stempel" setzen                                               |  |  |  |  |  |
| // angenommen ein Karton steht mit Vorderkante am Bearbeitungspunkt                      |  |  |  |  |  |
| // und der Master steht still                                                            |  |  |  |  |  |
| DEFMCPOS 1000 // 1000 entspricht dieser Position (Vorderkante Karton)                    |  |  |  |  |  |
| POSA CURVEPOS // Slave auf die, der Master-Position entsprechenden Kurvenposition fahren |  |  |  |  |  |
| SYNCC 0 // In den CAM-Mode wechseln und bleiben                                          |  |  |  |  |  |
| SYNCCSTART 0 // Walze sofort mit eingestellter max. Geschwindigkeit einkuppeln           |  |  |  |  |  |
| // dies verursacht keine Bewegung, da Master steht und auf korrekter Position ist        |  |  |  |  |  |
| // jetzt kann der Master gestartet werden                                                |  |  |  |  |  |
| anf: // leere Hauptschleife, damit Programm nicht beendet wird                           |  |  |  |  |  |
| // hier könnten weitere Verarbeitungen gemacht werden                                    |  |  |  |  |  |
| GOTO anf                                                                                 |  |  |  |  |  |

## Anwendungsbeispiel: Kartons bedrucken mit Markerkorrektur

In diesem Beispiel werden die Kartons nicht in exakt gleichen Abständen transportiert, daher benötigen Sie Marker, mit denen ein Karton erkannt und die Synchronisation korrigiert werden kann.

Im Folgenden wird beschrieben, wie Sie die Kurve des vorgehenden Beispiels für diese Anwendung anpassen.

Wieder soll eine Walze auf Kartons eine 10 cm lange Aufschrift stempeln. Auf dem Band werden pro Minute maximal 60 Kartons transportiert. Während des Bedruckens müssen Stempelwalze und Karton synchron laufen.

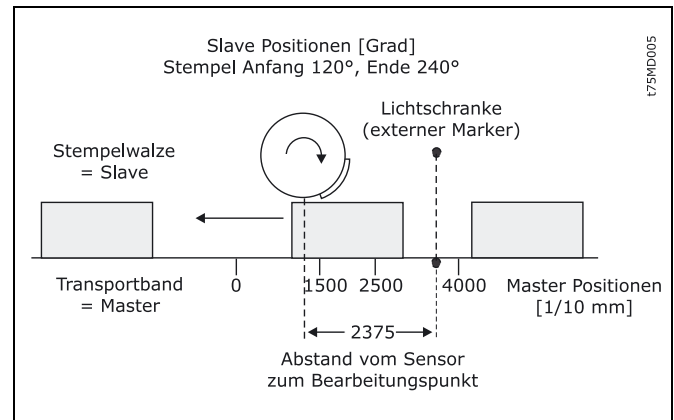

<u> Danfoss</u>

## **D** Kurve für die Synchronisation mit Marker editieren

- 1. Schritte 1 bis 9 wie im vorhergehenden Beispiel.
- Definieren Sie in der Liste der → Start-Stop-Punkte die Punktepaare für das Ein- und Auskuppeln. Am Anfang des Kartons soll eingekuppelt und bis zum Ende des Kartons ausgekuppelt werden.

| Start Sto | p Punkte | Einfügen |  |
|-----------|----------|----------|--|
| Punkt     | Start    | Stop     |  |
| 1         | 1000     | 1500     |  |
| 2         | 2500     | 3000     |  |

 Bestimmen Sie in der Registerkarte → Kurven-Daten die Position, in der die Walze stoppen soll, wenn im Programm keine andere Slave-Stop-Position definiert wird:

Die Walze soll immer auf Position 0 Grad zurückfahren:  $\rightarrow$  Slave-Stop-Position = 0

12. Die Lichtschranke (externer Marker) ist 237,5 mm vom Bearbeitungspunkt (= Stempel berührt den Karton) entfernt und erkennt den Anfang des Kartons (entspricht Master-Position 1000). Der Markerabstand beträgt demnach 2375. Tragen Sie diesen Wert in die Registerkarte  $\rightarrow$  *Synchronisation* ein und definieren Sie die erlaubte Toleranz für das Auftreten der Marker und den externen Markertyp = 2 für den Master.

| Par. 33-17 | Markerabstand Master          | = 2375 |
|------------|-------------------------------|--------|
| Par. 33-21 | Master-Marker Toleranzfenster | = 200  |
| Par. 33-19 | Markertyp Master              | = 2    |

Tragen Sie die Master-Position in der Registerkarte  $\rightarrow$  Kurven-Daten ein: Master-Marker-Position = 100

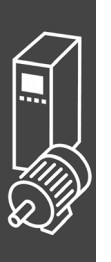

## \_\_ Funktionen und Beispiele \_\_\_

13. Für die Festlegung, wann die Korrektur der Synchronisation frühestens beginnen kann und wann sie beendet sein muss, betrachten Sie das Kurvenprofil. Die grüne senkrechte Linie zeigt, an welcher Master-Position der Marker erkannt wird, der hellgrüne Bereich zeigt das Toleranzfenster für das Auftreten des Master-Markers.

Die Korrektur darf frühestens beginnen, wenn ein Karton fertig bedruckt ist, denn jede Änderung der Geschwindigkeit während des Bedruckens würde den Karton beschädigen. Und die Korrektur muss vollständig beendet sein, wenn der nächste Karton den Bearbeitungspunkt erreicht. In diesem Beispiel sind die Master-Positionen Ende und Anfang eines Kartons gut geeignet:

Korrektur Start = 3000 Korrektur Ende = 1000

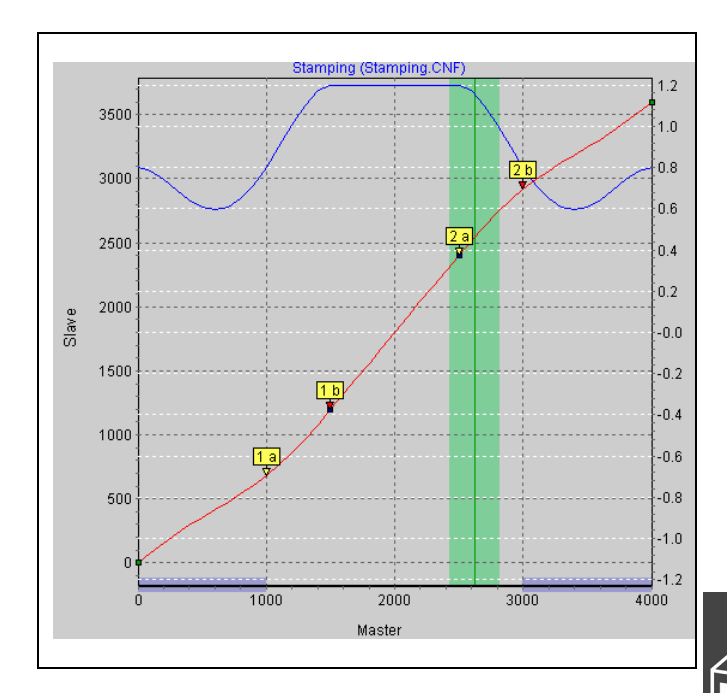

Danfoss

Tragen Sie die Werte in die Registerkarte  $\rightarrow$  *Kurven-Daten* ein; der Bereich wird im Kurvenprofil blau schraffiert gezeigt.

- 14. Prüfen Sie, ob Geschwindigkeit und Beschleunigung des Slaves innerhalb des Limits bleiben. Aktivieren Sie dazu die Darstellung der → Ø Geschwindigkeit und des → Ø Geschw.Limits und danach die Darstellung der → Ø Beschleunigung und des → Ø Beschl.Limits.
- 15. Klicken Sie auf → Speichern als CNF um die Datei zu speichern, zum Beispiel "marker".
- 16. Laden Sie die CNF-Datei mit den veränderten Parametern und den automatisch erzeugten Kurvenarrays mit Parameter  $\rightarrow$  *Wiederherstellen aus Datei* in die Steuerung.

## D Programmbeispiel: Kartons bedrucken mit Markerkorrektur

Da die Kurve intern als Array gespeichert wird, muss in Ihrem Programm als erstes die DIM-Anweisung stehen:

| DIM marker[112]                                                             | // Anzahl der Elemente aus Titelleiste des CAM-Editors                |  |  |  |  |
|-----------------------------------------------------------------------------|-----------------------------------------------------------------------|--|--|--|--|
| HOME // Sla                                                                 | ve Achse führt eine Homefahrt durch (Schalter für Nullstellung oben)  |  |  |  |  |
| // Dar                                                                      | nach befindet sich der Slave in der Nullposition (0 Grad)             |  |  |  |  |
| // (entfällt, falls ein Absolutgeber eingesetzt wird)                       |                                                                       |  |  |  |  |
| SETCURVE marker // Stempelkurve mit Marker setzen                           |                                                                       |  |  |  |  |
| dist = GET SYNCMP                                                           | ULSM // Abstand zum Sensor                                            |  |  |  |  |
| DEFMCPOS (1000-dist) // Das ist die Stelle, die dem Sensorsignal entspricht |                                                                       |  |  |  |  |
| SET SYNCMSTART 2                                                            | 2000 // Zählen des Masterpulses beginnt erst                          |  |  |  |  |
|                                                                             | // wenn nächste Flanke von Sensor kommt                               |  |  |  |  |
| SYNCCMM 0                                                                   | // Im CAM-Mode synchronisieren bis Motor Stopp                        |  |  |  |  |
| SYNCCSTART 1                                                                | // Walze mit Start-Punktepaar 1 einkuppeln                            |  |  |  |  |
| // Synchronb                                                                | petrieb                                                               |  |  |  |  |
| WAITI 4 ON                                                                  | // Warten auf Eingangssignal, wenn Transportband abgeschaltet wird    |  |  |  |  |
| SYNCCSTOP 2 0                                                               | // Walze mit Stopp-Punktepaar 1 auskuppeln und bei Position 0 Grad an |  |  |  |  |

## D Wenn der Abstand des Sensors größer als eine Masterzykluslänge ist

Bei vielen Anwendungen kann der Marker nicht innerhalb einer Masterzykluslänge angebracht werden, z.B. bei folgender Maschine zur Produktion von Plastiktüten:

Da hier zwischen den Slaves keine Marker eingebaut werden können, gibt es in dieser Anwendung nur einen Markerleser, die Schweißstation liegt aber viel weiter als eine Masterzykluslänge entfernt. Da der Abstand des Sensors größer als eine Masterzykluslänge ist, wird ein Puffer für die Markerabweichung angelegt. Bei Erscheinen des Markers wird der Wert in den Puffer geschrieben und mit Erscheinen des nächsten Markers ausgelesen.

Um zu beurteilen, in welchem Bereich korrigiert werden darf, subtrahieren Sie so oft die Masterzykluslänge, bis der Wert < 1 Masterzykluslänge ist. Dies ist der maximal erlaubte Abstand zum Korrigieren. In diesem Beispiel ist dieser also 6375 - 4000 = 2375 und damit der gleiche Korrekturbereich wie im vorangegangen Beispiel.

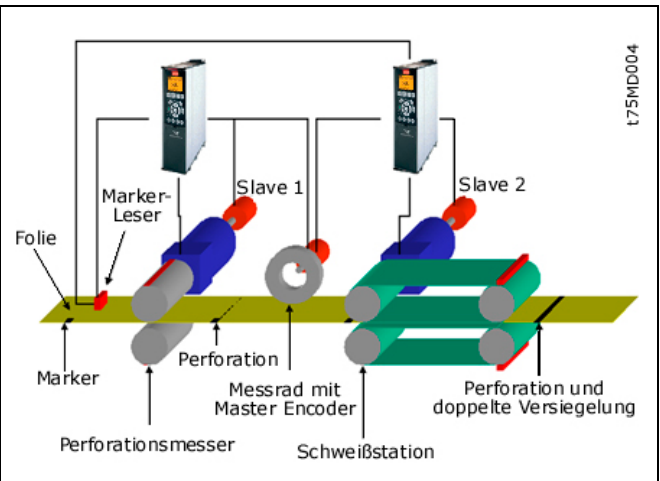

Danfoss

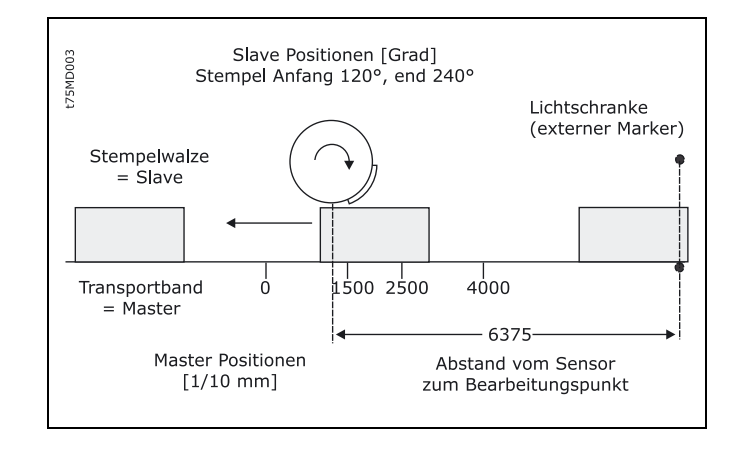

## □ Problemfälle bei der Festlegung des Markerabstandes

Wenn der Marker so nah am Bearbeitungspunkt angebracht ist, dass nach Erkennen des Markers keine Zeit bleibt, die Synchronisation zu korrigieren, können Sie das Problem nur durch eine mechanische Veränderung des Markers beheben.

Der gleiche Effekt könnte aber auch auftreten, wenn der Markerabstand größer als die Masterzykluslänge ist und nach Subtraktion dieses Wertes ebenfalls ein zu geringer Abstand bleibt, zum Beispiel:

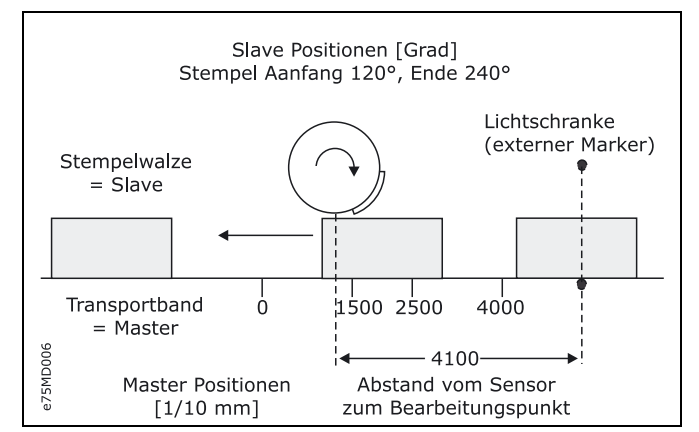

Bei Erscheinen des Markers wird der Wert in den Puffer geschrieben. Erst wenn der nächste Marker erkannt wird, wird der Puffer ausgelesen. Das bedeutet, dass der Marker erst bei der Master-Position 900 "erkannt" wird und in unserem Beispiel nur noch wenig Zeit bleibt, den Fehler zu korrigieren. Es ist der gleiche Effekt, als wäre der Sensor um den Wert (Abstand – Mastertaktlänge) bzw. (4100 – 4000), also nur 10 mm vor dem Bearbeitungspunkt montiert.

## \_ Funktionen und Beispiele \_\_\_

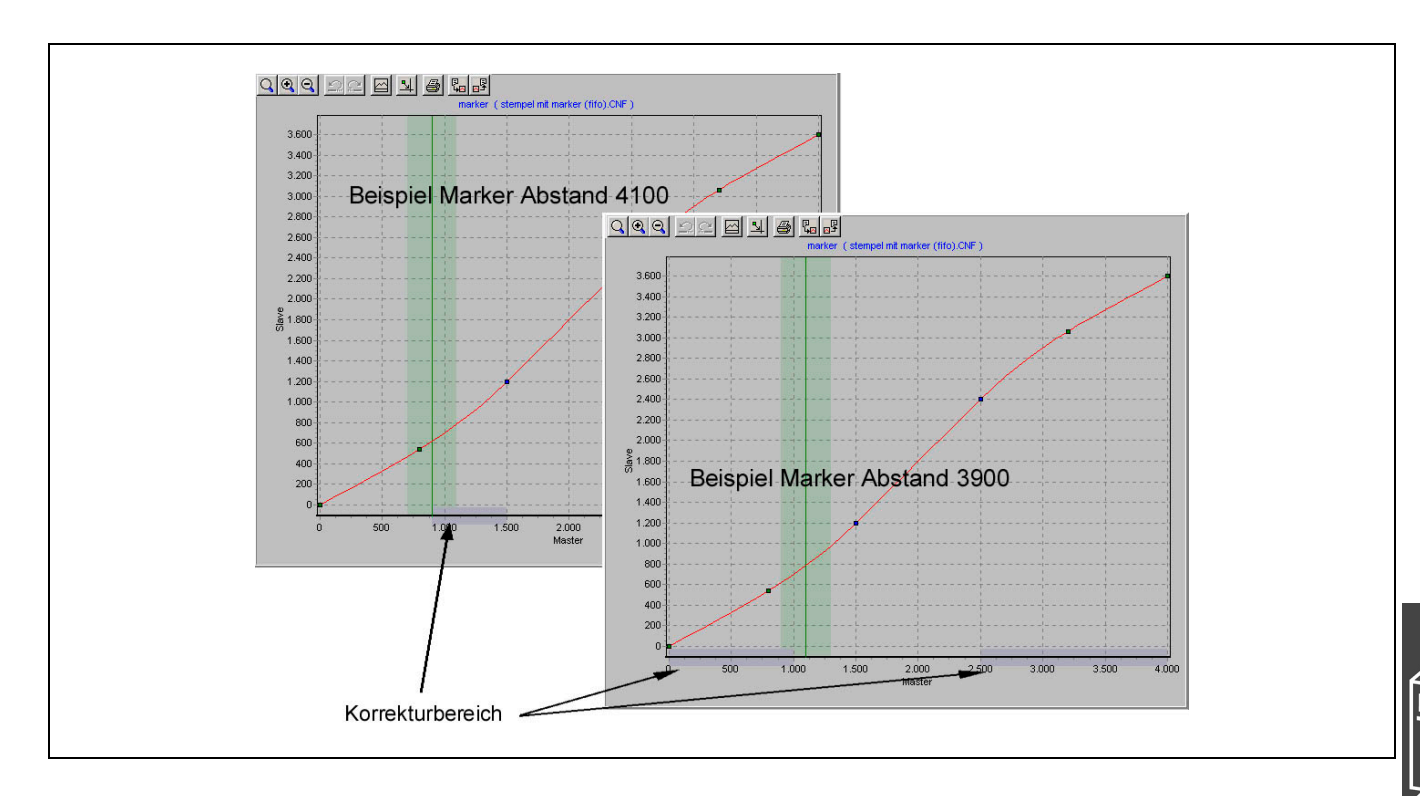

Daher wäre es besser, den Sensor so zu montieren, dass der Abstand zum Bearbeitungspunkt entweder kleiner oder wesentlich größer als eine Masterzykluslänge ist, hier zum Beispiel im Abstand von 3900. Dann kann man von 2500 bis 1000 korrigieren.

Oder man montiert den Sensor weiter weg, zum Beispiel im Abstand von 7900. Dies wirkt genau so, als wäre der Sensor um Abstand – Masterzykluslänge (7900 – 4000), also 3900 vor dem Bearbeitungspunkt montiert. Genügend Zeit also, um die Synchronisation zu korrigieren.

Falls dies mechanisch nicht möglich ist, muss man die Werte etwas manipulieren, damit man die Lösung mit dem Puffer vermeiden kann. Gehen Sie folgendermaßen vor:

Subtrahieren Sie vom tatsächlichen Abstand einen Wert x, damit der Abstand < Masterzykluslänge wird, zum Beispiel 4100 – 200 = 3900. Den Wert x subtrahieren Sie auch von der Master-Position, also 1000 – 200 = 800.

Tragen Sie beide Werte in die Registerkarten  $\rightarrow$  *Synchronisation* und  $\rightarrow$  *Kurven-Daten* ein:

| Par. 33-17 Markerabstand Master | = 3900 |
|---------------------------------|--------|
| Master-Marker-Position          | = 800  |

Da nun kein Puffer erzeugt wird, könnte man zum Beispiel von 2500 bis 800 korrigieren.

## Anwendungsbeispiel: Slave-Synchronisation mit Marker

In folgendem Beispiel ist das Transportband der Slave und die Stempelwalze der Master, da für einen gleichmäßig Druck die Farbaufnahme und Farbabgabe kontinuierlich ablaufen müssen. Pro Minute werden maximal 20 Kartons auf dem Band transportiert. Der Abstand der Kartons ist nicht größer als eine Masterzykluslänge. Während des Bedruckens müssen Stempelwalze und Karton synchron laufen.

Im Gegensatz zur Synchronisation mit Markerkorrektur des Masters wird hier die Slave-Position korrigiert und nicht die Kurve.

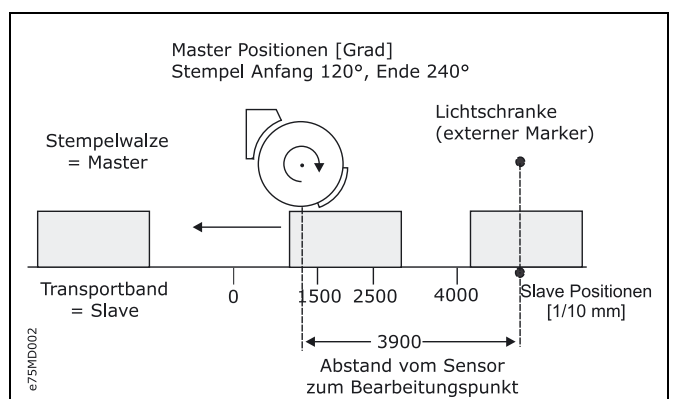

Danfoss

## \_\_ Funktionen und Beispiele \_\_\_

## □ Kurve für Slave-Synchronisation editieren

- 1. FC 300 mit den erforderlichen Parameter einstellen und diese Benutzerparameter mit Parameter  $\rightarrow$  speichern in Datei mit der Extension "CNF" sichern.
- 2. Diese CNF-Datei muss im CAM-Editor geöffnet sein.
- 3. Ermitteln Sie den Getriebefaktor des Masters in MU-Einheiten:
  - Getriebefaktor = 5/1

Drehgeberauflösung (Inkrementalgeber) = 500

Eine Umdrehung der Walze ist 360 Grad. Es soll mit einer Auflösung von 1/10 Grad gearbeitet werden. Das bedeutet, dass eine Umdrehung der Walze in 3600 Arbeitseinheiten eingeteilt wird: Skalierfaktor = 3600

 $\frac{\text{Getriebefaktor } * \text{ Drehgeberauflösung } * 4}{\text{Skalierfaktor}} \text{ qc} = 1 \text{ MU}$ 

Geben Sie diese ganzzahligen Wert in der Registerkarte  $\rightarrow$  Synchronisation ein:

Par. 33-10 Syncfaktor Master= 25Par. 33-11 Syncfaktor Slave= 9

 Getriebefaktor des Slaves in Benutzereinheiten BE eingeben: Die Eingabe soll in 1/10 mm Auflösung möglich sein.

Der Antrieb ist mit dem Transportband mit einer Getriebeübersetzung von 25:11 verbunden; das heißt der Motor macht 25, das Zahnriemenrad 11 Umdrehungen. Getriebefaktor = 25/11

Inkrementalgeber direkt am Master-Antrieb; Drehgeberauflösung = 4096

Das Zahnriemenrad hat 20 Zähne/Umdrehung, 2 Zähne entsprechen 10 mm, daher entspricht 1 Umdrehung = 100 mm Transport. Der Skalierfaktor ist demnach 1000.

 $\frac{\text{Getriebefaktor } * \text{ Drehgeberauflösung } * 4}{\text{Skalierfaktor}} \text{ qc} = 1 \text{ BE}$ 

Geben Sie diese Werte in der Registerkarte  $\rightarrow$  *Encoder* ein:

| Par. | 32-12 | Benutzerfaktor Zähler | = | 2048 |
|------|-------|-----------------------|---|------|
| Par. | 32-11 | Benutzerfaktor Nenner | = | 55   |

- 5. Damit die Fixpunkte auf den Interpolationspunkten liegen, bestimmen Sie in der Registerkarte → Kurven-Daten einen ganzzahligen Teiler für die Intervalle. Für eine komplette Zykluslänge des Masters von 3600 (= 360 Grad) ergibt die → Anzahl Intervalle = 36 eine vernünftige Intervallzeit von 27,7 ms. Geben Sie diese Werte in der Registerkarte → Kurven-Daten mit dem Button Einstellen ein.
- Definieren Sie → Fixpunkte für die Walze (Slave) und das Transportband (Master). Die Funktion → Ausrichten an Gitter sollte aktiviert sein.

|       |        |       | -   | _ |
|-------|--------|-------|-----|---|
| Punkt | Master | Slave | Тур |   |
| 1     | 0      | 0     | K   |   |
| 2     | 1200   | 1500  | K   |   |
| 3     | 2400   | 2500  | K   |   |
| 4     | 3600   | 4000  | K   |   |

<u> Panfoss</u>

7. Zwischen den Master-Positionen 1200 bis 2400 müssen Master und Slave synchron mit gleicher Geschwindigkeit fahren. Dafür benötigen Sie eine Gerade, die mit zwei Tangentenpunkten bestimmt wird. Mit einem Doppelklick in der Spalte  $\rightarrow$  *Typ* definieren Sie für die Position 2400 einen Tangentenpunkt; der davor liegende wird automatisch angepasst.

| Fix Punk | .te    | Einfüger | 1   |  |
|----------|--------|----------|-----|--|
| Punkt    | Master | Slave    | Тур |  |
| 1        | 0      | 0        | K   |  |
| 2        | 1200   | 1500     | Т   |  |
| 3        | 2400   | 2500     | T   |  |
| 4        | 3600   | 4000     | K   |  |
|          |        |          |     |  |

4.

## \_\_ Funktionen und Beispiele \_\_\_

Aktivieren Sie die grafische Darstellung der  $\rightarrow \square$  Geschwindigkeit um den Verlauf zu sehen.

- 8. Tragen Sie in der Registerkarte  $\rightarrow$  Kurven-Info die  $\rightarrow$  Zyklen / min Master = 20 ein. Das ist die Anzahl der Kartons, die (maximal) pro Minute bearbeiten werden.
- Prüfen Sie, ob die Beschleunigung des Slaves innerhalb des Limits liegt. Aktivieren Sie dazu die Darstellung der → Ø Beschleunigung und des → Ø Beschl. Limits.
- Definieren Sie in der Liste → Start-Stop-Punkte um die Synchronisation am Anfang zu starten. Zwischen 20 und 100 Grad soll mit etwas Sicherheitsabstand eingekuppelt werden, denn bei 120 Grad muss aufsynchronisiert sein.

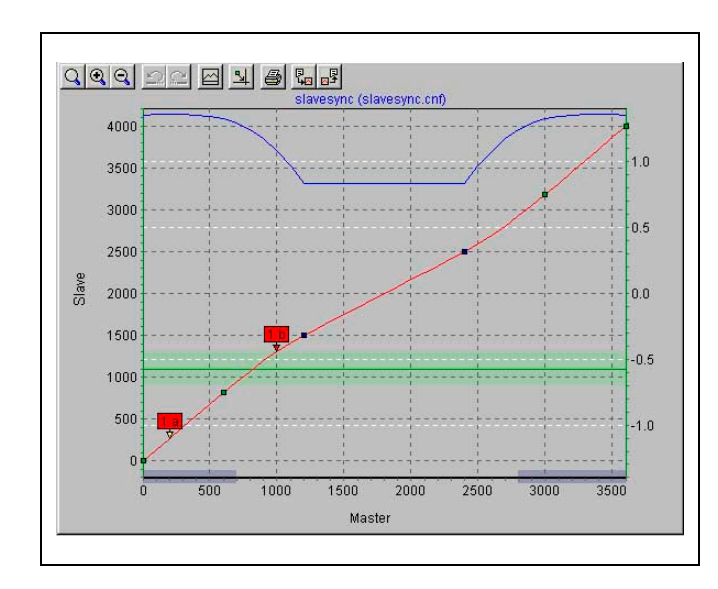

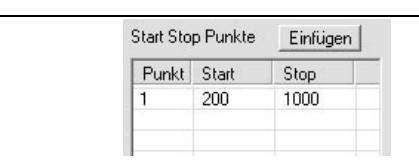

Danfoss

11. Bestimmen Sie in der Registerkarte  $\rightarrow$  *Kurven-Daten* die Position, in der das Transportband stoppen soll, wenn im Programm keine andere *Slave-Stop-Position* definiert wird:

Das Transportband soll immer auf Position 0 halten:  $\rightarrow$  Slave-Stop-Position = 0

12. Die Lichtschranke (externer Marker) ist 390 mm vom Bearbeitungspunkt (= Stempel berührt den Karton) entfernt und erkennt den Anfang des Kartons (entspricht Slave-Position 1000). Der Markerabstand beträgt demnach 3900. Tragen Sie diesen Wert in die Registerkarte  $\rightarrow$  *Synchronisation* ein und definieren Sie die erlaubte Toleranz für das Auftreten der Marker und den externen *Markertyp* = 2 für den Slave:

| Par. 33-18 | Markerabstand Slave          | = 3900 |
|------------|------------------------------|--------|
| Par. 33-22 | Slave-Marker Toleranzfenster | = 200  |
| Par. 33-20 | Markertyp Slave              | = 2    |

Tragen Sie die Slave-Position in der Registerkarte  $\rightarrow$  *Kurven-Daten* ein:

Slave Marker-Position = 1000

13. Für die Festlegung, wann die Korrektur der Synchronisation frühestens beginnen kann und wann sie beendet sein muss, betrachten Sie das Kurvenprofil. Die grüne waagrechte Linie zeigt, an welcher Master-Position der Marker erkannt wird, der hellgrüne Bereich zeigt das Toleranzfenster für das Auftreten des Master-Markers.

Die Korrektur darf frühestens beginnen, wenn ein Karton fertig bedruckt ist, denn jede Änderung der Geschwindigkeit während des Bedruckens würde den Druckstempel und/oder den Karton beschädigen. Und die Korrektur muss vollständig beendet sein, wenn der nächste Karton den Bearbeitungspunkt erreicht. In diesem Beispiel sind die Slave-Positionen Ende und Anfang eines Kartons gut geeignet. Tragen Sie die Werte in die Registerkarte  $\rightarrow$  *Kurven-Daten* ein:

Korrektur Start = 2800 Korrektur Ende = 750

- 14. Prüfen Sie, ob die Geschwindigkeit und Beschleunigung des Slaves innerhalb des Limits bleiben. Aktivieren Sie dazu die Darstellung der → Ø Geschwindigkeit und des → Ø Geschw. Limits und danach die Darstellung der → Ø Beschleunigung und des → Ø Beschl. Limits.
- 15. Klicken Sie auf den Button  $\rightarrow$  Sichern als CNF zum speichern.
- 16. Laden Sie die CNF-Datei mit den veränderten Parametern und den automatisch erzeugten Kurvenarrays mit *Parameter* → *Wiederherstellen aus Datei* in den FC 300.

Funktionen und Beispiele

## □ Programmbeispiel: Slave-Synchronisation mit Marker

Um die Master-Position zu bestimmen wird ein Schalter am Master vorausgesetzt, der die Nullposition signalisiert. Um den Slave in die richtige Position zu fahren, wird dieser bis zur Lichtschranke vorwärts gefahren. Dies entspricht dem Kartonanfang = 1000. Dann fährt man den Slave um 2900 (= Markerabstand 3900–1000) weiter; damit steht der Slave mit dem Kartonanfang 1000 genau vor dem Bearbeitungspunkt, also an Slave-Position 0.

| DIM slavesync[108]                                             | // Anzahl der Elemente aus Titelleiste des CAM-Editors  |  |  |  |  |
|----------------------------------------------------------------|---------------------------------------------------------|--|--|--|--|
| HOME // Slave führ                                             | t eine Homefahrt durch (Schalter für Nullstellung oben) |  |  |  |  |
| // Danach befindet sich der Slave in der Nullposition (0 Grad) |                                                         |  |  |  |  |
| // (entfällt b                                                 | ei einem Absolutdrehgeber)                              |  |  |  |  |
| DEFMCPOS 0                                                     | // Kurve beginnt bei Master-Position 0                  |  |  |  |  |
| SET SYNCMSTART 2000                                            | // Zählen des Masterpulses beginnt erst                 |  |  |  |  |
|                                                                | // wenn nächste Flanke vom Sensor kommt                 |  |  |  |  |
| SETCURVE slavesync                                             | // Kurve für die Slave-Synchronisation setzen           |  |  |  |  |
| // zum Start                                                   | fahren                                                  |  |  |  |  |
| CSTART                                                         |                                                         |  |  |  |  |
| CVEL 10                                                        | // langsam vorwärts fahren bis Lichtschranke kommt      |  |  |  |  |
| oldi = IPOS                                                    | // oldi = letzte Markerposition des Slaves              |  |  |  |  |
| WHILE (oldi == IPOS) DO                                        | // Warten bis Karton erkannt                            |  |  |  |  |
| ENDWHILE                                                       |                                                         |  |  |  |  |
| POSA (IPOS + 2900)                                             | // Karton um 2900 nach vorne fahren                     |  |  |  |  |
| SYNCCMS 0                                                      | // Im CAM-Modus synchronisieren                         |  |  |  |  |
| SYNCCSTART 1                                                   | // Mit Start-Stop-Punktepaar 1 einkuppeln               |  |  |  |  |

## Nockenschaltwerk

Die mechanische Nockenwelle wird ebenfalls durch eine (oder mehrere) Kurven nachgebildet. Um ein Nockenschaltwerk zu realisieren, muss es möglich sein, den Slave immer wieder an bestimmten Master-Positionen ein- und auszukuppeln.

Dies ist mit APOSS mit den Interrupt-Befehlen ON MAPOS .. GOSUB und ON APOS .. GOSUB möglich. Man kann immer dann ein Unterprogramm aufrufen, wenn eine definierte Master-Position (und zwar in positiver oder negativer Richtung) passiert wurde.

In Verbindung mit einem Kurvenprofil, in dem mehrere Start-Stop-Punktepaare zum Aus- und Einkuppeln definiert wurden, kann man viele Anwendungen wie sie in der Verpackungsindustrie typisch sind realisieren.

## □ Programmbeispiel für ein Nockenschaltwerk

Nach dem Bedrucken eines Kartons soll der frische Druck sofort im Luftstrom getrocknet werden:

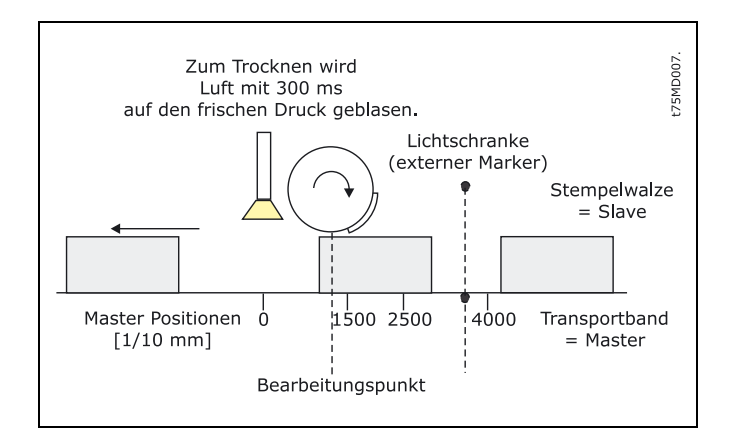

<u>Danfoss</u>

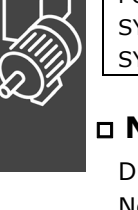

## \_ Funktionen und Beispiele \_\_\_

ON MCPOS 2500 GOSUB trocknen // Unterprogramm aufrufen, wenn die // Master-Position 2500 in positiver Richtung passiert wurde SUBMAINPROG SUBPROG trocknen OUT 1 1 // Trockner einschalten DELAY 300 // 300 ms trocknen OUT 1 0 // Trockner ausschalten RETURN ENDPROG

## Mechanische Bremssteuerung

In Anwendungen, die durch MCO 305 gesteuert werden und über eine elektromechanische Bremse verfügen, macht es normalerweise Sinn, die Bremse vom MCO 305 Anwendungsprogramm zu steuern, um zu vermeiden, dass die Positioniersteuerung versucht den Motor zu bewegen, während die Bremse noch eingekuppelt ist.

Die Bremssteuerung im MCO 305 Anwendungsprogramm kann mit der mechanischen Bremssteuerung des FC 300 kombiniert werden. Dazu schaltet man zwei Ausgänge in Serie: z.B. durch Setzen des digitalen Ausgangs 29 auf *Mechanische Bremssteuerung* (Par. 5-31) und des Relaisausgangs 1 auf *MCO gesteuert* (Par. 5-40 [0]). Die Bremse wird dann wie in der Abbildung gezeigt verbunden.

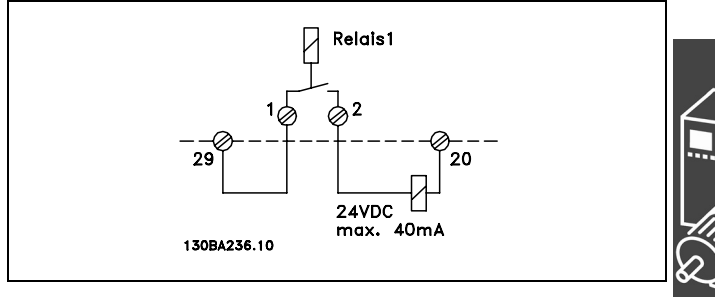

<u> Danfoss</u>

## Programmbeispiel: Relative Positionierung mit einer mechanischen Bremssteuerung

| /************                                                                                          | ******                              | /**************************************                              |  |  |  |  |  |
|----------------------------------------------------------------------------------------------------|-------------------------------------|----------------------------------------------------------------------|--|--|--|--|--|
| Eingänge:                                                                                              | 1                                   | Positionieren                                                        |  |  |  |  |  |
|                                                                                                    | 8                                   | Fehler löschen                                                       |  |  |  |  |  |
| Ausgänge:                                                                                              | 1                                   | in Position                                                          |  |  |  |  |  |
|                                                                                                    | 8                                   | Fehler                                                               |  |  |  |  |  |
|                                                                                                    | 11                                  | Relaisausgang für mechanische Bremse                                 |  |  |  |  |  |
| /*************************************                                                                 |                                     |                                                                      |  |  |  |  |  |
| ON ERROR GOSUB errhandle // Bei Fehler in die Fehlerroutine springen; diese muss immer enthalten sein. |                                     |                                                                      |  |  |  |  |  |
| /*************************************                                                                 |                                     |                                                                      |  |  |  |  |  |
| flag = 0                                                                                               |                                     |                                                                      |  |  |  |  |  |
| /*************                                                                                         | ******                              | Grundeinstellungen ************************/                         |  |  |  |  |  |
| VEL 80 // Pos                                                                                          | sitionierg                          | eschwindigkeit bezogen auf Par. 32-80 Maximalgeschwindigkeit setzen. |  |  |  |  |  |
| ACC 100 // Positionierbeschleunigung bezogen auf Par. 32-81 kürzeste Rampe setzen.                     |                                     |                                                                      |  |  |  |  |  |
| DEC 100 // Positionierverzögerung bezogen auf Par. 32-81 kürzeste Rampe setzen.                        |                                     |                                                                      |  |  |  |  |  |
| /*************** Anwendungsparameter definieren *****************/                                     |                                     |                                                                      |  |  |  |  |  |
| LINKGPAR 1900 "Box Höhe" 0 1073741823 0                                                                |                                     |                                                                      |  |  |  |  |  |
| LINKGPAR 1901 "Verzögerung der Bremse beim Schließen" 0 1000 0                                         |                                     |                                                                      |  |  |  |  |  |
| LINKGPAR 1902 "Verzögerung der Bremse beim Öffnen" 0 1000 0                                            |                                     |                                                                      |  |  |  |  |  |
| /*************************************                                                                 |                                     |                                                                      |  |  |  |  |  |
| GOSUB engage // Sicherstellen, dass die mechanische Bremse nach dem Einschalten geschlossen ist.       |                                     |                                                                      |  |  |  |  |  |
| /*************                                                                                         | ******                              | ** Hauptprogrammschleife                                             |  |  |  |  |  |
| MAIN:                                                                                                  |                                     |                                                                      |  |  |  |  |  |
| IF (IN $1 == 1$ ) AND                                                                                  | IF (IN 1 == 1) AND (flag == 0) THEN |                                                                      |  |  |  |  |  |
| // Einmal position                                                                                     | ieren (ab                           | gesichert durch Flag) wenn Eingang 1 high.                           |  |  |  |  |  |
| GOSUB disengage                                                                                        | 9                                   | // Mechanische Bremse vor dem Starten öffnen.                        |  |  |  |  |  |
| OUT 1 0                                                                                                |                                     | // Reset "in Position" Ausgang.                                      |  |  |  |  |  |
| POSR (GET 1900)                                                                                        |                                     | // Positionieren                                                     |  |  |  |  |  |

## \_ Funktionen und Beispiele \_\_\_

Danfoss

OUT 1 1 // "in Position" Ausgang setzen. // "flag" setzen, um sicherzustellen, die Distanz nur einmal durchfahren wird. flag = 1ELSEIF (IN 1 == 0) AND (flag == 1) THEN // Einmal anhalten, wenn Eingang 1 low. MOTOR STOP // Anhalten wenn Eingang low. flag = 0// Reset "flag" um eine neue Positionierung freizugeben. GOSUB engage // Mechanische Bremse nach dem Anhalten schließen. ENDIF GOTO MAIN SUBMAINPROG /\*\*\*\*\*\*\*\*\*\*\*\*\* Mechanische Bremse einkuppeln \*\*\*\*\*\*\*\*\*\*\*\*\*\*\*\*\*\*\*/ SUBPROG engage OUT 11 0 // Mechanische Bremse schließen. DELAY (GET 1901) // Warten, um sicherzustellen, dass die Bremse eingekuppelt ist, bevor der Motor freigegeben wird. // Positioniersteuerung anhalten und Motor in Leerlauf. MOTOR OFF RETURN SUBPROG disengage MOTOR ON // Antrieb freigeben und Positioniersteuerung starten. DELAY (GET 1902) // Warten, um sicherzustellen, dass der Motor bestromt ist, bevor die Bremse geöffnet wird. OUT 11 1 // Mechanische Bremse öffnen. RETURN SUBPROG errhandle OUT 11 0 // Bremse bei Auftreten eines Fehlers schließen. err = 1 // Fehler-Flag setzen, um solange in der Fehlerroutine zu bleiben, bis der Fehler gelöscht ist. OUT 8 1 // Ausgang Fehler setzen. WHILE err DO // In der Fehlerroutine bleiben, bis die Reset-Meldung empfangen ist. IF IN 8 THEN // Fehlermeldung zurücksetzen wenn Eingang 8 high. // Fehler löschen. FRRCLR err=0 // Fehler-Flag zurücksetzen. FNDIF ENDWHILE **OUT 8 0** // Ausgang Fehler zurücksetzen. flag = 0// "Flag" zurücksetzen, um neue Positionierung freizugeben. RETURN **ENDPROG** 

\_\_\_ Funktionen und Beispiele \_\_\_\_

## Ruckbegrenzung

## Wie ruckbegrenzte Bewegungen funktionieren

Ruckbegrenzte Bewegungen sind ähnlich den normalen trapezförmigen Bewegungen, außer dass der Anwender die "Sanftheit" der Beschleunigung und Verzögerung steuern kann. Dadurch kann den Ruck, der durch eine unmittelbare Beschleunigung einer trapezförmigen Bewegung verursacht wird, begrenzt werden.

250000

Typische Anwendungen, die ruckfreie Bewegungen erfordern, sind:

- Fahrstuhl
- Bewegung von schweren Lasten

Beispielhaft zeigt das nebenstehende Diagramm die Beschleunigungs-, Geschwindigkeits- und Positionskurve einer trapezförmigen Bewegung von einer Position zur anderen. Die scharfen Wechsel der Beschleunigung zwingen den Motor zu einem Ruck am Anfang und am Ende jeder Geschwindigkeitsrampe.

Das Diagram zeigt die gleiche Bewegung mit einer Ruckbegrenzung. Beachten Sie, dass nun die Beschleunigung nicht mehr unmittelbar ausgeführt wird und dass die "Ecken" der Geschwindigkeitskurve abgerundet sind. Dies resultiert in eine sanftere Motorbewegung. Es dauert außerdem etwas länger, die Zielposition zu erreichen, weil der Motor länger braucht um auf die maximale Beschleunigung zu beschleunigen.

erzögerung

4000

3000

Panfoss

Um die "Sanftheit" der Beschleunigungsrampe zu steuern, stehen 4 Parameter zur Verfügung:

## Parameter Ruckdauer

JERKMIN: Konstante Beschleunigungsrampe beim Anfahren. Dies definiert die Zeitspanne in Millisekunden, die beim Anfahren notwendig ist, um von 0 die maximale Beschleunigung zu erreichen.

-100000

1000

2000

- JERKMIN2: Konstante Rücknahme der Beschleunigung. Dies definiert die Zeitspanne [ms] in der die maximale Beschleunigung auf 0 Beschleunigung reduziert werden soll (d.h. normalerweise auf konstante maximale Geschwindigkeit). Wenn "0" gesetzt ist, wird der gleiche Wert wie bei JERKMIN verwendet.
- JERKMIN3: Konstante Verzögerungsrampe beim Anhalten. Dies definiert die Zeitspanne [ms], die notwendig ist, um von 0 die maximale Verzögerung zu erreichen. Wenn "0" gesetzt ist, wird der gleiche Wert wie bei JERKMIN verwendet.

Funktionen und Beispiele

<u> Panfoss</u>

JERKMIN4: Konstante Zunahme der Verzögerung. Dies definiert die Zeitspanne [ms], die notwendig ist, um von der maximalen Verzögerung auf 0 zu kommen (das ist normalerweise die Geschwindigkeit

0). Wenn "0" gesetzt ist, wird der gleiche Wert wie bei JERKMIN verwendet.

Diese Konstanten entsprechen der "Steigung" in den verschieden Teilen der Beschleunigungskurve (siehe folgendes Diagramm). Je größer die Werte, desto sanfter wird beschleunigt und/oder gebremst, in gleichem Maße werden die Rampen immer länger.

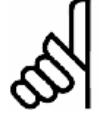

## ACHTUNG!:

Die durch die Ruckdauer JERKMIN definierte Beschleunigungssteigung wird immer benutzt, wenn beim Anfahren beschleunigt wird und nicht nur, wenn von 0 auf die maximale Beschleunigung beschleunigt wird. Das gleiche gilt sinngemäß für die drei anderen Parameter auch: JERKMIN2 wird immer benutzt, wenn die Beschleunigung zurückgenommen wird, usw.

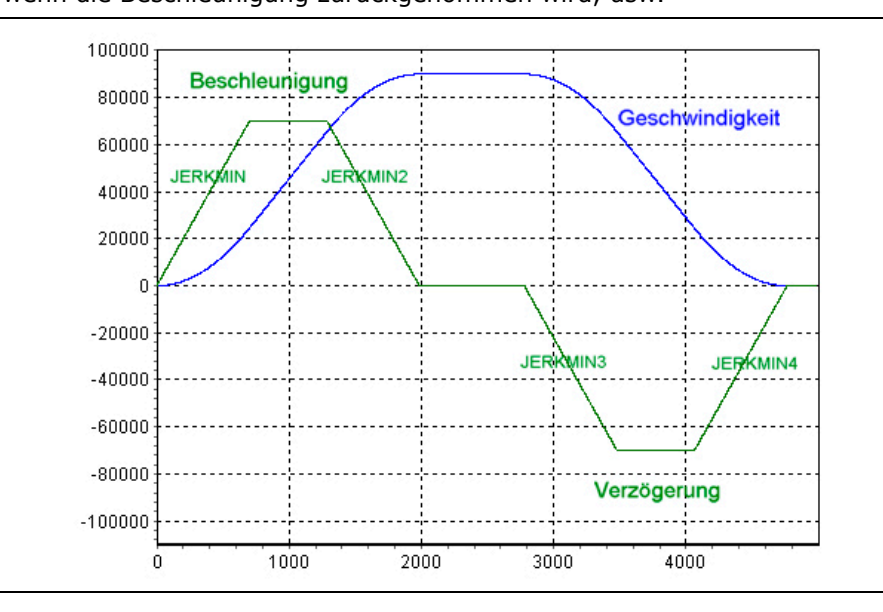

Ruckbegrenzte Bewegungen erreichen normalerweise nicht die Geschwindigkeits- und Beschleunigungsgrenzen, die für die Steuerung gesetzt sind (z.B. Begrenzungen durch die Befehle VEL, ACC, DEC, etc.). Im Diagramm oben sieht man diese Begrenzung an den "Plateaus" in der Beschleunigungskurve. Falls die aktuelle Geschwindigkeit und/oder Beschleunigung außerhalb dieser Grenzen ist, wenn die ruckbegrenzte Bewegung startet, wird die Bewegung entsprechend beschleunigt oder verzögert, um sie innerhalb dieser gesetzten Grenzen zu bringen.

Es ist wichtig zu verstehen, dass für ruckbegrenzte Bewegungen die "Beschleunigung" als "Anfahren" in jede Richtung definiert ist (d.h. entweder vorwärts oder rückwärts) und ebenso die "Verzögerung" als "Abbremsen" in jede Richtung. Das Ergebnis davon ist, dass maximale Geschwindigkeit, maximale Beschleunigung, maximale Verzögerung und die vier Ruckdauer-Werte alle unabhängig von der Bewegungsrichtung sind. Dies kann wichtige Konsequenzen haben, wenn eine ruckbegrenzte Bewegung die Motorrichtung ändern muss, besonders wenn sich die maximale Verzögerung von der maximalen Beschleunigung unterscheidet. In diesem Fall garantiert die ruckbegrenzte Bewegung, dass die Verzögerungsrampe bei exakt Geschwindigkeit 0 sanft in eine Beschleunigungsrampe mündet, wenn die Richtung wechselt und ohne weder die Verzögerungs- noch die Beschleunigungsgrenzen zu erreichen.

Eine ruckbegrenzte Bewegung kann in drei verschiedenen Situationen benutzt werden:

- 1. Anhalten aus der aktuellen Geschwindigkeit und Beschleunigung (wobei die endgültige Position nicht wichtig ist).
- 2. Wechsel von der aktuellen Geschwindigkeit und Beschleunigung in eine definierte konstante Geschwindigkeit (wobei die Positionen nicht wichtig sind).
- 3. Fahren von der aktuellen Position (und der aktuellen Geschwindigkeit und Beschleunigung) und Anhalten auf einer definierten Position.

\_\_ Funktionen und Beispiele \_\_\_

# Danfoss

## Beispiele

In den folgenden Beispielen ist die maximale Beschleunigung auf einen höheren Wert als die maximale Verzögerung gesetzt, so dass der Motor schneller anlaufen als bremsen kann. Ebenso ist JERKMIN kleiner gesetzt als JERKMIN2, JERKMIN2 kleiner als JERKMIN3 und JERKMIN3 kleiner als JERKMIN4, damit die verschiedenen Kurvensegmente im Diagramm besser zu unterscheiden sind. Die vier JERKMIN Werte sind mit J1, J2, J3 und J4 gekennzeichnet.

## Anhalten

Das nebenstehende Diagramm zeigt eine Stopp-Bewegung, die mit einer positiven konstanten Geschwindigkeit beginnt.

Die Kurve besteht aus einem Segment Verzögerungsrampe (JERKMIN3), gefolgt von einem Segment konstanter Verzögerung (bei maximaler Verzögerung) und schließlich einem Segment Zunahme der Verzögerung auf Geschwindigkeit 0 (JERKMIN4).

Dieses Diagramm zeigt eine Stopp-Bewegung, die mit positiver Geschwindigkeit und positiver Beschleunigung beginnt.

Da die anfängliche Beschleunigung positiv ist, muss die Kurve mit einer Verzögerungsrücknahme auf Beschleunigung 0 beginnen (JERKMIN2). Es folgt dann ein Segment Verzögerungsrampe beim Anhalten (JERKMIN3), ein Segment konstante Verzögerung und ein Segment Zunahme der Verzögerung auf Geschwindigkeit 0 (JERKMIN4).

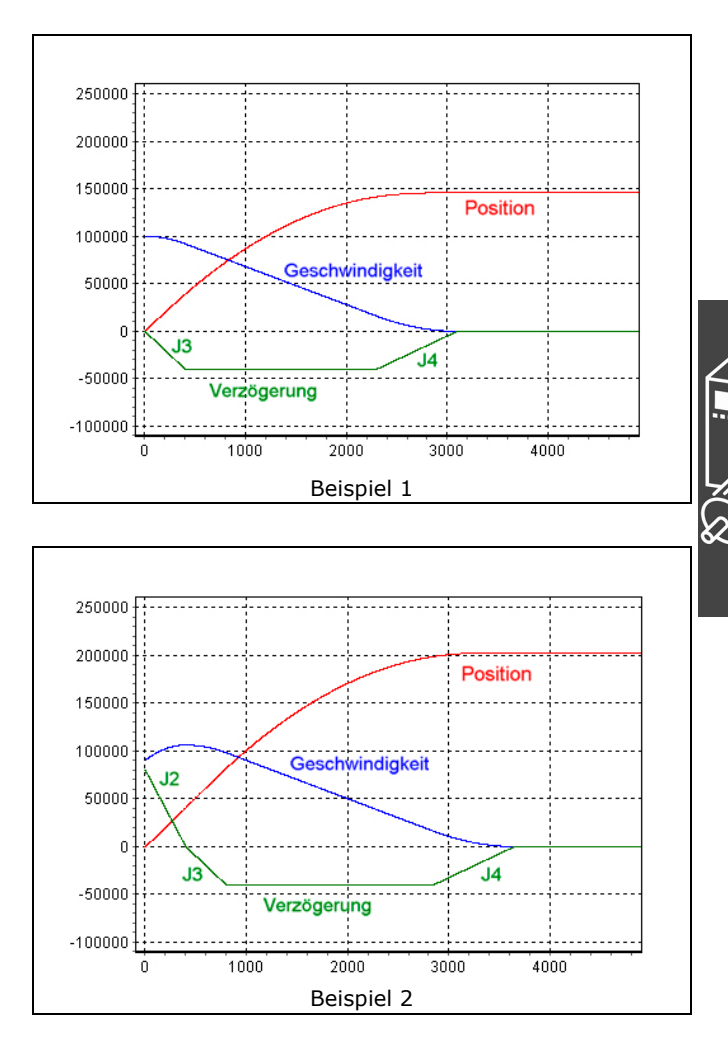

## Funktionen und Beispiele

Das folgende Diagramm zeigt ein Stopp-Bewegung, die mit einer negativen Geschwindigkeit und einer sehr hohen Verzögerung beginnt. (Es ist eine Verzögerung, weil die Geschwindigkeit abnimmt.) Da jedoch die anfängliche Verzögerung so groß ist, ist der Motor nicht in der Lage ohne Überschwingen (über Geschwindigkeit 0 und zurück) zu stoppen.

Daher startet die Kurve mit einer Zunahme der Verzögerung (JERKMIN4) um die Verzögerung so stark wie möglich zu verlangsamen, bevor die Geschwindigkeit 0 erreicht wird. Bei Geschwindigkeit 0 wird aus der "Verzögerung" eine "Beschleunigung", weil sich die Richtung geändert hat. Demzufolge wird die Kurve mit einer Rücknahme der Beschleunigung fortgesetzt (JERKMIN2) bis Beschleunigung 0 erreicht ist. Der Motor fährt nun mit einer konstanten positiven Geschwindigkeit und daher wird die Kurve ganz normal mit einer Verzögerungsrampe (JERKMIN3), einem Segment konstanter Verzögerung (sehr kurz in diesem Beispiel) und einer Zunahme der Verzögerung auf Geschwindigkeit 0 (JERKMIN4) beendet.

In eine konstante Geschwindigkeit wechseln Dieses Diagramm zeigt eine Bewegung, die mit einer positiven konstanten Geschwindigkeit beginnt und diese auf eine höhere positive konstante Geschwindigkeit steigert.

Diese Kurve besteht aus einem Segment Beschleunigungsrampe (JERKMIN), gefolgt von einem Segment konstanter Beschleunigung (bei maximaler Beschleunigung) und schließlich einer Rücknahme der Beschleunigung auf konstante Geschwindigkeit (JERKMIN2). Beachten Sie, dass die Verzögerungswerte JERKMIN3 und JERKMIN4 nicht benutzt werden, weil es nie eine Verzögerung gibt.

Dieses Diagramm zeigt eine Bewegung, die mit einer hohen positiven konstanten Geschwindigkeit beginnt und seine Geschwindigkeit auf eine niedrigere positive konstante Geschwindigkeit verringert.

Diese Kurve besteht aus einem Segment Verzögerungsrampe (JERKMIN3), gefolgt von einem Segment konstanter Verzögerung (mit maximaler Verzögerung) und schließlich einer Zunahme der Verzögerung auf eine konstante Geschwindigkeit (JERKMIN4). Beachten Sie, dass die Beschleunigungswerte JERKMIN and JERKMIN2 nicht benutzt werden, weil es nie zu einer Beschleunigung kommt.

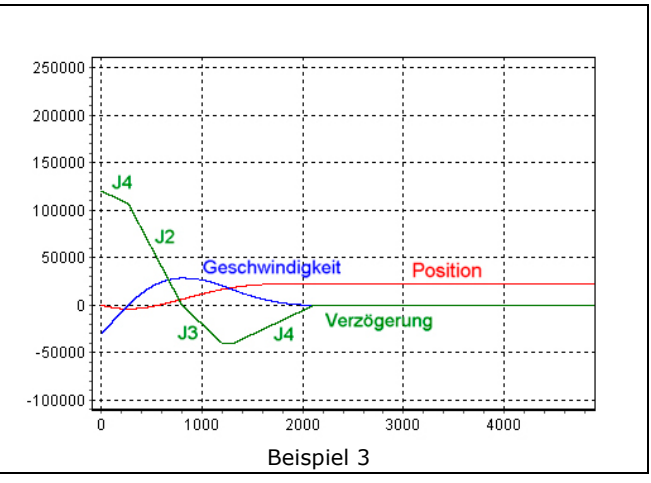

<u> Danfoss</u>

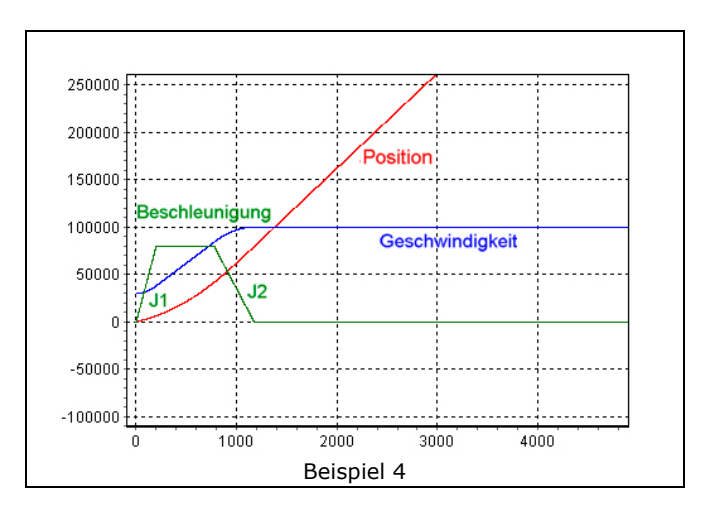

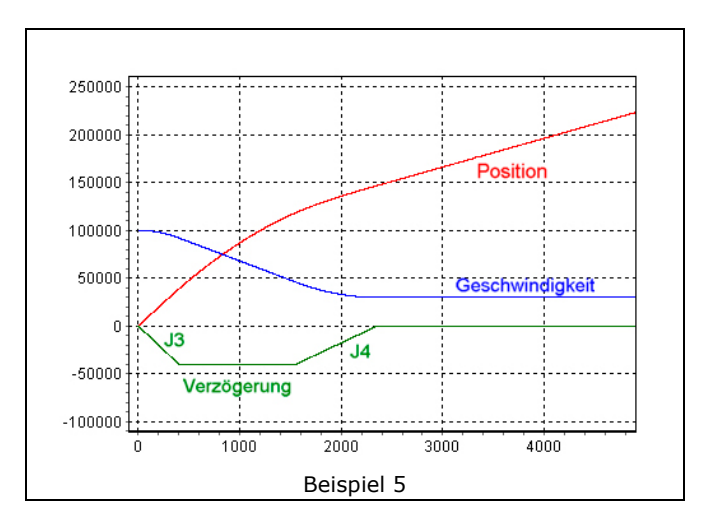

## \_ Funktionen und Beispiele \_\_\_\_

Dieses Diagramm ist ähnlich dem vorhergehenden, außer dass es mit einer positiven Beschleunigung beginnt.

In diesem Fall muss die Kurve mit einer Rücknahme der Beschleunigung beginnen (JERKMIN2). Sobald die Beschleunigung 0 erreicht ist, wird wie im vorhergehenden Beispiel 5 fortgefahren.

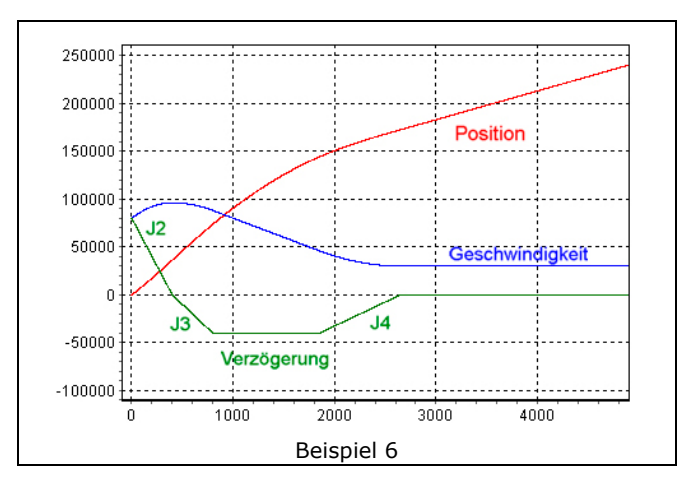

Das Diagramm zeigt eine Bewegung, die mit einer <u>negativen</u> konstanten Geschwindigkeit beginnt und dann die Richtung zu einer <u>positiven</u> konstanten Geschwindigkeit wechselt. Diese Kurve muss durch Abbremsen der Geschwindigkeit starten, damit sie sich "umdreht". Daher beginnt die Kurve mit einer Verzögerungsrampe (JERKMIN3) bis sie die maximale Verzögerung erreicht.

Die Verzögerung wird mit maximaler Verzögerung fortgesetzt, bis die Geschwindigkeit 0 erreicht ist. Beachten Sie, dass es kein Segment mit Verzögerungsrampe gibt, weil die Bewegung nicht anhält. Exakt bei Geschwindigkeit 0 reversiert die Richtung und die Bewegung wird nun in die andere Richtung <u>beschleunigt</u>. Weil aber in diesem Beispiel die maximale Beschleunigung höher ist als die maximale Verzögerung, kann ein Segment Beschleunigung eingefügt werden (JERKMIN benutzend). Die Kurve endet normal mit einem Segment konstanter Beschleunigung und einer Rücknahme der Beschleunigung auf konstante Geschwindigkeit (JERKMIN2).

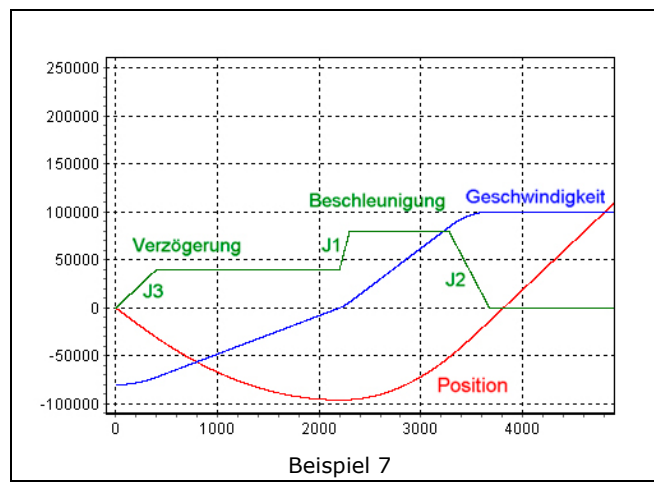

## Auf eine definierte Position fahren

Das folgende Diagramm zeigt eine "normale" Bewegung, die von einer Position, an der sie gestoppt hatte, vorwärts fährt, um an einer anderen Position anzuhalten. Die Kurve startet mit einer Verzögerung auf maximale Geschwindigkeit. Dieser Teil der Kurve ist ähnlich der ersten in *"In eine konstante Geschwindigkeit wechseln"* (Beispiel 4). Dieser Kurve wechselt einfach in eine konstante Geschwindigkeit, bei der die konstante Geschwindigkeit die maximale Geschwindigkeit ist.

Daher besteht die Kurve aus einer Beschleunigungsrampe beim Anfahren (JERKMIN), einem Segment konstanter Beschleunigung mit maximaler Beschleunigung und dann einer Rücknahme der Beschleunigung auf maximale Geschwindigkeit (JERKMIN2).

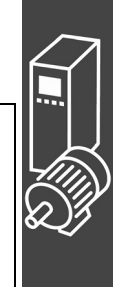

Panfoss

## \_ Funktionen und Beispiele \_\_\_

Die Bewegung wird mit maximaler Geschwindigkeit fortgesetzt, bis es notwendig wird die Verzögerungsrampe zu starten, die die Bewegung an der gewünschten Position anhält.

Die Verzögerungsrampe ist identisch zum ersten Beispiel in "Anhalten". Die Kurve besteht aus einer Verzögerungsrampe beim Anhalten (JERKMIN3), gefolgt von einer konstanten Verzögerung (mit maximaler Verzögerung) und schließlich einer Zunahme der Verzögerung auf Geschwindigkeit 0 (JERKMIN4), um an der gewünschten Position anzuhalten.

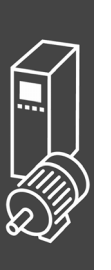

Dieses Diagramm zeigt eine typische "kurze" Bewegung, bei der die maximale Geschwindigkeit nicht erreicht werden kann. In diesem Fall wird so lange wie möglich mit einer Beschleunigung gefahren (JERKMIN). Abhängig davon, wie weit entfernt die Zielposition ist, kann dabei die maximale Beschleunigung erreicht werden oder nicht. An dieser Stelle wird dann die Verzögerung zurückgenommen (JERKMIN2) und sofort mit einem Segment Verzögerungsrampe fortgefahren (JERKMIN3). Abhängig von der Zielposition kann es wieder ein konstantes Verzögerungssegment geben oder nicht. Die Kurve endet mit einer Zunahme der Verzögerung bis Geschwindigkeit 0 in der Zielposition.

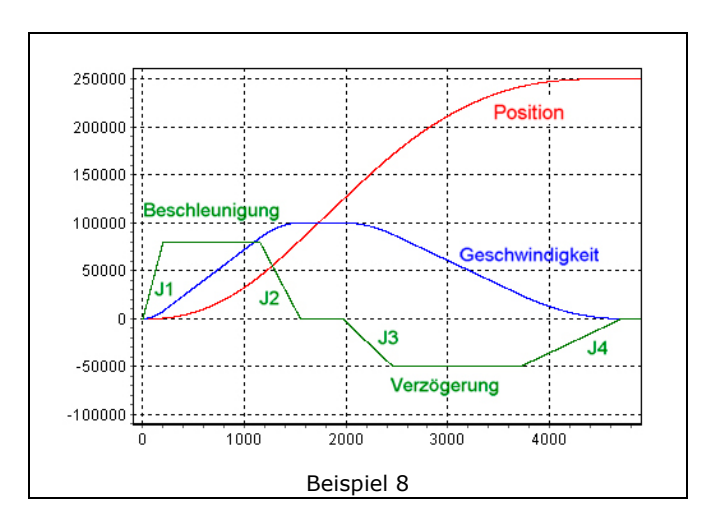

Pantoss

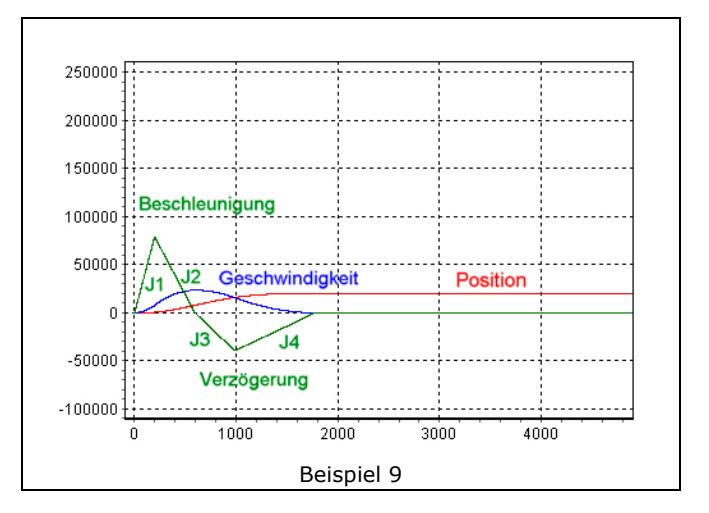

Das Diagramm zeigt ein Beispiel bei dem der Motor anfänglich in die "falsche" Richtung fährt, umgedreht werden und "zurück" auf die Zielposition fahren muss. Weil er "umgedreht" werden muss, startet die Kurve mit einer Verzögerungsrampe (JERKMIN3) bis zur maximalen Verzögerung. Dadurch wird die Geschwindigkeit verlangsamt bis der Motor umdreht. Es wird weiter mit maximaler Verzögerung abgebremst, bis die Geschwindigkeit 0 erreicht ist und die Richtung wechselt.

Exakt an diesem Punkt wird der Motor beschleunigt, aber in die <u>andere</u> Richtung. Von diesem Punkt an ist die Kurve gleich der einer normalen Bewegung zu einer Zielposition, außer dass die ganze Kurve invertiert wird, weil die Richtung gewechselt hat. Die Kurve hat ein Segment Beschleunigungsrampe (Rückwärtsfahrt), sie kann ein Segment konstante Beschleunigung haben oder auch nicht, sie hat ein Segment Beschleunigungsrampe, sie hat oder hat nicht ein Segment konstante Geschwindigkeit, sie hat ein Segment Verzögerungsrampe, sie hat oder hat nicht ein Segment konstante Verzögerung und sie hat schließlich eine Verzögerung zum Stoppen auf der Zielposition.

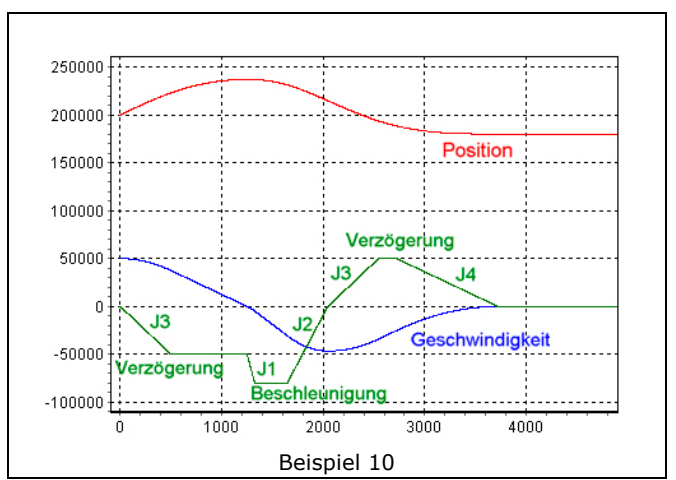

Danfoss

# PC Software Benutzeroberfläche

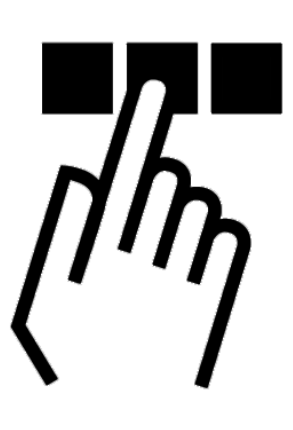

## APOSS Benutzeroberfläche

Sie sollten mit der Windows-Oberfläche und der Windows-Terminologie vertraut sein, denn diese Gebrauchsanweisung erklärt nicht die Grundlagen, aber alle Besonderheiten der PC Benutzeroberfläche.

Zum Programmieren der MCO 305 Option wird das VLT<sup>®</sup> Motion Control Tool MCT 10 benutzt. Damit starten Sie auch die integrierte APOSS-Software zum Entwickeln von Steuerungsprogrammen und zum Editieren von Kurven.

Projekte können offline oder mit Networking online programmiert werden.

- Online: Wenn MCT 10 eine Verbindung zum Antrieb hergestellt hat, benutzt APOSS diese Verbindung, die MCT 10 schon hergestellt hat.
- Offline: Alle Funktionen, die es erlauben die Antriebe zu steuern oder mehrere Antriebe zu verbinden oder aktuelle Parameter auszulesen, sind freigegeben.

Der Betriebsmodus wird durch MCT 10 beim Starten von APOSS ausgewählt und kann nicht geändert werden, während APOSS läuft.

Wenn APOSS von MCT 10 aus gestartet wird, wird nur ein Antrieb verbunden. Daher sind alle Funktionen, mit denen APOSS Antriebe steuern oder mehrere Antriebe verbinden kann gesperrt.

Wenn MCT 10 weder online noch offline benutzt wird, wird APOSS in einem Stand-alone Modus betrieben.

## Das APOSS Fenster

Jedes geöffnete Fenster repräsentiert ein APOSS Programm, das mit einem FC 300 verbunden werden kann. Sie können also mindestens so viele Editierfenster öffnen, wie Sie Steuerungen ausgewählt haben.

## <u>Titelleiste</u>

Die Titelleiste zeigt Nr. und Name des angeschlossenen FC 300. Tritt ein Fehler auf, wird die Fehlernummer ebenfalls in der Titelleiste der Steuerung, die den Fehler ausgelöst hat, angezeigt.

## <u>Symbolleiste</u>

Die Symbolleiste bietet neben den Standardfunktionen *Neue Datei, Datei Öffnen* usw. weitere: Von *Info* an nach rechts: *Steuerung auswählen, Schnittstelle* öffnen, Schnittstelle schließen und CAM-Editor.

| 計画目的    | 8 | ? | ≞ 🛒     | Ľ | online  |
|---------|---|---|---------|---|---------|
| 1 10 13 | 8 | ę | <u></u> | L | offline |

53

MCO 305 Projektierungshandbuch

\_\_\_ PC Software Benutzeroberfläche \_\_\_

## Kontext-Menüs

An manchen Programmstellen werden Kontext-Menüs angeboten, wenn Sie auf die rechte Maustaste klicken.

Zum Beispiel im Editierfenster oder im  $\rightarrow CAM$ -Editor zum Einfügen oder Löschen von Fixpunkten. Die Kontext-Menüs werden automatisch wieder verlassen, wenn die ausgewählte Funktion ausgeführt wird oder wenn Sie mit der linken Maustaste an eine beliebige andere Stelle im Bildschirm klicken.

| Rückgängig | ,   |                    |                       |
|------------|-----|--------------------|-----------------------|
| Ausschneid | len |                    |                       |
| Kopieren   |     |                    |                       |
|            |     |                    |                       |
| Einfügen   |     |                    | Lässhan               |
| Einfügen   |     | Finfügen auf Kurve | Löschen<br>Typ ändern |

Panfoss

## Editier-Fenster

In diesem Fenster schreiben Sie Ihre Programme mit Hilfe der Funktionen des Menüs *Bearbeiten* wie mit einem Texteditor. Verschiedene Farben erleichtern Ihnen die Unterscheidung zwischen Kommentaren, Programmteilen, Operatoren, Ziffern usw. Sie können die Farbzuordnung mit Einstellungen  $\rightarrow$  *Farben Editor* ändern.

#### Kommunikationsfenster

Das Kommunikationsfenster ist der untere Teil des Edierfensters. Es zeigt die Meldungen der Steuerung, einschließlich der programmierten PRINT Befehle und Meldungen des Compilers.

## Tastatur

Alle Tasten außer [Esc] werden genau so benutzt wie in Standard Windows-Anwendungen, zum Beispiel die Pfeil- und Richtungstasten.

#### [Esc]-Taste

Neben den üblichen Funktionen einer [Esc]-Taste können Sie damit im Programm APOSS jederzeit ein laufendes Programm abbrechen.

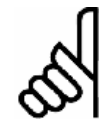

## ACHTUNG!:

Ein laufender Antrieb wird mit der maximal erlaubten Geschwindigkeit abgebremst!

## Shortcuts

Tasten werden häufig als sog. Shortcuts mit anderen Tasten entweder als Tastenkombination oder als Tastenfolgen verwendet. Bei einer Tastenkombination müssen Sie die erste Taste gedrückt halten, während Sie die zweite drücken, z.B. [Umschalt] + [Einfg], um den Inhalt der Zwischenablage einzufügen. Bei Tastenfolgen können Sie die Tasten nacheinander drücken, z.B. [Alt] + [B] um das Menü *Bearbeiten* zu öffnen.

## Kopieren, Ausschneiden, Einfügen

Die Funktionen Kopieren, Ausschneiden und Einfügen entsprechen exakt der Windows-Spezifikation, zum Beispiel Kopieren mit [Strg] + [Einfg] oder [Strg] + [C].

#### Cursor positionieren

... entspricht ebenfalls der Windows-Spezifikation, zum Beispiel "Zum Dateiende springen" mit [Strg] + [Ende] oder "Gehe zu Zeile n" mit [Strg] + [G].

#### Erweitern einer Markierung

... entspricht auch genau der Windows-Spezifikation, zum Beispiel "… um eine Zeile nach unten" mit [Umschalt] +  $[\downarrow]$ -Taste.

## Funktion Rückgängig

Sie können [Alt] + [Rücktaste] oder [Strg] + [Z] benutzen, um die letzte Aktion rückgängig zu machen.

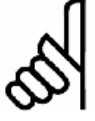

ACHTUNG!:

Datei → Speichern löscht den Undo-Speicher.

PC Software Benutzeroberfläche

## Makro aufzeichnen

Dieses Shortcut könnte besonders beim Editieren hilfreich sein: [Strg] + [Umschalt] + [R].

## Funktionstasten

Häufig benötigte Funktionen sind auf die Funktionstasten gelegt, z.B. können Sie die  $\rightarrow$  *Befehlshilfe* für das komfortable Programmieren öffnen. Oder Sie rufen mit [F1] die Online-Hilfe auf. Alle anderen Funktionstasten werden an der passenden Stelle erwähnt.

## Menü Datei

Das Menü *Datei* enthält Befehle zum Schließen, Speichern, Drucken und Beenden eines Programms. Alle Befehle erreichen Sie wie üblich per Mausklick oder mit der Tastenkombination [Alt] und dem unterstrichenen Buchstaben.

## <u>Datei → Neu</u>

Für neue Dateien benutzen Sie MCT 10 oder im Stand-alone-Modus Datei  $\rightarrow$  Neu.

## <u>Datei → Öffnen</u>

Wählen Sie die Datei mit MCT 10 aus. Damit wird automatisch APOSS und die Datei geöffnet. Im Stand-alone-Modus benutzen Sie dazu *Datei*  $\rightarrow$  *Öffnen*.

## Datei → Speichern als

Bitte benutzen Sie die Funktionen des MCT 10 um eine Programmdatei (\*.m) umzubenennen oder zu kopieren. Oder benutzen Sie  $\rightarrow$  Speichern als im Stand-alone-Modus.

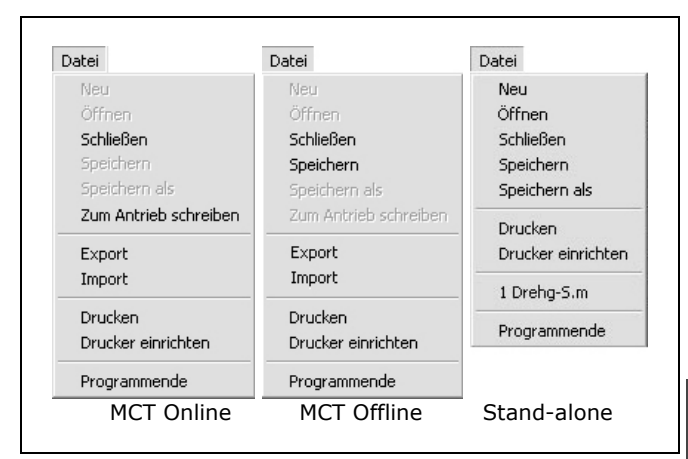

#### Zum Antrieb schreiben

Wenn Sie  $\rightarrow$  Zum Antrieb schreiben wählen, wird die aktuell editierte Datei kompiliert, eine Verbindung zum Antrieb hergestellt und dann die kompilierte Datei in einen temporären Speicher in die Steuerung herunter geladen.

Wenn der Download beendet ist, wird das Programm im permanenten Speicher gesichert. Wenn MCT 10 es anfordert, wird auch der Quellcode in den Antrieb herunter geladen.

## Export / Import

Die Export/Import-Funktion ermöglicht einen direkten Zugang zu den .m Dateien im MTC 10 online Modus:

Durch Klicken auf  $Datei \rightarrow Export$  wird das "Sichern als" Dialogfeld zum Sichern der .m Datei im gewünschten Verzeichnis geöffnet.

 $Datei \rightarrow Import$  öffnet das "Datei öffnen" Dialogfeld, mit dem Sie eine früher gesicherte .m Datei wieder importieren können.

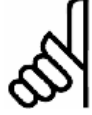

## ACHTUNG!:

Diese importierte Datei <u>überschreibt</u> die existierende .m Datei, die gerade editiert wird, d.h. es wird alles gelöscht, was gerade editiert wird und mit dem Inhalt der importierten Datei ersetzt. Benutzen Sie "Abbrechen", wenn Sie die Originaldatei nicht überschreiben wollen.

## Programmende

Das Programm APOSS kann durch Klicken auf  $\rightarrow$  *Programmende* oder auf das  $\boxtimes$  Symbol beendet werden. Falls Sie eine neue oder geänderte Datei noch nicht gespeichert haben, haben Sie jetzt die Möglichkeit, dies zu tun.

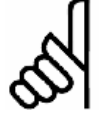

## ACHTUNG!:

*Programmende* beendet aber nicht ein laufendes Programm in der Steuerung. Ein Programm können Sie nur mit [Esc] abbrechen oder beenden. Dazu muss auch die Datei, die mit der Steuerung verbunden ist, geöffnet sein bzw. wieder geöffnet werden.

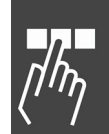

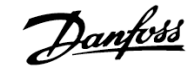

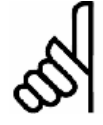

## ACHTUNG!:

Wenn die Steuerung bei *Datei*  $\rightarrow$  *Programmende* dennoch stehen bleibt, kann es daran liegen, dass von der Steuerung PRINT-Befehle geschickt werden, die nun nicht mehr im Kommunikationsfenster dargestellt werden können.

## Menü Bearbeiten

Das Menü *Bearbeiten* bietet die zum Programmieren notwendigen Editierhilfen, von denen Sie die meisten auch – wie in Windows gewohnt – über Tasten und Tastenkombinationen erreichen können.

Einige Editierhilfen erreichen Sie nur über Tastenkombinationen, z.B.

Zeilenweises Löschen[Strg] + [Y]Gehe zu Zeile n[Strg] + [G]Zeile darüber einfügen[Strg] + [Umschalt] + [N]

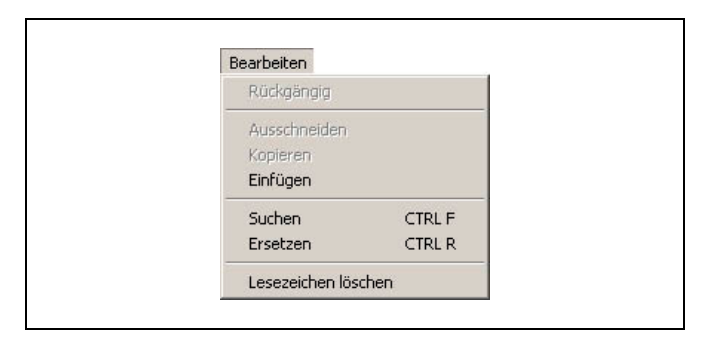

Danfoss

## <u>Tabulatoren</u>

Nutzen Sie die Tabulatoren und die verschiedenen Farben, um das Programm optisch zu strukturieren. Die Tab-Schritte sind fest eingebaut.

## <u>Zeilennummer</u>

Innerhalb des Programms können Sie sich an den Zeilennummern orientieren. Die Syntaxprüfung zum Beispiel stellt nicht nur den Cursor in die entsprechende Zeile, sondern nennt auch die Zeilennummer mit dem falschen Befehl.

Die aktuelle Zeilennummer finden Sie in der Statuszeile, zum Beispiel 13:1. Der Cursor steht dann in der Zeile 13 auf Schreibposition 1.

## Suchen und Ersetzen

Suchen und Ersetzen ist gemäß den Windows-Konventionen realisiert und mit einigen nützlichen Funktionen ergänzt.

Klicken Sie auf *Bearbeiten*  $\rightarrow$  *Suchen* oder drücken Sie [Strg] + [F] und geben im folgenden Dialogfeld den gesuchten Begriff ein. Mit [F3] können Sie dann von einer Fundstelle zur nächsten springen.

Klicken Sie auf  $\rightarrow$  *Alle Markieren* und es werden sofort alle Fundstellen am linken Rand mit einem blauen Dreieck markiert. Sie können dann mit [F2] von einer Fundstelle zur anderen springen.

## Reguläre Ausdrücke

Diese Funktion ist in Suchen und Ersetzen mit folgenden Syntax-Regeln realisiert:

| Wildcards                              | <ul> <li>? (für beliebiges Zeichen), + (für<br/>ein oder mehrere Suchbegriffe),</li> <li>* (für kein oder mehrere Zeichen).</li> </ul> |
|----------------------------------------|----------------------------------------------------------------------------------------------------|
| Zeichengruppe                          | Zeichen in eckigen Klammern<br>werden als Gruppe gesucht; der<br>Bereich wird mit Bindestrich ange-<br>geben, z.B. [a-c].              |
| Logisches ODER                         | Unterausdrücke werden mit Hilfe<br>des Pipeline-Symbols   mit ODER<br>verknüpft.                                                       |
| Unterausdrücke in<br>Anführungszeichen | Ein regulärer Ausdruck sollte in<br>Anführungszeichen gesetzt werden<br>und wird als eine Einheit behandelt                            |
| Code-Umschalt-<br>zeichen              | Abläufe wie \t, etc. werden durch<br>ein äquivalentes einzelnes Zeichen<br>ersetzt. \\ stellt den Backslash dar.                       |

#### Lesezeichen löschen

Wenn im Editor Lesezeichen benutzt werden, werden diese gespeichert und mit der Programmdatei wiederhergestellt.

Klicken Sie auf  $\rightarrow$  Lesezeichen löschen, um alle vorhandenen Lesezeichen aus dem Editor zu löschen.

## Menü Entwicklung

Mit den Funktionen des Menüs *Entwicklung* können Sie die Programme ausführen, abbrechen, fortsetzen oder bei der Fehlersuche schrittweise ausführen. Ein Debug-Modus sowie die Möglichkeit, während der Programmausführung die Variablen zu ändern, erleichtern das Programmieren.

Bevor Sie jedoch beginnen, müssen Sie immer eine Steuerung bzw. einen FC 300 auswählen.

In der *Befehlshilfe* finden Sie mehrere hilfreiche Funktionen: Erstens listet sie übersichtlich alle APOSS-Befehle auf, die auch sofort in das Editierfenster übernommen werden können. Zweitens können Sie hier mit der Teach-in-Programmierung arbeiten.

Im Offline-Modus sind alle Funktionen, die einen Zugriff auf den Antrieb erfordern, nicht verfügbar. Die meisten Funktionen im Menü *Entwicklung* sind daher gesperrt. APOSS benutzt den angeschlossen Antrieb, den MCT 10 bereits verbunden hat.

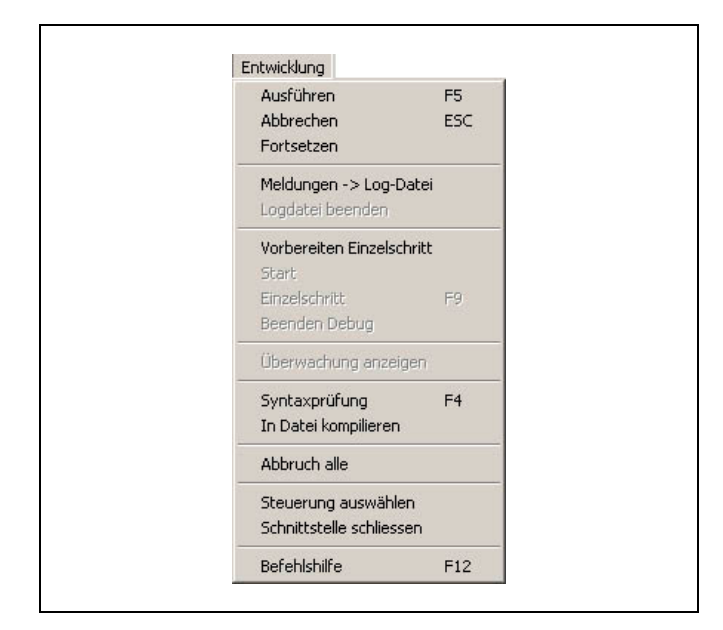

## Ausführen [F5]

Das Programm das geöffnet und im Editor dargestellt ist, wird gestartet.

Dazu wird das Programm kompiliert und in den FC 300 geladen. Gleichzeitig wird das Programm in den temporären Bereich des RAM's geladen, der mit jedem weiteren Ausführen überschrieben wird. Beim Programmieren haben Sie so einen schnellen unkomplizierten Arbeitsablauf zum Testen.

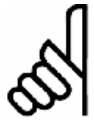

## ACHTUNG!:

Allerdings ist es nicht möglich, eine kompiliertes Programm wieder zurück in den PC zu holen, bzw. die Quelldatei wieder im PC zu bearbeiten. Daher sollten Sie alle Programme grundsätzlich auch auf der Festplatte des PCs speichern.

## □ Abbrechen [Esc] und Abbruch alle

Klicken Sie auf *Entwicklung*  $\rightarrow$  *Abbrechen* oder drücken Sie [Esc] um das Programm sofort abzubrechen. Dabei werden auch eventuell aktive Fahrprozesse vorzeitig beendet.

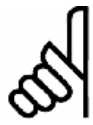

## ACHTUNG!:

Es wird mit der maximal zulässigen Verzögerung abgebremst.

Falls das Programm in mehreren Steuerungen läuft, benutzen Sie *Entwicklung*  $\rightarrow$  *Abbruch alle*, um die laufenden Programme abzubrechen.

## Programm Fortsetzen

Klicken Sie auf *Entwicklung*  $\rightarrow$  *Fortsetzen*, um das eben abgebrochene Programm fortzusetzen. Dabei werden auch die unterbrochenen Fahrprozesse zu Ende ausgeführt.

Wenn ein Programm mit einer Fehlermeldung abgebrochen wurde, können Sie es – nachdem Sie den Fehler behoben und/oder die Fehlermeldung gelöscht haben – mit dieser Funktion wieder  $\rightarrow$  Fortsetzen.

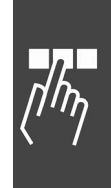

Danfoss

PC Software Benutzeroberfläche

## □ Meldungen -> Log-Datei

Mit dieser Funktion starten Sie die Protokollierung der Meldungen in eine Datei. Beachten Sie, dass Logdatei beenden erst aktiviert wird, wenn die Protokollierung gestartet wurde.

## Debug-Modus

Das schrittweise Abarbeiten (Tracing) eignet sich vor allem für den Test von neu entwickelten Programmen und kann bei der Fehlersuche sehr hilfreich sein.

## **Vorbereiten Einzelschritt**

Mit Entwicklung  $\rightarrow$  Vorbereiten Einzelschritt wird das geöffnete Programm für den Debug-Modus vorbereitet: Es wird kompiliert und eine Debug-Datei erzeugt, das Programm wird in den FC 300 geladen und es werden alle ausführbaren Programmzeilen durch blaue Punkte gekennzeichnet. Nun sind auch die entsprechenden Menüpunkte verfügbar.

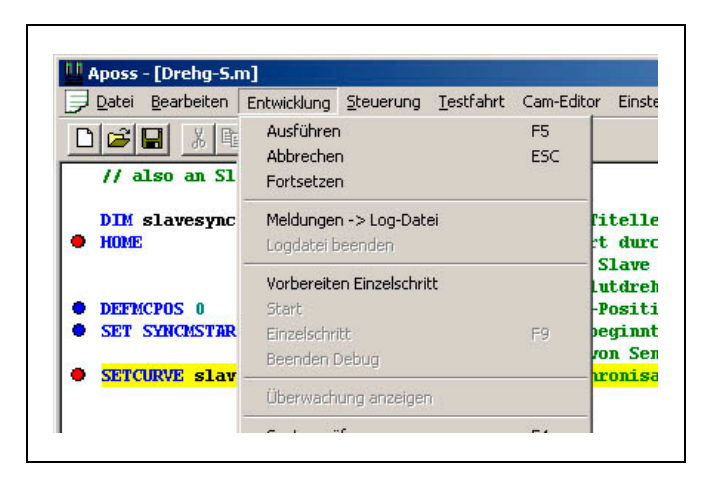

Danfoss

#### Haltepunkte setzen

Sie können vor jede mit einem blauen Punkt markierte Programmzeile durch Doppelklick einen Haltepunkt setzen. Dieser wird rot markiert.

Die Programmausführung stoppt dann, bevor diese Programmzeile – die gelb markiert wird – ausgeführt wird. Ein weiterer Doppelklick ändert die roten Haltepunkte wieder in blaue Markierungen für die Programmzeilen, die beim Tracing übersprungen werden sollen, im Debug-Modus also nicht angehalten wird.

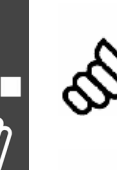

## ACHTUNG!:

In Abhängigkeit von der Geschwindigkeit der Programmausführung und Kommunikation sollte die Anzahl der Haltepunkte auf ein vernünftiges Maß begrenzt werden. Maximal erlaubt sind 10 Haltepunkte.

## ACHTUNG!:

ON PERIOD Funktionen sollten Sie beim Debugging deaktivieren, da der interne Timer während der Pausen bei den Einzelschritten weiterläuft. Das Programm versucht dann später die ON PERIOD Funktionen nachzuholen, was zu Problemen führen kann.

## Variablen lesen oder online ändern

Im Debug-Modus können Sie nach der Programmausführung den aktuellen Wert der Variablen auslesen. Klicken Sie mit der linken Maustaste auf die Variable und der Wert wird solange dargestellt, bis Sie den Mauscursor wieder bewegen.

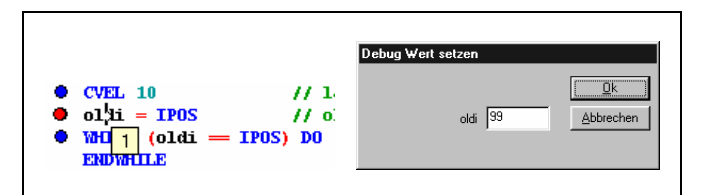

Im Debug-Modus können Sie die Variablen während der Programmausführung ändern (Debug Wert setzen). Achten Sie dabei darauf, dass eine solche Änderung im Programm auch sinnvoll ist. Klicken Sie mit der  $\rightarrow$ rechten Maustaste auf die Variable und setzen Sie im darauf folgenden Feld den gewünschten neuen Wert.

## Start (Debug) und Einzelschritt

Die Programmausführung stoppt beim ersten Haltepunkt und wartet auf eine Eingabe:

Um die nächste Programmzeile auszuführen, klicken Sie auf Entwicklung  $\rightarrow$  Einzelschritt oder tasten [F9].

Um das Programm bis zum nächsten Haltepunkt abzuarbeiten, klicken Sie auf Entwicklung  $\rightarrow$  Ausführen oder tasten [F5].

Mit [F9] hält das Programm also vor der nächsten Programmzeile, mit [F5] vor jedem Haltepunkt.

## Programmausführung im Debug-Modus abbrechen

Klicken Sie auf *Entwicklung*  $\rightarrow$  *Abbrechen* oder tasten Sie [Esc] um die Programmausführung sofort abzubrechen; dabei werden auch eventuell aktive Fahrprozesse vorzeitig beendet.

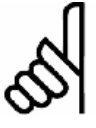

## Es wird mit der maximal zulässigen Verzögerung abgebremst.

Danach steht der Cursor in der Programmzeile, die als Nächstes ausgeführt werden sollte. Sie können mit *Entwicklung*  $\rightarrow$  *Ausführen* [F5] oder  $\rightarrow$  *Einzelschritt* [F9] fortfahren.

## **Beenden Debug**

Mit Entwicklung  $\rightarrow$  Beenden Debug wird die Programmausführung sofort beendet und der Debug-Modus verlassen. Die Markierung der Programmzeilen wird entfernt, die Haltepunkte werden aber weiter angezeigt, damit sie beim nächsten Debugging wieder benutzt werden können. Wenn Sie also Programmzeilen einfügen, "wandern" die Haltepunkte mit.

## Überwachung anzeigen

**ACHTUNG!:** 

Diese Funktion ermöglicht die Online-Überwachung der Variablen, Arrays, System- und Achsprozessdaten (gemäß der SYSVAR Indizes) und Achsenparameter.

Klicken Sie auf *Entwicklung*  $\rightarrow$  *Überwachung anzeigen* und im folgenden Dialogfenster auf  $\rightarrow$  *Hinzufügen*. Das nächste Dialogfenster bietet die Variablen, Arrays und Parameter zur Auswahl:

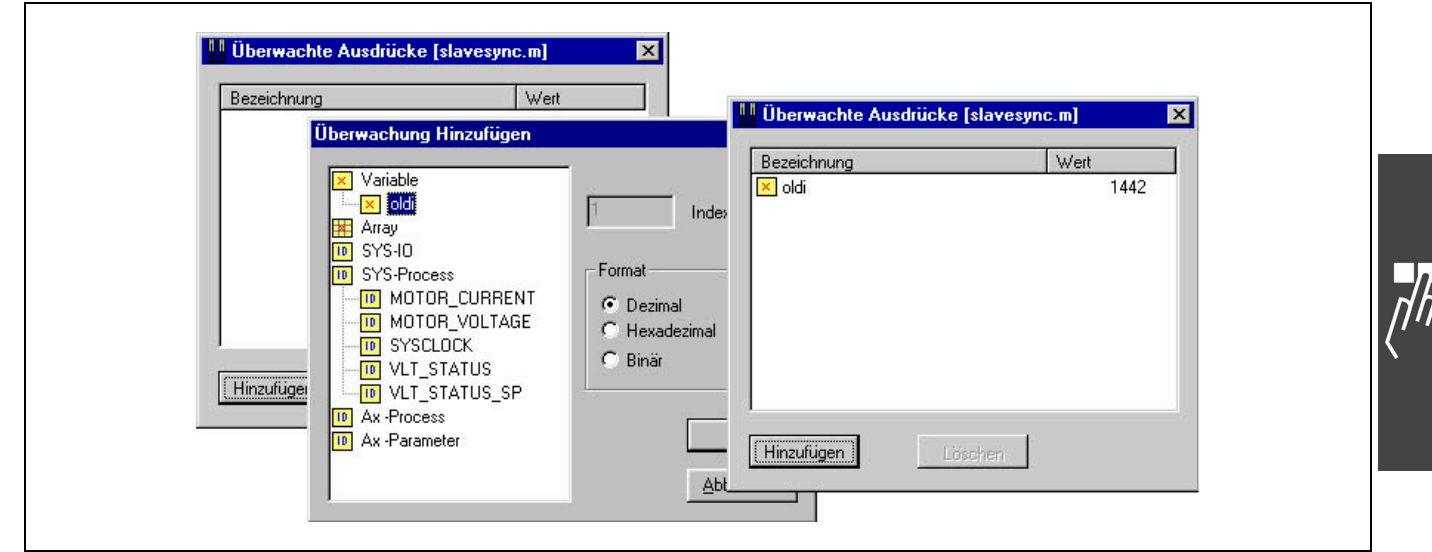

Mit Doppelklick auf den gewünschten Typ, zum Beispiel Variable erhalten Sie alle im Programm verwendeten Variablen zur Auswahl. Markieren Sie den Ausdruck, der überwacht werden soll und wählen Sie aus, in welchem Format (Dezimal, Hexadezimal, Binär) er angezeigt werden soll. Dann klicken Sie auf *OK*.

Sie können weitere Ausdrücke zur *Überwachung*  $\rightarrow$  *Hinzufügen* und natürlich auch wieder  $\rightarrow$  *Löschen*. Es können maximal 10 Ausdrücke gleichzeitig überwacht werden.

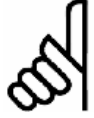

## ACHTUNG!:

Das Überwachungsfenster wird ständig aktualisiert. Daher sollte in Abhängigkeit von der Geschwindigkeit der Programmausführung und Kommunikation die Anzahl der überwachten Ausdrücke auf ein vernünftiges Maß begrenzt werden.

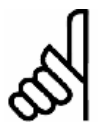

## ACHTUNG!:

Die Überwachung der Arrays ist auf die ersten 250 Elemente begrenzt.

Danfoss

Pantoss

## Überwachungsfenster ändern

Zum Ändern der Größe dieses Dialogfensters, stellen Sie den Cursor an die untere rechte Ecke des Dialogfensters und klicken – sobald der Cursor seine Form ändert – und ziehen ihn in die gewünschte Richtung.

## Überwachungsfenster schließen

Klicken Sie auf *Entwicklung*  $\rightarrow$  *Überwachung schließe*n oder auf das Schließen-Symbol im Dialogfenster. Wenn Sie es später erneut öffnen, werden die zuvor ausgewählten Ausdrücke wieder online überwacht und angezeigt.

## □ Syntaxprüfung [F4]

Das Programm wird abgebrochen, sobald ein fehlerhafter Befehl gefunden wird. Im Kommunikationsfenster wird die Zeilennummer genannt und eine Fehlerbeschreibung ausgegeben. Automatisch wird der Cursor in die Zeile genau an die Position mit dem Syntaxfehler gestellt und das Programm stoppt an dieser Stelle.

Die Syntaxprüfung erzeugt zusätzlich zur Prüfung eine Debug-Datei und speichert diese als "temp.ad\$".

## In Datei kompilieren

Mit dieser Funktion kann man die aktuelle Datei kompilieren und als binäre Datei speichern. Ein "Speichern als"-Dialog bietet die Eingabe eines Dateinamens an; als Standard wird der aktuelle Dateiname mit ".bin" als Dateierweiterung benutzt.

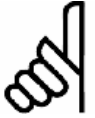

## ACHTUNG!:

Diese Funktion ist nur verfügbar, wenn *Binär-Datei erzeugen* in Einstellungen  $\rightarrow$  *Optionen* aktiviert ist.

## □ VLT5000 > MCO 305 Konvertierung

Dieser Konverter prüft Ihre früheren Programme, erstellt eine Zusammenfassung der erforderlichen Änderungen und fügt Kommentare an den Stellen ein, wo Änderungen notwendig sind. Beachten Sie: Der Konverter ändert nicht automatisch Ihr Programm, siehe Beispiel "LINKGPAR Befehl".

## Befehlshilfe [F12]

Die *Befehlshilfe* zeigt alle Befehle mit der entsprechenden Syntax, die Sie ganz einfach in Ihr Programm  $\rightarrow Einfügen$  können.

Sie erhalten ausführliche Informationen zu einem markierten Befehl, wenn Sie auf  $\rightarrow$  *Hilfe* klicken oder [F1] drücken.

Außerdem kann die Steuerung mittels der Teachin-Funktion ( $\rightarrow$  *Position anfahren*) programmiert werden.

Im Betriebsmodus Offline ist es nicht möglich einen Befehl direkt auszuführen oder den Antrieb mit der Funktion  $\rightarrow$  *Position anfahren* zu bewegen.

Geben Sie die Position in das Feld für die Achse ein. Die Vorschau zeigt Ihnen die genaue Syntax des Befehls. Sie haben nun drei Alternativen zur Auswahl, die Sie zur Programmierung des FC 300 beliebig mischen können.

| DIM send [4] /* Definition                                                                | of arrays */                                                    |
|-------------------------------------------------------------------------------------------|-----------------------------------------------------------------|
| DIM receive [4]                                                                           |                                                                 |
| // LINKGPAR command will be                                                               | ignored except for user parameters.                             |
| LINKGPAR 133 710 "DATA WORD                                                               | 1" 0 255 0 /* Definition of applica                             |
| // LINKGPAR command will be                                                               | ignored except for user parameters.                             |
| LINKGPAR 134 711 "DATA WORD                                                               | 2" 0 255 0                                                      |
| // LINKGPAR command will be                                                               | ignored except for user parameters.                             |
| LINKGPAR 135 712 "DATA WORD                                                               | 3" 0 255 0                                                      |
| LINKGPAR 134 711 "DATA WORD<br>// LINKGPAR command will be<br>LINKGPAR 135 712 "DATA WORD | 2" 0 255 0<br>ignored except for user parameters.<br>3" 0 255 0 |

|                                                                                                    | Absolute Positionie<br>oder mehrerer Ach | arung einer<br>sen | Einfü         | gen   |
|----------------------------------------------------------------------------------------------------|------------------------------------------|--------------------|---------------|-------|
| POSR                                                                                                 |                                          |                    | Schlie        | eßen  |
| PULSACC<br>PULSVEL                                                                                   |                                          |                    | Hil           | fe    |
| REPEATUNTI                                                                                           |                                          |                    | -             |       |
| AST URIGIN                                                                                           | Vorschau:                                |                    |               |       |
| SAVE                                                                                                 | POSA 3000                                |                    |               |       |
| SET                                                                                                  |                                          |                    |               |       |
| SET ORIGIN                                                                                           |                                          |                    |               |       |
| SETCURVE                                                                                             |                                          |                    |               |       |
| SETMURIUN<br>SETVIT                                                                                  | <b>D</b> 22                              | aaaal              |               |       |
| SETVETSUB                                                                                            | Position:                                | 3000               |               |       |
| TAT                                                                                                  |                                          |                    |               |       |
| IAL                                                                                                  |                                          |                    |               |       |
| SUBMAINPROG                                                                                          |                                          |                    |               |       |
| SUBMAINPROG<br>SUBPROG                                                                               |                                          |                    |               |       |
| SUBMAINPROG<br>SUBPROG<br>SWAPMENC                                                                   |                                          |                    |               |       |
|                                                                                                    | Kommentar:                               |                    |               |       |
| STAT<br>SUBMAINPROG<br>SUBPROG<br>SWAPMENC<br>SYNCC<br>SYNCCMM<br>SYNCCMS                            | Kommentar:                               |                    |               |       |
| UBMAINPROG<br>UBPROG<br>WAPMENC<br>YNCC<br>YNCCMM<br>YNCCMS<br>YNCCMS                                | Kommentar:                               |                    |               |       |
| STAT<br>SUBMAINPROG<br>SUBPROG<br>SWAPMENC<br>SYNCC<br>SYNCCMM<br>SYNCCMS<br>SYNCCSTART<br>SYNCCSTOP | Kommentar:                               |                    | Position anfa | ahren |

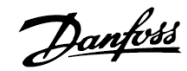

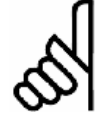

## ACHTUNG!:

Während des Programmierens werden die eingegebenen Wert grundsätzlich weder getestet noch wird der zulässige Eingabebereich geprüft. Wegen der vielfältigen Anwendungsmöglichkeiten und verschiedenen Motorleistungsklassen ist dies weder möglich noch erwünscht.

## Einfügen oder Jetzt ausführen

Stellen Sie den Cursor im Editierfenster an die Stelle, wo Sie ein oder mehrere Befehle einfügen wollen, wählen Sie *Entwicklung*  $\rightarrow$  *Befehlshilfe* und hier den Befehl aus, zum Beispiel POSA, ergänzen den Wert und ggf. einen Kommentar und klicken Sie auf  $\rightarrow$  *Einfügen*.

Oder klicken Sie auf  $\rightarrow$  Jetzt ausführen und testen diesen Befehl, bevor Sie ihn in Ihr Programm  $\rightarrow$  Einfügen.

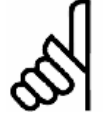

## ACHTUNG!:

Freigegebene Antriebe laufen an.

## Position anfahren

Oder Sie nutzen die Teach-in-Funktion und klicken auf  $\rightarrow$  *Position anfahren*: Im Dialogfeld wird die aktuelle Position der Achse angezeigt.

Klicken Sie auf das Vorwärts- > oder Rückwärtssymbol < und fahren Sie den Antrieb an die gewünschte Position: Schrittweise mit einzelnen Mausklicks, Dauerfahrt durch Festhalten der Maustaste.

Wenn der Antrieb die gewünschte Position erreicht hat, klicken Sie auf  $\rightarrow \ddot{U}$  bernehmen und der Wert wird in das Dialogfeld zur Achse eingetragen.

| Position anfahren |        |            |
|-------------------|--------|------------|
| Achse #1:         |        | Übernehmen |
| < 0               | >      | Abbruch    |
| Schrittweite:     | < 2000 | >          |
| Geschwindigkeit:  | < 40   | >          |
| Beschleunigung:   | < 200  | >          |

## Steuerung auswählen

Wenn Sie mehr als einen FC 300 konfiguriert haben, wählen Sie mit *Entwicklung*  $\rightarrow$  *Steuerung auswähl*en den FC 300 aus, in den Sie Programme laden und starten wollen. Alle aktuell verfügbaren Steuerungen werden in einem Verzeichnisbaum dargestellt.

Markieren Sie die gewünschte Steuerung und klicken Sie auf *OK* um die Steuerung zu verbinden. Falls keine Steuerungen gezeigt werden oder die gewünschte Schnittstelle nicht vorhanden ist, dann wählen sie diese im Popup-Menü aus und klicken auf  $\rightarrow$  *Schnittstelle öffnen*.

## Programme in mehreren FC 300 ausführen

Wenn Sie das Programm in mehrere Steuerungen laden wollen, verbinden Sie das Programm mit dem jeweiligen FC 300 und klicken auf  $\rightarrow$  Ausführen [F5].

Wenn Sie in jeder Steuerung ein anderes Programm laden wollen, öffnen Sie für jeden FC 300 ein eigenes Editierfenster, öffnen dort die gewünschte Programmdatei und verbinden es mit  $\rightarrow$  Steuerung auswählen mit den FC 300. Dann starten Sie nacheinander jedes Programm mit Entwicklung  $\rightarrow$  Ausführen oder [F5].

|               | VLT1                                                                                                    |
|---------------|----------------------------------------------------------------------------------------------------|
|               | • #02 -                                                                                                 |
|               |                                                                                                    |
|               |                                                                                                    |
|               |                                                                                                    |
|               |                                                                                                    |
|               |                                                                                                    |
| Schnittstelle | × VLT: COM1 9600 baud                                                                                   |
| Schnittstelle | : VLT: COM1 9600 baud ▼<br>Schnittstelle öffnen                                                         |
| Schnittstelle | <ul> <li>VLT: COM1 9600 baud</li> <li>Schnittstelle öffnen</li> <li>Schnittstellen Parameter</li> </ul> |

PC Software Benutzeroberfläche

# Danfoss

## □ Schnittstelle schließen

Wenn Sie diese Funktion auswählen wird eine aktuell offene Schnittstelle zu einer Motorsteuerung geschlossen. Wenn keine Schnittstelle geöffnet ist, hat diese Funktion keine Auswirkung.

## Menü Steuerung

Mit den Funktionen im Menü Steuerung verwalten Sie Ihre Programme: Sie speichern oder löschen die Programme im EEPROM der Steuerung und kennzeichnen ein Programm für einen Autostart.

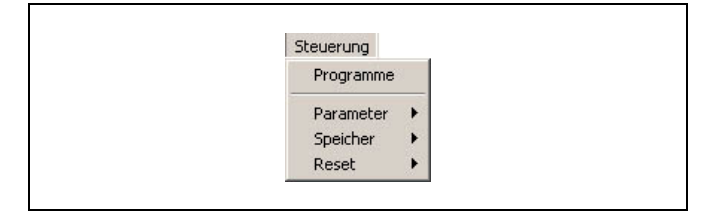

## □ Programme

Klicken Sie auf Steuerung  $\rightarrow$  Programme und das Dialogfeld zeigt alle angeschlossenen Steuerungen. Es ist der FC 300 markiert, mit dem das Programm im Editierfenster gerade verbunden ist. Sie können natürlich auch einen anderen FC 300 markieren und bearbeiten.

## **Temporäres Programm sichern**

Immer wenn Sie ein Programm ausführen, wird es in einen temporären Bereich im RAM geladen, der mit jedem weiteren Ausführen überschrieben wird. Sie können das zuletzt ausgeführte temporäre Programm jetzt dauerhaft  $\rightarrow$  Sichern.

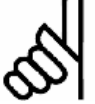

## **ACHTUNG!:**

Es empfiehlt sich, ein noch nicht kompiliertes Programm immer auch auf der Festplatte des PCs zu speichern und

zu archivieren, da eine kompilierte Quelldatei im FC 300 nicht mehr bearbeitet werden kann.

Klicken Sie auf  $\rightarrow$  Sichern und geben Sie im folgenden Dialogfeld einen Namen ein oder bestätigen Sie den vorgeschlagenen Dateinamen. Die Programmnummer wird automatisch vergeben.

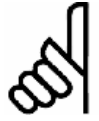

## ACHTUNG!:

Wenn versucht wird, ein neues Programm zu sichern, aber schon ein Programm aktiv ist, dann kann das neue Programm nicht gesichert werden.

In diesem Fall bietet ein Dialogfeld die Möglichkeit das aktuell aktive Programm abzubrechen. Danach wird dann das neue Programm gesichert.

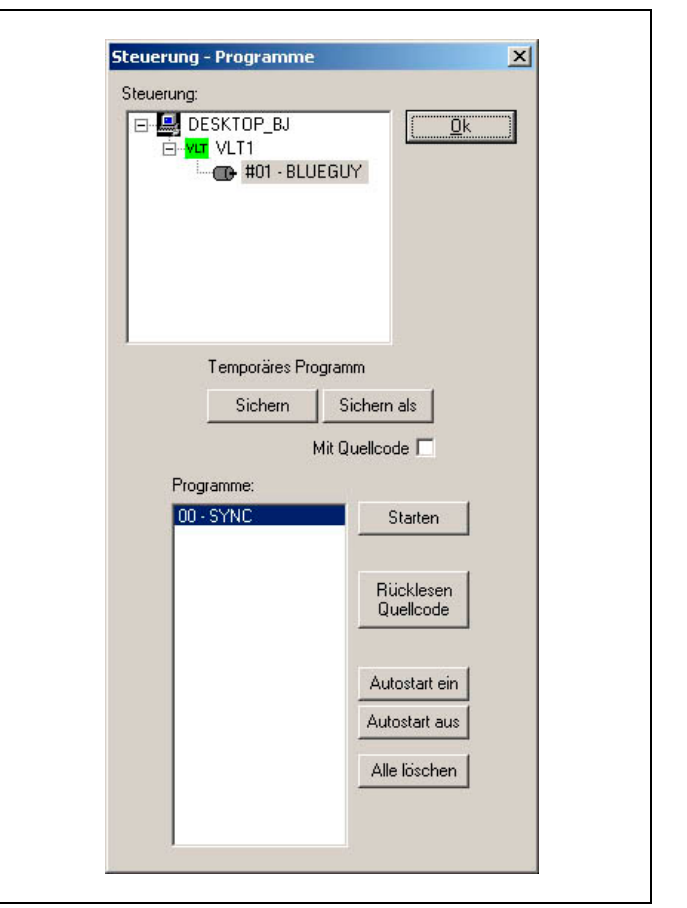

## Sichern als

Klicken Sie auf  $\rightarrow$  Sichern als und Sie können zusätzlich zum Namen auch die Programmnummer (0 bis 90) selbst bestimmen.

Über diese Programmnummer kann ein beliebiges Programm auch über die Eingänge, zum Beispiel von einer SPS aus, gestartet werden. Dazu sind die Eingänge mit Steuerung  $\rightarrow$  Parameter  $\rightarrow$  Global entsprechend zu setzen.

## Sichern mit Quellcode

Wenn das Kontrollkästchen aktiviert ist, wird zusätzlich zur kompilierten und direkt ausführbaren Programmdatei der Quellcode im FC 300 gesichert. Sie können diesen bei Bedarf wieder zurücklesen und auf dem PC in einer Datei speichern.

Enthält ein Programm eingebundene Dateien (Include-Dateien), wird der Quellcode um diese erweitert und sie werden auch mit heruntergeladen. Dies erlaubt es, statt Programmteile das komplette Programm in der Steuerung zu speichern.

Klicken Sie auf  $\rightarrow$  Sichern als und geben Sie einen Namen in das folgende Dialogfeld ein oder bestätigen Sie den Dateinamen. Der vorgeschlagene Name enthält das Datum und die Uhrzeit, so dass ein unbeabsichtigtes Überschreiben der Datei beim Zurücklesen ausgeschlossen wird.

Der Quellcode wird im Flash-EPROM gespeichert. Falls dort dafür nicht genügend Platz ist, erhalten Sie eine Meldung und müssten dann andere Programmdateien löschen, bevor Sie die neue speichern.

Alle mit Quellcode gesicherten Programme werden mit einem '+' gekennzeichnet

## **Programm Starten**

Sie können in diesem Dialogfenster ein Programm auswählen und direkt  $\rightarrow$  Starten.

## Rücklesen Quellcode

Alle mit '+' gekennzeichneten Programme können Sie im Quellcode-Format wieder aus der Steuerung auslesen und auf Ihrem PC zur weiteren Verwendung ablegen.

Wählen Sie das gewünschte Programm aus und klicken Sie auf  $\rightarrow$  *Rücklesen Quellcode*. Sie können die Datei dann wie gewohnt bearbeiten oder für andere FC 300 duplizieren.

## Autostart

Mit Autostart kennzeichnen Sie ein Programm, das künftig nach dem Einschalten des FC 300 sofort gestartet wird. Markieren Sie das gewünschte Programm und klicken Sie auf *Autostart ein*. Das ausgewählte Programm wird mit einem \* gekennzeichnet.

Wenn Sie einen gesetzten Autostart aufheben wollen, klicken Sie auf *Autostart aus* oder Sie kennzeichnen gleich ein anderes Programm.

Um mehrere Programme mit Autostart ablaufen zu lassen, nutzen Sie den Par. 33-80 *Aktivierte Programmnummer*. Damit können Sie festlegen, welches Programm nach Ablauf des per Autostart ausgeführten Programms gestartet werden soll.

Wenn in den Parametern 33-80 PRGPAR, 33-5\* I\_FUNCTION\_n\_13 oder I\_FUNCTION\_n\_14 nichts anderes festgelegt ist, wird immer wieder das mit *Autostart* gekennzeichnete Programm gestartet.

Ein gesetzter Autostart wirkt sich wie folgt aus:

Wenn bei einem Kaltstart kein Fehler vorliegt (Ausnahme Schleppfehler, Endschalter-Fehler und SW-Endschalter-Fehler) wird das entsprechende Autostart-Programm gestartet.

Wird das Autostart-Programm durch einen Abbruch des Benutzers (APOSS) gestoppt, wird es nicht wieder gestartet, es sei denn es findet ein neuer Kaltstart statt. In diesem Fall wird auch kein Programm auf Grund von Eingängen oder Par. 33-80 PRGPAR gestartet.

Wird das Autostart-Programm durch einen Fehler abgebrochen (weil keine ON ERROR Routine definiert wurde) oder normal beendet, wird anschließend geprüft, ob ein Start durch Eingänge vorgesehen oder ob der Par. 33-80 PRGPAR gesetzt ist. Wenn ja, wird das entsprechende Programm ausgeführt, bzw. auf den Start-Eingang gewartet. Wenn nicht, wird das Autostart-Programm wieder von vorne begonnen. Daraus folgt:

## Autostart-Programm einmal ausführen

Wenn prinzipiell ein Start von Programmen über den Par. 33-80 PRGPAR oder über Eingänge vorgesehen ist, wird das Autostart-Programm nur einmal ausgeführt (zum Beispiel für HOME-Aufgaben).

Wiederholende Ausführung des Autostart-Programms

In den anderen Fällen wird das Autostart-Programm immer wieder gestartet.

Danfoss

So kann man auch ein Programm mit einem EXIT Befehl einfach wieder von vorne starten. Dies ist dann nützlich, wenn man in einer Fehlersituation (ON ERROR) nicht mit RETURN fortfahren, sondern zum Beispiel eine erneute Homefahrt erzwingen will. Es sollte allerdings darauf geachtet werden, dass kein Fehler (außer Schleppfehler, Endschalter-Fehler und SW-Endschalter-Fehler) vorliegt, da sonst das Autostart-Programm nicht wieder gestartet wird.

## Verkettung von Autostart-Programmen

Das Starten über Par. 33-80 PRGPAR kann natürlich auch zur Verkettung benutzt werden: Nachdem ein Programm gestartet wurde, kann die mit Par. 33-80 definierte Programmnummer umgesetzt und so bestimmt werden, welches Programm als Nächstes ausgeführt werden soll.

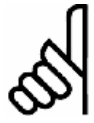

## ACHTUNG!:

Wenn kein Autostart-Programm definiert ist, kann auch kein Programm über Par. 33-80 *Aktivierte Programmnummer* gestartet werden; dies erfordert immer ein beendetes Autostart-Programm.

## Alle Programme löschen

Klicken Sie auf *Alle Löschen*, wenn Sie alle Programme im FC 300 löschen wollen. Vergewissern Sie sich zuvor, dass Sie die Programme noch im PC zur Sicherheit oder für das Archiv gespeichert haben.

## □ Steuerung > Parameter

Die Parameter im Menü *Steuerung* sind in zwei Gruppen unterteilt: Globale Parameter, die für die gesamte Steuerung gelten und Achsparameter, die für jede Achse unterschiedlich sein können. Alle Details der Parameter und die Parameterkennungen mit den Werkseinstellungen finden Sie in der Parameter-Referenz.

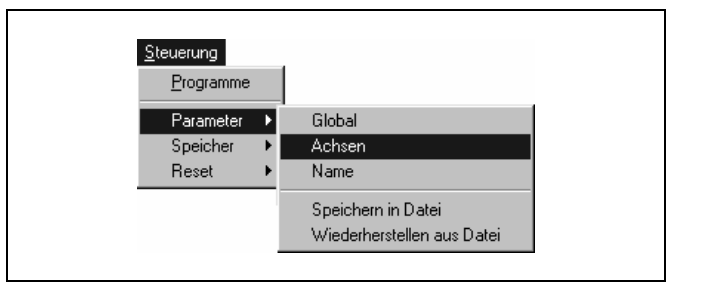

Danfoss

Oder drücken Sie [F1] wenn der Mauszeiger in einem der Eingabefelder steht und Sie erhalten Information zu diesem Parameter.

## **Globale Parameter und Achsparameter**

Zu den globalen Parametern gehören die Funktionen der Ein- und Ausgänge und die Standardparameter, die Sie in den Gruppen 33-5\* und 33-8\* finden.

Die Achsparameter sind immer für alle Programme, die zu einer Steuerung gehören, gültig.

Markieren Sie den FC 300 den Sie bearbeiten wollen. Sie können jeden voreingestellten Wert einzeln verändern. Klicken Sie auf  $\rightarrow OK$  um die Änderungen in den FC 300 zu laden.

Mit Reset  $\rightarrow$  Parameter im Menü Steuerung erhalten Sie wieder die Werkseinstellungen; allerdings werden dabei alle – also auch alle Achsparameter – auf die ab Werk eingestellten Werte zurückgesetzt.

Es gibt zwei Möglichkeiten die Parameter einzustellen oder zu ändern:

## Achsparameter online einstellen oder ändern

Klicken Sie auf Steuerung  $\rightarrow$  Parameter  $\rightarrow$  Achsen und markieren Sie im folgenden Dialogfenster die Steuerung, deren Parameter Sie sehen oder ändern wollen. Wählen Sie außerdem im Feld Parameter den Typ aus:

| Slave Encoder                            | Par. Gruppe 32-0*           |
|------------------------------------------|-----------------------------|
| Master Encoder                           | Par. Gruppe 32-3*           |
| Homefahrt                                | Par. Gruppe 33-0*           |
| Eingänge/Ausgänge (inkl. SW-Endschalter) | Par. Gruppe 33-4* und 33-5* |
| PID-Regelung                             | Par. Gruppe 32-6*           |
| Synchronisierung                         | Par. Gruppe 33-1*           |
| Geschwindigkeit                          | Par. Gruppe 32-8*           |
|                                          |                             |

Sie können jeden Parameter ändern und mit Klicken auf *OK* wieder in den FC 300 laden. Sie können aber auch sofort einen anderen FC 300 auswählen, die Parameter ändern und dann mit *OK* alle Änderungen gleichzeitig in den FC 300 laden.

## Parameter einer Konfigurationsdatei CNF ändern

Zusätzlich zu der Möglichkeit die Parameter online zu ändern, können Sie auch alle Parameter-Einstellungen einer gespeicherten Konfigurationsdatei (CNF) ändern. Dazu öffnen Sie den  $\rightarrow$  *CAM-Editor* und ändern die Parameter in den entsprechenden Registerkarten.

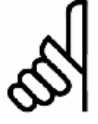

## ACHTUNG!:

Diese Änderungen betreffen aber nur die Konfigurationsdatei, nicht die Parameter in der Steuerung. Wenn diese geänderten Einstellungen der Konfigurationsdatei auch für die Steuerung gelten sollen, müssen Sie die CNF-Datei mit *Steuerung*  $\rightarrow$  *Parameter*  $\rightarrow$  *Wiederherstellen aus Datei* 

## in die Steuerung laden.

## Reset Parameter

Wenn Sie für alle Achsparameter wieder die Standardeinstellungen wünschen, klicken Sie auf Steuerung  $\rightarrow$  Reset  $\rightarrow$  Parameter.

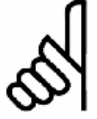

## ACHTUNG!:

Dabei werden aber auch die globalen und I/O-Parameter auf die Werkseinstellungen zurückgesetzt.

## Parameter > Name

Sie können zusätzlich zur Nummer für jeden FC 300 einen Namen eingeben oder einen vorhandenen mit dieser Funktion ändern. Klicken Sie auf *Steuerung*  $\rightarrow$  *Parameter*  $\rightarrow$  *Name* und wählen Sie im Dialogfeld den FC 300 aus, den Sie in Betrieb nehmen wollen, geben einen maximal 8-stelligen Namen ein oder überschreiben den vorhandenen und klicken auf OK.

## Parameter > Speichern in Datei und > Wiederherstellen aus Datei

Mit Parameter  $\rightarrow$  Speichern in Datei sichern Sie die Benutzerparameter inklusive der Arrays in eine Datei mit der Extension ".CNF"

So können Sie schnell die Parameter in anderen FC 300 laden oder später jederzeit wieder in den FC 300, zum Beispiel nach EEPROM löschen.

Wählen Sie die Steuerung aus und klicken Sie dann auf  $\rightarrow$  Sichern. Geben Sie einen Namen ein oder bestätigen Sie den vorgeschlagenen. Dieser enthält das Datum und die Uhrzeit, so dass ein unbeabsichtigtes Überschreiben der Parameter beim Wiederherstellen ausgeschlossen wird. Falls Parameter von mehreren Steuerungen gesichert werden sollen, dann wählen Sie einfach nacheinander die Steuerungen aus und  $\rightarrow$  Sichern wieder.

Klicken Sie auf *Parameter*  $\rightarrow$  *Wiederherstellen aus Datei* und wählen Sie die Datei aus, die geladen werden soll. Im folgenden Dialogfeld wählen Sie den FC 300 aus, in die die Daten geladen werden sollen und klicken auf  $\rightarrow$  *Wiederherstellen aus Datei*. Sofort werden die gespeicherten Benutzerparameter inklusive der Arrays in die Steuerung geladen.

Falls die gleichen Daten in mehr als einen FC 300 geladen werden sollen, dann wählen Sie einfach einen anderen aus und klicken erneut auf  $\rightarrow$  Wiederherstellen aus Datei.

## □ Steuerung > Speicher

Zusätzlich zu  $\rightarrow$  *RAM speichern* und  $\rightarrow$  *EEPROM löschen* gibt es Funktionen um individuell Daten im LCP-Speicher zu sichern, zum Beispiel  $\rightarrow$ *Optionsparameter.* 

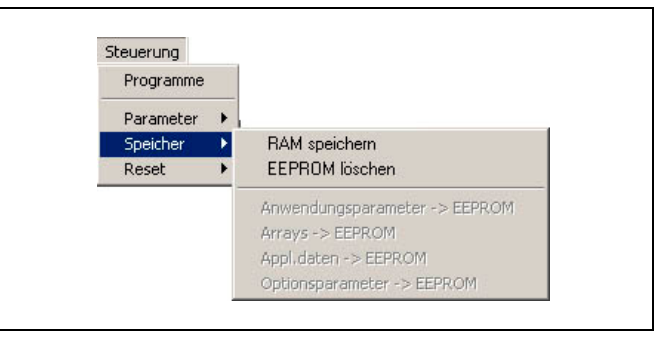

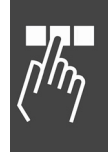

Danfoss

## Speicher > RAM speichern

Die Funktion *RAM speichern* wird normalerweise nicht benötigt, da Programme und Parameter automatisch gesichert werden. Aber mit  $\rightarrow$  *RAM speichern* können Sie zusätzlich aktuelle Array-Werte mit in das EEPROM speichern. RAM speichern entspricht dem Befehl SAVEPROM, denn es werden alle Programme, Parameter und Arrays gesichert.

## Speicher > EEPROM löschen

Löschen Sie das EEPROM im LCP wenn Sie entweder die Array-Definition rückgängig machen wollen oder wenn Sie alle Parameter auf Werkseinstellungen zurücksetzen wollen.

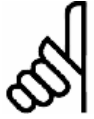

## ACHTUNG!:

Wenn Sie das EEPROM löschen werden alle Parameter auf die Werkseinstellung zurückgesetzt. Allerdings erst nach dem Ausschalten des FC 300.

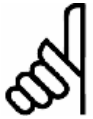

## ACHTUNG!:

Beachten Sie also Folgendes, wenn Sie das EEPROM löschen:

- 1. Prüfen Sie, ob Sie alle noch benötigten Programme auf dem PC gesichert haben, um diese nach dem Löschen des EEPROMs wieder in den FC 300 laden zu können.
- 2. Prüfen Sie, ob Sie die Parameter von allen angeschlossenen FC 300 in einer Datei auf dem PC gesichert haben.
- 3. Klicken Sie auf Speicher  $\rightarrow$  EEPROM löschen.
- 4. Laden Sie die Parameter und die benötigten Programme wieder in die Steuerung(en).

## Speicher -> Individuell im LCP-EEPROM speichern

Benutzen Sie die entsprechende Funktion, um  $\rightarrow$  Anwendungsparameter,  $\rightarrow$  Arrays,  $\rightarrow$  Alle Applikations-Daten (diese enthalten zusätzlich zu den Anwendungsparametern und Arrays auch das Applikations-Programm) oder  $\rightarrow$  Optionsparameter (MCO 305 Parameter) individuell im LCP-EEPROM zu speichern.

## 🗆 🗆 Steuerung > Reset Parameter, Arrays oder Vollständig

Mit Reset → Parameter werden alle globalen Parameter und alle Achsparameter im MCO auf die Werkseinstellungen zurückgesetzt

Mit Reset  $\rightarrow$  Arrays können Sie alle Arrays im RAM löschen ohne dabei auch die Parameter etc. zu löschen. Dieser Menü-Befehl bewirkt das Gleiche, wie der Befehl DELETE ARRAYS.

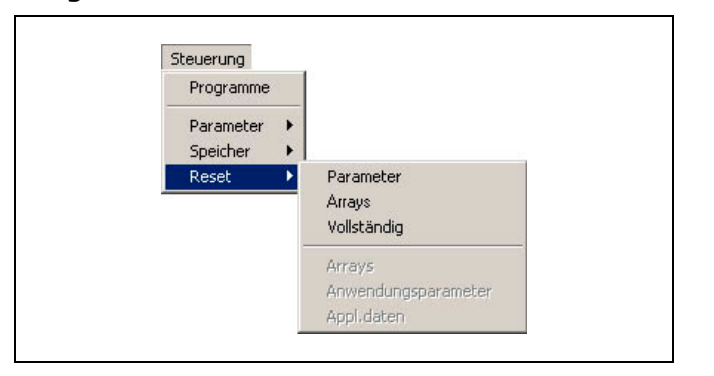

Danfoss

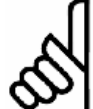

## ACHTUNG!:

Wenn Sie anschließend ein SAVE ARRAYS durchführen, werden auch die Arrays im EEPROM überschrieben!

Mit Reset  $\rightarrow$  Vollständig werden nicht nur die Parameter, sondern auch die Programme und Arrays gelöscht und die MCO 305 Option auf die Werkseinstellungen zurückgesetzt ...

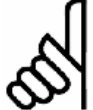

## ACHTUNG!:

... und zwar sofort und nicht erst nach dem Aus- und Wiedereinschalten der Steuerung wie bei EEPROM löschen.

## Menü Testfahrt

Das Menü Testfahrt bietet die Funktion  $\rightarrow$  *Testfahrt ausführen* von der Eingabe der Testfahrt-Parameter bis zur grafischen Darstellung der Testfahrt-Ergebnisse.

| Testfahrt             | _ |
|-----------------------|---|
| Testfahrt ausführen   |   |
| Aufzeichnung anzeigen |   |
| Datei lesen           |   |

Dantoss

Wenn Sie mit TESTSETP eine Testfahrt mit anderen Parametern definiert haben, können Sie sich diese Ergebnisse nach der Durchführung (TESTSTART) mit *Testfahrt*  $\rightarrow$  *Aufzeichnung anzeigen* ebenfalls grafisch darstellen lassen.

Entscheidend für eine erfolgreiche Einstellung der Reglerparameter ist die richtige Wahl der Testparameter, wobei verschiedene Punkte beachtet werden sollten

## Testfahrt-Parameter festlegen

Klicken Sie auf  $\rightarrow$  *Testfahrt ausführen* und geben Sie im Dialogfeld die Testfahrt-Parameter ein:

Verändern Sie nach Möglichkeit von einer Messung zur anderen immer nur einen Parameter und prüfen Sie die Auswirkung.

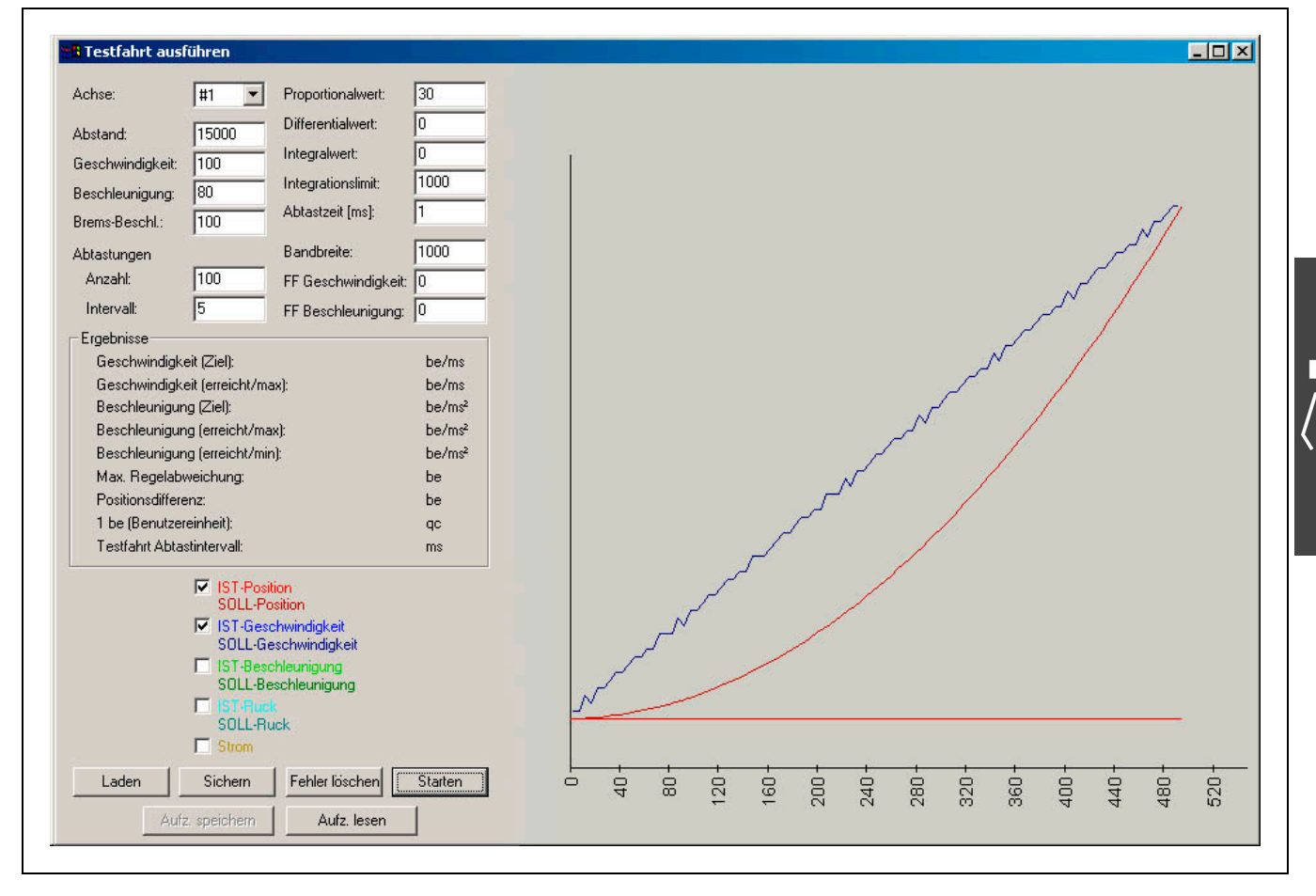

## Abstand

Bestimmen Sie den Fahrweg in Benutzereinheiten und nutzen Sie die gesamte Aufzeichnungsdauer bestmöglich:

Die Zahl der Messpunkte multipliziert mit der Zeitdifferenz zwischen zwei Messungen ergibt die gesamte Aufzeichnungsdauer und bestimmt somit die grafische Darstellung. Für eine möglichst optimale Auswertung der Diagramme sollte der Verfahrweg so gewählt werden, dass die Endposition ungefähr in 80 % der gesamten Aufzeichnungsdauer erreicht wird. So sind auch Überschwinger in der Zielposition noch gut erkennbar.

Beispiel: 50 Messungen in 30 ms Intervallen = 1,5 s Aufzeichnungsdauer

Danfoss

## Geschwindigkeit, Beschleunigung und Bremsbeschleunigung

Die Testfahrt-Parameter Geschwindigkeit, Beschleunigung und Brems-Beschleunigung (Verzögerung) werden in Prozent der jeweiligen Maximalwerte eingegeben.

Führen Sie die Messungen mit den für die Steuerung am häufigsten benötigten Werten für Geschwindigkeit, Beschleunigung und Verzögerung durch.

Um das Überschwingungsverhalten bei Erreichen der Endgeschwindigkeit bewerten zu können, ist ein trapezförmiger Geschwindigkeitsverlauf anzustreben. Eventuell muss hierzu das Abtastintervall erhöht oder die Endgeschwindigkeit reduziert werden.

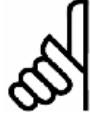

## ACHTUNG!:

Prüfen Sie – bevor Sie mit der Optimierung des Regelverhaltens beginnen – ob die Maximalgeschwindigkeit und Maximalbeschleunigung erreicht wird.

## Anzahl der Abtastungen

Die Anzahl der Abtastungen sowie das Abtastintervall bestimmen die gesamte Messdauer. 50 bis 100 Messpunkte sind für eine optimale Bildschirmdarstellung ausreichend.

Die Zahl der maximal möglichen Messpunkte ist durch den internen MCO 305 Speicher sowie durch eventuell darin abgelegte Programme begrenzt. Wenn der Speicherplatz für die gewünschten Abtastungen nicht ausreicht, müssen Sie zuvor die in der Positioniersteuerung abgelegten Programme mit *Steuerung*  $\rightarrow$ *Programme*  $\rightarrow$  *Alle löschen.* 

## Abtastintervall

Wählen Sie ein dem System angepasstes Abtastintervall, für Frequenzumrichter z.B. 20 bis 30 ms.

Für dynamische Anwendungen kann das Abtastintervall bis zu 1 ms verkleinert werden. Ein möglichst kurzes Abtastintervall ist für Servomotoren einzustellen.

Für das Aufzeichnen langsamer oder sehr langer Bewegungsvorgänge kann die Zeitdifferenz in Millisekunden natürlich erhöht werden, bis maximal 255 Millisekunden.

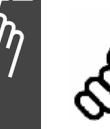

## ACHTUNG!:

Dieses Abtastintervall ist das interne Intervall zwischen den einzelnen Messungen, nicht das Abtastintervall der Steuerung.

## Testfahrt ausführen

## Beachten Sie bitte die Sicherheitshinweise bevor Sie starten!

Bringen Sie den Antrieb in die Ausgangsstellung, und zwar unbedingt bevor Sie das Testfenster öffnen.

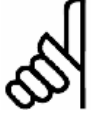

## ACHTUNG!:

ACHTUNG!:

Bei der Regleroptimierung mit der Funktion *Testfahrt* wird der Antrieb nach dem Erreichen der Zielposition automatisch auf die Startposition zurückgefahren.

Falls Ihr Antrieb nicht reversieren darf, muss der Par. 32-68 *Reversierungsverhalten Slave* auf "Reversieren gesperrt = [2]" eingestellt werden. Klicken Sie auf *Steuerung*  $\rightarrow$  *Parameter*  $\rightarrow$  *Achsen* und ändern Sie Einstellung in der Parametergruppe PID-Regelung.

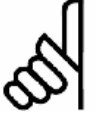

# Achten Sie darauf, dass eventuell vorhandene Bremsen gelöst sind und keine Hindernisse innerhalb des Positionierweges sind.

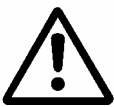

Falsch eingestellte Reglerparameter können den Motor sowie die Mechanik beschädigen. Eine Regleroptimierung darf deshalb nie ohne installierten NOT-AUS-Schalter durchgeführt werden.

## **Testfahrt Starten**

Klicken Sie auf *Testfahrt*  $\rightarrow$  *Testfahrt ausführen* und geben Sie im Dialogfeld die Testfahrt-Parameter ein: Die zuletzt benutzten Testfahrt-Parameter und die aktuellen Achsparameter sind hier bereits eingetragen.

Beginnen Sie die Testreihe mit "stabilen" Reglerparametern. Wenn die standardgemäß vorgegebenen Reglerparameter bereits in der Ausgangsstellung zu einem stark schwingenden Antrieb führen, wählen Sie die Parameter 32-60 *Proportionalfaktor* und 32-61 *Differentialwert* klein (ca. 20) und setzen den Par. 32-62 *Integralfaktor* auf Null. Von diesen Werten ausgehend optimieren Sie dann die Steuerung.

Wenn die Möglichkeit besteht, sollten Sie die Steuerung zunächst mit Motor und Getriebe so optimieren, dass Sie einigermaßen unkritische Werte erhalten. Dann schließen Sie die Mechanik mit der Last an und führen die Feinoptimierung durch.

Klicken Sie auf  $\rightarrow$  Starten: Die Testfahrt wird durchgeführt, die aktuellen Positionswerte etc. gespeichert und am Ende der Testfahrt an den PC zur Auswertung übergeben.

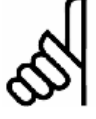

## ACHTUNG!:

Beobachten Sie das Motorverhalten und die Motortemperatur: Bei starkem Schwingungsverhalten oder übermäßiger Erwärmung des Motors muss der Bewegungsvorgang mit NOT-AUS vorzeitig abgebrochen und die Reglerparameter müssen anders gewählt werden.

Nach einem NOT-AUS müssen Sie den Antrieb für weitere Testfahrten erst wieder in die Ausgangsposition bringen. Reduzieren Sie den Par. 32-60 *Proportionalfaktor* und ggf. zusätzlich den Par. 32-61 *Differentialwert*, bevor Sie die nächste Testfahrt bzw. Messung starten.

Nach Beendigung der Messung werden die Messdaten automatisch an den PC übertragen und der Antrieb kehrt währenddessen mit reduzierter Geschwindigkeit in die Ausgangsposition zurück. Die Diagramme werden automatisch dargestellt.

## Fehler löschen

Damit löschen Sie alle aktuell anliegenden Fehler in der Motorsteuerung. Falls Fehler anliegen kann keine *Testfahrt* gestartet werden; die Auswahl *Start* ist daher grau

## Testfahrt-Parameter sichern und laden

Klicken Sie auf  $\rightarrow$  Sichern, um die Testfahrt-Parameter sowohl im FC 300 als auch auf der Festplatte des PCs zu speichern. Wenn Sie nun bei den weiteren Testfahrten schlechtere Regelungsergebnisse erzielen, können Sie die gespeicherten Parameter wieder  $\rightarrow$  Laden.

## Aufzeichnung speichern und lesen

Benutzen Sie diese Funktion um die Testfahrtergebnisse als ASCII Textdatei zu speichern. Dies ermöglicht vorhergehende gespeicherte Testfahrt-Ergebnisse wieder einzulesen und darzustellen.

## Aufzeichnung anzeigen

Wenn Sie mit TESTSETP eine Testfahrt mit anderen Parametern definiert haben, können Sie das Ergebnis nach der Durchführung (TESTSTART) mit *Testfahrt*  $\rightarrow$  *Aufzeichnung anzeigen* auch grafisch darstellen. (Soweit dies bei den von Ihnen gewählten Parametern sinnvoll ist, das heißt dass sich die Ergebnisse mit den vier Grafiken auch darstellen lassen.) Diese vier Grafiken bzw. sieben Kurven werden dazu wie folgt genutzt:

- (1) Die Kurve Istposition zeigt die Werte des Index w1 (siehe TESTSETP),
- (2) die Kurve Sollposition die Werte des Index w2,
- (3) und die Stromkurve die Werte des Index w3.
- (4) Die Kurve Ist-Geschwindigkeit zeigt die Differenz der Aufzeichnungswerte zu den Werten von w1. Im Fall der Aufzeichnung von Positionsdaten also die Änderung der Position in ms, das ist die Geschwindigkeit.
- (5) Die Kurve Soll-Geschwindigkeit zeigt die Differenz der Aufzeichnungswerte zu w2, im Fall der Aufzeichnung von Positionsdaten also die Änderung der Position in ms = Geschwindigkeit.
- (6) Die Kurve Ist-Beschleunigung zeigt die Differenz der Aufzeichnungswerte zur Ist-Geschwindigkeit (s. 4), im Fall der Aufzeichnung von Positionsdaten also die Änderung der Geschwindigkeit in ms = Beschleunigung.
- (7) Die Kurve Soll-Beschleunigung zeigt die Differenz der Aufzeichnungswerte zur Soll-Geschwindigkeit (siehe 5), im Fall der Aufzeichnung von Positionsdaten also die Änderung der Geschwindigkeit in ms = Beschleunigung.

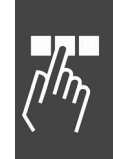

Danfoss

Danfoss

## Fahrdiagramme auswerten

Prüfen Sie die maximale Position, die maximale Geschwindigkeit, die Anzahl der "Überschwinger", sowie die Dauer des Einschwingvorganges.

Zu jeder Grafik werden die wichtigsten Testfahrt-Parameter, die eingestellten Maximalwerte und die tatsächlich erreichten Werte angezeigt:

- Geschwindigkeit in Benutzereinheiten/ms),
- Beschleunigung in Benutzereinheiten/ms<sup>2</sup>),
- die maximale Soll-Ist-Abweichung (Regelabweichung in Benutzereinheiten), die während der Fahrt herrschte,
- die tatsächliche Positionsabweichung im Ziel,
- Benutzereinheit in qc und das
- Datenabtastintervall in ms.

Klicken Sie in das jeweilige Kontrollkästchen um eine der anderen Grafiken zu sehen, zum Beispiel Geschwindigkeit. Sie können auch zwei oder alle vier Grafiken gleichzeitig darstellen. Dann werden allerdings die Einheiten auf der x-Achse ausgeblendet.

## **Testfahrt-Grafiken**

Die <u>Positionsgrafik</u> zeigt mit der braunen (dunkleren) Kurve die Sollpositionen und mit der roten (helleren) Kurve die tatsächlich erreichten Positionen.

<u>Testfahrt-Grafik Geschwindigkeit:</u> Die gelbe (helle) Kurve zeigt den aufgezeichneten Geschwindigkeitsverlauf, die braune (dunkle) Kurve die gewünschte trapezförmige Sollkurve.

In Sonderfällen kann der trapezförmige Geschwindigkeitsverlauf zu einer Dreiecksform entartet sein. Dieser Effekt tritt auf, wenn die Positionierdistanz zu gering ist, um bei der gewünschten Beschleunigung die Maximalgeschwindigkeit zu erreichen.

<u>Testfahrt-Grafik Beschleunigung</u>: Die hellgrüne Kurve zeigt den aktuellen Beschleunigungsverlauf, die dunkle die gewünschte treppenförmige Sollkurve beim Beschleunigen und Abbremsen.

Testfahrt-Grafik Strom: Die blaue Linie zeigt die aktuelle Stromaufnahme des Motors.

## Menü CAM-Editor

Mit dem *CAM-Editor* werden die Kurvenprofile für beliebige Kurvenscheibensteuerungen erstellt. Die einzelnen Kurven werden durch Fixpunkte, Parameter für die Ein- und Auskuppelbewegung sowie Parameter für die Synchronisation mit Marker definiert. Für diese Eingabe und für andere Kurven-Informationen gibt es im CAM-Editor *Registerkarten*. In der Grafik werden die Kurven und Parameter visualisiert; außerdem können Sie die Fixpunkte auch interaktiv eingeben und manipulieren.

## CAM-Editor starten

Sie können Konfigurations-Dateien (\*.CNF) mit MCT 10 öffnen. Dies startet auch den APOSS CAM-Editor.

Die Datei muss mindestens eine Kurve enthalten. Falls die Datei keine Kurve enthält wird der Anwender aufgefordert eine Kurve zur Datei hinzuzufügen. Umgekehrt kann der Anwender die letzte Kurve einer Datei nicht löschen.

Mit dem Schließen des CAM-Editors wird auch APOSS beendet und zum MCT 10 zurückgekehrt.

Die Schaltflächen "Neue CNF", "Lade CNF" und "Sichern CNF als" sind deaktiviert, weil die Handhabung der Dateien mit MCT 10 durchgeführt wird.

Bevor Sie beginnen eine Kurve zu editieren

... sollten Sie mit MCT 10 die Parameter der Steuerung als CNF-Datei in den CAM-Editor laden. Denn dann werden die Parameter in der entsprechenden *Registerkarte* schon passend ausgefüllt. Dabei werden auch evtl. vorhandene Arrays mit ausgegeben.

Wenn Sie keine CNF-Datei laden, werden die Werkseinstellungen des FC 300 eingestellt.

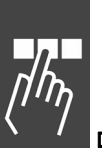

## CAM-Editor Fenster

Das CAM-Editor-Fenster ist in vier Bereiche aufgeteilt:

- Kurvenprofil-Grafik mit einer Symbolleiste.
- Bereich zur Einstellung der verschiedenen
   Darstellungen des Kurvenprofils und
   Funktionen zum Organisieren der CNF-Datei.
- Tabelle der Fixpunkte und der Start- und Stopp-Punkte.
- Registerkarten: Kurven-Daten, Kurven-Info und alle Parameter gemäß den Dialogfeldern des APOSS-Programms: Encoder, Homefahrt, Eingänge/Ausgänge, Regelung, Synchronisation und Geschwindigkeit.

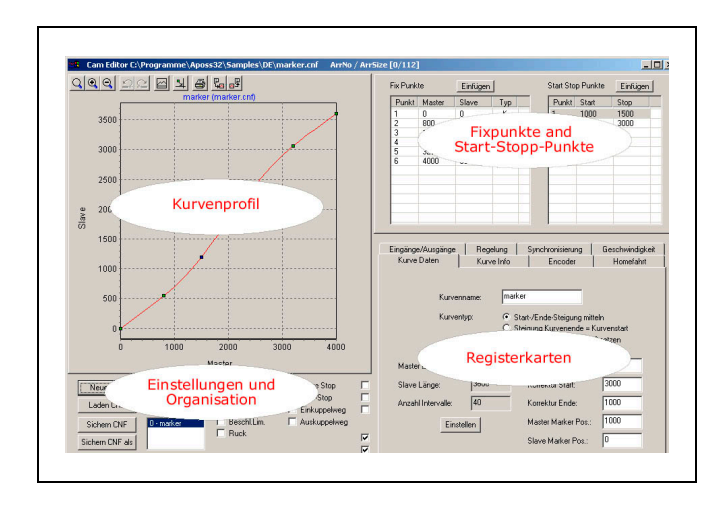

Die Titelleiste zeigt den Namen der CNF-Datei und den vollständigen Pfad. Rechts daneben steht die Nummer (der Reihenfolge) des Arrays in der CNF-Datei und die Anzahl der Array-Elemente, die Sie für die DIM-Anweisung im APOSS-Programm benötigen, zum Beispiel "Arr.Nr/ArrSize [0/112]".

Das gesamte CAM-Editor-Fenster kann wie üblich beliebig vergrößert oder verkleinert werden.

Zum Schließen des CAM-Editor-Fensters klicken Sie in das Schließen-Feld rechts oben.

## Einstellungen und Organisation

Dieser Bereich des CAM-Editors enthält Kontrollkästchen zum Aktivieren und Deaktivieren der verschiedenen Darstellungen des Kurvenprofils sowie Schaltflächen für die Organisation der CNF-Dateien. Eine detaillierte Beschreibung finden Sie in der Online-Hilfe.

| Neue CNF<br>Laden CNF                   | CAM einfügen<br>CAM löschen | Geschwindigkeit<br>Geschw.Lim. | Slave Stop Start-Stop Finkunnelweg | Master Marker     Slave Marker     Korrektur                                                 |
|-----------------------------------------|-----------------------------|--------------------------------|------------------------------------|----------------------------------------------------------------------------------------------|
| um Antrieb schreiben<br>Sichern CNF als | 0 - marker                  | Eschl.Lim.                     | Auskuppelweg                       | <ul> <li>Online-Berechnung</li> <li>Auto-Skalierung</li> <li>Ausrichten am Gitter</li> </ul> |

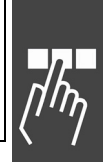

Danfoss

Online-Berechnung, Auto-Skalierung und Ausrichten an Gitter

<u>Online-Berechnung</u>: Wenn Online-Berechnung aktiviert ist, wird das Kurvenprofil kontinuierlich berechnet und dargestellt, und die Fixpunkte werden im Kurvenprofil nachgezogen.

<u>Auto-Skalierung</u>: Wenn Auto-Skalierung aktiviert ist wird das Diagramm automatisch so skaliert, dass immer die gesamte Kurve zu sehen ist.

ANMERKUNG: Wenn das Diagramm manuell gezoomt oder gescrollt wurde, wird die Funktion automatisch deaktiviert, damit der so auswählte Bereich sichtbar bleibt.

<u>Ausrichten an Gitter</u>: Wenn diese Funktion aktiviert ist, rasten die Fixpunkte am nächsten Interpolations-Gitterpunkt ein, sobald sie bewegt werden. Es empfiehlt sich diese Funktion immer zu aktivieren, denn Fixpunkte die nicht auf Interpolationspunkte fallen, liegen nicht im Kurvenprofil.

ANMERKUNG: Der letzte Fixpunkt rastet <u>immer</u> auf dem Interpolations-Gitter ein, unbeachtet ob die Funktion aktiviert ist oder nicht. So kann eine exakte Beziehung zwischen der Master-Intervall-Länge und der Anzahl der Interpolationspunkte sichergestellt werden.

## **CNF** Dateien organisieren: Online-Modus

Benutzen Sie die Funktionen des MCT 10 Motion Control Tools für Neue, Laden und Sichern CNF als.

<u>Zum Antrieb schreiben</u>: Klicken Sie auf  $\rightarrow$  Zum Antrieb schreiben, um die neuen CNF-Werte (insbesondere die CAM-Arrays) in den Antrieb zu downloaden. Die neuen Werte werden auch im MCT 10 Datenbestand gespeichert.

## **CNF Dateien organisieren: Offline-Modus**

Benutzen Sie die Funktionen des MCT 10 Motion Control Tools für Neue CNF, Laden und Sichern CNF als.

Sichern CNF: Die aktuellen Daten werden als CNF-Datei gespeichert und überschreiben dabei eine frühere Version der Datei (d.h. speichert diese zurück in den MCT 10 Datenbestand).

## Kurvenprofil

Das Diagramm zeigt eine grafische Darstellung der Kurve, der Parameter und anderer Informationen des Kurvenprofils. Hier können Sie interaktiv mit der Maus die Fixpunkte ändern oder eingeben und das Diagramm vergrößern. Oben links bietet eine Werkzeugleiste weitere kurven-relevante Funktionen.

Eine blaue Überschrift nennt den Dateinamen und die dargestellte Kurve.

Fixpunkte können mit der Maus eingegeben, gelöscht oder interaktiv versetzt werden, entweder durch Doppelklick an der gewünschten Position oder mittels des Kontext-Menüs, das mit der rechten Maustaste geöffnet wird. Bitte benutzen Sie die Online-Hilfe für die Details.

Punktetyp in der Grafik ändern

Im Kurvenprofil werden die Kurvenpunkte in grünen und die Tangentenpunkte in blauen Punkten dargestellt. Bewegen Sie den Mauscursor auf einen Fixpunkt bis das Handsymbol erscheint und klicken Sie auf die rechte Maustaste. Wählen Sie dann im Kontext-Menü die gewünschte Aktion aus:

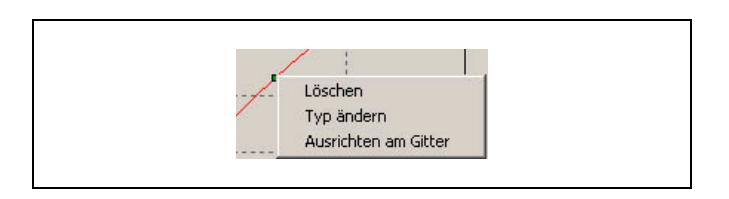

Danfoss

Wenn der ausgewählte Punkt ein Kurvenpunkt ist, werden beide, dieser und der Punkt davor (nach links) zu Tangentenpunkten geändert. Wenn der ausgewählte ein Tangentenpunkt ist, werden beide, dieser und der Punkt am anderen Ende des Tangentensegmentes in Kurvenpunkte geändert.

Kurvenprofil skalieren (Zoom) oder scrollen

Diese Funktionen folgen der Windows-Spezifikation; die Details finden Sie die Online-Hilfe.

Werkzeugleiste Kurvenprofil

Das Kurvenprofil-Fenster enthält folgende Werkzeugleiste: Von links nach rechts:

| Q Original-Auflösung wiederherstellen, | 🗨 🭳 Vergrößern / Verkleinern,               |
|----------------------------------------|---------------------------------------------|
| Rückgängig / Wiederherstellen,         | Grafikanzeige maximieren/Minimieren,        |
| Fixpunkte am Raster ausrichten,        | 🕌 Kurve drucken, 🖫 🗗 Import / Export ASCII. |

Fixpunkte am Raster ausrichten,

(Mehr Details finden Sie die Online-Hilfe.)

## □ Fixpunkte benutzen

Fixpunkte werden benutzt, um die grundlegende Form der Kurve über eine Master-Intervall-Länge festzulegen. Der CAM-Editor errechnet daraus eine mathematische Spline-Funktion die durch diese Fixpunkte führt. Dieser Spline wird durch viele kleine gerade Linien annähernd erreicht; es sind diese Liniensegmente, die letztlich die Steuerung benutzen wird. Die Liniensegmente werden durch Einsatz eines gleichmäßigen Interpolationsrasters erzeugt. Dieses bestimmt der Anwender durch die Anzahl der Interpolationspunkte.

Das Master-Intervall muss exakt mit dem Interpolationsgitter übereinstimmen, so dass ganzzahlige Interpolations-Intervalle benutzt werden können.

Daher muss die Master-Länge ein Vielfaches der Anzahl der Interpolations-Intervalle sein. Andernfalls können numerische Fehler ein unerwartetes Verhalten verursachen. Es wird empfohlen, dass die Master-Länge mindestens ein vierstelliger Wert ist

Die Anzahl der Interpolations-Intervalle muss groß genug sein, damit die Kurve mit einer vernünftigen Genauigkeit angenähert werden kann. Allerdings darf sie nicht so groß sein, dass die Steuerung wegen zu vielen kleinen Segmenten Leistungsprobleme bekommen könnte. Die Intervall-Dauer (siehe Registerkarte Kurven Info) sollte nicht kleiner als 20-30 ms sein.
# \_\_\_ PC Software Benutzeroberfläche \_\_\_

Eine neue Kurve wird zunächst mit nur zwei Fixpunkten erzeugt. Weitere Fixpunkte können auf verschiedene Art und Weise hinzugefügt werden: Entweder in der Tabelle der Fixpunkte, oder interaktiv mit der Maus im Kurvenprofil. Fixpunkte sollten immer auf dem Interpolationsgitter liegen, daher sollten Sie wenn möglich immer  $\rightarrow$  Ausrichten am Gitter aktivieren.

Fixpunkte in der Tabelle einfügen, löschen oder ändern

Klicken Sie in der Tabelle auf  $\rightarrow$  *Einfügen* und geben Sie im folgenden Dialogfenster die Fixpunkte paarweise ein, also je einen Wert für den Master und den Slave. Sie können gleich mehrere Paare eingeben, auch in beliebiger Reihenfolge. Diese werden automatisch geordnet, sobald sie mit  $\rightarrow$  *OK* zur Kurve hinzugefügt werden.

Wenn  $\rightarrow$  Ausrichten am Gitter aktiviert ist, werden die Werte für den Master am Interpolations-Raster ausgerichtet.

Fixpunkte können in der Tabelle gelöscht werden, indem Sie einen Fixpunkt in der Tabelle markieren und die [Entf]-Taste drücken.

Durch Doppelklick auf den gewünschten Punkt in der Tabelle können Fixpunkte geändert werden. Dazu werden entsprechende Dialogfenster angeboten.

| ix Punk | te                             | Einfüger                                                      | 1                              |                     |             |                       |            |
|---------|--------------------------------|---------------------------------------------------------------|--------------------------------|---------------------|-------------|-----------------------|------------|
| Punkt   | Master                         | Slave                                                         | Тур                            |                     |             |                       |            |
| 1       | 0                              | 0                                                             | K                              |                     |             |                       |            |
| 2       | 1500                           | 1200                                                          | K                              |                     |             |                       |            |
| 3       | Fix-Pu                         | nkte einfi                                                    | igen                           |                     |             | X                     | 1          |
|         | paa<br>ode<br>einl             | arweise getr<br>er Zeilenumt<br>kopieren.                     | ennt durch Le<br>pruch eingebe | erzeichen<br>n oder | Abb         | <u>0</u> k<br>rrechen | 0000       |
|         | paa<br>ode<br>eini<br>80<br>32 | arweise getr<br>er Zeilenumt<br>kopieren.<br>0 550<br>00 3000 | Fix-Punkte                     | andern              | <u></u> Abb | <u>O</u> k<br>rrechen | X +75MD000 |

#### **Typ: Kurven- und Tangentenpunkt**

Die Kurve wird als Spline-Interpolation zwischen den Kurvenpunkten berechnet. Für Bereiche, in denen die Geschwindigkeit konstant und die Beschleunigung 0 sein muss, benutzen Sie Tangentenpunkte. Zwischen diesen Punkten wird statt eines Splines eine Gerade gelegt.

Der CAM-Editor wird immer versuchen, einen fließenden Übergang zwischen einem Segment zum nächsten zu erreichen. Daher ist mindestens ein Kurvenpunkt zwischen zwei benachbarten Tangenten erforderlich. So kann der CAM-Editor einen Spline zwischen den beiden Tangenten legen. Dies ist auch der Grund, warum Tangentenpunkte immer als Paar auftreten.

Um ein Segment einer Kurve in eine Tangente zu ändern, doppelklicken Sie in der Fixpunkte-Tabelle in der Spalte  $\rightarrow$  *Typ* auf den <u>zweiten</u> Fixpunkt der Tangente. Dieser Punkt und der vorhergehende werden daraufhin in Tangentenpunkte geändert. Wenn Sie ein Tangenten-Segment zurück in eine Kurve ändern wollen, doppelklicken Sie erneut in die Spalte Typ auf einen der beiden Tangenten-Fixpunkte.

Das Gleiche können Sie in Grafik ausführen: Sie bewegen den Cursor auf den Punkt bis das Handsymbol erscheint. Dann klicken Sie auf die rechte Maustaste und wählen im Kontext-Menü  $\rightarrow$  *Typ ändern*. Auch hier werden sofort beide Punkte geändert.

#### Start- und Stop-Punkte benutzen

Start-Stop-Punkte werden benutzt, um Punktepaare für das Ein- und Auskuppeln des Slaves bei der Synchronisation zu definieren. Ein Punktepaar benötigen Sie, um zu bestimmen, an welcher Master-Position die Synchronisation starten und wo aufsynchronisiert sein soll. Mit einem weiteren Punktepaar legen Sie fest, ab welchem Punkt ausgekuppelt und wo die Synchronisation angehalten werden soll.

Sie können mehrere (maximal 25) Punktepaare definieren, zum Beispiel um mit mehreren Starts und Stopps in einem Zyklus verschiedene Situationen beim Starten zu berücksichtigen. Mit den Befehlen SYNCCSTART *pnum* und SYNCCSTOP *pnum slavepos* bestimmen Sie in Ihrem Programm, welches Punktepaar benutzt werden soll.

Wenn Start- und Stop-Punkte identisch sind, wird der Slave mit der eingestellten Maximalgeschwindigkeit – also ohne Kurve – eingekuppelt, sobald der Master diesen Punkt erreicht hat.

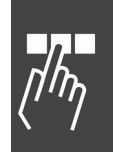

# PC Software Benutzeroberfläche

Wenn der Start-Punkt größer als der Stop-Punkt ist, werden die Wege beim Einkuppeln und Auskuppeln "auf das nächste Master-Intervall" überlaufen.

Wenn keine Start-Stop-Punkte definiert sind, wird der Slave bei SYNCCSTART sofort mit der eingestellten Maximalgeschwindigkeit eingekuppelt.

Die Reihenfolge der Punkte in jedem Paar ist wichtig und wird automatisch bei der Fahrtrichtung berücksichtigt. Beim Vorwärtsfahren startet die Synchronisation am Start-Punkt und wird bis zum Stop-Punkt beendet. Beim Rückwärtsfahren wird sie am Stop-Punkt gestartet und bis zum Start-Punkt beendet.

Wenn das Programm ohne expliziten Befehl SYNCCSTOP pnum slavepos verlassen wird, wird immer das zweite Punktepaar für das Auskuppeln benutzt.

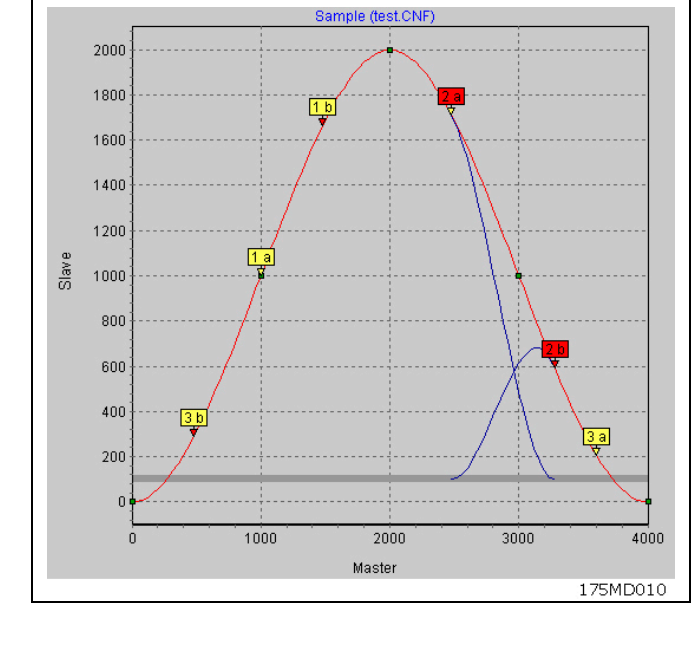

Danfoss

# Start-Stop-Punkte hinzufügen, löschen und Verlauf darstellen

Start-Stop-Punkte können eingefügt werden, wenn Sie auf  $\rightarrow$  *Einfügen* in der Start-Stop-Punkte-Tabelle klicken. Im folgenden Dialogfeld geben Sie die Punkte paarweise ein. Dabei können Sie mehrere Paare gleichzeitig eingeben. Auch hier brauchen Sie nicht auf die Reihenfolge achten; Start-Stop-Punktepaare können sogar in der Tabelle in beliebiger Reihenfolge stehen.

Start-Stop-Punkte können Sie löschen, wenn Sie das Paar in der Tabelle markieren und die [Entf]-Taste drücken.

Start-Stop-Punkte können Sie in einem Dialogfenster verändern, das nach einem Doppelklick auf das entsprechende Punktepaar in der Tabelle angeboten wird:

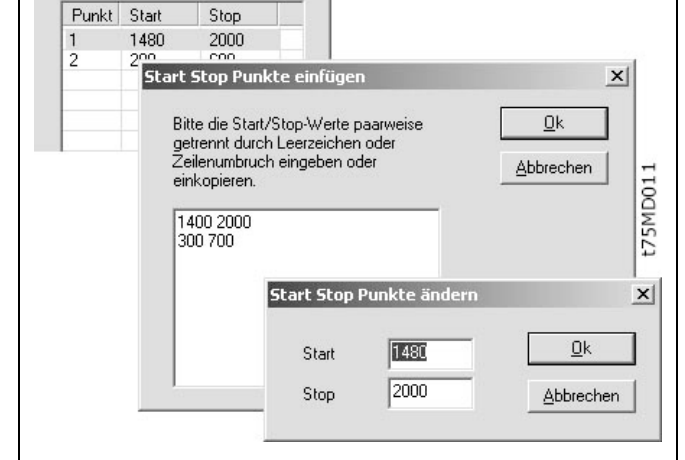

Sie können die Start-Stop-Punkte und die Einkuppel- und Auskuppelwege im Kurvenprofil visualisieren: Aktivieren Sie  $\rightarrow$  Start-Stop. Gelbe Flags zeigen das Punktepaar für das Ein- und Auskuppeln während der Synchronisation. Der Startpunkt wird mit "a" und einem gelben Pfeil gekennzeichnet, der Stopppunkt mit "b" und rotem Pfeil. Wenn Sie ein Punktepaar in der Tabelle auswählen, wird dieses rot markiert.

Start Stop Punkte

Aktivieren Sie  $\rightarrow$  *Einkuppelweg* oder  $\rightarrow$  *Auskuppelweg* oder beides und markieren Sie das Start-Stop-Punkte-Paar, dessen Weg Sie sehen wollen in der Tabelle.

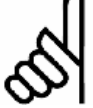

#### ACHTUNG!:

Wenn der Master vorwärts fährt, wird das Einkuppeln mit dem Einkuppelweg gezeigt und das Auskuppeln mit dem Auskuppelweg.

Wenn der Master rückwärts fährt, wird das Einkuppeln mit dem Auskuppelweg dargestellt und das Auskuppeln mit dem Einkuppelweg!

#### □ Registerkarten Kurven-Daten, Kurven-Info und Parameter

Bevor Sie eine Kurve editieren, sollten Sie immer zuerst die Parameter Ihrer Steuerung in den CAM-Editor laden. Sie können die Parameter inklusive den Arrays in eine CNF-Datei mit MCT 10 sichern. Öffnen Sie diese Datei.

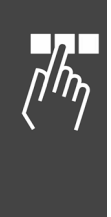

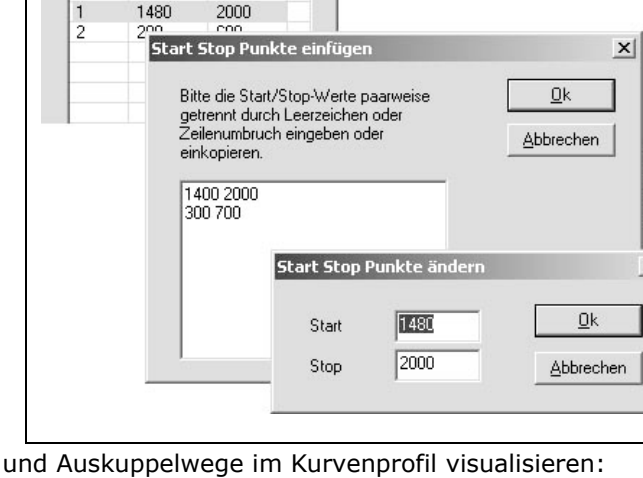

Einfügen

# \_\_\_ PC Software Benutzeroberfläche \_\_\_

Wenn Sie keine Parameter laden, finden Sie die Werkseinstellungen des FC 300 eingetragen.

Wenn Sie im Verlauf der Kurvenerstellung die Parameter ändern, werden diese mit in der CNF-Datei gespeichert und mit *Parameter*  $\rightarrow$  *Wiederherstellen aus Datei* in die Steuerung geladen und in den entsprechenden Dialogfeldern der Achsparametern eingetragen.

Kurve Daten

Kurvenname

#### Registerkarte Kurven-Daten

In der Registerkarte  $\rightarrow$  *Kurven-Daten* bestimmen Sie wichtige Eckdaten Ihrer Kurve:

Wenn Sie mehrere Kurven editieren, geben Sie hier zu Ihrer eigenen Information den Kurven aussagefähigen  $\rightarrow$  *Kurvennamen*.

#### Kurventyp

Um Drehzahlsprünge bei mehrmaligem Kurvendurchlauf zu verhindern, können Sie zwischen drei Kurventypen wählen. In jedem Fall berücksichtigt die Interpolation die Steigung der Kurve am Anfang und Ende.

Start-/Ende-Steigung mitteln Kurventyp: Steigung Kurvenende = Kurvenstart C Start/Ende-Steigung auf 0 setzen 4000 Slave Stop Position: 0 Master Länge: 3600 3000 Slave Länge: Korrektur Start: 40 1000 Anzahl Intervalle Korrektur Ende: 1000 Master Marker Pos.: Einstellen Slave Marker Pos.: t75md012

Stamping

Wählen Sie den Kurventyp aus:

- Die Steigung der Kurve am Anfang und Ende wird gemittelt.
- Die Steigung am Anfang der Kurve wird auch f
  ür das Ende der Kurve benutzt.
- Die Steigung am Anfang und Ende der Kurve wird auf 0 gesetzt.

# Masterlänge und Anzahl Intervalle definieren

Die Masterlänge und die Anzahl der Intervalle kann auf drei Arten definiert werden:

- 1. Ändern Sie den letzten Fixpunkt durch Doppelklick in der Tabelle der Fixpunkte.
- 2. Verschieben Sie den letzten Fixpunkt mit der Maus im Kurvenprofil.
- 3. Klicken Sie auf  $\rightarrow$  *Einstellen* in der Registerkarte Kurvendaten

Die beiden ersten Methoden ändern die Master-Intervall-Länge direkt. Bei dieser Methode wird die Anzahl der Interpolationspunkte automatisch geändert, so dass das Interpolations-Intervall (der Abstand zwischen den Interpolationspunkten) unverändert bleibt. Der letzte Fixpunkt rastet immer auf dem Interpolations-raster ein, um Nachkommastellen bei den Interpolationspunkten zu vermeiden.

Wenn Sie die Kurvendaten  $\rightarrow$  *Einstellen*, können Sie im Dialogfenster sowohl die Master-Länge, als auch die Anzahl der Intervalle einstellen. Wenn Sie die Änderung auf diese Weise durchführen, wird das Interpolations-Intervall neu berechnet.

Wählen Sie nicht zu kleine Intervalle (das würde nur einen unnötigen Overhead verursachen) und möglichst als ganzzahligen Teiler der Masterlänge. Zum Beispiel bei einer Masterlänge von 3000 ein Intervall von 30 oder 60. Der letzte Fixpunkt kann nicht auf eine Position bewegt werden, die

- vor dem vorhergehenden Fixpunkt liegt,
- vor einem Start-Stop-Punkt liegt,
- entweder vor dem Korrektur Start oder Korrektur Ende liegt oder
- vor der Master-Marker-Position liegt.

Falls es notwendig ist, den letzten Fixpunkt außerhalb dieser Grenzen zu schieben, dann müssen zuerst die begrenzenden Punkte bzw. Positionen geändert werden. Danach kann der letzte Fixpunkt verschoben werden.

\_\_\_ PC Software Benutzeroberfläche \_\_\_\_

# **Slave-Stop-Position**

Bestimmen Sie die Position, zu der der Slave fahren und stoppen soll, wenn im Programm kein SYNCCSTOP *pnum slavepos* Befehl mit der Variablen *slavepos* gesetzt wurde.

Diese Position wird auch verwendet, wenn SYNCC mit einer bestimmten Anzahl Zyklen startet und keinen SYNCCSTOP Befehl benutzt.

Eine graue Linie zeigt diese Position im Kurvenprofil. Aktivieren Sie dazu  $\rightarrow \boxtimes$  *Slave-Stop-Position*.

# Korrektur Start / Ende

Geben Sie die Master-Positionen ein, bei welcher die Markerkorrektur beginnen und bei welcher sie enden soll. Achten Sie darauf, dass genügend Zeit bleibt, die Synchronisation zu korrigieren, bevor der Bearbeitungspunkt erreicht wird.

Der Korrekturbereich wird im Kurvenprofil blau dargestellt. Aktivieren Sie dazu  $\rightarrow \square$  Korrektur.

Master-Marker Position und Slave-Marker Position

Tragen Sie die Master-Position (bzw. bei einer Slave-Synchronisation mit Marker die Slave-Position) ein, für die der Marker eingerichtet wurde, hier zum Beispiel der Anfang eines Kartons.

Aus der Master-Markerposition und dem Markerabstand wird die Position der Kurve errechnet, bei der der Marker erkannt wird. Diese Position wird im Kurvenprofil als grüne Linie dargestellt und ermöglicht Ihnen die Festlegung des Korrekturbereiches. Aktivieren Sie dazu  $\rightarrow \boxdot$  Master-Marker bzw. Slave-Marker.

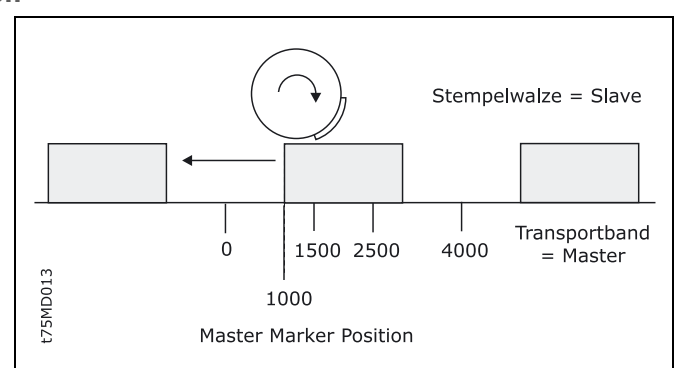

Danfoss

Master Länge und Slave Länge

Information über die in der Tabelle der Fixpunkte festgelegte Zykluslänge des Masters bzw. des Slaves.

# Ś

# ACHTUNG!:

Die Slave-Länge muss positiv sein; dies kann man durch Definition der *Drehrichtung* in Par. 32-10 sicherstellen.

# Registerkarte Kurven-Info

In dieser Registerkarte bestimmen Sie im Eingabefeld die Anzahl der  $\rightarrow Zyklen / min Master$ . In den anderen Feldern finden Sie Kurven-Informationen, die sich aus den Parametern und der Kurvenanwendung berechnen.

Falls die Geschwindigkeit oder Beschleunigung das Limit erreicht, wird das Feld rot markiert, wie im Beispiel gezeigt.

Sie können den Verlauf der Geschwindigkeit und Beschleunigung im Kurvenprofil grafisch darstellen. Aktivieren Sie dazu das entsprechende Kontrollkästchen, zum Beispiel  $\rightarrow \boxtimes$  Velocity.

Mehr Details finden Sie in der Online-Hilfe.

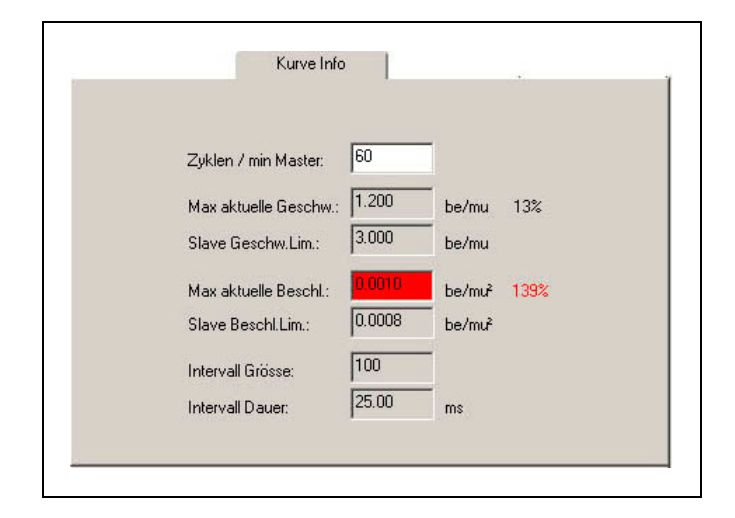

\_\_\_ PC Software Benutzeroberfläche \_\_\_

# Zyklen / min Master

Geben Sie die Anzahl der Zyklen des Masters pro Minute ein. In den meisten Fällen ist dies die Anzahl der Produkte, die (maximal) pro Minute verarbeitet werden.

# Intervall-Größe und Intervall-Dauer (ms)

Die Intervall-Größe ergibt sich aus der Anzahl der Intervalle pro Masterzykluslänge.

Die Zeit in (ms) für ein Intervall ergibt sich ebenfalls aus der Anzahl der Intervalle pro Masterzykluslänge. Sie sollte nicht kleiner als 30 ms sein. (30 bis 100 ms sind geeignete Werte.) Verändern Sie also in den *Kurven-Daten* die  $\rightarrow$  *Anzahl Intervalle*, damit Sie eine vernünftige Größe erhalten.

# Registerkarten Parameter

Dies betrifft die Parameter für Encoder, Homefahrt, Eingänge/Ausgänge, Regelung, Synchronisation und Geschwindigkeit.

Im Folgenden werden nur die Besonderheiten der beiden letztgenannten Registerkarten erläutert. Informieren Sie sich bitte im Kapitel Parameter-Referenz über Inhalt, Einheiten, Eingabebereiche und Werkseinstellung der Parameter oder stellen Sie den Cursor in ein Eingabefeld und tasten [F1].

# **Registerkarte Synchronisation**

#### Syncfaktor Master und Slave

Die beiden Parameter 33-10 *Syncfaktor Master* und 33-11 *Syncfactor Slave* werden benutzt, um bei der Kurvenscheibensteuerung die MU-Einheiten zu bestimmen.

#### Marker Abstand

Tragen Sie hier den Abstand des Sensors zum Bearbeitungspunkt ein; bei Master-Marker in Par. 33-17 und bei Slave-Marker in Par. 33-18.

Aus der Master-Markerposition und dem Markerabstand wird die Position der Kurve errechnet, bei der der Marker erkannt wird. Diese Position wird im Kurvenprofil als grüne Linie dargestellt und ermöglicht Ihnen die Festlegung des Korrekturbereiches. Aktivieren Sie dazu  $\rightarrow \boxdot$  Master-Marker bzw. Slave-Marker.

#### <u>Toleranz</u>

Toleranzfenster für das Auftreten der Master-Marker bzw. der Slave-Marker (Parameter 33-21 und 33-22). Das Toleranzfenster wird im Kurvenprofil als grüner Bereich dargestellt. Aktivieren Sie dazu  $\rightarrow \square$  Master-Marker bzw. Slave-Marker.

# **Registerkarte Geschwindigkeit**

Die in der aktuellen Anwendung erreichte maximale Geschwindigkeit und Beschleunigung wird in qc/Abtastzeit berechnet. Die Darstellung im Kurvenprofil erfolgt in Einheiten. Aktivieren Sie dazu  $\rightarrow \square$  *Geschwindigkeit* bzw. *Beschleunigung*.

# Image: Menü Einstellungen

Dieses Menü bietet abhängig vom Betriebsmodus verschiedene Optionen und Einstellungen.

| Einstellungen             |
|---------------------------|
| Compiler<br>Farben Editor |
|                           |

#### Compiler

Die Default-Werte für die Compiler Optionen sind für die meisten Anwendungen passend gesetzt: So belegen sie nicht zu viel Speicherplatz und ermöglichen die notwendigen Eingaben.

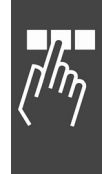

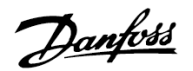

PC Software Benutzeroberfläche

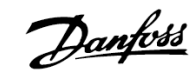

# Max. Anzahl Variablen

Die Anzahl der Variablen hat direkten Einfluss auf die Menge des Speicherplatzes, der in der Steuerung reserviert wird. Dabei ist zu beachten, dass ein Array zusätzlich den Platz einer Variablen belegt.

Wenn Sie mehr als 92 Variablen (inkl. Arrays) benötigen, erhöhen Sie hier die Anzahl.

| Max Anzahl Variablen: | 500   | <u>0</u> k |
|-----------------------|-------|------------|
| Max Anzahl Labels:    | 5000  | Abbrechen  |
| Max. Programmgrösse:  | 65000 |            |

# Max. Anzahl Labels

Die Maximale Anzahl der Labels bestimmt, wie viel Speicherplatz während der Kompilierung für interne Sprungmarken zur Verfügung gestellt wird. Interne Sprungmarken werden für alle Programmverzweigungen (GOTO, IF, LOOP, REPEAT, WHILE, GOSUB) während der Kompilierung automatisch erzeugt. Der empfohlene Einstellbereich liegt zwischen 100 und 500 interner Labels.

Erhöhen Sie die maximal zulässigen Werte, wenn die Anzahl der Labels zum Beispiel für Texteingaben nicht genügt.

# Max. Programmgröße

Die maximale Programmgröße definiert die maximale Größe eines Programms in Bytes nachdem es kompiliert und fertig zum Downloaden in die Steuerung ist.

Beachten Sie, dass einige ältere Steuerungen Programme größer 65.000 Bytes nicht unterstützen.

# Farben Editor

Zur besseren Übersicht können den verschiedenen Programmteilen wie Kommentar, Schlüsselwort, Ziffer usw. unterschiedliche Farben zugeordnet werden. Markieren Sie den Typ, z.B. Kommentar und wählen Sie dazu die gewünschte Farbe. Mit → OK speichern Sie die neuen Einstellungen.

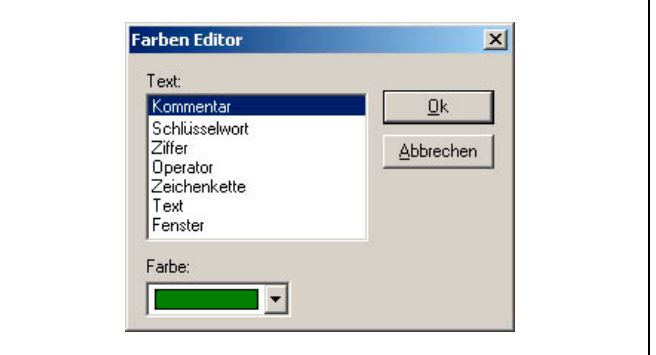

# Menü Fenster und Hilfe

Die Funktionen dieses Menüs verhalten sich Windows-konform, z.B.  $\rightarrow$  Vertikal (nebeneinander) oder Horizontal (untereinander).

#### Menü Hilfe

Die Darstellung und Funktionalität der Online-Hilfe unterscheidet sich in Abhängigkeit vom eingesetzten Betriebssystem, aber sie verhält sich in allen Systemen gemäß der Standard-Spezifikation, zum Beispiel enthält  $\rightarrow$  *Inhalt* eine Volltextsuche.

#### Kontextsensitive Hilfe

Die Befehlshilfe und alle Parameter-Dialogfelder im Menü Steuerung sowie die Registerkarten im CAM-Editor bieten einen direkten Zugang zur Online-Hilfe. Markieren Sie den Befehl in der  $\rightarrow$  Befehlshilfe oder stellen Sie den Mauscursor in das Eingabefeld eines Parameters und drücken Sie [F1]. Sie erhalten dann den entsprechenden Abschnitt der Hilfe direkt angezeigt.

#### Programminfo

Hier finden Sie die Versionsnummern des APOSS-Programms, der Programmbibliothek und des Compilers.

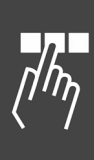

Danfoss

# Programmieren

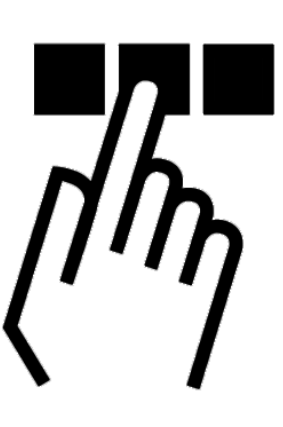

# **D MCO mit der APOSS Makrosprache programmieren**

Die folgenden Kapitel beschreiben, wie Sie den FC 300 mit MCO 305 mit APOSS programmieren. Anfänger lesen bitte die grundsätzlichen Erläuterungen zur Programmiersprache APOSS, also Programmaufbau, Befehlsstruktur, Interrupt, Sprachelemente, Arithmetik und Benutzereinheit. Erfahrene Programmierer informieren sich bitte über die APOSS-spezifischen Grundlagen, zum Beispiel Benutzereinheiten oder Parameter.

Die Funktionen des Menüs *Bearbeiten* werden benutzt, um die Programme zu entwickeln und zu kommentieren. Besonders einfach können Sie ein Programm mit Hilfe des Menüs *Befehlshilfe* schreiben: Wenn Sie den Befehl auswählen, erhalten Sie sofort die notwendigen Eingabefelder eingeblendet. Nach der Eingabe der Werte wird automatisch die Syntax gebildet und Sie können den kompletten Befehl in Ihr Programm übernehmen.

Mit der Teach-in-Programmierung fahren Sie die Achse an die gewünschte Stelle und speichern einfach die erreichte Position. So können Sie schnell die kompliziertesten Verstell- und Bewegungsabläufe programmieren.

Alle Befehle sind in der Software-Referenz zunächst in einer Übersicht und anschließend alphabetisch geordnet ausführlich beschrieben und mit kurzen Beispielen ergänzt. Wie diese genutzt werden, zeigen knapp 50 Programmbeispiele in der Online-Hilfe.

Und in der Parameter-Referenz finden Sie alle Parameter, zuerst in einer Übersicht und im Anschluss daran im Detail beschrieben.

# Programmlayout

Üblicherweise beginnt ein Programm mit der Definition der Arrays, Interrupts und Benutzerparameter; zum Beispiel:

DIM send[12], receive[12] // Array

ON ERROR GOSUB errhandle // Interrupts ON INT -1 GOSUB stopprog ON PERIOD 500 GOSUB calc ON TIME 10000 GOSUB break

LINKGPAR 1990 "Offset [qc]" 0 100000 0 // Anwendungsparameter

main:

Im nächsten Schritt wird die Initialisierung durchgeführt: Parameter setzen, Flags und Variablen.

| SET POSERR 100000000<br>SET 1990 10000<br>SETVLT 205 50 | // Parameter        |
|---------------------------------------------------------|---------------------|
| offset = 0<br>sync_flag = 0                             | // Flags/variablen  |
| VEL 100<br>ACC 100<br>DEC 100                           | // System Parameter |

<u>Janfoss</u>

Es folgt die Hauptprogrammschleife:

main:

...

GOTO main

| Unterprogrammbereiche | werden | wie | folat | definiert: |
|-----------------------|--------|-----|-------|------------|
| onterprogrammbererene | neraen |     | loige | acimerei   |

SUBMAINPROG SUBPROG name

RETURN ENDPROG

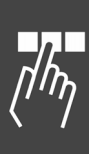

| IF (IN 3 == 1) THEN                              |
|--------------------------------------------------|
| /* Synchronisationsmodus, wenn Eingang 3 = 1 */  |
| GOSUB syncprog                                   |
| ELSE /* Drehzahlmodus, wenn Eingang 3 nicht 1 */ |
| GOSUB speedprog                                  |
| GOTO main                                        |

| SUBMAINPROG                                    |
|------------------------------------------------|
| SUBPROG syncprog                               |
| IF (sync_flag == 0) THEN                       |
| /* synchronisieren, falls nicht schon aktiv */ |
| SYNCP                                          |
| sync_flag = 1                                  |
| ENDIF                                          |
| RETURN                                         |
| SUBPROG errhandle                              |
| WAITI 18 on                                    |
| /* auf Eingang 18 warten, Fehler löschen */    |
| sync_flag = 0                                  |
| ERRCLR                                         |
| RETURN                                         |
| ENDPROG                                        |

# Sequentielle Befehlsabarbeitung

Generell wird ein Befehl vollständig abgearbeitet, bevor ein neuer begonnen wird. Das führt dazu, dass bei Positionierbefehlen gewartet wird, bis die Zielposition erreicht ist.

Ausnahme: Wenn NOWAIT ON gesetzt ist.

#### Befehls-Ausführungszeiten

Die Ausführungszeiten von GETVLT und SETVLT Befehlen hängt von der Lese-/Schreib-Leistung des FC 300 ab. Der GETVLT Befehl dauert typischerweise 20 ms, kann aber auch schneller sein. Der SETVLT Befehl kann ziemlich langsam sein und die Ausführungszeit hängt davon ab, was gerade im FC 300 passiert.

Es ist nicht möglich eine maximale Zeit für das Lesen oder Schreiben eines Befehls bezüglich FC 300 Parameter zu nennen. (Es kann bis zu 100 oder 500 ms oder sogar länger dauern.)

Falls die Ausführungszeit der Befehle in einer Anwendung kritisch sein sollte, können Sie die Ausführungszeiten einer Befehlssequenz mit Hilfe des Befehls TIME unter den verschiedenen Betriebsbedingungen messen.

# Tipps zur Erhöhung der Programmlesbarkeit

Verwenden Sie Groß- und Kleinschreibung, zum Beispiel alle Befehle groß, Variablen klein.

Fügen Sie Leerzeichen zwischen den Befehlsteilen ein.

Kommentieren Sie Ihr Programm. Die Kommentare stehen zwischen /\* ... \*/ oder nach //...

/\* Beginn KOMMENTAR Ende \*/ oder

// Beginn KOMMENTAR Ende

Unzulässig ist die aber Schachtelung von Kommentaren (/\* ... /\*...\*/ ... \*/)

Verwenden Sie Zeileneinzüge innerhalb von Schleifen.

# Befehlsstruktur

Jeder Befehl besteht aus einem BEFEHLSWORT+ ggf. *Parameter*. Eine Variable kann auch als Parameter statt einer absoluten Zahl benutzt werden.

Beispiel POSA 10000 oder pos = 10000 POSA pos

# Werteeingaben

Wie in anderen Programmiersprachen werden Werteeingaben auch hier nicht geprüft. Es liegt also in der Verantwortung des Programmierers, wenn zu extreme Werte Probleme bereiten. Bei der Suche nach solchen Problemen können Sie den Debug-Modus benutzen.

# Fehlerhandhabung (Error Handling)

Es können immer Situationen wie Timeout, Positionsfehler (Schleppfehler) oder ein Nothalt auftreten und müssen daher berücksichtig werden; im Allgemeinen benutzt man dafür Unterprogramme. Andernfalls würde das Programm ohne jede Möglichkeit, den Fehler zu löschen abbrechen.

In diesem Programmbeispiel wird der Fehlerstatus mittels einer Fehlernummer ausgewertet und das Unterprogramm "errhandle" aufgerufen, wenn ein Fehler auftritt.

ON ERROR GOSUB errhandle PRINT "Temporären Fehlerzustand erzeugen " PRINT "durch Betätigen des Endschalters." endlos: /\* Endlosschleife \*/ GOTO endlos /\* UNTERPROGRAMMBEREICH \*/ SUBMAINPROG SUBPROG errhandle // Fehlernummer auswerten und // Fehlermeldung rücksetzen PRINT "Aktuelle Fehlernummer: ", ERRNO IF (ERRNO = = 25) THEN /\* Endschalter oder Maschinen-Stopp \*/ PRINT "HW Endschalter aktiviert" ELSE PRINT "ok, obwohl es kein Endschalter war." ENDIF PRINT "Sie haben 10 Sek. Zeit, "; PRINT "den Fehler zu beheben" DELAY 10000 /\* 10 Sekunden warten \*/ PRINT "Fehlerstatus zurücksetzen ..." ERRCLR /\* Fehlermeldung zurücksetzen \*/ PRINT "... und Programm beenden." FXIT /\* Programmabbruch \*/ RETURN ENDPROG

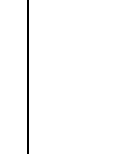

Panfoss

# Debugging

Mit *Entwicklung*  $\rightarrow$  *Meldungen*  $\rightarrow$  *Log-Datei* wird die Protokollierung der Meldungen gestartet.  $\rightarrow$  *Logdatei beenden* ist nur anwählbar, wenn die Protokollierung gestartet ist.

Klicken Sie auf *Entwicklung*  $\rightarrow$  *Syntaxprüfung*. Sobald ein falscher Befehl gefunden ist, wird das Programm abgebrochen. Die Zeilennummer und eine Fehlerbeschreibung werden im Kommunikationsfenster ausgegeben. Der Cursor steht automatisch auf der Position des Syntaxfehlers und das Programm stoppt genau an diesem Punkt.

Die Syntaxprüfung erzeugt zusätzlich eine Debug-Datei namens "temp.ad\$".

Klicken Sie auf *Entwicklung* → *Vorbereiten Einzelschritt* und das geöffnete Programm wird für den Debug-Modus vorbereitet. Es wird kompiliert und eine Debug-Datei erzeugt; außerdem wird das Programm in den FC 300 geladen und alle ausführbaren Programmzeilen werden mit blauen Punkten markiert. Nun sind auch alle entsprechenden Menüpunkte aktiviert. Mehr Details finden Sie auf Seite 58 im Abschnitt Debug-Modus, beginnend mit *Vorbereiten Einzelschritt*.

# Interrupts

Generell gibt es diese Sorten von Interrupts:

| Interrupt bei Flanken eines Eingangs       |
|--------------------------------------------|
| Interrupt nach Ablauf einer Zeitspanne     |
| Interrupt wenn Bit n gesetzt wird          |
| Interrupt wenn sich ein Parameter n ändert |
|                                            |

# Generelle Abarbeitung von Interrupt-Prozeduren

Nach jedem internen APOSS Befehl wird abgefragt, ob ein Interrupt-Ereignis vorliegt. Dabei ist zu beachten, dass mit jedem internen APOSS Befehl der Compiler eine Anweisung im APOSS-Maschinencode erzeugt.

So wird zum Beispiel eine einfache Anweisung wie:

POSA (ziel + 1000)

in folgenden APOSS-Maschinencode zerlegt:

MOVE *ziel* nach Register 101 MOVE Immediate 1000 nach Register 102 ADDREG Register 102 plus Register 101 nach Register 101 POSA Achse 0 nach Register 101

Außerdem wird bei länger dauernden Befehlen (wie DELAY oder WAITAX) ständig geprüft, ob ein Interrupt-Ereignis aufgetreten ist. In diesem Fall wird der Befehl unterbrochen und nach Abarbeitung des Interrupts wieder fortgesetzt.

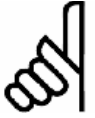

# ACHTUNG!:

Verwenden Sie nicht WAITT in Verbindung mit Interrupts, da dabei der Wartevorgang nach der Unterbrechung erneut von vorn beginnt.

#### Benutzung von Variablen innerhalb von Interrupt-Prozeduren

Das obige Beispiel mit dem "APOSS-Maschinencode" zeigt auch deutlich, dass bei der Zuweisung von Variablen innerhalb von Interrupt-Prozeduren mit größter Sorgfalt vorgegangen werden muss.

Wird zum Beispiel im Hauptprogramm eine Zuweisung der Art:

#### ziel = ziel + wert - 1000

vorgenommen, wird diese in eine Folge von APOSS-Maschinencode-Befehlen zerlegt, wobei die Zwischenergebnisse in temporären Registern gespeichert werden. Erst am Ende der Folge wird das Ergebnis nach *ziel* zurückgespeichert.

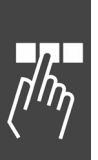

Wird nun während der Ausführung dieser Befehle ein Interrupt ausgelöst und in der entsprechenden Prozedur ein Befehl

ziel = 0

ausgeführt, wird es in diesem Fall Probleme geben. Denn nach der Abarbeitung der Interrupt-Prozedur wird in das Hauptprogramm zurückgesprungen und dann das immer noch vorhandene Zwischenergebnis nach *ziel* gespeichert: Somit wird die 0 in *ziel* wieder überschrieben.

# ON PERIOD innerhalb von Interrupt-Prozeduren

Bei ON PERIOD Funktionen wird dagegen beim Start einer solchen Funktion die Zeit berechnet, wann der nächste Aufruf erfolgen soll, also

START\_TIME = TIME + PERIOD.

Sobald diese Zeit erreicht ist, wird die Funktion ausgeführt und anschließend die nächste Startzeit berechnet mit der Formel

START\_TIME = START\_TIME + PERIOD.

Dies sorgt dafür, dass die Abstände des Aufrufens wirklich gleich sind, da die Ausführungszeit die Berechnung nicht beeinflusst. Dies bedeutet aber auch, dass der Anwender darauf achten muss, dass die Periode wirklich länger als die Ausführungszeit ist, da sonst ein "Stau" entsteht, das heißt es würde eigentlich nur noch die ON PERIOD Funktion ausgeführt.

#### Reaktionszeiten

Das Vorhandensein eines Interrupts wird in einer speziellen Funktion geprüft, die auch zur Watch-Dog-Überwachung verwendet wird. Deshalb wird diese generell in jeder Prozedur die etwas länger dauern könnte und in allen Schleifen etc. aufgerufen.

In dieser Prozedur wird immer nach 1 ms geprüft ob ein solches Ereignis vorliegt und gegebenenfalls ein entsprechendes Flag gesetzt. Dieses Flag wird dann spätestens nach Abarbeitung des gerade aktuellen APOSS-Maschinencodes erkannt und ausgewertet.

Die Reaktionszeit ist die maximale Ausführungszeit eines Maschinencodes oder 1 ms, je nachdem was größer ist.

Eine Ausnahme bildet der Zeit-Interrupt (ON TIME / ON PERIOD). Hier wird nur alle 20 ms geprüft ob die Zeit abgelaufen ist. Daher macht es auch keinen Sinn, ON PERIOD mit weniger als 20 ms zu definieren.

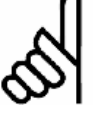

#### ACHTUNG!:

Außerdem ist generell darauf zu achten, dass Interrupt-Funktionen nicht zu lange dauern. Vor allem bei ON PERIOD Funktionen ist dringend darauf zu achten, dass die Funktion nicht länger dauert als die Periode, weil sonst ein Stau von Funktionsaufrufen entsteht.

#### Prioritäten

Falls zwei Interrupt Ereignisse gleichzeitig auftreten, werden sie in folgender Reihenfolge abgearbeitet: ON INT geht vor

ON APOS, ON MAPOS, ON MCPOS vor

ON COMBIT vor

ON STATBIT vor

ON PARAM vor

ON TIME / PERIOD, wobei die anderen Ereignisse aber nicht verloren gehen.

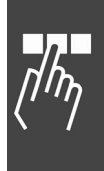

Dantoss

Innerhalb der einzelnen Interrupt-Typen gilt wiederum Folgendes:

ON INT / ON COMBIT / ON STATBIT

Sollten zwei (Eingangs)-Interrupts gleichzeitig kommen, wird der mit der niedrigeren Nummer zuerst ausgeführt, wobei der andere aber nicht verloren geht. Die anderen werden dann nach Beendigung der Interrupt-Prozedur entsprechend aufgerufen.

Sollte derselbe Eingang oder Interrupt während der Ausführung der Prozedur noch einmal kommen, wird auch dieser wieder vermerkt und anschließend ausgeführt.

Ein Interrupt kann also nur verloren gehen, wenn er während der Ausführung einer Interrupt-Prozedur zweimal kommt.

ON TIME / ON PERIOD

Wie bereits oben beschrieben, wird in einer internen Struktur für jede Zeitfunktion die nächste Ausführungszeit vermerkt. Bei gleichzeitiger Ausführungszeit wird die Prozedur zuerst ausgeführt, die zuerst in der Liste steht. Die Priorität ergibt sich also aus der Reihenfolge der ON PERIOD Befehle.

#### ON PARAM

Wenn mehrere dieser Interrupts gleichzeitig auftreten, werden sie in der Reihenfolge der ON PARAM Befehle im Programm abgearbeitet.

# Interrupt Schachtelung

Es ist nicht möglich, dass ein Interrupt von einem anderen Interrupt unterbrochen wird. Während ein Interrupt behandelt wird, kann demnach kein zweiter behandelt werden. Einzige Ausnahme ist die ON ERROR Funktion, die auch während der Abarbeitung von Interrupts möglich ist.

Eine ON ERROR Funktion kann aber von keinem Interrupt unterbrochen werden.

# NOWAIT in Interrupts

Generell ist während eines Interrupts NOWAIT auf ON gesetzt, das heißt dass nicht auf die Beendigung von POSA Befehlen gewartet wird.

Dies ist nötig, da sonst ein POSA Befehl von einer Interrupt-Prozedur nicht unterbrochen werden kann, denn es würde sofort darauf gewartet werden, dass die Achse die Zielposition erreicht. Will man also innerhalb einer Interrupt-Prozedur auf die Beendigung einer Positionierung warten, muss man dies explizit mit WAITAX tun.

# Sprachelemente

#### APOSS Zahlenformate

Word (16 Bit):  $2^{16} - 1 = 65535$ Long Word (32 Bit):  $-2^{31}$  to  $+2^{31}-1 = -2147483648$  to + 2147483647Positionen (32 Bit, wobei 1 Bit für den Überlauf benutzt wird):  $-2^{30}$  to  $+2^{30}-1$  entspricht -1073741823 to + 1073741823

Beim Positionieren und Synchronisieren springt die Steuerung reibungslos von Position 1 Milliarde zur Position –1 Milliarde; es gehen keine Impulse verloren.

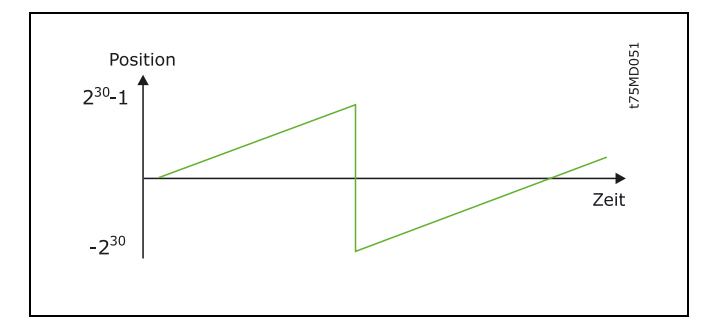

Programmieren

# Konstanten

Überall dort, wo Parameter oder Werte erwartet werden, können Konstanten stehen, die typischerweise in Ganzzahlenwerte eingegeben werden, zum Beispiel: wert = 5000

- Konstanten sind Ganzzahlenwerte im Bereich von –2 bis +2 Mrd.,
  - gelten innerhalb des gesamten Programms (sie sind global),
  - können dezimal, hexadezimal (0x + Hexadezimalzahl), oktal (0 + Oktalzahl) oder in ASCII (zwischen Apostroph) eingegeben werden, zum Beispiel wert = 5000 = Dezimal 5000 wert = 0x7F = Dezimal 127 wert = 0100 = Dezimal 64 wert = 'A' = Dezimal 65

Besonders die Hexadezimal- und ASCII-Eingaben vermeiden manche Umrechnung und das Programm wird lesbarer, zum Beispiel: taste = 'A'

Der Vorteil von Konstanten ist, dass sie keinen eigenen Speicherplatz benötigen.

#### Variablen

| Variablen           | <ul> <li>können zur Zwischenspeicherung von Abfrage- und Rechenergebnissen verwendet<br/>werden,</li> </ul> |
|---------------------|----------------------------------------------------------------------------------------------------|
|                     | - entstehen durch die Zuweisung eines Wertes,                                                               |
|                     | <ul> <li>müssen nicht separat definiert werden,</li> </ul>                                                  |
|                     | <ul> <li>gelten innerhalb des gesamten Programms (sie sind global),</li> </ul>                              |
|                     | - enthalten Ganzzahlenwerte im Bereich von -2 bis +2 Mrd.,                                                  |
|                     | - können innerhalb von Befehlen statt fester Werte verwendet werden,                                        |
|                     | - müssen vor der Verwendung in einem Befehl einen Wert zugewiesen bekommen.                                 |
| Variablennamen      | – können beliebig lang sein,                                                                                |
|                     | - können aus Buchstaben, Ziffern und dem Unterstrich bestehen,                                              |
|                     | - dürfen keine länderspezifischen Zeichen, wie Umlaute enthalten,                                           |
|                     | – müssen mit einem Buchstaben beginnen,                                                                     |
|                     | - können groß oder klein geschrieben werden (keine Unterscheidung!),                                        |
|                     | - dürfen nicht mit einem Befehlsnamen identisch sein.                                                       |
| Spezielle Variablen | ERRNO = Systemvariable, die die aktuelle Fehlernummer enthält.                                              |

#### Arrays

Die Programmierung von Programmen mit Dialog erfordert die Speicherung von Benutzereingaben oder Positionen über längere Zeit, also auch nach dem Ausschalten der Steuerung. Meistens sind dies mehrere Werte, die am besten in Feldern bzw. Arrays abgelegt werden.

Die Arrays werden im Speicherbereich der Benutzerprogramme abgelegt und sind global definiert, das heißt unabhängig vom aktuellen Programm. Der Benutzer kann selbst festlegen, wie viele Arrays er definiert und wie groß die einzelnen Arrays sein sollen. Die Festlegung erfolgt durch die Anweisung DIM und ist danach fest und kann nicht mehr geändert werden (außer durch Speicher löschen). In jedem Programm, das Arrays benutzen soll, muss eine entsprechende DIM Anweisung stehen, die mit der ursprünglichen Definition übereinstimmt; andernfalls wird ein Fehler gemeldet.

Danfoss

# **DIM Anweisung**

DIM muss die erste Anweisung in einem Programm sein und noch vor dem Unterprogrammbereich erscheinen.

Die DIM Anweisung vereinbart die später verwendbaren Arrays. Sollten bis dahin noch keine Arrays angelegt gewesen sein, werden sie neu angelegt. Waren bereits Arrays definiert, müssen die Angaben mit der ursprünglichen Definition übereinstimmen.

Beispiel DIM ziel1[20], ziel2[20], ziel3[20], werkoffset[50] DIM parameter[10]

Mit diesen Befehlen werden insgesamt 5 Arrays mit den entsprechenden Größen definiert. Wenn dieses Programm einmal ausgeführt wurde, sind die obigen Arrays in der Steuerung angelegt. Wird bei einem erneuten Start eines Programms festgestellt, dass die Array-Definition von den Arrays in der Steuerung abweicht, wird dies als Fehler angezeigt. Allerdings ist es korrekt, wenn ein zweites Programm nur folgende Zeile enthält:

# Beispiel DIM ziel1[20], ziel2[20], ziel3[20]

Die Reihenfolge der Definition muss aber immer gleich sein, da die Steuerung nicht die Namen der Arrays speichert, sondern nur deren Position in der DIM Anweisung. So ist auch die folgende Programmzeile korrekt und das Array xpos ist dann identisch mit dem Array ziel1.

Beispiel DIM xpos[20], ypos[20], zpos[20], offs[50]

#### Indizes

Die Elemente eines Arrays werden über einen entsprechenden Index in eckigen Klammern bezeichnet: xpos[5]. Dabei sind Indizes von 1 bis zur Größe des definierten Arrays erlaubt. Also im obigen Fall bei xpos von 1 bis 20. Wird versucht, auf Elemente davor oder dahinter zuzugreifen, erfolgt eine Fehlermeldung, da dies zu Datenverlust und Zerstörung der Arrays führen könnten.

#### Arrays schreiben und lesen

Der Zugriff auf die so definierten Arrays erfolgt analog zu der Benutzung von Variablen. So sind im folgenden Beispiel alle Anweisungen korrekt: xpos [1] = 10000 xpos [2] = 20000 xpos [3] = 30000 i = 1 WHILE (i<20) DO ypos [i] = i\*1000 i = i+1 ENDWHILE zpos [1] = APOS POSA xpos [1] offs [1] = (xpos[2]) % 20

#### **Arrays versus Variablen**

Grundsätzlich können Arrays überall dort verwendet werden, wo auch Variablen zulässig sind. Auch belegt ein Array nur den Platz einer internen Variablen und vermindert somit die Zahl der maximal zulässigen Variablen lediglich um eins. Die maximale Anzahl von Variablen ist im Menü *Einstellungen*  $\rightarrow$  *Compiler* einstellbar.

# Arithmetik, Operatoren

Der Compiler bietet folgende Befehle und Parameter:

| Operatoren             | plus, minus, mal, geteilt, XOR, Modulo, Division, Absolutbetrag                           |
|------------------------|-------------------------------------------------------------------------------------------|
| Bitoperatoren          | und, oder, invertieren, linksschieben, rechtsschieben, Bit, Byte, Word, Long              |
| Vergleichsoperationen  | größer als, kleiner als, größer, gleich als, kleiner, gleich als, gleich wie,<br>ungleich |
| logische Verknüpfungen | und, oder, nicht                                                                          |

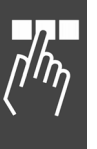

```
ENDWHILE
zpos [1] = APOS
POSA xpos [1]
offs [1] = (xpos[2]) %
```

Danfoss

Informieren Sie sich im Anschluss an die Art der Zuweisung (Assignment Operation), die entsprechend den Bit-/Byte-Befehlen aufgebaut ist und über die Prioritäten der Operatoren und Operationen.

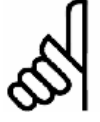

# ACHTUNG!:

Alle Arithmetikoperationen sind Ganzzahloperationen!

# Operatoren

| Symbol | Bedeutung     | Syntax / Beispiel                  | Beschreibung                                                          |
|--------|---------------|------------------------------------|-----------------------------------------------------------------------|
| +      | plus          | 3 + 3= 6                           | Addition                                                              |
| -      | minus         | 9 - 3 = 6                          | Subtraktion                                                           |
| *      | mal           | 2 * 3 = 6                          | Multiplikation                                                        |
| %      | geteilt       | 19 % 3 = 6                         | Division (Ergebnis abgeschnitten)                                     |
| ^      | XOR           | expr1 ^ expr2<br>127 ^ 255 = 128   | Exklusiv Oder (binäre Operation)                                      |
| mod    | Modulo        | expr1 mod expr2<br>250 mod 16 = 10 | Mathematisches Modulo (Rest einer Integerdivision)                    |
| rnd    | Division      | expr1 rnd expr2<br>250 rnd 16 = 16 | Division mit Runden, im Gegensatz zur Division (%)<br>mit Abschneiden |
| abs    | Absolutbetrag | Abs(expr)<br>abs (-5) = 5          | Absolutbetrag des Ausdrucks                                           |

#### Bitoperatoren

| Symbol | Bedeutung      | Syntax / I                                  | Beispiel            | Beschreibung                                       | Wertebereich |
|--------|----------------|---------------------------------------------|---------------------|----------------------------------------------------|--------------|
| &      | und            | 7 & 6                                       | = 6                 | bitweise Verknüpfung                               |              |
| 1      | oder           | 2   4 = 6                                   |                     | bitweise Verknüpfung                               |              |
| ~      | invertieren    | ~(-7)                                       | = 6                 | bitweises Invertieren                              |              |
| <<     | linksschieben  | 3 << 1                                      | = 6                 | bitweises Linksschieben                            |              |
| >>     | rechtsschieben | 12 >> 1                                     | = 6                 | bitweises Rechtsschieben                           |              |
|        | Bit            | expr1.expr<br>7.1 = 1<br>7.3 = 1<br>7.4 = 0 | 2                   | Liefert das Bit expr2 von expr1<br>zurück          | 1 - 32       |
| .b     | Byte           | expr1.b ex<br>0x027F.b1<br>0x027F.b2        | pr2<br>= 127<br>= 2 | Liefert das Byte expr2 von expr1<br>zurück         | 1 - 4        |
| .w     | Word           | expr1.w ex<br>0x0010FFF                     | pr2<br>F.w2 = 16    | Liefert das Wort expr2 von expr1<br>zurück         | 1 - 2        |
| .I     | Long           | expr1.l exp                                 | or2                 | Liefert das Long expr2 von expr1 zurück (Standard) |              |

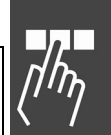

Danfoss

# Vergleichsoperationen und logische Verknüpfungen

| Vergleichsoperationen |                     | Lo | Logische Verknüpfungen |       |  |
|-----------------------|---------------------|----|------------------------|-------|--|
| >                     | größer als          | AN | ID                     | und   |  |
| <                     | kleiner als         | OF | ł                      | oder  |  |
| >=                    | größer, gleich als  | NC | DT                     | nicht |  |
| <=                    | kleiner, gleich als |    |                        |       |  |
| ==                    | gleich wie          |    |                        |       |  |
| !=                    | ungleich            |    |                        |       |  |
|                       |                     |    |                        |       |  |

# Zuweisung (Assignment Operation)

| Zuweisung |       | Beschreibung                                                                   | Wertebereich |
|-----------|-------|--------------------------------------------------------------------------------|--------------|
| Wert      | = 0   | Standard Zuweisung zu einer Variablen                                          |              |
| Feld[1]   | = 0   | Standard Zuweisung zu einem Array Wert                                         |              |
| Wert.3    | = 1   | Bit 3 wird auf 1 gesetzt, Wert = $4$                                           | 1 - 32       |
| Feld[1].8 | = 1   | Bit 8 wird auf 1 gesetzt, Feld[1] = 128                                        | 1 - 32       |
| Wert.b1   | = 72  | Unterstes Byte von Wert wird auf 72 gesetzt<br>Wert = 72                       | 1 - 4        |
| Wert.b2   | = 128 | Zweites Byte von Wert wird auf 128 gesetzt<br>Wert = 0x00008048                | 1 - 4        |
| Wert.w2   | = 15  | Zweites Wort von Wert wird auf den Wert 15 gesetzt. Wert = $0 \times 000F8048$ | 1 - 2        |

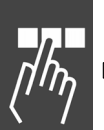

# Priorität der Operatoren und Operationen

Operatoren in derselben Zeile haben die gleiche Priorität, werden also nacheinander abgearbeitet. Die Prioritäten sind in absteigender Folge erläutert:

| +     -     (additiv)           (bitweises inklusive oder)       >>     <     (bitweises Schieben / shiften)     AND     (logisches und)       >=     <=>     (Relation)     OR     (logisches oder)       ==     !=     (Gleichheit/Equality)     OR     (logisches oder) | *  | %    |   | (multiplikativ)                   | &   | (bitweises und)            |
|----------------------------------------------------------------------------------------------------|----|------|---|-----------------------------------|-----|----------------------------|
| >>       <                                                                                                    | +  | -    |   | (additiv)                         |     | (bitweises inklusive oder) |
| >=     <= >     (Relation)     OR     (logisches oder)       ==     !=     (Gleichheit/Equality)                                                                                                    | >> | <<   |   | (bitweises Schieben /<br>shiften) | AND | (logisches und)            |
| == != (Gleichheit/Equality)                                                                                                    | >= | <= > | < | (Relation)                        | OR  | (logisches oder)           |
|                                                                                                    | == | !=   |   | (Gleichheit/Equality)             |     |                            |

Danfoss

# Software-Referenz

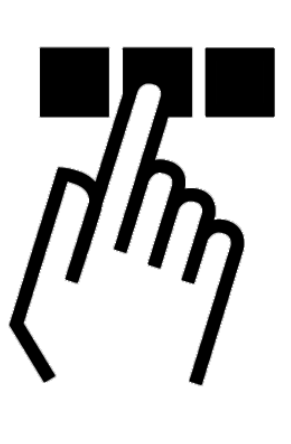

# Befehlsübersicht

Alle Befehle werden zuerst in einem allgemeinen Überblick in Gruppen genannt und im folgenden Abschnitt dann alphabetisch geordnet detailliert beschrieben sowie mit kurzen Programmbeispielen ergänzt.

# Befehle zum Initialisieren

Befehle zum Initialisieren der Achse und der MCO 305 sowie zum Anfahren und Definieren der/des Nullpunkte(s). (Gruppe INI)

| Command       | Beschreibung                                                 | Syntax          | Parameter                |
|---------------|--------------------------------------------------------------|-----------------|--------------------------|
| DEFMORIGIN    | Aktuelle Master-Position als Nullpunkt für den Master setzen | DEFMORIGIN      | -                        |
| DEF ORIGIN    | Istposition als Nullpunkt setzen                             | DEF ORIGIN      | -                        |
| DELETE ARRAYS | Alle Arrays im RAM löschen.                                  | DELETE ARRAYS   | -                        |
| ERRCLR        | Fehlermeldung löschen                                        | ERRCLR          | -                        |
| HOME          | Maschinennullpunkt anfahren                                  | HOME            | -                        |
| INDEX         | nächste Indexposition anfahren                               | INDEX           | -                        |
| MOTOR OFF     | Motorregelung ausschalten                                    | MOTOR OFF       | -                        |
| MOTOR ON      | Motorregelung einschalten                                    | MOTOR ON        | -                        |
| RST ORIGIN    | Temporärnullpunkt löschen                                    | RST ORIGIN      | -                        |
| SETMORIGIN    | Aktuelle Position als Nullpunkt für den Master setzen        | SETMORIGIN wert | wert = absolute Position |
| SET ORIGIN    | Temporärnullpunkt setzen                                     | SET ORIGIN p    | p = absolute Position    |
| SAVE ARRAYS   | Arrays im EEPROM sichern                                     | SAVE ARRAYS     | -                        |
| SAVE AXPARS   | Aktuelle Achsparameter im EEPROM sichern                     | SAVE AXPARS     | -                        |
| SAVE GLBPARS  | Aktuelle globale Parameter im EEPROM sichern                 | SAVE GLBPARS    | -                        |
| SAVEPROM      | Speicher in EEPROM sichern                                   | SAVEPROM        |                          |
| SWAPMENC      | Master- und Slave-Drehgeber intern tauschen                  | SWAPMENC s      | s = Bedingung ON / OFF   |

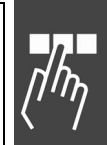

Danfoss

# Steuerungsbefehle

Befehle zur Steuerung des Programmablaufs und zum Strukturieren von Programmen. (Gruppe CON)

| Befehl       | Beschreibung                                                                                         | Syntax                          | Parameter                                                           |
|--------------|----------------------------------------------------------------------------------------------------|---------------------------------|---------------------------------------------------------------------|
| CONTINUE     | Abgebrochene Positionier- und Drehzahl-<br>befehle fortsetzen, zum Beispiel nach<br>einem MOTOR STOP | CONTINUE                        | -                                                                   |
| DELAY        | Zeitverzögerung                                                                                      | DELAY t                         | t = Verzögerung in ms                                               |
| DIM          | Definition eines Arrays                                                                              | DIM array [n]                   | array = Name<br>n = Anzahl der Elemente                             |
| EXIT         | Vorzeitiger Programmabbruch                                                                          | EXIT                            | -                                                                   |
| GOSUB        | Aufruf eines Unterprogramms                                                                          | GOSUB name                      | name = Name des Unter-<br>programms                                 |
| GOTO         | Sprung zu einem Programmlabel                                                                        | GOTO label                      | label = Zielposition                                                |
| IF THEN      | Bedingte einfache Programmverzweigung                                                                | IF Bedingung<br>THEN Befehl     | Bedingung = Verzweigungs-<br>kriterium                              |
| ELSE IF THEN | Bedingte mehrfache<br>Programmverzweigung                                                            | ELSEIF Bedingung<br>THEN Befehl | Befehl = ein oder mehrere<br>Programmbefehle                        |
| ELSE         | Alternative Programmverzweigung                                                                      | ELSE Befehl                     |                                                                     |
| ENDIF        | Ende der Programmverzweigung                                                                         | ENDIF                           |                                                                     |
| LOOP         | Definierte Schleifenwiederholung                                                                     | LOOP n label                    | n = Anzahl der Schleifenwieder-<br>holungen<br>label = Zielposition |
| MOTOR STOP   | Stoppen des Antriebs                                                                                 | MOTOR STOP                      | -                                                                   |
| NOWAIT       | Wartemodus ein-/ausschalten                                                                          | NOWAIT s                        | s = Zustand ON / OFF                                                |
| REPEAT       | Bedingte Schleife Anfang                                                                             | REPEAT                          |                                                                     |
| REPEAT UNTIL | Bedingte Schleife Ende                                                                               | UNTIL Bedingung                 | Bedingung = Abbruchkriterium                                        |
| SUBMAINPROG  | Beginn der Definition des<br>Unterprogramms                                                          | SUBMAINPROG                     | -                                                                   |
| ENDPROG      | Ende der Definition des Unterprogramms                                                               | ENDPROG                         | -                                                                   |
| SUBPROG      | Beginn eines Unterprogramms                                                                          | SUBPROG name                    | name = Name des Unter-<br>programms                                 |
| RETURN       | Ende eines Unterprogramms                                                                            | RETURN                          | _                                                                   |
| SYSVAR       | Systemvariable (Pseudo-Array) liest<br>Systemwerte                                                   | SYSVAR [n]                      | n = Index                                                           |
| VLTALARMSTAT | Gibt an, ob ein Alarm vorliegt oder nicht.                                                           | VLTALARMSTAT                    | -                                                                   |
| VLTCONTROL   | Setzt das VLT Steuerwort im Status<br>MOTOR OFF.                                                     | VLTCONTROL Wert<br>Steuerwort   | Wert                                                                |
| VLTERRCLR    | Löscht einen VLT-Alarm                                                                               | VLTERRCLR                       | _                                                                   |
| WAITAX       | Warten bis Zielposition erreicht ist                                                                 | WAITAX                          | -                                                                   |
| WAITI        | Warten auf bestimmten Eingangszustand                                                                | WAITI n s                       | n = Eingangsnummer<br>s = erwarteter Zustand ON / OFF               |
| WAITNDX      | Warten auf Index                                                                                     | WAITNDX t                       | t = Timeout in ms                                                   |
| WAITP        | Warten bis Position erreicht                                                                         | WAITP p                         | p = absolute Position                                               |
| WAITT        | Zeitverzögerung                                                                                      | WAITT t                         | t = Verzögerung in ms                                               |
| WHILE DO     | While-Schleife Anfang                                                                                | WHILE Bedingung<br>DO           | Bedingung = Abbruchkriterium                                        |
| ENDWHILE     | While-Schleife Ende                                                                                  | ENDWHILE                        | _                                                                   |

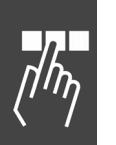

| Befehl   | Beschreibung                     | Syntax        | Parameter                                    |
|----------|----------------------------------|---------------|----------------------------------------------|
| #INCLUDE | Einfügen des Inhalts einer Datei | #INCLUDE file | file = Name der Datei, die<br>eingefügt wird |

# Ein-/Ausgabe-Befehle (I/O)

Befehle zum Setzen und Rücksetzen der Ausgänge, Abfragen der Eingänge, Abfragen von Bewegungsinfos, Abfragen von Systemdaten und zum Ein- und Ausgeben von Benutzerinformationen. (Gruppe I/O)

| Befehl    | Beschreibung                                               | Syntax                     | Parameter                                                                                      |
|-----------|------------------------------------------------------------|----------------------------|------------------------------------------------------------------------------------------------|
| APOS      | Istposition lesen                                          | erg = APOS                 | -                                                                                              |
| AVEL      | Aktuelle Geschwindigkeit der Achse<br>abfragen             | erg = AVEL                 | -                                                                                              |
| AXEND     | Status der Programmausführung<br>abfragen                  | erg = AXEND                | -                                                                                              |
| CPOS      | Sollposition lesen                                         | erg = CPOS                 | -                                                                                              |
| ERRNO     | Fehlernummer lesen                                         | erg = ERRNO                | -                                                                                              |
| IN        | Eingänge bitweise lesen (einzeln)                          | erg = IN n                 | n = Nummer des Eingangs                                                                        |
| INAD      | Analogeingang lesen                                        | erg = INAD n               | n = Nummer des analogen<br>Eingangs                                                            |
| INB       | Eingänge byteweise lesen (8 Stück).                        | erg = INB n                | n = Eingangsnummer                                                                             |
| INKEY     | Tastencodes des FC 300 lesen.                              | INKEY p                    | p = 0 (auf Zeichen warten)<br>p > 0 (max. p ms warten)<br>p < 0 (nicht warten)                 |
| IPOS      | Letzte Index- bzw. Markerposition des Slaves abfragen.     | erg = IPOS                 | -                                                                                              |
| MAPOS     | Aktuelle Istposition des Masters abfragen.                 | erg = MAPOS                | -                                                                                              |
| MAVEL     | Aktuelle Geschwindigkeit des Masters abfragen.             | erg = MAVEL                | -                                                                                              |
| MIPOS     | Letzte Index- bzw. Markerposition des<br>Masters abfragen. | erg = MIPOS                | -                                                                                              |
| OUT       | Digitale Ausgänge bitweise setzen<br>(einzeln).            | OUT n s                    | n = Nummer des Ausgangs<br>s = Zustand ON / OFF                                                |
| OUTAN     | FC 300 Bus-Sollwert setzen.                                | OUTAN w                    | w = Bus-Sollwert                                                                               |
| OUTB      | Digitale Ausgänge byteweise setzen (8 Stück).              | OUTB n w                   | n = Ausgangsbyte<br>w = Wert                                                                   |
| OUTDA     | FC 300 analoge Ausgänge setzen                             | OUTDA n w                  | n = Nummer des Ausgangs<br>w = Wert                                                            |
| PID       | PID-Berechnung durchführen                                 | u(n) = PID e(n)            | e(n) = aktuelle Abweichung                                                                     |
| PRINT     | Text und Variablen im Display ausgeben.                    | . PRINT i oder<br>PRINT i; | i = Information                                                                                |
| PRINT DEV | Stoppt die Ausgabe von Informationen.                      | PRINT DEV nn<br>printlist  | nn = Ausgabeschnittstelle<br>0 = Standard<br>-1 = danach keine Ausgabe<br>printlist = Argument |
| STAT      | Status der Achse lesen                                     | erg = STAT                 | -                                                                                              |
| SYNCERR   | Aktuellen Synchronisationsfehler des Slaves abfragen.      | erg = SYNCERR              | -                                                                                              |

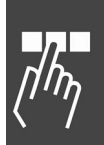

Danfoss

| Befehl    | Beschreibung                                     | Syntax            | Parameter                                                                                                    |
|-----------|--------------------------------------------------|-------------------|----------------------------------------------------------------------------------------------------|
| TESTSETP  | Aufzeichnungsdaten für Testfahrt                 | TESTSETP ms vi1   | ms = Interval in ms                                                                                                    |
|           | festlegen                                        | vi2 vi3 arrayname | vi 1 3 = Indizes der Werte, die<br>aufgezeichnet werden sollen<br>arrayname = Array, das für die<br>Aufzeichnung benutzt wird |
| TESTSTART | Aufzeichnung der Testfahrt starten               | TESTSTART nr      | nr = Anzahl der durchzuführen-<br>den Messungen                                                                               |
| TIME      | Systemzeit auslesen                              | erg = TIME        | -                                                                                                    |
| TRACKERR  | Aktuellen Schleppabstand einer Achse<br>abfragen | erg = TRACKERR    | -                                                                                                    |
| _GETVEL   | Abtastzeit für AVEL und MAVEL ändern             | var = _GETVEL t   | t = Abtastzeit in ms                                                                                                    |

# Interrupt-Funktionen

| Befehl     | Beschreibung (Gruppe INT)                                                   | Syntax                          | Parameter                                                                                |
|------------|-----------------------------------------------------------------------------|---------------------------------|------------------------------------------------------------------------------------------|
| DISABLE    | Sperrt die Ausführung von Interrupts.                                       | DISABLE inttyp                  | inttyp = INT, COMBIT,                                                                    |
| ENABLE     | Gibt gesperrte Interrupts wieder frei.                                      | ENABLE inttyp                   | inttyp = INT, COMBIT,                                                                    |
| ON APOS    | Unterprogramm aufrufen, wenn die Slave-Position xxx passiert wurde.         | ON sign APOS xxx<br>GOSUB name  | sign = Fahrtrichtung<br>xxx = Slave-Position [BE]<br>name = Unterprogramm                |
| ON COMBIT  | Unterprogramm aufrufen, wenn Bit n des<br>Kommunikationspuffers gesetzt ist | ON COMBIT n<br>GOSUB name       | n = Bit n des Kommunikations-<br>puffers<br>name = Unterprogramm                         |
| ON DELETE  | Löscht einen Positions-Interrupt: ON<br>APOS, ON MCPOS oder ON MAPOS.       | ON DELETE pos<br>GOSUB name     | pos = Wert<br>name = Unterprogramm                                                       |
| ON ERROR   | Unterprogramm bei Fehler aufrufen                                           | ON ERROR GOSUB name             | name = Unterprogramm                                                                     |
| ON INT     | Unterprogramm bei Flanke eines<br>Eingangs aufrufen                         | ON INT n GOSUB<br>name          | n = zu überwachender Eingang<br>name = Unterprogramm                                     |
| ON MAPOS   | Unterprogramm aufrufen, wenn die<br>Master-Position xxx [qc] passiert ist   | ON sign MAPOS xxx<br>GOSUB name | sign = Fahrtrichtung<br>xxx = Master-Position<br>name = Unterprogramm                    |
| ON MCPOS   | Unterprogramm aufrufen, wenn die<br>Master-Position xxx (MU) passiert ist   | ON sign MCPOS xxx<br>GOSUB name | sign = Fahrtrichtung<br>xxx = Master-Position<br>name = Unterprogramm                    |
| ON PARAM   | Unterprogramm aufrufen, wenn sich ein<br>Parameter ändert.                  | ON PARAM n GOSUB name           | n = Parameternummer<br>name = Unterprogramm                                              |
| ON PERIOD  | Unterprogramm in regelmäßigen Zeit-<br>abständen aufrufen.                  | ON PERIOD n<br>GOSUB name       | n > 20 ms (Zeit für Wiederaufruf)<br>n = 0 (Funktion abschalten)<br>name = Unterprogramm |
| ON STATBIT | Unterprogramm aufrufen, wenn Bit n des<br>Statuswortes gesetzt ist.         | ON STATBIT n<br>GOSUB name      | n = Bit n des FU Status<br>name = Unterprogramm                                          |
| ON TIME    | Unterprogramm nach einmaligem Zeit-<br>ablauf aufrufen.                     | ON TIME n GOSUB<br>name         | n = Zeit bis Wiederaufruf<br>name = Unterprogramm                                        |

# **D** Befehle für die Handhabung der Parameter

Alle mit einer Parameterkennung versehenen globalen und Achsparameter können mit den folgenden Befehlen gesetzt und gelesen werden. (Parameterkennungen siehe Übersicht der Parameter-Referenz.) (Gruppe PAR)

| Befehl     | Beschreibung                                              | Syntax                                | Parameter                                                                                                    |
|------------|-----------------------------------------------------------|---------------------------------------|----------------------------------------------------------------------------------------------------|
| GET        | Parameterwerte lesen (MCO 305 und<br>Anwendungsparameter) | erg = GET par                         | par = Parameterkennung                                                                                             |
| GETVLT     | FC 300 Parameterwerte lesen                               | erg = GETVLT par                      | par = Parameternummer                                                                                              |
| GETVLTSUB  | FC 300 Parameterwerte mittels Index-<br>nummer lesen      | erg = GETVLTSUB<br>par indxno         | par = Parameternummer<br>indxno = Indexnummer                                                                      |
| LINKGPAR   | Globalen Parameter mit dem LCP-Display<br>verknüpfen.     | LINKGPAR parno<br>"text" min max type | parno = LCP Par. Nummer<br>text = ASCII Text<br>min = min. Wert<br>max = max. Wert<br>type = Online / Offline Par. |
| LINKSYSVAR | Systemvariable mit dem LCP-Display verknüpfen.            | LINKSYSVAR indx<br>parno "text"       | indx = SYSVAR Index<br>parno = LCP Par. Nummer<br>text = Anzeigentext                                              |
| SET        | Parameterwerte setzen (MCO 305 und Anwendungsparameter).  | SET par v                             | par = Par. Identifikation<br>v = Parameterwert                                                                     |
| SETVLT     | FC 300 Parameterwerte setzen.                             | SETVLT par v                          | par = Parameternummer<br>v = Parameterwert                                                                         |
| SETVLTSUB  | Setzt FC 300 Parameterwerte mit Indexnummer.              | SETVLTSUB par<br>indxno v             | par = Parameternummer<br>indxno = Indexnummer<br>v = Parameterwert                                                 |

# Befehle der Kommunikationsoption

| Befehl     | Beschreibung                                                        | Syntax                 | Parameter                                                                       |
|------------|---------------------------------------------------------------------|------------------------|---------------------------------------------------------------------------------|
| COMOPTSEND | Schreibt in den Puffer der<br>Kommunikationsoption                  | COMOPTSEND<br>nr array | nr = Anzahl der Wörter (Senden)<br>array = Name des Arrays<br>(Mindestgröße nr) |
| COMOPTGET  | Liest ein Telegramm der<br>Kommunikationsoption.                    | COMOPTGET nr<br>array  | nr = Anzahl der Wörter (Lesen)<br>array = Name des Arrays<br>(Mindestgröße nr)  |
| PCD        | Pseudo-Array für den direkten Zugriff auf den Feldbus-Datenbereich. | PCD[n]                 | n = Index                                                                       |

# Befehle zur Drehzahlregelung

Befehle zum permanenten Verfahren der Achse mit konstanter Geschwindigkeit. (Gruppe DRE)

| Befehl | Beschreibung                                         | Syntax | Parameter                |
|--------|------------------------------------------------------|--------|--------------------------|
| CSTART | Permanentes Verfahren im Drehzahl-<br>modus starten. | CSTART | -                        |
| CSTOP  | Antrieb im Drehzahlmodus stoppen.                    | CSTOP  | -                        |
| CVEL   | Geschwindigkeit für die Drehzahlregelung setzen.     | CVEL v | v = Geschwindigkeitswert |

[/hŋ

Danfoss

# Positionierbefehle

Befehle zum absoluten und relativen Positionieren der Achse. (Gruppe ABS und REL)

| Befehle           | Beschreibung                                | Syntax | Parameter                                |  |  |  |
|-------------------|---------------------------------------------|--------|------------------------------------------|--|--|--|
| Absolute Position | Absolute Positionierung (ABS)               |        |                                          |  |  |  |
| ACC               | Beschleunigung setzen.                      | ACC a  | a = Beschleunigung                       |  |  |  |
| DEC               | Negative Beschleunigung setzen.             | DEC a  | a = Verzögerung                          |  |  |  |
| POSA              | Achse absolut positionieren.                | POSA p | p = Position in BE                       |  |  |  |
| VEL               | Geschwindigkeit setzen.                     | VEL v  | v = normierter Geschwindig-<br>keitswert |  |  |  |
| Polotivo Position | iorung (BEL)                                |        |                                          |  |  |  |
| Relative Position |                                             |        |                                          |  |  |  |
| ACC               | Beschleunigung setzen                       | ACC a  | a = Beschleunigung                       |  |  |  |
| DEC               | Negative Beschleunigung setzen.             | DEC a  | a = Verzögerung                          |  |  |  |
| POSR              | Achse relativ zur Istposition positionieren | POSR d | d = Abstand zur Istposition in BE        |  |  |  |
| VEL               | Geschwindigkeit setzen                      | VEL v  | v = normierter Geschwindig-<br>keitswert |  |  |  |

# Synchronisationsbefehle

Befehle zum Synchronisieren der Slaves mit dem Master oder mit der Master-Simulation. (Gruppe SYN)

| Befehle            | Beschreibung                                             | Syntax                      | Parameter                                                                      |
|--------------------|----------------------------------------------------------|-----------------------------|--------------------------------------------------------------------------------|
| DEF SYNCORIGIN     | Definiert das Verhältnis Master:Slave für                | DEF SYNCORIGIN              | master = Sollposition in qc                                                    |
|                    | den nächsten SYNCP oder SYNCM Befehl.                    | master slave                | slave = Sollposition                                                           |
| MOVE<br>SYNCORIGIN | Synchronisationsursprung relativ verschieben.            | MOVE<br>SYNCORIGIN<br>mwert | mwert = relativer Offset                                                       |
| PULSACC            | Beschleunigung für den virtuellen Master<br>setzen.      | PULSACC a                   | a = Beschleunigung in Hz/s                                                     |
| PULSVEL            | Geschwindigkeit für den virtuellen Master setzen.        | PULSVEL v                   | v = Geschwindigkeit in Pulsen pro<br>Sekunde (Hz)                              |
| SYNCM              | Winkel-/Positionssynchronisation mit<br>Markerkorrektur. | SYNCM                       | -                                                                              |
| SYNCP              | Winkel-/Positionssynchronisation.                        | SYNCP                       | -                                                                              |
| SYNCV              | Geschwindigkeitssynchronisation.                         | SYNCV                       | -                                                                              |
| SYNCSTAT           | Flag für Synchronisationsstatus abfragen.                | erg = SYNCSTAT              |                                                                                |
| SYNCSTATCLR        | Zurücksetzen der Flags MERR und MHIT.                    | SYNCSTATCLR<br>value        | value =<br>8 = SYNCMMHIT<br>16 = SYNCSMHIT<br>32 = SYNCMMERR<br>64 = SYNCSMERR |

# CAM-Befehle

Befehle für die Synchronisation im CAM-Modus (Kurvenscheibensteuerung).

| Befehle       | Beschreibung                                                                          | Syntax                     | Parameter                                                                                  |
|---------------|---------------------------------------------------------------------------------------|----------------------------|--------------------------------------------------------------------------------------------|
| CURVEPOS      | Slave-Position, die der aktuellen Master-<br>Position der Kurve entspricht, abfragen. | erg = CURVEPOS             | -                                                                                          |
| DEFMCPOS      | Anfangsposition des Masters definieren.                                               | DEFMCPOS p                 | p = Position in MU                                                                         |
| POSA CURVEPOS | Slave auf die, der Master-Position entsprechenden Kurvenposition fahren.              | POSA CURVEPOS              | -                                                                                          |
| SETCURVE      | CAM-Kurve setzen                                                                      | SETCURVE array             | array = Array oder Kurvenname                                                              |
| SYNCC         | Synchronisation im CAM-Modus.                                                         | SYNCC num                  | num = Anzahl der Kurven, die<br>ausgeführt werden (0 =<br>Antrieb bleibt im CAM-Modus)     |
| SYNCCMM       | Synchronisation im CAM-Modus mit<br>Markerkorrektur des Masters.                      | SYNCCMM num                | wie oben                                                                                   |
| SYNCCMS       | Synchronisation im CAM-Modus mit<br>Markerkorrektur des Slaves.                       | SYNCCMS num                | wie oben                                                                                   |
| SYNCCSTART    | Slave zur Synchronisation im CAM-Modus starten.                                       | SYNCCSTART<br>pnum         | pnum = Start-Stop-Punktepaar<br>Nummer                                                     |
| SYNCCSTOP     | Slave nach der CAM-Synchronisation anhalten.                                          | SYNCCSTOP<br>pnum slavepos | pnum = Start-Stop-Punktepaar<br>Nummer<br>slavepos = Slave-Position nach<br>dem Auskuppeln |

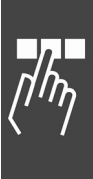

Danfoss

# □ Alle Befehle von ACC to #INCLUDE

Im folgenden Abschnitt finden Sie alle Befehle in alphabetischer Reihenfolge ausführliche beschrieben mit Syntax-Beispielen sowie kurzen Programmbeispielen.

| Kurzinfo         | Beschleunigung für Fahrbefehle setzen                                                                                                    |  |  |
|------------------|----------------------------------------------------------------------------------------------------|--|--|
| Syntax           | ACC a                                                                                                    |  |  |
| Parameter        | a = Beschleunigung                                                                                                    |  |  |
| Beschreibung     | Der Befehl ACC bestimmt die Beschleunigung für die nächsten Fahrbefehle im<br>Drehzahl-, Positionier- oder Synchronisationsmodus. Der Wert bleibt solange gültig,<br>bis mit einem weiteren ACC Befehl eine neue Beschleunigung gesetzt wird. |  |  |
|                  | Der Wert bezieht sich auf die Parameter 32-81 <i>Kürzeste Rampe</i> und 32-80<br>Maximalgeschwindigkeit sowie 32-83 Geschwindigkeitsteiler.                                                                                                   |  |  |
| 65               | ACHTUNG!:<br>Wurde vor einem Fahrbefehl noch keine Beschleunigung definiert, wird mit dem<br>Default-Wert aus Par. 32-85 Default-Beschleunigung beschleunigt.                                                                                 |  |  |
| 55               | <b>ACHTUNG!:</b><br>Wenn die MCO 305 zum Steuern des FC 300 benutzt wird, sollten die Rampen<br>immer über die Optionskarte eingestellt werden und nicht im FC 300. Die FC 300-<br>Rampen müssen dabei immer auf Minimum stehen.              |  |  |
| Befehlsgruppe    | REL, ABS                                                                                                    |  |  |
| Querverweise     | DEC, VEL, POSA, POSR,<br>Parameter: 32-81 <i>Kürzeste Rampe</i> , 32-80 <i>Maximalgeschwindigkeit</i> , 32-83<br><i>Geschwindigkeitsteiler</i>                                                                                                |  |  |
| Syntax-Beispiel  | ACC 10 /* Beschleunigung 10 */                                                                                                    |  |  |
| Beispiel         | Minimale Beschleunigungszeit:1000 msMaximale Geschwindigkeit:1500 U/Min (25 U/s)Geschwindigkeitsteiler:100                                                                                                    |  |  |
|                  | Geschwindigkeit<br>[U/Min]                                                                                                    |  |  |
|                  | VELMAX<br>par. 32-80<br>RAMPMIN<br>RAMPMIN                                                                                                    |  |  |
| Programmbeispiel | ACC_01.M                                                                                                    |  |  |

# 

| Kurzinfo         | Aktuelle Position einer Achse abfragen                                                                                                    |
|------------------|----------------------------------------------------------------------------------------------------|
| Syntax           | erg = APOS                                                                                                    |
| Rückgabewert     | erg = Istposition in Benutzereinheiten (BE) absolut zum aktuellen Nullpunkt                                                                                                    |
|                  | Wegangaben in Fahrbefehlen erfolgen immer in Benutzereinheiten und werden<br>intern in Quadcounts umgerechnet. (Siehe auch Benutzerfaktor Zähler und Nenner<br>in Parameter 32-12 und 32-11.)<br>Die Benutzereinheit (BE) entspricht in der Standardeinstellung der Anzahl Quad- |
|                  | counts:                                                                                                    |
|                  | Parameter = $\frac{Par. 32 - 12}{Par. 32 - 11}$ Benutzereinheit Nenner = 1                                                                                                    |
| Beschreibung     | Der Befehl APOS kann die Position der Achse absolut zum aktuellen Nullpunkt abfragen.                                                                                                    |
| and the          | <b>ACHTUNG!:</b><br>Wenn ein mit SET ORIGIN gesetzter und aktiver Temporärnullpunkt existiert,<br>bezieht sich der Positionswert auf diesen Nullpunkt.                                                                                                    |
| 55               | <b>ACHTUNG!:</b><br>Das Ergebnis muss nicht der Ziel- oder Sollposition entsprechen, wenn man mit<br>APOS die Position abfragt. Es können sich Fehler oder Abweichungen durch die<br>Mechanik und den abgerundeten Dezimalstellen in den Benutzereinheiten ergeben.              |
|                  | APOS wird von den Parametern 32-12 und 32-11 sowie den Befehlen SET ORIGIN p<br>und DEF ORIGIN beeinflusst.                                                                                                    |
|                  | Beispiel:<br>POSA 2000<br>PRINT "Istposition erreicht", APOS<br>Ausgabe:<br>Istposition erreicht 2000<br>(abhängig von den PID Einstellungen könnte eine<br>kleine Abweichung auftreten)                                                                                         |
|                  | Beispiel mit SET ORIGIN<br>SET ORIGIN 2000<br>POSA 2000<br>PRINT "Istposition", APOS                                                                                                    |
|                  | Ausgabe:<br>Istposition 2000                                                                                                    |
|                  | Beim Programmstart wird in diesem Beispiel die absolute Position 2000 qc als Start-<br>position festgelegt; dann wird der Antrieb um 2000 qc entsprechend dem<br>Positionierbefehl weiter gefahren.                                                                              |
| Befehlsgruppe    | I/O                                                                                                    |
| Querverweise     | CPOS, DEF ORIGIN, SET ORIGIN, POSA, POSR<br>Parameter: 32-12 <i>Benutzerfaktor Zähler</i> , 32-11 <i>Benutzerfaktor Nenner</i>                                                                                                    |
| Syntax-Beispiel  | PRINT APOS /* Istposition der Achse am PC ausgeben */                                                                                                    |
| Programmbeispiel | APOS_01.M, GOSUB_01.M, MOTOR_01.M                                                                                                    |

Danfoss

| Kurzinfo        | Aktuelle Geschwindigkeit der Achse abfragen.                                                                                                    |  |
|-----------------|----------------------------------------------------------------------------------------------------|--|
| Syntax          | erg = AVEL                                                                                                    |  |
| Rückgabewert    | erg = aktuelle Geschwindigkeit der Achse in BE/s; Wert mit Vorzeichen                                                                                                    |  |
| Beschreibung    | Diese Funktion liefert die aktuelle Geschwindigkeit der Achse in Benutzereinheiten<br>pro Sekunde (BE/s) zurück. Die Genauigkeit der Werte hängt von der Messdauer<br>(Mittelung) ab. Diese ist standardgemäß auf 20 ms eingestellt, kann aber vom<br>Anwender mit dem _GETVEL Befehl verändert werden. Es genügt den Befehl einmal<br>aufzurufen, um von da an mit einer anderen Messzeit zu arbeiten. So stellt der<br>Befehl: |  |
|                 | var = _GETVEL 100                                                                                                    |  |
|                 | die Messdauer auf 100 ms ein, so dass man bei AVEL und MAVEL eine wesentlich<br>bessere Auflösung der Geschwindigkeit erhält, schnelle Änderungen dagegen erst<br>mit einer Verzögerung von maximal 100 ms.                                                                                                    |  |
| Befehlsgruppe   | I/O                                                                                                    |  |
| Querverweise    | MAVEL, APOS, _GETVEL                                                                                                    |  |
| Syntax-Beispiel | PRINT AVEL /* aktuelle Geschwindigkeit der Achse am PC ausgeben */                                                                                                    |  |

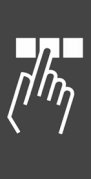

# 

| Kurzinfo         | Status                                                         | der Prog                                                     | rammausführung abfragen.                                                                                                    |
|------------------|----------------------------------------------------------------|--------------------------------------------------------------|----------------------------------------------------------------------------------------------------|
| Syntax           | erg = A                                                        | XEND                                                         |                                                                                                    |
| Rückgabewert     | erg = Achsstatus mit folgender Bedeutung:                      |                                                              |                                                                                                    |
|                  | Wert                                                           | Bit                                                          |                                                                                                    |
|                  | 128                                                            | 7                                                            | 1 = Motor ist zurückgesetzt (reset), d.h. er ist startbereit und regelt wieder, z.B. nach ERRCLR, MOTOR STOP, MOTOR ON                                                                                                    |
|                  | 64                                                             | 6                                                            | 1 = Lageregelung ist abgeschaltet, Motor ist aus                                                                                                    |
|                  |                                                                | 4 - 5                                                        | nicht verwendet                                                                                                    |
|                  | 8                                                              | 3                                                            | 1 = Motor ist im Zustand STOP                                                                                                    |
|                  | 4                                                              | Bit 2                                                        | 1 = Drehzahlmodus ist aktiv                                                                                                    |
|                  | 2                                                              | Bit 1                                                        | 1 = Positioniervorgang ist aktiv                                                                                                    |
|                  | 1                                                              | Bit 0                                                        | 1 = Zielposition erreicht; Motor im Stillstand                                                                                                    |
| Beschreibung     | Der Bef<br>Prograr                                             | fehl AXE<br>nmausfü                                          | ND liefert den aktuellen Status der Achse bzw. den Stand der<br>ährung.                                                                                                    |
|                  | Damit<br>Positior<br>gesetzt                                   | können s<br>nierbefel<br>ist, ist (                          | Sie zum Beispiel abfragen, wann die "Position erreicht" ist und ein<br>nl (POSA, POSR) wirklich abgeschlossen ist. Wenn Bit 1 auf [0]<br>der Positioniervorgang abgeschlossen und die Position erreicht.                             |
|                  | Wenn a<br>mit CO                                               | ber der<br>NTINUE                                            | Positionierbefehl mit MOTOR STOP unterbrochen wurde und später fortgesetzt wird, dann würden folgende Bits auf [1] gesetzt sein:                                                                                                    |
|                  | das<br>das<br>das<br>das<br>Der Bel                            | Bit 0 für<br>Bit 1 für<br>Bit 3 für<br>Bit 6 für<br>Fehl AXE | <ul> <li>"Motor ist im Stillstand"</li> <li>"Positioniervorgang aktiv"</li> <li>"Motor ist im Zustand STOP"</li> <li>"Lageregelung abgeschaltet"</li> <li>ND eignet sich besonders um im NOWAIT ON Zustand festzustellen,</li> </ul> |
| Befeblearuppe    |                                                                | Dewegi                                                       | ang abgeschlossen ist.                                                                                                    |
| Querverweise     | WAITA                                                          | ( STAT                                                       | ΝΟΨΑΙΤ                                                                                                    |
| Syntax-Beisniel  | NOWAT                                                          | τ ον                                                         | // nicht warten his Position erreicht ist                                                                                                    |
| by max belopier  | POSA 1                                                         | 00000                                                        |                                                                                                    |
|                  | WHILE                                                          | (AXEND                                                       | &2) DO                                                                                                    |
|                  | // Solange Positioniervorgang aktiv, Schleife wiederholen      |                                                              |                                                                                                    |
|                  | IF I                                                           | N1 THE                                                       | N // wenn Eingang 1 gesetzt ist                                                                                                    |
|                  | ,<br>L                                                         | VEL 100<br>2054-10                                           | // Geschwindigkeit ernonen                                                                                                    |
|                  | ۱                                                              | NAIT IN                                                      | 1 OFF // warten, bis Taste losgelassen                                                                                                    |
|                  | END                                                            | DIF                                                          |                                                                                                    |
|                  | ENDWH                                                          | IILE                                                         | // Position erreicht                                                                                                    |
| Syntax-Beispiel  | IF (AXE<br>OU <sup>-</sup><br>ELSE<br>OU <sup>-</sup><br>FNDIF | END&64)<br>Γ11<br>Γ10                                        | THEN<br>// Ausgang 01 setzen, wenn Lageregelung abgeschaltet                                                                                                    |
| Programmbeispiel | AXEND                                                          | _01.M                                                        |                                                                                                    |

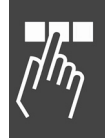

Danfoss

# 

| Kurzinfo                  | Liest ein Telegramm der Kommunikationsoption.                                                                                                    |                                                           |                                                           |
|---------------------------|----------------------------------------------------------------------------------------------------|-----------------------------------------------------------|-----------------------------------------------------------|
| Syntax                    | COMOPTGET anz array                                                                                                    |                                                           |                                                           |
| Parameter                 | array = der Name eines Arrays, das mindestens die Größe 'anz' haben muss                                                                                                    |                                                           |                                                           |
|                           | anz = Anzahl Datenwort                                                                                                    | e, die gelesen werden solle                               | en                                                        |
| Beschreibung              | COMOPTGET liest aus dem P                                                                                                    | uffer der Kommunikationso                                 | option 'anz' Datenworte aus                               |
|                           | und schreibt sie in das Array                                                                                                    | 'array' beim ersten Eleme                                 | nt beginnend.                                             |
| Kompatibilität            | Mit eingebauter Kommunika                                                                                                    | tionsoption.                                              |                                                           |
| Kommunikations-<br>option | Funktion der Kommunikationsoption: Parameter: Die Lese- und Schreibparameter werden von der Optionskarte nicht verändert.                                                                                                    |                                                           |                                                           |
| 55                        | ACHTUNG!:<br>Die Parameter 9-15 und 9-16 müssen zusätzlich mit den richtigen Werten gesetzt<br>werden.                                                                                                    |                                                           |                                                           |
| Kontrolldaten             | Die Funktion des Steuerwortes (STW) und der Hauptsollwertes (HSW) hängt davon ab, wie der Par. 33-82 <i>Statusüberwachung Antrieb gesetzt ist</i> ; das Zustandswort (ZSW) und der Hauptistwert (HIW) sind immer aktiv.      |                                                           |                                                           |
|                           |                                                                                                    | Parameter 33-82                                           | Parameter 33-82                                           |
|                           |                                                                                                    | "MCO 305 EIN"                                             | "MCO 305 AUS"                                             |
|                           | STW/HSW                                                                                                    | nicht aktiv                                               | aktiv                                                     |
|                           | ZSW/HIW                                                                                                    | aktiv                                                     | aktiv                                                     |
| Prozessdaten              | PCD's 1 – 4 von PPO Typ 2/<br>Parameternummer 9-15 und<br>Programm benutzt werden.                                                                                                    | 4 und PCD's 1 – 8 von PPO<br>I 9-16 festgelegt, sondern I | Typ 5 sind nicht mit einer<br>können frei in einem APOSS- |
|                           | in ein Array, in dem jedes Ar                                                                                                    | ray-Element ein Datenwort                                 | t (16 Bit) enthält.                                       |
|                           | Der Befehl COMOPTSEND kopiert die Daten von einem Array, in dem jedes Array<br>Element ein Datenwort (16 Bit) enthält, in einen Sendepuffer der Kommunikations-<br>option, von dem es via Netzwerk zum Master gesendet wird. |                                                           |                                                           |
| Befehlsgruppe             | Kommunikationsoption                                                                                                    |                                                           |                                                           |
| Querverweis               | COMOPTSEND                                                                                                    |                                                           |                                                           |
| Programmbeispiel          | COM_OPT                                                                                                    |                                                           |                                                           |

| Kurzinfo         | Schreibt in den Puffer der Kommunikationsoption.                                                                           |  |
|------------------|----------------------------------------------------------------------------------------------------|--|
| Syntax           | COMOPTSEND anz array                                                                                                    |  |
| Parameter        | array = Name eines Arrays, das mindestens die Größe 'anz' haben muss                                                       |  |
|                  | anz = Anzahl der Datenworte, die gesendet werden sollen                                                                    |  |
| Beschreibung     | COMOPTSEND schreibt in den Puffer der Kommunikationsoption. Dabei werden aus 'array' die ersten 'anz' Datenworte gesendet. |  |
| Kompatibilität   | Mit eingebauter Kommunikationsoption.                                                                                      |  |
| Kommunikations-  | Funktion der Kommunikationsoption: Siehe COMOPTGET Befehl                                                                  |  |
| option           |                                                                                                    |  |
| Befehlsgruppe    | Kommunikationsoption                                                                                                    |  |
| Querverweis      | COMOPTGET                                                                                                    |  |
| Programmbeispiel | COM_OPT                                                                                                    |  |

#### 

| Kurzinfo         | Abgebrochene Positionier- und Drehzahlbefehle fortsetzen.                                                                                                    |  |
|------------------|----------------------------------------------------------------------------------------------------|--|
| Syntax           | CONTINUE                                                                                                    |  |
| Beschreibung     | Mit dem Befehl CONTINUE können Positionier- und Drehzahlbefehle, die durch den Befehl MOTOR STOP oder einen Fehlerzustand abgebrochen oder mit MOTOR OFF angehalten wurden, fortgesetzt werden. |  |
|                  | CONTINUE kann besonders in einem Fehlerunterprogramm in Verbindung mit dem<br>Befehl ERRCLR eingesetzt werden, um nach einem Fehlerabbruch den Bewegungs-<br>ablauf korrekt weiterzuführen.     |  |
| 5                | <b>ACHTUNG!:</b><br>CONTINUE setzt aber nicht abgebrochene Synchronisationsbefehle fort.                                                                                                    |  |
| Befehlsgruppe    | CON                                                                                                    |  |
| Querverweise     | MOTOR STOP, ERRCLR, ON ERROR GOSUB                                                                                                    |  |
| Syntax-Beispiel  | CONTINUE /* Unterbrochene Bewegungsvorgänge fortsetzen */                                                                                                    |  |
| Programmbeispiel | MSTOP_01.M                                                                                                    |  |

| Kurzinfo         | Aktuelle Sollposition einer Achse abfragen.                                                                                                    |  |
|------------------|----------------------------------------------------------------------------------------------------|--|
| Syntax           | erg = CPOS                                                                                                    |  |
| Rückgabewert     | erg = Absolute Sollposition in Benutzereinheiten (BE) bezogen auf den aktuellen<br>Nullpunkt                                                                                                    |  |
| Beschreibung     | Mit dem Befehl CPOS kann die aktuelle Sollposition einer Achse absolut zum aktuel-<br>len Nullpunkt abgefragt werden. Unter der Sollposition versteht man die temporäre<br>Sollposition, die durch die Lageregelung während eines Positioniervorgangs oder<br>einer Bewegung im Drehzahlmodus jede ms neu berechnet wird. |  |
|                  | Die Sollposition kann unabhängig vom Betriebszustand (Lageregelung im Stillstand, Positioniervorgang, Drehzahlregelung oder Synchronisation) abgefragt werden.                                                                                                    |  |
| 5                | <b>ACHTUNG!:</b><br>Wenn ein mit SET ORIGIN gesetzter und aktiver Temporärnullpunkt existiert, ist der<br>Positionswert auf diesen Nullpunkt bezogen.                                                                                                    |  |
| Befehlsgruppe    | I/O                                                                                                    |  |
| Querverweise     | APOS, DEF ORIGIN, SET ORIGIN, POSA, POSR,<br>Parameter: 32-12 Benutzerfaktor Zähler, 32-11 Benutzerfaktor Nenner                                                                                                    |  |
| Syntax-Beispiel  | PRINT CPOS /* aktuelle Sollposition der Achse */                                                                                                    |  |
| Programmbeispiel | CPOS_01.M, GOSUB_01.M                                                                                                    |  |

Danfoss

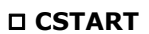

| Kurzinfo         | Starten des Drehzahlmodus.                                                                                                    |  |
|------------------|----------------------------------------------------------------------------------------------------|--|
| Syntax           | CSTART                                                                                                    |  |
| Beschreibung     | Mit dem Befehl CSTART wird ein drehzahlgeregelter Fahrbefehl gestartet.                                                                                                    |  |
|                  | Die Beschleunigungsrampe sowie die Drehzahl sollte vor dem Starten des Drehzahl-<br>modus mit den Befehlen ACC, DEC und CVEL festgelegt werden.                                                                                       |  |
|                  | CSTART enthält nicht den Befehl MOTOR ON der die Motorregelung einschaltet.<br>Nach vorangegangenem MOTOR OFF ist bei Verwendung von CSTART also ein<br>explizites Aufrufen von MOTOR ON notwendig.                                   |  |
| Π.               | ACHTUNG!:                                                                                                    |  |
| 5                | Wenn zum Zeitpunkt des CSTART noch kein Drehzahlwert mit CVEL definiert wurde, wird die Default-Geschwindigkeit 0 verwendet. Der Motor dreht sich nicht, die Lage-<br>regelung ist aber aktiv.                                        |  |
|                  | Alle nach dem Start des Drehzahlmodus folgenden CVEL Befehle werden sofort<br>ausgeführt: Es wird sofort eine entsprechende Drehzahlanpassung mit der durch<br>ACC bzw. DEC definierten Beschleunigungs- bzw. Bremsrampe vorgenommen. |  |
| Befehlsgruppe    | DRE                                                                                                    |  |
| Querverweise     | ACC, DEC, CVEL, CSTOP                                                                                                    |  |
| Syntax-Beispiel  | CSTART /* Drehzahlmodus starten */                                                                                                    |  |
| Programmbeispiel | CMODE_01.M                                                                                                    |  |

| Kurzinfo         | Stoppen des Antriebs im Drehzahlmodus.                                                                                                    |
|------------------|----------------------------------------------------------------------------------------------------|
| Syntax           | CSTOP                                                                                                    |
| Beschreibung     | Mit dem CSTOP Befehl wird der Modus Drehzahlregelung verlassen und in den<br>Positioniermodus geschaltet. Dabei wird eine noch drehende Achse mit der durch<br>DEC definierten Verzögerung abgebremst und der Motor in der Stopp-Position an-<br>gehalten. |
| 65               | ACHTUNG!:<br>Ein im Positioniermodus ausgeführter CSTOP Befehl führt ebenfalls zu einem abrupten Abbrechen des Positioniervorgangs.                                                                                                    |
| Befehlsgruppe    | DRE                                                                                                    |
| Querverweise     | ACC, DEC, CVEL, CSTART                                                                                                    |
| Syntax-Beispiel  | CSTOP /* Drehzahlmodus stoppen */                                                                                                    |
| Programmbeispiel | CMODE_01.M                                                                                                    |

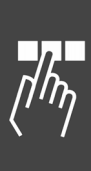

# 

| Kurzinfo        | Der aktu                                | ellen Master-Pos                                                            | sition entsp                                         | prechende Sla                                                          | ive-Kurvenp                                                         | osition abfra                                        | agen.                     |
|-----------------|-----------------------------------------|-----------------------------------------------------------------------------|------------------------------------------------------|------------------------------------------------------------------------|---------------------------------------------------------------------|------------------------------------------------------|---------------------------|
| Syntax          | erg = CU                                | IRVEPOS                                                                     |                                                      |                                                                        |                                                                     |                                                      |                           |
| Rückgabewert    | erg = Sla                               | ave-Position in C                                                           | AM-Einhei                                            | ten (BE) abso                                                          | lut zum akt                                                         | uellen Nullp                                         | unkt.                     |
| Beschreibung    | Mit dem<br>Master-P                     | Befehl CURVEPC                                                              | )S kann di<br>nt, abgefra                            | e Slave-Kurve<br>gt werden.                                            | enposition, d                                                       | lie der aktue                                        | llen                      |
|                 | Die Posit<br>Positioni                  | ion kann unabha<br>ervorgang, Dreh                                          | angig vom<br>zahlregelu                              | Betriebszusta<br>ng oder Sync                                          | and (Lagereg<br>hronisation)                                        | gelung im Si<br>abgefragt v                          | tillstand,<br>verden.     |
|                 | CMASTE<br>nicht we<br>SETCUR<br>SYNCC u | RCPOS (SYSVAR<br>iter aktiv ist. Die<br>/E Befehl (wenn<br>ind den ersten M | ) und CUR<br>Aktualisie<br>Par. 33-23<br>laster-Marl | VEPOS werde<br>erung dieser V<br>3 <i>Startverhalt</i><br>ker (wenn Pa | en aktualisie<br>Verte beginr<br><i>en für Sync</i><br>r. 33-23 = 2 | rt, auch wer<br>nt nach eine<br>ist < 2000)<br>000). | n SYNCC<br>m<br>oder nach |
|                 | Die Aktu<br>geführt,                    | alisierung wird a<br>wenn Par. 33-23                                        | ilso auch n<br>S <i>Startverh</i>                    | ach dem Sto<br>alten für Syn                                           | open des SY<br><i>c. &lt;</i> 2000.                                 | NCC Befehls                                          | s fort-                   |
| 5               | ACHTUN<br>Die Posit                     | <b>IG!:</b><br>ion ist nur defin                                            | iert, wenn                                           | zuvor ein SE                                                           | TCURVE ges                                                          | etzt wurde.                                          |                           |
| 5               | ACHTUN<br>Wenn ein<br>bezieht s         | <b>IG!:</b><br>n mit SET ORIGI<br>sich der Positions                        | N gesetzte<br>swert auf d                            | r und aktiver<br>liesen Nullpu                                         | Temporärnu<br>nkt.                                                  | ullpunkt exis                                        | stiert,                   |
| 55              | ACHTUN<br>DEFMCP                        | <b>IG!:</b><br>OS und DEFMOR                                                | IGIN könn                                            | en diese Posi                                                          | tion noch ve                                                        | rändern.                                             |                           |
| Befehlsgruppe   | CAM                                     |                                                                             |                                                      |                                                                        |                                                                     |                                                      |                           |
| Querverweise    | APOS, D<br>Paramet                      | EF ORIGIN, SET<br>er: 33-10 <i>Sync-l</i>                                   | ORIGIN, F<br>Faktor Mas                              | POSA, POSR,<br>ster, 33-11 Sy                                          | DEFMCPOS,<br>/nc-Faktor S                                           | lave                                                 |                           |
| Syntax-Beispiel | PRINT C                                 | URVEPOS // akt                                                              | uelle Slave                                          | -Position der                                                          | Kurve ausge                                                         | eben                                                 |                           |
| Beispiel        | Fixpunkt                                | e einer Kurve:                                                              |                                                      | 1.400                                                                  |                                                                     |                                                      | 175HA564.10               |
|                 | Master                                  | Slave                                                                       |                                                      | 1200-                                                                  |                                                                     |                                                      |                           |
|                 | 0                                       | 0                                                                           | -                                                    | 1000-                                                                  |                                                                     |                                                      |                           |
|                 | 500                                     | 500                                                                         | Slave<br>Position                                    | 800-                                                                   |                                                                     |                                                      |                           |
|                 | 1000                                    | 1200                                                                        |                                                      | 600-                                                                   | $\frown$                                                            | /                                                    | •                         |
|                 |                                         |                                                                             |                                                      | 200+                                                                   |                                                                     |                                                      |                           |
|                 |                                         |                                                                             |                                                      | 0                                                                      |                                                                     |                                                      |                           |
|                 |                                         |                                                                             |                                                      | 0                                                                      | 500                                                                 | 700  <br>800                                         | 1000                      |
|                 | Wir nahr                                | nen an dass die                                                             | aktualla N                                           | laster-Docitio                                                         | Master Posit<br>n 800 ما م                                          | ion<br>ann aibt CU                                   |                           |
|                 | die entsp                               | prechende Slave                                                             | -Position v                                          | on 450 aus.                                                            | 11 000 Sel. D                                                       |                                                      | INVEI 05                  |
|                 | Fall 1:                                 | Istposition Mas<br>CURVEPOS gib                                             | ster ist 800<br>t den Wert                           | ) und Istposit<br>: 450 aus.                                           | ion Slave ist                                                       | 200.                                                 |                           |
|                 | Fall 2:                                 | Istposition Mas<br>CURVEPOS gib                                             | ster ist 800<br>t den Wert                           | ) und Istposit<br>: 450 aus.                                           | ion Slave ist                                                       | 700.                                                 |                           |
|                 | Also ist (                              | CURVEPOS unab                                                               | hängig vor                                           | n der Slave-Po                                                         | osition.                                                            |                                                      |                           |

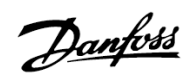

# 

| Kurzinfo         | Geschwindigkeit für drehzahlgeregelte Motorbewegungen setzen.                                                                                                    |
|------------------|----------------------------------------------------------------------------------------------------|
| Syntax           | CVEL v                                                                                                    |
| Parameter        | v = Normierter Geschwindigkeitswert (negativ für andere Drehrichtung)                                                                                                    |
|                  | Sollgeschwindigkeit $[U/Min] = V * \frac{Par. 32 - 80 Maximalgeschwindigkeit}{Par. 32 - 83 Geschwindigkeitsteiler}$                                                                                                    |
| Beschreibung     | Mit dem CVEL Befehl wird die Geschwindigkeit für die nächsten drehzahlgeregelten<br>Motorbewegungen gesetzt. Der Wert bleibt solange gültig bis mit einem weiteren<br>CVEL Befehl eine neue Geschwindigkeit gesetzt wird.                          |
|                  | Der zu übergebende Geschwindigkeitswert bezieht sich auf die Parameter 32-80 <i>Maximalgeschwindigkeit</i> und 32-83 <i>Geschwindigkeitsteiler</i> .                                                                                               |
| 5                | <b>ACHTUNG!:</b><br>CVEL Befehle, die nach einem CSTART folgen, werden sofort ausgeführt, das heißt<br>die Geschwindigkeit wird mit der durch ACC/DEC vorgegebenen Beschleunigung<br>bzw. Verzögerung auf den mit CVEL übergebenen Wert angepasst. |
|                  | Wurde vor dem Starten des Drehzahlmodus (CSTART) noch keine Geschwindigkeit definiert, beträgt die Standardvorgabe 0. Der Motor dreht sich nicht und erst eine Geschwindigkeitsvorgabe mit CVEL startet die Bewegung im Drehzahlmodus.             |
| Befehlsgruppe    | DRE                                                                                                    |
| Querverweise     | ACC, DEC, CSTART, CSTOP; Parameter: 32-80 Maximalgeschwindigkeit                                                                                                    |
| Syntax-Beispiel  | CVEL 100                                                                                                    |
| Programmbeispiel | CMODE_01.M                                                                                                    |

# D DEC

| Kurzinfo        | Verzögerung (negative Beschleuni                                                                          | gung) setzen.                                                                                                    |
|-----------------|----------------------------------------------------------------------------------------------------|----------------------------------------------------------------------------------------------------|
| Syntax          | DEC a                                                                                                    |                                                                                                    |
| Parameter       | a =Verzögerung                                                                                            |                                                                                                    |
| Beschreibung    | Mit dem Befehl DEC bestimmen S<br>die nächsten Fahrbefehle im Dreh                                        | ie die Verzögerung (negative Beschleunigung) für zahl-, Positionier- oder Synchronisationsmodus.                                                               |
|                 | Der Wert bleibt solange gültig, bis<br>gerung gesetzt wird. Der Wert bez<br>Rampe und 32-80 Maximalgeschw | mit einem weiteren Befehl DEC eine neue Verzö-<br>zieht sich auf die Parameter 32-81 <i>Kürzeste</i><br>vindigkeit sowie 32-83 <i>Geschwindigkeitsteiler</i> . |
| and the         | ACHTUNG!:<br>Wurde vor einem Positionierbefeh<br>in Parameter 32-85 Default-Besch                         | l noch keine Verzögerung definiert, wird mit dem<br>Neunigung vorgegebenen Wert abgebremst.                                                                    |
| 55              | ACHTUNG!:<br>Wenn Sie mit MCO 305 arbeiten, o<br>Optionskarte setzen und nicht im<br>Minimum stehen.      | dann sollten Sie immer die Rampen mittels der<br>FC 300. Die FC Rampen müssen dabei immer auf                                                                  |
| Befehlsgruppe   | REL, ABS                                                                                                  |                                                                                                    |
| Querverweise    | ACC; Parameter: 32-81 Kürzeste<br>Geschwindigkeitsteiler                                                  | Rampe, 32-80 Maximalgeschwindigkeit, 32-83                                                                                                    |
| Syntax-Beispiel | ACC 50 /* Beschleunigur<br>DEC 10                                                                         | ıg: 50, beim Bremsen 10 */                                                                                                    |
| Beispiel        | Kürzeste Rampe:<br>Maximale Geschwindigkeit:<br>Geschwindigkeitsteiler:                                   | 1000 ms<br>1500 U/Min<br>100                                                                                                    |

# DEFMCPOS

| SyntaxDEFMCPOS pParameterp =Position in Benutzereinheiten (MU)BeschreibungDEFMCPOS definiert die Anfangsposition des Masters (in MU) im CAM-Modus und<br>somit, wo die Kurve startet, sobald die Masterpulse gezählt werden.BefehlsgruppeCAMQuerverweiseDEFMORIGIN, SETMORIGIN, SYNCC,<br>Parameter: 33-23 Startverhalten für Sync.Syntax-BeispielDEFMCPOS 1000 // internen MU-Zähler auf 1000 setzenBeispielDEFMCPOS positioniert die physikalische Ist-Master-Position auf die angegebene<br>Master-Kurvenposition ungeachtet dessen, was im MAPOS Befehl steht.MAPOS(qc)010002000300040005000<br>Position<br>MasteristpositionMarcescue0100015002000<br>20005001000PositionMasteristpositionNasteristpositionNasteristpositionNasteristpositionNasteristpositionMAPOS(qc)010002000300040005000<br>0PositionMAPOS(qc)0100015002000500PositionMasteristpositionNasteristpositionNasteristpositionNasteristpositionMasteristposition100015002000500PositionMasteristposition100015002000500PositionMasteristposition100015002000500PositionMasteristposition100015002000500PositionMasteristposition100015002000500PositionMasteristposition <th>Kurzinfo</th> <th>Anfangsposition des Masters definieren.</th>                                                                                                    | Kurzinfo        | Anfangsposition des Masters definieren.                                                                                                    |
|----------------------------------------------------------------------------------------------------|-----------------|----------------------------------------------------------------------------------------------------|
| Parameter       p = Position in Benutzereinheiten (MU)         Beschreibung       DEFMCPOS definiert die Anfangsposition des Masters (in MU) im CAM-Modus und somit, wo die Kurve startet, sobald die Masterpulse gezählt werden.         Befehlsgruppe       CAM         Querverweise       DEFMORIGIN, SETMORIGIN, SYNCC, Parameter: 33-23 Startverhalten für Sync.         Syntax-Beispiel       DEFMCPOS 1000 // internen MU-Zähler auf 1000 setzen         Beispiel       DEFMCPOS positioniert die physikalische Ist-Master-Position auf die angegebene Master-Kurvenposition ungeachtet dessen, was im MAPOS Befehl steht.         MAPOS(qc)       0       1000       2000       3000       4000       5000         Master-       500       1000       1500       2000       500       1000         Wenn ein DEFMCPOS 500 begonnen ist, wird die physikalische Position des Masters als Position       1000       1500       2000       500       Position         MAPOS(qc)       0       1000       2000       3000       4000       5000       Position         Masteristposition       1000       1000       2000       3000       4000       5000       Position         Masteristposition       Masteristposition       1000       1500       2000       500       Position         Masteristposition       Masteristposition                                                                                                    | Syntax          | DEFMCPOS p                                                                                                    |
| Beschreibung       DEFMCPOS definiert die Anfangsposition des Masters (in MU) im CAM-Modus und somit, wo die Kurve startet, sobald die Masterpulse gezählt werden.         Befehlsgruppe       CAM         Querverweise       DEFMORIGIN, SETMORIGIN, SYNCC, Parameter: 33-23 Startverhalten für Sync.         Syntax-Beispiel       DEFMCPOS 1000 // internen MU-Zähler auf 1000 setzen         Beispiel       DEFMCPOS positioniert die physikalische Ist-Master-Position auf die angegebene Master-Kurvenposition ungeachtet dessen, was im MAPOS Befehl steht.         MAPOS(qc)       0       1000       2000       3000       4000       5000         Masteristposition       Masteristposition       Nasteristposition       Position         Wenn ein DEFMCPOS 500 begonnen ist, wird die physikalische Position des Masters als Position 500 der Kurve definiert.       MAPOS(qc)       0       1000       1500       2000       500       Position         MAPOS(qc)       0       1000       2000       3000       4000       5000       Position         MAPOS(qc)       0       1000       2000       3000       4000       5000       Position         Masteristposition       Masteristposition       1000       1500       2000       500       Position         Masteristposition       Masteristposition       1000       1500       2000                                                                                                    | Parameter       | p = Position in Benutzereinheiten (MU)                                                                                                    |
| Befehlsgruppe       CAM         Querverweise       DEFMORIGIN, SETMORIGIN, SYNCC, Parameter: 33-23 Startverhalten für Sync.         Syntax-Beispiel       DEFMCPOS 1000 // internen MU-Zähler auf 1000 setzen         Beispiel       DEFMCPOS positioniert die physikalische Ist-Master-Position auf die angegebene Master-Kurvenposition ungeachtet dessen, was im MAPOS Befehl steht.         MAPOS(qc)       0       1000       2000       3000       4000       5000         Masteristposition       Masteristposition       Masteristposition       Position         Masteristposition       1000       1500       2000       500       1000       Position         Masteristposition       Masteristposition       Masteristposition       Position       Position       Position         MAPOS(qc)       0       1000       2000       3000       4000       5000       Position         Masteristposition       Masteristposition       Masteristposition       Position       Position       Position         MAPOS(qc)       0       1000       2000       3000       4000       5000       Position         Masteristposition       Masteristposition       Masteristposition       Masteristposition       Position         Masteristposition       Masteristposition       Masteristposition                                                                                                    | Beschreibung    | DEFMCPOS definiert die Anfangsposition des Masters (in MU) im CAM-Modus und somit, wo die Kurve startet, sobald die Masterpulse gezählt werden.       |
| Querverweise       DEFMORIGIN, SETMORIGIN, SYNCC,<br>Parameter: 33-23 Startverhalten für Sync.         Syntax-Beispiel       DEFMCPOS 1000 // internen MU-Zähler auf 1000 setzen         Beispiel       DEFMCPOS positioniert die physikalische Ist-Master-Position auf die angegebene<br>Master-Kurvenposition ungeachtet dessen, was im MAPOS Befehl steht.         MAPOS(qc)       0       1000       2000       3000       4000       5000         Master-<br>Kurven-<br>position       0       1000       1500       2000       500       1000         Wenn ein DEFMCPOS 500 begonnen ist, wird die physikalische Position 500 der Kurve definiert.       1000       1500       2000       500       Position         MAPOS(qc)       0       1000       2000       3000       4000       5000       Position         Masteristposition       Masteristposition       1000       1500       2000       500       Position         MAPOS(qc)       0       1000       2000       3000       4000       5000       Position         MAPOS(qc)       0       1000       2000       3000       4000       5000       Position         Masteristposition       Masteristposition       1000       1500       2000       500       Position         Masteristposition       Masteristposition                                                                                                    | Befehlsgruppe   | CAM                                                                                                    |
| Syntax-Beispiel       DEFMCPOS 1000 // internen MU-Zähler auf 1000 setzen         Beispiel       DEFMCPOS positioniert die physikalische Ist-Master-Position auf die angegebene Master-Kurvenposition ungeachtet dessen, was im MAPOS Befehl steht.         MAPOS(qc)       0       1000       2000       3000       4000       5000         Master-       500       1000       1500       2000       500       1000       Position         Masteristposition       Masteristposition       Masteristposition       1000       1500       2000       500       1000         Wenn ein DEFMCPOS 500 begonnen ist, wird die physikalische Position des Masters als Position 500 der Kurve definiert.       MAPOS(qc)       0       1000       1500       2000       500       Position         MAPOS(qc)       0       1000       2000       3000       4000       5000       Position         MAPOS(qc)       0       1000       2000       3000       4000       5000       Position         Masteristposition       1000       1500       2000       500       Position       Masteristposition         Masteristposition       Masteristposition       1000       1500       2000       500       Position         Masteristposition       Masteristos       1000       1500 <th>Querverweise</th> <th>DEFMORIGIN, SETMORIGIN, SYNCC,<br/>Parameter: 33-23 <i>Startverhalten für Sync.</i></th>                                                                                                    | Querverweise    | DEFMORIGIN, SETMORIGIN, SYNCC,<br>Parameter: 33-23 <i>Startverhalten für Sync.</i>                                                                    |
| Beispiel       DEFMCPOS positioniert die physikalische Ist-Master-Position auf die angegebene<br>Master-Kurvenposition ungeachtet dessen, was im MAPOS Befehl steht.         MAPOS(qc)       0       1000       2000       3000       4000       5000         Master-Kurvenposition       1000       1500       2000       500       1000       Position         Master-Kurven-<br>position       Masteristposition       1000       1500       2000       500       1000       Position         Wenn ein DEFMCPOS 500 begonnen ist, wird die physikalische Position des Masters<br>als Position 500 der Kurve definiert.       Masteristposition       1000       1500       2000       500       Position         Masteristposition       1000       1000       2000       3000       4000       5000       Position         Masteristposition       1000       1000       1500       2000       500       Position         Masteristposition       Masteristposition       1000       1500       2000       500       Position                                                                                                    | Syntax-Beispiel | DEFMCPOS 1000 // internen MU-Zähler auf 1000 setzen                                                                                                   |
| MAPOS(qc)       0       1000       2000       3000       4000       5000         Master-<br>Kurven-<br>position       1000       1500       2000       500       1000       Position         ITEMASEC.10         Wenn ein DEFMCPOS 500 begonnen ist, wird die physikalische Position des Masters<br>als Position 500 der Kurve definiert.         MAPOS(qc)       0       1000       2000       3000       4000       5000         Master-<br>Kurven-<br>position       0       1000       1500       2000       500       Position         Masteri-<br>Kurven-<br>position       500       1000       1500       2000       500       Position         Masteristposition         Masteristposition         Masteristposition         Masteristposition         Masteristposition         Masteristposition         Masteristposition                                                                                                    | Beispiel        | DEFMCPOS positioniert die physikalische Ist-Master-Position auf die angegebene<br>Master-Kurvenposition ungeachtet dessen, was im MAPOS Befehl steht. |
| Master-<br>Kurven-<br>position<br>Masteristposition<br>Wenn ein DEFMCPOS 500 begonnen ist, wird die physikalische Position des Masters<br>als Position 500 der Kurve definiert.<br>MAPOS(qc)<br>Master-<br>Kurven-<br>position<br>Masteristposition<br>Masteristposition<br>Masteristposition<br>Masteristposition                                                                                                    |                 | 0 1000 2000 3000 4000 5000<br>MAPOS(qc)                                                                                                    |
| Masteristposition       175HA560.10         Wenn ein DEFMCPOS 500 begonnen ist, wird die physikalische Position des Masters als Position 500 der Kurve definiert.       MAPOS(qc)         MAPOS(qc)       0       1000       2000       3000       4000       5000         Master-<br>Kurven-<br>position       500       1000       1500       2000       500       Position         175HA561.10         Wenn ein DEFMCPOS 500 begonnen ist, wird die physikalische Position des Masters                                                                                                    |                 | Master- 500 1000 1500 2000 500 1000<br>Kurven-<br>position                                                                                            |
| Wenn ein DEFMCPOS 500 begonnen ist, wird die physikalische Position des Masters<br>als Position 500 der Kurve definiert.<br><u>MAPOS(qc)</u><br><u>Master-Kurven-position</u><br><u>Masteristposition</u><br><u>Masteristposition</u><br>Wenn ein DEFMCPOS 500 begonnen ist, wird die physikalische Position des Masters                                                                                                    |                 | Masteristposition                                                                                                    |
| MAPOS(qc)       0       1000       2000       3000       4000       5000         Master-<br>Kurven-<br>position       500       1000       1500       2000<br>0       500       Position         Masteristposition       Masteristposition       1000       1500       2000<br>0       500       1000         Wenn ein DEFMCPOS       500       begonnen ist, wird die physikalische Position des Masters                                                                                                    |                 | Wenn ein DEFMCPOS 500 begonnen ist, wird die physikalische Position des Masters<br>als Position 500 der Kurve definiert.                              |
| Master-<br>Kurven-<br>position<br>Masteristposition<br>1000 1500 2000 0 500<br>0 175HA561.10<br>Wenn ein DEFMCPOS 500 begonnen ist, wird die physikalische Position des Masters                                                                                                    |                 | 0 1000 2000 3000 4000 5000<br>MAPOS(qc)                                                                                                    |
| Masteristposition<br>175HA561.10<br>Wenn ein DEFMCPOS 500 begonnen ist, wird die physikalische Position des Masters                                                                                                    |                 | Master- 500 1000 1500 <u>2000</u> 500<br>Kurven-<br>position                                                                                          |
| 175HA561.10<br>Wenn ein DEFMCPOS 500 begonnen ist, wird die physikalische Position des Masters                                                                                                    |                 | Masteristposition                                                                                                    |
| we find the DEFINITION STOLE STOLE STOLE STOLE AND THE STOLE STOLE |                 | 175HA561.10                                                                                                    |
| als Position 500 der Kurve definiert.                                                                                                    |                 | als Position 500 der Kurve definiert.                                                                                                    |

# DEFMORIGIN

| Kurzinfo        | Aktuelle Master-Position als Nullpunkt für den Master setzen.                                                                                                    |
|-----------------|----------------------------------------------------------------------------------------------------|
| Syntax          | DEFMORIGIN                                                                                                    |
| Beschreibung    | DEFMORIGIN definiert die aktuelle Master-Position als Nullpunkt für den Master.<br>Die Master-Position (MAPOS) bezieht sich bis zu einer erneuten Definition mit<br>DEFMORIGIN oder SETMORIGIN auf diesen Nullpunkt. |
| and a           | <b>ACHTUNG!:</b><br>Der Befehl DEFMORIGIN kann bei Einsatz von Absolutgebern (siehe Par. 32-30<br><i>Inkrementalgeber Signaltyp</i> ) nicht verwendet werden.                                                        |
| Befehlsgruppe   | INI                                                                                                    |
| Querverweise    | MAPOS, SETMORIGIN                                                                                                    |
| Syntax-Beispiel | DEFMORIGIN /* Nullpunkt für Master definieren. */                                                                                                    |

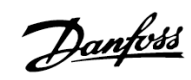

# DEF ORIGIN

| Kurzinfo         | Istposition als Nullpunkt setzen.                                                                                                    |
|------------------|----------------------------------------------------------------------------------------------------|
| Syntax           | DEF ORIGIN                                                                                                    |
| Beschreibung     | Mit dem DEF ORIGIN Befehl wird die Istposition als Nullpunkt gesetzt. Alle absolu-<br>ten Positionierbefehle (POSA etc.) beziehen sich fortan auf diesen Nullpunkt.                                                                                                    |
|                  | Die Istposition, die in einem Positionierbefehl erreicht wird, ist die Zielposition plus möglicher Fehler, die nicht automatisch kompensiert werden, während DEF ORIGIN ausgeführt wird.                                                                                                    |
| 55               | <b>ACHTUNG!:</b><br>Der Befehl DEF ORIGIN kann bei Einsatz von Absolutgebern (siehe Par. 32-00<br><i>Inkrementalgeber Signaltyp</i> ) nicht verwendet werden.                                                                                                    |
| Befehlsgruppe    | INI                                                                                                    |
| Querverweise     | POSA                                                                                                    |
| Syntax-Beispiel  | POSA 80000 /* Absolut positionieren */                                                                                                    |
|                  | DEF ORIGIN /* Istposition als Nullpunkt definieren */                                                                                                    |
| Beispiel         | POSA 2000<br>PRINT "Position vor neuem Nullpunkt", APOS<br>DEF ORIGIN<br>PRINT "Position nachher",<br>APOS<br>Output<br>Position vor neuem Nullpunkt 2000,<br>Position danach 0<br>Initial<br>Nach der<br>Programmausführung<br>(nach DEF ORIGIN)<br>Initial<br>Initial |
| Programmbeispiel | DORIG_01.M, ORIG_01.M                                                                                                    |

# DEF SYNCORIGIN

| Kurzinfo      | Definiert das Verhältnis Master: Slave für de                                                                                                    | n nächsten SYNCP oder SYNCM Befehl.                                                                                                    |
|---------------|----------------------------------------------------------------------------------------------------|----------------------------------------------------------------------------------------------------|
| Syntax        | DEFSYNCORIGIN master slave                                                                                                    |                                                                                                    |
| Parameter     | master = Sollposition in qc<br>slave = Sollposition                                                                                                    |                                                                                                    |
| Beschreibung  | Dieser Befehl definiert, wie viel Abstand vor<br>Masterposition sein soll. Damit kann das Ver<br>den nächsten SYNCP oder SYNCM Befehl de<br>Slave-Sollposition auf den Wert des Slaves. | oder nach dem Slave im Verhältnis zur<br>rhältnis zwischen Master und Slave für<br>finiert werden. Er setzt die interne                                       |
|               | Der Wert des Masters wird für einen internen<br>ein MOVESYNCORIGN durch diesen Befehl üb<br>dem Moment ausgeführt, wenn der SYNC Be<br>Master und Slave auf die o.g. Master-Slave-F     | MOVE SYNCORIGIN benutzt. Dafür wird<br>berschrieben. Beide Aktionen werden in<br>fehl aktiviert wird. Das garantiert, dass<br>Position synchronisiert werden. |
| Befehlsgruppe | SYN                                                                                                    | Ausgangsposition                                                                                                    |
| Querverweise  | MOVESYNCORIGIN                                                                                                    |                                                                                                    |
| Beispiel      | In diesem Beispiel soll der Slave auf<br>Position 4000 qc sein, wenn der Master<br>auf 2000 qc ist, d.h. der Slave sollte<br>einen Vorsprung von 2000 qc auf den<br>Master haben.       | 4000 Master Slave<br>Befehi; DEFSYNCORIGIN 2000 4000                                                                                                    |
|               | Ebenso soll der Slave auf Position<br>5000 qc sein, wenn der Master auf<br>3000 qc ist.                                                                                                 | 4000 Master Slave                                                                                                    |

#### 

| Kurzinfo         | Zeitverzögerung                                                                                                    |
|------------------|----------------------------------------------------------------------------------------------------|
| Syntax           | DELAY t                                                                                                    |
| Parameter        | t = Verzögerungszeit in Millisekunden (maximal MLONG)                                                                                                    |
| Beschreibung     | Der DELAY Befehl führt zu einer definierten Programmverzögerung. Der Übergabe-<br>parameter gibt dabei die Verzögerungszeit in Millisekunden an.                                                                                                    |
|                  | Wenn während der Verzögerungszeit ein Interrupt auftritt, wird nach dem Abarbei-<br>ten der Interrupt-Prozedur der Wartevorgang mit der restlichen Verzögerungszeit<br>fortgesetzt. Der DELAY Befehl führt somit zu einer konstanten Wartezeit unabhän-<br>gig davon, ob verschiedene Interrupts während der Verweilzeit behandelt werden<br>mussten. |
|                  | Nimmt der Interrupt mehr Verarbeitungszeit in Anspruch als restliche Verweilzeit<br>zur Verfügung steht, wird die Interrupt-Prozedur zu Ende abgearbeitet, bevor mit<br>dem auf die DELAY Anweisung folgenden Befehl das Programm fortgesetzt wird.                                                                                                   |
| Befehlsgruppe    | CON                                                                                                    |
| Querverweise     | WAITT, WAITI, WAITAX                                                                                                    |
| Syntax-Beispiel  | DELAY 1000 /* 1 Sekunde verzögern */                                                                                                    |
| Programmbeispiel | DELAY_01.M                                                                                                    |

# DELETE ARRAYS

| Kurzinfo      | Alle Arrays im RAM löschen.                                                                                                    |
|---------------|----------------------------------------------------------------------------------------------------|
| Syntax        | DELETE ARRAYS                                                                                                    |
| Beschreibung  | Mit DELETE ARRAYS können Sie alle Arrays im RAM löschen, ohne auch die Parameter etc. zu löschen. Dieser Befehl bewirkt das Gleiche, wie der Menübefehl Steuerung $\rightarrow$ Reset $\rightarrow$ Arrays. |
| 5             | ACHTUNG!:<br>Wenn Sie anschließend ein SAVE ARRAYS durchführen, werden auch die Arrays im<br>EEPROM überschrieben!                                                                                          |
| 55            | <b>ACHTUNG!:</b><br>Falls DELETE ARRAYS nach einer DIM Anweisung im Programm durchgeführt wird,<br>darf danach nicht mehr auf die Array-Elemente zugegriffen werden.                                        |
| and           | ACHTUNG!:<br>Wenn ein Programm einen DELETE ARRAYS Befehl enthält, gibt es nach Verlassen<br>des Programms im RAM keine Arrays mehr.                                                                        |
| Befehlsgruppe | INI                                                                                                    |
|               |                                                                                                    |

|--|

| Kurzinfo         | Definition eines Arrays                                                                                                    |
|------------------|----------------------------------------------------------------------------------------------------|
| Syntax           | DIM array [n]                                                                                                    |
| Parameter        | array = Name des Arrays                                                                                                    |
|                  | n = Anzahl der Array-Elemente                                                                                                    |
| Beschreibung     | Mit einer DIM Anweisung am Programmanfang vereinbaren Sie die Verwendung von ein oder mehreren Arrays (= Variablenfeldern).                                                                                                    |
|                  | Arrays besitzen Gültigkeit für alle in der Steuerung abgelegten Programme. Sollten<br>noch keine Arrays im Speicher der Steuerung vorhanden sein, werden durch die<br>DIM Anweisung die Arrays angelegt. Bei bereits im Speicher vorhandenen Arrays<br>wird überprüft, ob deren Größe mit der aktuellen DIM Anweisung übereinstimmt.<br>Sollten hierbei Unterschiede auftreten, wird eine Fehlermeldung ausgegeben. Wenn<br>zusätzlich zu den übereinstimmenden Arrays noch weitere neue Arrays erklärt sind,<br>müssen diese an das Ende der DIM Anweisung angefügt werden.                                                                                                    |
|                  | Auf jedes Array-Element kann später ähnlich wie auf eine Variable zugegriffen und<br>es können Rechenergebnisse, Zeichen oder andere Informationen abgelegt<br>werden.                                                                                                    |
|                  | Ein Array-Element wird über den Array-Namen und einen Index angesprochen. Die<br>Indizes sind dabei von 1 bis zu der in der DIM Anweisung definierten Größe<br>zulässig.                                                                                                    |
|                  | Ein wesentlicher Unterschied zwischen Variablen und Array-Elementen besteht<br>jedoch darin, dass Arrays im nicht flüchtigen Speicherbereich abgelegt sind und ihr<br>Inhalt – sofern mit SAVEPROM oder SAVE ARRAYS gesichert – auch beim Abschal-<br>ten der Versorgungsspannung erhalten bleibt.                                                                                                    |
|                  | Im Gegensatz zu Variablen besitzen Arrays nicht nur für ein Programm, sondern für<br>alle in der Steuerung abgelegten Programme Gültigkeit. Einzige Voraussetzung<br>dafür ist, dass die Arrays mit einer DIM Anweisung in den gewünschten Program-<br>men zugänglich gemacht werden, wodurch ein Datenaustausch zwischen mehreren<br>Programmen möglich wird. Es spielt hierbei keine Rolle, ob das Array in allen<br>Programmen durch den gleichen Namen gekennzeichnet ist. Entscheidend ist<br>lediglich die Reihenfolge der Array-Definitionen. Dadurch greift das erste definierte<br>Array in allen Programmen immer auf das erste im Speicher abgelegte Array zu,<br>unabhängig vom Array-Namen. |
| Å                | ACHTUNG!:<br>Die DIM Anweisung muss die erste Anweisung in einem Programm sein und noch                                                                                                    |
| $\otimes$        | vor dem Unterprogrammbereich stehen!                                                                                                    |
|                  | Indizes sind von 1 bis zur Größe des definierten Arrays erlaubt.                                                                                                    |
|                  | Eine einmal definierte Array-Größe gilt für alle Programme und kann nicht geändert werden. Einzig die Reihenfolge der Array-Definition (und nicht der Namen) be-<br>stimmt, auf welche Datenfelder zugegriffen wird.                                                                                                    |
|                  | Array-Definitionen können nur durch das Löschen des gesamten Speichers rück-<br>gängig gemacht werden.                                                                                                    |
| Befehlsgruppe    | CON                                                                                                    |
| Syntax-Beispiel  | DIM xpos[100], ypos[100]<br>/* Array xpos und ypos mit je 100 Elementen definieren */                                                                                                    |
| Programmbeispiel | DIM_01.M                                                                                                    |
# DISABLE ... interrupts

| Kurzinfo     | Sperrt die                                                                      | e Ausführung von Inter                                                                                                    | rupts.                                                                                                    |
|--------------|---------------------------------------------------------------------------------|----------------------------------------------------------------------------------------------------|----------------------------------------------------------------------------------------------------|
| Syntax       | DISABLE                                                                         | inttyp                                                                                                    |                                                                                                    |
| Parameter    | inttyp =                                                                        | ALL<br>INT<br>COMBIT<br>STATBIT                                                                                                    | PARAM<br>PERIOD<br>TIME<br>POSINT                                                                                                    |
| 5            | ACHTUN<br>Die Ausfül<br>gesperrt v<br>andere ak                                 | <b>G!:</b><br>hrung der Fehlerbehar<br>verden. Der Fehler-Int<br>tive Interrupts.                                                         | ndlung (ON ERROR) kann mit DISABLE nicht<br>errupt hat höchste Priorität und unterbricht auch                                                                                                    |
| Beschreibung | DISABLE s<br>Wenn die<br>rupts der                                              | schaltet alle oder expl<br>Funktion DISABLE i<br>entsprechenden Art vo                                                                    | izit genannte Interrupts – außer ON ERROR – ab.<br>m Hauptprogramm verwendet wird, kann sie Inter-<br>erhindern.                                                                                                    |
|              | Dies ist in<br>gesetzt ist<br>gramm zu<br>ten, die V<br>rupts mit               | sbesondere nützlich, v<br>t, im Hauptprogramm<br>inächst die entspreche<br>ariable ändern und an<br>ENABLE wieder eins                    | wenn eine Variable, die in einer Interrupt-Prozedur<br>verwendet wird. Dazu sollten Sie im Hauptpro-<br>enden (oder alle) Interrupts mit DISABLE abschal-<br>schließend die entsprechenden (oder alle) Inter-<br>schalten.                                      |
| as l         | ACHTUN<br>Wird ein I<br>mehr ause                                               | <b>G!:</b><br>nterrupt disabled (d.h<br>geführt. (Ausnahme: I                                                                             | . gesperrt) existiert er weiterhin, wird aber nicht<br>DISABLE ALL).                                                                                                    |
|              | Die Erken<br>Fall eines<br>PERIOD, (<br>enabled (<br>gespeiche<br>sofort aus    | nung läuft weiter im H<br>nicht (!) flankengetrig<br>DN APOS, ON PARAM,<br>d.h. freigegeben) wird<br>erten (nicht flankenget<br>egeführt. | lintergrund und die Interrupt-Anforderung wird im<br>Igerten oder nachrichtenorientierten Interrupts (ON<br>etc.) gespeichert. Wenn der Interrupt dann wieder<br>und es zuvor einen noch nicht ausgeführten,<br>riggerten) Interrupt gab, wird dieser Interrupt |
|              | Im Fall eir<br>STATBIT),<br>haben, nic<br>wird. Dies<br>gerte Inte<br>wieder au | nes flankengetriggerte<br>werden alle Interrupt<br>cht ausgeführt, auch o<br>e Interrupts werden in<br>errupts, die nach dem<br>sgeführt. | n Interrupts (z.B. ON INT, ON COMBIT, ON<br>s, die während der DISABLE-Phase stattgefunden<br>lann nicht, wenn wieder auf ENABLE umgeschaltet<br>m Status DISABLE nicht gespeichert. Flankengetrig-<br>erneuten ENABLE stattfinden, werden weiterhin            |
| Å            | <b>ACHTUN</b><br>Ausnahme                                                       | <b>G!:</b><br>e: DISABLE ALL                                                                                                    |                                                                                                    |
| 001          | Während<br>INT) diese<br>mehr ause<br>flankenge<br>(ENABLE                      | bei dem selektiven Sp<br>e Interrupts, wie bescl<br>geführt werden, wird l<br>triggerten Interrupts)<br>ALL) noch ausgeführt!             | erren flankengetriggerter Interrupts (z.B. DISABLE<br>nrieben, ignoriert und auch nach der Freigabe nicht<br>pei DISABLE ALL die Anforderung (auch von<br>gespeichert und der Interrupt nach der Freigabe                                                       |
| ٦            | DISABLE                                                                         | ALL in Kombination m                                                                                                    | t selektivem DISABLE                                                                                                    |
| 5            | Hierbei ist<br>noch gülti<br>Sperrung<br>aufgehobe                              | zu beachten, dass da<br>ge selektive Sperrung<br>muss somit auch wied<br>en werden!                                                       | es ENABLE ALL keine Auswirkung auf gleichzeitig<br>en hat (z.B. durch DISABLE INT). Eine selektive<br>der durch das entsprechende selektive ENABLE                                                                                                    |

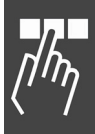

<u>Danfoss</u>

Danfoss

| ll.             | Interrupt-Behandlung im Interrupt                                                                                                    |
|-----------------|----------------------------------------------------------------------------------------------------|
| 55              | Während der Ausführung eines Interrupt-Unterprogramms wird automatisch intern<br>zuerst ein DISABLE ALL ausgeführt. Dies sperrt die Ausführung aller weiterer Inter-<br>rupts, speichert deren Anforderung jedoch. Am Ende des "aktuellen" Interrupt-<br>Unterprogramms wird wiederum automatisch ein ENABLE ALL ausgeführt. Mit dem<br>Abschluss des "aktuellen" Interrupts werden dann die anstehenden, gespeicherten<br>Interrupts noch ausgeführt. Die Ausführung der Befehle DISABLE ALL und ENABLE<br>ALL ist somit innerhalb eines Interrupts nicht notwendig und nicht sinnvoll.                                                                                                    |
|                 | Das selektive Sperren einzelner Interrupts innerhalb eines Interrupt-Unterpro-<br>gramms kann jedoch in Abhängigkeit von der Anwendung sinnvoll und erforderlich<br>sein. Falls zum Beispiel während der Ausführung eines Interrupts keine weiteren<br>flankengetriggerten Interrupts akzeptiert und auch nicht gespeichert werden sol-<br>len, ist ein gezieltes Sperren der Interrupt-Quelle (z.B. mit DISABLE INT) möglich.<br>In diesem Fall muss der selektive Interrupt später (z.B. mit ENABLE INT) wieder<br>durch das Applikationsprogramm (z.B. am Ende des aktuellen Interrupt-Unterpro-<br>gramms) freigegeben werden, um die Ausführung entsprechender Interrupt-Anfor-<br>derungen künftig wieder zu ermöglichen. Alle flankengetriggerten Interrupts, die<br>zwischen dem entsprechenden selektiven DISABLE und ENABLE eingetroffen sind,<br>werden ignoriert und (auch später) nicht mehr ausgeführt. Alle Interrupts, die vor<br>der selektiven Sperrung (z.B. DISABLE INT) oder nach der erneuten selektiven<br>Freigabe (z.B. ENABLE INT) eingetroffen sind, werden nach Abschluss des "ersten"<br>Interrupts abgearbeitet. |
| Befehlsgruppe   | INT                                                                                                    |
| Querverweis     | ON INT, ON COMBIT, ON STATBIT, ON PARAM, ON PERIOD, ON TIME, ENABLE<br>Interrupts                                                                                                    |
| Syntax-Beispiel | DISABLE ALL /* Alle Interrupts abschalten */                                                                                                    |
|                 | DISABLE STATBIT /* Interrupt für Statusbit abschalten */                                                                                                    |
|                 |                                                                                                    |

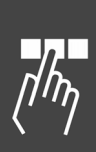

# □ ENABLE ... interrupts

| Kurzinfo        | Gibt gesperrte Interrupts wieder frei.                                                                                                    |  |
|-----------------|----------------------------------------------------------------------------------------------------|--|
| Syntax          | ENABLE inttyp                                                                                                    |  |
| Parameter       | inttyp = ALL<br>INT<br>COMBIT<br>STATBIT<br>PARAM<br>PERIOD<br>TIME<br>POSINT (ON APOS, ON MAPOS, ON MCPOS)                                                                                                    |  |
| Beschreibung    | ENABLE schaltet alle oder explizit genannte Interrupts wieder ein.                                                                                                    |  |
| 65              | <b>ACHTUNG!:</b><br>Während der Ausführung eines Interrupt-Unterprogramms wird automatisch intern<br>zuerst ein DISABLE ALL und am Ende ein ENABLE ALL ausgeführt. Die Ausführung<br>der Befehle DISABLE ALL und ENABLE ALL ist somit innerhalb eines Interrupts<br>nicht notwendig und nicht sinnvoll. |  |
| 5               | Weitere Informationen zu Interrupt-Sperrungen und der typ-abhängigen<br>Behandlung nach erneuter Freigabe finden Sie bei dem Befehl DISABLE                                                                                                    |  |
| Befehlsgruppe   | INT                                                                                                    |  |
| Querverweis     | ON INT, ON COMBIT, ON STATBIT, ON PARAM, ON PERIOD, ON TIME, DISABLEinterrupts                                                                                                    |  |
| Syntax-Beispiel | ENABLE ALL /* Alle Interrupts einschalten */                                                                                                    |  |
|                 | ENABLE COMBIT /* Interrupt für Kommunikationsbit einschalten */                                                                                                    |  |

#### 

| Kurzinfo         | Löschen einer Fehlermeldung.                                                                                                    |  |
|------------------|----------------------------------------------------------------------------------------------------|--|
| Syntax           | ERRCLR                                                                                                    |  |
|                  | Der ERRCLR Befehl sollte nur in einem Unterprogramm zur Fehlerbehandlung eingesetzt werden (siehe ON ERROR GOSUB).                                                                                                    |  |
| and a            | <b>ACHTUNG!:</b><br>ERRCLR beinhaltet den Befehl MOTOR ON, der die Regelung automatisch wieder<br>einschaltet. (Der Motor wird auf aktueller Position lagegeregelt.)                                                                                                    |  |
| Beschreibung     | Ein Fehler der Optionskarte kann durch einen ERRCLR Befehl gelöscht werden.<br>Voraussetzung ist jedoch, dass die Fehlerursache auch tatsächlich beseitigt wurde,<br>da ansonsten die gleiche Fehlermeldung noch mal auftritt. Wenn zwischenzeitlich<br>ein weiterer, noch nicht behobener Fehler aufgetreten ist, wird nur die erste Fehler-<br>meldung gelöscht. |  |
|                  | ERRCLR setzt auch FC 300 Meldungen mittels Bit 7 des Steuerworts zurück.                                                                                                    |  |
| Befehlsgruppe    | INI, CON                                                                                                    |  |
| Querverweise     | ON ERROR GOSUB, ERRNO, CONTINUE, MOTOR ON,                                                                                                    |  |
|                  | Warnungen und Fehlermeldungen                                                                                                    |  |
| Syntax-Beispiel  | ERRCLR /* aktuelle Fehlermeldung löschen */                                                                                                    |  |
| Programmbeispiel | ERROR_01.M, IF_01.M, INDEX_01.M                                                                                                    |  |

Danfoss

## 

| Kurzinfo         | Systemvariable mit der aktuellen Fehlernummer.                                                                                                    |  |
|------------------|----------------------------------------------------------------------------------------------------|--|
| Syntax           | erg = ERRNO                                                                                                    |  |
| Beschreibung     | ERRNO ist eine Systemvariable, die in allen Programmen verfügbar ist und die<br>aktuelle Fehlernummer enthält. Alle Fehlernummern sind im Abschnitt Warnungen<br>und Fehlermeldungen erläutert. |  |
|                  | Für den Fall, dass zum Zeitpunkt der Abfrage kein Fehler aufgetreten ist, enthält<br>ERRNO eine 0.                                                                                              |  |
| Portabilität     | Standardvariable                                                                                                    |  |
| Befehlsgruppe    | I/O                                                                                                    |  |
| Querverweise     | ON ERROR GOSUB, ERRCLR,<br>Warnungen und Fehlermeldungen                                                                                                    |  |
| Syntax-Beispiel  | PRINT ERRNO /* aktuelle Fehlernummer ausgeben */                                                                                                    |  |
| Programmbeispiel | ERROR_01.M, IF_01.M, INDEX_01.M                                                                                                    |  |

| Kurzinfo         | Vorzeitiger Programmabbruch.                                                                                                    |  |
|------------------|----------------------------------------------------------------------------------------------------|--|
| Syntax           | EXIT                                                                                                    |  |
| Beschreibung     | Der EXIT Befehl beendet ein Programm, wobei aktive Positionierprozesse noch zu<br>Ende ausgeführt werden.                                                                                        |  |
|                  | Der EXIT Befehl ist besonders für den Einsatz in einer Routine zur Fehlerbehand-<br>lung vorgesehen und ermöglicht zum Beispiel bei nicht behebbaren Fehlern einen<br>gezielten Programmabbruch. |  |
|                  | Ein mit Autostart gekennzeichnetes Programm wird nach einem Abbruch mit EXIT automatisch wieder anlaufen, wenn SET PRGPAR = $-1$ .                                                               |  |
| and a            | <b>ACHTUNG!:</b><br>Normalerweise sollte ein Programm nur bei schwerwiegenden Fehlern, wie zum<br>Beispiel beim Ansprechen eines Endschalters, abgebrochen werden.                               |  |
| Befehlsgruppe    | CON                                                                                                    |  |
| Querverweise     | ON ERROR GOSUB, SET,<br>Parameter: 33-80 Aktivierte Programmnummer PRGPAR, Autostart                                                                                                    |  |
| Syntax-Beispiel  | EXIT /* Programmabbruch */                                                                                                    |  |
| Programmbeispiel | EXIT_01.M, ERROR_01.M                                                                                                    |  |

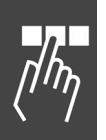

# 🗆 GET

| Kurzinfo         | Liest einen Parameter.                                                                                                    |  |
|------------------|----------------------------------------------------------------------------------------------------|--|
| Syntax           | erg = GET par                                                                                                    |  |
| Parameter        | par = Parameterkennung                                                                                                    |  |
| Rückgabewert     | erg = Parameterwert                                                                                                    |  |
| Beschreibung     | GET liest den Wert eines MCO 305 Parameters oder eines Anwendungsparameters.                                                                                                    |  |
|                  | Die Parameter werden mit einer Kennung adressiert, zum Beispiel KPROP für den<br><i>Proportionalfaktor</i> oder POSERR für den <i>Tolerierten Positionsfehler</i> . Eine vollstän-<br>dige Liste aller Parameterkennungen finden Sie in der Parameter-Referenz. |  |
|                  | Anwendungsparameter werden mit einer Nummer der Gruppe 19-** adressiert.<br>Siehe auch Parameter-Referenz für die Details.                                                                                                    |  |
| Befehlsgruppe    | PAR                                                                                                    |  |
| Querverweise     | SET, GETVLT, SETVLT, LINKGPAR,<br>Parameter-Referenz                                                                                                    |  |
| Syntax-Beispiel  | PRINT GET POSLIMIT/* Positive Wegbegrenzung ausgeben */posdiff = GET POSERR/* Aktuelle Einstellung Schleppabstand lesen */PRINT GET I_FUNCTION_9_4/* Eingang für Abbruch lesen */                                                                               |  |
| Programmbeispiel | GETP_01.M                                                                                                    |  |

| Kurzinfo        | Liest einen VLT-Parameter.                                                                                                    |  |  |
|-----------------|----------------------------------------------------------------------------------------------------|--|--|
| Syntax          | erg = GETVLT par                                                                                                    |  |  |
| Parameter       | par = Parameternummer                                                                                                    |  |  |
| Rückgabewert    | erg = Parameterwert                                                                                                    |  |  |
| Beschreibung    | GETVLT liest einen VLT-Parameter und liefert den entsprechenden Wert zurück. Mit GETVLT haben Sie somit Zugriff auf Betriebsdaten (z.B. Motorstrom 1-24) oder auf Konfigurationen (z.B. max. Sollwert Par. 3-03) des FC 300.                                |  |  |
|                 | Da ausschließlich Ganzzahlenwerte übertragen werden, muss bei der Auswertung des Rückgabewertes der Umwandlungsindex beachtet werden. So ist ein LCP Wert von 50,0 Hz (Par. 16-13 Umwandlungsindex = $-1$ ) gleichbedeutend mit einem Rückgabewert von 500. |  |  |
|                 | Die Liste der FC 300 Parameter mit dem zugehörigen Umwandlungsindex finden Sie im FC 300 Produkthandbuch.                                                                                                    |  |  |
| and             | <b>ACHTUNG!:</b><br>Benutzen Sie GETVLTSUB um Parameter mit Indexnummern zu lesen, z.B. den<br>FC 300 Parameter 5-40.                                                                                                    |  |  |
| Befehlsgruppe   | PAR                                                                                                    |  |  |
| Querverweise    | SETVLT                                                                                                    |  |  |
| Syntax-Beispiel | PRINT GETVLT 4-13 /* Lese Par. 4-13 Motordrehzahl-Obergrenze */                                                                                                    |  |  |

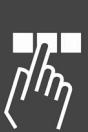

Danfoss

# 

| Kurzinfo        | Liest einen VLT Parameter mit Indexnummer.                                                                                                    |
|-----------------|----------------------------------------------------------------------------------------------------|
| Syntax          | erg = GETVLTSUB par indxnr                                                                                                    |
| Parameter       | par = Parameternummer                                                                                                    |
|                 | indxnr = Indexnummer                                                                                                    |
| Rückgabewert    | erg = Parameterwert                                                                                                    |
| Beschreibung    | GETVLTSUB liest einen VLT Parameter inklusive der Indexnummer, z.B. den FC 300 Parameter 5-40 und gibt den entsprechenden Wert zurück.                                                                                                    |
|                 | Da ausschließlich Ganzzahlenwerte übertragen werden, muss bei der Auswertung des Rückgabewertes der Umwandlungsindex beachtet werden. So ist ein LCP Wert von 50,0 Hz (Parameter 16-13 Umwandlungsindex = $-1$ ) gleichbedeutend mit einem Rückgabewert von 500. |
|                 | Die Liste der FC 300 Parameter mit dem zugehörigen Umwandlungsindex finden Sie im FC 300 Produkthandbuch.                                                                                                    |
| Befehlsgruppe   | PAR                                                                                                    |
| Querverweise    | SETVLTSUB                                                                                                    |
| Syntax-Beispiel | PRINT GETVLTSUB 540 0<br>// Index 01 des Parameters 5-40 "Relaisfunktion" lesen                                                                                                    |

| Kurzinfo         | Aufruf eines Unterprogramms.                                                                                                    |  |  |
|------------------|----------------------------------------------------------------------------------------------------|--|--|
| Syntax           | GOSUB name                                                                                                    |  |  |
| Parameter        | name = Name des Unterprogramms                                                                                                    |  |  |
| Beschreibung     | Der GOSUB Befehl ruft ein Unterprogramm auf und der zugehörige Programm-<br>bereich wird abgearbeitet.                             |  |  |
|                  | Nach dem letzten Unterprogrammbefehl (RETURN) wird im Hauptprogramm mit dem auf die GOSUB Anweisung folgenden Befehl fortgefahren. |  |  |
| and the          | ACHTUNG!:<br>Unterprogramme müssen am Anfang oder Ende des Programms innerhalb des<br>SUBMAINPROG Bereichs definiert sein.         |  |  |
| Befehlsgruppe    | CON                                                                                                    |  |  |
| Querverweise     | SUBMAINPROG ENDPROG, SUBPROG RETURN, ON ERROR GOSUB, ON INT n<br>GOSUB                                                             |  |  |
| Syntax-Beispiel  | GOSUB testup /* Aufruf des Unterprogramms testup */<br>Befehlszeile 1<br>Befehlszeile n                                            |  |  |
|                  | SUBMAINPROG /* Unterprogramm testup muss definiert sein */<br>SUBPROG testup<br>Befehlszeile 1<br>Befehlszeile n                   |  |  |
|                  |                                                                                                    |  |  |
| Programmbeispiel | GOSUB_01.M, AXEND_01.M, INCL_01.M, STAT_01.M                                                                                       |  |  |

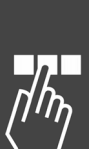

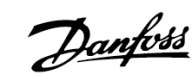

## **– сото**

| Kurzinfo         | Sprung zu einem Programmlabel.                                                                                                    |  |  |
|------------------|----------------------------------------------------------------------------------------------------|--|--|
| Syntax           | GOTO label                                                                                                    |  |  |
| Parameter        | label = Kennung der Programmzielposition                                                                                                    |  |  |
| Beschreibung     | Mit dem GOTO Befehl wird unbedingt zu der angegebenen Programmposition ge-<br>sprungen und die Abarbeitung des Programms an dieser Position fortgesetzt.                                                                                                    |  |  |
|                  | Die Programmposition, zu der gesprungen werden soll, ist durch ein Label gekenn-<br>zeichnet. Ein Label kann aus einem oder mehreren Zeichen bestehen und darf nicht<br>mit einem Variablennamen oder einem Befehlswort identisch sein. Ein Label muss<br>zudem eindeutig sein, es darf nicht mehrfach an unterschiedlichen Programm-<br>positionen verwendet werden. |  |  |
|                  | Mit dem GOTO Befehl ist es zum Beispiel möglich, eine Endlosschleife zu pro-<br>grammieren.                                                                                                    |  |  |
| 5                | <b>ACHTUNG!:</b><br>Das Label an der Programmzielposition muss mit einem Doppelpunkt (:) versehen sein.                                                                                                    |  |  |
| Befehlsgruppe    | CON                                                                                                    |  |  |
| Querverweise     | LOOP                                                                                                    |  |  |
| Syntax-Beispiel  | endlos: /* Label zu dem gesprungen wird */<br>Befehlszeile 1<br>Befehlszeile n                                                                                                    |  |  |
|                  | GOTO endlos /* Sprungbefehl zu Label endlos */                                                                                                    |  |  |
| Programmbeispiel | GOTO_01.M, EXIT_01.M, IF_01.M                                                                                                    |  |  |

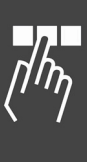

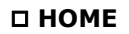

| Kurzinfo         | Maschinennullpunkt (Referenzschalter) anfahren und als Realnullpunkt setzen.                                                                                                    |
|------------------|----------------------------------------------------------------------------------------------------|
| Syntax           | HOME                                                                                                    |
| Beschreibung     | Der HOME Befehl fährt den Antrieb zum Referenzschalter, der am Maschinennull-<br>punkt oder an der Sollposition angebracht sein muss. Die Geschwindigkeit und<br>Beschleunigung/Verzögerung für die Homefahrt wird in den Parametern 33-03<br>Homefahrt-Geschwindigkeit und 33-02 Homefahrt-Rampe festgelegt. |
|                  | Um eine exakte Positionierung zu erreichen, sollte die <i>Homefahrt-Geschwindigkeit</i><br>in Par. 33-03 nicht höher sein als 10 % der Maximaldrehzahl.                                                                                                    |
|                  | Das Vorzeichen in Par. 33-03 bestimmt, in welcher Richtung nach dem Referenz-<br>schalter gesucht wird.                                                                                                    |
|                  | Wenn die HOME-Position erreicht ist, wird diese als Nullpunkt definiert.                                                                                                    |
|                  | Der Referenzschalter kann in vier verschiedenen Arten anfahren werden. Welche<br>Art Homefahrt durchgeführt wird, wird in Par. 33-04 <i>Homefahrt-Verhalten</i> fest-<br>gelegt:                                                                                                    |
|                  | <ul> <li>Fahren bis zum Endschalter, Reversieren und den Referenzschalter verlassen<br/>und beim nächsten Indeximpuls (Drehgeber Nullimpulse oder externes<br/>Markersignal) halten.</li> </ul>                                                                                                    |
|                  | 1 = Wie 0, aber ohne Suchen des Indeximpulses.                                                                                                    |
|                  | <ul> <li>2 = Wie 0, aber ohne Reversieren, sondern in gleicher Richtung weiter aus dem<br/>Schalter heraus.</li> </ul>                                                                                                    |
|                  | 3 = Wie 2, aber ohne Suchen des Indeximpulses.                                                                                                    |
|                  | Wird die Homefahrt durch einen Interrupt abgebrochen, wird HOME nicht automa-<br>tisch weitergeführt wenn die Interrupt-Routine wieder verlassen wird. Stattdessen<br>wird mit dem nächsten Befehl fortgefahren. Dies dient dazu, dass nach einem Stör-<br>fall HOME auch abgebrochen werden kann.            |
| n                | ACHTUNG!:                                                                                                    |
| 5                | Die Anlage <u>muss</u> mit einem Referenzschalter sowie nach Möglichkeit mit einem<br>Drehgeber mit Indexpuls ausgestattet sein.                                                                                                    |
| Ì.               | ACHTUNG!:                                                                                                    |
| de la            | Der HOME Befehl wird auch bei NOWAIT ON zu Ende ausgeführt, bevor mit der weiteren Abarbeitung des Programms begonnen wird.                                                                                                    |
|                  | Bitte beachten Sie, dass ON PERIOD xx GOSUB xx während der Homefahrt deaktiviert sein muss. Zum Beispiel ON PERIOD n GOSUB x und dann Reset, nachdem die Homefahrt beendet ist.                                                                                                    |
| 5                | <b>ACHTUNG!:</b><br>Der Befehl HOME kann bei Einsatz von Absolutgebern (siehe Par. 32-00<br><i>Inkrementalgeber Signaltyp</i> ) nicht verwendet werden.                                                                                                    |
| Befehlsgruppe    | INI                                                                                                    |
| Querverweise     | INDEX, NOWAIT                                                                                                    |
|                  | Parameter: 33-03 Homefahrt-Geschwindigkeit, 33-02 Homefahrt-Rampe, 33-00<br>Homefahrt erzwingen?                                                                                                    |
| Syntax-Beispiel  | HOME /* Referenzschalter und Index anfahren */                                                                                                    |
| Programmbeispiel | HOME_01.M                                                                                                    |
|                  |                                                                                                    |

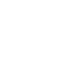

# □ IF .. THEN .., ELSEIF .. THEN .. ELSE .. ENDIF

| Kurzinfo         | Bedingte ein- oder mehrfache Programmverzweigung;<br>(wenn Bedingung erfüllt, dann führe aus, sonst)                                                                                                    |  |  |  |  |
|------------------|----------------------------------------------------------------------------------------------------|--|--|--|--|
| Syntax           | IF Bedingung THEN Befehl<br>ELSEIF Bedingung THEN Befehl<br>ELSE Befehl<br>ENDIF                                                                                                    |  |  |  |  |
| Parameter        | 3edingung = Verzweigungskriterium<br>3efehl = ein oder mehrere Programmbefehle                                                                                                    |  |  |  |  |
| Beschreibung     | Mit der IF ENDIF Konstruktion können bedingte Programmverzweigungen realisiert werden.                                                                                                    |  |  |  |  |
|                  | Ist die hinter IF bzw. ELSEIF stehende Bedingung erfüllt, werden die Befehle bis<br>zur nächsten ELSEIF, ELSE oder ENDIF Anweisung ausgeführt und dann mit den<br>nach der ENDIF Anweisung stehenden Befehlen das Programm fortgesetzt.                                         |  |  |  |  |
|                  | Ist die Bedingung nicht erfüllt, werden die nachfolgenden ELSEIF Verzweigungen<br>überprüft und es wird, sofern die Bedingung erfüllt ist, der entsprechende Pro-<br>grammteil ausgeführt und das Programm nach ENDIF fortgesetzt.                                              |  |  |  |  |
|                  | Die Verzweigungsbedingung, die nach einer IF oder ELSEIF Anweisung überprüft wird, kann sich aus einer oder mehreren Vergleichsoperationen zusammensetzen.                                                                                                    |  |  |  |  |
|                  | Innerhalb der IF. ENDIF Konstruktion können beliebig viele ELSEIF Verzweigungen<br>auftreten, es darf jedoch nur eine ELSE Anweisung vorhanden sein. Hinter der<br>ELSE Anweisung steht der Programmteil, der abgearbeitet wird, sofern keine der<br>Bedingungen erfüllt wurde. |  |  |  |  |
|                  | Die Anweisungen ELSEIF und ELSE können, müssen aber nicht innerhalb einer IF ENDIF Konstruktion enthalten sein.                                                                                                    |  |  |  |  |
| 5                | <b>ACHTUNG!:</b><br>Nachdem eine Bedingung erfüllt wurde, wird der zugehörige Programmteil aus-<br>geführt und das Programm nach der ENDIF Anweisung fortgesetzt. Weitere<br>Bedingungen werden nicht mehr überprüft.                                                           |  |  |  |  |
| Befehlsgruppe    | CON                                                                                                    |  |  |  |  |
| Querverweise     | REPEA T UNTIL, WHILE ENDWHILE                                                                                                    |  |  |  |  |
| Syntax-Beispiel  | <pre>/*** Einfachverzweigung ***/ IF (a == 1) THEN /* Variable a = 1, dann */ Befehlszeile 1 Befehlszeile n ENDIF /*** Mehrfachverzweigung ***/ IF (a == 1 AND b != 1) THEN Befehlszeilen ELSEIF (a == 2 AND b != 1) THEN Befehlszeilen ELSEIF (a == 3) THEN</pre>              |  |  |  |  |
|                  | Betehlszeilen<br>ELSE<br>Befehlszeilen                                                                                                    |  |  |  |  |
| Programmheisniel | ENDIF                                                                                                    |  |  |  |  |
| Frogrammeispiel  | $II\_UIIII, LIKOK\_UIIII, LAII\_UIIII, IIUIIL\_UIIII, IIV\_UIIII,$                                                                                                    |  |  |  |  |

Danfoss

#### $\square$ IN

| Kurzinfo         | Zustand eines digitalen Eingangs abfragen.                                                                                                    |  |  |  |
|------------------|----------------------------------------------------------------------------------------------------|--|--|--|
| Syntax           | erg = IN n                                                                                                    |  |  |  |
| Parameter        | n = Nummer des Eingangs<br>1 - 10 oder 1 - 12 (Optionale Eingänge)<br>18, 19, 27, 29, 32, 33                                                            |  |  |  |
| Rückgabewert     | erg = Zustand des Eingangs<br>0 = Low-Pegel oder undefiniert<br>1 = High-Pegel                                                                          |  |  |  |
| Beschreibung     | Mit dem IN Befehl können Sie den Zustand eines digitalen Eingangs abfragen. Es wird abhängig vom anliegenden Signalpegel eine 0 oder 1 zurückgeliefert. |  |  |  |
|                  | Der Modus Eingang 11,12 wird in Par. 33-60 IOMODE ausgewählt.                                                                                           |  |  |  |
|                  | Die Definition des High- und Low-Pegels sowie die Eingangsbeschaltung sind in den Produkthandbüchern MCO 305 und FC 300 beschrieben.                    |  |  |  |
|                  | Die Eingänge 5 und 6 werden auch als Marker-Eingänge für die Master- und Slave-<br>Drehgeber benutzt.                                                   |  |  |  |
| Befehlsgruppe    | I/O                                                                                                    |  |  |  |
| Querverweise     | INB, OUT, OUTB                                                                                                    |  |  |  |
|                  | Parameter: 33-60 <i>Klemme X59/1 und X59/2 Modus</i> , IOMODE, 33-5059,61,62 <i>Klemme X57/n Digitale Eingänge</i> , I_FUNCTION_n                       |  |  |  |
| Syntax-Beispiel  | in4 = IN 4 /* Zustand Eingang 4 in Variable ein4 speichern */<br>IF (IN 2) THEN /* Bei High-Pegel an Klemme 2, Ausgang 1 setzen */<br>OUT 1 1<br>ELSE   |  |  |  |
|                  | OUT 1 0                                                                                                    |  |  |  |
|                  | ENDIF                                                                                                    |  |  |  |
| Programmbeispiel | IN_01.M                                                                                                    |  |  |  |

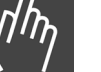

| Kurzinfo        | Analogen Eingang lesen.                                                              |
|-----------------|--------------------------------------------------------------------------------------|
| Syntax          | erg = INAD n                                                                         |
| Parameter       | n = Nummer des Analogeingangs: 53,54                                                 |
| Rückgabewert    | erg = Analogwert                                                                     |
|                 | Klemme 53/54: $-1000 - 1000 = -10 V - 10 V$ Klemme 53/54: $0 - 10 V$ erg = $0 - 100$ |
| Beschreibung    | Der INAD Befehl liest den Analogwert des entsprechenden Eingangs.                    |
| Befehlsgruppe   | I/O                                                                                  |
| Syntax-Beispiel | an1 = INAD 53<br>PRINT "Analogeingang 53 " ,an1                                      |

#### 

| Kurzinfo         | Zustand der digitalen Eingänge byteweise abfragen.                                                                                                    |  |  |  |  |
|------------------|----------------------------------------------------------------------------------------------------|--|--|--|--|
| Syntax           | erg = INB n                                                                                                    |  |  |  |  |
| Parameter        | n = Eingangsbyte:<br>0 = Eingang 1 (LSB) - 8 (MSB)<br>1 = Eingang 33 (LSB) - 18 (MSB)<br>2 = Eingang 9 - 10 (12)                                                           |  |  |  |  |
| Rückgabewert     | erg = Wert des Eingangsbytes (0 - 255)                                                                                                    |  |  |  |  |
|                  | Das niederwertigste Bit entspricht dabei dem Zustand des Eingangs 1/33.                                                                                                    |  |  |  |  |
| Beschreibung     | Mit dem INB Befehl kann der Zustand der digitalen Eingänge byteweise abgefragt<br>werden. Der zurückgelieferte Wert spiegelt den Zustand der einzelnen Eingänge<br>wieder. |  |  |  |  |
|                  | Die Definition des High- und Low-Pegels sowie die Eingangsbeschaltung ist im FC 300 Produkthandbuch beschrieben.                                                           |  |  |  |  |
| Befehlsgruppe    | I/O                                                                                                    |  |  |  |  |
| Querverweise     | IN, OUT, OUTB                                                                                                    |  |  |  |  |
| Syntax-Beispiel  | in = INB 0 /* Zustand der ersten 8 Eingänge speichern */                                                                                                    |  |  |  |  |
| Beispiel         | IN1 = low, IN2 = high, IN3 = high,                                                                                                    |  |  |  |  |
|                  | alle anderen Eingänge low                                                                                                    |  |  |  |  |
|                  | $erg = 2^{1} + 2^{2} = 6$                                                                                                    |  |  |  |  |
| Programmbeispiel | INB_01.M, INB_02.M, OUTB_01.M                                                                                                    |  |  |  |  |

### 

| Kurzinfo                                                                                                    | Indexposition des Drehgebers anfahren.                                                                                                    |  |  |  |  |
|----------------------------------------------------------------------------------------------------|----------------------------------------------------------------------------------------------------|--|--|--|--|
| Syntax                                                                                                    | INDEX                                                                                                    |  |  |  |  |
| Beschreibung                                                                                                    | Der INDEX Befehl startet eine Fahrt zur Indexposition des Drehgebers. Die Index-<br>suche erfolgt mit der <i>Homefahrt-Geschwindigkeit</i> , die in Par. 33-03 festgelegt ist. |  |  |  |  |
|                                                                                                    | Das Vorzeichen der <i>Homefahrt-Geschwindigkeit</i> bestimmt in welcher Drehrichtung nach dem Indexsignal gesucht wird.                                                        |  |  |  |  |
| 1                                                                                                    | ACHTUNG!:                                                                                                    |  |  |  |  |
| de la compañía de la compañía de la comp | Der verwendete Drehgeber muss einen Indexkanal haben.                                                                                                    |  |  |  |  |
| n                                                                                                    | ACHTUNG!:                                                                                                    |  |  |  |  |
| A.                                                                                                    | Es können nur Drehgeber mit low-aktivem Indexpuls verwendet werden.                                                                                                    |  |  |  |  |
| $\langle \mathcal{O} \rangle$                                                                                                    | Wird innerhalb einer kompletten Umdrehung kein Indexpuls gefunden, erfolgt eine Fehlermeldung.                                                                                 |  |  |  |  |
|                                                                                                    | Der INDEX Befehl wird auch bei NOWAIT ON zu Ende ausgeführt, bevor mit der weiteren Abarbeitung des Programms begonnen wird.                                                   |  |  |  |  |
| n                                                                                                    | ACHTUNG!:                                                                                                    |  |  |  |  |
| A.                                                                                                    | Der Befehl INDEX kann bei Einsatz von Absolutgebern (siehe Par. 32-00                                                                                                    |  |  |  |  |
| <u>S</u>                                                                                                    | Inkrementalgeber Signaltyp) nicht verwendet werden.                                                                                                    |  |  |  |  |
| Befehlsgruppe                                                                                                    | INI                                                                                                    |  |  |  |  |
| Querverweise                                                                                                    | HOME, POSA, DEF ORIGIN, NOWAIT                                                                                                    |  |  |  |  |
| Syntax-Beispiel                                                                                                    | INDEX /* Index anfahren */                                                                                                    |  |  |  |  |
| Programmbeispiel                                                                                                    | INDEX_01.M                                                                                                    |  |  |  |  |
|                                                                                                    |                                                                                                    |  |  |  |  |

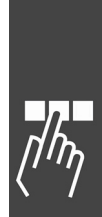

Danfoss

| Kurzinfo            | Einlesen eines Zeichens der Tastatur.                                                                                                    |  |  |  |  |  |
|---------------------|----------------------------------------------------------------------------------------------------|--|--|--|--|--|
| Syntax              | INKEY (p)                                                                                                    |  |  |  |  |  |
| Parameter           | p maximale Wartezeit, definiert in                                                                                                    |  |  |  |  |  |
|                     | <ul> <li>p = 0 es wird gewartet bis Zeichen kommt</li> <li>p &gt; 0 es wird maximal p Millisekunden gewartet</li> <li>p &lt; 0 es wird nicht auf Zeichen gewartet (ein negativer Parameter muss in Klammern angegeben werden)</li> </ul>         |  |  |  |  |  |
| Rückgabewert        | ASCII-Code des empfangenen Zeichens bzw1 falls kein Zeichen vorhanden ist.                                                                                                    |  |  |  |  |  |
|                     | Folgende Tasten-Codes werden zurückgesendet, solange die Taste gedrückt wird.<br>Werden mehr als eine Taste gleichzeitig gedrückt, wird die entsprechende Summe<br>der Werte zurückgesendet:                                                     |  |  |  |  |  |
|                     | Taste: Wert:                                                                                                    |  |  |  |  |  |
|                     | [Main Menu]     1       [Quick Menu]     2       [Alarm Log]     4       [Status]     8                                                                                                    |  |  |  |  |  |
|                     | [OK] 16<br>[Cancel] 32                                                                                                    |  |  |  |  |  |
|                     | [Info] 64                                                                                                    |  |  |  |  |  |
|                     | [Back] 128                                                                                                    |  |  |  |  |  |
|                     | $[\rightarrow]$ -Taste / rechts 256<br>[ $\triangle$ ]-Taste / pach oben 512                                                                                                    |  |  |  |  |  |
|                     | $[\Psi]$ -Taste / nach unten 1024                                                                                                    |  |  |  |  |  |
|                     | $[\leftarrow]$ -Taste / links 2048                                                                                                    |  |  |  |  |  |
|                     | [Auto on] 4096                                                                                                    |  |  |  |  |  |
|                     | [Reset] 8192<br>[Hand on] 16384                                                                                                    |  |  |  |  |  |
|                     | [Off] 32768                                                                                                    |  |  |  |  |  |
|                     | Kombinationen senden folgende Werte:                                                                                                    |  |  |  |  |  |
|                     | [OK] und [Cancel] 48                                                                                                    |  |  |  |  |  |
|                     | [Auto on] und [↑]-Taste 4608                                                                                                    |  |  |  |  |  |
| 5                   | <b>ACHTUNG!:</b><br>Die Tasten behalten ihre FC 300-Funktionen, wenn sie nicht in Parameter 0-4*<br>deaktiviert werden.                                                                                                    |  |  |  |  |  |
| 55                  | ACHTUNG!:<br>NLCP (LCP 101 Numerical Local Control Panel) ist derzeit nicht enthalten.                                                                                                    |  |  |  |  |  |
| Beschreibung        | Mit dem INKEY Befehl kann ein Tastensignal vom FC 300 LCP-Tastenfeld eingelesen<br>werden. Der mit INKEY übergebene Parameter bestimmt dabei, ob auf ein Tasten-<br>signal ohne Bedingung, eine gewisse Zeitspanne oder gar nicht gewartet wird. |  |  |  |  |  |
|                     | Pro erfolgreichen INKEY Befehl wird jeweils ein Tastensignal eingelesen. Für die Eingabe von Zeichenketten muss der INKEY Befehl ( $p <>0$ ) in einer Schleife so oft wiederholt werden, bis keine weiteren Tastensignale mehr vorliegen.        |  |  |  |  |  |
| Befehlsgruppe       | I/O                                                                                                    |  |  |  |  |  |
| Querverweise        | PRINT                                                                                                    |  |  |  |  |  |
| Syntax-Beispiel     | input = INKEY 0 /* Warten bis Tastensignal gelesen wird */                                                                                                    |  |  |  |  |  |
|                     | character = INKEY 5000 /* max. 5 Sek. auf Eingabe warten */                                                                                                    |  |  |  |  |  |
| Programmheisniel    | INKEY 01.M. EXIT 01.M. WHILE 01.M                                                                                                    |  |  |  |  |  |
| . A sy anniberspiel |                                                                                                    |  |  |  |  |  |

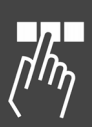

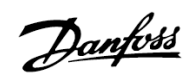

| Kurzinfo<br>Syntax | Letzte Index- bzw. Markerposition des Slaves abfragen.                                                                                                    |  |  |  |  |
|--------------------|----------------------------------------------------------------------------------------------------|--|--|--|--|
| Syntax             |                                                                                                    |  |  |  |  |
|                    | erg = IPOS                                                                                                    |  |  |  |  |
| Rückgabewert       | erg = letzte Slave-Position (Index oder Marker) absolut zum aktuellen Nullpunkt                                                                                                    |  |  |  |  |
|                    | Die Positionsangabe wird in Benutzereinheiten [BE] zurückgeliefert und entspricht in der Standardeinstellung der Anzahl Quadcounts. (Parameter 32-12 <i>Benutzer-faktor Zähler</i> und 32-11 <i>Benutzerfaktor Nenner</i> = 1)                                                                                                    |  |  |  |  |
| Beschreibung       | Der Befehl IPOS liefert die letzte Index- bzw. Markerposition des Slaves absolut zum aktuellen Nullpunkt zurück.                                                                                                    |  |  |  |  |
| 5                  | ACHTUNG!:<br>Wenn ein mit SET ORIGIN gesetzter und aktiver Temporärnullpunkt existiert, be-<br>zieht sich der Positionswert auf diesen Nullpunkt.                                                                                                    |  |  |  |  |
|                    | Die Konfiguration von IPOS, d.h. ob die Index- oder Markerposition des Slave (= geregelter Antrieb) zurückgeliefert wird, erfolgt über Par. 33-20 <i>Markertyp Slave</i> .                                                                                                    |  |  |  |  |
| 5                  | ACHTUNG!:<br>Das Triggersignal für die Markerposition muss dabei zwingend an den Eingang 6<br>angeschlossen werden.                                                                                                    |  |  |  |  |
|                    | Der Positionswert in IPOS ist auf ±1 qc genau. Im Gegensatz zu der Positions-<br>information in APOS, welche nur im Reglerzyklus von typisch 1 ms aktualisiert<br>wird, wird der aktuelle Positionswert hardwaremäßig beim Auftreten des konfigu-<br>rierten Signals (in einem internen Prozessorregister) in Echtzeit zwischengespei-<br>chert und dann in die Systemvariable IPOS kopiert.                                                                                  |  |  |  |  |
|                    | Falls gleichzeitig zur Markerposition ein Interrupt ausgelöst wird (ON INT 6 GOSUB) und in diesem Interrupt mit IPOS gearbeitet wird, sollte im Interrupt-Unterpro-<br>gramm eine Verzögerung von 2 Millisekunden (DELAY 2) vor dem Lesen von IPOS verwendet werden. So kann sichergestellt werden, dass der gelatchte Positionswer bereits vollständig in die Systemvariable IPOS kopiert ist und nicht noch auf einen veralteten Wert zurückgegriffen wird. Siehe Beispiel. |  |  |  |  |
| 55                 | <b>ACHTUNG!:</b><br>Der Befehl IPOS kann bei Einsatz von Absolutgebern (siehe Par. 32-00 <i>Inkremental-</i><br><i>geber Signaltyp</i> ) nur in Zusammenhang mit einem externen Marker (siehe Par. 33-<br>20 <i>Markertyp Slave</i> ) verwendet werden.                                                                                                    |  |  |  |  |
| Befehlsgruppe      | I/O                                                                                                    |  |  |  |  |
| Querverweise       | CPOS, DEF ORIGIN, SET ORIGIN, POSA, POSR, MIPOS, ON INT; Parameter: 32-12 und 32-11 Benutzerfaktor Zähler und Nenner, 33-20 Markertyp Slave                                                                                                    |  |  |  |  |
| ·                  | DDINT IDOS /* latata Indovnacitian am DC aucachan */                                                                                                    |  |  |  |  |

|                   | 1        |
|-------------------|----------|
|                   | n ti shi |
| Hu                | 4000     |
| $\mathcal{O}^{-}$ | /        |

| Beispiel | <b>Beispiel</b> ON INT 6 GOSUB slave_int // Definition Interrupt-Handler |                                                            |  |  |  |
|----------|--------------------------------------------------------------------------|------------------------------------------------------------|--|--|--|
|          | SET SYNCMTYPS 2                                                          | // Definition von IPOS-Latching auf positive Flanke an     |  |  |  |
|          | Eingang 6                                                                |                                                            |  |  |  |
|          | CVEL 10                                                                  | // Bewegung starten                                        |  |  |  |
|          | CSTART x(1)                                                              | // Endlos-Schleife                                         |  |  |  |
|          | mainloop:                                                                | //                                                         |  |  |  |
|          | GOTO mainloop                                                            |                                                            |  |  |  |
|          | SUBMAINPROG                                                              |                                                            |  |  |  |
|          | SUBPROG slave_int                                                        |                                                            |  |  |  |
|          | int_pos = APOS                                                           |                                                            |  |  |  |
|          | <pre>// APOS zwischen</pre>                                              | speichern um zu testen, wie genau dies wäre                |  |  |  |
|          | DELAY 2                                                                  | // 2 ms warten, damit IPOS sicher aktualisiert ist         |  |  |  |
|          | triggered_pos = I                                                        | POS // IPOS für spätere Bearbeitung etc. zwischenspeichern |  |  |  |
|          | //                                                                       |                                                            |  |  |  |
|          | //                                                                       |                                                            |  |  |  |
|          | PRINT "Interrupt                                                         | Position: ",int_pos                                        |  |  |  |
|          | PRINT "Triggered                                                         | Position: ",triggered_pos                                  |  |  |  |
|          | RETURN                                                                   |                                                            |  |  |  |
|          | ENDPROG                                                                  |                                                            |  |  |  |

### **LINKGPAR**

| Kurzinfo        | Globaler                                                                                                    | Globalen Parameter oder Parametergruppen mit LCP-Display verknüpfen.                                                                                                    |                                                                               |  |  |  |  |
|-----------------|----------------------------------------------------------------------------------------------------|----------------------------------------------------------------------------------------------------|-------------------------------------------------------------------------------|--|--|--|--|
| Syntax          | LINKGP                                                                                                    | AR parnr                                                                                                    | "text" min max option                                                         |  |  |  |  |
| Parameter       | parnr                                                                                                    | = LCP                                                                                                    | Parameternummer (Gruppe 19-00 bis 19-99)                                      |  |  |  |  |
|                 | text                                                                                                    | ext = beschreibender Text für das Display; nur ASCII Text (8-Bit<br>unterstützt.                                                                                                    |                                                                               |  |  |  |  |
|                 | min                                                                                                    | = mini                                                                                                    | maler Wert, den der Parameter annehmen darf                                   |  |  |  |  |
|                 | max                                                                                                    | = max                                                                                                    | imaler Wert, den der Parameter annehmen darf                                  |  |  |  |  |
|                 | option                                                                                                    | = Para                                                                                                    | metertyp                                                                      |  |  |  |  |
|                 |                                                                                                    | 0 =                                                                                                    | offline, d.h. Änderungen werden erst durch die Bestätigung mit<br>[OK] aktiv. |  |  |  |  |
|                 |                                                                                                    | 1 =                                                                                                    | online, d.h. Änderungen über das LCP-Display sind sofort aktiv.               |  |  |  |  |
| Beschreibung    | Ig Mit LINKGPAR können Sie freie interne Anwendungsparameter mit dem LCP ver<br>knüpfen. Danach können Sie über das LCP den Parameter verändern oder den g<br>setzten Wert auslesen.                               |                                                                                                    |                                                                               |  |  |  |  |
|                 | Wird ein verknüpfter Parameter mit einem SET Befehl verändert, wird er auton tisch auch an das LCP übergeben; er wirkt jedoch nur temporär, weil die Werks stellungen nicht geändert werden.                       |                                                                                                    |                                                                               |  |  |  |  |
|                 | Ändert der Anwender einen verknüpften Parameter am LCP, wird der neue Wert<br>ausgeführt. Aber erst, wenn dieser Wert mit [OK] bestätigt wird, wird er perma-<br>nent als Benutzerparameter im EEPROM gespeichert. |                                                                                                    |                                                                               |  |  |  |  |
|                 | Der Befe<br>vorgege<br>und dies<br>erschein                                                                                                    | Der Befehl LINKGPAR prüft, ob der Wert des Anwendungsparameters innerhalb des<br>vorgegebenen Bereiches liegt. Falls nicht, wird das entsprechende Limit verwendet<br>und dieser Wert gespeichert. Auf diese Weise wird sichergestellt, dass eine Anzeige<br>erscheint. |                                                                               |  |  |  |  |
| Befehlsgruppe   | PAR                                                                                                    |                                                                                                    |                                                                               |  |  |  |  |
| Querverweise    | SET, GE                                                                                                    | T, Anwen                                                                                                    | dungsparameter, Parameter-Referenz                                            |  |  |  |  |
| Syntax-Beispiel | LINKGP                                                                                                    | AR 1901                                                                                                    | "name" 0 100000 0                                                             |  |  |  |  |
|                 | /*                                                                                                    | * Par. 19-                                                                                                    | 01 mit LCP-Display verknüpfen */                                              |  |  |  |  |

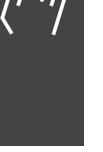

#### **LINKSYSVAR**

| Kurzinfo        | Systemvariable mit LCP-Display verknüpfen.                                                                                                    |                                                                                                    |  |  |  |  |
|-----------------|----------------------------------------------------------------------------------------------------|----------------------------------------------------------------------------------------------------|--|--|--|--|
| Syntax          | LINKSYSVAR indx parnr "text"                                                                                                    |                                                                                                    |  |  |  |  |
| Parameter       | indx                                                                                                    | x = Index der Systemvariable SYSVAR                                                                                                    |  |  |  |  |
|                 | parnr                                                                                                    | = LCP-Parameternummer 19-00 bis 19-99                                                                                                    |  |  |  |  |
|                 | text                                                                                                    | = beschreibender Text für Display                                                                                                    |  |  |  |  |
| Beschreibung    | Der Befehl LINKSYSVAR verknüpft die Systemvariable SYSVAR[indx] mit dem FC 300 Parameter (19-00 to 19-99) und dem Anzeigetext "text". Auf diese Weise können Sie interne Werte ohne Umweg über LINKGPAR auf dem Display darsteller |                                                                                                    |  |  |  |  |
|                 | Wenn Si<br>ne Zeile<br>gramma                                                                                                    | Wenn Sie zum Beispiel mit #DEBUG NOSTOP kompilieren, verknüpfen Sie die inter-<br>ne Zeilennummer mit dem FC 300 Parameter 19-90. Dann können Sie die Pro-<br>grammausführung ganz gezielt beobachten. |  |  |  |  |
| 5               | <b>ACHTUNG!:</b><br>Alle 40 ms wird der Parameter aktualisiert. Wenn also auf diese Weise fünf Parameter verknüpft werden, dauert es mindestens 200 ms, bis derselbe Parameter wieder erneuert wird.                               |                                                                                                    |  |  |  |  |
| Befehlsgruppe   | PAR                                                                                                    |                                                                                                    |  |  |  |  |
| Querverweise    | LINKGP                                                                                                    | AR, SYSVAR, Anwendungsparameter, Parameter-Referenz                                                                                                    |  |  |  |  |
| Syntax-Beispiel | LINKSYS                                                                                                    | SVAR 33 19-90 "interne Zeilennummer"                                                                                                    |  |  |  |  |
|                 | LINKSYS                                                                                                    | LINKSYSVAR 30 19-91 "Motorspannung"                                                                                                    |  |  |  |  |

# 

| Kurzinfo         | Definierte Schleifenwiederholung.                                                                                                    |   |  |  |  |
|------------------|----------------------------------------------------------------------------------------------------|---|--|--|--|
| Syntax           | OOP n label                                                                                                    |   |  |  |  |
| Parameter        | n = Anzahl der Schleifenwiederholungen<br>label = Kennung der Programmzielposition                                                                                                    |   |  |  |  |
| Beschreibung     | Mit dem LOOP Befehl kann die ein- oder mehrmalige Wiederholung eines bestimm-<br>ten Programmbereichs realisiert werden. Die Anzahl der Schleifenwiederholungen<br>kann dabei als absoluter Wert oder auch in Form einer Variablen angegeben<br>werden.                                                                                                    | ۲ |  |  |  |
|                  | Die Programmposition, zu der gesprungen werden soll, ist durch ein Label gekenn-<br>zeichnet. Ein Label kann aus einem oder mehreren Zeichen bestehen und darf nicht<br>mit einem Variablennamen oder einem Befehlswort identisch sein. Ein Label muss<br>zudem eindeutig sein, das heißt das gleiche Label darf nicht mehrfach für unter-<br>schiedliche Programmpositionen verwendet werden. |   |  |  |  |
| 55               | Das Label an der Programmzielposition muss mit einem Doppelpunkt (:) verseher<br>sein.<br>Da der interne Schleifenzähler erst am Schleifenende überprüft und danach ver-<br>ringert wird, werden die Befehle innerhalb der Schleife insgesamt einmal mehr als<br>in dem entsprechenden Übergabewert angegeben ausgeführt.                                                                      |   |  |  |  |
| Befehlsgruppe    | CON                                                                                                    |   |  |  |  |
| Querverweise     | GOTO, WHILE ENDWHILE, REPEAT UNTIL                                                                                                    |   |  |  |  |
| Syntax-Beispiel  | schleife:/* Label zu dem gesprungen wird */Befehlszeile 1Befehlszeile nLOOP 9 schleife/* Schleifeninhalt 10-mal wiederholen */                                                                                                    |   |  |  |  |
| Programmbeispiel | LOOP_01.M, APOS_01.M, IN_01.M, MOTOR_01.M, NOWAI_01.M                                                                                                    |   |  |  |  |

η

Danfoss

## 

| Kurzinfo        | Aktuelle Istposition des Masters abfragen.                                                                                      |  |  |
|-----------------|----------------------------------------------------------------------------------------------------|--|--|
| Syntax          | erg = MAPOS                                                                                                    |  |  |
| Rückgabewert    | erg = Master-Position absolut zum aktuellen Nullpunkt in qc                                                                     |  |  |
| Beschreibung    | Mit MAPOS können Sie die aktuelle Master-Position (absolut zum aktuellen Nullpunkt) abfragen.                                   |  |  |
| Befehlsgruppe   | I/O                                                                                                    |  |  |
| Querverweise    | CPOS, DEF ORIGIN, SET ORIGIN, POSA, POSR,<br>Parameter: 32-12 <i>Benutzerfaktor Zähler</i> , 32-11 <i>Benutzerfaktor Nenner</i> |  |  |
| Syntax-Beispiel | PRINT MAPOS /* aktuelle Master-Position abfragen und ausgeben */                                                                |  |  |

| Kurzinfo        | Aktuelle Geschwindigkeit des Masters abfragen.                                                                                                    |  |  |
|-----------------|----------------------------------------------------------------------------------------------------|--|--|
| Syntax          | erg = MAVEL                                                                                                    |  |  |
| Rückgabewert    | erg = aktuelle Geschwindigkeit des Master-Antriebs in qc/s; Wert mit Vorzeichen                                                                                                    |  |  |
| Beschreibung    | Diese Funktion liefert die aktuelle Geschwindigkeit des Master-Antriebes in qc/s zurück, wobei sich qc auf den Master-Drehgeber bezieht.                                                                                                    |  |  |
|                 | Die Genauigkeit der Werte hängt von der Messdauer (Mittelung) ab. Diese ist<br>standardgemäß auf 20 ms eingestellt, kann aber vom Anwender mit dem _GETVEI<br>Befehl verändert werden. Es genügt den Befehl einmal aufzurufen, um von da an<br>mit einer anderen Messzeit zu arbeiten. So stellt der Befehl |  |  |
|                 | var = _GETVEL 100                                                                                                    |  |  |
|                 | die Messdauer auf 100 ms ein, so dass man bei MAVEL eine wesentlich bessere<br>Auflösung der Geschwindigkeit erhält, schnelle Änderungen dagegen erst mit einer<br>Verzögerung von maximal 100 ms.                                                                                                    |  |  |
| Befehlsgruppe   | I/O                                                                                                    |  |  |
| Querverweis     | AVEL                                                                                                    |  |  |
| Syntax-Beispiel | PRINT MAVEL /* aktuelle Master-Geschwindigkeit am PC ausgeben */                                                                                                    |  |  |

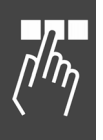

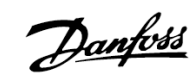

#### **D MIPOS**

| Kurzinfo        | Letzte Index- bzw. Markerposition des Masters abfragen.                                                                                                    |
|-----------------|----------------------------------------------------------------------------------------------------|
| Syntax          | erg = MIPOS                                                                                                    |
| Rückgabewert    | erg = letzte Index- bzw. Markerposition des Masters absolut zum aktuellen Null-<br>punkt in qc                                                                                                    |
| Beschreibung    | Diese Funktion liefert die letzte Index- bzw. Markerposition des Masters absolut zum aktuellen Nullpunkt in qc zurück.                                                                                                    |
|                 | Die Konfiguration von MIPOS, d.h. ob die Index- oder Markerposition des Master-<br>Drehgebers (= geregelter Antrieb) zurückgeliefert wird, erfolgt über den Parameter<br>33-19 <i>Markertyp Master</i> .                                                                                                    |
| 5               | <b>ACHTUNG!:</b><br>Das Triggersignal für die Markerposition <u>muss</u> dabei zwingend an den Eingang 5<br>angeschlossen werden.                                                                                                    |
|                 | Der Positionswert in MIPOS ist auf $\pm 1$ qc genau. Im Gegensatz zu der Positions-<br>information in MAPOS, welche nur im Reglerzyklus von typisch 1 ms aktualisiert<br>wird, wird der aktuelle Positionswert hardwaremäßig beim Auftreten des konfigu-<br>rierten Signals (in einem internen Prozessorregister) in Echtzeit zwischengespei-<br>chert und dann in die Systemvariable MIPOS kopiert.                                                              |
|                 | Falls gleichzeitig zur Markerposition ein Interrupt ausgelöst wird (ON INT 5 GOSUB) und in diesem Interrupt mit MIPOS gearbeitet wird, sollte im Interrupt-Unter-<br>programm eine Verzögerung von 2 Millisekunden (DELAY 2) vor dem Lesen von MIPOS verwendet werden. So kann sichergestellt werden, dass der gelatchte Positionswert bereits vollständig in die Systemvariable MIPOS kopiert ist und nicht noch auf einen veralteten Wert zurückgegriffen wird. |
| 55              | <b>ACHTUNG!:</b><br>Der Befehl MIPOS kann bei Einsatz von Absolutgebern (siehe Par. 32-30 <i>Inkremen-talgeber Signaltyp</i> ) nur in Zusammenhang mit einem externen Marker (siehe Par. 33-19 <i>Markertyp Master</i> ) verwendet werden.                                                                                                    |
| Befehlsgruppe   | I/O                                                                                                    |
| Querverweise    | CPOS, DEF ORIGIN, SET ORIGIN, POSA, POSR, ON INT<br>Parameter: 32-12 Benutzerfaktor Zähler, 32-11 Benutzerfaktor Nenner, 33-19<br>Markertyp Master                                                                                                    |
| Syntax-Beispiel | PRINT MIPOS /* letzte Indexposition des Masters am PC ausgeben */                                                                                                    |
| Beispiel        | <pre>// Definition Interrupt-Handler<br/>ON INT 5 GOSUB master_int<br/>// Definition IPOS-Latching auf positive Flanke an Eingang 5<br/>SET SYNCMTYPM 2</pre>                                                                                                    |
|                 | CVEL 10 // Bewegung starten                                                                                                    |
|                 | CSTART // Endlos-Schleife                                                                                                    |
|                 | GOTO mainloop<br>SUBMAINPROG                                                                                                    |

Danfoss

| SUBPROG master_ir | nt                                                  |
|-------------------|-----------------------------------------------------|
| int_mpos = MAP    | OS                                                  |
| // MAPOS zwisch   | enspeichern um zu testen, wie genau dies wäre       |
| DELAY 2           | // 2 ms warten, damit MIPOS sicher aktualisiert ist |
| triggered_mpos =  | = MIPOS                                             |
| // IPOS für sp    | pätere Bearbeitung etc. zwischenspeichern.          |
| //                |                                                     |
| //                |                                                     |
| PRINT "Interrupt  | Master-Position: ",int_mpos                         |
| PRINT "Master-Po  | osition erreicht: ",triggered_mpos                  |
| RETURN            |                                                     |
| ENDPROG           |                                                     |

#### **D MOTOR OFF**

| Kurzinfo         | Motorregelung ausschalten                                                                                                    |  |  |
|------------------|----------------------------------------------------------------------------------------------------|--|--|
| Syntax           | MOTOR OFF                                                                                                    |  |  |
| Beschreibung     | Die Motorregelung kann mit dem MOTOR OFF Befehl ausgeschaltet werden. Nach<br>einem MOTOR OFF kann, sofern keine Motorbremse vorhanden ist, die Antriebs-<br>achse frei bewegt werden. Die aktuelle Position wird weiterhin überwacht, das<br>heißt, auch nach einem MOTOR OFF kann die Istposition (APOS) abgefragt werden.<br><b>ACHTUNG!:</b><br>Zum erneuten Starten eines Bewegungsvorganges nach MOTOR OFF muss der<br>Befehl MOTOR ON verwendet werden. Nur der Befehl ERRCLR aktiviert MOTOR ON<br>automatisch. |  |  |
| Befehlsgruppe    | INI                                                                                                    |  |  |
| Querverweis      | MOTOR ON                                                                                                    |  |  |
| Syntax-Beispiel  | MOTOR OFF /* Lageregelung der Achse abschalten */                                                                                                    |  |  |
| Programmbeispiel | MOTOR_01.M, POS_01.M                                                                                                    |  |  |
|                  |                                                                                                    |  |  |

# **D MOTOR ON**

| Kurzinfo         | Motorregelung einschalten                                                                                                    |  |  |
|------------------|----------------------------------------------------------------------------------------------------|--|--|
| Syntax           | MOTOR ON                                                                                                    |  |  |
| Beschreibung     | Der MOTOR ON Befehl schaltet die Motorregelung nach einem vorausgegangenen<br>MOTOR OFF wieder ein. Beim Ausführen des MOTOR ON wird die Sollposition als<br>Istposition gesetzt, das heißt der Motor verharrt lagegeregelt auf der Istposition.<br>Dabei wird der Schleppfehler automatisch bei der Ausführung von MOTOR ON<br>zurückgesetzt. |  |  |
| 55               | ACHTUNG!:<br>Der MOTOR ON Befehl ist nicht geeignet, die nach einem Fehler abgeschaltete<br>Lageregelung wieder zu aktivieren. Hierzu muss der ERRCLR Befehl verwendet<br>werden.                                                                                                    |  |  |
| Befehlsgruppe    | INI                                                                                                    |  |  |
| Querverweis      | MOTOR OFF                                                                                                    |  |  |
| Syntax-Beispiel  | MOTOR ON /* Lageregelung der Achse einschalten */                                                                                                    |  |  |
| Programmbeispiel | MOTOR_01.M, POS_01.M                                                                                                    |  |  |

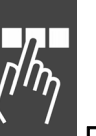

#### □ MOTOR STOP

| Kurzinfo         | Antrieb anhalten.                                                                                                    |  |  |
|------------------|----------------------------------------------------------------------------------------------------|--|--|
| Syntax           | MOTOR STOP                                                                                                    |  |  |
| Beschreibung     | Mit dem MOTOR STOP Befehl wird ein im Positionier-, Drehzahl- oder Synchronisa-<br>tionsmodus fahrender Antrieb mit der zuletzt programmierten Beschleunigung<br>abgebremst und auf der Istposition lagegeregelt.                                      |  |  |
|                  | Ein mit MOTOR STOP abgebremster Antrieb kann zu einem späteren Zeitpunkt mit dem CONTINUE Befehl seinen ursprünglichen Bewegungsablauf wieder aufnehmen. (Ausnahme: CONTINUE setzt keine abgebrochenen Synchronisationsbefehle fort.)                  |  |  |
| 5                | <b>ACHTUNG!:</b><br>Wenn MOTOR STOP in einem Unterprogramm ausgeführt wird oder wenn NOWAIT<br>ON gesetzt ist, werden während der Abarbeitung von MOTOR STOP schon die<br>nächsten Programmzeilen abgearbeitet; der Bremsvorgang läuft im Hintergrund. |  |  |
|                  | Um den Antrieb auf Drehzahl Null abzubremsen ist daher sicherzustellen, dass während des Bremsens kein neuer Fahrbefehl gesetzt wird.                                                                                                    |  |  |
| Befehlsgruppe    | CON                                                                                                    |  |  |
| Querverweise     | POSA, POSR, CSTART, CONTINUE, CSTOP, NOWAIT                                                                                                    |  |  |
| Syntax-Beispiel  | MOTOR STOP /* Bewegungsvorgang der Achse unterbrechen */                                                                                                    |  |  |
| Programmbeispiel | MSTOP_01.M                                                                                                    |  |  |

# 

| Kurzinfo        | Synchronisationsursprung relativ verschieben.                                                                                                    |  |  |  |
|-----------------|----------------------------------------------------------------------------------------------------|--|--|--|
| Syntax          | MOVESYNCORIGIN mwert                                                                                                    |  |  |  |
| Parameter       | mwert = Relativer Offset in Bezug zum Master in qc                                                                                                    |  |  |  |
|                 | Wertebereich:<br>(-MLONG / Par. 33-11 SYNCFACTS) - (MLONG / Par. 33-11 SYNCFACTS)                                                                                                    |  |  |  |
| Beschreibung    | Der Befehl verschiebt den Synchronisationsursprung bezüglich des Masters.<br>Während SET SYNCPOSOFFS den <i>Positionsoffset</i> absolut setzt, bezieht sich MOVE<br>SYNCORIGIN immer auf den letzten und verschiebt den <i>Positionsoffset</i> relativ.<br>Wenn Sie den <i>Positionsoffset</i> ständig verschieben müssen, können Sie so zu große<br>Zahlen bzw. einen Überlauf verhindern. |  |  |  |
| 55              | <b>ACHTUNG!:</b><br>Gültig für Positionssynchronisation SYNCP und Positionssynchronisation mit<br>Markerkorrektur SYNCM.                                                                                                    |  |  |  |
| Befehlsgruppe   | SYN                                                                                                    |  |  |  |
| Querverweise    | SET,                                                                                                    |  |  |  |
|                 | Parameter: 33-11 Synchronisationsfaktor Slave, SYNCFACTS,                                                                                                    |  |  |  |
|                 | 33-12 Positionsoffset für Synchronisation, SYNCPOSOFFS                                                                                                    |  |  |  |
| Syntax-Beispiel | MOVESYNCORIGIN 1000                                                                                                    |  |  |  |

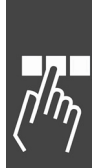

Danfoss

# **D NOWAIT**

| Kurzinfo         | Nach Positionierbefehlen warten / nicht warten.                                                                                                    |  |  |
|------------------|----------------------------------------------------------------------------------------------------|--|--|
| Syntax           | NOWAIT s                                                                                                    |  |  |
| Parameter        | s = Bedingung:                                                                                                    |  |  |
|                  | ON = Programmausführung fortsetzen, bis die Zielposition erreicht ist.<br>OFF = Programmausführung anhalten bis die Zielposition erreicht ist.                                                                                                    |  |  |
| Beschreibung     | Ein NOWAIT Befehl definiert das Verhalten nach Positionierbefehlen mit den beiden<br>Zuständen NOWAIT ON und NOWAIT OFF:                                                                                                    |  |  |
| NOWAIT ON        | Der Befehl ermöglicht sowohl die Position anzufahren als auch die darauf folgenden<br>Anweisungen auszuführen.                                                                                                    |  |  |
|                  | 175HA528.10                                                                                                    |  |  |
|                  | NOWAIT ON<br>POSA 2000<br>WAIT 1000<br>OUT 11<br>POSA 1000<br>1000<br>1000<br>2000 3000 Zeit                                                                                                    |  |  |
|                  | Bei NOWAIT ON wird nach dem Starten eines Positionierbefehls sofort die weitere<br>Abarbeitung der Befehle fortgesetzt und der Positioniervorgang läuft quasi im<br>Hintergrund ab. Im Zustand NOWAIT ON ist es somit auch möglich, während eines<br>Positioniervorgangs die Istposition abzufragen, die Geschwindigkeit oder die Ziel-<br>position zu ändern. |  |  |
| NOWAIT OFF       | Der Befehl erlaubt die zeilenweise Ausführung des Programms. Positionierbefehle<br>werden vollständig, das heißt bis zur Zielposition ausgeführt, bevor mit der<br>Abarbeitung der folgenden Befehle begonnen wird.                                                                                                    |  |  |
|                  | Position<br>NOWAIT OFF<br>POSA 2000<br>WAIT 1000<br>OUT 11<br>POSA 1000<br>1000<br>1000<br>2000<br>3000<br>Zeit                                                                                                    |  |  |
|                  | ANMERKUNG: Die Pfeile mit gestrichelter Linie zeigen die Positionen der Bewegung.                                                                                                    |  |  |
| 5                | <b>ACHTUNG!:</b><br>Der Default-Zustand ist NOWAIT OFF. Wenn also innerhalb eines Programms keine<br>NOWAIT ON Anweisung enthalten ist, werden Positioniervorgänge immer vollstän-<br>dig ausgeführt, bevor mit der Abarbeitung des nächsten Befehls begonnen wird.                                                                                            |  |  |
|                  | Wenn im Zustand NOWAIT ON während eines noch aktiven Positioniervorgangs ein<br>weiterer Positionierbefehl erfolgt, wird ohne Unterbrechung und ohne voriges An-<br>fahren der ersten Zielposition sofort auf die neue Endposition verfahren.                                                                                                    |  |  |
|                  | Sowohl der HOME, wie auch der INDEX Befehl werden im Zustand NOWAIT ON zu Ende abgearbeitet, bevor mit der Ausführung des nächsten Befehls begonnen wird.                                                                                                    |  |  |
| Befehlsgruppe    | CON                                                                                                    |  |  |
| Querverweise     | WAITAX, AXEND, POSA, POSR, HOME, INDEX                                                                                                    |  |  |
| Syntax-Beispiel  | NOWAIT ON/* nach Positionierbefehlen nicht warten */NOWAIT OFF/* nach Positionierbefehlen warten bis Ziel erreicht */                                                                                                    |  |  |
| Programmbeispiel | NOWAI_01.M, MSTOP_01.M, OUT_01.M, VEL_01.M                                                                                                    |  |  |
|                  |                                                                                                    |  |  |

## □ ON APOS .. GOSUB

| Kurzinfo                                                                                                    | Unterprogramm aufrufen, wenn die Slave-Position xxx passiert wurde.                                                                                                    |  |  |  |
|----------------------------------------------------------------------------------------------------|----------------------------------------------------------------------------------------------------|--|--|--|
| Syntax                                                                                                    | ON sign APOS xxx GOSUB name                                                                                                    |  |  |  |
| Parameter                                                                                                    | sign = + = wenn die Slave-Position in positiver Richtung passiert wurde<br>- = wenn die Slave-Position in negativer Richtung passiert wurde                                                                                                    |  |  |  |
|                                                                                                    | xxx = Slave-Position (BE)                                                                                                    |  |  |  |
|                                                                                                    | name = Name des Unterprogramms                                                                                                    |  |  |  |
|                                                                                                    | <u>100 xxx 0</u>                                                                                                    |  |  |  |
|                                                                                                    | < positive Richtung                                                                                                    |  |  |  |
|                                                                                                    | > negative Richtung                                                                                                    |  |  |  |
| Beschreibung                                                                                                    | Mit der Anweisung ON APOS kann man ein Unterprogramm aufrufen, wenn eine<br>bestimmte Slave-Position (BE) in positiver bzw. negativer Richtung passiert wurde.<br>Die Anweisung kann für Positionier- und Synchronisiersteuerungen wie auch für<br>Kurvenscheibensteuerungen und Nockenschaltwerke nützlich sein. Zum Beispiel<br>um bei offenen Kurven die anwachsende Slave-Position nach jedem Zyklus durch<br>einen wiederkehrenden Bezugspunkt zu ersetzen.                                                                                                    |  |  |  |
| Π.                                                                                                    | ACHTUNG!:                                                                                                    |  |  |  |
| de la companya de la companya de la | <ul> <li>Ein ON APOS Interrupt kann mit dem Befehl ON DELETE GOSUB gelöscht<br/>werden.</li> </ul>                                                                                                    |  |  |  |
|                                                                                                    | <ul> <li>Das aufzurufende Unterprogramm muss innerhalb eines Programmbereichs<br/>SUBMAINPROG und ENDPROG stehen.</li> </ul>                                                                                                    |  |  |  |
|                                                                                                    | <ul> <li>Während der Ausführung von Unterprogrammen, die durch einen Interrupt<br/>ausgelöst wurden, ist automatisch NOWAIT ON gesetzt.</li> </ul>                                                                                                    |  |  |  |
| Befehlsgruppe                                                                                                    | INT                                                                                                    |  |  |  |
| Querverweise                                                                                                    | SUBPROG RETURN, DISABLE, ENABLE, Prioritäten bei Interrupts, ON DELETE<br>GOSUB, NOWAIT                                                                                                    |  |  |  |
| Syntax-Beispiel                                                                                                    | ON -APOS 800 GOSUB name<br>// Unterprogramm <i>name</i> aufrufen, wenn die<br>// Slave-Position 800 in negativer Richtung passiert wurde                                                                                                    |  |  |  |
| Beispiel                                                                                                    | CSTART<br>ON +APOS 2000 GOSUB STOP<br>SUBMAINPROG<br>SUBPROG STOP<br>CSTOP<br>RETURN<br>ENDPROG<br>Initial<br>Initial |  |  |  |
|                                                                                                    | Gemäß dem Programm stoppt der Antrieb sobald er die Position 2000 erreicht hat.                                                                                                    |  |  |  |

Danfoss

Danfoss

## □ ON COMBIT .. GOSUB

| Kurzinfo        | Unterprogramm aufrufen, wenn Bit n des Kommunikationspuffers gesetzt wird.                                                                                                    |  |  |
|-----------------|----------------------------------------------------------------------------------------------------|--|--|
| Syntax          | ON COMBIT n GOSUB name                                                                                                    |  |  |
| Parameter       | n = Bit n des Kommunikationspuffers<br>-32 <= n<=32, n!= 0                                                                                                    |  |  |
|                 | name = Name des Unterprogramms                                                                                                    |  |  |
| 5               | ON COMBIT bezieht sich auf die ersten 32 Bit des Prozessdatenspeichers.                                                                                                    |  |  |
| Beschreibung    | Mit der Anweisung ON COMBIT wird ein Unterprogramm aufgerufen, wenn Bit n<br>des Kommunikationspuffers gesetzt wird.                                                                                                    |  |  |
| Π.              | ACHTUNG!:                                                                                                    |  |  |
| 5               | <ul> <li>Das aufzurufende Unterprogramm muss innerhalb des durch SUBMAINPROG<br/>und ENDPROG gekennzeichneten Programmbereichs definiert sein.</li> </ul>                                                                                                    |  |  |
|                 | <ul> <li>Während der Ausführung von Unterprogrammen, die durch einen Interrupt<br/>ausgelöst wurden, ist automatisch NOWAIT ON gesetzt.</li> </ul>                                                                                                    |  |  |
| Priorität       | Sollten mehrere Interrupts gleichzeitig auftreten, wird zuerst das dem niedrigsten<br>Bit zugeordnete Unterprogramm abgearbeitet. Die anderen Interrupts werden<br>anschließend abgearbeitet. Tritt während eines Interrupt-Unterprogramms der<br>gleiche Interrupt auf (Ausnahme: Fehler-Interrupt), wird dieser ignoriert und geht<br>verloren. |  |  |
| Kompatibilität  | Bei COMOPTGET und COMOPTSEND wird der Offset von 2 Worten aus Kompatibili-<br>tätsgründen beibehalten.                                                                                                    |  |  |
| Befehlsgruppe   | INT                                                                                                    |  |  |
| Querverweise    | SUBPROG RETURN, COMOPTGET, COMOPTSEND, Prioritäten bei Interrupts, NOWAIT                                                                                                    |  |  |
| Syntax-Beispiel | ON COMBIT 5 GOSUB test // Interrupt auf Bit 5 vom Feldbus setzen                                                                                                    |  |  |

# □ ON DELETE .. GOSUB

*ال*م

| Kurzinfo     | Löscht eir                                                                                                    | öscht einen Positions-Interrupt: ON APOS, ON MAPOS oder ON MCPOS                                 |  |  |
|--------------|----------------------------------------------------------------------------------------------------|--------------------------------------------------------------------------------------------------|--|--|
| Syntax       | ON DELET                                                                                                    | ON DELETE pos GOSUB name                                                                         |  |  |
| Parameter    | pos =                                                                                                    | Wert                                                                                             |  |  |
|              | name =                                                                                                    | Name des Unterprogramms                                                                          |  |  |
| Beschreibung | Der Befehl kann genutzt werden, um einen ON APOS Interrupt zu löschen, der zuvor wie folgt definiert wurde:                                                                |                                                                                                  |  |  |
|              | ON sig                                                                                                    | n APOS xxx GOSUB name                                                                            |  |  |
|              | Der Parameter 'pos' kann jeden Wert annehmen, z.B. 0. Der Wert wird nicht geprüft und hat keine Bedeutung für das Löschen des Interrupts.                                  |                                                                                                  |  |  |
|              | Die Hauptbedeutung kommt dem Parameter 'name' zu, der den Namen des Unter-<br>programms enthalten muss, das vorher im ON APOS Befehl definiert worden ist.<br>Daher löscht |                                                                                                  |  |  |
|              | ON DE                                                                                                    | LETE pos GOSUB name                                                                              |  |  |
|              | jeden (!)<br>Namen er                                                                                                    | Positions-Interrupt, der zum Unterprogramm gehört und durch den<br>kannt wird. Siehe Beispiel 1. |  |  |
|              |                                                                                                    |                                                                                                  |  |  |

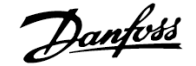

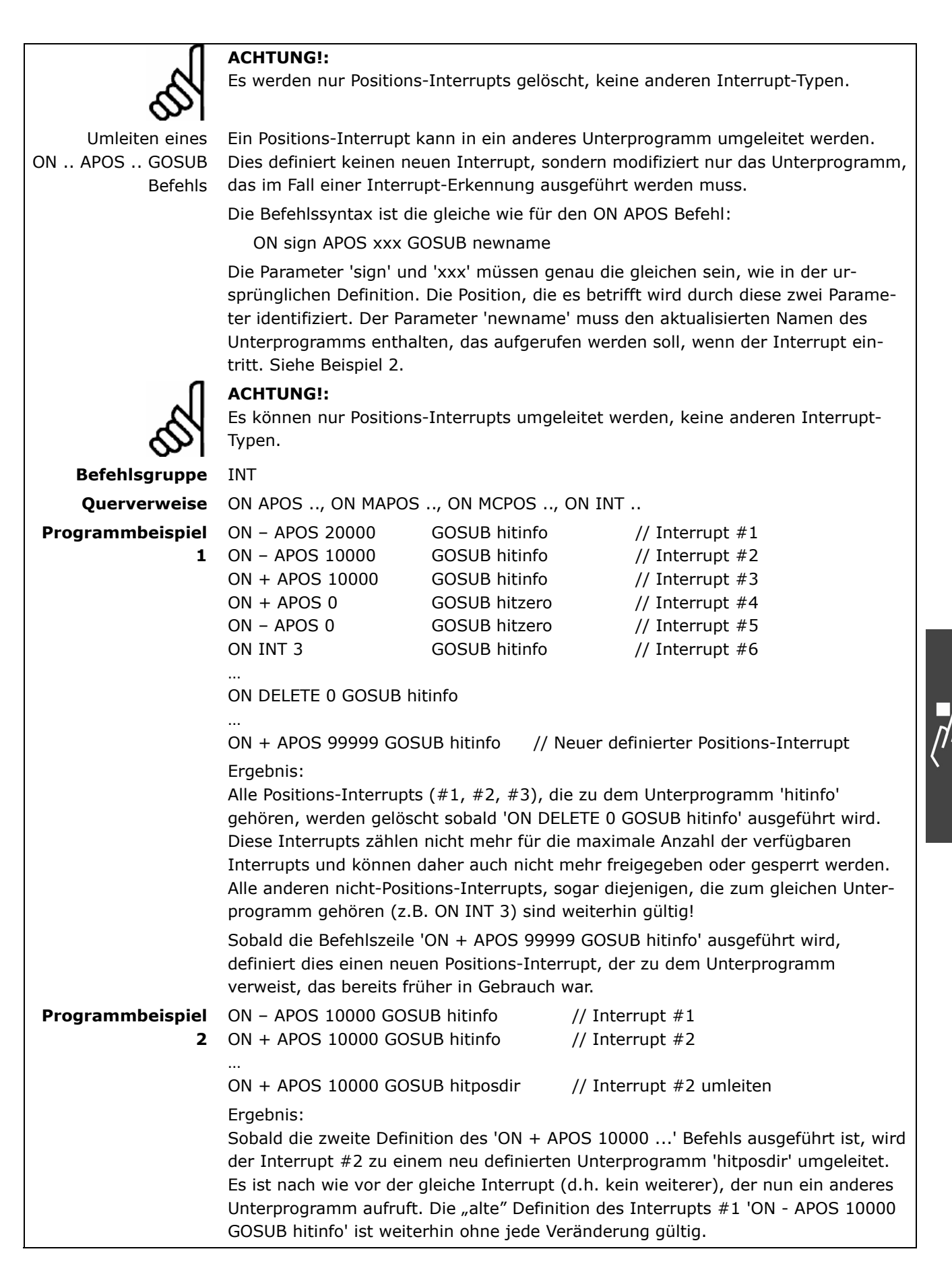

Danfoss

### □ ON ERROR GOSUB

| Kurzinfo         | Definition eines Unterprogramms für den Fehlerfall.                                                                                                    |  |  |
|------------------|----------------------------------------------------------------------------------------------------|--|--|
| Syntax           | ON ERROR GOSUB name                                                                                                    |  |  |
| Parameter        | name = Name des Unterprogramms                                                                                                    |  |  |
| Beschreibung     | Mit der ON ERROR GOSUB Anweisung wird ein Unterprogramm definiert, das<br>einem Fehler aufgerufen wird. Tritt nach dieser Definition zu einem beliebiger<br>punkt ein Fehler auf, wird das Programm nicht automatisch abgebrochen, so<br>das definierte Unterprogramm aufgerufen. |  |  |
|                  | Innerhalb dieses Unterprogramms ist es dann möglich, gezielt auf den Fehler zu<br>reagieren, auf Benutzereingriffe zu warten, die Fehlermeldung mit ERRCLR zu<br>löschen oder bei nicht behebbaren Fehlern mit der EXIT Anweisung das Programm<br>abzubrechen.                    |  |  |
|                  | Wird das Programm nicht abgebrochen, dann wird nach dem RETURN Befehl an der<br>vor dem Aufruf des Fehlerunterprogramms bearbeiteten Programmposition fort-<br>gefahren.                                                                                                    |  |  |
|                  | Mit dem CONTINUE Befehl kann man den durch den Fehler unterbrochenen<br>Bewegungsablauf fortsetzen (Ausnahme: Synchronisationsbefehle)                                                                                                    |  |  |
| 55               | ACHTUNG!:<br>Die ON ERROR GOSUB Anweisung sollte am Programmanfang stehen, damit sie für<br>das ganze Programm Gültigkeit besitzt.                                                                                                    |  |  |
|                  | Das aufzurufende Unterprogramm muss innerhalb des durch SUBMAINPROG und ENDPROG gekennzeichneten Programmbereichs definiert sein.                                                                                                    |  |  |
| 0                | Das Erkennen eines Interrupts und der Aufruf des entsprechenden Unterpro-<br>gramms benötigen maximal 2 Millisekunden.                                                                                                    |  |  |
|                  | ACHTUNG!:                                                                                                    |  |  |
| di l             | <ul> <li>Fehlerunterprogramme können nicht durch andere Interrupts unterbrochen<br/>werden.</li> </ul>                                                                                                    |  |  |
|                  | <ul> <li>Während der Ausführung eines Fehlerunterprogramms ist automatisch NOWAIT<br/>ON gesetzt.</li> </ul>                                                                                                    |  |  |
|                  | Wird das Fehlerunterprogramm mit einem Fehler verlassen, weil zum Beispiel kein<br>ERRCLR durchgeführt wurde oder bereits ein neuer Fehler aufgetreten ist, erfolgt<br>ein erneuter Aufruf.                                                                                       |  |  |
| 5                | <b>ACHTUNG!:</b><br>Die ON ERROR GOSUB Anweisung beendet nicht HOME und INDEX Befehle. Das<br>heißt, diese werden zu Ende ausgeführt, sobald der Fehler gelöscht ist. Um dies zu<br>verhindern, kann man ein ON TIME 1 in die ERROR Anweisung einfügen.                           |  |  |
| Befehlsgruppe    | INT                                                                                                    |  |  |
| Querverweise     | SUBPROGRETURN, ERRCLR, ERRNO, CONTINUE, EXIT, Prioritäten bei Interrupts, ON TIME, NOWAIT                                                                                                    |  |  |
| Syntax-Beispiel  | ON ERROR GOSUB errhandle /* Definition eines Fehlerunterprogramms */<br>Befehlszeilen 1 n<br>SUBMAINPROG /* Unterprogramm 'errhandle' muss definiert sein */<br>SUBPROG errhandle<br>Befehlszeilen 1 n<br>RETURN<br>FNDPROG                                                       |  |  |
| Programmbeispiel | ERROR_01.M, IF_01.M, INDEX_01.M                                                                                                    |  |  |
| -                |                                                                                                    |  |  |

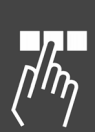

## □ ON INT .. GOSUB

| Kurzinto        | Definition eines Interrupt-Eingangs.                                                                                                    |  |  |  |  |
|-----------------|----------------------------------------------------------------------------------------------------|--|--|--|--|
| Syntax          | ON INT n GOSUB name                                                                                                    |  |  |  |  |
| Parameter       | <ul> <li>n = Nummer des zu überwachenden Eingangs; (Eingabebereich -8 8 und<br/>FC 300 Eingänge 18 33 und -3318)</li> <li>Positive Eingangsnummern (1 8) = Reaktion auf steigende Flanke</li> <li>Negative Eingangsnummern (-1 8) = Reaktion auf fallende Flanke</li> </ul>                                                           |  |  |  |  |
|                 |                                                                                                    |  |  |  |  |
| Beschreibung    | Mit der Anweisung ON INT GOSUB wird ein Unterprogramm definiert, das aufgeru-<br>fen wird, wenn an dem überwachten Eingang eine Pegeländerung auftritt.<br>Pro Eingang kann maximal ein Unterprogramm definiert werden. Es ist nicht mög-                                                                                             |  |  |  |  |
|                 | lich, für die fallende und für die steigende Flanke des gleichen Eingangs Interrupts<br>zu definieren.                                                                                                    |  |  |  |  |
|                 | Diese Definition kann jederzeit stattfinden. Tritt nach dieser Definition zu einem<br>beliebigen Zeitpunkt der entsprechende Interrupt auf, wird das dazu gehörende<br>Unterprogramm aufgerufen und abgearbeitet. Nach dem letzten Unterprogramm-<br>befehl (RETURN) wird das Programm an der Position vor dem Interrupt fortgesetzt. |  |  |  |  |
| 5               | ACHTUNG!:<br>Die Anweisung ON INT GOSUB sollte am Programmanfang stehen, damit sie für<br>das ganze Programm Gültigkeit besitzt.                                                                                                    |  |  |  |  |
| •               | Das aufzurufende Unterprogramm muss innerhalb des durch SUBMAINPROG und ENDPROG gekennzeichneten Programmbereichs definiert sein.                                                                                                    |  |  |  |  |
|                 | Das Erkennen eines Interrupts und der Aufruf des entsprechenden Unterpro-<br>gramms benötigen maximal 2 Millisekunden. Ein Interrupt vom Eingang FC 300<br>addiert im schlimmsten Fall zusätzlich 2 ms.                                                                                                    |  |  |  |  |
|                 | Es ist eine minimale Signallänge von 1 ms notwendig, um eine Pegeländerung sicher zu erkennen. Informieren Sie sich bitte in den MCO 305 und FC 300 Produkthandbüchern über die Beschaltung und technischen Daten der Eingänge.                                                                                                    |  |  |  |  |
| n               | ACHTUNG!:                                                                                                    |  |  |  |  |
| A.              | <ul> <li>Die Anweisung ON INT GOSUB ist flanken- und nicht pegelgesteuert.</li> </ul>                                                                                                    |  |  |  |  |
| <b>S</b>        | <ul> <li>Während der Ausführung von Unterprogrammen, die durch einen Interrupt<br/>ausgelöst wurden, ist automatisch NOWAIT ON gesetzt.</li> </ul>                                                                                                    |  |  |  |  |
| Priorität       | Sollten mehrere Interrupts gleichzeitig auftreten, wird zuerst das, dem kleinsten<br>Eingang zugeordnete Unterprogramm abgearbeitet. Die andern Interrupts werden<br>anschließend abgearbeitet.                                                                                                    |  |  |  |  |
|                 | Tritt während eines Interrupt-Unterprogramms der gleiche Interrupt (Ausnahme:<br>Fehler-Interrupt) auf, wird dieser ignoriert und geht verloren.                                                                                                    |  |  |  |  |
| Befehlsgruppe   | INT                                                                                                    |  |  |  |  |
| Querverweise    | SUBPROGRETURN, ON ERROR GOSUB, WAITI, DISABLE interrupts, ENABLE interrupts, Prioritäten bei Interrupts, NOWAIT                                                                                                    |  |  |  |  |
| Syntax-Beispiel | ON INT 4 GOSUB posin /* Definition von Eingang 4 (positive Flanke) */<br>ON INT -5 GOSUB negin /* Definition von Eingang 5 (negative Flanke) */<br>Befehlszeile 1<br>Befehlszeile n                                                                                                    |  |  |  |  |
|                 | SUBMAINPROG /* Unterprogramme müssen definiert sein */<br>SUBPROG posin<br>Befehlszeile 1<br>Befehlszeile n                                                                                                    |  |  |  |  |
|                 | RETURN                                                                                                    |  |  |  |  |

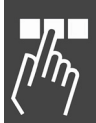

Danfoss

<u>Danfoss</u>

|                   | SUBPROG negin          |
|-------------------|------------------------|
| Befehlszeilen 1 n |                        |
|                   | RETURN                 |
|                   | ENDPROG                |
| Programmbeispiel  | ONINT_01.M, DELAY_01.M |

# □ ON MAPOS .. GOSUB

| Kurzinfo        | Unterprogramm aufrufen, wenn die Master-Position xxx (MU) passiert wurde.                                                                                                    |  |  |
|-----------------|----------------------------------------------------------------------------------------------------|--|--|
| Syntax          | ON sign MAPOS xxx GOSUB name                                                                                                    |  |  |
| Parameter       | sign = + = wenn die Master-Position in positiver Richtung passiert wurde<br>- = wenn die Master-Position in negativer Richtung passiert wurde                                                                                                    |  |  |
|                 | xxx = Master-Position in MU                                                                                                    |  |  |
|                 | name = Name des Unterprogramms                                                                                                    |  |  |
|                 | <u>100 xxx 0</u>                                                                                                    |  |  |
|                 | < positive Richtung                                                                                                    |  |  |
|                 | > negative Richtung                                                                                                    |  |  |
| Beschreibung    | Mit der Anweisung ON MAPOS kann man ein Unterprogramm aufrufen, wenn eine<br>bestimmte Master-Position [qc] in positiver bzw. negativer Richtung passiert<br>wurde. Zum Beispiel um bei einem Linearantrieb (Slave) mit einem Verfahrbereich<br>von 0 bis 10000 BE an einer beliebigen Position einen Ausgang zu setzen. |  |  |
| l,              | ACHTUNG!:                                                                                                    |  |  |
| 5               | <ul> <li>Ein ON MAPOS Interrupt kann mit dem Befehl ON DELETE GOSUB gelöscht<br/>werden.</li> </ul>                                                                                                    |  |  |
|                 | <ul> <li>Das aufzurufende Unterprogramm muss innerhalb eines Programmbereichs<br/>SUBMAINPROG und ENDPROG stehen.</li> </ul>                                                                                                    |  |  |
|                 | <ul> <li>Während der Ausführung von Unterprogrammen, die durch einen Interrupt<br/>ausgelöst wurden, ist automatisch NOWAIT ON gesetzt.</li> </ul>                                                                                                    |  |  |
| Befehlsgruppe   | INT                                                                                                    |  |  |
| Querverweise    | SUBPROG RETURN, DISABLE, ENABLE, Prioritäten bei Interrupts, ON DELETE GOSUB, NOWAIT                                                                                                    |  |  |
| Syntax-Beispiel | ON +MAPOS 1200 GOSUB name<br>// Unterprogramm name immer an Position 1200                                                                                                    |  |  |
| Beispiel        | Programm<br>ON+MAPOS 2200 GOSUB Synprog                                                                                                    |  |  |
|                 | MASTER SLAVE SUBPROG Synprog<br>SYNCV<br>RETURN SLAVE SLAVE<br>175HA529.10                                                                                                    |  |  |
|                 | Programmgemäß startet die Geschwindigkeits-Synchronisation, nachdem der<br>Master die Position 2200 qc in positiver Richtung erreicht hat. Dann fahren der<br>Slave und der Master mit SYNCV.                                                                                                    |  |  |

## □ ON MCPOS .. GOSUB

| Kurzinfo                                                                                                    | Unterprogramm aufrufen, wenn die Master-Position xxx (MU) passiert wurde.                                                                                                    |                                                              |                                                                                      |                                                             |  |  |  |
|----------------------------------------------------------------------------------------------------|----------------------------------------------------------------------------------------------------|--------------------------------------------------------------|--------------------------------------------------------------------------------------|-------------------------------------------------------------|--|--|--|
| Syntax                                                                                                    | ON sign M                                                                                                    | CPOS xxx GOSUB                                               | a name                                                                               |                                                             |  |  |  |
| Parameter                                                                                                    | sign = + = wenn die Master-Position in positiver Richtung passiert wurde<br>- = wenn die Master-Position in negativer Richtung passiert wurde                                                                                                    |                                                              | ion in positiver Richtung passiert wurde<br>ion in negativer Richtung passiert wurde |                                                             |  |  |  |
|                                                                                                    | xxx = Master-Position in MU                                                                                                    |                                                              |                                                                                      |                                                             |  |  |  |
|                                                                                                    | name =                                                                                                    | name = Name des Unterprogramms                               |                                                                                      |                                                             |  |  |  |
|                                                                                                    | 100                                                                                                    | XXX                                                          | 0                                                                                    |                                                             |  |  |  |
|                                                                                                    |                                                                                                    | < posit                                                      | ive Richtu                                                                           | ng                                                          |  |  |  |
|                                                                                                    |                                                                                                    | > nega                                                       | tive Richtu                                                                          | Ing                                                         |  |  |  |
| Beschreibung                                                                                                    | Mit dieser für Kurvenscheibensteuerungen typischen Anweisung ON MCPOS kann<br>man ein Unterprogramm aufrufen, wenn eine bestimmte Master-Position (MU) in<br>positiver oder negativer Richtung passiert wurde. Auf diese Weise lassen sich nicht<br>nur Nockenschaltwerke realisieren, sondern auch viel komplexere Aufgaben durch-<br>führen. Zum Beispiel könnte man abhängig von der Position online Parameter<br>ändern. |                                                              |                                                                                      |                                                             |  |  |  |
| 1                                                                                                    | ACHTUNG                                                                                                    | i!:                                                          |                                                                                      |                                                             |  |  |  |
| de la compañía de la compañía de la | <ul> <li>Vor dem Befehl ON MCPOS GOSUB muss immer ein DEFMCPOS oder ein<br/>SETCURVE stehen, weil sonst die Kurvenposition nicht bekannt ist</li> </ul>                                                                                                    |                                                              |                                                                                      |                                                             |  |  |  |
|                                                                                                    | <ul> <li>Ein ON MCPOS Interrupt kann mit dem Befehl ON DELETE GOSUB gelöscht<br/>werden.</li> </ul>                                                                                                    |                                                              |                                                                                      |                                                             |  |  |  |
|                                                                                                    | <ul> <li>Das aufzurufende Unterprogramm muss innerhalb eines Programmbereichs<br/>SUBMAINPROG und ENDPROG stehen.</li> </ul>                                                                                                    |                                                              |                                                                                      |                                                             |  |  |  |
|                                                                                                    | <ul> <li>Während der Ausführung von Unterprogrammen, die durch einen Interrupt<br/>ausgelöst wurden, ist automatisch NOWAIT ON gesetzt.</li> </ul>                                                                                                    |                                                              |                                                                                      |                                                             |  |  |  |
| Befehlsgruppe                                                                                                    | INT                                                                                                    |                                                              |                                                                                      |                                                             |  |  |  |
| Querverweise                                                                                                    | SUBPROG RETURN, DISABLE, ENABLE, Prioritäten bei Interrupts, ON DELETE GOSUB                                                                                                    |                                                              |                                                                                      |                                                             |  |  |  |
| Syntax-Beispiel                                                                                                    | ON +MCPOS 1200 GOSUB parameter<br>// Unterprogramm parameter immer an Position 1200 aufrufen                                                                                                    |                                                              |                                                                                      |                                                             |  |  |  |
| Syntax-Beispiel                                                                                                    | Auf einem Band werden Kartons in unregelmäßigen Abständen transportiert. Durch Setzen eines Ausgangs wird der Slave immer dann gestartet, wenn die Position xxx erreicht wird.                                                                                                    |                                                              |                                                                                      |                                                             |  |  |  |
|                                                                                                    | ON +MCPC<br>// Unterpro<br>SUBMAINF<br>SUBPRC<br>OUT<br>RETURI                                                                                                    | DS 4500 GOSUB o<br>ogramm ausgang<br>ROG<br>DG output<br>3 1 | output<br>immer an<br>// Unte<br>// 03 c                                             | n Position 4500 aufrufen<br>erprogramm Ausgang setzen<br>on |  |  |  |

Danfoss

## □ ON PARAM .. GOSUB

| Kurzinfo        | Unterprogramm aufrufen, wenn ein Parameter von außen geändert wird.                                                                                     |  |  |  |
|-----------------|----------------------------------------------------------------------------------------------------|--|--|--|
| Syntax          | ON PARAM n GOSUB name                                                                                                    |  |  |  |
| Parameter       | Parameternummer                                                                                                    |  |  |  |
|                 | Name des Unterprogramms                                                                                                    |  |  |  |
| Beschreibung    | Mit der Anweisung ON PARAM kann man reagieren, wenn Parameter über das LCP-<br>Display geändert werden und ein Unterprogramm aufrufen.                  |  |  |  |
|                 | Alle Parameter (32-xx, 33-xx) und alle Anwendungsparameter (19-xx) sowie allge-<br>meine Parameter (z.B. 8-02, 5-00) können dazu benutzt werden.        |  |  |  |
| and the         | <b>ACHTUNG!:</b><br>Das aufzurufende Unterprogramm muss innerhalb eines durch SUBMAINPROG und ENDPROG gekennzeichneten Programmbereichs definiert sein. |  |  |  |
|                 | Es sind maximal 10 ON PARAM Funktionen möglich.                                                                                                    |  |  |  |
| and the         | ACHTUNG!:<br>Während der Ausführung von Unterprogrammen, die durch einen Interrupt ausge-<br>löst wurden, ist automatisch NOWAIT ON gesetzt.            |  |  |  |
| Priorität       | Tritt während eines Interrupt-Unterprogramms der gleiche Interrupt auf (Ausnahme: Fehler-Interrupt), wird dieser ignoriert und geht verloren.           |  |  |  |
| Befehlsgruppe   | INT                                                                                                    |  |  |  |
| Querverweise    | SUBPROGRETURN, DISABLE interrupts, ENABLE interrupts, Prioritäten bei<br>Interrupts                                                                     |  |  |  |
| Syntax-Beispiel | ON PARAM 32-67 GOSUB poserr // wenn Schleppfehler geändert wird<br>SUBMAINPROG<br>SUBPROG poserr                                                        |  |  |  |
|                 | RETURN                                                                                                    |  |  |  |

# D ON PERIOD

| Kurzinfo      | ift ein Unterprogramm in regelmäßigen Abständen auf.                                                                                                    |  |  |
|---------------|----------------------------------------------------------------------------------------------------|--|--|
| Syntax        | ON PERIOD n GOSUB name                                                                                                    |  |  |
| Parameter     | n > 20 ms = Zeit in ms, nach der das Programm immer wieder aufgerufen wird<br>(maximal MLONG)                                                                    |  |  |
|               | n = 0 = Funktion abschalten                                                                                                    |  |  |
|               | name = Name des Unterprogramms                                                                                                    |  |  |
| Beschreibung  | Mit ON PERIOD kann man ein Unterprogramm in regelmäßigen Abständen (zeitge-<br>führt) aufrufen. ON PERIOD wirkt wie ein Interrupt und wird alle 20 ms überprüft. |  |  |
| . []          | ACHTUNG!:                                                                                                    |  |  |
| 5             | <ul> <li>Die Genauigkeit mit der die Zeit eingehalten wird, h</li></ul>                                                                                          |  |  |
|               | <ul> <li>Das aufzurufende Unterprogramm muss innerhalb des durch SUBMAINPROG<br/>und ENDPROG gekennzeichneten Programmbereichs definiert sein.</li> </ul>        |  |  |
|               | <ul> <li>Während der Ausführung eines ON PERIOD Unterprogramms ist automatisch<br/>NOWAIT ON gesetzt.</li> </ul>                                                 |  |  |
| Befehlsgruppe | INT                                                                                                    |  |  |
| Querverweise  | ON TIME, GOSUB, DISABLE interrupts, ENABLE interrupts, Prioritäten bei<br>Interrupts                                                                             |  |  |
|               |                                                                                                    |  |  |

# □ ON STATBIT .. GOSUB

| Kurzinfo        | Unterprogramm aufrufen, wenn Bit n des Statuswortes gesetzt wird. |                     |                                                    |
|-----------------|-------------------------------------------------------------------|---------------------|----------------------------------------------------|
| Syntax          | ON STATBIT n GOSUB name                                           |                     |                                                    |
| Parameter       | n = Bit n des St                                                  | atuswortes          |                                                    |
|                 | Byte 1                                                            | Statusbyte des      | FC 300                                             |
|                 | ,                                                                 | ,<br>Bit 1,2,4-7    | ohne Bedeutung                                     |
|                 |                                                                   | Bit 3               | 1 = Bewegung beendet                               |
|                 |                                                                   | Bit 8               | 1 = FC 300 abgeschaltet                            |
|                 | Byte 2                                                            |                     |                                                    |
|                 |                                                                   | Bit 9               | 1 = Achse fährt                                    |
|                 |                                                                   | Bit 10              | 1 = Überlauf Slave-Drehgeber                       |
|                 |                                                                   | Bit 11              | 1 = Überlauf Master-Drehgeber                      |
|                 |                                                                   | Bit 12              | 1 = FC 300 temporär abgeschaltet *)                |
|                 | Byte 3                                                            | nwird nicht ver     | wendet                                             |
|                 | Byte 4                                                            | SYNCSTAT            |                                                    |
|                 |                                                                   | Bit 25              | 1 = SYNCREADY                                      |
|                 |                                                                   | Bit 26              | 1 = SYNCFAULT                                      |
|                 |                                                                   | Bit 27              | 1 = SYNCACCURACY                                   |
|                 |                                                                   | Bit 28              | 1 = SYNCMMHIT                                      |
|                 |                                                                   | Bit 29              | 1 = SYNCSMHI                                       |
|                 |                                                                   | Bit 30              | 1 = SYNCMMERR                                      |
|                 | namo - Namo de                                                    | BIT 31              | I = SYNCSMERK                                      |
|                 |                                                                   |                     |                                                    |
|                 | *) Erlauterung: d.                                                | .h. die Achse befir | ndet sich innerhalb des Toleranzbereiches des      |
|                 | Regelfensters Par.                                                | 32-71 REGWMAX       | ( / Par. 32-72 REGWMIN. Der FC 300 WIRd            |
|                 | wieder eingeschal                                                 | itet, sobaiù das Re | egenenster verlassen wird.                         |
| Beschreibung    | Mit der Anweisung                                                 | g ON STATBIT wire   | d ein Unterprogramm aufgerufen, wenn Bit n         |
|                 | des Statuswortes                                                  | gesetzt ist. Diese  | 32 Bit des Statuswortes setzen sich aus dem        |
|                 | Statusbyte des FC                                                 | 2 300, dem Byte 2   | des internen Status (zum Beispiel "Achse           |
|                 | fahrt") und dem E                                                 | Bit n von SYNCSTA   | Al zusammen.                                       |
|                 | ACHTUNG!:                                                         |                     |                                                    |
|                 | <ul> <li>Das aufzurufe</li> </ul>                                 | ende Unterprogram   | nm muss innerhalb des durch SUBMAINPROG            |
| <b>Sol</b>      | und ENDPROC                                                       | G gekennzeichnete   | en Programmbereichs definiert sein.                |
|                 | - Während der                                                     | Ausführung von U    | Interprogrammen, die durch einen Interrupt         |
|                 | ausgelöst wur                                                     | den, ist automati   | sch NOWAIT ON gesetzt.                             |
| Priorität       | Sollten mehrere Ir                                                | nterrupts gleichzei | tig auftreten, wird zuerst das dem niedrigsten Bit |
|                 | zugeordnete Unter                                                 | rprogramm abgea     | rbeitet. Die anderen Interrupts werden anschlie-   |
|                 | Bend abgearbeitet                                                 | . Tritt während eir | nes Interrupt-Unterprogramms der gleiche Inter-    |
|                 | rupt auf (Ausnahm                                                 | ne: Fehler-Interru  | pt), wird dieser ignoriert und geht verloren.      |
| Befehlsgruppe   | INT                                                               |                     |                                                    |
| Querverweise    | SUBPROGRETU                                                       | RN, DISABLE inter   | rrupts, ENABLE interrupts, Prioritäten der         |
|                 | Interrupts                                                        |                     |                                                    |
| Syntax-Beispiel | ON STATBIT 30 G                                                   | OSUB markererro     | r                                                  |
|                 | /* Interrupt, wen                                                 | n Fehler-Flag Mas   | ter */                                             |
|                 | SUBMAINPROG                                                       |                     |                                                    |
|                 | SUBPROG mar                                                       | kererror            |                                                    |
|                 | SYNCSTATC                                                         | CLR 32              | /* Fehler-Flag SYNCMMERR löschen */                |
|                 | /* Wert 32                                                        | von Parameter SY    | NCSTATCLR, nicht Bit-Nummer! */                    |
|                 | RETURN                                                            |                     |                                                    |
|                 | ENDPROG                                                           |                     |                                                    |

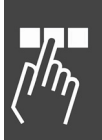

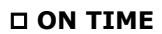

| Kurzinfo        | Einmalaufruf eines Unterprogramms.                                                                                                    |  |  |  |
|-----------------|----------------------------------------------------------------------------------------------------|--|--|--|
| Syntax          | ON TIME n GOSUB name                                                                                                    |  |  |  |
| Parameter       | n = Zeit in ms, nach der das Unterprogramm aufgerufen wird (maximal MLONG)                                                                                                    |  |  |  |
|                 | name = Name des Unterprogramms                                                                                                    |  |  |  |
| Beschreibung    | Nach Ablauf der gesetzten Zeit wird das entsprechende Unterprogramm einmal aufgerufen. Das Programm läuft in der Zwischenzeit normal weiter.                                                     |  |  |  |
|                 | ACHTUNG!:                                                                                                    |  |  |  |
| 5               | <ul> <li>Die Genauigkeit mit der die Zeit eingehalten wird, hängt von der eingesetzten<br/>Hardware und vom restlichen Programm ab. Typischerweise beträgt die<br/>Genauigkeit ±1 ms.</li> </ul> |  |  |  |
|                 | <ul> <li>Das aufzurufende Unterprogramm muss innerhalb des durch SUBMAINPROG<br/>und ENDPROG gekennzeichneten Programmbereichs definiert sein.</li> </ul>                                        |  |  |  |
|                 | <ul> <li>Während der Ausführung eines ON TIME Unterprogramms ist automatisch<br/>NOWAIT ON gesetzt.</li> </ul>                                                                                   |  |  |  |
| Befehlsgruppe   | INT                                                                                                    |  |  |  |
| Querverweise    | ON PERIOD, GOSUB, DISABLE interrupts, ENABLE interrupts, Prioritäten der<br>Interrupts                                                                                                    |  |  |  |
| Syntax-Beispiel | OUT 1 1 /* Lampe an */                                                                                                    |  |  |  |
|                 | ON TIME 200 GOSUB off1 /* Lampe nach 200 ms wieder aus */<br>SUBMAINPROG<br>SUBPROG off1<br>OUT 1 0<br>RETURN                                                                                    |  |  |  |
|                 | ENDPROG                                                                                                    |  |  |  |

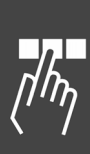

# 

| Kurzinfo         | Digitale Ausgänge setzen oder zurücksetzen.                                                                                                    |  |  |  |
|------------------|----------------------------------------------------------------------------------------------------|--|--|--|
| Syntax           | OUT n s oder<br>OUT X/n s                                                                                                    |  |  |  |
| Parameter        | n = Nummer des Ausgangs<br>MCO 305: 1 - 8 (6)<br>FC 301 outputs: 27<br>Relais Ausgänge: 21 (Relais 1) und 22 (Relais 2); Achtung: FC 301 < 11 kW<br>hat nur Relais 1.<br>MCB 105, Relais Ausgänge: X34/1 (Relais 7), X34/5 (Relais 8) und X34/10<br>(Relais 9). |  |  |  |
|                  | X/n = Klemmenblock / Pin Nummer                                                                                                    |  |  |  |
|                  | s = Zustand<br>0 = OFF<br>1 = ON                                                                                                    |  |  |  |
| Beschreibung     | Der OUT Befehl kann die 8 (6) digitalen Ausgänge der MCO 305 Option, die digitalen und Relaisausgänge des FC 300 und die Relaisausgänge des MCB 105 setzen oder zurücksetzen.                                                                                   |  |  |  |
|                  | Der Modus für die Ausgänge 7,8 wird in Par. 33-60 IOMODE ausgewählt.                                                                                                    |  |  |  |
| n                | Ob die Ausgänge NPN- oder PNP-schaltend benutzt werden, hängt von der Auswahl der Standardausgänge des FC 300 ab, die in Par. 5-00 gesetzt werden.                                                                                                    |  |  |  |
| 5                | Wenn eine falsche Kombination oder Pin-Nummer für X/n benutzt wird, die nicht gesetzt werden kann, wird Fehler 171 gemeldet. Aber es gibt keine Überprüfung, falls ein Eingang statt eines Ausgangs oder umgekehrt benutzt wird.                                |  |  |  |
| l,               | ACHTUNG!:                                                                                                    |  |  |  |
| AL AL            | Nach dem Einschalten der Anlage sind alle Ausgänge OFF.                                                                                                    |  |  |  |
| 8                | Der Schaltzustand von Ausgängen, die gemäß den I/O-Parametern vordefinierte Funktionen besitzen, wird mit dem OUT Befehl ebenfalls beeinflusst!                                                                                                    |  |  |  |
|                  | Der aktuelle Schaltzustand bleibt auch nach Beendigung oder Abbruch eines<br>Programms erhalten.                                                                                                    |  |  |  |
|                  | Die Schaltlogik sowie die maximale Strombelastbarkeit sind in den Produkthand-<br>büchern von MCO 305 und FC 300 beschrieben.                                                                                                    |  |  |  |
| Befehlsgruppe    | I/O                                                                                                    |  |  |  |
| Querverweise     | OUTB, IN, INB,                                                                                                    |  |  |  |
|                  | Parameter: 33-60 <i>Klemme X59/1 und X59/2 Modus</i> , IOMODE,<br>33-6370 <i>Klemme X59/n Digitaler Ausgang</i> , O_FUNCTION_n                                                                                                    |  |  |  |
| Syntax-Beispiele | OUT 3 1// MCO 305 Ausgang 3 auf 1 setzenOUT 27 1// Ausgang 27 der FC 300 Hauptplatine auf 1 setzenOUT X59/3 1// MCO 305 Ausgang 3 auf 1 setzenOUT X34/1 1// erstes Relais der Relais-Option (Relais 7) auf 1 setzen                                             |  |  |  |
| Programmbeispiel | OUT_01.M                                                                                                    |  |  |  |

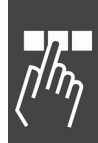

<u>Danfoss</u>

# **DOUTAN**

| Kurzinfo        | Drehzahlsollwert setzen.                                                                                                    |  |  |  |
|-----------------|----------------------------------------------------------------------------------------------------|--|--|--|
| Syntax          | OUTAN w                                                                                                    |  |  |  |
| Parameter       | w = Bus-Sollwert                                                                                                    |  |  |  |
|                 | Bereich: -0X4000 - 0X4000 = -100 % - 100 %                                                                                                    |  |  |  |
| Beschreibung    | Mit dem OUTAN Befehl können Sie den Sollwert für den FC 300 Bus vorgeben. (Der Drehzahl- oder Drehmoment-Sollwert hängt davon ab, wie der FC 300 Par. 1-00 gesetzt ist.)                                                             |  |  |  |
|                 | Mit OUTAN kann man auch in "Open Loop" mit MOTOR OFF die Regelung abschal-<br>ten und den FC 300 als reinen Frequenzumrichter betreiben. So können Sie APOSS<br>benutzen um direkt gesetzte Werte auszugeben, Eingänge zu lesen usw. |  |  |  |
| 55              | ACHTUNG!:<br>Vor dem Befehl OUTAN muss MOTOR OFF ausgeführt werden. Daher ist die<br>Schleppfehlerüberwachung nicht mehr aktiv.                                                                                                    |  |  |  |
| Befehlsgruppe   | I/O                                                                                                    |  |  |  |
| Querverweise    | MOTOR OFF,<br>MCO 305 Produkthandbuch, FC 300 Produkthandbuch                                                                                                    |  |  |  |
| Syntax-Beispiel | MOTOR OFF// Regelung ausschaltenOUTAN 0X2000// Drehzahlsollwert auf 50 % setzen                                                                                                    |  |  |  |

| Kurzinfo         | Zustand der digitalen Ausgänge byteweise verändern.                                                                                                    |                                                           |  |
|------------------|----------------------------------------------------------------------------------------------------|-----------------------------------------------------------|--|
| Syntax           | OUTB n w                                                                                                    |                                                           |  |
| Parameter        | n = Ausgangsbyte<br>0 = 1 - 8<br>1 = 27,29                                                                                                    |                                                           |  |
|                  | w = Wert (0.                                                                                                    | 255)                                                      |  |
| Beschreibung     | Mit dem OUTB Befehl kann der Zustand der digitalen Ausgänge byteweise ver-<br>ändert werden. Der übergebene Bytewert bestimmt den Zustand der einzelnen<br>Ausgänge. Das niederwertigste Bit des Bytewertes entspricht dabei dem Sollzu-<br>stand des Ausgangs 1.                                                                                                    |                                                           |  |
| 65               | ACHTUNG!:<br>Nach dem Einschalten der Anlage sind alle Ausgänge auf OFF. Ausgänge, die ge-<br>mäß den I/O-Parameter-Einstellungen vordefinierte Funktionen besitzen, werden<br>durch den OUTB Befehl ebenfalls beeinflusst! Der aktuelle Schaltzustand bleibt<br>auch nach Beendigung oder Abbruch eines Programms erhalten.<br>Schaltlogik sowie maximale Strombelastbarkeit siehe MCO 305 Produkthandbuch. |                                                           |  |
| Befehlsgruppe    | I/O                                                                                                    |                                                           |  |
| Querverweise     | OUT, IN, INB,<br>Parameter: 33-6370 <i>Klemme X59/n Digitaler Ausgang</i> , O_FUNCTION_n                                                                                                    |                                                           |  |
| Syntax-Beispiele | OUTB 0 10                                                                                                    | // Ausgang 2 + 4 durchschalten, sonstige Ausgänge sperren |  |
|                  | OUTB 0 245                                                                                                    | // Ausgang 2 und 4 sperren, alle anderen durchschalten    |  |
|                  | OUTB 0 128                                                                                                    | // nur Ausgang 8 durchschalten, andere sperren            |  |
| Programmbeispiel | OUTB_01.M                                                                                                    |                                                           |  |

## 

| Kurzinfo        | Analogen FC 300 Ausgang setzen.                                                         |
|-----------------|-----------------------------------------------------------------------------------------|
| Syntax          | OUTDA n w                                                                               |
| Parameter       | n = Ausgangsnummer (42)                                                                 |
|                 | w = Wert (0 - 100000)                                                                   |
| Π.              | ACHTUNG!:                                                                               |
| A.              | Parameter 6-50 muss auf "MCO gesteuert" eingestellt sein.                               |
| Sec. (Sec.)     |                                                                                         |
| Beschreibung    | Mit dem OUTDA Befehl kann man den analogen Ausgang der FC 300 Steuerkarte               |
|                 | setzen. Der FC 300 hat einen analogen Ausgang, der in Parameter 6-50 konfiguriert wird. |
|                 | Ein Ausgang der FC 300 Steuerkarte kann nur vom Anwendungsprogramm gesetzt              |
|                 | werden, wenn er als Optionsausgang im entsprechenden Parameter konfiguriert ist.        |
| Befehlsgruppe   | I/O                                                                                     |
| Querverweis     | FC 300 Produkthandbuch, Parameter 6-50                                                  |
| Syntax-Beispiel | /* Voraussetzung: Parameter 6-50 ist auf "MCO gesteuert" gesetzt */                     |
|                 | OUTDA 42 50000 /* FC 300 Ausgang auf 10 mA setzen */                                    |

# 

| Kurzinfo        | Pseudo-Array für den direkten Zu                                                                                                    | ugriff auf den Feldbus-Datenbereich.                     |  |
|-----------------|----------------------------------------------------------------------------------------------------|----------------------------------------------------------|--|
| Syntax          | PCD[n]                                                                                                    |                                                          |  |
| Parameter       | n = Index                                                                                                    |                                                          |  |
| Beschreibung    | Ohne einen zusätzlichen Befehl COMOPTGET oder COMOPTSEND können Sie mit<br>dem Befehl PCD direkt auf den Feldbus-Datenbereich zugreifen. Es wird wortweise<br>(16-Bit) der Kommunikationsspeicher beschrieben oder gelesen. |                                                          |  |
| and the         | ACHTUNG!:<br>Zusätzlich müssen die Parameter<br>sein.                                                                                                    | - 9-15 und 9-16 mit den richtigen Werten gesetzt         |  |
| Befehlsgruppe   | Kommunikationsoption                                                                                                    |                                                          |  |
| Querverweise    | COMOPTGET, COMOPTSEND, SYS                                                                                                    | SVAR                                                     |  |
| Syntax-Beispiel | Variable = PCD[1]<br>Variable = PCD[1].2<br>Variable = PCD[2].b1<br>PCD[1] = Variable<br>PCD[1].3 = Variable                                                                                                    | // Wort 1<br>// Bit 2 von Wort 1<br>// Byte 1 von Wort 2 |  |
| Syntax-Beispiel | _IF (PCD[2]= = 256) THEN<br>_IF (PCD[3].2) THEN                                                                                                    | // Wert vergleichen<br>// ist Bit 2 von PDO 3 high?      |  |

| Danfoss |
|---------|
| 0       |

## 

| Kurzinfo        | PID-Filter berechnen.                                                                                                    |  |  |
|-----------------|----------------------------------------------------------------------------------------------------|--|--|
| Syntax          | u(n) = PID e(n)                                                                                                    |  |  |
| Parameter       | e(n) = aktuelle Abweichung (Fehler) auf die der PID-Filter angewendet werden soll                                                                                                    |  |  |
| Rückgabewert    | u(n) = Ergebnis der PID-Berechnung                                                                                                    |  |  |
| Beschreibung    | Mit dieser Funktion kann ein PID-Filter berechnet werden. Der PID-Filter arbeitet nach der Formel:                                                                                                    |  |  |
|                 | $u(n) = (KP * e(n) + KD *(e(n)-e(n-1)) + KI*\sum e(n)) / timer$                                                                                                    |  |  |
|                 | wobei gilt:                                                                                                    |  |  |
|                 | e(n) Fehler zum Zeitpunkt n                                                                                                    |  |  |
|                 | KP Proportionalfaktor des PID-                                                                                                    |  |  |
|                 | KD Differentialfaktor                                                                                                    |  |  |
|                 | KI Integralfaktor (begrenzt durch<br>Integrationslimit)                                                                                                    |  |  |
|                 | timer Abtastzeit                                                                                                    |  |  |
|                 | Die entsprechenden Faktoren können mit folgenden Befehlen gesetzt werden:<br>SET PID KPROP 1 /* setze KP 1 */<br>SET PID KDER 1 /* setze KD 1 */<br>SET PID KINT 0 /* setze KI 0 */<br>SET PID KILIM 0 /* Grenzwert für die Integralsumme = 0 */<br>SET PID TIMER 1 /* Abtastzeit = 1 */<br>wobei das folgende Syntax-Beispiel auch gleich die Default-Belegung der Faktoren<br>zeigt. |  |  |
| Befehlsgruppe   | I/O                                                                                                    |  |  |
| Syntax-Beispiel | e = INAD 53<br>u = PID e<br>PRINT "Eingang = ",e, "Ausgabe = ",u                                                                                                    |  |  |

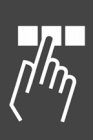

# D POSA

| Absolut zum aktuellen Nullpunkt positionieren.                                                                                                    |  |  |
|----------------------------------------------------------------------------------------------------|--|--|
| POSA p                                                                                                    |  |  |
| <ul> <li>p = Position in Benutzereinheiten (BE) absolut zum aktuellen Nullpunkt; in der</li> <li>Standardeinstellung entsprechen die BE der Anzahl der Quadcounts.</li> </ul>                                                                                     |  |  |
| Mit dem POSA Befehl wird die Achse auf eine Position absolut zum aktuellen Null-<br>punkt bewegt.                                                                                                    |  |  |
| Wenn durch den Befehl POSA die <i>Negative</i> oder <i>Positive Software-Wegbegrenzung</i> (Parameter 33-41 oder 33-42) überschritten werden, wird nach dem Fehler mit dem nächsten Befehl fortgefahren.                                                          |  |  |
| <b>ACHTUNG!:</b><br>Wenn ein mit SET ORIGIN gesetzter und aktiver Temporärnullpunkt existiert, wird die Positionsangabe auf diesen Nullpunkt bezogen.                                                                                                    |  |  |
| <b>ACHTUNG!:</b><br>Sollte beim Aufruf des POSA Befehls noch keine Beschleunigung und/oder<br>Geschwindigkeit definiert sein, wird mit den Werten der Parameter 32-84 <i>Default-</i><br><i>Geschwindigkeit</i> und 32-85 <i>Default-Beschleunigung</i> gefahren. |  |  |
|                                                                                                    |  |  |

Befehlsgruppe ABS

|    | P.u.  |
|----|-------|
| Ha | ntoss |
| 0- | /     |

| Querverweise     | VEL, ACC, POSR, HOME, DEF ORIGIN, SET ORIGIN |                                                       |  |
|------------------|----------------------------------------------|-------------------------------------------------------|--|
|                  | Parameter: 32-2                              | 12 Benutzerfaktor Zähler, 32-11 Benutzerfaktor Nenner |  |
| Syntax-Beispiel  | POSA 50000                                   | /* Achse auf Position 50000 fahren */                 |  |
| Programmbeispiel | POS_01.M                                     |                                                       |  |

#### **D POSA CURVEPOS**

| Kurzinfo        | Slave auf                                                                                                    | die Kurvenposition fa                                                                              | hren, d                               | lie der Mas                            | ster-Positior                             | n entspricl                   | nt.                           |
|-----------------|----------------------------------------------------------------------------------------------------|----------------------------------------------------------------------------------------------------|---------------------------------------|----------------------------------------|-------------------------------------------|-------------------------------|-------------------------------|
| Syntax          | POSA CURVEPOS                                                                                                    |                                                                                                    |                                       |                                        |                                           |                               |                               |
| Beschreibung    | Dieser Befehl wirkt wie ein POSA Befehl und bewegt den Slave zur entsprechenden Position der Kurve, die durch die aktuelle Master-Position vorgegeben ist. |                                                                                                    |                                       |                                        |                                           |                               |                               |
| and line        | <b>ACHTUNG!:</b><br>Wenn ein mit SET ORIGIN gesetzter und aktiver Temporärnullpunkt existiert, wird die Positionsangabe auf diesen Nullpunkt bezogen.      |                                                                                                    |                                       |                                        |                                           |                               |                               |
| 65              | ACHTUN<br>Sollte bei<br>Geschwin<br>Geschwin                                                                                                    | <b>G!:</b><br>m Aufruf des POSA B<br>digkeit definiert sein,<br><i>digkeit</i> und 32-85 <i>De</i> | efehls n<br>wird m<br><i>fault-Be</i> | och keine<br>it den Wer<br>eschleunige | Beschleunig<br>ten der Par<br>ung gefahre | gung und/<br>ameter 32<br>en. | 'oder<br>2-84 <i>Default-</i> |
| Befehlsgruppe   | ABS, CAM                                                                                                    | 1                                                                                                  |                                       |                                        |                                           |                               |                               |
| Querverweise    | CURVEPO                                                                                                    | S, SET ORIGIN                                                                                      |                                       |                                        |                                           |                               |                               |
| Syntax-Beispiel | POSA CUI<br>// Slave a                                                                                                    | RVEPOS<br>auf die der Master-Pos                                                                   | sition er                             | ntsprechen                             | den Kurven                                | position f                    | ahren.                        |
| Beispiel        | Fixpunkte                                                                                                    | e einer Kurve:                                                                                     |                                       | 1400                                   |                                           |                               | 175HA564.10                   |
|                 | Master                                                                                                    | Slave                                                                                              |                                       | 1200-                                  |                                           |                               |                               |
|                 | 0<br>500<br>700<br>1000                                                                                                    | 0<br>500<br>300<br>1200                                                                            | Slave<br>Position                     | 1000-<br>800-<br>600-<br>400-<br>200-  | $\frown$                                  |                               |                               |
|                 | Angenom<br>ist 800 (v                                                                                                    | men, die Istposition<br>vertikale Linie).                                                          |                                       | 0                                      | 500<br>Master Posl                        | 700<br>800                    | 1000<br>0                     |
|                 | Fall 1:                                                                                                    | Istposition Master is<br>POSA CURVEPOS fä                                                          | st 800 u<br>hrt den                   | ind Istposi<br>Slave auf               | tion Slave i<br>Position 45               | st 200.<br>0.                 |                               |
|                 | Fall 2:                                                                                                    | Istposition Master is<br>POSA CURVEPOS fä                                                          | st 800 u<br>hrt den                   | ınd Istposi<br>Slave ebe               | tion Slave i<br>nfalls auf P              | st 700.<br>osition 45         | 0.                            |

## D POSR

| Kurzinfo         | Relativ zur Istposition positionieren.                                                                                                    |
|------------------|----------------------------------------------------------------------------------------------------|
| Syntax           | POSR d                                                                                                    |
| Parameter        | <ul> <li>d = Distanz zur Istposition in Benutzereinheiten (BE); dies entspricht in der<br/>Standardeinstellung der Anzahl Quadcounts.</li> </ul>                                                                                                |
| Beschreibung     | Der POSR Befehl bewegt die Achse auf eine Position relativ zur Istposition.                                                                                                    |
| 5                | <b>ACHTUNG!:</b><br>Wenn beim Aufruf des POSA Befehls noch keine Beschleunigung und/oder<br>Geschwindigkeit definiert ist, wird mit Werten der Parameter 32-84 <i>Default-Geschwindigkeit</i> und 32-85 <i>Default-Beschleunigung</i> gefahren. |
| Befehlsgruppe    | REL                                                                                                    |
| Querverweise     | VEL, ACC, POSA; Parameter: 32-12, 32-11 Benutzerfaktor Zähler und Nenner                                                                                                    |
| Syntax-Beispiel  | POSR 50000 /* Achse relativ um 50000 BE verfahren */                                                                                                    |
| Programmbeispiel | POS_01.M                                                                                                    |

Danfoss

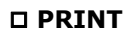

| Kurzinfo         | Ausgabe von Informationen.                                                                                                    |                                                                                                    |  |
|------------------|----------------------------------------------------------------------------------------------------|----------------------------------------------------------------------------------------------------|--|
| Syntax           | PRINT i oder PRINT i;                                                                                                    |                                                                                                    |  |
| Parameter        | i = Information, z.B. Variable, Text, CHR (n) getrennt durch Kommata.                                                                                                    |                                                                                                    |  |
|                  | Der Befehl CHR liefert zu einer Zahl                                                                                                    | das entsprechende ASCII-Zeichen.                                                                              |  |
| Beschreibung     | Mit dem PRINT Befehl können Rechenergebnisse, Variableninhalte und Textinfor-<br>mationen über die RS485 Kommunikationsschnittstelle am angeschlossenen PC<br>ausgegeben werden, wenn das APOSS-Programm geöffnet und die Kommunikation<br>hergestellt ist. |                                                                                                    |  |
|                  | Um mehrere Informationen mit einem einzigen PRINT Befehl auszugeben, müssen<br>die einzelnen Elemente (Variablen, Texte etc.) durch ein Komma getrennt werden.<br>Textinformationen müssen in Anführungszeichen gesetzt werden.                             |                                                                                                    |  |
|                  | Nach jeder PRINT Anweisung wird normalerweise ein Zeilenvorschub erzeugt.<br>Dieser automatische Zeilenvorschub lässt sich durch einen Strichpunkt (;) nach<br>dem letzten Ausgabeelement unterdrücken.                                                     |                                                                                                    |  |
| Befehlsgruppe    | I/O                                                                                                    |                                                                                                    |  |
| Querverweise     | INKEY                                                                                                    |                                                                                                    |  |
| Syntax-Beispiel  | PRINT "Information ist wichtig !"<br>PRINT "Information ist wichtig !";<br>variable = 10                                                                                                    | /* Textinformation ausgeben */<br>/* Info ohne Zeilenumbruch ausgeben */                                      |  |
|                  | PRINT variable<br>PRINT APOS<br>PRINT "Variable", variable,"Pos.:",A                                                                                                    | /* Variableninhalt ausgeben */<br>/* Abgefragte Istposition ausgeben */<br>POS /* Gemischte Infos ausgeben */ |  |
| Programmbeispiel | Verwendung siehe in allen Programme                                                                                                    | nbeispielen.                                                                                                  |  |

# 🔲 🗆 PRINT DEV

| Kurzinfo        | Stoppt die Ausgabe von Informationen.                                                                                                    |  |
|-----------------|----------------------------------------------------------------------------------------------------|--|
| Syntax          | PRINT DEV nn printlist                                                                                                    |  |
| Parameter       | nn = Ausgabeschnittstelle<br>0 = Standard Ausgabe<br>-1 = Keine Ausgabe nach dieser Zeile                                                                        |  |
|                 | printlist = normales Argument für einen PRINT Befehl                                                                                                    |  |
| Beschreibung    | PRINT DEV kann benutzt werden um alle PRINT Befehle in einem Programm zu deaktivieren, ohne jeden einzelnen Befehl kommentieren zu müssen.                       |  |
| and the         | <b>ACHTUNG!:</b><br>Mit der Anweisung [-1] wird die Standard-Ausgabeschnittstelle neu definiert und gilt<br>dann sofort für alle PRINTs, die kein DEV enthalten. |  |
| Befehlsgruppe   | I/O                                                                                                    |  |
| Querverweise    | PRINT, INKEY                                                                                                    |  |
| Syntax-Beispiel | PRINT DEV -1 "ab hier keine Ausgabe mehr"                                                                                                    |  |
|                 | <br>PRINT "normaler Print "<br>                                                                                                    |  |
|                 | PRINT DEV 0 "jetzt wieder Info ausgeben"                                                                                                    |  |
### D PULSACC

| Kurzinfo      | Beschleunigung für den virtuellen Master setzen.                                                                                                    |
|---------------|----------------------------------------------------------------------------------------------------|
| Syntax        | PULSACC a                                                                                                    |
| 5             | ACHTUNG!:<br>Der Änderung der Beschleunigung in PULSACC wirkt erst nach dem nächsten<br>PULSVEL Befehl.                                                                                                    |
| Parameter     | a = Beschleunigung in Hz/s                                                                                                    |
| Beschreibung  | Mit PULSACC setzen Sie die Beschleunigung für den virtuellen Master (Drehgeber-<br>Ausgang).                                                                                                    |
|               | Das virtuelle Master-Signal bildet ein Drehgebersignal nach. Zur Berechnung der<br>Pulsbeschleunigung PULSACC sind daher der Parameter Drehgeberauflösung, die<br>Geschwindigkeit des Masters und die Rampenzeiten zu berücksichtigen. |
|               | Die erzeugten Signale werden auch gleichzeitig als Master-Eingang ausgewertet, so dass MAPOS, MIPOS etc. wie in einem externen Master funktionieren.                                                                                   |
|               | PULSACC = 0 ist Bedingung für das Abschalten des Modus "virtueller Master", vorausgesetzt es folgt ein PULSVEL Befehl.                                                                                                    |
| Befehlsgruppe | SYN                                                                                                    |
| Querverweis   | PULSVEL                                                                                                    |
| Beispiel      | Das virtuelle Master-Signal soll einem Drehgebersignal von 1024 Strichen/Umdr.<br>entsprechen. Die maximale Geschwindigkeit von 25 Drehgeber-Umdrehungen/s soll<br>in 1 s erreicht werden.                                             |
|               | $PULSACC = \frac{\Delta Pulsgeschwindigkeit (PULSVEL) [Hz]}{\Delta t [s]}$                                                                                                    |
|               | $=\frac{25 \text{ U/s} * 1024 \text{ Striche/U}}{1 \text{ s}}$                                                                                                    |
|               | = 25600 Striche/s <sup>2</sup> = 25600 Hz/s                                                                                                    |

### 

| Kurzinfo      | Geschwindigkeit für den virtuellen Master setzen.                                                                                                    |
|---------------|----------------------------------------------------------------------------------------------------|
| Syntax        | PULSVEL v                                                                                                    |
| Parameter     | v = Geschwindigkeit in Pulsen pro Sekunde [Hz]                                                                                                    |
| Beschreibung  | Mit PULSVEL setzen Sie die Geschwindigkeit für den virtuellen Master (Drehgeber-<br>ausgang).                                                                                                    |
|               | Das virtuelle Master-Signal bildet ein Drehgebersignal nach. Zur Berechnung der Pulsgeschwindigkeit sind daher der Parameter <i>Drehgeberauflösung</i> und die Master-Geschwindigkeit zu berücksichtigen. |
| Befehlsgruppe | SYN                                                                                                    |
| Querverweis   | PULSACC                                                                                                    |
| Beispiel      | Das virtuelle Master-Signal soll einem Drehgebersignal von 2048 Strichen/Umdr.<br>bei einer Drehgeberdrehzahl von 50 Umdr./s entsprechen.                                                                 |
|               | PULSVEL = Drehgeberstriche/Umdr. * Umdrehungen<br>s                                                                                                    |
|               | = 2048 * 50 Hz = 102400 Hz                                                                                                    |

# Danfoss

### □ REPEAT .. UNTIL ..

| Kurzinfo         | Bedingte Schleife mit Endkriterium (Wiederhole bis Bedingung erfüllt)                                                                                                    |
|------------------|----------------------------------------------------------------------------------------------------|
| Syntax           | REPEAT<br>UNTIL Bedingung                                                                                                    |
| Parameter        | Bedingung = Abbruchkriterium                                                                                                    |
| Beschreibung     | Mit einer REPEAT UNTIL Konstruktion kann man den dazwischen liegenden Pro-<br>grammbereich in Abhängigkeit von einem beliebigen Abbruchkriterium ein- oder mehr-<br>fach wiederholen. Das Abbruchkriterium setzt sich aus einer oder mehreren Vergleichs-<br>operationen zusammen und wird stets am Schleifenende überprüft. Solange das<br>Abbruchkriterium nicht erfüllt ist, wird der Schleifeninhalt wiederholt abgearbeitet.<br><b>ACHTUNG!:</b><br>Da das Abbruchkriterium erst am Schleifenende überprüft wird, werden die Befehle<br>innerhalb der Schleifenkonstruktion mindestens einmal ausgeführt<br>Um eine Endlosschleife zu vermeiden, müssen die innerhalb der Schleife abgearbeiteten |
|                  | Befenie direkt oder indirekt Einfluss auf das Ergebnis der Abbruchuberprufung haben.                                                                                                    |
| Befehlsgruppe    | CON                                                                                                    |
| Querverweise     | LOOP, WHILE DO ENDWHILE                                                                                                    |
| Syntax-Beispiel  | REPEAT /* Schleife starten */<br>Befehlszeile 1<br>Befehlszeile n<br>UNTIL (A !=1) /* Abbruchbedingung */                                                                                                    |
| Programmbeispiel | REPEA_01.M, DIM_01.M, ONINT_01.M, OUT_01.M, INKEY_01.M                                                                                                    |

### **RST ORIGIN**

| Kurzinfo         | Temporären Nullpunkt löschen.                                                                                                    |  |
|------------------|----------------------------------------------------------------------------------------------------|--|
| Syntax           | RST ORIGIN                                                                                                    |  |
| Beschreibung     | Mit dem RST ORIGIN Befehl wird ein zuvor mit SET ORIGIN gesetzter temporärer<br>Nullpunkt wieder gelöscht, und alle folgenden absoluten Positionierbefehle (POSA)<br>beziehen sich wieder auf den Realnullpunkt. |  |
| Befehlsgruppe    | INI                                                                                                    |  |
| Querverweise     | SET ORIGIN, DEF ORIGIN, POSA                                                                                                    |  |
| Syntax-Beispiel  | RST ORIGIN /* temporären Nullpunkt zurücksetzen */                                                                                                    |  |
| Programmbeispiel | TORIG_01.M, OUT_01.M, VEL_01.M                                                                                                    |  |

### SAVE part

| Kurzinfo      | Arrays oder Parar                                                                                                    | neter im EEPROM sichern.                                                                                             |
|---------------|----------------------------------------------------------------------------------------------------|----------------------------------------------------------------------------------------------------|
| Syntax        | SAVE part                                                                                                    |                                                                                                    |
|               | part = ARRAYS, A                                                                                                    | AXPARS, GLBPARS oder USRPARS                                                                                         |
| Beschreibung  | Werden Array-Elemente oder Parameter geändert, während das Programm läuft, können die geänderten Werte mit diesen Befehlen im EEPROM gespeichert werden. |                                                                                                    |
|               | SAVE GLBPARS                                                                                                    | Sichert die globalen Parameter der Gruppen 30-5* und 33-8*)<br>und die Anwendungsparameter (Gruppe 19-**) im EEPROM. |
|               | SAVE AXPARS                                                                                                    | Sichert alle anderen Achsenparameter.                                                                                |
|               | SAVE USRPARS                                                                                                    | Sichert nur Anwendungsparameter (Gruppe 19-**).                                                                      |
| 1             | ACHTUNG!:                                                                                                    |                                                                                                    |
| N.            | Das EEPROM kan                                                                                                    | n diesen Befehl nur bis zu 10000-mal ausführen.                                                                      |
| <b>S</b>      |                                                                                                    |                                                                                                    |
| Befehlsgruppe | INI                                                                                                    |                                                                                                    |
| Querverweise  | DELETE ARRAYS,                                                                                                    | SAVEPROM                                                                                                    |

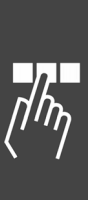

### □ SAVEPROM

| Kurzinfo        | Speicher in EEPROM sichern.                                                                                                    |
|-----------------|----------------------------------------------------------------------------------------------------|
| Syntax          | SAVEPROM                                                                                                    |
| Beschreibung    | Wenn Arrayelemente oder Anwendungsparameter (Gruppe 19-**) geändert wer-<br>den, während das Programm läuft, bietet SAVEPROM die Möglichkeit, die geänder-<br>ten Werte zu speichern. Dies muss mit SAVEPROM explizit ausgelöst werden. |
|                 | Der Befehl löst denselben Vorgang aus, wie er auch aus dem Menü Steuerung<br>heraus gestartet werden kann.                                                                                                    |
|                 | Wenn Sie nur Array-Elemente oder nur globale Parameter und Benutzerparameter sichern wollen, benutzen Sie die entsprechenden Befehle SAVE ARRAY, GLBPAR oder USRPARS.                                                                   |
| and the         | <b>ACHTUNG!:</b><br>Die Ausführungszeit von SAVEPROM hängt von der Menge der zu sichernden Daten<br>ab. Es können bis zu 4 Sekunden sein.                                                                                               |
| 65              | ACHTUNG!:<br>Bitte beachten Sie, dass Achsparameter nicht mit SAVEPROM gespeichert werden.<br>Dazu müssen Sie den Befehl SAVE AXPARS benutzen.                                                                                          |
| 5               | ACHTUNG!:<br>Das EEPROM kann diesen Befehl nur bis zu 10000-mal ausführen.                                                                                                    |
| Befehlsgruppe   | INI                                                                                                    |
| Syntax-Beispiel | PRINT "Einen Moment Geduld"<br>SAVEPROM<br>PRINT "Danke"                                                                                                    |

### □ SET

| Kurzinfo         | Parameter setzen.                                                                                        |                                                                                                    |
|------------------|----------------------------------------------------------------------------------------------------|----------------------------------------------------------------------------------------------------|
| Syntax           | SET par v                                                                                                |                                                                                                    |
| Parameter        | par = Parameterkennung<br>v = Parameterwert                                                              | g                                                                                                    |
| Beschreibung     | Mit dem SET Befehl könn<br>temporär während der Pr                                                       | en bestimmte Achsparameter und globale Parameter<br>ogrammlaufzeit verändert werden.                                                                                |
|                  | Die zulässigen Parameter                                                                                 | kennungen finden Sie in der Parameter-Referenz.                                                                                                    |
| 55               | ACHTUNG!:<br>Die Parameteränderunge<br>grammende oder -abbruc<br>Die Parameteränderunge<br>chert werden. | n gelten nur solange das Programm läuft. Nach dem Pro-<br>ch sind wieder die ursprünglichen Parameter gültig.<br>n können mit dem Befehl SAVEPROM permanent gespei- |
| Befehlsgruppe    | PAR                                                                                                    |                                                                                                    |
| Portabilität     | SET I_xxx Befehle funktion<br>I_FUNKTION Parameter u                                                     | onieren weiterhin und werden automatisch mit den neuen umgesetzt.                                                                                                   |
| Querverweise     | GET, Parameter-Referenz                                                                                  |                                                                                                    |
| Syntax-Beispiele | SET POSLIMIT 100000                                                                                      | /* Positive Wegbegrenzung setzen */                                                                                                    |
|                  | SET KPROP 150                                                                                            | /* Proportionalfaktor ändern */                                                                                                    |
|                  | SET PRGPAR 2                                                                                             | /* Aktivierte Programmnummer ändern */                                                                                                    |
|                  | SET I_FUNCTION_9_n                                                                                       | /* ersetzt bisherigen Befehl SET I_BREAK */                                                                                                    |

Danfoss

### □ SETCURVE

| Kurzinfo        | CAM-Kurve setzen                                                                                                    |
|-----------------|----------------------------------------------------------------------------------------------------|
| Syntax          | SETCURVE array                                                                                                    |
| Parameter       | array = Name des Arrays bzw. der Kurve                                                                                                    |
| Beschreibung    | Mit SETCURVE wird die CAM-Kurve, die in dem 'array' beschrieben ist, ausgewählt.<br>SETCURVE array muss immer vor den Befehlen CURVEPOS, SYNCCxx,<br>SYNCCSTART oder SYNCCSTOP. benutzt werden.                                                                                                    |
| _               | Sobald der Befehl ausgeführt wird, sind die notwendigen Vorberechnungen bereits durchgeführt.                                                                                                    |
| 55              | <b>ACHTUNG!:</b><br>Vor dem Befehl SETCURVE bzw. am Anfang des Programms muss die DIM-Anwei-<br>sung mit dem Namen der Kurve bzw. des Arrays und der Anzahl der Array-Elemen-<br>te stehen. Sind mehrere Arrays bzw. Kurven in der cnf-Datei, dann muss die<br>Reihenfolge in der DIM-Anweisung mit der Reihenfolge der Arrays in der cnf-Datei<br>übereinstimmen.                                                                                                    |
| n.              | ACHTUNG!:                                                                                                    |
| 55              | Wenn SYNCC nicht aktiv ist:<br>Wird SETCURVE benutzt, wenn SYNCC nicht aktiv ist, dann wird durch den Befehl<br>SETCURVE die Kurven-Master-Position zurückgesetzt, und zwar abhängig von der<br>aktuellen Master-Position. Das bedeutet, dass CMASTERCPOS (SYSVAR 4230) aus<br>MAPOS. berechnet wird. Diese Position wird also nicht mehr durch SYNCC zurück-<br>gesetzt, sondern kann nur durch ein DEFMCPOS oder durch eine neue SETCURVE<br>außerhalb des SYNCC-Modus zurückgesetzt werden.                                |
|                 | Wenn SYNCC aktiv ist:                                                                                                    |
|                 | Wird SETCURVE aber benutzt, während SYNCC aktiv ist, wird CMASTERCPOS nicht verändert. Alle anderen Parameter wie 32-11 <i>Benutzerfaktor Zähler</i> , 32-12 <i>Benutzerfaktor Nenner</i> , 33-23 <i>Startverhalten für Sync.</i> , 33-15 und 33-16 <i>Markeranzahl Master</i> und <i>Slave</i> , 33-17 und 33-18 <i>Markerabstand Master</i> und <i>Slave</i> , 33-21 und 33-22 <i>Master und Slave-Marker Toleranzfenster</i> und alle Kurven-Array-Informationen werden nach dem nächsten Re-Start der Kurve aktualisiert. |
|                 | Während SYNCC aktiv ist, kann die Position CMASTERCPOS nur durch einen Befehl DEFMCPOS, der mit dem nächsten Re-Start der Kurve ausgeführt wird, oder MOVE SYNCORIGN, der sofort ausgeführt wird, beeinflusst werden.                                                                                                    |
|                 | CMASTERCPOS (SYSVAR) und CURVEPOS werden nun auch aktualisiert, sogar wenn SYNCC nicht mehr aktiv ist. Diese Werte werden aktualisiert nach einem Befehl SETCURVE (falls SYNCMSTART < 2000 ist) oder nach SYNCC und dem ersten Master-Marker (falls SYNCMSTART = 2000).                                                                                                    |
| 55              | <b>ACHTUNG!:</b><br>Das Übertragen des Arrays zum DSP kann einige ms dauern. Ein Kurvenarray mit<br>900 Werten dauert etwa 40 ms. Deshalb ist die maximale Größe eines Arrays auf<br>2000 begrenzt. (Die meisten Kurven haben ohnehin nicht mehr als einige Hundert<br>Werte.)                                                                                                    |
| Befehlsgruppe   | PAR                                                                                                    |
| Querverweise    | DIM, CMASTERCPOS (SYSVAR), CURVEPOS,                                                                                                    |
| Syntax-Beispiel | DIM curve [280]<br>// siehe Anzahl der Elemente in der Titelleiste des CAM-Editors<br>SETCURVE curve                                                                                                    |

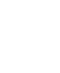

### □ SETMORIGIN

| Kurzinfo        | Beliebige Position als Nullpunkt für den Master setzen.                                                                                                    |
|-----------------|----------------------------------------------------------------------------------------------------|
| Syntax          | SETMORIGIN wert                                                                                                    |
| Parameter       | wert = absolute Position                                                                                                    |
| Beschreibung    | Mit dem SETMORIGIN Befehl können Sie eine beliebige Position als neuen Null-<br>punkt für den Master setzen.                                                                                        |
| 5               | ACHTUNG!:<br>Der Befehl SETMORIGIN hebt den Befehl DEFMORIGIN auf.                                                                                                    |
| 5               | ACHTUNG!:<br>Um den Nullpunkt für den Master wieder zu ändern, müssen Sie ihn daher mit<br>SETMORIGIN oder DEFMORIGIN neu setzen. RST ORIGIN hat für den Nullpunkt des<br>Masters keine Auswirkung. |
| Befehlsgruppe   | INI                                                                                                    |
| Querverweise    | DEFMORIGIN, MAPOS                                                                                                    |
| Syntax-Beispiel | SETMORIGIN 10000 /* Nullpunkt für den Master auf 10000 setzen */                                                                                                    |

### □ SET ORIGIN

| Kurzinfo         | Absolute Position als Temporärnullpunkt setzen.                                                                                                    |  |
|------------------|----------------------------------------------------------------------------------------------------|--|
| Syntax           | SET ORIGIN p                                                                                                    |  |
| Parameter        | p = Absolute Position in Bezug zum Realnullpunkt                                                                                                    |  |
| Beschreibung     | Mit dem SET ORIGIN Befehl kann eine beliebige absolute Position vorübergehend<br>als neuer Bezugspunkt für den absoluten Positionierbefehl (POSA) gesetzt werden.<br>Diese Position wird Temporärnullpunkt genannt.                                                                         |  |
|                  | In Verbindung mit dem Befehl CURVEPOS kann man festlegen, dass die aktuelle<br>Slave-Position mit dem entsprechenden Wert der Kurve übereinstimmt.                                                                                                    |  |
| 55               | ACHTUNG!:<br>Es ist möglich, mehrere SET ORIGIN ohne ein vorheriges RST ORIGIN auszuführen.<br>Die absolute Positionsangabe bezieht sich immer auf den Realnullpunkt. Der letzte<br>ausgeführte SET ORIGIN bestimmt somit die Lage des temporären Nullpunkts in<br>Bezug zum Realnullpunkt. |  |
| Befehlsgruppe    | INI                                                                                                    |  |
| Querverweise     | RST ORIGIN, DEF ORIGIN, POSA, CURVEPOS                                                                                                    |  |
| Syntax-Beispiel  | SET ORIGIN 50000 /* Temporärnullpunkt auf 50000 setzen */                                                                                                    |  |
| Syntax-Beispiel  | SET ORIGIN (-CURVEPOS)<br>// Temporärnullpunkt auf den Anfang der Kurve setzen                                                                                                    |  |
| Programmbeispiel | TORIG_01.M, OUT_01.M, VEL_01.M                                                                                                    |  |

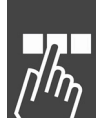

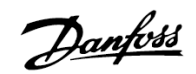

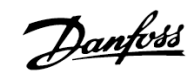

### 

| Kurzinfo        | Setzt einen FC 300 Parameter.                                                                                                    |
|-----------------|----------------------------------------------------------------------------------------------------|
| Syntax          | SETVLT par v                                                                                                    |
| Parameter       | par = Parameternummer<br>v = Parameterwert                                                                                                    |
| Beschreibung    | Mit dem SETVLT Befehl können bestimmte Parameter im FC 300 temporär ver-<br>ändert und somit auch die Konfiguration des FC 300 temporär werden.                 |
|                 | Da ausschließlich Ganzzahlenwerte übertragen werden, muss der zu übertragende<br>Parameterwert mit dem zugehörigen Umwandlungsindex angepasst werden.           |
|                 | Die Liste der FC 300-Parameter mit den zugehörigen Umwandlungsindizes finden Sie im FC 300 Produkthandbuch.                                                     |
| لم              | ACHTUNG!:<br>Die Parameteränderungen werden nur im RAM gespeichert. Nach dem Aus- und                                                                           |
| 5               | Wiedereinschalten werden wieder die ursprünglichen Parameter eingelesen.                                                                                        |
| Befehlsgruppe   | PAR                                                                                                    |
| Querverweise    | GETVLT                                                                                                    |
| Syntax-Beispiel | /* Par. 3-03 "Maximaler Sollwert" high auf 60 Hz ändern */<br>/* -Umwandlungsindex = -3 (multipliziert mit 10 <sup>3</sup> beim Senden) */<br>SETVLT 3-03 60000 |

**D SETVLTSUB** 

| Kurzinfo        | Setzt einen FC 300-Parameter mit Indexnummer.                                                                                                    |
|-----------------|----------------------------------------------------------------------------------------------------|
| Syntax          | SETVLTSUB par indxno v                                                                                                    |
| Parameter       | par = Parameternummer                                                                                                    |
|                 | indxno = Indexnummer                                                                                                    |
|                 | v = Parameterwert                                                                                                    |
| Beschreibung    | Mit SETVLT Befehlen können FC 300 Parameter und somit auch die Konfiguration des FC 300 vorübergehend geändert werden, in diesem Fall auch alle Parameter mit Indexnummer. |
|                 | Da ausschließlich Ganzzahlenwerte übertragen werden, muss der zu übertragende<br>Parameterwert mit dem zugehörigen Umwandlungsindex angepasst werden.                      |
|                 | Die Liste der FC 300-Parameter mit den zugehörigen Umwandlungsindizes finden Sie im FC 300 Produkthandbuch.                                                                |
| and the         | ACHTUNG!:<br>Die Parameteränderungen werden nur im RAM gespeichert. Nach dem Aus- und<br>Wiedereinschalten werden die ursprünglichen Parameter wieder eingelesen.          |
| Befehlsgruppe   | PAR                                                                                                    |
| Querverweise    | GETVLTSUB                                                                                                    |
| Syntax-Beispiel | SETVLT 0-25 1 100                                                                                                    |
|                 | // Index 1 des Parameters 25 "Quick Menü" auf 100 "Konfiguration" setzen                                                                                                   |

| Kurzinfo         | Status der Achse und der Steuerung abfragen.                                                                                                    |  |  |
|------------------|----------------------------------------------------------------------------------------------------|--|--|
| Syntax           | erg = STAT                                                                                                    |  |  |
| Rückgabewert     | erg = Achs- und Steuerungsstatus (4-Byte-Wert):                                                                                                    |  |  |
|                  | Byte 3 MSB                                                                                                    |  |  |
|                  | Bit 0 1 = Achse fährt                                                                                                    |  |  |
|                  | Bit 1 1 = Überlauf Slave-Drehgeber                                                                                                    |  |  |
|                  | Bit 2 1 = Uberlauf Master-Drehgeber                                                                                                    |  |  |
|                  | Bit 3 $I = Lageregelung ist temporar abgeschaltet *)$                                                                                                    |  |  |
|                  | Byte 2 Statusbyte der Lageregiereinheit                                                                                                    |  |  |
|                  | Bit 7 $1 = \text{Lageregelung abgeschaltet}$                                                                                                    |  |  |
|                  | Bit $2$ $1 = Position environ$                                                                                                    |  |  |
|                  | Byte 1 wird nicht verwendet                                                                                                    |  |  |
|                  | Byte 0 ISB                                                                                                    |  |  |
|                  | Bit 7 $1 = $ Endschalter aktiv                                                                                                    |  |  |
|                  | Bit 6 1 = Referenzschalter aktiv                                                                                                    |  |  |
|                  | Bit 5 1 = Startschalter aktiv                                                                                                    |  |  |
|                  | Bit 2 1 = Lageregelung abgeschaltet                                                                                                    |  |  |
|                  | Bit 0,1,3,4 nicht verwendet                                                                                                    |  |  |
|                  | *) d.h. die Achse befindet sich innerhalb des Toleranzbereiches des Regelfensters<br>REGWMAX / REGWMIN. Sobald das Regelfenster verlassen wird, wird die Lagerege<br>lung wieder eingeschaltet.                                                                                                    |  |  |
| Beschreibung     | Der STAT Befehl liefert den aktuellen Status der Lagereglereinheit sowie der abge-<br>fragten Achse zurück. Zum Beispiel ob die Lageregelung abgeschaltet, die Bewe-<br>gung beendet oder der Endschalter aktiv ist. Der Zustand der Programm-<br>ausführung kann nicht mit STAT, sondern nur mit AXEND abgefragt werden. |  |  |
|                  | Der Status wird aus vier Byte zusammengesetzt; Bedeutung siehe oben.                                                                                                    |  |  |
| Befehlsgruppe    | I/O                                                                                                    |  |  |
| Querverweise     | AXEND                                                                                                    |  |  |
| Syntax-Beispiel  | PRINT STAT /* Statuswort ausgeben */                                                                                                    |  |  |
| Programmbeispiel | STAT_01.M                                                                                                    |  |  |

Danfoss

### □ SUBMAINPROG .. ENDPROG

| Kurzinfo         | Definition des Unterprogrammbereichs.                                                                                                    |  |  |
|------------------|----------------------------------------------------------------------------------------------------|--|--|
| Syntax           | SUBMAINPROG<br>ENDPROG                                                                                                    |  |  |
| Beschreibung     | Das Kennwort SUBMAINPROG leitet den Unterprogrammbereich ein, ENDPROG<br>beendet diesen speziellen Programmbereich. Unter einem Unterprogramm versteht<br>man Befehlsfolgen, die mit der GOSUB Anweisung von verschiedenen Programm-<br>positionen aus aufgerufen und ausgeführt werden können.                             |  |  |
|                  | Innerhalb des Unterprogrammbereichs müssen alle verwendeten Unterprogramme<br>enthalten sein. Es ist zwar möglich, den Unterprogrammbereich an beliebiger Stelle<br>innerhalb eines Programms einzufügen, aus Gründen der Übersichtlichkeit wird jedoch<br>empfohlen, ihn an den Anfang oder Ende des Programms zu stellen. |  |  |
| 5                | ACHTUNG!:<br>Es darf nur einen Unterprogrammbereich innerhalb eines Programms geben.                                                                                                    |  |  |
| Befehlsgruppe    | CON                                                                                                    |  |  |
| Querverweise     | SUBPROG RETURN, GOSUB, ON ERROR GOSUB, ON INT n GOSUB                                                                                                    |  |  |
| Syntax-Beispiel  | SUBMAINPROG /* Beginn des Unterprogrammbereichs */<br>Unterprogramm 1<br>Unterprogramm n                                                                                                    |  |  |
|                  | ENDPROG /* Ende des Unterprogrammbereichs */                                                                                                    |  |  |
| Programmbeispiel | GOSUB_01.M, AXEND_01.M, ERROR_01.M, INCL_01.M, STAT_01.M                                                                                                    |  |  |

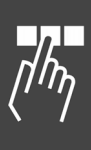

### □ SUBPROG name .. RETURN

| Kurzinfo         | Definition eines Unterprogramms.                                                                                                    |  |  |
|------------------|----------------------------------------------------------------------------------------------------|--|--|
| Syntax           | SUBPROG name<br>RETURN                                                                                                    |  |  |
| Parameter        | name = Name der Unterprogramms                                                                                                    |  |  |
| Beschreibung     | Die Anweisung SUBPROG kennzeichnet den Beginn eines Unterprogramms. Direkt<br>nach SUBPROG muss der Name des Unterprogramms stehen. Der Name kann aus<br>einem oder mehreren Zeichen bestehen und muss eindeutig sein, das heißt es darf<br>nicht mehrere Unterprogramme mit dem gleichen Namen geben.                                           |  |  |
|                  | Mit der GOSUB Anweisung und dem Namen kann ein Unterprogramm zu jedem beliebigen Zeitpunkt aufgerufen und ausgeführt werden.                                                                                                    |  |  |
|                  | Ein Unterprogramm kann beliebig viele Befehlszeilen enthalten und auf alle<br>Programmvariablen zugreifen. Der letzte Befehl innerhalb eines jeden Unter-<br>programms muss die RETURN Anweisung sein, durch die das Unterprogramm<br>verlassen und die Programmausführung mit dem auf die GOSUB Anweisung<br>folgenden Befehl fortgesetzt wird. |  |  |
| al a             | ACHTUNG!:<br>Alle Unterprogramme müssen sich innerhalb des durch SUBMAINPROG und<br>ENDPROG definierten Programmbereichs befinden.                                                                                                    |  |  |
|                  | Es ist nicht zulässig innerhalb eines Unterprogramms ein zweites Unterprogramm zu deklarieren.                                                                                                    |  |  |
| Befehlsgruppe    | CON                                                                                                    |  |  |
| Querverweise     | SUBMAINPROG ENDPROG, GOSUB, ON ERROR GOSUB, ON INT n GOSUB                                                                                                    |  |  |
| Syntax-Beispiel  | SUBMAINPROG/* Beginn Unterprogrammbereich */SUBPROG up1/* Beginn von up1 */Befehlszeile 1Befehlszeile n                                                                                                    |  |  |
|                  | RETURN/* Ende von up1 */ENDPROG/* Ende Unterprogrammbereich */                                                                                                    |  |  |
| Programmbeispiel | GOSUB 01.M, AXEND 01.M, ERROR 01.M, IF 01.M, STAT 01.M                                                                                                    |  |  |

Danfoss

### □ SWAPMENC

| Kurzinfo        | Master- und Slave-Drehgeber intern tauschen.                                                                                                    |  |  |
|-----------------|----------------------------------------------------------------------------------------------------|--|--|
| Syntax          | SWAPMENC s                                                                                                    |  |  |
| Parameter       | s = Bedingung                                                                                                    |  |  |
|                 | on = Eingang des Master-Drehgebers ist der Istwert-Eingang für die Rege                                                                                                    |  |  |
|                 | off = Eingang des Slave-Drehgebers ist der Istwert-Eingang für die Regelung.                                                                                                    |  |  |
| Beschreibung    | Dieser Befehl erlaubt es, intern die<br>Master- und Slave-Drehgeber zu<br>vertauschen. Dies ist insbesondere<br>dann sinnvoll, wenn man mit einer<br>Steuerung zwei Motoren abwech-<br>selnd verwenden will.<br>Vor dem Befehl SWAPMENC ON/OFF<br>muss zur Vermeidung eines Schlepp-<br>fehlers immer ein MOTOR OFF aus-<br>geführt werden. Auch müssen die<br>Regler- oder Achsparameter<br>geändert werden, falls die beiden<br>Motoren unterschiedlich sind.<br>Die Motorleitungen werden über<br>Relais umgeschaltet.<br>ACHTUNG!:<br>Bei diesem Wechsel gehen keine Positionen verloren, auch wenn die Motoren von<br>Hand hawaet werden während der endere Mater gewacht ist. Man hab auf der |  |  |
| 0-1             | jeweils nicht geregelten Antrieb immer auch Zugriff über MAPOS.                                                                                                    |  |  |
| Befehlsgruppe   | INI                                                                                                    |  |  |
| Querverweise    | MAPOS                                                                                                    |  |  |
| Syntax-Beispiel | SWAPMENC ON                                                                                                    |  |  |
|                 | // Slave-Drehgeber intern mit Master-Drehgeber tauschen.                                                                                                    |  |  |
| Beispiel        | MOTOR OFFOUT 1 1// Motorleitungen umschaltenSET KPROP// Achsparameter ändernSWAPMENC ON// intern Drehgeber umschaltenMOTOR ON// Regelung wieder einschaltenPOSA 10000// den am Master-Drehgeber angeschlossenen Motor verfahren                                                                                                    |  |  |
|                 | MOTOR OFFOUT 1 0// Motorleitungen umschaltenSET KPROP// Achsparameter ändernSWAPMENC OFF// intern Drehgeber umschaltenMOTOR ON// Regelung wieder einschaltenPOSA 0// jetzt wieder den Motor, der am Slave-Drehgeber<br>// angeschlossen ist verfahrenNormalerweise liest der untere Sockel X56 das Signal vom Master-Antrieb und X55<br>liest die Signale vom Slave-Antrieb. Nach einem SWAPMENC ON führt der Master<br>eine Positionierung auf 1000 aus.Nach einem SWAPMENC OFF führt dann der Slave diese Positionierung aus.Die beiden Antrieba müssen nicht unbedingt Master und Slave sein. Es können                                                                                          |  |  |
|                 | Die beiden Antriebe müssen nicht unbedingt Master und Slave sein. Es können auch zwei unterschiedliche Motoren mit einem EC 300 / MCO 305 soin                                                                                                    |  |  |

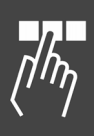

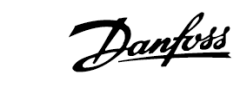

| Kurzinfo        | Synchronisation im CAM-Modus                                                                                                    |  |  |
|-----------------|----------------------------------------------------------------------------------------------------|--|--|
| Syntax          | SYNCC num                                                                                                    |  |  |
| Parameter       | <ul> <li>num = Anzahl der Kurven, die abgearbeitet werden sollen;</li> <li>0 = der Antrieb bleibt im CAM-Modus bis mit Befehlen wie MOTOR STOP,</li> <li>CSTART, POSA etc. ein anderer Mode gestartet wird.</li> </ul>                                                                                                  |  |  |
| Beschreibung    | Der Befehl SYNCC startet den CAM-Modus (Kurvenscheibensteuerung). Von diesem Augenblick werden die Kurvenpositionen des Masters hoch gezählt, und zwar ab-<br>hängig von den tatsächlichen Master-Positionen und dem in Par. 33-23 definierten <i>Startverhalten für Sync</i> : Wo und wann angefangen wird, zu zählen. |  |  |
|                 | Mit dem Parameter SYNCMSTART = 2000 werden die Kurvenpositionen des Masters erst nach dem nächsten Master-Marker gezählt.                                                                                                    |  |  |
| and a           | <b>ACHTUNG!:</b><br>Der Befehl SYNCC startet weder den Slave, noch unterbricht er eine Fahrbewegung<br>(z. B. CVEL); nur SYNCCSTART startet tatsächlich.                                                                                                    |  |  |
| 6               | <b>ACHTUNG!:</b><br>Der Antrieb bleibt solange im CAM-Modus bis <i>num</i> Kurven erfolgreich abgearbeitet wurden.                                                                                                    |  |  |
|                 | Wenn (nach <i>num</i> Kurven) die Synchronisation normal verlassen wird, wird – falls<br>kein SYNCCSTOP mit einem entsprechenden Punktepaar definiert ist, – das Start-<br>Stop-Punktepaar 2 benutzt, um den Antrieb anzuhalten. Dieser wird dann an der<br>Position <i>slavepos</i> (siehe Parameter) stehen bleiben.  |  |  |
| Befehlsgruppe   | CAM                                                                                                    |  |  |
| Querverweise    | SYNCCSTART                                                                                                    |  |  |
| Syntax-Beispiel | DIM curve [280]// siehe Anzahl der Elemente in der Titelleiste des CAM-EditorsSETCURVE curve// Kurve setzenSYNCC// Synchronisation im CAM-Modus                                                                                                    |  |  |
| Beispiel        | Fixpunkte einer Kurve: 1400                                                                                                    |  |  |
|                 | Master Slave 1200-                                                                                                    |  |  |
|                 | 0 0 1000-                                                                                                    |  |  |
|                 | 500 500 Position 600                                                                                                    |  |  |
|                 | 700 300 400                                                                                                    |  |  |
|                 | 200-                                                                                                    |  |  |
|                 |                                                                                                    |  |  |
|                 | 800<br>Master Position                                                                                                    |  |  |
|                 | Demzufolge sperrt SYNCC 1 die Slave- und Master-Position gemäß der Array-                                                                                                    |  |  |
|                 | Definition.                                                                                                    |  |  |
|                 | 0 500 1000 500 1000 500 1000 Position                                                                                                    |  |  |
|                 | $\uparrow X \uparrow X \uparrow$                                                                                                    |  |  |
|                 | Slave 0 600 1200 600 1200 600 1200 Position                                                                                                    |  |  |
|                 | Slavebewegung 17584562.10                                                                                                    |  |  |

Danfoss

### □ SYNCCMM

| Synchronisation im CAM-Modus mit Markerkorrektur.                                                                                                    |  |
|----------------------------------------------------------------------------------------------------|--|
| SYNCCMM num                                                                                                    |  |
| num = Anzahl der Kurven, die abgearbeitet werden sollen;                                                                                                    |  |
| 0 = der Antrieb bleibt im CAM-Modus bis mit Befehlen wie MOTOR STOP,<br>CSTART, POSA etc. ein anderer Mode gestartet wird                                                                                                    |  |
| Der Befehl SYNCCMM bewirkt wie SYNCC eine Synchronisation im CAM-Modus, füh aber zusätzlich eine Markerkorrektur (nur, wenn der Master vorwärts fährt) durch.                                                                                                    |  |
| Um den Abstand zwischen Sensor und Arbeitspunkt zu speichern, wird der Par. 33-<br>17 <i>Markerabstand Master</i> benutzt. Damit kann die Markerposition ohne Änderung<br>der Kurve korrigiert werden. Und es sind auch größere Sensorabstände als die<br>eigentliche Kurvenlänge möglich. In diesem Fall wird für die Markerkorrektur ein<br>FIFO benutzt (siehe Beispiel). |  |
| Der Marker kann der Nullimpuls des Drehgebers oder ein externes 24-Volt-Signal sein.                                                                                                    |  |
| <b>ACHTUNG!:</b><br>Der Befehl SYNCCMM startet weder den Slave, noch unterbricht er eine Fahrbe-<br>wegung (z. B. CVEL); nur SYNCCSTART startet tatsächlich.                                                                                                    |  |
| ACHTUNG!:<br>Der Antrieb bleibt solange im CAM-Modus bis 'num' Kurven erfolgreich abgearbeitet<br>wurden.                                                                                                    |  |
| Wenn (nach 'num' Kurven) die Synchronisation normal verlassen wird, wird – falls<br>kein SYNCCSTOP mit einem entsprechenden Punktepaar definiert ist, – das Start-<br>Stop-Punktepaar 2 benutzt, um den Antrieb anzuhalten. Dieser wird dann an der<br>Position 'slavepos' (siehe Parameter) stehen bleiben.                                                                 |  |
| CAM                                                                                                    |  |
| Par. 33-17 Markerabstand Master                                                                                                    |  |
| SETCURVE curve<br>SYNCCMM 1 // 1 x Synchronisieren im CAM-Modus mit Markerkorrektur                                                                                                    |  |
| Wenn zum Beispiel die Kurvenlänge 3000 und der Abstand des Sensors zum<br>Arbeitspunkt 13000 ist, gibt es ein FIFO mit 4 Registern und einen Offset von<br>1000, der betrachtet werden muss.                                                                                                    |  |
| HIDEORE<br>Master<br>Master<br>Master<br>Master<br>Master<br>Master                                                                                                    |  |
|                                                                                                    |  |

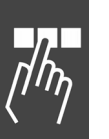

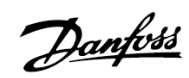

### **D SYNCCMS**

| Kurzinfo        | Synchronisation im CAM-Modus mit Markerkorrektur des Slaves.                                                                                                    |  |  |
|-----------------|----------------------------------------------------------------------------------------------------|--|--|
| Syntax          | SYNCCMS num                                                                                                    |  |  |
| Parameter       | num = Anzahl der Kurven, die abgearbeitet werden sollen;                                                                                                    |  |  |
|                 | <ul> <li>0 = der Antrieb bleibt im CAM-Modus bis mit Befehlen wie MOTOR STOP,<br/>CSTART, POSA etc. ein anderer Mode gestartet wird.</li> </ul>                                                                                                    |  |  |
| Beschreibung    | Der Befehl SYNCCMS bewirkt wie SYNCC, eine Synchronisation im CAM-Modus, führt aber zusätzlich eine Markerkorrektur des Slaves durch. Hier wird nicht die Kurvenposition korrigiert, sondern die Slave-Position.                                                                                             |  |  |
|                 | Es wird – im Gegensatz zu SYNCCMM,– kein FIFO gebildet.                                                                                                    |  |  |
|                 | Der Marker kann der Nullimpuls des Drehgebers oder ein externes 24-Volt-Signal sein.                                                                                                    |  |  |
| 5               | ACHTUNG!:<br>Der Befehl SYNCCMS startet weder den Slave, noch unterbricht er eine Fahrbe-<br>wegung (z.B. CVEL); nur SYNCCSTART startet tatsächlich.                                                                                                    |  |  |
| and the         | <b>ACHTUNG!:</b><br>Der Antrieb bleibt solange im CAM-Modus bis 'num' Kurven erfolgreich abgearbeitet wurden.                                                                                                    |  |  |
|                 | Wenn (nach 'num' Kurven) die Synchronisation normal verlassen wird, wird – falls<br>kein SYNCCSTOP mit einem entsprechenden Punktepaar definiert ist, – das Start-<br>Stop-Punktepaar 2 benutzt, um den Antrieb anzuhalten. Dieser wird dann an der<br>Position 'slavepos' (siehe Parameter) stehen bleiben. |  |  |
| Befehlsgruppe   | CAM                                                                                                    |  |  |
| Querverweise    | Par. 33-18 Markerabstand Slave                                                                                                    |  |  |
| Syntax-Beispiel | SETCURVE curve                                                                                                    |  |  |
|                 | SYNCCMS 0                                                                                                    |  |  |
|                 | // Synchronisieren im CAM-Modus mit Markerkorrektur des Slaves.                                                                                                    |  |  |

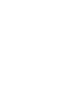

Danfoss

### □ SYNCCSTART

| Kurzinfo        | Slave zur Synchronisation im CAM-Modus starten.                                                                                                    |                                                                                                    |  |
|-----------------|----------------------------------------------------------------------------------------------------|----------------------------------------------------------------------------------------------------|--|
| Syntax          | SYNCCSTART pnum                                                                                                    |                                                                                                    |  |
| Parameter       | <pre>pnum = Start-(Stop-)Punktepaar-Nummer pnum &gt; 0 Bei Erreichen des entsprechenden A-Punktes wird mit dem Einkuppeln begonnen; vorausgesetzt, der Master fährt in positiver Richtung; die Einkuppelkurve wird im B-Punkt beendet. Wenn A- und B-Punkt identisch sind, wird der Slave mit der eingestell- ten Maximalgeschwindigkeit – also ohne Kurve – eingekuppelt, sobald der Master diesen Punkt erreicht hat.</pre> |                                                                                                    |  |
|                 |                                                                                                    |                                                                                                    |  |
|                 | pnum = 0                                                                                                    | Der Slave wird sofort mit der eingestellten Maximalgeschwindigkeit<br>eingekuppelt (aufsynchronisiert). Dabei ist es egal, in welcher Rich-<br>tung der Master fährt und ob er überhaupt fährt. |  |
|                 | pnum < 0                                                                                                    | Es wird ebenfalls das entsprechende Punktepaar verwendet, allerdings<br>beginnt das Einkuppeln beim B-Punkt und wird beim A-Punkt – also in<br>negativer Richtung beendet.                      |  |
| Beschreibung    | Der Befehl startet die Bewegung des Slaves. Mit 'pnum' wählt man das Punktepaar<br>aus, das festlegt, an welcher Master-Position die Synchronisation startet und wo sie<br>beendet sein soll.                                                                                                    |                                                                                                    |  |
|                 | Beim Vorwärtsfahren startet die Synchronisation am A-Punkt und wird bis<br>Punkt beendet. Beim Rückwärtsfahren wird sie am B-Punkt gestartet und<br>A-Punkt beendet.                                                                                                    |                                                                                                    |  |
| Befehlsgruppe   | CAM                                                                                                    |                                                                                                    |  |
| Querverweise    | SETCURVE, Start-Stop-Punkte                                                                                                    |                                                                                                    |  |
| Syntax-Beispiel | SETCURVE c<br>SYNCC 0                                                                                                    | urve<br>// Synchronisieren im CAM-Modus                                                                                                    |  |
|                 | SYNCCSTAR                                                                                                    | Γ 1 // Slave am A-Punkt vom Start-Stop-Punktepaar 1 einkuppeln                                                                                                    |  |

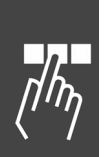

### □ SYNCCSTOP

| Kurzinfo        | Slave nach der CAM-Synchronisation anhalten.                                                                                                    |                                                               |  |
|-----------------|----------------------------------------------------------------------------------------------------|---------------------------------------------------------------|--|
| Syntax          | SYNCCSTOP pnum slavepos                                                                                                    |                                                               |  |
| Parameter       | pnum = (Start-)Stop-Punktepaar                                                                                                    |                                                               |  |
|                 | <ul> <li>pnum &gt; 0 Bei Erreichen des entsprechenden A-Punktes wird mit dem<br/>begonnen; vorausgesetzt, der Master fährt in positiver Ric<br/>Auskuppelkurve wird im B-Punkt beendet.</li> <li>Wenn A- und B-Punkt identisch sind, wird der Slave mit de<br/>ten Maximalgeschwindigkeit – also ohne Kurve – ausgekup<br/>der Master diesen Punkt erreicht hat.</li> </ul> | n Auskuppeln<br>htung; die<br>er eingestell-<br>ppelt, sobald |  |
|                 | pnum = 0 Der Slave wird sofort mit der eingestellten Maximalgeschw<br>ausgekuppelt. Dabei ist es egal, in welcher Richtung der M<br>und ob er überhaupt fährt.                                                                                                    | vindigkeit<br>1aster fährt                                    |  |
|                 | pnum < 0 Es wird ebenfalls das entsprechende Punktepaar verwende<br>beginnt das Auskuppeln beim B-Punkt und wird beim A-Pu<br>negativer Richtung beendet.                                                                                                    | et, allerdings<br>ınkt – also in                              |  |
|                 | slavepos = Position, an der der Slave nach dem Auskuppeln stehen so                                                                                                    | oll.                                                          |  |
| and the         | ACHTUNG!:<br>Beim Vorwärtsfahren beginnt das Auskuppeln am A-Punkt und endet am B-Punkt;<br>beim Rückwärtsfahren umgekehrt.                                                                                                    |                                                               |  |
| 5               | <b>ACHTUNG!:</b><br>Wird das Programm ohne SYNCCSTOP Befehl verlassen, wird standardgeme<br>dem zweiten Punktepaar zum ausgekuppelt und an der in den $\rightarrow$ <i>Kurvenda</i><br>definierten Slave-Stop-Position angehalten.                                                                                                    |                                                               |  |
| Beschreibung    | Der Befehl stoppt die Synchronisation ohne den SYNCC Modus zu verlassen. Der<br>Slave wird entsprechend dem Punktepaar, das in 'pnum' definiert ist, ausgekuppelt.<br>Dann erst wird der Slave tatsächlich angehalten. Wenn der Stopp-Punkt erreicht<br>ist, muss der Slave auf 'slavepos' sein.                                                                            |                                                               |  |
| Befehlsgruppe   | CAM                                                                                                    |                                                               |  |
| Querverweise    | Slave-Stop-Position                                                                                                    |                                                               |  |
| Syntax-Beispiel | SETCURVE curve                                                                                                    |                                                               |  |
|                 | SYNCC 0 // Synchronisieren im CAM-Modus                                                                                                    |                                                               |  |
|                 | SYNCCSTART 1 // Slave mit Start-Punktepaar 1 starten                                                                                                    |                                                               |  |
|                 | // Slave-Position 0 bzw. 3600 anhalten                                                                                                    |                                                               |  |
| Beispiel        | Slave Positionen[Grad]<br>Stempel Anfang 120°, Ende 240°                                                                                                    |                                                               |  |
|                 | Stempelwalze = Slave<br>Transportband<br>= Master<br>0 1500 2500 4000 Master Positionen<br>[1/10 mm]<br>Bereich in dem Master und Slave<br>synchron sein müssen.                                                                                                    |                                                               |  |

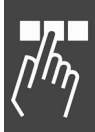

Danfoss

| Syntax       erg = SYNCERR         Rückgabewert       erg = aktueller Synchronisationsfehler des Slaves in BE [qc] bzw. im CAM-Modus in BE und         a) als absoluter Wert, wenn in Par. 33-13 SYNCACCURACY die Größe des Genauigkeitsfensters mit positivem Vorzeichen definiert ist;       b) mit Vorzeichen, wenn in SYNCACCURACY die Größe des Fensters mit negativem Vorzeichen definiert ist.         Beschreibung       SYNCERR liefert den aktuellen Synchronisationsfehler in qc bzw. im CAM-Modus in Benutzereinheiten BE zurück. Das ist der Abstand zwischen der aktuellen Master-Position (umgerechnet mit Getriebefaktor und Offset) und der Istposition der entsprechenden Achse bzw. des Slaves.         Wenn der Par. 33-13 Genauigkeitsfenster für Positionssynchronisation mit negativem Vorzeichen definiert wird, können Sie auch feststellen, ob die Synchronisation vorausläuft (negatives Ergebnis) oder hinterherläuft (positives Ergebnis).         ACHTUNG:         Bis Optionskarte Version < 5.00: SYNCERR funktioniert nur im Synchronisationsbetreib. Sobald man SYNCM oder SYNCP verlässt, werden die Pulse nicht mehr gezählt. SYNCERR wird Norder SYNCP verlässt, werden die Pulse nicht mehr gezählt. SYNCERR wird Norder SYNCP verlässt, werden die Pulse nicht mehr gezählt. SYNCERR wird Norder SYNCP verlässt, werden die Pulse nicht mehr gezählt. SYNCERR wird Nord SYNCP Syncer Synchronisationsbefehls aktualisiert.         Befehlsgruppe       I/O         Querverweise       TRACKERR, MAPOS, APOS,         Parameter: 33-12 Positionsoffset für Synchronisation (SYNCPOSOFFS), 33-10 und 33-11 Synchronisation (SYNCACCURACY)         Syntax-Beispiel       PRINT SYNCERR // * aktuellen Synchronisation St                                                                                                    | Kurzinfo        | Aktuellen Synchronisationsfehler einer Achse bzw. des Slaves abfragen.                                                                                                    |  |  |  |
|----------------------------------------------------------------------------------------------------|-----------------|----------------------------------------------------------------------------------------------------|--|--|--|
| Rückgabewert       erg = aktueller Synchronisationsfehler des Slaves in BE [qc] bzw. im CAM-Modus in BE und         a) als absoluter Wert, wenn in Par. 33-13 SYNCACCURACY die Größe des Genauigkeitsfensters mit positivem Vorzeichen definiert ist;         b) mit Vorzeichen, wenn in SYNCACCURACY die Größe des Fensters mit negativem Vorzeichen definiert ist.         Beschreibung       SYNCERR liefert den aktuellen Synchronisationsfehler in qc bzw. im CAM-Modus in Benutzereinheiten BE zurück. Das ist der Abstand zwischen der aktuellen Master-Position (umgerechnet mit Getriebefaktor und Offset) und der Istposition der entsprechenden Achse bzw. des Slaves.         Wenn der Par. 33-13 Genauigkeitsfenster für Positionssynchronisation mit negativem Vorzeichen definiert wird, können Sie auch feststellen, ob die Synchronisation vorauslauft (negatives Ergebnis) oder hinterherläuft (positives Ergebnis).         ACHTUNGI:       Bis Optionskarte Version < 5.00: SYNCERR funktioniert nur im Synchronisationsteines-Sollposition G_Mpcmd) aktualisiert, wenn SYNCP oder SYNCP writest, werden de Pulse nicht mehr gezählt. SYNCERR wird nur innerhalb eines Synchronisationsbefehls aktualisiert.         Mit Optionskarte ab Software 5.00: SYNCERR wird (ebenso wie die interme Master-Sollposition G_Mpcmd) aktualisiert, wenn SYNCP oder SYNCM nicht mehr aktiv sind, z.B. nach einem MOTOR STOP.         Befehlsgruppe       I/O         Querverweise       RACKERR, MAPOS, APOS,         Parameter: 33-12 Positionsoffset für Synchronisationsfehler abfragen */         Beispiele       SYNCACCURACY = 1000         Demzufolge gibt SYNCERR den absoluten Wert 700 arzeigen, auch wenn der Slave dem                                                                                                    | Syntax          | erg = SYNCERR                                                                                                    |  |  |  |
| <ul> <li>a) als absoluter Wert, wenn in Par. 33-13 SYNCACCURACY die Größe des Genauigkeitsfensters mit positivem Vorzeichen definiert ist;</li> <li>b) mit Vorzeichen, wenn in SYNCACCURACY die Größe des Fensters mit negativem Vorzeichen definiert ist.</li> <li>Beschreiburg</li> <li>SYNCERR liefert den aktuellen Synchronisationsfehler in qc bzw. im CAM-Modus in Benutzereinheiten BE zurück. Das ist der Abstand zwischen der aktuellen Master-Position (umgerechnet mit Getriebefaktor und Offset) und der Istposition der entsprechenden Achse bzw. des Slaves.</li> <li>Wenn der Par. 33-13 Genauigkeitsfenster für Positionssynchronisation mit negativem Vorzeichen definiert wird, können Sie auch feststellen, ob die Synchronisation vorausläuft (negatives Ergebnis) oder hinterherläuft (positives Ergebnis).</li> <li>ACHTUNGI:</li> <li>Bis Optionskarte Version &lt; 5.00: SYNCERR funktioniert nur im Synchronisationsbefehls aktualisiert.</li> <li>Mit Optionskarte ab Software 5.00: SYNCERR wird (ebenso wie die interne Master-Sollposition G_Mpcmd) aktualisiert, wenn SYNCP oder SYNCP oder SYNCP nicht mehr gezählt. SYNCERR (MAPOS, APOS, Parameter: 33-12 Positionsoffset für Synchronisation (SYNCPOSOFFS), 33-10 und 33-11 Synchronisationfsket für Synchronisation (SYNCPOSOFFS), 33-10 und 33-11 Synchronisationfsket für Synchronisationsfehler abfragen */ Beispiele</li> <li>SYNCACCURACY = 1000</li> <li>Demzufolge gibt SYNCERR den absoluten Wert 700 zurück.</li> </ul>                                                                                                    | Rückgabewert    | erg = aktueller Synchronisationsfehler des Slaves in BE [qc] bzw. im CAM-Modus<br>in BE und                                                                                                    |  |  |  |
| <ul> <li>b) mit Vorzeichen, wenn in SYNCACCURACY die Größe des Fensters mit negativem Vorzeichen definiert ist.</li> <li>SYNCERR liefert den aktuellen Synchronisationsfehler in qc bzw. im CAM-Modus in Benutzereinheiten BE zurück. Das ist der Abstand zwischen der aktuellen Master-Position (umgerechnet mit Getriebefaktor und Offset) und der Istposition der entsprechenden Achse bzw. des Slaves.</li> <li>Wenn der Par. 33-13 <i>Genauigkeitsfenster für Positionssynchronisation</i> mit negativem Vorzeichen definiert wird, können Sie auch feststellen, ob die Synchronisation vorausläuft (negatives Ergebnis) oder hinterherläuft (positives Ergebnis).</li> <li>ACHTUNGI:</li> <li>Bis Optionskarte Version &lt; 5.00: SYNCERR funktioniert nur im Synchronisationsbetrieb. Sobald man SYNCM oder SYNCP verlässt, werden die Pulse nicht mehr gezählt. SYNCERR wind nur innerhalb eines Synchronisationsbefehls aktualisiert.</li> <li>Mit Optionskarte ab Software 5.00: SYNCERR wind (benso wie die interne MasterSollposition G_Mpcmd) aktualisiert, wenn SYNCP oder SYNCM nicht mehr aktiv sind, z.B. nach einem MOTOR STOP.</li> <li>Befehlsgruppe I/O</li> <li>Querverweise TRACKERR, MAPOS, APOS, Parameter: 33-12 <i>Positionsoffset für Synchronisation</i> (SYNCPOSOFFS), 33-10 und 33-11 <i>Synchronisation</i> Sfaktor Master und Slave, 33-13 <i>Genauigkeitsfenster für Positionssynchronisation</i> (SYNCPOSOFFS), 33-10 und 33-11 <i>Synchronisation</i> Sfaktor Master und Slave, 33-13 <i>Genauigkeitsfenster für Positionssynchronisation</i> SYNCACCURACY = 1000</li> <li>Demzufolge gibt SYNCERR den absoluten Wert 700 zurück.</li> <li>SYNCACCURACY = 1000</li> <li>SYNCACCURACY = 1000</li> <li>SYNCACCURACY = 1000</li> <li>SYNCACCURACY = 1000</li> <li>SYNCACCURACY = 1000</li> <li>SYNCACCURACY = 1000</li> <li>SYNCACCURACY = 1000</li> <li>SYNCACCURACY = 1000</li> <li>SYNCACCURACY = 1000</li> <li>SYNCACCURACY = 1000</li> <li>SYNCACCURACY = 1000</li> <li>SYNCACCURACY = 1000</li> <li>SYNCACCURACY = 1000</li></ul>                                                                                                    |                 | <ul> <li>a) als absoluter Wert, wenn in Par. 33-13 SYNCACCURACY die Größe des<br/>Genauigkeitsfensters mit positivem Vorzeichen definiert ist;</li> </ul>                                                                                                    |  |  |  |
| Beschreibung       SYNCERR liefert den aktuellen Synchronisationsfehler in qc bzw. im CAM-Modus in Benutzereinheiten BE zurück. Das ist der Abstand zwischen der aktuellen Master-Position (umgerechnet mit Getriebefaktor und Offset) und der Istposition der entsprechenden Achse bzw. des Slaves.         Wenn der Par. 33-13 Genauigkeitsfenster für Positionssynchronisation mit negativem Vorzeichen definiert wird, können Sie auch feststellen, ob die Synchronisiation vorausläuft (negatives Ergebnis) oder hinterherläuft (positives Ergebnis).         Image: Comparison of the state of the state of the synchronisation vorausläuft (negatives Ergebnis) oder hinterherläuft (positives Ergebnis).         Image: Comparison of the synchronisation state of the synchronisation vorausläuft (negatives Ergebnis) oder Synchronisationsbeterleb. Sobald man SYNCM oder SYNCP verlässt, werden die Pulse nicht mehr gerzählt. SYNCERR wird nur innerhalb eines Synchronisationsbefehls aktualisiert.         Mit Optionskarte ab Software 5.00: SYNCERR funktioniert nur im Synchronisationsbeterleb. Sobald man SYNCP oder SYNCP verlässt, werden SYNCP oder SYNCM nicht mehr aktiv sind, z.B. nach einem MOTOR STOP.         Iv/O       Querverweise         Befehlsgruppe       Iv/O         Querverweise       TRACKERR, MAPOS, APOS, Parameter: 33-12 Positionsoffset für Synchronisationsfehler abfragen */         Beispiele       PRINT SYNCERR /* aktuellen Synchronisationsfehler abfragen */         Beispiele       SYNCACCURACY = 1000         Demzufolge gibt SYNCERR den absoluten Wert 700 zurück.       Geschwindigkeit         SYNCACCURACY = 1000       SYNCACCURACY = 1000 <th></th> <th><ul> <li>b) mit Vorzeichen, wenn in SYNCACCURACY die Größe des Fensters mit<br/>negativem Vorzeichen definiert ist.</li> </ul></th>                                                                                                    |                 | <ul> <li>b) mit Vorzeichen, wenn in SYNCACCURACY die Größe des Fensters mit<br/>negativem Vorzeichen definiert ist.</li> </ul>                                                                                                    |  |  |  |
| Wenn der Par. 33-13 Genauigkeitsfenster für Positionssynchronisation mit<br>negativem Vorzeichen definiert wird, können Sie auch feststellen, ob die Synchro-<br>nisation vorausläuft (negatives Ergebnis) oder hinterherläuft (positives Ergebnis).         ACHTUNG::         Bis Optionskarte Version < 5.00: SYNCERR funktioniert nur im Synchronisations-<br>betrieb. Sobald man SYNCM oder SYNCP verlässt, werden die Pulse nicht mehr ge-<br>zählt. SYNCERR wird nur innerhalb eines Synchronisationsbefehls aktualisiert.         Mit Optionskarte ab Software 5.00: SYNCERR wird (ebenso wie die interne Master-<br>Sollposition G_Mpcmd) aktualisiert, wenn SYNCP oder SYNCM nicht mehr aktiv<br>sind, z.B. nach einem MOTOR STOP.         Befehlsgruppe       I/O         Querverweise       TRACKERR, MAPOS, APOS,<br>Parameter: 33-12 Positionsoffset für Synchronisation (SYNCPOSOFFS), 33-10 und<br>33-11 Synchronisationsfaktor Master und Slave, 33-13 Genauigkeitsfenster für<br>Positionssynchronisation (SYNCACCURACY)         Syntax-Beispiel       PRINT SYNCERR /* aktuellen Synchronisationsfehler abfragen */<br>Beispiele         SYNCACCURACY = 1000       Demzufolge gibt SYNCERR den<br>absoluten Wert 700 zurück.         SYNCACCURACY = 1000       SYNCACCURACY = 1000         SYNCACCURACY = 1000       SYNCACCURACY = 1000         SYNCACCURACY = 1000       SYNCACCURACY = 1000         SYNCACCURACY = 1000       SYNCERR wird den absoluten Wert 700<br>anzeigen, auch wenn der Slave dem<br>Master voraus ist.       Sechwindigkeit<br>Juae         Daher gibt SYNCERR den Wert -700<br>zurück und zeigt damit, dass der<br>Slave vor dem Master ist.       Juae                                                                                                    | Beschreibung    | SYNCERR liefert den aktuellen Synchronisationsfehler in qc bzw. im CAM-Modus in<br>Benutzereinheiten BE zurück. Das ist der Abstand zwischen der aktuellen Master-<br>Position (umgerechnet mit Getriebefaktor und Offset) und der Istposition der<br>entsprechenden Achse bzw. des Slaves.                                                                                                    |  |  |  |
| ACHTUNG:<br>Bis Optionskarte Version < 5.00: SYNCERR funktioniert nur im Synchronisations-<br>betrieb. Sobald man SYNCM oder SYNCP verlässt, werden die Pulse nicht mehr ge-<br>zählt. SYNCERR wird nur innerhalb eines Synchronisationsbefehls aktualisiert.<br>Mit Optionskarte ab Software 5.00: SYNCERR wird (ebenso wie die interne Master-<br>Sollposition G_Mpcmd) aktualisiert, wenn SYNCP oder SYNCM nicht mehr aktiv<br>sind, z.B. nach einem MOTOR STOP.<br>Befehlsgruppe<br>I/O<br>Querverweise<br>TRACKERR, MAPOS, APOS,<br>Parameter: 33-12 <i>Positionsoffset für Synchronisation</i> (SYNCPOSOFFS), 33-10 und<br>33-11 <i>Synchronisation faster</i> und <i>Slave</i> , 33-13 <i>Genauigkeitsfenster für</i><br><i>Positionssynchronisation</i> (SYNCACCURACY)<br>Syntax-Beispiel<br>Beispiele<br>SYNCACCURACY = 1000<br>Demzufolge gibt SYNCERR den<br>absoluten Wert 700 zurück.<br>SYNCACCURACY = 1000<br>SYNCERR wird den absoluten Wert 700<br>anzeigen, auch wenn der Slave dem<br>Master voraus ist.<br>Daher gibt SYNCERR den Wert -700<br>zurück und zeigt damit, dass der<br>Slave vor dem Master ist.                                                                                                    |                 | Wenn der Par. 33-13 <i>Genauigkeitsfenster für Positionssynchronisation</i> mit<br>negativem Vorzeichen definiert wird, können Sie auch feststellen, ob die Synchro-<br>nisation vorausläuft (negatives Ergebnis) oder hinterherläuft (positives Ergebnis).                                                                                                    |  |  |  |
| sind, z.B. nach einem MOTOR STOP.<br>Befehlsgruppe I/O<br>Querverweise TRACKERR, MAPOS, APOS,<br>Parameter: 33-12 Positionsoffset für Synchronisation (SYNCPOSOFFS), 33-10 und<br>33-11 Synchronisationsfektor Master und Slave, 33-13 Genauigkeitsfenster für<br>Positionssynchronisation (SYNCACCURACY)<br>Syntax-Beispiel PRINT SYNCERR /* aktuellen Synchronisationsfehler abfragen */<br>Beispiele SYNCACCURACY = 1000<br>Demzufolge gibt SYNCERR den<br>absoluten Wert 700 zurück.<br>SYNCACCURACY = 1000<br>SYNCACCURACY = 1000<br>SYNCACCURACY = 1000<br>SYNCACCURACY = 1000<br>SYNCACCURACY = 1000<br>SYNCACCURACY = 1000<br>SYNCACCURACY = 1000<br>SYNCACCURACY = 1000<br>SYNCACCURACY = 1000<br>SYNCERR wird den absoluten Wert 700<br>anzeigen, auch wenn der Slave dem<br>Master voraus ist.<br>Daher gibt SYNCERR den Wert -700<br>zurück und zeigt damit, dass der<br>Slave vor dem Master ist.                                                                                                    | 55              | ACHTUNG!:<br>Bis Optionskarte Version < 5.00: SYNCERR funktioniert nur im Synchronisations-<br>betrieb. Sobald man SYNCM oder SYNCP verlässt, werden die Pulse nicht mehr ge-<br>zählt. SYNCERR wird nur innerhalb eines Synchronisationsbefehls aktualisiert.<br>Mit Optionskarte ab Software 5.00: SYNCERR wird (ebenso wie die interne Master-<br>Sollposition G_Mpcmd) aktualisiert, wenn SYNCP oder SYNCM nicht mehr aktiv |  |  |  |
| Berenisgruppe       1/0         Querverweise       TRACKERR, MAPOS, APOS,<br>Parameter: 33-12 Positionsoffset für Synchronisation (SYNCPOSOFFS), 33-10 und<br>33-11 Synchronisationsfaktor Master und Slave, 33-13 Genauigkeitsfenster für<br>Positionssynchronisation (SYNCACCURACY)         Syntax-Beispiel       PRINT SYNCERR /* aktuellen Synchronisationsfehler abfragen */<br>Beispiele         SYNCACCURACY = 1000       Demzufolge gibt SYNCERR den<br>absoluten Wert 700 zurück.         Master       Geschwindigkeit         2000       4000       6000       Position<br>Zert         700       Benutzereinheiten       11         SYNCACCURACY = 1000       SYNCACCURACY = 1000       SYNCACCURACY = 1000         SYNCACCURACY = 1000       SYNCERR wird den absoluten Wert 700<br>anzeigen, auch wenn der Slave dem<br>Master voraus ist.       Geschwindigkeit         Daher gibt SYNCERR den Wert -700<br>zurück und zeigt damit, dass der<br>Slave vor dem Master ist.       Geschwindigkeit                                                                                                    | <b>D</b> ( ) )  | sind, z.B. nach einem MOTOR STOP.                                                                                                    |  |  |  |
| Syntax-Beispiel PRINT SYNCERR /* aktuellen Synchronisationsfehler abfragen */<br>Beispiele SYNCACCURACY = 1000<br>Demzufolge gibt SYNCERR den<br>absoluten Wert 700 zurück.<br>Siave<br>Siave<br>Syncaccuracy = 1000<br>SYNCACCURACY = 1000<br>SYNCACCURACY = 1000<br>SYNCERR wird den absoluten Wert 700<br>anzeigen, auch wenn der Slave dem<br>Master voraus ist.<br>Daher gibt SYNCERR den Wert -700<br>zurück und zeigt damit, dass der<br>Slave vor dem Master ist.                                                                                                    | Querverweise    | TRACKERR, MAPOS, APOS,<br>Parameter: 33-12 <i>Positionsoffset für Synchronisation</i> (SYNCPOSOFFS), 33-10 und<br>33-11 <i>Synchronisationsfaktor Master</i> und <i>Slave</i> , 33-13 <i>Genauigkeitsfenster für</i><br><i>Positionssynchronisation</i> (SYNCACCURACY)                                                                                                    |  |  |  |
| Beispiele SYNCACCURACY = 1000<br>Demzufolge gibt SYNCERR den<br>absoluten Wert 700 zurück.                                                                                                    | Syntax-Beispiel | PRINT SYNCERR /* aktuellen Synchronisationsfehler abfragen */                                                                                                    |  |  |  |
| <ul> <li>Demzufolge gibt SYNCERR den absoluten Wert 700 zurück.</li> <li>Geschwindigkeit</li> <li>Master</li> <li>Slave</li> <li>SYNCACCURACY = 1000</li> <li>SYNCERR wird den absoluten Wert 700 anzeigen, auch wenn der Slave dem Master voraus ist.</li> <li>Daher gibt SYNCERR den Wert –700 zurück und zeigt damit, dass der Slave vor dem Master ist.</li> </ul>                                                                                                    | Beispiele       | SYNCACCURACY = 1000                                                                                                    |  |  |  |
| 2000 4000 6000 Position<br>Zeit<br>700 Benutzereinheiten<br>700 Benutzereinheiten<br>700 Benutzerein | ·               | Demzufolge gibt SYNCERR den<br>absoluten Wert 700 zurück.<br>Master<br>Slave                                                                                                    |  |  |  |
| SYNCACCURACY = 1000       SYNCERR wird den absoluten Wert 700         SYNCERR wird den absoluten Wert 700       Seschwindigkeit         Master voraus ist.       Master voraus ist.         Daher gibt SYNCERR den Wert –700       Slave vor dem Master ist.                                                                                                    |                 | 2000 4000 6000 Position<br>T1 T2 T3 Zeit                                                                                                    |  |  |  |
| SYNCACCURACY = 1000<br>SYNCERR wird den absoluten Wert 700<br>anzeigen, auch wenn der Slave dem<br>Master voraus ist.<br>Daher gibt SYNCERR den Wert –700<br>zurück und zeigt damit, dass der<br>Slave vor dem Master ist.<br>2000 4000 6000 Position                                                                                                    |                 | 700 Benutzereinheiten                                                                                                    |  |  |  |
| SYNCERR wird den absoluten Wert 700<br>anzeigen, auch wenn der Slave dem<br>Master voraus ist.<br>Daher gibt SYNCERR den Wert –700<br>zurück und zeigt damit, dass der<br>Slave vor dem Master ist.<br>2000 4000 6000 Position                                                                                                    |                 | SYNCACCURACY = 1000 Geschwindigkeit                                                                                                    |  |  |  |
| Slave vor dem Master ist. 2000 4000 6000 Position                                                                                                    |                 | SYNCERR wird den absoluten Wert 700<br>anzeigen, auch wenn der Slave dem<br>Master voraus ist.<br>Daher gibt SYNCERR den Wert –700<br>zurück und zeigt damit, dass der                                                                                                    |  |  |  |
| 700 Benutzereinheiten                                                                                                    |                 | Slave vor dem Master ist.<br>Slave vor dem Master ist.<br>2000 4000 6000 Position<br>T1 T2 T3 Zeit<br>700 Benutzereinheiten                                                                                                    |  |  |  |

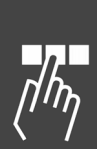

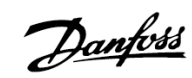

| -               |                                                                                                    |  |  |
|-----------------|----------------------------------------------------------------------------------------------------|--|--|
| Kurzinfo        | Winkel-/Positionssynchronisation mit dem Master mit Markerkorrektur.                                                                                                    |  |  |
| Syntax          | SYNCM                                                                                                    |  |  |
| Beschreibung    | Der Befehl SYNCM bewirkt genau wie der folgende SYNCP Befehl eine Winkel-<br>/Positionssynchronisation mit dem Master, führt aber zusätzlich eine Marker-<br>korrektur durch. Dabei wird bereits während des Anlaufs der Synchronisation auf<br>den nächsten errechneten Marker aufsynchronisiert. So kann man zum Beispiel<br>unterschiedliches Laufverhalten wie Schlupf mit ausgleichen.                                                                                  |  |  |
|                 | Nachdem die Synchronisation hergestellt ist, wird bei jedem Marker überprüft,<br>welche Abweichung vorliegt (oder bei jedem n-ten Marker, falls die Markeranzahl<br>für Master und Slave nicht identisch ist). Diese wird als neuer Offset in die Rege-<br>lung eingebracht und es wird sofort versucht, die Abweichung auszugleichen. Dabei<br>werden allerdings die eingestellten Werte für Geschwindigkeit VEL sowie Beschleu-<br>nigung ACC oder DEC nicht überschritten |  |  |
| Π.              | ACHTUNG!:                                                                                                    |  |  |
| 5               | Zu den Parametern, die bei der SYNCP schon verwendet werden, sind hier auch noch Par. 33-25 SYNCREADY und Par. 33-24 SYNCFAULT von Bedeutung.                                                                                                    |  |  |
| 65              | ACHTUNG!:<br>Da folgende Parameter zu einer Überbestimmung führen können, sollten Sie darauf<br>achten, dass die Werte sinnvoll sind, zueinander passen und mit denen der<br>Getriebefaktoren konsistent sind.                                                                                                    |  |  |
|                 | Par. 33-15, 33-16 Markeranzahl Master und Slave                                                                                                    |  |  |
|                 | Par. 33-17, 33-18 <i>Markerabstand Master</i> und <i>Slave</i><br>Par. 33-19, 33-20 <i>Markertyp Master</i> und <i>Slave</i>                                                                                                    |  |  |
| 5               | <b>ACHTUNG!:</b><br>SYNCM sollten Sie nur einmal aufrufen, denn die Synchronisierung läuft bis zum<br>nächsten Fahr- oder Stoppbefehl. Jeder weitere SYNCM Befehl führt dazu, dass die<br>Synchronisation von vorne beginnt, was normalerweise nicht beabsichtigt ist,<br>außer Sie setzen den aktuellen SYNCERR zurück.                                                                                                    |  |  |
|                 | Wenn in Par. 33-23 <i>Startverhalten bei Sync.</i> definiert, wird beim Start von SYNCM auf die erste Auswertung der Markerpulse gewartet und erst dann der in Par. 33-12 definierte <i>Positionsoffset für Synchronisation</i> angewandt.                                                                                                    |  |  |
| Marker Signal   | Der Marker kann der Nullimpuls des Drehgebers oder ein externes 24-Volt-Signal                                                                                                    |  |  |
|                 | sein.                                                                                                    |  |  |
| Defeble         | (15 = Master; 16 = Slave)                                                                                                    |  |  |
| Berenisgruppe   | SYN                                                                                                    |  |  |
| Syntax-Beispiel |                                                                                                    |  |  |
| Beispier        |                                                                                                    |  |  |
|                 |                                                                                                    |  |  |
|                 |                                                                                                    |  |  |
|                 | Selbst wenn beide Bänder synchron laufen, würden die Deckel nie auf gleicher<br>Höhe mit den Schachteln sein. Mit SYNCM wird durch die Auswertung der externen<br>Marker die Positionsabweichung zwischen Master und Slave ermittelt und aus-<br>geglichen.                                                                                                    |  |  |

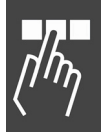

Software-Referenz

Dantoss

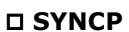

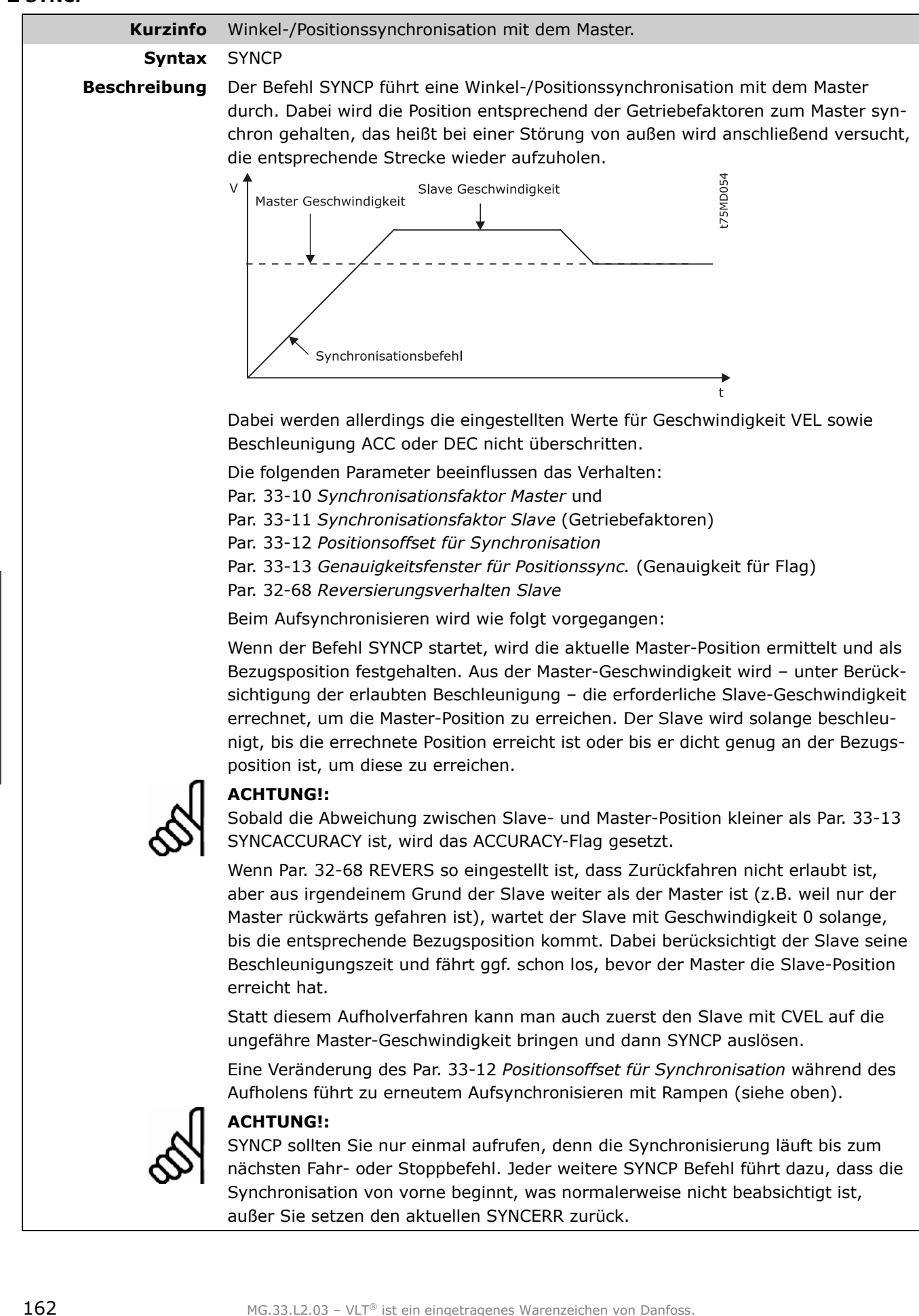

| Befehlsgruppe   | SYN       |                                                         |
|-----------------|-----------|---------------------------------------------------------|
| Syntax-Beispiel | SYNCP     | /* Normales Synchronisieren der Position */             |
|                 | CVEL 50   | /* Vor dem Synchronisieren Geschwindigkeit erreichen */ |
|                 | CSTART    |                                                         |
|                 | WAITT 500 |                                                         |
|                 | SYNCP     |                                                         |
|                 |           |                                                         |

### **SYNCSTAT**

| Kurzinfo                 | Flag für Synchronisationsstatu                                                                                                    | ıs abfragen.                    |                                  |                                                |
|--------------------------|----------------------------------------------------------------------------------------------------|---------------------------------|----------------------------------|------------------------------------------------|
| Syntax                   | erg = SYNCSTAT                                                                                                    |                                 |                                  |                                                |
| Rückgabewert             | erg = Synchronisationsstatus mit folgender Bedeutung:                                                                                                    |                                 |                                  |                                                |
|                          |                                                                                                    | Wert                            | Bit                              |                                                |
|                          | Par. 33-25 SYNCREADY                                                                                                    | 1                               | 0                                |                                                |
|                          | Par. 33-24 SYNCFAULT                                                                                                    | 2                               | 1                                |                                                |
|                          | Par. 33-13 SYNCACCURACY                                                                                                    | 4                               | 2                                |                                                |
|                          | SYNCMMHIT                                                                                                    | 8                               | 3                                |                                                |
|                          | SYNCSMHIT                                                                                                    | 16                              | 4                                |                                                |
|                          | SYNCMMERR                                                                                                    | 32                              | 5                                |                                                |
|                          | SYNCSMERR                                                                                                    | 64                              | 6                                |                                                |
| Beschreibung             | Folgende Flags sind definiert und können mit SYNCSTAT abgefragt werden: READY, FAULT, ACCURACY und jeweils für Master und Slave die MHIT und MERR.                                                                                                    |                                 |                                  |                                                |
| SYNCACCURACY             | Jede ms wird geprüft ob SYNCERR < SYNCACCURACY gilt und falls dies erfüllt ist,<br>wird SYNCACCURACY (56) gesetzt, andernfalls wird das Flag zurückgesetzt. Diese<br>Überprüfung findet sowohl bei SYNCP als auch bei SYNCM statt.                                                                                          |                                 |                                  |                                                |
|                          | Dieses Flag wird nicht bei SYN                                                                                                    | ICV verwende                    | et.                              |                                                |
|                          | Beim Ausführen eines SYNCP oder SYNCM Befehls wird dieses Flag zurückgesetzt.                                                                                                    |                                 |                                  |                                                |
| SYNCFAULT /<br>SYNCREADY | Bei jedem SYNCP bzw. SYNCM Befehl werden diese Flags zurückgesetzt. Danach<br>wird bei jedem Markerpuls des Slaves (SYNCP) bzw. bei Vorhandensein eines<br>Markerpulses des Masters und eines Markerpulses des Slaves (SYNCM) geprüft, ob<br>SYNCACCURACY gesetzt ist oder nicht.                                           |                                 |                                  |                                                |
|                          | Wenn es gesetzt ist, wird der Ready-Zähler erhöht und der Fault-Zähler auf 0 ge-<br>setzt, andernfalls wird der Fault-Zähler erhöht und der Ready-Zähler auf 0 gesetzt.                                                                                                    |                                 |                                  |                                                |
|                          | Ist der Ready-Zähler größer als der in Par. 33-25 SYNCREADY vorgegebene Wert, wird das Flag SYNCREADY gesetzt, im anderen Fall wird es zurückgesetzt.                                                                                                    |                                 |                                  |                                                |
|                          | Ist der Fault-Zähler größer als der in Parameter SYNCREADY bzw. SYNCFAULT, wird das Flag SYNCFAULT gesetzt, andernfalls wird es zurückgesetzt.                                                                                                    |                                 |                                  |                                                |
| SYNCMMHIT /<br>SYNCSMHIT | SYNCMMHIT und SYNCSMHIT werden gesetzt, wenn der Master-Marker bzw. Slave-<br>Marker erkannt wird. Bei jedem SYNCM Befehl werden diese Flags zurückgesetzt.<br>Danach wird nach dem ersten Auftauchen eines Markerpulses bzw. beim n-ten<br>Markerpuls (Par. 33-15 <i>Markeranzahl Master</i> ) das Flag SYNCMMHIT gesetzt. |                                 |                                  |                                                |
| _                        | Analoges gilt für SYNCSMHIT beim Slave.                                                                                                    |                                 |                                  |                                                |
| 5                        | ACHTUNG!:<br>Dieses Flag wird nicht mehr zu<br>oder mit dem Befehl SYNCSTA                                                                                                    | urückgesetzt,<br>ATCLR explizit | , es sei denn<br>gelöscht.       | SYNCM wird neu gestartet                       |
| SYNCMMERR /<br>SYNCSMERR | Wenn in den Parametern 33-2<br><i>Toleranzfenster</i> definiert ist, w                                                                                                    | 1 oder 33-22<br>verden SYNCI    | ein <i>Master-</i><br>MMERR bzw. | oder <i>Slave-Marker</i><br>SYNCSMERR gesetzt, |

sobald die maximal erlaubte Distanz erreicht ist und kein Marker erkannt wurde.

<u>Danfoss</u>

|     | 1    |
|-----|------|
|     |      |
| Ha  | 1000 |
| c - | 7    |

|                 | Beispiel:                                                                                                    |  |  |
|-----------------|----------------------------------------------------------------------------------------------------|--|--|
|                 | Abstand zwischen 2 Master-Markern Par. 33-17 Markerabstand = 30000                                                                                                    |  |  |
|                 | Par. 33-21 Master-Marker Toleranzfenster = 1000                                                                                                    |  |  |
|                 | Das Flag wird also bei 31000 gesetzt, wenn kein Marker erkannt wurde.                                                                                                    |  |  |
|                 | Bei jedem SYNCM Befehl werden diese Flags gelöscht.                                                                                                    |  |  |
| ſ               | Wenn <i>Master-Marker Toleranzfenster</i> = 0 und damit kein Toleranzfenster definiert<br>ist, wird bei jedem Markerpuls (bzw. bei jedem n-ten) geprüft, ob der Abstand<br>zwischen den zwei zuletzt registrierten Markern kleiner ist als das 1,8-fache des in<br>Par. 33-17 vorgegebenen <i>Markerabstands</i> . Wenn nicht, wird das entsprechende<br>Flag gesetzt.<br>ACHTUNG!: |  |  |
| A               | Diese Flags werden automatisch zurückgesetzt: Bei der nächsten erfolgreichen                                                                                                    |  |  |
| 6               | Markerkorrektur und bei erneutem Start von SYNCM oder durch den Befehl SYNCSTATCLR.                                                                                                    |  |  |
| Befehlsgruppe   | SYN                                                                                                    |  |  |
| Querverweise    | SYNCSTATCLR                                                                                                    |  |  |
| Syntax-Beispiel | IF (SYNCSTAT & 4) THEN OUT 1 1<br>/* Wenn ACCURACY dann Ausgang setzen */<br>ENDIF                                                                                                    |  |  |

### □ SYNCSTATCLR

| Kurzinfo        | Zurücksetzen der Flags MERR und MHIT.                                                                                                    |  |  |
|-----------------|----------------------------------------------------------------------------------------------------|--|--|
| Syntax          | SYNCSTATCLR wert                                                                                                    |  |  |
|                 | Der SYNCSTATCLR Befehl sollte nur in einem Unterprogramm zur Fehlerbehandlung eingesetzt werden (siehe ON ERROR GOSUB).                                                                                      |  |  |
| Parameter       | wert = 8 = SYNCMMHIT<br>16 = SYNCSMHIT<br>32 = SYNCMMERR<br>64 = SYNCSMERR                                                                                                    |  |  |
| Beschreibung    | Mit SYNCSTATCLR kann man die dem 'wert' entsprechenden Bits im SYNCSTAT<br>zurücksetzen und damit die Fehler-Flags MERR und die HIT-Flags MHIT löschen.<br>Alle anderen Flags können nicht verändert werden. |  |  |
| Befehlsgruppe   | SYN                                                                                                    |  |  |
| Querverweise    | ON STATBIT, ON ERROR GOSUB, ERRNO, CONTINUE, MOTOR ON                                                                                                    |  |  |
| Syntax-Beispiel | SYNCSTATCLR 32 /* aktuelle Fehlermeldung löschen */                                                                                                    |  |  |

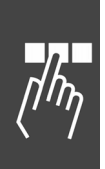

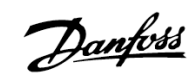

### □ SYNCV

| Kurzinfo      | Geschwindigkeitssynchronisation mit dem Master.                                                                                                    |  |  |
|---------------|----------------------------------------------------------------------------------------------------|--|--|
| Syntax        | SYNCV<br>ACHTUNG!:<br>SYNCM sollten Sie nur einmal aufrufen, denn die Synchronisierung läuft bis zum<br>nächsten Fahr- oder Stoppbefehl. Jeder weitere SYNCM Befehl führt dazu, dass die<br>Synchronisation von vorne beginnt, was normalerweise nicht beabsichtigt ist,<br>außer Sie setzen den aktuellen Synchronisationsfehler SYNCERR zurück.<br>ACHTUNG!:<br>Schlepp- und Synchronisationsfehler werden im SYNCV Modus nicht überwacht;<br>daher wird empfohlen die Hardware-Drehgeberüberwachung zu benutzen. |  |  |
| Beschreibung  | Mit SYNCV wird eine Geschwindigkeitssynchronisation mit dem Master durchge-<br>führt, zum Beispiel nach einer Störung von außen. Dabei wird ausschließlich die<br>Geschwindigkeit betrachtet und nicht versucht, die Position aufzuholen.                                                                                                    |  |  |
|               | V Master-Geschwindigkeit<br>Slave-Geschwindigkeit                                                                                                    |  |  |
|               | Beim Aufsynchronisieren sowie während der Synchronisation wird darauf geachtet,<br>dass weder die voreingestellte Geschwindigkeit VEL noch die voreingestellte<br>Beschleunigung ACC oder DEC überschritten wird.<br>Für die Synchronisation werden die Parameter der Getriebefaktoren verwendet:                                                                                                    |  |  |
|               | Par. 33-10 <i>Synchronisationsfaktor Master</i> , Par. 33-11 <i>Synchronisationsfaktor Slave</i> .<br>Außerdem werden die Geschwindigkeiten nicht einfach durch Differenz der<br>aktuellen minus der letzten Geschwindigkeit ermittelt (Master/Slave), sondern die<br>Werte werden entsprechend der Einstellungen Par. 33-26 <i>Geschwindigkeitsfilter</i><br>(SYNCVFTIME) gefiltert. Dabei wird der Filter für den Slave aus der Maximal-<br>geschwindigkeit bestimmt.                                             |  |  |
|               | Das heißt, VELMAX * 5 entspricht der Drehgeberauflösung für die Filtertabelle,<br>wobei VELMAX die Geschwindigkeit in qc/ms ist. (Die Formel ergibt sich unter der<br>Annahme, dass die Filtertabelle für die Drehgeberauflösung mit einer Maximal-<br>geschwindigkeit von 3000 U/Min gemacht wurde.)                                                                                                    |  |  |
|               | Beim Übergang von der Geschwindigkeitsregelung zur Positionsregelung wird versucht, dies möglichst ruckfrei auszuführen. Dazu wird die neue Sollposition so definiert, dass gilt:                                                                                                    |  |  |
|               | command_pos = actual_pos + error                                                                                                    |  |  |
|               | old_error, CVEL und AVEL werden beibehalten.                                                                                                    |  |  |
| Befehlsgruppe | SYN                                                                                                    |  |  |
| Querverweise  | Parameter der Gruppe AXS.                                                                                                    |  |  |

MG.33.L2.03 – VLT  $^{\ensuremath{\mathbb{R}}}$  ist ein eingetragenes Warenzeichen von Danfoss.

η

Danfoss

### **SYSVAR**

| Kurzinfo      | Systemvariable (Pseudo-Array) liest Systemwerte.                                                                                                    |  |  |
|---------------|----------------------------------------------------------------------------------------------------|--|--|
| Syntax        | SYSVAR[n]                                                                                                    |  |  |
|               | n = index                                                                                                    |  |  |
| 66            | ACHTUNG!:<br>Die Werte der Systemvariablen sind interne, hardwareabhängige Werte, die sich<br>verändern können.                                                                                                    |  |  |
| Beschreibung  | Mit der Systemvariablen SYSVAR – einem vorbereitetem Pseudo-Array – können Sie detaillierte Systeminformationen lesen. Diesen Index benötigen Sie auch, wenn Sie mit LINKSYSVAR die Systemvariable mit dem LCP-Display verknüpfen oder Aufzeichnungsdaten einer Testfahrt mit TESTSETP festlegen. |  |  |
| Befehlsgruppe | CON                                                                                                    |  |  |
| Querverweise  | LINKSYSVAR, TESTSETP                                                                                                    |  |  |

### System- und Achsprozessdaten

| Index                                             | Beschreibung Systemprozessdaten                                                      |  |  |
|---------------------------------------------------|--------------------------------------------------------------------------------------|--|--|
| 1                                                 | Eingangs-Byte 0 (Eingänge 18 von MCO 305)                                            |  |  |
| 2                                                 | Eingangs-Byte 1 (Eingänge 1833 von CC)                                               |  |  |
| 3 Eingangs-Byte 2 (Eingänge 910 / 12 von MCO 305) |                                                                                      |  |  |
| 9                                                 | Ausgangs-Byte 0                                                                      |  |  |
| 17                                                | Oberen 2 Byte die vom APOSS Befehl STAT geliefert werden                             |  |  |
| 22                                                | Interner Millisekunden Zähler: Wert, den auch der APOSS Befehl TIME liefert.         |  |  |
| 28                                                | Aktueller Motorstrom [1/100 A]; (Parameter 16-14)                                    |  |  |
| 30                                                | Motorspannung [1/10 V]; (Parameter 16-12)                                            |  |  |
| 31                                                | FC 300 Status (Parameter 16-03)                                                      |  |  |
| 32                                                | Hauptistwert (HIW) (Parameter 16-05)                                                 |  |  |
| 33                                                | Aktuelle Zeilennummer des APOSS Programms, falls mit #DEBUG NOSTOP gearbeitet wurde. |  |  |
| 34                                                | Motorfrequenz (Parameter 16-13)                                                      |  |  |
| 35                                                | Motordrehmoment (Parameter 16-16)                                                    |  |  |

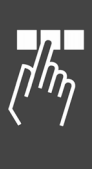

| Index | Beschreibung Achsprozessdaten                                                                                                    |  |  |
|-------|----------------------------------------------------------------------------------------------------|--|--|
| 4096  | Istposition Slave [qc] (vgl. APOS [BE])                                                                                                    |  |  |
| 4097  | Sollposition Slave [qc] (vgl. CPOS [BE])                                                                                                    |  |  |
| 4098  | Letzte Slave Indexposition [qc] (vgl. IPOS [BE])                                                                                                    |  |  |
| 4099  | Aktuelle Geschwindigkeit in qc/st, wobei [st] die in _GETVEL gesetzte Abtastzeit ist.                                                                                                    |  |  |
| 4100  | Aktuelle Master-Geschwindigkeit (wie oben).                                                                                                    |  |  |
| 4101  | Aktueller Positionsfehler in [qc].                                                                                                    |  |  |
| 4102  | Enthält nach dem ersten Überlauf des Absolutgebers die Anzahl Umdrehungen des Drehgebers, vorausgesetzt die Strichzahl pro Umdrehung ist in Par. 32-01 <i>Inkrementalgeber Auflösung</i> (ENCODER) richtig eingetragen. |  |  |
| 4103  | Wie oben für den Master.                                                                                                    |  |  |
| 4105  | Istposition Master [qc] (vgl. MAPOS [BE])                                                                                                    |  |  |
| 4106  | Letzte Master Indexposition [qc] (vgl. MIPOS [BE])                                                                                                    |  |  |
| 4107  | Interne aktuelle Geschwindigkeit (ACTPOS – letzte ACTPOS) (qc/1 ms)                                                                                                    |  |  |
| 4108  | Interne Master-Geschwindigkeit (siehe oben).                                                                                                    |  |  |
| 4109  | Aktuelle Frequenz der Master-Simulation (1/1000 Hz) (siehe PULSVEL)                                                                                                    |  |  |
| 4110  | Gibt an, ob Master-Simulation aktiv ist oder nicht (1 bzw. 0).                                                                                                    |  |  |
| 4111  | Aktueller Sollwert der von der Steuerung durch den Lageregler ausgegeben wird (zwischen -FFFFF und FFFFF bzw1048575 und 1048575 dezimal).                                                                               |  |  |
| 4113  | Aktuell verwendeter Timer für die PID-Schleife (TIMER).                                                                                                    |  |  |
| 4114  | Aktuell verwendeter Timer für den Profilgenerator (PROFTIME).                                                                                                    |  |  |
| 4115  | Gibt an, ob negative Sollwerte ausgegeben werden (!=0) oder nicht (=0).                                                                                                    |  |  |
| 4116  | Gibt an ob Sollwert mit 0-10V und Richtungsausgang ausgegeben wird (>0). Falls ja enthält dieser<br>Parameter die Ausgangsnummer (18) die verwendet wird.                                                               |  |  |
| 4117  | Aktuelle Beschleunigung des virtuellen Masters.                                                                                                    |  |  |
| 4118  | Zielfrequenz für virtuellen Master (Einheit siehe oben).                                                                                                    |  |  |
| 4119  | Vlamode (absolut / relative ?)                                                                                                    |  |  |
| 4120  | Anzahl der qc zwischen Index-Impulsen.                                                                                                    |  |  |
| 4121  | Typ des Z-Impulses Markertyp Marker (SYNCMTYPM).                                                                                                    |  |  |
| 4122  | Benutzer-Sollwert, gegeben durch OUTAN, Skalierung siehe 4111.                                                                                                    |  |  |
| 4123  | Interner Parameter: Drehgebertyp Slave (ENCDODERTYPE = 02)                                                                                                    |  |  |
| 4124  | Interner Parameter: Drehgebertyp Master (MENCODERTYPE = 06)                                                                                                    |  |  |
| 4125  | Drehgeberauflösung Slave                                                                                                    |  |  |
| 4126  | Drehgeberauflösung Master                                                                                                    |  |  |
| 4127  | Gibt an, ob der Verstärker bei Motor OFF auf Stopp-Modus (!=0) oder Warten (==0) gesetzt ist.                                                                                                    |  |  |
| 4128  | Interner Parameter: Liefert die gleiche Information wie MAVEL, jedoch immer die Information des echten Drehgebers, auch wenn der Master simuliert wird (MENCODERTYPE == 6).                                             |  |  |

**Index** 4218

\_\_\_ Software-Referenz \_\_\_

| Beschreibung Achsprozessda                               | aten, Profilg | generator-Werte                                     |  |  |  |
|----------------------------------------------------------|---------------|-----------------------------------------------------|--|--|--|
| Gibt alle 32 Flags des Profilgenerators aus. Diese sind: |               |                                                     |  |  |  |
| PG_FLAG_BUSY                                             | 1L            | // Flag für Busy Information                        |  |  |  |
| PG_FLAG_COMMANDERR                                       | 2L            | // Flag für Command Error aufgetreten (nicht verw.) |  |  |  |
| PG_FLAG_POSREACHED                                       | 4L            | // Flag für Position erreicht                       |  |  |  |
| PG_FLAG_INDEX_HIT                                        | 8L            | // Flag für Index erkannt                           |  |  |  |
| PG_FLAG_WRAP_OCC                                         | 16L           | // Flag für Wrap-around aufgetreten (nicht verw.)   |  |  |  |
| PG_FLAG_POS_ERR                                          | 32L           | // Flag für Positionsfehler aufgetreten             |  |  |  |
| PG_FLAG_BRKPT_RCHD                                       | 64L           | // Flag für Breakpoint erreicht (nicht verw.)       |  |  |  |
| PG_FLAG_FLOATING                                         | 128L          | // Flag für MOTOR OFF                               |  |  |  |
| PG_FLAG_MOVING                                           | 1L << 8       | // Flag für Achse fährt                             |  |  |  |
| PG_FLAG_OVERFLOWS                                        | 2L << 8       | // Flag für Überlauf der Slave-Position             |  |  |  |
| PG_FLAG_OVERFLOWM                                        | 4L << 8       | // Flag für Überlauf der Master-Position            |  |  |  |
| PG_FLAG_POSFLOAT                                         | 8L << 8       | // Flag f ür Lageregelung tempor är abgeschaltet    |  |  |  |
| PG_FLAG_INTERNTST                                        | 64L << 8      | // Flag zum internen Gebrauch                       |  |  |  |
| PG_FLAG_SYNCREADY                                        | 1L << 24      | // Flag für Synchronisation fertig                  |  |  |  |
| PG_FLAG_SYNCFAULT                                        | 2L << 24      | // Flag f ür Synchronisation nicht erfolgt          |  |  |  |
| PG_FLAG_SYNCACCUR                                        | 4L << 24      | // Flag f ür geforderte Genauigkeit erreicht (Sync) |  |  |  |
| PG FLAG SYNCMMHIT                                        | 8L << 24      | // Flag für Master-Marker erkannt                   |  |  |  |

|                   | 21 3321    | // Hug ful Syntemonisation ment enoige           |
|-------------------|------------|--------------------------------------------------|
| PG_FLAG_SYNCACCUR | 4L << 24   | // Flag für geforderte Genauigkeit erreicht (Syn |
| PG_FLAG_SYNCMMHIT | 8L << 24   | // Flag für Master-Marker erkannt                |
| PG_FLAG_SYNCSMHIT | 16L << 24  | // Flag f ür Slave-Marker erkannt                |
| PG_FLAG_SYNCMMERR | 32L << 24  | // Flag für Markerabstand Master überschritten   |
| PG_FLAG_SYNCSMERR | 64L << 24  | // Flag für Markerabstand Slave überschritten    |
| PG_FLAG_TESTFLAG  | 128L << 24 | // Flag zum internen Gebrauch                    |
|                   |            |                                                  |
|                   |            |                                                  |

| Index            |                 | Beschreibung Achsprozessdaten / CAM-Profil                                                                                                    |
|------------------|-----------------|----------------------------------------------------------------------------------------------------|
| 4220             | CINDEX          | Aktueller Index in der Kurven-Interpolationsumgebung (Nummer des aktuellen Interpolationspunktes 0Intno-1)                                                                                                    |
| 4221             | CVINDEX         | Aktuell benutzter Index. Der Wert ist gleich CINDEX, wenn weder Start noch Stopp aktiv sind. In diesem Fall zeigt CVINDEX auf die Start- oder Stopp-Kurvendaten.                                                                                                    |
| 4222             | CMAXINDEX       | Maximal erlaubter Index (Intno – 1)                                                                                                    |
| 4223             | CIMPS           | Kurvenposition innerhalb des aktuellen Interpolations-Intervalls (ganzzahliger Teil des 64-Bit-Wertes).                                                                                                    |
| 4224             | CMILEN          | Länge des Interpolations-Intervalls in MU Einheiten (ganzzahliger Teil des 64-Bit-<br>Wertes).                                                                                                    |
| 4225             | CWRAP           | Aktueller Kurvenzähler (0 CCOUNTER), wird nach jedem Re-Start von SYNCC zurückgesetzt.                                                                                                    |
| 4226             | CSSTART         | Offset für den Start des Slaves der aktuellen Kurve in qc (für geschlossene<br>Kurven immer 0).                                                                                                    |
| 4227             | CCOUNTER        | Anzahl der Kurven die abgearbeitet werden sollen (letzter SYNCC Befehl).                                                                                                    |
| 4228             | CCURVEPOS       | Kurvenposition des Slaves in BE Einheiten (aktualisiert in SETCURVE und wenn SYNCCxx aktiv ist).                                                                                                    |
| 4229             | CSLAVECPOSQ     | Aktuelle Kurvenposition des Slaves in qc (relativ zu CSSTART).                                                                                                    |
| 4230 CMASTERCPOS |                 | Aktuelle Kurvenposition des Masters in MU Einheiten. (Wie in SETCURVE initialisiert und nach SYNCCxx aktualisiert.) Siehe auch CURVEPOS.                                                                                                    |
| 4231             | GETCMDVEL       | Liest den Befehl VEL (intgr part * 128) mit Vorzeichen (siehe auch 4186).                                                                                                    |
| 4240             | PFG_G_STARTKORR | Enthält den ersten Korrekturwert nach Start von SYNCM. Dieser gibt an, wie viele<br>Markerfehler vom Startvorgang kompensiert werden müssen. (Wird gefiltert falls<br>SYNCOFFTTIME und Par. 33-29 <i>Filterzeit für Markerkorrektur</i> (SYNCMFTIME)<br>gesetzt sind). |

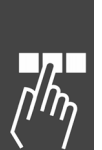

| Index |                         | Beschreibung Achsprozessdaten / CAM-Profil                                                                                                    |  |  |
|-------|-------------------------|----------------------------------------------------------------------------------------------------|--|--|
| 4241  | PFG_G_START<br>KORRREST | Enthält den Rest des Startkorrekturwerts, der noch abgearbeitet werden muss. Skaliert mit PFG_G_SCALESHIFT.                                                                                                    |  |  |
| 4242  | PFG_G_KORRFILT          | Enthält den gefilterten Korrekturwert skaliert mit PFG_G_SCALESHIFT.                                                                                                    |  |  |
| 4243  | PFG_G_LASTMMDIST        | Enthält den zuletzt gemessenen Abstand zwischen 2 Master-Markern (qc Master).                                                                                                    |  |  |
| 4244  | PFG_G_MMARK CORR        | Enthält den Getriebe-Korrekturfaktor der berechnet wurde, skaliert mit PFG_G_SCALESHIFT.                                                                                                    |  |  |
| 4245  | PFG_G_KORRUNFILT        | Enthält den letzten ungefilterten Korrekturwert (qc - slave).                                                                                                    |  |  |
| 4246  | PFG_G_MDISTMARK         | Enthält den Abstand der aktuellen Master-Position vom letzten Master-Marker in % des nominellen Markerabstands.                                                                                                    |  |  |
| 4247  | PFG_G_SDISTMARK         | Enthält den Abstand der aktuellen Slave-Position vom letzten Slave-Marker in % des nominellen Markerabstands.                                                                                                    |  |  |
| 4248  | PFG_G_START KORRVAL     | STARTKORRVAL ist der Wert, um den bei jeder Markerkorrektur der Start-<br>Korrekturwert abgebaut wird.                                                                                                    |  |  |
| 4249  | PFG_G_LASTSM DIST       | Zuletzt gemessener Abstand zwischen zwei Slave-Marker in qc - Slave.                                                                                                    |  |  |
| 4250  | PFG_G_MARKER FILTER     | Tau für den PT-Filter um den mittleren Markerabstand zu berechnen.                                                                                                    |  |  |
| 4251  | PFG_G_KORRTAU           | Tau für den PT-Filter für die Berechnung von PFG_G_KORREKTUR.                                                                                                    |  |  |
| 4252  | PFG_G_INTMM ERROR       | Summe aller Markerabstandsfehler (aktueller – mittlerer Abstand).                                                                                                    |  |  |
| 4253  | PFG_G_MMARKERR          | Gefilterte Summe aller Fehler (skalierter Wert).                                                                                                    |  |  |
| 4275  | PFG_G_JSTATE            | Enthält den Status des Bewegungsprofils der Ruckbegrenzung; das kann sein:PGS_JRK_ACC_S1PGS_JRK_ACC_S22// Konstante Beschleunigung (mit Amax bis Vmax)PGS_JRK_ACC_E33// Ende der Beschleunigung (Herunterfahren bis<br>Vmax)PGS_JRK_CONST44// Konstante Geschwindigkeit (mit Vmax)PGS_JRK_DEC_S55// Bremsbeschleunigu, starten (Bremsen bis -Amax)PGS_JRK_DEC_C66// Konstante BremsbeschleunigungPGS_JRK_DEC_E77// Bremsen beenden (Herunterfahren bis<br>Geschwindigkeit 0)PGS_JRK_START99// Bewegung nit Ruckbegrenzung startenPGS_JRK_ACC_HIGH1010// Beschleunigung ist zu niedrig (d.h. zu negativ).PGS_JRK_VEL_HIGH_S1212// Geschwindigkeit ist zu hoch, Rampe bis Vmax StartenPGS_JRK_VEL_HIGH_E14PGS_JRK_REVERSE1515// Richtung des Algorithmus umkehren                                                                                                    |  |  |
| 4276  | PFG_G_VCMDSIGNED        | Vorzeichenbehaftete Sollgeschwindigkeit [qc/st], identisch wie SYSVAR[4186], aber mit Vorzeichen.                                                                                                    |  |  |
| 4277  | PFG_G_JERKSTOPPATH      | Liefert die Länge des Bremswegs unter der Annahme, dass ein MOTOR STOP mit<br>aktueller Beschleunigung und Geschwindigkeit durchgeführt würde. Für diese<br>Berechnung werden die gerade aktiven Werte für VEL, ACC, DEC und JERKMIN<br>benutzt. Dieser Bremsweg variiert natürlich, wenn zum Beispiel die Geschwindig-<br>keit oder JERKMIN oder irgendein anderer Parameter verändert wird.<br>Diese Berechnung kann auch benutzt werden, wenn gerade ein anderer Rampen-<br>typ als '2' benutzt wird. In diesem Fall wird der Wert so berechnet als wäre<br>RAMPTYPE 2 aktiv.<br>Bitte beachten Sie, dass der Wert sich ändern kann, wenn das System in eine Über-<br>schwingsituation gerät. Das bedeutet, wenn ein POSA Befehl mit einer Position aus-<br>geführt wurde, die nicht erreicht werden kann, wird der Bremsweg so berechnet, als<br>müsste auf die Geschwindigkeit 0 abgebremst werden. Aber sobald die endgültige<br>Position passiert ist, wird das Profil erneut berechnet, ohne dass man anhalten muss. |  |  |

Danfoss

### **D** TESTSETP

| Kurzinfo                                                                                                    | Aufzeichnungsdaten für Testfahrt festlegen.                                                                                                    |                                                                      |                                                         |  |
|----------------------------------------------------------------------------------------------------|----------------------------------------------------------------------------------------------------|----------------------------------------------------------------------|---------------------------------------------------------|--|
| Syntax                                                                                                    | TESTSETP ms wi1 wi2 wi3 arrayname                                                                                                    |                                                                      |                                                         |  |
| Parameter                                                                                                    | ms =                                                                                                    | <ul> <li>Abstand in Millisekunden zwischen zwei Messungen</li> </ul> |                                                         |  |
|                                                                                                    | wi 13 = Indizes der drei Werte, die aufgezeichnet werden s<br>die Vereinbarungen für das Systemarray. Es werde<br>Werte aufgezeichnet.                                                                                                    |                                                                      |                                                         |  |
|                                                                                                    | arrayname =                                                                                                    | = Name des Arrays, das für die Aufzeichnung verwendet wird.          |                                                         |  |
| Array-Format                                                                                                    | Innerhalb des Arrays werden die Werte wie folgt gespeichert (alle Werte 4 Byte):                                                                                                    |                                                                      |                                                         |  |
|                                                                                                    | <u>Bezeichnung</u>                                                                                                    | nnung Inhalt Bedeutung                                               |                                                         |  |
|                                                                                                    | Version                                                                                                    | 000                                                                  | Version der Datenstruktur                               |  |
|                                                                                                    | Achsnummer                                                                                                    | 0                                                                    | Gibt an für welche Achse die Daten gemessen wurden      |  |
|                                                                                                    | ms                                                                                                    | 1                                                                    | Abstand zwischen zwei Messungen in ms                   |  |
|                                                                                                    | wi1                                                                                                    | i                                                                    | Wert, der an Stelle 1 aufgezeichnet wurde (Index)       |  |
|                                                                                                    | wi2                                                                                                    | i                                                                    | Wert, der an Stelle 2 aufgezeichnet wurde (Index)       |  |
|                                                                                                    | WI3                                                                                                    | 1                                                                    | Wert, der an Stelle 3 aufgezeichnet wurde (Index)       |  |
|                                                                                                    | Anzani                                                                                                    | nn                                                                   | Gibt an wie viele Messungen Tolgen                      |  |
|                                                                                                    | Daten                                                                                                    |                                                                      | (incressmt nn*3)                                        |  |
|                                                                                                    | <br>Anzahl                                                                                                    | <br>0-mm                                                             | Anzahl Messungen (falls weitere vorliegen)              |  |
|                                                                                                    | Daten                                                                                                    |                                                                      | (siehe oben)                                            |  |
| and lite                                                                                                    | Bitte achten Sie darauf, dass die Größe des Arrays für die Aufzeichnung ausreicht.<br>Für den Header benötigen Sie 6 Elemente, für die Anzahl 1 Element und für jede<br>Messung 3 Elemente. Bei 100 Messungen benötigen Sie also 307 Elemente. |                                                                      |                                                         |  |
| Beschreibung                                                                                                    | Standardgemäß können Sie aus dem APOSS Menü eine $\rightarrow$ <i>Testfahrt</i> auslösen, die Soll- und Istposition, Geschwindigkeit, Beschleunigung und Strom aufzeichnet und deren Ergebnis Sie in der Testfahrt-Grafik sehen können.        |                                                                      |                                                         |  |
| Mit den beiden Befehlen TESTSETP und TESTSTART können Sie darübe<br>weitere oder andere Parameter, zum Beispiel die Master-Position aufzei<br>im Gegensatz zu Testfahrt können Sie diese Daten während der Ausfüh<br>Programms aufzeichnen. |                                                                                                    |                                                                      |                                                         |  |
|                                                                                                    | Mit TESTSETP                                                                                                    | legen Si                                                             | e die Parameter der Aufzeichnung fest (welche Parameter |  |
|                                                                                                    | wie oft aufgeze                                                                                                    | eichnet                                                              | werden sollen und in welches Array) und mit TESTSTART   |  |
|                                                                                                    | starten Sie dann die Aufzeichnung.                                                                                                    |                                                                      |                                                         |  |
| Befehlsgruppe                                                                                                    | I/O                                                                                                    |                                                                      |                                                         |  |
| Querverweis                                                                                                    | TESTSTART, D                                                                                                    | [M, SYS                                                              | VAR, Testfahrt $ ightarrow$ Aufzeichnung anzeigen       |  |
| Syntax-Beispiel                                                                                                    | DIM tstfahrtarray[307] // Array mit 307 Elementen<br>TESTSETP 3 0X1001 0X1009 0X1005 tstfahrtarray<br>// aktuelle Slave-Position, Istposition Master und<br>// aktuellen Schleppabstand aufzeichnen<br>Positionierfahrt starten                |                                                                      |                                                         |  |
|                                                                                                    | IESISIAKI IU                                                                                                    | U                                                                    | // Auizeiciniung starten                                |  |

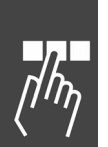

| Kurzinfo        | Aufzeichnung der Testfahrt starten.                                                                                                    |                                                                                                    |  |  |
|-----------------|----------------------------------------------------------------------------------------------------|----------------------------------------------------------------------------------------------------|--|--|
| Syntax          | TESTSTART anz                                                                                                    |                                                                                                    |  |  |
| Parameter       | anz = Anzahl der durchzuführenden Messungen                                                                                                    |                                                                                                    |  |  |
| 55              | Sollte in einem Array nicht genügend Platz für 'anz' Messungen sein, wird der Fehler<br>171 "Array zu klein" ausgelöst.                                                                                                    |                                                                                                    |  |  |
| Beschreibung    | Mit diesem Befehl starten Sie die Aufzeichnung einer Testfahrt mit den in TESTSETP definierten Inhalten. Die aufgezeichneten Daten können Sie sich dann auch – soweit sinnvoll – mit <i>Testfahrt</i> → <i>Aufzeichnung anzeigen</i> grafisch darstellen lassen. Dafür stehen die vier Grafiken Position, Geschwindigkeit, Beschleunigung und Strom zur Verfügung. |                                                                                                    |  |  |
| Befehlsgruppe   | I/O                                                                                                    |                                                                                                    |  |  |
| Querverweis     | TESTSETP, Testfahrt                                                                                                    |                                                                                                    |  |  |
| Syntax-Beispiel | SYNCP<br>WAITI 1 ON<br>TESTSTART 200                                                                                                    | // Synchronisieren der Position<br>// Wenn Taste gedrückt wird<br>// Aufzeichnung starten (200 Messungen)                                                                                                    |  |  |
| Syntax-Beispiel | NOWAIT ON<br>VEL 50<br>POSA 100000<br>WHILE (APOS<500<br>ENDWHILE                                                                                                    | <ul> <li>// nicht warten bis Position erreicht ist</li> <li>// Positionierung mit Geschwindigkeit 50% starten</li> <li>00) DO // Warten bis Position 50000 erreicht ist</li> </ul>                                                           |  |  |
|                 | VEL 100<br>TESTSTART 200<br>DELAY 20<br>POSA 100000<br>NOWAIT OFF                                                                                                    | <ul> <li>// Geschwindigkeit auf 100% erhöhen</li> <li>// Aufzeichnung starten (200 Messungen)</li> <li>// 20 ms warten</li> <li>// Positionierung mit neuer Geschwindigkeit starten</li> <li>// Warten bis Positionierung zu Ende</li> </ul> |  |  |

### 

| Kurzinfo         | Systemzeit auslesen.                                                                                                    |  |  |
|------------------|----------------------------------------------------------------------------------------------------|--|--|
| Syntax           | erg = TIME                                                                                                    |  |  |
| Rückgabewert     | erg = Systemzeit in Millisekunden seit Einschalten                                                                                                    |  |  |
| 55               | ACHTUNG!:<br>Bitte beachten Sie, dass der Wert, wenn er MLONG erreicht hat, auf<br>-MLONG wechselt.                                                                                                  |  |  |
| Beschreibung     | Mit dem TIME Befehl kann die interne Systemzeit ausgelesen werden. Der TIME<br>Befehl eignet sich vor allem, um die Ausführungszeit einer Befehlssequenz oder<br>Maschinenzykluszeiten zu berechnen. |  |  |
| Befehlsgruppe    | I/O                                                                                                    |  |  |
| Syntax-Beispiel  | PRINT TIME /* aktuelle Systemzeit ausgeben */                                                                                                    |  |  |
|                  | timestop1 = TIME /* aktuelle Systemzeit zwischenspeichern */                                                                                                    |  |  |
| Programmbeispiel | ACC_01.M, DELAY_01.M, EXIT_01.M, GOSUB_01.M                                                                                                    |  |  |

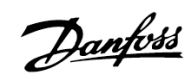

### **D** TRACKERR

| Kurzinfo             | Aktuellen Schleppabstand einer Achse abfragen.                                                                                                    |  |  |  |
|----------------------|----------------------------------------------------------------------------------------------------|--|--|--|
| Syntax               | erg = TRACKERR                                                                                                    |  |  |  |
| Rückgabewert         | erg = aktueller Schleppabstand der Achse n in BE                                                                                                    |  |  |  |
| Beschreibung         | Fragt die Differenz zwi-<br>schen Sollwert (CPOS<br>und Istposition (APOS,<br>ab, d.h., es werden die<br>auftretenden Fehler be-<br>trachtet.<br>Es ist zu beachten, dass<br>die Istposition nicht not-<br>wendigerweise die<br>gleiche sein muss wie der<br>Sollwert, und dass diese<br>nicht automatisch<br>kompensiert wird.                                                                                                    |  |  |  |
| Befehlsgruppe        | 0 10 20 30 40 50 60 70 80 Zeit<br>I/O                                                                                                    |  |  |  |
| Querverweise         | APOS, CPOS, Par. 32-67 max. tolerierter Positionsfehler                                                                                                    |  |  |  |
| -<br>Syntax-Beispiel | PRINT TRACKERR /* aktuellen Schleppabstand von Achse 1 abfragen */                                                                                                    |  |  |  |
| Beispiel             | POSA 500                                                                                                    |  |  |  |
|                      | <pre>wintL(1) b0 {     RINT "Sollposition", CPOS     PRINT "Istposition", APOS     PRINT "Fehler", TRACKERR     WAITT 10     }     ENDWHILE     Ausgabe:     Sollposition 100     Istposition 98     Fehler 2     Sollposition 200     Istposition 199     Fehler 1     Sollposition 200     Istposition 297     Fehler 3     Sollposition 500     Istposition 500     Istposition 500     Fehler 0     und so weiter Der dunkel markierte Bereich zwischen CPOS und APOS im Zeitintervall kann so     mit TRACKERR ausgelesen werden. Um alle Fehler während der gesamten Positio-     nierung auszulesen, sollte TRACKERR in einer Schleife ständig die Fehler verfolgen.</pre> |  |  |  |

#### 

| Kurzinfo         | Geschwindigkeit für relative und absolute Bewegungen setzen.                                                                                                    |  |  |
|------------------|----------------------------------------------------------------------------------------------------|--|--|
| Syntax           | VEL v                                                                                                    |  |  |
|                  | Sollgeschwindigkeit [U/Min] = V * $\frac{Par. 32 - 80}{Par. 32 - 83}$ Geschwindigkeitsteiler                                                                                                    |  |  |
| Parameter        | v = Normierter Geschwindigkeitswert                                                                                                    |  |  |
| Beschreibung     | Mit dem VEL Befehl wird die Geschwindigkeit für die nächsten absoluten und relati-<br>ven Positioniervorgänge und die maximal zulässige Geschwindigkeit für Synchroni-<br>sationsvorgänge bestimmt. Der Wert bleibt solange gültig, bis mit einem weiteren<br>VEL Befehl eine neue Geschwindigkeit gesetzt wird. Der zu übergebende Geschwin-<br>digkeitswert wird zu den Parametern 32-80 <i>Maximalgeschwindigkeit</i> und 32-83<br><i>Geschwindigkeitsteiler</i> in Bezug gesetzt. Wenn der übergebene Geschwindigkeits-<br>wert gleich dem <i>Geschwindigkeitsteiler</i> ist, wird mit der in Parameter <i>Maximal-<br/>geschwindigkeit</i> festgelegten Drehzahl gefahren. |  |  |
|                  | ANMERKUNG: Die Geschwindigkeit des Slaves wird im Synchronisationsmodus auch durch den Befehl VEL begrenzt.                                                                                                    |  |  |
| 55               | <b>ACHTUNG!:</b><br>Wurde vor einem Positionier- oder Synchronisierbefehl noch keine Geschwindigkeit definiert, wird mit dem in Par. 32-84 <i>Default-Geschwindigkeit</i> festgelegten Wert gefahren.                                                                                                    |  |  |
|                  | Soll während des Positioniervorgangs die Geschwindigkeit geändert werden, ist dies bei NOWAIT ON möglich, wenn dem VEL Befehl noch einmal ein POSA auf die gewünschte Zielposition folgt.                                                                                                    |  |  |
|                  | Die maximal zulässige Geschwindigkeit kann jederzeit mit dem Befehl VEL geän-<br>dert werden, wenn dem Befehl VEL nochmals ein SYNCV, SYNCP oder SYNCM folgt.                                                                                                    |  |  |
| Befehlsgruppe    | REL, ABS                                                                                                    |  |  |
| Querverweise     | ACC, POSA, POSR, NOWAIT<br>Parameter: 32-80 <i>Maximalgeschwindigkeit</i>                                                                                                    |  |  |
| Syntax-Beispiel  | VEL 100 /* Geschwindigkeit 100 */                                                                                                    |  |  |
| Programmbeispiel | VEL_01.M                                                                                                    |  |  |

### **UVLTALARMSTAT**

| Kurzinfo        | Gibt an, ob ein Alarm vorliegt oder nicht.                                                                                                    |  |  |
|-----------------|----------------------------------------------------------------------------------------------------|--|--|
| Syntax          | VLTALARMSTAT                                                                                                    |  |  |
| Beschreibung    | <b>g</b> Der Befehl VLTALARMSTAT gibt an, ob ein oder mehrere Alarmmeldungen vorhan-<br>den sind. Dabei gibt es zwei Möglichkeiten: 1<<3 oder 1<<6 abhängig davon, ob<br>der Motor mit einem Reset wieder gestartet werden muss (Trip) oder nicht. |  |  |
|                 | Bit 3 = Alarm (oder mehrere) vorhanden<br>Bit 6 = Trip Lock Alarm (oder mehrere) vorhanden                                                                                                    |  |  |
| Befehlsgruppe   | CON                                                                                                    |  |  |
| Querverweise    | VLTERRCLR                                                                                                    |  |  |
| Syntax-Beispiel | IF (VLTALARMSTAT) THEN                                                                                                    |  |  |
|                 | PRINT " Alarm aktiv ", VLTALARMSTAT                                                                                                    |  |  |
|                 | VLTERRCLR                                                                                                    |  |  |
|                 | ENDIF                                                                                                    |  |  |

Danfoss

Danfoss

### D VLTCONTROL

| Kurzinfo        | Setzt das VLT Steuerwort im Status MOTOR OFF                                                                                                    |  |  |
|-----------------|----------------------------------------------------------------------------------------------------|--|--|
| Syntax          | VLTCONTROL Wert Steuerwort                                                                                                    |  |  |
| Parameter       | wert                                                                                                    |  |  |
| Beschreibung    | VLTCONTROL kann das VLT Steuerwort (STW) im MOTOR OFF Status setzen. Dieser<br>Befehl kann benutzt werden, um das Steuerwort auf einen beliebigen Wert zu<br>setzen. Der Anwender ist verantwortlich für den richtigen Wert (besonders beim Bit<br>DATA VALID).                                                                                                    |  |  |
|                 | Die Befehle verhalten sich wie folgt: Wenn VLTCONTROL zum ersten Mal benutzt<br>wird, wird in den vom Anwender gesteuerten Modus gewechselt. In diesem Modus<br>wird das Steuerwort überhaupt nicht beeinflusst. Der Anwender ist verantwortlich<br>für das Steuerwort. So lange das System in diesem Modus ist, beeinflusst OUTAN<br>nur den Sollwert und nicht das Steuerwort. Es kann dann nur mit einem MOTOR ON<br>Befehl oder durch Starten eines neuen APOSS Programms in den normalen Modus<br>zurückgekehrt werden. |  |  |
| Befehlsgruppe   | CON                                                                                                    |  |  |
| Querverweise    | MOTOR OFF, MOTOR ON, OUTAN                                                                                                    |  |  |
| Syntax-Beispiel | MOTOR OFF                                                                                                    |  |  |
|                 | <br>VLTCONTROL 0x047C // Antrieb einschalten<br>OUTAN 0x1000<br><br>MOTOR ON // Anwendersteuerung des Steuerworts abschalten                                                                                                    |  |  |

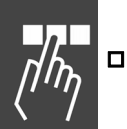

| Löscht einen VLT-Alarm.                                                                                                    |
|----------------------------------------------------------------------------------------------------|
| VLTERRCLR                                                                                                    |
| Der Befehl VLTERRCLR löscht einen VLT-Alarm ohne Auswirkung auf einen vorhandenen Fehler der Optionskarte. Dieser Befehl kann an jeder Stelle im APOSS Programm benutzt werden. |
| CON                                                                                                    |
| VLTALARMSTAT                                                                                                    |
| IF (VLTALARMSTAT) THEN                                                                                                    |
| PRINT " Alarm aktiv ", VLTALARMSTAT                                                                                                    |
| VLTERRCLR                                                                                                    |
| ENDIF                                                                                                    |
|                                                                                                    |

### 

| Kurzinfo         | Warten bis Zielposition erreicht ist.                                                                                                    |                                                                                       |  |
|------------------|----------------------------------------------------------------------------------------------------|---------------------------------------------------------------------------------------|--|
| Syntax           | WAITAX                                                                                                    |                                                                                       |  |
| Beschreibung     | Der WAITAX Befehl ist für die Verwendung bei aktivem NOWAIT Modus vorge-<br>sehen. Damit wird im NOWAIT ON der Zustand erreicht, dass nach einem<br>Positionierbefehl mit der weiteren Abarbeitung des Programms gewartet wird, bis<br>die abgefragte Achse ihre Sollposition erreicht hat. |                                                                                       |  |
| Befehlsgruppe    | CON                                                                                                    |                                                                                       |  |
| Querverweise     | NOWAIT ON/OFF, POSA, POSR, AXEND, STAT, WAITI                                                                                                    |                                                                                       |  |
| Syntax-Beispiel  | WAITAX<br>WAIT AX                                                                                                    | /* Warten bis die Achse die Bewegung beendet hat */<br>/* Alternative Schreibweise */ |  |
| Programmbeispiel | WAIT_01.M, VEL_01.M                                                                                                    |                                                                                       |  |

### D WAITI

| Kurzinfo         | Warten auf bestimmten Eingangszustand.                                                                                                    |                          |                                                                                |
|------------------|----------------------------------------------------------------------------------------------------|--------------------------|--------------------------------------------------------------------------------|
| Syntax           | WAITI n s                                                                                                    |                          |                                                                                |
| Parameter        | n = Nummer des Ein<br>s = erwarteter Zusta                                                                                                    | gangs<br>nd:             | 1 - 8 oder 16 - 33<br>ON = High-Signal anliegend<br>OFF = Low-Signal anliegend |
| Beschreibung     | Der WAITI Befehl wartet mit der weiteren Programmausführung, bis der entspre-<br>chende Eingang den gewünschten Signalzustand aufweist.        |                          |                                                                                |
| 5                | ACHTUNG!:<br>Wenn der erwartete Eingangszustand nie auftritt, bleibt das Programm an diesem<br>Befehl "hängen".                                |                          |                                                                                |
|                  | Für das sichere Erkennen eines Signalzustandes ist eine minimale Signallänge not-<br>wendig!                                                   |                          |                                                                                |
|                  | Informieren Sie sich im FC 300 Produkthandbuch und FC 300 Projektierungshand-<br>buch über die Beschaltung und technischen Daten der Eingänge. |                          |                                                                                |
| Befehlsgruppe    | CON                                                                                                    |                          |                                                                                |
| Querverweise     | ON INT GOSUB, DELAY, WAITT, WAITAX                                                                                                    |                          |                                                                                |
| Syntax-Beispiel  | WAITI 4 ON /<br>WAITI 4 1 /<br>WAIT I 4 ON<br>WAIT I 4 1                                                                                       | '* Warten<br>'* 3 altern | bis an Eingang 4 High-Pegel anliegt */<br>ative Schreibweisen */               |
| Syntax-Beispiel  | WAITI 6 OFF /<br>WAITI 6 0 /<br>WAIT I 6 OFF<br>WAIT I 6 0                                                                                     | '* Warten<br>'* 3 altern | bis an Eingang 6 Low-Pegel anliegt */<br>ative Schreibweisen */                |
| Programmbeispiel | WAIT_01.M                                                                                                    |                          |                                                                                |

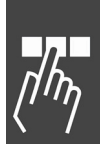

Danfoss

| Kurzinfo        | Warten bis die nächste Indexposition erreicht ist.                                                                                                    |
|-----------------|----------------------------------------------------------------------------------------------------|
| Syntax          | WAITNDX t                                                                                                    |
| Parameter       | t = Timeout (maximale Wartezeit) in ms                                                                                                    |
| Beschreibung    | Warten auf Index mit Überprüfung des Timeouts. Es wird solange gewartet, bis<br>entweder der Index der Achse n gefunden oder die Zeit (Timeout) überschritten<br>wurde. |
| 5               | ACHTUNG!:<br>Wenn die Zeit überschritten wurde, wird ein Fehler ausgelöst, der zum Beispiel mit<br>einer ON ERROR Funktion ausgewertet werden kann.                     |
| Π.              | ACHTUNG!:                                                                                                    |
| S I             | Der Befehl WAITNDX kann bei Einsatz von Absolutgebern (siehe Par. 32-00 <i>Inkrementalgeber Signaltyp</i> ) nicht verwendet werden.                                     |
| Befehlsgruppe   | CON                                                                                                    |
| Querverweise    | WAITI, WAITP, INDEX                                                                                                    |
| Syntax-Beispiel | CVEL 1                                                                                                    |
|                 | CSTART                                                                                                    |
|                 | WAITNDX 10000                                                                                                    |
|                 | / wartet max. 10 s, dass die Achse die Indexposition erreicht */<br>OUT 1 1                                                                                             |

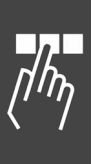

### 

| Kurzinfo        | Warten bis eine be                                             | stimmte Position erreicht ist.                                                   |                                    |
|-----------------|----------------------------------------------------------------|----------------------------------------------------------------------------------|------------------------------------|
| Syntax          | WAITP p                                                        |                                                                                  |                                    |
| Parameter       | p = absolute Positi                                            | on auf die gewartet wird                                                         |                                    |
| Beschreibung    | Der WAITP Befehl wird, bis die Positio                         | bewirkt, dass mit der weiteren Progra<br>on p erreicht ist.                      | mmausführung gewartet              |
|                 | Wenn aus der Geso<br>bereits überschritte                      | chwindigkeit und der Istposition hervo<br>en wurde, wird der Befehl ebenfalls be | rgeht, dass der Punkt p<br>eendet. |
| 5               | ACHTUNG!:<br>Aktive ON INT ode<br>Reproduzierbarkeit           | r ON PERIOD Befehle können die Gen<br>beeinflussen.                              | auigkeit und                       |
| Befehlsgruppe   | CON                                                            |                                                                                  |                                    |
| Querverweise    | DELAY, WAITI, WA                                               | ΙΤΑΧ                                                                             |                                    |
| Syntax-Beispiel | NOWAIT ON<br>POSA 10000<br>WAITP 5000<br>OUT 1 1<br>NOWAIT OFF | /* bis Position 5000 warten */<br>/* Ausgang 1 setzen */                         |                                    |
|                 | <u></u>                                                        |                                                                                  | t75MD052                           |
|                 | Ausgang 1                                                      | 5000                                                                             | 10000 Position                     |

### 

| WAITT            |                                                                                                    |    |
|------------------|----------------------------------------------------------------------------------------------------|----|
| Kurzinfo         | Zeitverzögerung                                                                                                    | Πħ |
| Syntax           | WAITT t                                                                                                    |    |
| Parameter        | t = Verzögerung in Millisekunden (maximal MLONG)                                                                                                    |    |
| Beschreibung     | Mit dem WAITT Befehl können Sie eine definierte Programmverzögerung erzielen.<br>Der Übergabeparameter gibt dabei die Verzögerungszeit in Millisekunden an.                                                                                                    |    |
| 65               | ACHTUNG!:<br>Wenn während der Zeitverzögerung ein Interrupt auftritt, wird nach der Abarbei-<br>tung der Interrupt-Prozedur der komplette Wartevorgang von neuem begonnen.<br>Daher sollte im Allgemeinen statt WAITT der Befehl DELAY wegen seines<br>konstanten Zeitverhaltens verwendet werden. |    |
| Befehlsgruppe    | CON                                                                                                    |    |
| Querverweise     | DELAY, WAITI, WAITAX                                                                                                    |    |
| Syntax-Beispiel  | WAITT 5000/* 5 Sekunden warten */WAIT T 5000/* Alternative Schreibweise */                                                                                                    |    |
| Programmbeispiel | WAIT_01.M                                                                                                    |    |

Danfoss

### □ WHILE .. DO .. ENDWHILE

| Kurzinfo         | Bedingte Schleife mit Überprüfung des Abbruchkriteriums am Schleifenanfang<br>(Während Bedingung erfüllt, wiederhole)                                                                                                    |
|------------------|----------------------------------------------------------------------------------------------------|
| Syntax           | WHILE (Bedingung) DO<br>ENDWHILE                                                                                                    |
| Parameter        | Bedingung = Abbruchkriterium                                                                                                    |
| Beschreibung     | Mit der WHILE DO ENDWHILE Konstruktion kann man den eingeschlossenen<br>Programmbereich in Abhängigkeit von einem beliebigen Kriterium ein- oder mehr-<br>fach wiederholen. Das Schleifenkriterium setzt sich aus einer oder mehreren Ver-<br>gleichsoperationen zusammen und wird stets am Schleifenanfang überprüft. Das<br>kann bei einem negativen Ergebnis bereits bei der ersten Überprüfung dazu führen,<br>dass die Befehle innerhalb der Schleife nicht ausgeführt werden und das Programm<br>sofort nach der ENDWHILE Anweisung fortgesetzt wird. |
| as l             | <b>ACHTUNG!:</b><br>In Abhängigkeit von dem Schleifenkriterium kann es vorkommen, dass der Schleifeninhalt nicht abgearbeitet wird.                                                                                                    |
| 0                | Um eine Endlosschleife zu vermeiden, müssen die innerhalb der Schleife abgear-<br>beiteten Befehle direkt oder indirekt Einfluss auf das Ergebnis der Abbruchüber-<br>prüfung haben.                                                                                                    |
| Befehlsgruppe    | CON                                                                                                    |
| Querverweise     | LOOP, REPEAT UNTIL                                                                                                    |
| Syntax-Beispiel  | WHILE (A != 1 AND B == 0) DO<br>Befehlszeile 1<br>Befehlszeile n<br>ENDWHILE                                                                                                    |
| Programmbeispiel | WHILE_01.M, INKEY_01.M                                                                                                    |

| Kurzinfo        | Abtastzeit für AVEL und MAVEL verändern.                                                                                                    |
|-----------------|----------------------------------------------------------------------------------------------------|
| Syntax          | var = _GETVEL t                                                                                                    |
|                 | Anzeige der Werte in BE/s bei AVEL bzw. qc/s bei MAVEL.                                                                                                    |
| Parameter       | t = Abtastrate in Millisekunden                                                                                                    |
| Beschreibung    | Mit dem _GETVEL Befehl können Sie die Abtastzeit für AVEL und MAVEL verändern.<br>AVEL und MAVEL arbeiten standardgemäß mit einer Abtastzeit von 20 ms, dadurch<br>ist die Auflösung besser. Allerdings liegt nur alle 20 ms ein neuer Wert vor. |
|                 | Der Befehl _GETVEL dauert genauso lange wie der zugewiesene Wert, z.B. dauert _GETVEL 200 ca. 200 ms.                                                                                                    |
| Befehlsgruppe   | I/0                                                                                                    |
| Querverweise    | AVEL, MAVEL                                                                                                    |
| Syntax-Beispiel | var = _GETVEL 200                                                                                                    |
|                 | Damit wird die Messauflösung wesentlich besser, allerdings erhält man Veränderun-<br>gen immer erst mit einer Verzögerung von 200 ms.                                                                                                    |

Danfoss

### □ #INCLUDE

| Kurzinfo         | Einfügen des Inhalts einer Datei an der aktuellen Progammposition.                                                                                                    |
|------------------|----------------------------------------------------------------------------------------------------|
| Syntax           | #INCLUDE datei                                                                                                    |
| Parameter        | datei = Vollständiger Name der einzufügenden Datei<br>(Pfadangaben sind unzulässig)                                                                                                    |
| Beschreibung     | Die #INCLUDE Anweisung teilt dem Compiler mit, während der Übersetzung eines<br>Programms in steuerungsspezifische Befehle an der entsprechenden Programm-<br>position den Inhalt der angegebenen Datei einzufügen. Die #INCLUDE Anweisung<br>ist also kein echter Befehl, der eine entsprechende Reaktion innerhalb der Steue-<br>rung auslöst, sondern eine Anweisung für das Übersetzungsprogramm, eine so<br>genannte Compiler-Direktive. |
|                  | #INCLUDE kann an jeder beliebigen Programmposition und auch mehrfach inner-<br>halb eines Programms eingesetzt werden. Es muss jedoch darauf geachtet werden,<br>dass die in der einzubindenden Datei enthaltenen Befehle auch an der aktuellen<br>Programmposition verwendet werden dürfen und dass der Befehlsaufbau korrekt<br>ist.                                                                                                    |
|                  | Die #INCLUDE Anweisung eignet sich vor allem, um häufig benötigte Unter-<br>programme in separaten Dateien abzuspeichern und innerhalb des Bereichs<br>SUBMAINPROG ENDPROG in die Anwendung zu integrieren.                                                                                                    |
| Π.               | ACHTUNG!:                                                                                                    |
| Å.               | Die einzubindende Datei muss sich im aktuellen Verzeichnis befinden.                                                                                                    |
| <b>S</b>         | Der angegebene Dateiname muss die Endung ".m" haben.                                                                                                    |
|                  | Die innerhalb der einzubindenden Datei enthaltenen Befehle müssen eine korrekte<br>Syntax aufweisen.                                                                                                    |
| Befehlsgruppe    | CON                                                                                                    |
| Syntax-Beispiel  | #INCLUDE INC_UP01.M /* Inhalt von Datei INC_UP01.M einfügen */                                                                                                    |
| Programmbeispiel | INCL_01.M + INCSTA01.M + INCPOS01.M + INCIN01.M                                                                                                    |

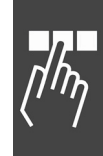
Panfoss

# Parameter-Referenz

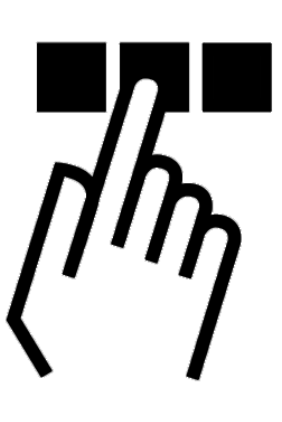

# **D** FC 300, MCO 305 und Anwendungsparameter

Grundsätzlich gibt es diese drei Hauptparametertypen: FC 300 Parameter, MCO 305 Parameter und Anwendungsparameter (Gruppe 19-\*\*):

## - FC 300 und MCO 305 Parameter

Die Parameter, die den Frequenzumrichter betreffen, sind im FC 300 Produkthandbuch beschrieben. Der folgende Abschnitt beschreibt alle Parameter, die notwendig oder hilfreich sind, wenn die MCO 305 Option eingesetzt wird.

## Werkseinstellungen und Reset

Alle Parameter haben ab Werk eine Default-Einstellung, die durch eine manuelle Initialisierung des FC 300 oder mit Hilfe der Parametersatz-Kopie (Par. 0-51) zurückgesetzt werden kann. (Weitere Details finden Sie im FC 300 Produkthandbuch.)

Die Parameter können auch im Menü Steuerung  $\rightarrow$  Reset  $\rightarrow$  Parameter oder  $\rightarrow$  Vollständig auf die Werkseinstellungen zurückgesetzt werden. Das Löschen des gesamten Speichers im Menü Steuerung  $\rightarrow$  Speicher  $\rightarrow$  EEPROM löschen setzt ebenfalls die Parameter auf die Werkseinstellungen zurück.

## Anwendungsparameter

Die Anwendungsparameter 19-00 to 19-99 werden im APOSS-Programm mit dem Befehl LINKGPAR definiert und im LCP-Display angezeigt.

Die Parameter 19-90 to 19-99 sind Nur-Lesen-Parameter, die zum Auslesen der Daten in Zeile 1 oder 2 des LCP-Displays genutzt werden können. Mit Parameter 0-2\* LCP Display können Sie auswählen, welche Parameter an welcher Stelle dargestellt werden sollen.

## Parameterzugriff

Es gibt drei Methoden, auf die Parameter zuzugreifen:

- LCP
- PC Software MCT 10
- Feldbus

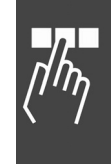

\_\_\_ Parameter-Referenz \_\_\_

14-50

8-30

8-31

8-32

8-35

8-36

15-00 to 15-05

## Initialisierung auf die Werkseinstellungen

Es gibt zwei Methoden zum Initialisieren des Frequenzumrichters auf die Werkseinstellungen:

- Empfohlene Initialisierung (mit Par. 14-22):
- 1. Parameter 14-22 wählen.
- 2. [OK] drücken.
- 3. "Initialisierung" wählen.
- 4. [OK] drücken.
- 5. Netzversorgung trennen und warten bis das Display abschaltet.
- 6. Netzversorgung wieder einschalten der Frequenzumrichter ist nun zurückgesetzt.

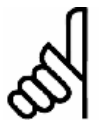

# ACHTUNG!:

MCO 305 Programme und Array sind davon nicht betroffen.

## Manuelle Initialisierung:

- 1. Netzversorgung trennen und warten bis das Display abschaltet.
- Gleichzeitig [Status] + [Main Menu] + [OK]-Tasten drücken.
- 3. Netzversorgung wieder einschalten und dabei die Tasten weiterhin gedrückt halten.
- 4. Nach ca. 5 s die Tasten loslassen.
- 5. Der Frequenzumrichter ist nun gemäß den Werkseinstellungen programmiert.

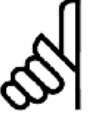

## ACHTUNG!:

Bei einer manuellen Initialisierung werden auch die Einstellungen der seriellen Kommunikation und der Fehlerspeicher zurückgesetzt.

Und alle MCO 305 Programme und Arrays werden gelöscht!

## Parameter lesen und schreiben

Im Anwendungsprogramm gibt es eine Lesezugriff auf alle FC 300 Parameter inklusive MCO 305 Parameter und Anwendungsparameter (Gruppe 19-\*\*). Es gibt zwei Befehle, um Parameter zu lesen:

- GET wird benutzt, um alle MCO 305 betreffenden Parameter zu lesen, das sind die Gruppen 19-\*\*, 32 \*\*, 33-\*\* und 34-\*\*.
- GETVLT wird benutzt, um alle anderen FC 300 Parameter zu lesen.

Es gibt auch einen Schreibzugriff auf FC 300 Parameter, aber mit einigen Einschränkungen: Die Parametergruppen 16-\*\* und 34-\*\* sind Nur-Lesen-Parameter und können daher nicht geändert werden. Einige der FC 300 Parameter können nur geändert werden, wenn der Antrieb angehalten wird und können daher nicht während des Betriebs geändert werden. Die vollständige Beschreibung aller Parameter finden Sie im FC 300 Produkthandbuch.

Es gibt zwei Befehle, um Parameter zu schreiben:

- SET wird benutzt, um alle MCO 305 betreffenden Parameter zu schreiben, das sind die Gruppen 19-\*\*, 32-\*\* und 33-\*\*.
- SETVLT wird benutzt, um alle anderen FC 300 Parameter zu schreiben.

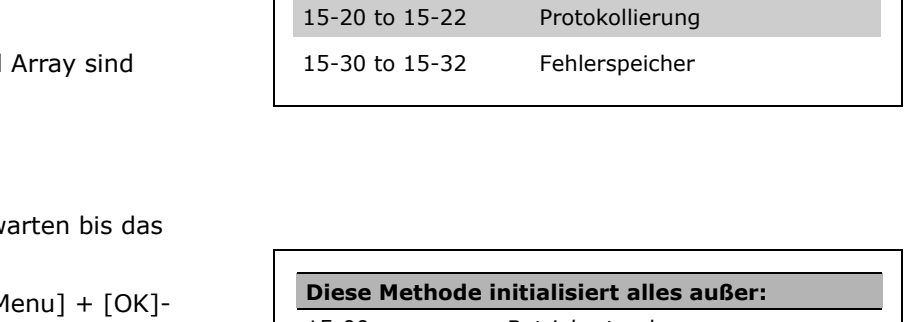

Par. 14-22 initialisiert alles außer:

EMV 1

Adresse

FC-Protokoll

FC-Baudrate

Betriebsdaten

FC-Antwortzeit Min.-Delay

FC-Antwortzeit Max.-Delay

| Diese Methode initialisiert alles außer: |                         |  |
|------------------------------------------|-------------------------|--|
| 15-00                                    | Betriebsstunden         |  |
| 15-03                                    | Anzahl Netz-Ein         |  |
| 15-04                                    | Anzahl Übertemperaturen |  |
| 15-05                                    | Anzahl Überspannungen   |  |

Danfoss

Parameter-Referenz

|           | Parameter                     | Befehl        | Beispiel          |
|-----------|-------------------------------|---------------|-------------------|
|           | 32-**, 33-** und 34**         | GET name      | var = GET ENCODER |
| Lesen     | 19-**                         | GET nummer    | var = GET 1900    |
|           | Alle anderen FC 300 Parameter | GETVLT nummer | var = GETVLT 1610 |
|           | 32-** und 33-**               | SET name      | SET ENCODER 1024  |
| Schreiben | 19-**                         | SET nummer    | SET 1900 555      |
|           | Alle anderen FC 300 Parameter | SETVLT nummer | SETVLT 303 1500   |

## Überblick

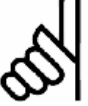

## ACHTUNG!:

Parameter, die mit SET oder SETVLT geändert wurden, werden nicht im RAM gespeichert und gehen daher beim Ausschalten verloren. Ausnahme: Die Anwendungsparameter (Gruppe 19-\*\*) werden automatisch beim Ausschalten gespeichert. Die anderen MCO 305 Parameter (Gruppe 32-\*\* und 33-\*\*) können mit dem Befehl SAVE AXPARS gespeichert werden.

## Parameter ändern und speichern

Parameter, die über das LCP oder mittels Steuerung  $\rightarrow$  Parameter  $\rightarrow$  Achsen geändert werden, werden in das EEPROM gespeichert und bleiben auch nach dem Stromabschalten erhalten.

Parameter, die durch das APOSS Anwendungsprogramm mit dem Befehl SETVLT geändert werden, werden nur im RAM gespeichert und sind daher nach dem Stromabschalten verloren.

Parameter, die durch das APOSS Anwendungsprogramm mit dem Befehl SET geändert werden, sind nur aktiv während das Anwendungsprogramm läuft. Diese Parameter können mit dem Befehl SAVEPROM oder durch Drücken der [OK]-Taste am FC 300 Display in das EEPROM gespeichert werden und bleiben dann auch nach dem Stromabschalten erhalten.

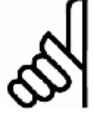

## ACHTUNG!:

Bitte beachten Sie, dass ein EEPROM eine begrenzte Lebenszeit hat; es kann aber ungefähr 10000-mal programmiert werden.

# Übersicht FC 300 Parameter

Wenn eine MCO 305 Option installiert ist, werden neue Parameter (Gruppe 19-\*\*, 32-\*\*, 33-\*\* und 34-\*\*) ergänzt und zusätzlich einige vorhandene FC 300 Parameter modifiziert; einige Parameter erhalten weitere Auswahlmöglichkeiten und einige bekommen andere Standardwerte. Im Folgenden finden Sie eine Übersicht der Parameter, die dies betrifft:

| Par. Nummer                          | Neue Auswahlmöglichkeiten                                                                   | Neue Standardwerte |
|--------------------------------------|---------------------------------------------------------------------------------------------|--------------------|
| 0-20<br>0-21<br>0-22<br>0-23<br>0-24 | [1990] - [1999]<br>[3400] - [3410]<br>[3421] - [3430]<br>[3440] - [3441]<br>[3450] - [3462] | -                  |
| 1-02                                 | [4] MCO Drehgeber 1<br>[5] MCO Drehgeber 2                                                  | -                  |
| 1-62                                 | -                                                                                           | 0%                 |
| 3-15<br>3-16                         | -                                                                                           | [0] Keine Funktion |

Danfoss

Parameter-Referenz

Danfoss

| Par. Nummer<br>3-17                                          | Neue Auswahlmöglichkeiten | Neue Standardwerte                                                                                                    |
|--------------------------------------------------------------|---------------------------|----------------------------------------------------------------------------------------------------|
| 3-41<br>3-42<br>3-51<br>3-52<br>3-61<br>3-62<br>3-71<br>3-72 | -                         | 0,01 s                                                                                                    |
| 4-10                                                         | -                         | "Beide Richtungen"                                                                                                    |
| 5-10<br>5-11<br>5-12<br>5-13                                 | -                         | [0] Ohne Funktion                                                                                                    |
| 5-30<br>5-31<br>5-32<br>5-33                                 | [51] MCO gesteuert        | [51] MCO gesteuert                                                                                                    |
| 5-40                                                         | [51] MCO gesteuert        | [51] MCO gesteuert                                                                                                    |
| 5-60<br>5-63                                                 | [51] MCO gesteuert        | [51] MCO gesteuert                                                                                                    |
| 6-50                                                         | [52] MCO 0-20 mA          | [52] MCO 0-20 mA                                                                                                    |
| 6-60                                                         | [53] MCO 4-20 mA          |                                                                                                    |
| 7-00                                                         | [4] MCO Drehgeber 1       | -                                                                                                    |
|                                                              | [5] MCO Drehgeber 2       |                                                                                                    |
| 8-02                                                         | [5] Option C0             | [5] Option C0                                                                                                    |
| 9-15                                                         | [3401] - [3410]           | Index [0] 3401<br>Index [1] 3402<br>Index [2] 3403<br>Index [3] 3404<br>Index [4] 3405<br>Index [5] 3406<br>Index [6] 3407<br>Index [7] 3408<br>Index [8] 3409<br>Index [9] 3410 |
| 9-16                                                         | [3421] - [3430]           | Index [0] 3401<br>Index [1] 3402<br>Index [2] 3403<br>Index [3] 3404<br>Index [4] 3405<br>Index [5] 3406<br>Index [6] 3407<br>Index [7] 3408<br>Index [8] 3409<br>Index [9] 3410 |

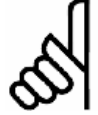

# ACHTUNG!:

Grundsätzlich ist es sehr wichtig, die FC 300 Parameter passend zum Motor zu optimieren möglichst mit AMA – um ein gutes Steuerungsverhalten zu erreichen.

Der Sollwertbereich in Par. 3-00 muss in Übereinstimmung mit Par. 32-80 Maximalgeschwindigkeit gesetzt werden, bevor die Regelungsparameter optimiert werden.

\* Standardeinstellung [] bei Kommunikation über serielle Schnittstelle benutzter Wert MG.33.L2.03 – VLT<sup>®</sup> ist ein eingetragenes Warenzeichen von Danfoss.

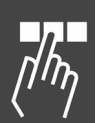

Dantoss

# **D** Einstellungen für die Anwendung

#### □ 19-\*\* Anwendungsparameter

19-00 ... 19-89 Anwendungsparameter

#### Bereich

-2147483648 - 2147483647

(Der tatsächliche Bereich, der im LCP-Display zu sehen ist, wird mit LINKGPAR festgelegt.)

## Funktion

Die Anwendungsparameter werden benutzt, um anwendungsspezifische Daten für das Anwendungsprogramm einzugeben. Anwendungsparameter werden mit dem Befehl LINKGPAR erzeugt. Dabei ist es möglich, sowohl einen Parameternamen als auch die minimale und maximale Begrenzung der Einstellung zu definieren. Siehe auch LINKGPAR Beschreibung.

ANMERKUNG: Anwendungsparameter sind im LCP-Display nur sichtbar und erreichbar, wenn sie im Anwendungsprogramm erzeugt und definiert wurden.

#### Syntax-Beispiel

LINKGPAR 1901 "name" 0 100000 0 /\* Verknüpfe Par. 19-01 mit LCP \*/ 19-90 .. 19-99 Nur-Lesen Anwendungsparameter

#### Bereich

-2147483648 - 2147483647

(Der Bereich hängt von den Daten ab, die mit dem auszulesenden Parameter verknüpft sind.)

#### Funktion

Nur-Lesen Anwendungsparameter werden benutzt, um zusätzliche interne Prozessdaten und anwendungsspezifische Daten des Anwendungsprogramms auszulesen. Nur-Lesen Anwendungsparameter werden erzeugt mit:

- LINKSYSVAR Befehl für interne Prozessdaten,
- LINKGPAR Befehl f
  ür anwendungsspezifische Daten;

wobei auch der Parametername festgelegt werden kann. Siehe auch LINKSYSVAR und LINKGPAR Beschreibung.

Wie die Parameter 19-90 bis 19-99 im LCP angezeigt werden, wird in den Parametern 0-20 bis 0-24 *Display-Modus* bestimmt.

ANMERKUNG: Nur-Lesen Anwendungsparameter sind im LCP-Display nur sichtbar, wenn sie im Anwendungsprogramm erzeugt und definiert wurden.

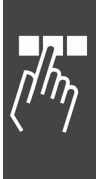

Danfoss

\_\_\_ Parameter-Referenz \_\_\_

## **MCO Parameter**

Die MCO Parameter für den FC 300 sind zur einfachen Auffindung und Auswahl in verschiedenen Gruppen organisiert.

| 32-** | MCO Grundeinstellungen           |           |
|-------|----------------------------------|-----------|
| 32-0* | Drehgeber 2 - Slave              | Seite 187 |
| 32-3* | Drehgeber 1 - Master             | Seite 188 |
| 32-5* | Rückführungsquelle               | Seite 192 |
| 32-6* | PID-Regelung                     | Seite 193 |
| 32-8* | Geschwindigkeit & Beschleunigung | Seite 195 |

| 33-** | MCO weitere Einstellungen |           |
|-------|---------------------------|-----------|
| 33-0* | Homefahrt                 | Seite 198 |
| 33-1* | Synchronisation           | Seite 199 |
| 33-4* | Grenzwertbehandlung       | Seite 208 |
| 33-5* | I/O Konfiguration         | Seite 210 |

| 34-** | MCO Datenanzeigen     | Seite 216 |
|-------|-----------------------|-----------|
| 34-0* | PCD Schreib-Parameter | Seite 216 |
| 34-2* | PCD Lese-Parameter    | Seite 216 |
| 34-4* | Eingänge & Ausgänge   | Seite 217 |
| 34-5* | Prozessdaten          | Seite 217 |

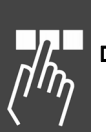

## Allgemeine Information zu den Parameterwerten

Einige Grenzwerte sind auf Grund der besseren Lesbarkeit mit 1 Mrd. angegeben. Der exakte Wert beträgt jedoch 1.073.741.823 (= MLONG).

## Eingabebereich

Die Überschreitung der angegebenen Eingabebereiche wird vom Programm nicht geprüft, da es wegen der großen Wertebereiche keine sinnvollen Kontrollmöglichkeiten gibt.

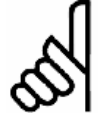

## ACHTUNG!:

Schon innerhalb der angegebenen Bereiche kann es durch die großen Leistungsunterschiede der Motoren und den vielseitigen Anwendungsmöglichkeiten zu unsinnigen Eingaben kommen. Es liegt daher in der Verantwortung der Programmierer und Anwender, auf die zulässigen

Leistungsbereiche der Antriebe und des Systems zu achten.

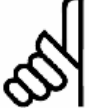

## ACHTUNG!:

Wenn der Parameterwert außerhalb des definierten Wertebereichs ist, wird der Befehl nicht korrekt dargestellt und ausgeführt.

# Danfoss

# **D MCO Grundeinstellungen**

| 32-0* | Drehgeber 2 - Slave                 | Seite 187 |
|-------|-------------------------------------|-----------|
| 32-3* | Drehgeber 1 – Master                | Seite 188 |
| 32-5* | Rückführungsquelle                  | Seite 192 |
| 32-6* | PID-Regelung                        | Seite 193 |
| 32-8* | Geschwindigkeit &<br>Beschleunigung | Seite 195 |

## □ 32-0\* Drehgeber 2 - Slave

Folgende Parameter konfigurieren die Schnittstelle für den Drehgeber 2:

| 32-00 Inkrementalgeber Signaltyp |                             |     |
|----------------------------------|-----------------------------|-----|
| EN                               | CODERTYPE                   |     |
| Op                               | otion                       |     |
|                                  | Keiner                      | [0] |
| *                                | RS422 (TTL/Leitungstreiber) | [1] |
|                                  | SinCos 1Vss                 | [2] |

## Funktion

Legt den Typ des Inkrementalgebers fest, der mit der Drehgeber 2 Schnittstelle (X55) verbunden ist.

Wählen Sie *Keiner* [0] wenn kein Inkrementalgeber verbunden ist.

Wählen Sie *RS422 (TTL/Leitungstreiber)* [1] wenn ein digitaler Inkrementalgeber mit einer Schnittstelle gemäß RS422 angeschlossen ist.

Wählen Sie *SinCos 1Vss* [2] wenn ein analoger Inkrementalgeber mit einer Ausgangsspannung von 1 Vss angeschlossen ist.

## 32-01 Inkrementalgeber Auflösung

ENCODER

## Bereich [Unit]

1 – MLONG [Pulse/U]

## \* 1024

## Funktion

Die Drehgeberauflösung wird benutzt, um sowohl die Geschwindigkeit in U/Min (Umdrehungen pro Minute) zu berechnen als auch den Timeout für die Erkennung des Nullimpulses in Verbindung mit HOME und INDEX festzulegen.

Setzen Sie die Auflösung des Inkrementalgebers, der mit der Drehgeber 2 Schnittstelle (X55) verbunden ist:

- Digitaler Inkrementalgeber (32-00 = [1]): Die Auflösung muss in Pulsen pro Umdrehungen gesetzt werden.
- Analoger Inkrementalgeber (32-00 = [2]): Die Anzahl der sinusförmigen Perioden pro Umdrehung ergibt die Auflösung.

Die Drehgeberauflösung finden Sie auf dem Typenschild oder im Datenblatt des Drehgebers.

ANMERKUNG: Die maximale Frequenz des Drehgebersignals darf 410 kHz nicht überschreiten. ANMERKUNG: Der Parameter wird nur angezeigt, wenn Par.  $32-00 \neq 0$ .

# 32-02 Absolutgeber Protokoll

ENCODERABSTYPE

## Option

| _ |                |     |
|---|----------------|-----|
| * | Keiner         | [0] |
|   | SSI            | [4] |
|   | SSI mit Filter | [5] |

## Funktion

Bestimmt den Typ des Absolutgebers, der an der Drehgeber 2 Schnittstelle (X55) angeschlossen ist. Wählen Sie *Keiner* [0] wenn kein Absolutgeber angeschlossen ist.

Wählen Sie *SSI* [4] wenn ein Absolutgeber mit SSI Schnittstelle angeschlossen ist.

Wählen Sie *SSI mit Filter* [5] wenn ein Absolutgeber mit SSI Schnittstelle angeschlossen ist und die Kommunikation/das Signal instabil ist.

Ein Sprung in den Positionsdaten wird erkannt, wenn er größer als die Drehgeberauflösung/2 ist. Dieser wird mit Hilfe eines künstlichen Positionswertes korrigiert, der auf Basis der letzten Geschwindigkeit berechnet wird. Wenn der Fehler länger als 100 Datenausgaben (> 100 ms) anhält, wird nicht weiter korrigiert, was dann tatsächlich zu einem "Positionsfehler" (Fehler 108) führt.

Die gesamte Anzahl der Fehler wird in einer internen Variablen gespeichert, die mit SYSVAR[16] ausgelesen werden kann.

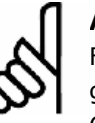

# ACHTUNG!:

Folgende Befehle können mit Absolutgebern nicht benutzt werden: DEF ORIGIN, HOME, INDEX und WAITNDX.

## ACHTUNG!:

Der IPOS Befehl kann mit einem Absolutgeber nur in Verbindung mit einem externen Marker (s. Par. 33-20) benutzt werden. رالهم

# Parameter-Referenz

\* 8192

#### **ENCODERABSRES**

#### **Bereich**

1 ... MLONG

#### **Funktion**

Die Drehgeberauflösung wird benutzt, um die Geschwindigkeit in U/Min zu berechnen.

Setzen Sie die Auflösung des Absolutgebers, der mit der Drehgeber 2 Schnittstelle (X55) verbunden ist, in Positionen pro Umdrehung. Sie finden die Drehgeberauflösung auf dem Typenschild oder im Datenblatt.

ANMERKUNG: Der Parameter wird nur angezeigt, wenn Par.  $32-02 \neq 0$ .

#### 32-05 Absolutgeber Datenlänge

**ENCODERDATLEN** 

#### Bereich [Unit]

8 - 37 [Bit]

\* 25

#### **Funktion**

Bestimmen Sie die Anzahl der Datenbits für den angeschlossenen Absolutgeber; siehe Datenblatt des Drehgebers. Dies ist notwendig, um für MCO 305 die richtige Anzahl der Taktbits zu berechnen.

ANMERKUNG: Der Parameter wird nur angezeigt, wenn Par. 32-02 ≠ 0.

# 32-06 Absolutgeber Taktfrequenz

**ENCODERFREQ** 

| Bereich | [Unit] |  |
|---------|--------|--|
|         |        |  |

78,125 - 2.000,000 [kHz]

\* 262,000

## **Funktion**

Bestimmt die Frequenz des Taktsignals des Absolutgebers durch MCO 305. Setzen Sie eine geeignete Frequenz für den angeschlossenen Drehgeber.

ANMERKUNG: Der Parameter wird nur angezeigt, wenn Par. 32-02 ≠ 0.

| 32-07  | Absolutgeber | Takterzeugung |  |
|--------|--------------|---------------|--|
| ENCODE | RCLOCK       |               |  |

| Option |     |     |
|--------|-----|-----|
|        | Aus | [0] |
| *      | Ein | [1] |

#### **Funktion**

Auswahl ob Drehgeber 0 ein Absolutgeber-Taktsignal erzeugen soll oder nicht.

Wählen Sie Aus [0] wenn mehrere MCO 305 mit dem gleichen Absolutgeber verbunden sind. Denn nur einer (MCO 305) darf das Taktsignal und nur einer (Drehgeber oder MCO 305) das Datensignal erzeugen, wenn mehrere MCO 305 miteinander verbunden sind.

Wählen Sie Ein [1] wenn MCO 305 nur mit einem Drehgeber verbunden ist.

ANMERKUNG: Der Parameter wird nur angezeigt, wenn Par.  $32-02 \neq 0$ .

#### 32-08 Absolutgeber Kabellänge

**ENCODERDELAY** 

#### Bereich [Einheit]

0 - 300 m

\* 0

#### Funktion

Wenn das Kabel zu lang ist, würden die Takt- und Datensignale des Absolutgebers (SSI) außerhalb der Synchronisation sein. MCO 305 kompensiert automatisch die Verzögerung durch das Kabel, wenn die Kabellänge bekannt ist. Diese Kompensation basiert auf einer Verzögerung von ungefähr 6 ns (6 \* 10<sup>-9</sup> Sekunden) pro Meter.

Bestimmen Sie die gesamte Kabellänge (in Meter) zwischen MCO 305 und dem Absolutgeber.

ANMERKUNG: Der Parameter wird nur angezeigt, wenn Par. 32-02 ≠ 0.

## 32-09 Drehgeber-Überwachung ENCODERMONITORING

| Option |     |     |
|--------|-----|-----|
| *      | Aus | [0] |
|        | Ein | [1] |

## **Funktion**

Die Überwachung von offenem Stromkreis und Kurzschluss der Drehgebereingänge kann an- und abgeschaltet werden.

Wählen Sie Aus [0] wenn keine Hardware-Überwachung benötigt wird.

Wählen Sie Ein [1] wenn eine Hardware-Überwachung erforderlich ist. Ein Fehler am Drehgeber wird dann einen Fehlercode (Fehler 192) ausgeben.

MG.33.L2.03 – VLT<sup>®</sup> ist ein eingetragenes Warenzeichen von Danfoss.

#### 32-10 Drehrichtung

## POSDRCT

## Option

| * | Keine Aktion                     | [1] |
|---|----------------------------------|-----|
|   | Sollwert umgedreht               | [2] |
|   | Benutzereinheiten umgedreht (-1) | [3] |
|   | BE und Sollwert umgedreht (-2)   | [4] |
|   |                                  |     |

## Funktion

Normalerweise bewirkt ein positiver Sollwert auch eine positive Änderung der Position. Falls dies nicht der Fall ist, kann der Sollwert intern umgedreht werden. Es gibt folgende Möglichkeiten:

- 1 = Keine Veränderung, d.h. positive Sollwerte ergeben positive Drehgeberwerte.
- 2 = Das Vorzeichen des Sollwertes wird intern getauscht (Plus wird Minus und umgekehrt). Dies kommt einem Umdrehen der Motorleitungen gleich, bzw. dem Vertauschen der A- und B-Spur beim Drehgeber.
- 3 = Das Vorzeichen der Benutzereinheit wird gedreht. Positive Sollwerte ergeben demnach positive Drehgeberwerte, die aber negativ angezeigt werden. Dies gilt für alle Ausgaben (APOS, CPOS, ...), alle Benutzereingaben (POSA, POSR, ...) und alle Synchronisationsfaktoren sowie Geschwindigkeiten (CVEL, Par. 33-03 Homefahrt-Geschwindigkeit).
- 4 = Wie [2], d.h. Vorzeichen des Sollwertes wird intern getauscht und zusätzlich wird das Vorzeichen der Benutzereinheit negiert.

Die Richtung der Synchronisation (Verhältnis zum Master) kann durch negativen Par. 33-10 *Synchronisationsfaktor Master* umgedreht werden.

#### 32-11 Benutzerfaktor Nenner

(zum Beispiel mm) zu arbeiten.

POSFACT\_N

## Bereich

Funktion

1 - MLONG

#### \* 1

Alle Wegangaben in Fahrbefehlen erfolgen in Benutzereinheiten [BE] und werden intern in Quadcounts umgerechnet. So ist es durch eine entsprechende Wahl dieser Normierungsgröße möglich, mit beliebigen technischen Maßangaben Der Faktor ist ein Bruch, der sich aus Zähler und Nenner zusammensetzt.

| 1 | BE = | Par. 32 - 12 | Benutzerfaktor Zähler |
|---|------|--------------|-----------------------|
| T |      | Par. 32 - 11 | Benutzerfaktor Nenner |

Die Normierung bestimmt, wie viele Quadcounts eine Benutzereinheit ergeben: Wenn der Faktor zum Beispiel 50375/1000 beträgt, entspricht 1 BE genau 50,375 qc.

Im CAM-Modus wird der Parameter benutzt, um die Einheit für den Slave-Antrieb festzulegen, damit man auch im CAM-Editor mit sinnvollen Einheiten arbeiten kann. Siehe Voraussetzung der Formel und Beispiel bei Par. 32-12 *Benutzerfaktor Zähler*.

$$\frac{\text{Getriebefaktor } * \text{ Drehgeberauflösung } * 4}{\text{Skalierfaktor}} \text{qc} = 1 \text{ BE}$$

Außerdem kann man die Kurven mit diesem Faktor stauchen oder strecken, ohne jeweils neue Kurven definieren zu müssen. Die Verwendung von Zähler und Nenner für den Getriebefaktor führt zu einem sehr präzisen Ergebnis, da in fast allen Fällen Übersetzungen als Bruch darstellbar sind.

#### 32-12 Benutzerfaktor Zähler

POSFACT\_Z

#### Bereich

1 - MLONG/max. Position (BE)

# \* 1

#### Funktion

Wegangaben in Fahrbefehlen erfolgen in Benutzereinheiten und werden intern in Quadcounts umgerechnet. So ist es durch eine entsprechende Wahl dieser Normierungsgröße möglich, mit beliebigen technischen Maßangaben (zum Beispiel mm) zu arbeiten.

Der Faktor ist ein Bruch, der sich aus Zähler und Nenner zusammensetzt.

1 BE =  $\frac{Par. 32 - 12}{Par. 32 - 11}$  Benutzerfaktor Zähler Par. 32 - 11 Benutzerfaktor Nenner

Die Normierung bestimmt, wie viele Quadcounts eine Benutzereinheit ergeben.

Im CAM-Modus wird der Parameter benutzt, um die Einheit für den Slave-Antrieb festzulegen, damit man im CAM-Editor mit sinnvollen Einheiten arbeiten kann. Siehe Beispiel 2.

 $\frac{\text{Getriebefaktor}*\text{ Drehgeberauflösung}*4}{\text{Skalierfaktor}}\text{qc}=1\text{ BE}$ 

Parameter-Referenz

vorausgesetzt dass:

| Getriebefaktor = | Motorumdrehungen<br>Umdrehungen am Abtrieb                                              |
|------------------|-----------------------------------------------------------------------------------------|
| Drehgeber =      | Inkrementalgeber (bei Absolut-<br>gebern entfällt der Multiplikator 4)                  |
| Skalierfaktor =  | Anzahl der Benutzereinheiten BE<br>[qc], die einer Umdrehung am<br>Antrieb entsprechen. |

Außerdem kann man die Kurven mit diesem Faktor stauchen oder strecken, ohne jeweils neue Kurven definieren zu müssen. Die Verwendung von Zähler und Nenner für den Getriebefaktor führt zu einem sehr präzisen Ergebnis, da in fast allen Fällen Übersetzungen als Bruch darstellbar sind.

#### **Beispiel 1**

Welle oder Spindel:

25 Motorumdrehungen ergeben 1 Spindelumdrehung; Getriebefaktor = 25/1

Drehgeber-Auflösung (Inkrementalgeber) = 500

Spindelsteigung = 1 Umdrehung der Spindel = 5 mmSkalierfaktor, wenn mit 1/10 mm Auflösung gearbeitet werden soll = 5 \* 10 = 50

| $\frac{\frac{25}{1} * 500 * 4}{50} \text{ qc} = \frac{25}{50}$ | $\frac{25 * 10 * 4}{1}$ | $qc = \frac{1000}{1}$ | qc = 1 BE |
|----------------------------------------------------------------|-------------------------|-----------------------|-----------|
| Par. 32-12 Benutze                                             | rfaktor Zäl             | nler                  | = 1000    |
| Par. 32-11 Benutze                                             | rfaktor Nei             | nner                  | = 1       |

#### **Beispiel 2**

Walze:

Getriebefaktor = 5/1

Drehgeberauflösung (Inkrementalgeber) = 500

Eine Walzenumdrehung beträgt 360 Grad. In diesem Beispiel soll mit einer Auflösung von 1/10 Grad gearbeitet werden. Das bedeutet, dass eine Walzenumdrehung in 3600 Arbeitseinheiten eingeteilt wird:

Skalierfaktor = 3600

$$\frac{5/1*500*4}{3600}\,qc = \frac{5*500*4}{3600}\,qc = 1\,BE$$

 $= \frac{25}{9} qc = 1 BE = \frac{Par. 32 - 12 Benutzerfakter Zähler}{Par. 32 - 11 Benutzerfaktor Nenner}$ 

Par. 32-12 Benutzerfaktor Zähler = 25 Par. 32-11 Benutzerfaktor Nenner = 9

#### □ 32-3\* Drehgeber 1 - Master

Folgende Parameter konfigurieren die Schnittstelle für den Drehgeber 1:

MENCODERTYPE

#### Option

|   | Keine                       | [0] |
|---|-----------------------------|-----|
| * | RS422 (TTL/Leitungstreiber) | [1] |

#### **Funktion**

Legt den Typ des Inkrementalgebers fest, der mit der Drehgeber 1 Schnittstelle (X56) verbunden ist.

Wählen Sie Keine [0] wenn kein Inkrementalgeber angeschlossen ist.

Wählen Sie RS422 (TTL/Leitungstreiber) [1] wenn ein digitaler Inkrementalgeber mit einer Schnittstelle gemäß RS422 angeschlossen ist.

#### 32-31 Inkrementalgeber Auflösung

MENCODER

#### Bereich [Unit]

1 - MLONG [Pulse/U]

\* 1024

Danfoss

#### Funktion

Setzt die Auflösung des Inkrementalgebers der mit der Schnittstelle von Drehgeber 1 (X56) verbunden ist:

\_ Digitaler Inkrementalgeber (32-30 = [1]): Die Auflösung muss in Pulsen pro Umdrehung gesetzt werden.

Die Drehgeberauflösung finden Sie auf dem Typenschild oder im Datenblatt des Drehgebers.

ANMERKUNG: Die maximale Frequenz des Drehgebersignals darf 410 kHz nicht überschreiten.

ANMERKUNG: Der Parameter wird nur angezeigt, wenn Par. 32-30 ≠ 0.

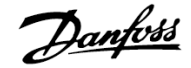

#### 32-32 Absolutgeber Protokoll

#### MENCODERABSTYPE

| * | Keiner         | [0] |
|---|----------------|-----|
|   | SSI            | [4] |
|   | SSI mit Filter | [5] |
|   |                |     |

#### Funktion

Bestimmt den Typ des Absolutgebers, der an der Schnittstelle von Drehgeber 1 (X56) angeschlossen ist.

Wählen Sie *Keiner* [0] wenn kein Absolutgeber angeschlossen ist.

Wählen Sie *SSI* [4] wenn ein Absolutgeber mit SSI Schnittstelle angeschlossen ist.

Wählen Sie *SSI mit Filter* [5] wenn ein Absolutgeber mit SSI Schnittstelle angeschlossen ist und die Kommunikation/das Signal instabil ist.

Virtueller Master: Mit dem Drehgebertyp [5] ist es möglich mit einem APOSS-Befehl einen Master zu simulieren, zum Beispiel wenn die Master-Position über den Bus gelesen wird. Die simulierten Master-Positionen werden mit der Systemvariablen SYSVAR[4105] gesetzt und gelesen.

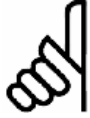

# ACHTUNG!:

Der MIPOS Befehl kann mit einem Absolutgeber nur in Verbindung mit einem externen Marker benutzt werden.

#### 32-33 Absolutgeber Auflösung

MENCODERABSRES

| Bereich [Unit]  |        |  |
|-----------------|--------|--|
| 1 - MLONG [PPR] | * 8192 |  |

#### Funktion

ANMERKUNG: Der Parameter wird nur angezeigt wenn Par.  $32-32 \neq 0$ .

| 32-35 Absolutgeber Daten | länge |
|--------------------------|-------|
| MENCODERDATLEN           |       |
| Bereich [Einheit]        |       |
| 8 – 37 [Bit]             | * 25  |

#### Funktion

Bestimmt die Anzahl der Datenbits für den angeschlossenen Absolutgeber, siehe Datenblatt des Drehgebers. Diese Angabe braucht MCO 305, um die richtige Anzahl der Taktbits zu erzeugen. ANMERKUNG: Der Parameter wird nur angezeigt wenn Par.  $32-32 \neq 0$ .

# 32-36 Absolutgeber Taktfrequenz MENCODERFREQ

#### Bereich [Unit]

78.125 - 2000.000 [kHz]

#### \* 262.000

#### Funktion

Bestimmt die Frequenz des Taktsignals des Absolutgebers durch MCO 305. Setzen Sie eine geeignete Frequenz für den angeschlossenen Drehgeber. ANMERKUNG: Der Parameter wird nur angezeigt, wenn Par.  $32-32 \neq 0$ .

#### 32-37 Absolutgeber Takterzeugung

MENCODERCLOCK

# Option

|   | Aus | [0] |
|---|-----|-----|
| * | Ein | [1] |

## Funktion

Auswahl ob Drehgeber 0 ein Absolutgeber-Taktsignal erzeugen soll oder nicht.

Wählen Sie *Aus* [0] wenn mehrere MCO 305 mit dem gleichen Absolutgeber verbunden sind oder wenn eine MCO 305 mit einer anderen MCO 305 verbunden ist, an der ein absoluter virtueller Master aktiv ist. Denn nur einer (MCO 305) darf das Taktsignal und nur einer (Drehgeber oder MCO 305) das Datensignal erzeugen, wenn mehrere MCO 305 miteinander verbunden sind.

Wählen Sie *Ein* [1] wenn eine MCO 305 nur mit einem Absolutgeber verbunden ist.

ANMERKUNG: Der Parameter wird nur angezeigt, wenn Par.  $32-32 \neq 0$ .

#### 32-38 Absolutgeber Kabellänge

MENCODERDELAY

#### Option

0 – 300 m

\* 0

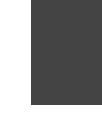

#### Funktion

Wenn das Kabel zu lang ist, würden die Takt- und Datensignale des Absolutgebers (SSI) außerhalb der Synchronisation liegen. MCO 305 kompensiert automatisch die Verzögerung durch das Kabel, wenn die Kabellänge bekannt ist. Diese Kompensation basiert auf eine Verzögerung von ungefähr 6 ns (6 \* 10<sup>-9</sup> Sekunden) pro Meter.

Bestimmen Sie die gesamte Kabellänge (in Meter) zwischen MCO 305 und dem Absolutgeber.

ANMERKUNG: Der Parameter wird nur angezeigt, wenn Par.  $32-32 \neq 0$ .

#### 32-39 Drehgeber-Überwachung

#### MENCODERMONITORING

| Ор | otion |     |
|----|-------|-----|
| *  | Aus   | [0] |
|    | Ein   | [1] |

#### Funktion

Die Überwachung von offenem Stromkreis und Kurzschluss der Drehgebereingänge kann an- oder abgeschaltet werden.

Wählen Sie Aus [0] wenn Sie keine Hardware-Überwachung benötigen.

ſŀ'n

Wählen Sie *Ein* [1] wenn eine Hardware-Überwachung erforderlich ist. Ein Fehler am Drehgeber wird dann eine Fehlermeldung (Fehler 192) ausgeben.

| 32-40 Drehgeber Abschlusswiderstand |  |
|-------------------------------------|--|
| MENCODERTERM                        |  |

#### Option

|   | Aus | [0] |
|---|-----|-----|
| * | Ein | [1] |

#### Funktion

Die Abschlusswiderstände können für den Drehgeber 1 an- und abgeschaltet werden.

Wählen Sie *Aus* [0] wenn eine hohe Eingangs-Impedanz erforderlich ist:

- Ein Drehgeber ist mit mehreren MCO 305 verbunden.
- Der virtuelle Master-Ausgang einer MCO 305 ist mit mehreren MCO 305 verbunden.

Wählen Sie *Ein* [1] wenn der Drehgeber nur mit dieser einen MCO 305 verbunden ist.

Das Verdrahtungsdiagramm finden Sie im MCO 305 Produkthandbuch.

## 32-5\* Rückführungsquelle

32-50 Rückführung Slave

# Option

| * | Enc 2           | [2] |
|---|-----------------|-----|
|   | Motor Steuerung | [3] |

#### Funktion

Wählen Sie die Rückführungsquelle für MCO:

Wählen Sie [2] für Enc2. Wenn das Motorsteuerprinzip "*Flux mit Motorrückführung*" (Par. 1-01) benutzt wird, ist es möglich die Flux Rückführungsquelle (Par. 1-02) für MCO 305 zu benutzen.

Wählen Sie [3] für eine MCO 305 Rückführung von der Rückführungsquelle wie in Par. 102 festgelegt. Dies kann ein interner 24 V Encoder, eine Encoder Option oder eine Drehgeber Option sein.

Danfoss

## \_\_ Parameter-Referenz \_\_\_

#### □ 32-6\* PID-Regelung

Optimieren Sie die Steuerung mit folgenden Regelungs-Parametern:

| 32-60 | Propor | tiona | lfaktoı |
|-------|--------|-------|---------|
|       |        |       |         |

KPROP

#### Bereich

0 - 100000

\* 30

\* 0

#### Funktion

Der *Proportionalfaktor* KPROP gibt den linearen Korrekturfaktor an, mit dem die Abweichung zwischen der aktuellen Soll- und Istposition bewertet und eine entsprechende Korrektur der Motordrehzahl vorgenommen wird.

Faustregel: KPROP größer = Antrieb wird "steifer" KPROP zu hoch = Neigung zum starken Überschwingen.

## 32-61 Differentialwert für PID-Regelung KDER

#### Bereich

0 - 100000

## Funktion

Der *Differentialfaktor* KDER ist der Korrekturfaktor, mit dem die Geschwindigkeit der Änderung eines Motorpositionsfehlers bewertet wird.

Der *Differentialfaktor* wirkt der durch einen hohen P-Anteil verursachten Überschwingungsneigung entgegen und "dämpft" das System. Ein zu groß gewählter Differentialfaktor führt jedoch zu einem "nervösen" Antrieb.

| 32-62 Integralfaktor |     |
|----------------------|-----|
| KINT                 |     |
| Bereich              |     |
| 0 - 100000           | * 0 |

#### Funktion

Der *Integralfaktor* KINT ist der Gewichtungsfaktor, mit dem im Zeitpunkt n die Summe aller Motorpositionsfehler bewertet wird.

Der *Integralfaktor* des PID-Filters bewirkt ein entsprechend zeitlich anwachsendes, korrigierendes Motordrehmoment. Durch den *Integralfaktor* wird ein statischer Positionsfehler zu Null ausgeregelt, auch wenn eine konstante Last am Motor anliegt. Ein zu großer *Integralfaktor* führt jedoch zu einem "nervösen" Antrieb.

# 32-63 Grenzwert für die Integralsumme

KILIM

| Bereich          |        |  |
|------------------|--------|--|
| 0 - 1000         | * 1000 |  |
| 0 = Integral aus |        |  |

Funktion

Dieser Parameter begrenzt die Integralsumme, um bei Rückführungsfehlern Instabilität und Schwingen zu vermeiden.

|--|

BANDWIDTH

#### Bereich [Einheit]

| 0 - 1000 [1/10 %] | * 1 |
|-------------------|-----|
| 0 = PID aus       |     |

#### Funktion

Der Wert 1000 bedeutet, dass der PID-Filter den vollen Sollwert ausgeben kann. Bei einer *Band-breite* von 500 werden nur 50 % des Sollwerts ausgeben. Kleinere Werte als 1000 begrenzen also den P-Anteil entsprechend.

Die Bandbreite, in der der PID-Regel-Algorithmus wirken soll, kann begrenzt werden, um zum Beispiel bei schwingungsgefährdeten Systemen das Aufschaukeln der Schwingungen zu vermeiden.

Dann ist es jedoch notwendig, wesentlich höhere Werte für die Parameter 32-65 *Geschwindigkeits*und 32-66 *Beschleunigungs-Feed-forward* einzugeben, um die entsprechende Regelung zu erreichen. Ein so eingestelltes System ist zwar nicht mehr so dynamisch, dafür aber wesentlich stabiler und neigt weniger zu unkontrollierten Schwingungen.

| FFVEL      |     |
|------------|-----|
| Bereich    |     |
| 0 - 100000 | * 0 |
| Funktion   |     |

32-65 Geschwindigkeits-Feed-forward

Wenn eine Regelung in der *Bandbreite* begrenzt ist, muss eine Grundgeschwindigkeit vorgegeben werden, damit ausgeschlossen wird, dass die Regelung durch die eingestellte Begrenzung das Fahren des Antriebs gänzlich verhindert.

*Geschwindigkeits-Feed-forward* gibt an, mit welcher Geschwindigkeit der Vorwärtsschub ausgeführt wird.

en. o

000

\* Standardeinstellung [] bei Kommunikation über serielle Schnittstelle benutzter Wert

Beim Arbeiten mit einem normalen PID-Algorithmus muss FFVEL immer dieselbe Größe wie der D-Anteil haben, um eine typische D-Dämpfung zu erreichen.

# 32-66 Beschleunigungs-Feed-forward

#### FFACC

#### Bereich

0 - 100000

\* 0

\* 20000

## Funktion

Geben Sie eine Grundbeschleunigung vor, wenn Sie die Regelung in der Bandbreite begrenzt haben. Damit verhindern Sie, dass die Regelung durch die eingestellte Begrenzung überhaupt nicht beschleunigt. FFACC gibt an mit welcher Beschleunigung der Vorwärtsschub ausgeführt wird.

Bei einem normalen PID-Algorithmus ist dieser Wert 0.

# 32-67 Max. Tolerierter Positionsfehler POSERR

## Bereich [Einheit]

1 – MLONG [qc]

## Funktion

Der maximal tolerierte Positionsfehler definiert die erlaubte Toleranz zwischen der aktuellen Istposition und der errechneten Sollposition. Wird der mit POSERR definierte Wert überschritten, wird die Lageregelung aller Achsen abgeschaltet und ein Schleppfehler ausgelöst.

Der Schleppabstand hat keinen Einfluss auf die Positioniergenauigkeit, sondern bestimmt lediglich, wie exakt der theoretisch errechnete Verfahrweg eingehalten werden muss, ohne dass ein Fehler ausgelöst wird.

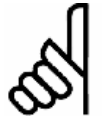

## ACHTUNG!:

Der Schleppabstand darf aus Sicherheitsgründen nicht zu groß gewählt werden, um Mensch und Maschine nicht zu

gefährden.

## ACHTUNG!:

Andererseits können zu kleine Werte für den *max. tolerierten Positionsfehler* häufige Fehlermeldungen zur Folge haben.

Als Richtwert kann die vierfache Strichzahl des Drehgebers angesetzt werden, was wiederum einer Drehgeberumdrehung entspricht.

## 32-68 Reversierungsverhalten Slave

REVERS

#### Option

| * | Reversieren erlaubt               | [0] |
|---|-----------------------------------|-----|
|   | Reversieren nur erlaubt, wenn der | [1] |
|   | Master rückwärts fährt            |     |
|   | Reversieren gesperrt              | [2] |

## Funktion

REVERS legt das Verhalten beim Rückwärtsfahren (Fahren in negativer Richtung) fest: Ob Reversieren erlaubt ist, nur erlaubt ist, wenn der Master rückwärts fährt oder grundsätzlich gesperrt ist.

Die entsprechende Einschränkung ist immer gültig, d.h. bei der Antriebssynchronisation (SYNCP, SYNCV, SYNCM, SYNCC, etc.), den Positionierbefehlen (POSA, POSR), dem Drehzahlbefehl CVEL und auch bei der *Testfahrt*.

Wenn Sie das automatische Reversieren bei der *Testfahrt* verhindern wollen, stellen Sie den Parameter auf [1] oder [2] ein.

## 32-69 Abtastzeit für PID-Regelung

TIMER

## Bereich [unit]

1 – 1000 [ms]

\* 1

Danfoss

## Funktion

Der Parameter TIMER bestimmt die Abtastzeit des Regelalgorithmus. Erhöhen Sie den Wert der Werkseinstellung zum Beispiel

- bei sehr kleinen Pulsfrequenzen wie 1 bis 2 qc per Abtastzeit. Sie brauchen mindestens 10 bis 20 qc per Abtastzeit.
- Oder bei sehr trägen Systemen mit einer großen Totzeit. Würde man hier mit 1 ms regeln, würden große Motoren schwingen.

Sinnvollerweise setzt man den Wert nicht höher als 1000 (= 1 s). Das wäre bereits eine sehr träge Regelung.

# ACHTUNG!: Beachten Sie direkten Einf

Beachten Sie, dass der Parameter einen direkten Einfluss auf die PID-Schleife hat, wenn Sie zum Beispiel den TIMER

verdoppeln, wirkt Par. 32-60 Proportionalfaktor doppelt so stark.

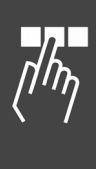

# \_ Parameter-Referenz \_\_\_

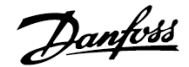

\* 0

## 32-70 Abtastzeit für Profilgenerator

## PROFTIME

| Option |      |     |
|--------|------|-----|
| *      | 1 ms | [1] |
|        | 2 ms | [2] |
|        | 3 ms | [3] |
|        | 4 ms | [4] |
|        | 5 ms | [5] |
|        |      |     |

#### Funktion

Der Parameter ermöglicht es die Abtastzeit für den Profilgenerator unabhängig von der Abtastzeit der PID-Regelung zu setzen.

Bei anspruchsvollen Regelaufgaben im Hintergrund (SYNCP, SYNCM, SYNCC) kann die Ausführungszeit des APOSS-Programms drastisch ansteigen. In solchen Fällen kann die Abtastzeit des Profilgenerators auf [2] erhöht werden, um mehr Zeit für das APOSS-Programm zur Verfügung zu haben. Höhere Werte als 2 ms sind aber kaum von Vorteil.

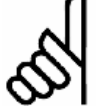

#### ACHTUNG!:

Nach einem SET PROFTIME Befehl müssen die Befehle VEL, ACC und DEC gesetzt werden.

# 32-71 Größe des Regelfensters (Aktivierung) REGWMAX

#### Bereich

| 0 – MLONG [qc] |  |
|----------------|--|
|----------------|--|

#### Funktion

Die Parameter REGWMAX und REGWMIN werden benutzt, um die Lageregelung innerhalb von definierten Bereichen (*Regelfenster*) an- und abschalten zu können: REGWMAX gibt dabei die Größe des Fensters an, außerhalb dessen die Regelung wieder beginnen soll.

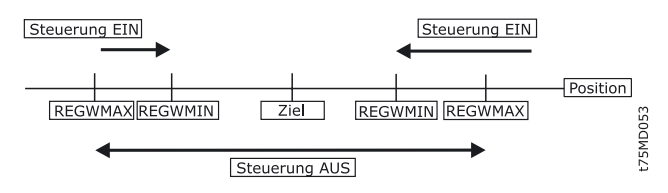

## 32-72 Größe des Regelfensters (Deaktiv.)

REGWMIN

Ber

| eich |  |  |  |
|------|--|--|--|
|      |  |  |  |

0 – MLONG [qc]

#### Funktion

REGWMIN gibt die Größe des Fensters an, innerhalb dessen die Regelung deaktiviert werden soll, bis wieder das Regelfenster Par. 32-71 *Größe des Regelfensters (Aktivierung)* erreicht wird.

#### 32-8\* Geschwindigkeit & Beschleunigung

Benutzen Sie folgende Parameter zum Bestimmen der Geschwindigkeit, Beschleunigung und Rampen.

# 32-80 Maximalgeschwindigkeit (Encoder) VELMAX

#### Bereich [Unit]

1 - 100000 [RPM]

#### \* 1500

\* 1,000

#### Funktion

VELMAX definiert die Nenngeschwindigkeit des Antriebs in U/Min. Der Wert wird zur Berechnung von Rampen und Ist-Geschwindigkeiten benötig.

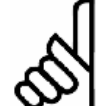

\* 0

## ACHTUNG!:

Die Nenngeschwindigkeit bezieht sich auf die Drehzahl des Drehgebers.

#### 32-81 Kürzeste Rampe

RAMPMIN

#### Bereich [Einheit]

0,001 - 3600,000 [s]

# Funktion

Der Parameter legt die *kürzeste Rampe* (maximale Beschleunigung) fest. Er gibt an wie lange die Beschleunigungsphase mindestens dauert, um die Nenngeschwindigkeit zu erreichen.

Wenn Sie mit MCO 305 arbeiten, dann sollten Sie die Rampen immer über die Optionskarte setzen und nicht im FC 300. Die FC 300 Rampen müssen immer auf Minimum gesetzt sein.

# \_\_ Parameter-Referenz \_\_\_

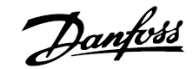

## 32-82 Rampenform

#### RAMPTYPE

| Option                             |                                                                         |  |  |  |
|------------------------------------|-------------------------------------------------------------------------|--|--|--|
| Linear                             | [0]                                                                     |  |  |  |
| S-Rampe                            | [1]                                                                     |  |  |  |
| Bewegungsprofil mit Ruckbegrenzung | [2]                                                                     |  |  |  |
|                                    | <b>ntion</b><br>Linear<br>S-Rampe<br>Bewegungsprofil mit Ruckbegrenzung |  |  |  |

#### Funktion

RAMPTYPE bestimmt die Rampenform: Trapez, sinusförmig oder mit Ruckbegrenzung. Diese Rampentypen sind für alle Fahrbewegungen (POSA, POSR, CVEL und MOTOR STOP) relevant, nicht aber bei SYNCx-Befehlen.

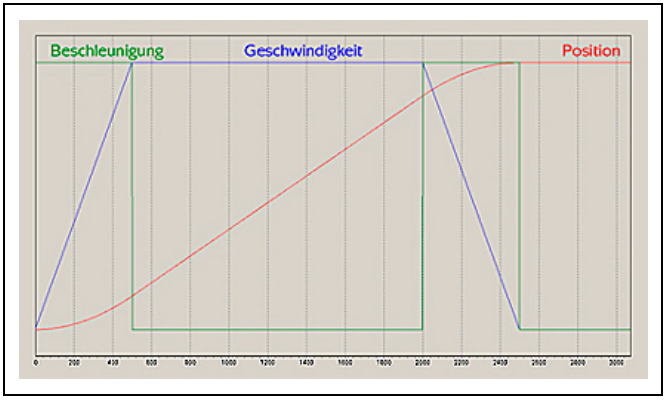

## Rampentyp 0: Trapez

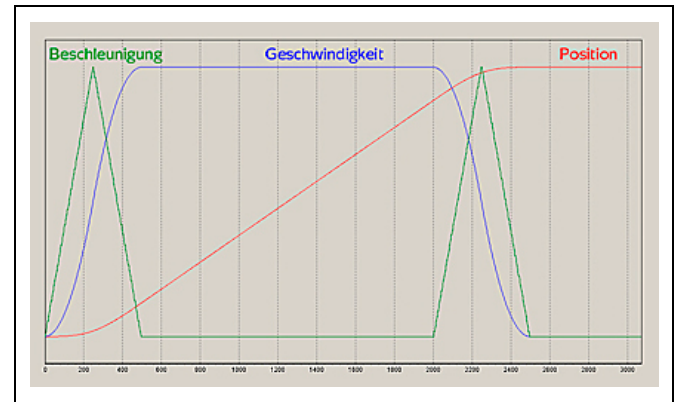

#### Rampentyp 1: S-Rampe

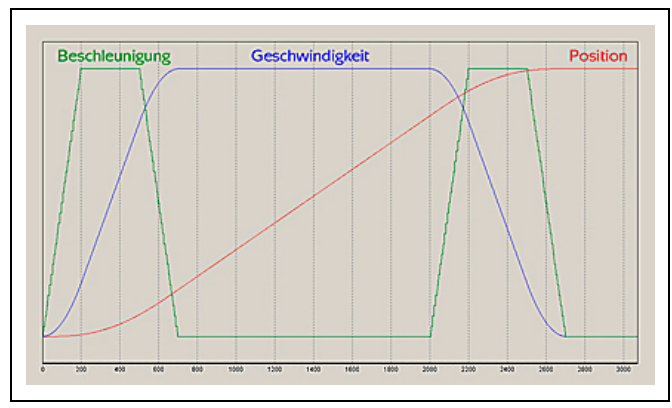

Rampentyp 2: Mit Ruckbegrenzung

Die Bewegung beginnt mit der Beschleunigung 0. Diese wird durch einen maximalen Ruck solange erhöht, bis die maximale Beschleunigung, die in RAMPMIN festgelegt ist, erreicht ist. Dann wird die Bewegung mit der maximalen Beschleunigung fortgeführt. Am Ende wird die Beschleunigung durch den maximalen Ruck verringert bis die Beschleunigung erneut 0 beträgt.

Der maximale Ruck wird durch den internen Parameter *Ruckdauer* JERKMIN berechnet.

#### **Funktion JERKMIN**

JERKMIN ist die Zeitspanne in [ms] in der die definierte Maximalbeschleunigung erreicht werden soll.

Es stehen vier verschiedene JERKMIN Varianten zur Verfügung, siehe "Ruckbegrenzung" im Kapitel "Funktionen und Beispiele": JERKMIN, JERKMIN2, JERKMIN3, JERKMIN4.

Der bei Par. 32-82 *Rampentyp* = 2 benutzte maximale Ruck wird durch JERKMIN mit folgender Formel berechnet:

Max. Beschleunigung =  $\frac{Maximale Geschwindigkeit}{Par. 32 - 81 Kürzeste Rampe}$ 

Maximaler Ruck = Maximale Beschleunigung Par. Ruckdauer JERKMIN

Beachten Sie, dass Par. 32-81 *Kürzeste Rampe* und *Ruckdauer* Zeitangaben in Millisekunden sind.

Kalkulationsbeispiel:

Par. 32-80 VELMAX = 3000 (U/min) Par. 32-01 ENCODER = 500 Pulse/Umdrehung Par. 32-81 RAMPMIN = 500 ms Parameter JERKMIN = 200 ms

Das resultiert in:

VELMAX =  $3000 * 500 * \frac{4}{60} = 100.000 \text{ qc/s} = 100 \text{ qc/ms}$ MaxAcc =  $200.000 \text{ qc/s}^2 = 0.2 \text{ qc/ms}^2$ MaxJerk =  $1.000.000 \text{ qc/s}^3 = 0.001 \text{ qc/ms}^3$ 

## ACHTUNG!:

Eine geänderte JERKMIN Einstellung wird nach dem nächsten Fahrbefehl (POSA, POSR, CVEL oder MOTOR STOP)

ausgeführt und in der Beschleunigungsberechnung berücksichtigt. Im NOWAIT ON Modus ist es somit möglich, während einer Bewegung durch nochmaligen Aufruf des POSA Befehls den Bewegungsvorgang online (das heißt ohne Stopp) an neue Definitionen anzupassen.

Danfoss

Parameter-Referenz

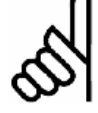

## **ACHTUNG!:**

Wenn bei JERKMIN2, JERKMIN3 und/oder JERKMIN4 "0" gesetzt ist, wird der gleiche Wert wie bei JERKMIN verwendet.

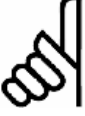

# ACHTUNG!:

Der Parameter Ruckdauer JERKMIN ist nicht im Dialogfeld Achsenparameter

Geschwindigkeit implementiert und kann auch nicht über das LCP-Panel eingegeben werden. Der Parameter muss daher im Programm gesetzt werden, zum Beispiel:

SET JERKMIN 100 // Zeit in ms bis zum Erreichen // der Maximalbeschleunigung

SET RAMPTYPE 2

// Bewegungsprofil mit Ruckbegrenzung

#### 32-83 Geschwindigkeitsteiler

VELRES

**Bereich** 

1 - 10000

\* 100

## Funktion

Der Geschwindigkeitsteiler definiert eine Bezugsgröße für die Geschwindigkeitswerte der Fahrbefehle und Parameter. Die Angabe der Geschwindigkeit und Beschleunigung kann dann in ganzen Zahlen, bezogen auf diese Normierung, erfolgen. Der Wert 100 bedeutet, dass sich die Angaben in den Befehlen auf 100 beziehen, also in Prozent.

## 32-84 Default-Geschwindigkeit

DFLTVEL

#### **Bereich**

1 - p. 32-83 VELRES

\* 50

## **Funktion**

Default-Geschwindigkeit gibt die Default-Geschwindigkeit an, die immer dann verwendet wird, wenn keine Geschwindigkeit im Verfahrsatz definiert wurde. Der Wert bezieht sich auf den Geschwindigkeitsteiler VELRES.

## 32-85 Default-Beschleunigung

DFLTACC

## **Bereich**

1 - p. 32-83 VELRES \* 50

## **Funktion**

Default-Beschleunigung gibt die Beschleunigung an, die verwendet wird, wenn keine explizite Angabe vorliegt. Die Angabe erfolgt im Verhältnis zu Par. 32-81 Kürzeste Rampe und bezieht sich auf den Par. 32-83 Geschwindigkeitsteiler.

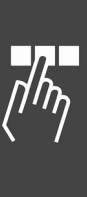

\_\_ Parameter-Referenz \_\_\_

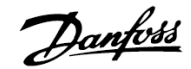

## **MCO** weitere Einstellungen

| 33-0* | Homefahrt           | Seite 198 |
|-------|---------------------|-----------|
| 33-1* | Synchronisation     | Seite 199 |
| 33-4* | Grenzwertbehandlung | Seite 208 |
| 33-5* | I/O Konfiguration   | Seite 210 |
| 33-8* | Globale Parameter   | Seite 214 |
|       |                     |           |

#### □ 33-0\* Homefahrt

Benutzen Sie folgende Parameter um das Verhalten während der Homefahrt festzulegen:

| 33-00 Homefahrt erzwingen? |
|----------------------------|
| HOME_FORCE                 |
| Option                     |

| * | Homefahrt nicht erzwingen | [0] |
|---|---------------------------|-----|
|   | Homefahrt erzwingen       | [1] |

#### Funktion

- 0 = Nach dem Einschalten gilt die Istposition als Realnullpunkt.
- 1 = Nach dem Einschalten des FC 300 sowie nach dem Ändern von Achsparametern muss vor einem Fahrbefehl – ob direkt oder durch ein Programm ausgeführt – zwingend zuerst eine Homefahrt erfolgen.

Wenn dieser Parameter auf [1] gesetzt ist, muss eine Homefahrt ausgeführt werden, bevor irgendeine andere Positionierfahrt ausgeführt werden kann.

Bei einem Fahrbefehl ohne erfolgreich ausgeführte Homefahrt wird der Fehler 106 ausgelöst.

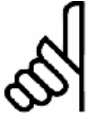

## ACHTUNG!:

Aus Sicherheitsgründen und zur Vermeidung von Fehlpositionierungen sollte der Parameter immer auf [1] gesetzt und

damit eine Homefahrt erzwungen werden. Es muss in diesem Fall jedoch berücksichtigt werden, dass dann alle Programme vor dem ersten Fahrbefehl einen HOME Befehl ausführen müssen, damit sie einwandfrei funktionieren.

# 33-01 Nullpunkt-Offset bezügl. Home-Position

HOME\_OFFSET

#### Bereich [Einheit]

-MLONG - MLONG [qc]

HOME\_OFFSET wird benutzt, um einen Offset (Versatz) einzuführen, vergleichbar mit dem Referenzschalter oder Indexpuls. Nach der Homefahrt wird der Antrieb auf HOME\_OFFSET positioniert. An dieser Stelle wird auch der Maschinennullpunkt oder Index gesetzt.

## 33-02 Homefahrt-Rampe

HOME\_RAMP

#### Bereich

1 - Par. 32-83 VELRES

\* 10

## Funktion

Beschleunigung, die für die Fahrt zur Home-Position verwendet wird. Die Angabe bezieht sich auf die minimale Rampe, die in Par. 32-81 *Kürzeste Rampe* definiert ist. Die Einheit ergibt sich durch den Par. 32-83 *Geschwindigkeitsteiler*, standardgemäß in % von der *kürzesten Rampe*; 50 % bedeutet dann halb so schnell, d.h. doppelt so lange.

Für die *Homefahrt-Rampe* ergibt sich folgender Zusammenhang:

Homefahrt - Rampe [ms] =

P. 32 - 83 Geschw.teiler P. 33 - 02 HomefahrtRampe \* P. 32 - 81 Kürz.Rampe [ms]

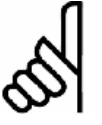

## ACHTUNG!:

Die *Homefahrt-Rampe* kann nie einen höheren Wert haben als die *Default-Beschleunigung* in Par. 32-85.

#### 33-03 Homefahrt-Geschwindigkeit

HOME\_VEL

#### Bereich

| - p. | 32-83 – p. | 32-83 | * 10  |
|------|------------|-------|-------|
| P.   | 52 05 p.   | 52 05 | 1, 10 |

## Funktion

\* 0

HOME\_VEL bestimmt die Geschwindigkeit, mit der die Fahrt zum Referenzschalter ausgeführt wird. Die Angabe ist auf die Nenngeschwindigkeit bezogen und von dem Parameter 32-83 abhängig.

Ein negatives Vorzeichen heißt, dass die Suche in der anderen Richtung erfolgt.

\* Werkseinstellung

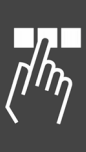

# \_ Parameter-Referenz \_\_\_

P. 33 - 03 Homefahrt - Geschwindigkeit [U/Min] =

Homefahrt - Geschwindigkeit \* P.32 - 80 Max.Geschwindigkeit P.32 - 83 Geschwindigkeitsteiler

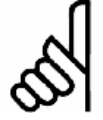

# ACHTUNG!:

Da immer in der gleichen Drehrichtung (abhängig vom Vorzeichen) nach dem Referenzschalter gesucht wird, sollte

dieser an den Grenzen des Fahrbereichs angebracht werden. Nur so kann sichergestellt werden, dass sich der Antrieb bei einer Homefahrt aus allen Positionen auch tatsächlich in Richtung des Referenzschalters und nicht von ihm weg bewegt.

Um eine gute Repetierbarkeit der Referenzfahrt zu erhalten, sollte mit höchstens 10 % der maximalen Drehzahl gefahren werden.

## 33-04 Homefahrt-Verhalten

HOME\_TYPE

## Option

| Reversieren und Index   | [0]                                                                                            |
|-------------------------|------------------------------------------------------------------------------------------------|
| Reversieren, kein Index | [1]                                                                                            |
| Vorwärts und Index      | [2]                                                                                            |
| Vorwärts, kein Index    | [3]                                                                                            |
|                         | Reversieren und Index<br>Reversieren, kein Index<br>Vorwärts und Index<br>Vorwärts, kein Index |

## Funktion

- 0 = Mit Homefahrt-Geschwindigkeit und Richtung bis zum Referenzschalter fahren, dann Reversieren und langsam den Schalter verlassen; anschließend zum nächsten Indeximpuls fahren.
- 1 = Wie 0, aber ohne Suchen des Indeximpulses.
- 2 = Wie 0, aber ohne Reversieren, sondern in gleicher Richtung weiter aus dem Schalter herausfahren.
- 3 = Wie 1, aber ohne Reversieren.

## □ 33-1\* Synchronisation

Positions-, Geschwindigkeits- und Winkel/Positionssynchronisation, mit oder ohne Marker und mehr ist mit folgenden Parametern möglich:

## 33-10 Synchronisationsfaktor Master (M:S) SYNCFACTM

## Bereich

-MLONG - MLONG

\* 1

-MLONG bis -1 = dreht die Richtung der Synchronisation (Verhältnis zum Master) um

## Funktion

Die Synchronisation wird mit einem Verhältnis von Master:Slave in qc beschrieben; SYNCFACTM bestimmt den Synchronisationsfaktor für den Master.

Syncfaktor Master und Par. 33-11 Syncfaktor Slave ermöglichen den Ausgleich unterschiedlicher Getriebefaktoren bzw. die Anpassung der Drehzahl des Slaves im Verhältnis zur festgelegten Drehzahl des Masters.

Slave Geschwindigkeit =

Master Geschwindigkeit \* Par. 33 - 11 Syncfaktor Slave Par. 33 - 10 Syncfaktor Master

In Verbindung mit der Kurvensynchronisation (CAM) werden die Parameter SYNCFACTM und SYNCFACTS zur Umrechnung der qc in MU-Einheiten benutzt.

Dadurch kann der Anwender im CAM-Editor mit sinnvollen Einheiten arbeiten. Siehe Beispiel 2.

$$\frac{Getriebfaktor * Drehgeberauflösung * 4}{Skalierfaktor} qc = 1 MU$$

vorausgesetzt dass:

| Gotriobofaktor - | Motorumdrehungen       |  |
|------------------|------------------------|--|
|                  | Umdrehungen am Abtrieb |  |

| Drehgeber = | Inkrementalgeber (bei Absolutge     |  |
|-------------|-------------------------------------|--|
|             | bern entfällt der Multiplikator 4). |  |

Skalierfaktor = Anzahl der Benutzereinheiten BE [qc], die einer Umdrehung am Antrieb entsprechen.

## **Beispiel 1**

Wenn der Master zweimal so schnell fahren soll wie der Slave, beträgt das Verhältnis 2:1.

Par. 33-10 Syncfactor Master= 2Par. 33-11 Syncfactor Slave= 1

## **Beispiel 2**

#### Transportband:

Die Eingabe soll in 1/10 mm Auflösung möglich sein.

Der Antrieb ist mit dem Transportband mit einer Getriebeübersetzung von 25:11 verbunden; das heißt der Motor macht 25, das Zahnriemenrad 11 Umdrehungen.

Getriebefaktor = 25/11

Inkrementalgeber direkt am Master-Antrieb; Drehgeber-Auflösung = 4096

Das Zahnriemenrad hat 20 Zähne/Umdrehung, 2 Zähne entsprechen 10 mm, daher entspricht 1 Umdrehung = 100 mm Transportbandvorschub. Skalierfaktor ist demnach 1000.

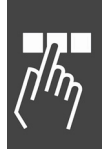

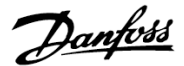

\_\_ Parameter-Referenz \_\_\_

$$\frac{\frac{25}{11} * 4096 * 4}{1000} qc = \frac{25 * 4096 \times * 4}{1000 \times 11} qc = 1 MU$$

 $= \frac{2048}{55} \, qc = 1 \, MU = \frac{Par. \, 33 - 10 \, Syncfaktor \, Master}{Par. \, 33 - 11 \, Syncfaktor \, Slave}$ 

Um mit 1/10 Grad Einteilung zu arbeiten, setzen Sie die Parameter wie folgt:

| Par. | 33-10 | Syncfaktor Master | - = 2048 |
|------|-------|-------------------|----------|
| Par. | 33-11 | Syncfaktor Slave  | = 55     |

## **Beispiel 3**

Berechnung des Skalierfaktors bei einem Reibantrieb:

Der Abtrieb sei mit einem Reibrad (Radius 60 mm) versehen; es soll mit einer Auflösung von 1/10 mm gearbeitet werden. Eine Umdrehung am Abtrieb berechnet sich demnach:

| Skalierfaktor | = 2 П r * 10 = 2 П * 60 * 10 |
|---------------|------------------------------|
|               | = 3969,91                    |
| Skalierfaktor | = 3970                       |

Da durch das Aufrunden auf jeden Fall ein Fehler entsteht, muss nach jeder vollen Umdrehung ein Markerabgleich durchgeführt werden.

# 33-11 Synchronisationsfaktor Slave (M:S)

SYNCFACTS

## Bereich

-MLONG - MLONG

\* 1

## Funktion

Die Synchronisation wird mit einem Verhältnis von Master:Slave in qc beschrieben; *Syncfaktor Slave* bestimmt dabei den Synchronisationsfaktor für den Slave.

Parameter 33-10 *Synchronisationsfaktor Master* und 33-11 *Syncfaktor Slave* ermöglichen den Ausgleich unterschiedlicher Getriebefaktoren bzw. die Anpassung der Drehzahl des Slaves im Verhältnis zur festgelegten Drehzahl des Masters.

Slavegeschwindigkeit =

Mastergeschwindigkeit \* Par. 33 - 11 Syncfaktor Slave Par. 33 - 10 Syncfaktor Master

In Verbindung mit der Kurvensynchronisation (CAM) werden die Parameter *Synchronisationsfaktor Master* und *Slave* zur Umrechnung der qc in MU-Einheiten benutzt. Dadurch kann der Anwender im CAM-Editor mit sinnvollen Einheiten arbeiten. Siehe Beispiel in Par. 33-10.

Siehe Voraussetzung für die Formel bei Par. 33-10 *Synchronisationsfaktor Master*.

 $\frac{\text{Getriebfaktor}*\text{ Drehgeberauflösung}*4}{\text{Skalierfaktor}}\text{qc}=1\text{ MU}$ 

## Beispiele

Siehe Par. 33-10 Synchronisationsfaktor Master.

33-12 Positionsoffset für Synchronisation

SYNCPOSOFFS

## Bereich [Unit]

-MLONG/p. 33-11 SYNCFACTS – MLONG/p. 33-11 SYNCFACTS [qc] \* 0

#### Funktion

Setzt den Offset für die Positionssynchronisation (SYNCP). Dieser Offset ist auch bei einer Positionssynchronisation mit Markerkorrektur gültig (SYNCM).

Der *Positionsoffset* kann während der Synchronisation jederzeit per Befehl online verändert werden.

Slave Offset =

P. 33 - 12 SYNCPOSOFFS \* Par. 33 - 11 Syncfaktor Slave Par. 33 - 10 Syncfaktor Master

Der Offset für die Positionssynchronisation wird sofort ausgeführt, wenn der Befehl SYNCP folgt.

Beim Start von SYNCM dagegen wird auf die erste Auswertung der Markerpulse gewartet. Erst dann wird der Offset angewandt.

Zur Vermeidung von Kompatibilitätsproblemen sollten Sie mit Par. 33-23 das *Startverhalten* von SYNCM festlegen.

# 33-13 Genauigkeitsfenster für Positionssync. SYNCACCURACY

#### Bereich [Unit]

| -MLONG – MLO     | NG [qc]                                                                                                    | * 1000                                        |
|------------------|----------------------------------------------------------------------------------------------------|-----------------------------------------------|
| 0 - MLONG =      | Ein positives Vorzeichen den absoluten Wert an S                                                                                                    | liefert<br>YNCERR.                            |
| -MLONG to $-1 =$ | Ein negatives Vorzeiche<br>den Synchronisationsfel<br>SYNCERR mit Vorzeiche<br>Daraus lässt sich dann<br>nen, ob die Synchronisa<br>voraus- oder nachläuft. | n liefert<br>hler an<br>n.<br>erken-<br>ation |

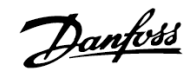

\_\_ Parameter-Referenz \_\_\_

#### Funktion

Der Parameter gibt an, wie groß die Differenz zwischen aktueller Master- und Slave-Position bei einer Positionssynchronisation (SYNCP und SYNCM) sein darf, damit die geforderte Genauigkeit (ACCURACY) noch erfüllt ist. SYNCERR dagegen liefert den tatsächlichen Synchronisationsfehler des Slaves in Benutzereinheiten.

Ob SYNCACCURACY erfüllt wird, können Sie im Programm mit SYNCSTAT abfragen.

SYNCACCURACY ist wichtig für die Markersynchronisation um READY melden zu können, da andernfalls vorher n-mal SYNCERR abgefragt und verglichen werden müsste.

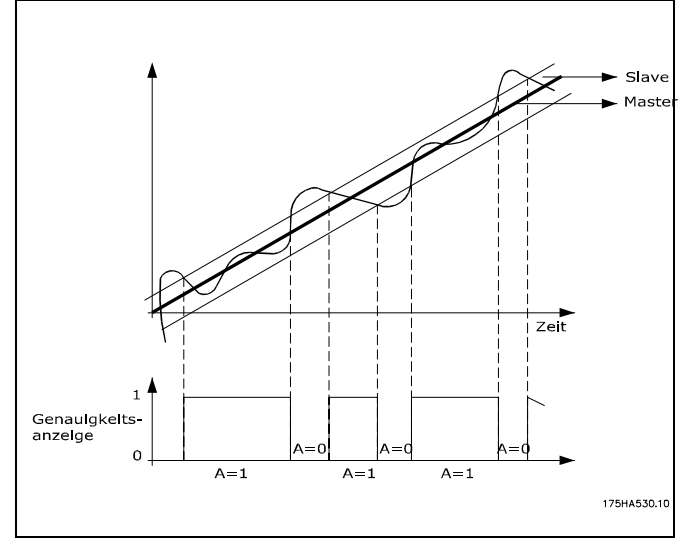

Genauigkeitsfenster gesetzt durch SYNCACCURACY.

Die dunkle Linie zeigt die Positionen, denen Master und Slave folgen. SYNCACCURACY setzt das Fenster auf 100 und somit wird das ACCURACY-Flag gesetzt, wenn der Slave innerhalb des Fensters ist.

#### 33-14 Rel. Geschwindigkeitslimit Slave

SYNCVELREL

#### Bereich [Einheit]

0 - 100 [%]

0 = Aus, d.h. keine Beschränkung

#### Syntax

SET SYNCVELREL wert

wert = Prozentwert

#### Funktion

Tolerierte Abweichung des Folgeantriebs von der Master-Geschwindigkeit in %.

Dieser Parameter gibt an, um wie viel Prozent der Folgeantrieb von der Geschwindigkeit des Masters abweichen darf, während er versucht die Synchronisation wieder herzustellen.

Zum Beispiel bei einer Änderung von Par. 33-12 *Positionsoffset für Sync.* oder beim Start der Synchronisation oder bei der Korrektur der Abweichung bei der Markerauswertung. Dabei gilt Folgendes:

Muss der Slave aufholen, fährt er mit der maximal erlaubten Drehzahl, wobei dies entweder die mit VEL eingestellte Drehzahl ist oder die durch

MAVEL + (MAVEL \* SYNCVELREL/100) berechnete, je nachdem welche von beiden kleiner ist. (MAVEL ist aktuelle Master-Geschwindigkeit).

Muss der Slave abbremsen und auf den Master warten, fährt er mindestens mit der Drehzahl MAVEL – (MAVEL \* SYNCVELREL/100).

Das heißt, wenn SYNCVELREL zum Beispiel 50 ist, wird der Folgeantrieb nicht langsamer fahren als MAVEL/2.

#### 33-15 Markeranzahl Master

SYNCMARKM

#### Bereich

1 - 10000

#### Funktion

Markeranzahl Master und Slave müssen entsprechend dem Verhältnis der Anzahl der Markersignale des Master zum Slave gesetzt werden. Ein Verhältnis von 1:1 bedeutet, dass sich jeder Slave-Marker auf jeden Master-Marker abstimmt. Ein Verhältnis von 2:1 bedeutet, dass sich jeder Slave-Marker auf jeden zweiten Master-Marker abstimmt.

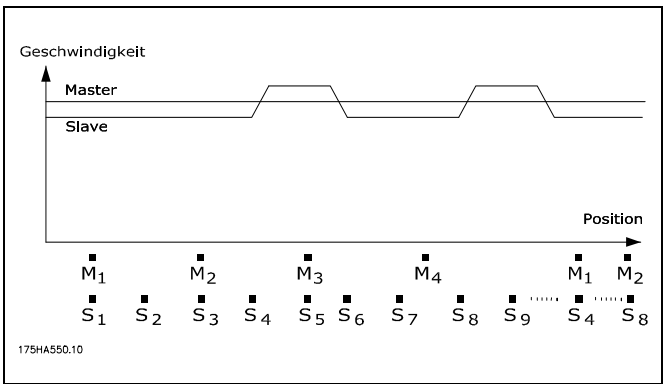

\* 0

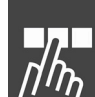

\* 1

\* 1

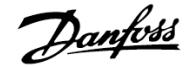

|--|

#### SYNCMARKS

## Bereich

1 - 10000

#### Funktion

*Markeranzahl Master* (Par. 33-15) und *Slave* müssen entsprechend dem Verhältnis der Anzahl der Markersignale des Master zum Slave gesetzt werden.

Ein Verhältnis von 1:1 bedeutet, dass sich jeder Slave-Marker auf jeden Master-Marker abstimmt. Ein Verhältnis von 2:1 bedeutet, dass sich jeder Slave-Marker auf jeden zweiten Master-Marker abstimmt.

#### Beispiel

Der Master-Marker ist ein externes Signal, das meldet, wenn ein Transportgut ankommt; der dazugehörende Slave-Marker ist der Indeximpuls vom Motor. Wenn der Motor immer drei Umdrehungen benötigt bis ein Gut ankommt, dann bedeutet das, dass auch immer drei Indeximpulse vergehen müssen bis ein Marker kommt. Daraus ergibt sich ein Verhältnis von 3:1; es wird nur jeder dritte Slave-Puls ausgewertet.

# 33-17 Markerabstand Master

SYNCMPULSM

## Bereich [Unit]

0 – MLONG \* 4096 [qc] or in CAM mode [MU]

#### Funktion

Markerabstand Master gibt an wie viele qc (Master) zwischen zwei Master-Markern liegen bzw. im CAM-Modus den Abstand zwischen Sensor und Arbeitsposition in MU.

Wenn man den Drehgeber-Indexpuls als Markersignal benutzt, beträgt der Abstand zwischen zwei Markern die Auflösung [qc] des Drehgebers.

Wenn externe Markersignale benutzt werden, können Sie den Markerabstand mit dem Programm "Marker count" (siehe Programmbeispiele) messen, falls er nicht bekannt ist.

*Markerabstand Master* gilt nur für Synchronisationen mit Markerkorrektur (SYNCM und SYNCCMM).

Bei einer CAM-Synchronisation wird statt des Abstands zwischen zwei Master-Markern der Abstand des Sensors zur Arbeitsposition in MU angegeben. (Der Abstand ergibt sich automatisch durch die Mastertaktlänge [Mt].) Wenn der Parameter größer als eine Master-Taktlänge [Mt] ist, wird automatisch ein Marker-FIFO-Register für die Handhabung der Markerkorrektur gebildet.

## 33-18 Markerabstand Slave

## Bereich [Unit]

SYNCMPULSS

| 0 – MLONG                |  |
|--------------------------|--|
| [qc] or in CAM mode [BE] |  |

\* 4096

#### Funktion

Der *Markerabstand Slave* gibt an wie viele qc (Slave) zwischen zwei Slave-Markern liegen, bzw. im CAM-Modus den Abstand des Sensors zur Arbeitsposition in BE.

*Markerabstand Slave* gilt nur für Synchronisationen mit Markerkorrektur (SYNCM und SYNCCMS).

#### 33-19 Markertyp Master

SYNCMTYPM

#### Option

| * | Drehgeber Z positive Flanke     | [0] |
|---|---------------------------------|-----|
|   | Drehgeber Z negative Flanke     | [1] |
|   | Externer Marker positive Flanke | [2] |
|   | Externer Marker negative Flanke | [3] |

## Funktion

Definiert den Signal- bzw. Markertyp für den Master-Marker: Indexpuls des Drehgebers oder externer Marker.

Markertyp Master gilt nur für Synchronisationen mit Markerkorrektur (SYNCM und SYNCCMM) oder wenn Sie den Befehl MIPOS im Programm verwenden wollen.

Externes Master-Markersignal: Eingang 5.

#### 33-20 Markertyp Slave

#### SYNCMTYPS

#### Option

| ¥ | Drehgeber Z positive Flanke     | [0] |
|---|---------------------------------|-----|
|   | Drehgeber Z negative Flanke     | [1] |
|   | Externer Marker positive Flanke | [2] |

Externer Marker negative Flanke [3]

\* 0

Danfoss

# Funktion

Definiert den Signaltyp für den Slave-Marker: Indexpuls des Drehgebers oder externer Marker.

SYNCMTYPS gilt nur für Synchronisationen mit Markerkorrektur (SYNCM und SYNCCMS) oder wenn Sie den Befehl IPOS im Programm verwenden wollen.

Externes Slave-Marker-Signal: Input 6

## 33-21 Master-Marker Toleranzfenster

# SYNCMWINM

# Bereich [Unit]

0 – P. 33-17 Markerabstand Master

0 = Aus

[qc] oder im CAM Modus [MU]

# Funktion

Das Master-Marker Toleranzfenster gibt an, wie groß die erlaubte Toleranz für das Auftreten der Marker ist.

Mit der Werkseinstellung [0] wird das Fenster nicht überwacht, das heißt es wird immer auf den nächsten Marker synchronisiert, auch wenn dieser einen wesentlich größeren Abstand hat.

Mit jeder anderen Einstellung werden nur Marker akzeptiert, die innerhalb des Fensters liegen. Wenn innerhalb des Toleranzfensters kein Marker kommt, wird das entsprechende Flag (SYNCSTAT) gesetzt und keine Markerkorrektur durchgeführt. Es wird auch der entsprechende andere Marker ignoriert und erst beim nächsten Mal wieder korrigiert – also kein Aufholen zum nächsten Marker.

Nach dem Start von SYNCM oder SYNCCSTART beginnt die Überwachung erst nachdem der erste Marker gefunden ist.

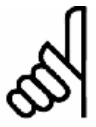

# ACHTUNG!:

Änderungen des Parameters werden sofort aktiv – nicht erst nach dem nächsten SYNCM Befehl.

# Beispiel

| Par. 33-17 Markerabstand Master | = 30000 |
|---------------------------------|---------|
| Master-Marker Toleranzfenster   | = 1000  |

Es wird nur der Marker akzeptiert, der innerhalb des Intervalls von 29000 bis 31000 liegt.

# 33-22 Slave-Marker Toleranzfenster

SYNCMWINS

# Bereich [Unit]

| 0 – P. 33-18 Markerabstand Slave | * ( |
|----------------------------------|-----|
| 0 = Aus                          |     |
| [qc] oder im CAM Modus [BE]      |     |

## Funktion

Das *Slave-Marker Toleranzfenster* gibt an, wie groß die erlaubte Toleranz für das Auftreten der Marker ist.

Mit der Werkseinstellung [0] wird das Fenster nicht überwacht, das heißt es wird immer auf den nächsten Marker synchronisiert, auch wenn dieser einen wesentlich größeren Abstand hat.

Mit jeder anderen Einstellung werden nur Marker akzeptiert, die innerhalb des Fensters liegen. Wenn innerhalb des Toleranzfensters kein Marker kommt, wird das entsprechende Flag (SYNCSTAT) gesetzt und keine Markerkorrektur durchgeführt. Es wird auch der entsprechende andere Marker ignoriert und erst beim nächsten Mal wieder korrigiert – also nicht zum nächsten Marker aufgeholt.

Nach dem Start von SYNCM oder SYNCCSTART beginnt die Überwachung erst nachdem der erste Marker gefunden ist.

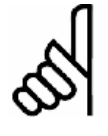

## ACHTUNG!:

Änderungen des Parameters werden sofort aktiv – nicht erst nach dem nächsten SYNCM Befehl.

# 33-23 Startverhalten für Sync.

SYNCMSTART (mit Markerkorrektur)

| otion             |                                                                                                    |
|-------------------|----------------------------------------------------------------------------------------------------|
| Start Funktion 1  | [0]                                                                                                    |
| Start Funktion 2  | [1]                                                                                                    |
| Start Funktion 3  | [2]                                                                                                    |
| Start Funktion 4  | [3]                                                                                                    |
| Start Funktion 5  | [4]                                                                                                    |
| Start Funktion 6  | [5]                                                                                                    |
| Start Funktion 7  | [6]                                                                                                    |
| Start Funktion 8  | [1000]                                                                                                    |
| Start Funktion 9  | [1001]                                                                                                    |
| Start Funktion 10 | [1002]                                                                                                    |
| Start Funktion 11 | [1003]                                                                                                    |
| Start Funktion 12 | [1004]                                                                                                    |
| Start Funktion 13 | [1005]                                                                                                    |
| Start Funktion 14 | [1006]                                                                                                    |
| CAM Master Start  | [2000]                                                                                                    |
|                   | Start Funktion 1<br>Start Funktion 2<br>Start Funktion 3<br>Start Funktion 4<br>Start Funktion 5<br>Start Funktion 6<br>Start Funktion 7<br>Start Funktion 7<br>Start Funktion 8<br>Start Funktion 9<br>Start Funktion 10<br>Start Funktion 11<br>Start Funktion 11<br>Start Funktion 12<br>Start Funktion 13<br>Start Funktion 14<br>CAM Master Start |

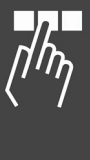

Danfoss

## Funktion

SYNCMSTART gibt an ob beim Starten der Synchronisation auf den jeweils voreilenden, nachfolgenden oder auf den dichtesten Markerimpuls des Masters aufsynchronisiert werden soll.

SYNCMSTART gilt nur für Synchronisationen mit Markerkorrektur (SYNCM und SYNCCMM).

- 0 = Der Slave-Marker, der dem ersten Master-Marker (nach SYNCM) folgt, wird mit dem ersten Master-Marker abgeglichen.
- 1 = Der erste Slave-Marker (nach SYNCM) wird mit dem folgenden Master-Marker abgeglichen.
- 2 = Nach Erreichen der Master-Geschwindigkeit werden die nächsten zwei Marker abgeglichen. (Korrektur durch Aufholen oder Abbremsen).
- 3 = Nach Erreichen der Master-Geschwindigkeit wird der nächste Slave-Marker mit dem davor liegenden Master-Marker abgeglichen. (Korrektur durch Aufholen).
- 4 = Nach Erreichen der Master-Geschwindigkeit wird der nächste Slave-Marker mit dem nachfolgenden Master-Marker abgeglichen. (Korrektur durch Abbremsen).
- 5 = Nach Erreichen der Master-Geschwindigkeit wird der nächste Slave-Marker mit dem Master-Marker abgeglichen, der am dichtesten folgt. (Korrektur durch Aufholen oder Abbremsen, je nach kürzestem Abstand.)
- 6 = Nach dem Befehl SYNCM werden die ersten zwei Marker genommen und auf diese aufsynchronisiert.
- 1000 = wie [0], aber ein *Positionsoffset für Sync.* (Par. 33-12) ist nicht aktiv, bevor die erste Markerkorrektur ausgeführt wurde.
- 1001 = wie [1], aber ein Offset ist nicht aktiv bevor die erste Markerkorrektur ausgeführt wurde.
- 1002 = wie [2], aber ein Offset ist nicht aktiv bevor die erste Markerkorrektur ausgeführt wurde.
- 1003 = wie [3], aber ein Offset ist nicht aktiv bevor die erste Markerkorrektur ausgeführt wurde.
- 1004 = wie [4], aber ein Offset ist nicht aktiv bevor die erste Markerkorrektur ausgeführt wurde.
- 1005 = wie [5], aber ein Offset ist nicht aktiv bevor die erste Markerkorrektur ausgeführt wurde.

- 1006 = wie [6], aber ein Offset ist nicht aktiv bevor die erste Markerkorrektur ausgeführt wurde.
- 2000 = Das Zählen der Masterpulse in MU beginnt mit dem Master-Marker.

# ACHTUNG!:

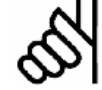

## Der Parameter 2000 wirkt nur bei Kurvensynchronisationen (CAM-Modus).

## 33-24 Markeranzahl für Fault

## SYNCFAULT

## Bereich

0 - 10000

\* 10

## Funktion

Gibt an, wie oft bei einer Markersynchronisation (SYNCM und SYNCCMM) nicht ACCURACY auftauchen darf, bis FAULT eintritt.

Dieser Zustand kann im Programm mit SYNCSTAT abgefragt werden.

## 33-25 Markeranzahl für Ready

SYNCREADY

## Bereich

0 - 10000

\* 1

## Funktion

Gibt an wie oft bei einer Markersynchronisation (SYNCM und SYNCCMM) eine Bewertung der Synchronisation mit ACCURACY durchgeführt sein muss, bis READY erfüllt ist.

Dabei wird bei jeder Korrektur ACCURACY geprüft. Wenn ACCURACY erfüllt ist, wird 1 addiert, bis die vorgegebene Markeranzahl erreicht ist.

Die Synchronisation wird immer erst nach n Markerimpulsen beim Master Par. 33-15 *Markeranzahl Master* bewertet.

ACCURACY und READY können Sie mit SYNCSTAT abfragen.

## 33-26 Geschwindigkeitsfilter

## SYNCVFTIME

## Bereich [Unit]

-MLONG - MLONG [µs] -999 - 999 = Standardtabelle

## \_\_ Parameter-Referenz \_\_\_

Danfoss

#### Standardtabelle

| Drehgeberauflösung | τ_filt [µs] |  |
|--------------------|-------------|--|
| 250                | 39500       |  |
| 256                | 38600       |  |
| 500                | 19500       |  |
| 512                | 19000       |  |
| 1000               | 9500        |  |
| 1024               | 9300        |  |
| 2000               | 4500        |  |
| 2048               | 4400        |  |
| 2500               | 3500        |  |
| 4096               | 1900        |  |
| 5000               | 1400        |  |

#### Funktion

Dieser Parameter konfiguriert den Geschwindigkeitsfilter, der für die Geschwindigkeitssynchronisation verwendet wird. Da bei einer Geschwindigkeitssynchronisation nur mit der jeweils aktuellen Master-Geschwindigkeit gearbeitet wird und diese sehr kleine Werte annehmen kann (z.B. 2 qc/ms), wirkt sich eine kleine Schwankung der Geschwindigkeit bereits dramatisch aus. Um dies zu glätten, wird die folgende Filterfunktion verwendet:

Cmdvel =

Old\_Cmdvel + (Actvel - Old\_Cmdvel) \* ms/ $\tau_{filt}$ Hierbei gilt:

| Cmdvel     | = Sollgeschwindigkeit          |
|------------|--------------------------------|
| Old_Cmdvel | = Letzte Sollgeschwindigkeit   |
| Actvel     | = Aktuelle Geschwindigkeit des |
|            | Masters                        |
| ms         | = Abtastzeit (fest 1 ms)       |
| τ_filt     | = Filterzeit Konstante         |

Dabei wird der Wert für  $\tau_{-}$ filt standardgemäß aus einer Tabelle genommen, in Abhängigkeit von der Drehgeberauflösung des Masters. Dieser Wert kann durch den Parameter *Geschwindigkeitsfilter* überschrieben werden und wird immer dann verwendet, wenn der *Geschwindigkeitsfilter* ungleich Null ist.

Wird der Geschwindigkeitsfilter mit einer negativen Zahl definiert, gilt der entsprechende Wert auch für eine Winkel-/Positionssynchronisation SYNCP und für eine mit Markerkorrektur SYNCM.

Es wird in diesem Fall ebenso gefiltert wie oben beschrieben, zusätzlich jedoch der gemachte Fehler aufsummiert. Diese Fehlersumme wird jeweils zu  $1000/(\tau*10)$  in die Berechnung mit einbezogen, so dass über längere Zeiträume keine Positionsabweichung entstehen kann. Der von SYNCERR zurückgelieferte Wert enthält immer den gemachten Fehler, so dass dieser auch bei der Bewertung der Synchronität einfließt. Im Fall einer Markerkorrektur wird der Korrekturwert langsamer und mit demselben Faktor wie die Fehlersummen ausgeglichen.

Setzt man zum Beispiel einen Filterfaktor von -100000 (100 ms) wird eine Markerkorrektur innerhalb von 1 Sekunde (100 ms \* 10) ausgeglichen. Diese ermöglicht eine "Zähmung" der Synchronisation ohne die Beschleunigung einzuschränken.

#### 33-27 Offset-Filterzeit

SYNCOFFTIME

#### Bereich [Unit]

0 – MLONG [ms]

\* 0

#### Funktion

Geschwindigkeitsausgleich eines Offsets (1. Aufsynchronisieren; 2. neuer Offset).

Die *Offset-Filterzeit* beeinflusst auch die Art, wie ein neuer *Positionsoffset für Synchronisation* (Par. 33-12) gehandhabt wird. Der Offset, der ausgeführt werden muss, wird Schritt für Schritt realisiert. Eine Schrittweite, die pro Abtastperiode (ms) auszuführen ist, wird wie folgt berechnet:

 $Schrittweite = \frac{P.33 - 17 \text{ Markerabstand Master}}{P.33 - 27 \text{ Offset Filterzeit (Integer Anteil)}}$ 

Daher wird es also *Offset-Filterzeit* dauern, um einen Offset von Par. 33-17 *Markerabstand Master* auszuführen. Die *Offset-Filterzeit* beeinflusst auch die Marker-Startkorrektur und die Korrektur der Markerfehler (siehe Par. 33-29 *Filterzeit für Markerkorrektur*).

# 33-28 Markerfilter Konfiguration

SYNCMFPAR

#### Option

| * | Normale Funktion gemäß<br>SYNCMFTIME                                                   | [0]  |
|---|----------------------------------------------------------------------------------------|------|
|   | Fester Wert für Markerfilterkonstante                                                  | [1]  |
|   | Keine Getriebekorrektur SYNCFACT                                                       | [2]  |
|   | Zeitkonstante auf Basis der <i>Filterzeit</i><br><i>für Markerkorrektur</i> SYNCMFTIME | [4]  |
|   | Nur Glättung des Korrekturwerts,<br>Zeitkonstante wie [4]                              | [16] |
|   | Mittelung des Markerabstands immer<br>durchführen                                      | [64] |

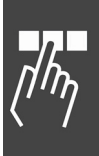

Pantoss

#### **Funktion**

Dieser Parameter wird benutzt, um das Verhalten des Markerfilters zu beeinflussen, siehe Par. 33-29 Filterzeit für Markerkorrektur.

Die folgenden Werte sind Bit-Wertigkeiten und können kombiniert werden:

- 0 = Normale Funktion des Filters, siehe Par. 33-29 Filterzeit für Markerkorrektur SYNCMFTIME
- 1 = Statt der dynamischen Markerfilter-Konstante wird ein fester Wert von SYNCMFTIME / 300 verwendet.
- 2 = Getriebekorrektur wird <u>nicht</u> durchgeführt.
- 4 = Zur Berechnung der Zeitkonstante für den Filter des Korrekturwertes (G\_Korrektur) wird die Filterzeit für Markerkorrektur (Par. 33-29) anstelle der Offset Filterzeit (Par. 33-27) verwendet.
- 16 = Es wird nicht der gefilterte Markenabstand und die Abweichung berechnet, sondern lediglich der Korrekturwert mittels eines PT-Filters geglättet. Zeitkonstante für diesen Filter gemäß Bitwertigkeit 4 (siehe oben).
- 64 = Marker Mittelung und Marker Check werden auch durchgeführt wenn SYNCM nicht aktiv ist.

| 33-29 Filterzeit für Markerkorrektur |
|--------------------------------------|
| SYNCMFTIME                           |
| Bereich [Unit]                       |
|                                      |

0 = Aus;wenn Par. 33-26 Geschwindigkeitsfilter negativ ist, wird die Markerkorrektur durch SYNCVFTIME /100 gespreizt.

#### Anwendungsbeispiel

Bei der Zeitungsproduktion wird diese Art des Filters benötigt, um eine Förderkette zu synchronisieren. Da die Zeitungen nicht völlig regelmäßig aus der Druckmaschine kommen, wären die Bewegungen der Kette sehr hart und dynamisch, falls man ohne Filter synchronisieren würde. Mit allen anderen Arten des Filterns würde das System beginnen, in sinusförmigen Wellen zu schwingen.

Benutzt man aber diese komplexe Filtermethode, arbeitet die Synchronisation sehr gut und löst das Problem.

## Funktion

SYNCMFTIME wird in ms eingegeben und wie folgt benutzt:

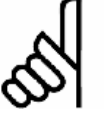

**ACHTUNG!:** Der Master-Geschwindigkeitsfilter Par. 33-

26 wird zur besseren Auflösung in 1/1000 ms eingegeben, der Markerfilter (SYNCMFTIME) dagegen in Einheiten von 1 ms.

Beispiel:

SET SYNCVFTIME -50000 SET SYNCMETIME 2000

Das heißt, dass die Master-Geschwindigkeit über eine Periode von 50 ms gemittelt wird. Ein Markerfehler wird also innerhalb von 2000 ms korrigiert.

Der aktuelle gefilterte Markerabstand kann mit SYSVAR Index 4238 ausgelesen werden, wenn dieser Filter durch das Setzen von SYNCMFTIME aktiviert wurde.

Die Filterzeit für Markerkorrektur und die Parameter 33-27 Offset-Filterzeit und 33-28 Markerfilter-Konfiguration werden benutzt um das das Verhalten des Markerfilters zu beeinflussen (siehe unten).

#### Beschreibung

Das Filtern wird wie folgt gehandhabt:

Markerfilter-Berechnung nur wenn

SYNCMFTIME > 0

\* 0

Wenn SYNCMFPAR = 1,

kann jedes Mal, wenn ein echter Master-Marker erkannt wird, die Markerfilter-Konstante als SYNCMFTIME/300 berechnet werden.

Wenn SYNCMFPAR = 0,

kann jedes Mal, wenn ein echter Master-Marker erkannt wird, die Markerfilter-Konstante wie folgt berechnet werden

SYNCMFTIME Gefilterte alte MasterGeschwindigkeit \* SYNCMPULSM \* 3

das heißt, dass der konstante Markerfilter als Zeitkonstante zum Filtern benutzt wird. Dann sollte die Zeit, die benötigt wird um eine Reaktion entsprechend eines konstanten Eingangswerts zu erhalten, nahezu SYNCMFTIME sein.

Die Berechnung ist notwendig, weil der Filter bei jedem Marker ausgeführt wird und nicht jede ms.

Dieser Markerfilter wird nun benutzt, um den Markerabstand zu filtern. Mit dem Ergebnis wird die notwendige Getriebekorrektur wie folgt berechnet:

SYNCMPULSM - gefilterten Markerabstand Getriebekorrektur = gefilterten Markerabstand

Filter Master-Geschwindigkeit und Getriebekorrektur

Pro Abtastperiode wird die Master-Geschwindigkeit neu berechnet (Differenz der aktuellen zur letzten Master-Position).

IF (SYNCVFTIME < 0)

wird die gefilterte alte Master-Geschwindigkeit mit einer Filterzeit-Konstante gleich SYNCVFTIME/1000 berechnet.

Andernfalls wird die gefilterte alte Master-Geschwindigkeit gleich der aktuellen Master-Geschwindigkeit gesetzt.

Wenn

SYNCMFTIME > 0 und SYNCMFPAR = 2

wird die Getriebekorrektur durchgeführt, indem zur aktuellen Getriebeübersetzung die mit der Übersetzung multiplizierte Master-Geschwindigkeit addiert wird.

## Startkorrektur nur wenn SYNCMFTIME > 0

Die Startkorrektur ist jene Korrektur, die ausgeführt werden muss, sobald die Startbedingungen erfüllt sind. Das heißt, entweder mussten die ersten zwei Marker beobachtet werden (Par. 33-23 SYNCMSTART 1,6) oder es mussten die Master-Geschwindigkeit erreicht und zusätzlich die ersten zwei Marker beobachtet werden (SYNCMSTART 2,3,4,5).

Diese Startkorrektur wird so aufgeteilt, dass sie nach Par. 33-27 SYNCOFFTIME erledigt sein wird. (Derzeit wird sie durch die Anzahl der Marker geteilt, die in SYNCOFFTIME mit der aktuellen Master-Geschwindigkeit passiert wurden und der erhaltene Wert wird zur normalen Markerkorrektur addiert.)

Wenn SYNCOFFTIME == 0,

wird die Startkorrektur sofort ausgeführt, das bedeutet, dass sie innerhalb von zwei Markern erledigt ist.

## Markerkorrektur SYNCMFTIME > 0

Zuerst wird die verbleibende Startkorrektur vom Markerfehler abgezogen. Dann wird die *Filterzeit Markerkorrektur* entsprechend dem Par. 33-27 *Offset Filterzeit* gesetzt. (Die Master-Geschwindigkeit hängt von der Markeranzahl ab; siehe Startkorrektur).

Nun wird die Summe aller Markerabstandsfehler benutzt, um die gefilterte Summe für einen Markerfilter zu berechnen. Danach wird die gefilterte Summe der Fehler von der ungefilterten abgezogen. Dieses Ergebnis wird schließlich benutzt, um die Markerkorrektur zu korrigieren.

Diese bereinigte Korrektur wird in den Korrekturfilter eingeben Das Ergebnis von diesem Korrekturfilter wird gespeichert (plus dem Anteil der Startkorrektur, falls notwendig).

Schließlich wird diese Korrektur über einen Markerabstand gespreizt. Das wird durch Teilen der Korrektur durch die Anzahl der Samples erreicht, die notwendig ist, um einen Markerabstand mit der aktuellen Master-Geschwindigkeit zu passieren. Der Wert wird gespeichert und bei jeder Abtastperiode benutzt, um die berechnete Slave-Position zu korrigieren.

Folgende Einstellungen in Par. 33-28 SYNCMFPAR verändern das Verhalten:

| SYNCMFPAR & 4 →              | Korrekturzeit,          |
|------------------------------|-------------------------|
|                              | wird statt Par. 33-27   |
|                              | SYNCOFFTIME benutzt.    |
| SYNCMFPAR & 16 $\rightarrow$ | Es wird keine Korrektur |
|                              | durchgeführt, die den   |
|                              | Markerabstand betrifft. |

## Markerkorrektur SYNCMFTIME == 0

Im ersten Fall, wenn die Markerkorrektur > 0, wird die Korrektur über ein Zeit von (-SYNCVFTIME / 100) ms gespreizt.

Im zweiten Fell wird die Kerrektur oofer

Im zweiten Fall wird die Korrektur sofort zur Sollposition addiert.

In jedem Fall wird die Reaktion durch die aktuelle Beschleunigung und Verzögerung begrenzt.

## 33-30 Maximale Markerkorrektur

## SYNCMMAXCORR

## Bereich [Unit]

- 0 MLONG [qc]
- 0 = Aus, d.h. keine Begrenzung

## Funktion

SYNCMMAXCORR wird benutzt, um die maximale Korrektur, die durch die Markerkorrektur vorgenommen wird, zu begrenzen. Der Wert wird in qc (Slave) eingegeben. Der Befehl arbeitet mit SYNCM und SYNCC.

Nachdem die PFG\_G\_KORREKTUR berechnet ist, wird PFG\_G\_KORREST auf das Minimum der G\_KORREKTUR oder SYNCMMAXCORR gesetzt. Dieser Wert wird dann für die Korrektur benutzt.

\* 0

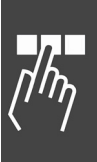

Panfoss

\_\_\_ Parameter-Referenz \_\_\_

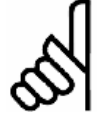

## ACHTUNG!:

Wenn man Par. 33-29 *Filterzeit für Markerkorrektur* oder Par. 33-26 *Geschwindigkeitsfilter* (negativ) gesetzt

hat, wird die Korrektur abhängig von diesen Faktoren über eine gewisse Zeit gedehnt.

| 33       | -31 Synchronisationstyp |     |
|----------|-------------------------|-----|
| SYNCTYPE |                         |     |
| Ontion   |                         |     |
| Οŀ       |                         |     |
| *        | Standard                | [0] |
|          | Look ahead              | [1] |

#### Funktion

Die Art, wie die Synchronisation durchgeführt wird, kann geändert werden:

- Die aktuelle Master-Position wird mit der künftigen Slave-Position (wo der Slave in 1 ms sein wird) verglichen.
- 1 = Die aktuelle Master-Position wird mit der aktuellen Sollposition verglichen.

Im Standardfall (SYNCTYPE = 0), wird die Positionsdifferenz ausgeglichen.

Das bedeutet, dass die aktuelle Master-Position (wo der Master jetzt ist) mit der künftigen Slave-Position (wo der Slave in 1 ms sein wird) verglichen wird. So wird immer hinter dem Master hergefahren, solange man nicht INTEGRAL benutzt.

Wenn SYNCTYPE = 1 gewählt ist, vergleicht das System die aktuelle Master-Position mit der aktuellen Sollposition. Das heißt, dass das System versuchen wird, die Differenz der Positionen auf Null zu bringen, egal wie PID gesetzt ist.

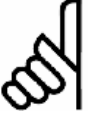

## ACHTUNG!:

Vergegenwärtigen Sie sich, dass SYNCERR auf eine aktuelle (neue) Master-

Sollposition angleicht, minus der

Istposition des Slaves plus unerledigter Filterfehler und Korrekturen.

## □ 33-4\* Grenzwertbehandlung

Parameter für die Bestimmung des Verhaltens der Endschalter.

## 33-40 Verhalten bei Endschalter

ENDSWMOD

#### Option

| * | Fehler-Unterprogramm aufrufen | [0] |
|---|-------------------------------|-----|
|   | Kontrollierter Stopp          | [1] |

#### Funktion

Dieser Parameter gibt an, wie sich die Steuerung bei Erreichen des positiven oder negativen Hardware-Endschalters verhalten soll.

Verhalten im Fehlerfall siehe Par. 33-83 ERRCOND.

# 33-41 Negative Software-Wegbegrenzung NEGLIMIT

## Bereich [Unit]

-MLONG – MLONG [qc]

\* -500000

## Funktion

NEGLIMIT gibt die negative Wegbegrenzung für alle Fahrbewegungen an. Wird dieser Wert überschritten, wird ein Fehler ausgelöst. NEGLIMIT ist nur aktiv, wenn Par. 33-43 SWNEGLIMACT gesetzt ist.

Ein Positionierbefehl, der außerhalb der eingestellten Grenzen liegt, wird nicht ausgeführt.

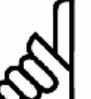

## ACHTUNG!:

Bei der Verwendung des Befehls DEF ORIGIN wird die Wegbegrenzung automatisch angepasst, sodass die ursprüngli-

che Lage des Verfahrbereichs erhalten bleibt.

# ACHTUNG!:

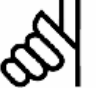

Die Wegbegrenzung wird immer in Quadcounts angegeben.

33-42 Positive Software-Wegbegrenzung

## POSLIMIT

## Bereich [Unit]

-MLONG – MLONG [qc]

\* 500000

## Funktion

POSLIMIT gibt die positive Wegbegrenzung für alle Fahrbewegungen an. Wird dieser Wert überschritten, wird ein Fehler ausgelöst. POSLIMIT ist nur aktiv, wenn Par. 33-44 SWPOSLIMACT gesetzt ist. Ein Positionierbefehl, der außerhalb der eingestellten Grenzen liegt, wird nicht ausgeführt.

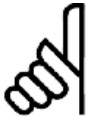

## ACHTUNG!:

Bei der Verwendung des Befehls DEF ORIGIN wird die Wegbegrenzung automatisch angepasst, so dass die ursprüng-

liche Lage des Verfahrbereichs erhalten bleibt.

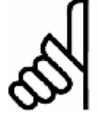

# ACHTUNG!:

Die Wegbegrenzung wird immer in Quadcounts angegeben.

## 33-43 Negative SW-Wegbegrenzung aktiv

SWNEGLIMACT

#### Option

| - |         |     |
|---|---------|-----|
| * | Inaktiv | [0] |
|   | Aktiv   | [1] |

## Funktion

Durch Setzen dieses Parameters auf [1] wird die Überwachung der *Negativen Wegbegrenzung* im FC 300 aktiviert. Dann wird bei jeder Bewegung überprüft, ob die Zielposition außerhalb des zulässigen Verfahrbereichs liegt. Wenn dies der Fall ist, wird eine Fehlermeldung ausgelöst und die Antriebsregelung abgeschaltet.

Im Positioniermodus bedeutet dies, dass der entsprechende Positioniervorgang nicht gestartet wird und der Fehler durch einen ERRCLR Befehl behoben werden kann.

Im Synchronisations- und Drehzahlmodus kann der Fehler erst beim Überfahren der Wegbegrenzung erkannt werden, wodurch sich der Antrieb beim Auftreten der Fehlermeldung bereits außerhalb des zulässigen Verfahrbereichs befindet. In diesem Fall müssen Sie den Antrieb von Hand wieder in den zulässigen Bereich zurück bewegen und den Fehler löschen, oder im Menü Steuerung  $\rightarrow$  Parameter  $\rightarrow$ Achsen vorübergehend die entsprechende Software-Wegbegrenzung abschalten und dann den Fehler löschen.

# 33-44 Positive SW-Wegbegrenzung aktiv SWPOSLIMACT

| Option |         |     |
|--------|---------|-----|
| *      | Inaktiv | [0] |
|        | Aktiv   | [1] |

## Funktion

Durch Setzen dieses Parameters auf "1" wird die Überwachung der *Positiven Software-Wegbegrenzung* in der Steuerung aktiviert. Dann wird bei jeder Bewegung überprüft, ob die Zielposition außerhalb des zulässigen Verfahrbereichs liegt und im gegebenen Fall eine Fehlermeldung ausgelöst und die Antriebsregelung abgeschaltet.

Im Positioniermodus bedeutet dies, dass der entsprechende Positioniervorgang nicht gestartet wird und der Fehler durch einen ERRCLR Befehl behoben werden kann.

Im Synchronisations- und Drehzahlmodus kann der Fehler erst beim Überfahren der Begrenzung erkannt werden, wodurch der Antrieb beim Auftreten der Fehlermeldung bereits außerhalb des zulässigen Verfahrbereichs ist. Dann müssen Sie den Antrieb von Hand wieder in den zulässigen Bereich zurück bewegen und den Fehler löschen, oder im Menü Steuerung  $\rightarrow$  Parameter  $\rightarrow$  Achsen vorübergehend die entsprechende Software-Wegbegrenzung abschalten und den Fehler löschen.

#### 33-45 Messzeit im Zielfenster

TESTTIM

## Bereich [Unit]

0 - 10 [ms]

## Funktion

Nach dem Erreichen des Zielfensters wird zweimal die Istposition gemessen und mit dem Par. 33-46 *Zielfenster-Grenzwert* verglichen. Ist das Ergebnis kleiner als dieser Grenzwert, gilt die Position als erreicht, andernfalls wird erneut gemessen. TESTTIM gibt den Zeitabstand zwischen diesen beiden Messungen an.

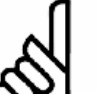

## ACHTUNG!:

Die Einschränkung auf 10 ms ist dadurch begründet, dass die Funktion 'diffval' wirklich wartet und solange auch keine

Endschalter- und Schleppfehler-Überwachung aktiv ist. Deswegen sollte diese Zeit nicht zu lange sein.

#### 33-46 Zielfenster-Grenzwert

TESTVAL

## Bereich [Einheit]

1 - 10000 [qc]

\* Standardeinstellung

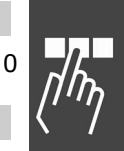

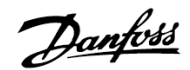

## Funktion

Nachdem das Zielfenster erreicht ist, wird mit dem in Par. 33-45 TESTTIM festgelegten Abstand zweimal die Position ausgelesen und der Abstand mit diesem *Zielfenster-Grenzwert* verglichen.

Das Ergebnis entscheidet, ob die Position als erreicht gilt oder nicht.

# ACHTUNG!:

Bei größeren Zeitabständen muss berücksichtigt werden, dass das Erreichen der Zielposition auf jeden Fall um diese

Zeit verzögert wird.

#### 33-47 Zielfenster-Größe

TESTWIN

## Bereich [Einheit]

0 - 10000 [qc]

\* 0

0 = Off

Die *Zielfenster-Größe* muss immer kleiner als Par. 33-46 *Zielfenster-Grenzwert* sein.

## Funktion

TESTWIN gibt die Größe des Zielfensters an. Eine Position gilt erst dann als erreicht, wenn die Sollfahrt (Trapez) abgearbeitet ist, die Istposition innerhalb des Fensters liegt und die Geschwindigkeit kleiner als Par. 33-46 *Zielfenster-Grenzwert* ist. (Voraussetzung: TESTWIN und TESTTIM sind aktiviert.) Hierbei ist die Geschwindigkeit TESTVAL in qc/TESTTIM angegeben.

Die Steuerung wartet mit dem Ausführen des jeweils nächsten Befehls, bis die Istposition innerhalb des Zielfensters liegt.

Wenn TESTWIN nicht aktiviert ist [0], gilt das Ziel als erreicht, sobald die Sollposition gleich der Zielposition ist. Diese muss jedoch nicht mit der tatsächlichen Position des Antriebs übereinstimmen.

## ACHTUNG!:

Wird das Zielfenster um die Endposition zu klein gewählt, könnte sich der Antrieb in einer sehr kleinen Umgebung um die

Endposition bewegen, ohne das Zielfenster zu erreichen, so dass das Programm bei dem entsprechenden Positionierbefehl "hängen" bleibt.

Zielfenster [0] deaktiviert die Überwachung der Istposition und überwacht lediglich die Sollposition.

## □ 33-5\* I/O Konfiguration

Es gibt je einen Parameter für die Eingänge und Ausgänge. Mit diesem Parameter wird jedem Eingang und Ausgang eine Funktion zugeordnet.

Panfoss

#### Funktionen der digitalen Eingänge

| Funktionen der digitalen<br>Eingänge |                          | Aus-<br>wahl | Klemme        |
|--------------------------------------|--------------------------|--------------|---------------|
| *                                    | Keine Funktion           | [0]          | X57, X59/7,8* |
|                                      | Home-Referenzschalter NO | [1]          | X57, X59/7,8* |
|                                      | Home-Referenzschalter NC | [2]          | X57, X59/7,8* |
|                                      | Negativer Endschalter NO | [3]          | X57, X59/7,8* |
|                                      | Negativer Endschalter NC | [4]          | X57, X59/7,8* |
|                                      | Positiver Endschalter NO | [5]          | X57, X59/7,8* |
|                                      | Positiver Endschalter NC | [6]          | X57, X59/7,8* |
|                                      | Fehler löschen NO        | [7]          | X57, X59/7,8* |
|                                      | Fehler löschen NC        | [8]          | X57, X59/7,8* |
|                                      | Programm abbrechen NO    | [9]          | X57, X59/7,8* |
|                                      | Programm abbrechen NC    | [10]         | X57, X59/7,8* |
|                                      | Programm fortsetzen NO   | [11]         | X57, X59/7,8* |
|                                      | Programm fortsetzen NC   | [12]         | X57, X59/7,8* |
|                                      | Programm starten NO      | [13]         | X57, X59/7,8* |
|                                      | Programm starten NC      | [14]         | X57, X59/7,8* |
|                                      | Programmwahl             | [15]         | X57, X59/7,8* |

X57 = alle

\*) X59/7,8 nur wenn Par. 33-60 IOMODE auf [0] gesetzt ist.

Sie können alle digitalen Eingänge 1 – 10 (12) mit diesen Funktionen programmieren:

- Keine Funktion [0]: Keine Reaktion auf Signale vom Eingang\_n.
- Home-Referenzschalter NO [1]: Definiert den digitalen Eingang\_n der MCO 305 als Home-Referenzschalter. *Homefahrt-Verhalten* bei Erreichen des Schalters siehe Par. 33-04.
- Home-Referenzschalter NC [2]: Definiert den digitalen Eingang\_n als inversen Home-Referenzschalter. *Homefahrt-Verhalten* bei Erreichen des Schalters siehe Par. 33-04.
- Negativer Endschalter NO [3]: Definiert den digitalen Eingang\_n als negativen Endschalter.
- Negative Endschalter NC [4]: Definiert den digitalen Eingang\_n als inversen negativen Endschalter.
- Positiver Endschalter NO [5]: Definiert den digitalen Eingang\_n als positiven Endschalter.
- Positiver Endschalter NC [6]: Definiert den digitalen Eingang\_n als inversen positiven Endschalter.

210

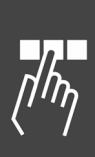

- erenz \_\_\_\_
- Fehler löschen NO [7]: Definiert den digitalen Eingang\_n, der zum Fehler löschen benutzt wird.
- Fehler löschen NC [8]: Definiert den digitalen Eingang\_n, der zum Fehler löschen benutzt wird.
- Programmausführung abbrechen NO [9]: Definiert den digitalen Eingang\_n, der benutzt wird um zu reagieren und ein Programm sofort abzubrechen, sobald er aktiviert wird. Ein solches Programm kann mit CONTINUE fortgesetzt werden.
- Programmausführung abbrechen NC [10]: Definiert den digitalen Eingang\_n, der benutzt wird um zu reagieren und ein Programm sofort abzubrechen, sobald er aktiviert wird. Ein solches Programm kann mit CONTINUE fortgesetzt werden.
- Programmausführung fortsetzen NO [11]: Definiert den digitalen Eingang\_n der zum Fortsetzen von abgebrochenen Programmen benutzt wird.
- Programmausführung fortsetzen NC [12]: Definiert den digitalen Eingang\_n der zum Fortsetzen von abgebrochenen Programmen benutzt wird.
- Programmausführung starten NO [13]:
   Definiert den digitalen Eingang\_n der benutzt wird, um den Typ des Programmstarts festzulegen.

Wenn ein Eingang\_n auf [13] gesetzt ist, dann wird zuerst das *Autostart*-Programm ausgeführt und danach gewartet bis der Eingang\_n aktiv ist. Dieser wird entsprechend der Programmwahl ausgewertet, um die Nummer des Programms zu bestimmen, das ausgeführt werden soll.

Wenn kein Eingang für Programmstart gesetzt ist, wird wieder das mit Autokennung versehene Programm gestartet.

 Programmausführung starten NC [14]:
 Definiert den digitalen Eingang\_n der benutzt wird, um den Typ des Programmstarts festzulegen.

Wenn Eingang\_n auf [14], gesetzt ist, dann wird zuerst das *Autostart*-Programm ausgeführt und danach gewartet bis der Eingang\_n aktiv ist. Dieser wird entsprechend der Programmwahl ausgewertet, um die Programmnummer zu bestimmen, die ausgeführt werden soll. Wenn kein Eingang für Programmstart gesetzt ist, wird wieder das mit Autokennung versehene Programm gestartet.  Programmwahl [15]: Definiert den Eingang\_n, der für die Programmwahl benutzt wird. Wenn Eingang\_n auf [15] gesetzt ist, gibt dieser Parameter die Eingangsnummer an, ab der die Eingänge für die Programmwahl verwendet werden. Dazu gehören alle bis zu I\_FUNCTION\_14.

Danfoss

#### <u>Beispiel</u>

Wenn I\_FUNCTION\_3\_15 und I\_FUNCTION\_7\_13, werden bei der Aktivierung von Eingang 7 die Eingänge 3, 4, 5, 6 binär ausgewertet und das Ergebnis als Programmnummer verwendet.

| Eingang | Level | Binärwert |
|---------|-------|-----------|
| 3       | low   | 0         |
| 4       | high  | 2         |
| 5       | high  | 22        |
| 6       | low   | 0         |

=> zu startendes Programm: 6

Maximal kann somit zwischen 90 Programmen, die mit den Nummern 0 bis 89 gekennzeichnet sind, ausgewählt werden.

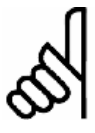

# ACHTUNG!:

Die Werte werden nicht automatisch zurückgesetzt, wenn ein neuer Eingang bestimmt wird. Der Anwender muss selbst

darauf achten. Das bedeutet, wenn I\_FUNCTION\_1 auf [1] gesetzt ist (d.h. Eingang 1 ist der Referenzschalter) und der Anwender setzt I\_FUNCTION\_3 auf [1] (d.h. Eingang 3 ist der Referenzschalter) dann sind zwei Eingänge als Referenzschalter definiert. Die Software nimmt aber immer den ersten und ignoriert den zweiten.

| 33-50 Klemme X57/1 Digitaler Eingang | J   |
|--------------------------------------|-----|
| I_FUNCTION_1                         |     |
| ★ Keine Funktion                     | [0] |
| Funktion                             |     |

Definiert die Funktion des digitalen Eingangs 1 der MCO 305.

| 33-51 K | lemme X57 | /2 Digitaler | Eingang |
|---------|-----------|--------------|---------|
|         |           |              |         |

| I_FUNCTION_2     |     |
|------------------|-----|
| ★ Keine Funktion | [0] |

## Funktion

Definiert die Funktion des digitalen Eingangs 2 der MCO 305.

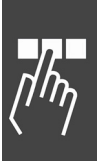

\* Standardeinstellung [] bei Kommunikation über serielle Schnittstelle benutzter Wert

\_\_\_ Parameter-Referenz \_\_\_

| Danfoss |
|---------|
| 0-1     |

| 33-52 Klemme X57/3 Digita                     | er Eingang         | 33-58 Klemme X57/9 Digita                           | ler Eingang          |
|-----------------------------------------------|--------------------|-----------------------------------------------------|----------------------|
| I_FUNCTION_3                                  |                    | I_FUNCTION_9                                        |                      |
| * Keine Funktion                              | [0]                | * Keine Funktion                                    | [0]                  |
| Funktion                                      |                    | Funktion                                            |                      |
| Definiert die Funktion des digita<br>MCO 305. | len Eingangs 3 der | Definiert die Funktion des digit<br>MCO 305.        | alen Eingangs 9 der  |
| 33-53 Klemme X57/4 Digita                     | er Eingang         | 33-59 Klemme X57/10 Digit                           | aler Eingang         |
| I_FUNCTION_4                                  |                    | I_FUNCTION_10                                       |                      |
| * Keine Funktion                              | [0]                | * Keine Funktion                                    | [0]                  |
| Funktion                                      |                    | Funktion                                            |                      |
| Definiert die Funktion des digita<br>MCO 305. | len Eingangs 4 der | Definiert die Funktion des digit<br>MCO 305.        | alen Eingangs 10 der |
| 33-54 Klemme X57/5 Digital                    | er Eingang         | 33-60 Klemme X59/1 und X                            | 59/2 Modus           |
| I_FUNCTION_5                                  |                    | IOMODE                                              |                      |
| * Keine Funktion                              | [0]                | Option                                              |                      |
| Funktion                                      |                    | Eingang                                             | [0]                  |
| Definiert die Funktion des digita<br>MCO 305. | len Eingangs 5 der | X59/1 = Eingang 11<br>X59/2 = Eingang 12            |                      |
| 33-55 Klemme X57/6 Digital                    | er Eingang         | * Ausgang<br>X59/1 = Ausgang 1<br>X59/2 = Ausgang 2 | [1]                  |
| * Koine Funktion                              | [0]                | Funktion                                            |                      |
|                                               | [0]                | Zwei der Klemmen (X59/1 und                         | X59/2) können als    |
| Funktion                                      |                    | digitale Eingänge oder Ausgäng                      | je konfiguriert      |
| Definiert die Funktion des digita<br>MCO 305. | len Eingangs 6 der | werden.                                             |                      |
|                                               |                    | 33-61 Klemme X59/1 Digita                           | ler Eingang          |
| 33-56 Klemme X5/// Digital                    | er Eingang         | I_FUNCTION_11                                       |                      |
| I_FUNCTION_/                                  | 501                | * Keine Funktion                                    | [0]                  |
| * Keine Funktion                              | [0]                | Funktion                                            |                      |
| Funktion                                      |                    | Definiert die Funktion des digit                    | alen Fingangs 11 der |
| Definiert die Funktion des digita             | len Eingangs 7 der | MCO 305.                                            |                      |
| MCU 305.                                      |                    | ANMERKUNG: Dieser Paramete                          | r wird nur darge-    |
| 33-57 Klemme X57/8 Digital                    | er Eingang         | Eingang_11 im Standardmodus                         | benutzt wird.        |
| I FUNCTION 8                                  |                    |                                                     |                      |
| * Keine Funktion                              | [0]                | 33-62 Klemme X59/2 Digita                           | ler Eingang          |
| P                                             |                    | I_FUNCTION_12                                       |                      |
|                                               |                    | * Keine Funktion                                    | [0]                  |
| Definiert die Funktion des digita             | ien Eingangs 8 der |                                                     |                      |

\* Werkseinstellung

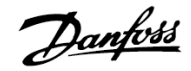

## Funktion

Definiert die Funktion des digitalen Eingangs 12 der MCO 305.

ANMERKUNG: Dieser Parameter wird nur dargestellt, wenn Par. 33-60 IOMODE = [0], d.h. Eingang\_12 im Standardmodus benutzt wird.

## Funktionen der digitalen Ausgänge

| Funktionen der digitalen<br>Ausgänge |                     | Aus-<br>wahl | Klemme |
|--------------------------------------|---------------------|--------------|--------|
| *                                    | Keine Funktion      | [0]          | X59    |
|                                      | Fahrbefehl aktiv NO | [1]          | X59    |
|                                      | Fahrbefehl aktiv NC | [2]          | X59    |
|                                      | Fehler NO           | [3]          | X59    |
|                                      | Fehler NC           | [4]          | X59    |
|                                      | Bremssteuerung NO   | [5]          | X59    |
|                                      | Bremssteuerung NC   | [6]          | X59    |

ANMERKUNG: 8 Ausgänge sind nur verfügbar, wenn Par. 33-60 IOMODE auf [1] gesetzt ist.

Sie können alle digitalen Ausgänge 1 – 8 (6) mit folgenden Funktionen programmieren:

- Keine Funktion [0]: Keine Reaktion auf Signale vom Ausgang\_n.
- Fahrbefehl aktiv NO [1]: Definiert den digitalen Ausgang\_n der MCO 305 für Fahrbefehl aktiv. Der Ausgang ist immer aktiviert (24 V) sobald ein Fahrbefehl aktiv ist, unabhängig in welchem Modus (Positions-, Geschwindigkeits- oder Synchronisationsbefehl).

Diese Funktion eignet sich nicht für die Motorüberwachung, denn der Motor könnte stillstehen, obwohl die Steuerung in Bewegung ist.

 Fahrbefehl aktiv NC [2]: Definiert den digitalen Ausgang\_n für Fahrbefehl aktiv. Der Ausgang ist immer aktiviert (0 V) sobald ein Fahrbefehl aktiv ist, unabhängig in welchem Modus (Positions-, Geschwindigkeits- oder Synchronisationsbefehl).

Diese Funktion eignet sich nicht für die Motorüberwachung, denn der Motor könnte stillstehen, obwohl die Steuerung in Bewegung ist.

 Fehler NO [3]: Definiert den Ausgang\_n für Fehler. Der Ausgang wird gesetzt (24 V), wenn ein Fehler aufgetreten ist. Sobald der Fehler gelöscht ist, wird er wieder zurückgesetzt.

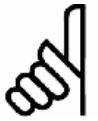

## ACHTUNG!:

Die Einstellung des Parameters hat keinen Einfluss auf die Verwendung der Befehle OUT und OUTB. Mit diesen Befehlen können auch die Ausgänge verändert werden, die vordefinierte Funktionen besitzen.

 Fehler NC [4]: Definiert den Ausgang\_n für Fehler. Der Ausgang wird gesetzt (0 V), wenn ein Fehler aufgetreten ist. Sobald der Fehler gelöscht ist, wird er wieder zurückgesetzt.

# ACHTUNG!:

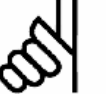

Die Parametereinstellung hat keinen Einfluss auf die Verwendung der Befehle OUT und OUTB. Mit diesen

Befehlen können auch die Ausgänge verändert werden, die vordefinierte Funktionen besitzen.

 Bremssteuerung NO [5]: Definiert den digitalen Ausgang\_n für die Bremse. Wenn ein Ausgang für die Bremse definiert ist, bleibt diese aktiv, sogar wenn das Programm mit [Esc] abgebrochen wurde.

Der Ausgang wird bei einem Abbruch oder einem Fehler der Optionskarte aktiviert (24 V), falls der Par. 33-83 ERRCOND auf [1] oder [3] gesetzt ist.

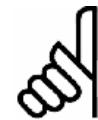

## ACHTUNG!:

Der Ausgang Bremse muss immer durch einen OUT Befehl im Programm zurückgesetzt werden.

## <u>Beispiel</u>

ON ERROR GOSUB err\_handle // p. 33-66 O4 ist auf [6] gesetzt SET ERRCOND 1 // Hauptprogramm SUBPROG err\_handle WAITI 1 ERRCLR OUT 4 1 RETURN

 Bremssteuerung NC [6]: Definiert den digitalen Ausgang\_n für die Bremse. Wenn ein Ausgang für die Bremse definiert ist, bleibt diese aktiv, sogar wenn das Programm mit [Esc] abgebrochen wurde.

Der Ausgang wird bei einem Abbruch oder einem Fehler der Optionskarte aktiviert (0 V), falls der Par. 33-83 ERRCOND auf [1] oder [3] gesetzt ist.

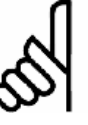

## ACHTUNG!:

Der Ausgang Bremse muss immer durch einen OUT Befehl im Programm zurückgesetzt werden.

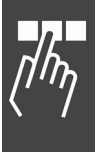

\_\_\_ Parameter-Referenz \_\_\_

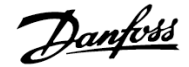

| 33-63 Klemme X59/1 Digitaler Ausgan | g   |
|-------------------------------------|-----|
| O_FUNCTION_1                        |     |
| * Keine Funktion                    | [0] |

#### Funktion

Definiert die Funktion des digitalen Ausgangs 1 der MCO 305.

ANMERKUNG: Dieser Parameter wird nur dargestellt, wenn Par. 33-60 IOMODE = 1, d.h. Ausgang 1 wird nicht im Standardmodus benutzt.

| 33-64 Klemme X59/2 Digitaler Ausgang |     |  |
|--------------------------------------|-----|--|
| O_FUNCTION_2                         |     |  |
| * Keine Funktion                     | [0] |  |
|                                      |     |  |

## Funktion

Definiert die Funktion des digitalen Ausgangs 2 der MCO 305.

ANMERKUNG: Dieser Parameter wird nur dargestellt, wenn Par. 33-60 IOMODE = 1, d.h. Ausgang 2 wird nicht im Standardmodus benutzt.

| 1 | 33-65 Klemme X59/3 Digitaler Ausgang                     | 9        |
|---|----------------------------------------------------------|----------|
|   | O_FUNCTION_3                                             |          |
|   | * Keine Funktion                                         | [0]      |
|   | Funktion                                                 |          |
|   | Definiert die Funktion des digitalen Ausgang<br>MCO 305. | ıs 3 der |
|   | 33-66 Klemme X59/4 Digitaler Ausgan                      | g        |
|   | O_FUNCTION_4                                             |          |

| * | Keine | Funktion |
|---|-------|----------|

**Funktion** Definiert die Funktion des digitalen Ausgangs 4 der

| 33-67 Klemme X59/5 Digitaler Ausgan | g   |
|-------------------------------------|-----|
| O_FUNCTION_5                        |     |
| * Keine Funktion                    | [0] |
| Funktion                            |     |

#### Funktion

MCO 305.

Definiert die Funktion des digitalen Ausgangs 5 der MCO 305.

| 33-68 Klemme X59/6 Digitaler Ausgang                                        |                              |  |  |  |
|-----------------------------------------------------------------------------|------------------------------|--|--|--|
| O_FUNCTION_6                                                                |                              |  |  |  |
| * Keine Funktion                                                            | [0]                          |  |  |  |
| Funktion                                                                    |                              |  |  |  |
| Definiert die Funktion des digitalen A<br>MCO 305.                          | Ausgangs 6 der               |  |  |  |
| 33-69 Klemme X59/7 Digitaler A                                              | usgang                       |  |  |  |
| O_FUNCTION_7                                                                |                              |  |  |  |
| * Keine Funktion                                                            | [0]                          |  |  |  |
| Funktion                                                                    |                              |  |  |  |
| Definiert die Funktion des digitalen A<br>MCO 305.                          | Ausgangs 7 der               |  |  |  |
| 33-70 Klemme X59/8 Digitaler A                                              | usgang                       |  |  |  |
| O_FUNCTION_8                                                                |                              |  |  |  |
| * Keine Funktion                                                            | [0]                          |  |  |  |
| Funktion                                                                    |                              |  |  |  |
| Definiert die Funktion des digitalen A<br>MCO 305.                          | Ausgangs 8 der               |  |  |  |
| □ 33-8* Globale Parameter                                                   |                              |  |  |  |
| 33-80 Aktivierte Programmnumm                                               | ner                          |  |  |  |
| PRGPAR                                                                      |                              |  |  |  |
| Bereich                                                                     |                              |  |  |  |
| -1 – 127                                                                    | * -1                         |  |  |  |
| -1 = Programmnummer ist n<br>d. h. es wird nach Auto<br>Programm gestartet. | icht aktiviert,<br>Exec kein |  |  |  |
| 0 – 127 = Aktivierte Programmur                                             | nmer (und                    |  |  |  |
| ten gestartet.                                                              | dem Einschal-                |  |  |  |

## Funktion

[0]

Mit dem PRGPAR können Sie festlegen, welches Programm nach Ablauf eines per *Autostart* (Autokennung) ausgeführten Programms gestartet werden soll. Dieser Parameter kann auch von Programmen oder per Display geändert und gespeichert werden.

Wenn keine Programmnummer aktiviert ist und auch in Par. I\_FUNCTION\_n [13] oder [14] kein Eingang für einen Programmstart gesetzt ist, wird wieder das mit Autokennung versehene Programm gestartet.

 ${\sf MG.33.L2.03}$  –  ${\sf VLT}^{\circledast}$  ist ein eingetragenes Warenzeichen von Danfoss.

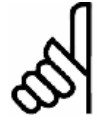

# ACHTUNG!:

Wenn kein Autostart-Programm definiert ist, kann auch kein Programm über diesen Parameter gestartet werden, denn dies er-

fordert immer ein beendetes Autostart-Programm.

| 33-81 Einschaltstatus |     |
|-----------------------|-----|
| Power-up Status       |     |
| Option                |     |
| Motor aus             | [0] |

# \* Motor an

#### Funktion

Der Status der Steuerung nach dem Einschalten kann mit diesem Parameter festgelegt werden.

Wählen Sie *Motor aus* [0] wenn der Motor nach dem Einschalten ungesteuert (FC 300 im Leerlauf) bleiben muss. FC 300 und Positionierregelung müssen mit dem MOTOR ON Befehl abgeschaltet sein, bevor die Bewegung gestartet werden kann.

Wählen Sie *Motor an* [1] wenn der Motor nach dem Einschalten gesteuert werden muss, die Positionierregelung aktiv ist und auf der aktuellen Position bleibt, bis ein anderer Befehl gegeben wird.

# 33-82 Statusüberwachung Antrieb

## STATUSMONITORING

| Option |     |     |  |  |
|--------|-----|-----|--|--|
|        | Aus | [0] |  |  |
| *      | Ein | [1] |  |  |

## Funktion

Aus- und einschalten der Überwachung des FC 300 Status während die Positionierregelung der MCO 305 aktiv ist.

Wählen Sie *Aus* [0] wenn die Überwachung abgeschaltet sein muss, d. h. MCO 305 wird versuchen den Motor unabhängig vom FC 300 Status zu regeln. Wenn versucht wird, eine Bewegung zu starten, solange der FC 300 nicht freigegeben ist, wird das normalerweise zu einem Schleppfehler führen (Fehler 108).

Wählen Sie *Ein* [1] wenn die Überwachung eingeschaltet sein muss. Fehler 113 wird aktiviert, falls der FC 300 nicht freigegeben ist (z.B. Trip) während MCO 305 im MOTOR ON Status ist (Positionierregelung).

## 33-83 Verhalten im Fehlerfall

ERRCOND

## Option

| * | Freilauf                        | [0] |
|---|---------------------------------|-----|
|   | Freilauf und Bremse             | [1] |
|   | Geregelter Stopp                | [2] |
|   | Geregelter Stopp mit Bremse     | [3] |
|   | Ohne automatisches MOTOR OFF in | [5] |
|   | die Fehlerroutine springen      |     |

#### Funktion

[1]

- 0 = Standard, d.h. Antrieb geht in Freilauf, der Regelkreis wird unterbrochen.
- 1 = Wie [0], aber Ausgang Bremse (falls definiert) wird aktiviert.
- 2 = Motorstopp mit max. Verzögerung (Stopprampe), anschließend stillstandgeregelt.
- 3 = Wie [2], zusätzlich wird der Ausgang Bremse aktiviert (falls definiert), aber erst nach MOTOR STOP.
   Alle anderen Aktivitäten wie MOTOR OFF und ähnliche müssen im ON\_ERROR Unterprogramm gesetzt werden.
- 5 = Es wird in das Fehlerunterprogramm gesprungen, die Regelung aber nicht automatisch abgeschaltet. Dies kann bzw. muss bei Bedarf durch das Anwendungsprogramm mit einem MOTOR OFF Befehl im Fehlerunterprogramm ausgelöst werden.

## ACHTUNG!:

In den Parametern 33-63 bis 33-70, O\_FUNCTION\_n muss mit Option 5 oder 6 ein Ausgang Bremse definiert sein.

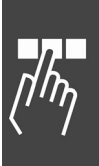

Dantoss

\* Standardeinstellung [] bei Kommunikation über serielle Schnittstelle benutzter Wert

Danfoss

## 33-84 Verhalten bei Programmabbruch

# ESCCOND

| Option |                                 |     |  |
|--------|---------------------------------|-----|--|
| *      | Geregelter Stopp                | [0] |  |
|        | Geregelter Stopp + Ausgänge = 0 | [1] |  |
|        | Geregelter Stopp + Ausgänge = 1 | [2] |  |
|        |                                 |     |  |

## Funktion

ESCCOND definiert wie der FC300 bei einem Programmabbruch mit [Esc] reagieren soll.

 Der Motor wird mit maximaler Verzögerung gestoppt, die Ausgang Bremse wird aktiviert (falls definiert), die Master-Simulation wird gestoppt.

Die Ausgänge bleiben im aktuellen Status.

- 1 = Wie [0], aber alle Ausgänge inklusive des FC 300 Ausgangs (falls durch MCO 305 gesteuert) werden auf [0] gesetzt.
   <u>Ausnahme</u>: Der Ausgang Bremse wird – falls definiert – immer aktiviert.
- 2 = Wie [0], aber alle Ausgänge inklusive des FC 300 Ausgangs (falls durch MCO 305 gesteuert) werden auf [1] gesetzt.
   <u>Ausnahme</u>: Der Ausgang Bremse wird – falls definiert – immer aktiviert.

33-85 Externe 24VDC MCO Versorgung

| راله       |  |
|------------|--|
| <b>\</b> / |  |

## Option

EXTERNAL24V

| * | Nein | [0] |
|---|------|-----|
|   | Ја   | [1] |

## Funktion

Definiert ob eine externe 24 V Versorgung angeschlossen ist oder nicht.

# **D** MCO Datenanzeigen

Um das Lesen und Schreiben der PCD[] Arrays zu unterstützen und weiterhin in Übereinstimmung mit dem ProfiDrive Profil zu bleiben gibt es folgende 20 Parameter in der 34-0\* und 34-2\* Gruppe:

## □ 34-0\* PCD Schreib-Parameter

# 34-01...10 PCD n nach MCO schreiben

#### n = 1 - 10

P. 34-01 = PCD 1 nach MCO schreiben
P. 34-02 = PCD 2 nach MCO schreiben
P. 34-03 = PCD 3 nach MCO schreiben
P. 34-04 = PCD 4 nach MCO schreiben
P. 34-05 = PCD 5 nach MCO schreiben
P. 34-06 = PCD 6 nach MCO schreiben
P. 34-07 = PCD 7 nach MCO schreiben
P. 34-08 = PCD 8 nach MCO schreiben
P. 34-09 = PCD 9 nach MCO schreiben
P. 34-10 = PCD 10 nach MCO schreiben

## Funktion

Alle 10 Parameter sind als Displayzeilen-Parameter in Par. 0-20 bis 0-24 der LCP-Bedieneinheit wählbar.

Mit Index [n] kann nur "MCO PCD[n] Schreiben" ausgewählt werden. Diese Auswahl definiert die entsprechenden Subindizes, die von der MCO 305 verarbeitet werden. Das macht es auch möglich die Indizes 0 und 1 (STW/ZSW und Sollwert/HIW) auf MCO zu setzen. Allerdings könnte sich dies mit dem ProfiDrive Profil widersprechen.

## 34-2\* PCD Lese-Parameter

- **34-21...31 PCD n von MCO lesen** n = 1 - 10 P. 34-21 = PCD 1 von MCO lesen P. 34-22 = PCD 2 von MCO lesen P. 34-23 = PCD 3 von MCO lesen P. 34-24 = PCD 4 von MCO lesen P. 34-25 = PCD 5 von MCO lesen
  - P. 34-26 = PCD 6 von MCO lesen
  - P. 34-27 = PCD 7 von MCO lesen
  - P. 34-28 = PCD 8 von MCO lesen
  - P. 34-29 = PCD 9 von MCO lesen
  - P. 34-30 = PCD 10 von MCO lesen

## Funktion

Alle 10 Lese-Parameter sind als Displayzeilen-Parameter in Par. 0-20 bis 0-24 wählbar. Aber als Index [n] kann nur "MCO PCD[n] Lesen" ausgewählt werden. Diese Auswahl legt fest, dass die entsprechenden Sub-Indizes von MCO 305 erzeugt werden.

MG.33.L2.03 – VLT  $^{\otimes}$  ist ein eingetragenes Warenzeichen von Danfoss.
#### 34-4\* Eingänge & Ausgänge

#### 34-40 Digitale Eingänge

#### Funktion

Lesen des Status der digitalen Eingänge.

#### 34-41 Digitale Ausgänge

#### Funktion

Lesen des Status der digitalen Ausgänge.

#### □ 34-5\* Prozessdaten

In den meisten Standardanwendungen können die 34-xx Displayparameter, die automatisch gehandhabt werden, statt des LINKSYSVAR Befehls genutzt werden.

#### 34-50 Istposition

#### Funktion

Aktuelle Slave-Position in BE; entspricht dem APOS Befehl.

#### 34-51 Sollposition

#### Funktion

Slave-Position in BE setzen; entspricht dem CPOS Befehl.

#### 34-52 Istposition Master

#### Funktion

Aktuelle Master-Position in qc; entspricht dem MAPOS Befehl.

#### 34-53 Indexposition Slave

#### Funktion

Letzte Indexposition des Slaves in BE; entspricht dem IPOS Befehl.

#### 34-54 Indexposition Master

#### Funktion

Letzte Indexposition des Masters in qc; entspricht dem MIPOS Befehl.

#### 34-55 Kurvenposition

#### Funktion

Slave-Kurvenposition, die der aktuellen Master-Position der Kurve entspricht, abfragen; entspricht dem CURVEPOS Befehl.

#### 34-56 Schleppfehler

#### Funktion

Aktuellen Schleppfehler einer Achse in BE abfragen (mit Berücksichtigung des Vorzeichens); entspricht dem TRACKERR Befehl.

#### 34-57 Synchronisationsfehler

#### Funktion

Aktuellen Synchronisationsfehler des Slaves abfragen. Das ist der Abstand zwischen der aktuellen Master-Position (umgerechnet mit Getriebefaktor und Offset) und der Istposition des Slaves. Das Ergebnis wird in BE angezeigt und

- als absoluter Wert, wenn der Wert des Genauigkeitsfensters in Par. 33-13 SYNCACCURACY mit einem positiven Vorzeichen definiert ist;
- b) mit Vorzeichen, wenn in Par. 33-13 der Wert des Genauigkeitsfensters mit einem negativen Vorzeichen definiert ist.

Der Parameter entspricht dem SYNCERR Befehl.

#### 34-58 Aktuelle Geschwindigkeit

#### Funktion

Aktuelle Geschwindigkeit in BE/s; entspricht AVEL.

#### 34-59 Aktuelle Master-Geschwindigkeit

#### Funktion

Aktuelle Master-Geschwindigkeit in qc/s; entspricht dem MAVEL Befehl.

#### 34-60 Synchronisationsstatus

#### Funktion

Flag, um den Synchronisationsstatus abzufragen. Der Parameter entspricht dem SYNCSTAT Befehl.

#### 34-61 Achsstatus

#### Funktion

Informiert über den Status der Programmausführung. Der Parameter entspricht dem AXEND Befehl.

#### 34-62 Programmstatus

#### Funktion

Zeigt den Status der Achse und der Steuerung in 4-Byte-Werten. Dies entspricht dem STAT Befehl.

\* Standardeinstellung

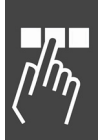

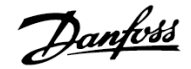

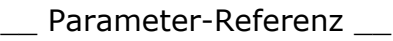

#### 34-7\* Diagnoseanzeigen

Parameter zum Auslesen der MCO Warnmeldungen.

#### 34-70 MCO Alarmwort 1

#### Funktion

Zeigt das MCO 305 Alarmwort zum Auslesen von MCO Fehler in MCT 10.

Par. 34-70 kann nicht ausgelesen werden, wenn der Motor läuft.

| Bit | Hex      | Dezimal    | Bedeutung                             |
|-----|----------|------------|---------------------------------------|
| 0   | 0000001  | 1          | FC nicht freigegeben                  |
| 1   | 00000002 | 2          | Fehler nicht zurück-<br>gesetzt       |
| 2   | 00000004 | 4          | HOME nicht ausgeführt                 |
| 3   | 0000008  | 8          | Schleppfehler                         |
| 4   | 00000010 | 16         | Index nicht gefunden                  |
| 5   | 00000020 | 32         | Hardware-Endschalter<br>überschritten |
| 6   | 00000040 | 64         | Software-Endschalter<br>überschritten |
| 7   | 00000080 | 128        | Keine externe 24 V                    |
| 8   | 00000100 | 256        | Digitaler Ausgang<br>Überlast         |
| 9   | 00000200 | 512        | Drehgeberfehler                       |
| 10  | 00000400 | 1024       | Speicherfehler                        |
| 11  | 00000800 | 2048       | Parameterspeicher<br>defekt           |
| 12  | 00001000 | 4096       | Programmspeicher<br>defekt            |
| 13  | 00002000 | 8192       | Reset durch CPU                       |
| 14  | 00004000 | 16384      | WAITNDX Timeout                       |
| 15  | 0008000  | 32768      | Interner MCO Fehler                   |
| 16  | 00010000 | 65536      | Homefahrt-<br>Geschwindigkeit Null    |
|     |          |            | nicht benutzt                         |
| 31  | 80000000 | 2147483648 | MCO Alarmwort 2                       |

#### 34-71 MCO Alarmwort 2

#### Funktion

Zeigt das MCO 305 Alarmwort zum Auslesen von MCO Fehler in MCT 10.

Danfoss

Par. 34-71 kann nicht ausgelesen werden, wenn der Motor läuft.

| Bit | Hex      | Dezimal | Bedeutung                                |
|-----|----------|---------|------------------------------------------|
| 0   | 0000001  | 1       | Achse nicht vorhanden                    |
| 1   | 00000002 | 2       | Unbekannter Befehl                       |
| 2   | 00000004 | 4       | Unbekannter Parameter                    |
| 3   | 0000008  | 8       | Zu viele LOOP Befehle                    |
| 4   | 00000010 | 16      | Zu viele Interrupts                      |
| 5   | 00000020 | 32      | Zu viele GOSUB                           |
| 6   | 00000040 | 64      | Zu viele RETURN                          |
| 7   | 00000080 | 128     | Abbruch durch Benutzer                   |
| 8   | 00000100 | 256     | LINK fehlgeschlagen                      |
| 9   | 00000200 | 512     | Falsche Array-Größe<br>(DIM)             |
| 10  | 00000400 | 1024    | Array zu klein                           |
| 11  | 00000800 | 2048    | Zu viele Zeit-Interrupts                 |
| 12  | 00001000 | 4096    | Platz im Speicher reicht<br>nicht aus    |
| 13  | 00002000 | 8192    | Programmspeicher ist<br>schreibgeschützt |
| 14  | 00004000 | 16384   | CAM-Array falsch                         |
| 15  | 00008000 | 32768   | Parameter speichern<br>fehlgeschlagen    |

218

[] bei Kommunikation über serielle Schnittstelle benutzter Wert

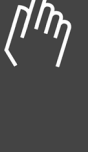

#### Parameterlisten

Die Parameter werden durch Parameternummern bestimmt. Orientieren Sie sich am besten zuerst in der Übersicht; dann finden Sie die Detail-Informationen ganz schnell anhand der Parameternummer.

#### Ändern während des Betriebs

",TRUE" (WAHR) bedeutet, dass der Parameter während des Betriebs des Frequenzumrichters geändert werden kann;

"FALSE" (FALSCH) bedeutet, dass er gestoppt werden muss, um Änderungen vorzunehmen.

#### 4-Set-up (4-Parameter-Sätze)

"1-Set-up" (1 Parametersatz): Der Datenwert ist derselbe in allen Parametersätzen.

#### <u>Umwandlungsindex</u>

Diese Zahl bezieht sich auf eine Umrechnungszahl, die beim Schreiben oder Lesen mit einem Frequenzumrichter benutzt wird.

Schlagen Sie bitte alle anderen Umrechnungs-

faktoren im FC 300 Produkthandbuch nach.

#### <u>Datentyp</u>

Schlagen Sie bitte alle andern Datentypen im FC 300 Produkthandbuch nach.

| Umrechnungsindex  | 0 |
|-------------------|---|
| Umrechnungsfaktor | 1 |

| Datentyp | Beschreibung | Тур    |
|----------|--------------|--------|
| 2        | Integer 8    | Int8   |
| 3        | Integer 16   | Int16  |
| 4        | Integer 32   | Int32  |
| 5        | Unsigned 8   | Uint8  |
| 6        | Unsigned 16  | Uint16 |
| 7        | Unsigned 32  | Uint32 |

#### Anwendungsparameter, Parameter Liste

| Par. Nr.<br># | Parametername   | Parameterbeschreibung  | Werksein-<br>stellung | Ändern<br>während des<br>Betriebs | 4-Par<br>sätze | Umwand-<br>lungs-<br>index | Тур   |
|---------------|-----------------|------------------------|-----------------------|-----------------------------------|----------------|----------------------------|-------|
| 19-0*         | Anwendungspara  | meter                  |                       |                                   |                |                            |       |
| 19-00         |                 | Anwendungsparameter    | 0                     | TRUE                              |                |                            |       |
|               |                 |                        |                       | TRUE                              |                |                            |       |
| 19-89         |                 | Anwendungsparameter    | 0                     | TRUE                              |                |                            |       |
| 19-9*         | Nur-Lesen Anwen | dungsparameter         |                       |                                   |                |                            |       |
| 19-90         |                 | Anwendungsparameter 90 | 0                     | Nur-Lesen                         | 1-set-up       | 0                          | Int32 |
| 19-91         |                 | Anwendungsparameter 91 | 0                     | Nur-Lesen                         | 1-set-up       | 0                          | Int32 |
| 19-92         |                 | Anwendungsparameter 92 | 0                     | Nur-Lesen                         | 1-set-up       | 0                          | Int32 |
| 19-93         |                 | Anwendungsparameter 93 | 0                     | Nur-Lesen                         | 1-set-up       | 0                          | Int32 |
| 19-94         |                 | Anwendungsparameter 94 | 0                     | Nur-Lesen                         | 1-set-up       | 0                          | Int32 |
| 19-95         |                 | Anwendungsparameter 95 | 0                     | Nur-Lesen                         | 1-set-up       | 0                          | Int32 |
| 19-96         |                 | Anwendungsparameter 96 | 0                     | Nur-Lesen                         | 1-set-up       | 0                          | Int32 |
| 19-97         |                 | Anwendungsparameter 97 | 0                     | Nur-Lesen                         | 1-set-up       | 0                          | Int32 |
| 19-98         |                 | Anwendungsparameter 98 | 0                     | Nur-Lesen                         | 1-set-up       | 0                          | Int32 |
| 19-99         |                 | Anwendungsparameter 99 | 0                     | Nur-Lesen                         | 1-set-up       | 0                          | Int32 |

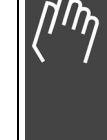

```
Danfoss
```

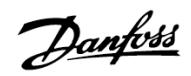

#### MCO Grundeinstellungen, Parameterliste

| Par. Nr.<br># | Parametername          | Parameterbeschreibung                 | Werksein-<br>stellung | Ändern während<br>des Betriebs | 4-Par<br>sätze | Umwand-<br>lungs-<br>index | Тур    |
|---------------|------------------------|---------------------------------------|-----------------------|--------------------------------|----------------|----------------------------|--------|
| 32-0*         | Drehgeber 2 - Slav     | /e                                    |                       |                                |                |                            |        |
| 32-00         | ENCODERTYPE            | Inkrementalgeber Signaltyp            | [1] RS422             | TRUE                           | 1-set-up       |                            | Uint8  |
| 32-01         | ENCODER                | Inkrementalgeber Auflösung            | 1024 PPR              | TRUE                           | 1-set-up       |                            | Uint32 |
| 32-02         | ENCODER ABSTYPE        | Absolutgeber Protokoll                | [0] Keiner            | TRUE                           | 1-set-up       |                            | Uint8  |
| 32-03         | ENCODER ABSRES         | Absolutgeber Auflösung                | 8192<br>Pulse/U       | TRUE                           | 1-set-up       |                            | Uint32 |
| 32-05         | ENCODER ABSTYPE        | Absolutgeber Datenlänge               | 25 Bit                | TRUE                           | 1-set-up       |                            | Uint8  |
| 32-06         | ENCODERFREQ            | Absolutgeber Taktfrequenz             | 262.000<br>kHz        | TRUE                           | 1-set-up       |                            | Uint32 |
| 32-07         | ENCODER CLOCK          | Absolutgeber Takterzeugung            | [1] On                | TRUE                           | 1-set-up       |                            | Uint8  |
| 32-08         | ENCODER DELAY          | Absolutgeber Kabellänge               | 0                     | TRUE                           | 1-set-up       |                            | Uint16 |
| 32-09         | ENCODER<br>MONITORING  | Drehgeber-Überwachung                 | [0] Off               | TRUE                           | 1-set-up       |                            | Uint8  |
| 32-10         | POSDRCT                | Drehrichtung                          | [1] Keine<br>Funktion | TRUE                           | 1-set-up       |                            | Uint8  |
| 32-11         | POSFACT_N              | Benutzerfaktor Nenner                 | 1                     | TRUE                           | 1-set-up       |                            | Uint32 |
| 32-12         | POSFACT_Z              | Benutzerfaktor Zähler                 | 1                     | TRUE                           | 1-set-up       |                            | Uint32 |
| 32-3*         | Drehgeber 1 - Mas      | ter                                   |                       |                                |                |                            |        |
| 32-30         | MENCODER TYPE          | Inkrementalgeber Signaltyp            | [1] RS422             | TRUE                           | 1-set-up       |                            | Uint8  |
| 32-31         | MENCODER               | Inkrementalgeber Auflösung            | 1024 PPR              | TRUE                           | 1-set-up       |                            | Uint32 |
| 32-32         | MENCODER<br>ABSTYPE    | Absolutgeber Protokoll                | [0] Keiner            | TRUE                           | 1-set-up       |                            | Uint8  |
| 32-33         | MENCODER ABSRES        | Absolutgeber Auflösung                | 8192<br>Pulse/U       | TRUE                           | 1-set-up       |                            | Uint32 |
| 32-35         | MENCODER DATLEN        | Absolutgeber Datenlänge               | 25 Bit                | TRUE                           | 1-set-up       |                            | Uint8  |
| 32-36         | MENCODER FREQ          | Absolutgeber Taktfrequenz             | 262.000<br>kHz        | TRUE                           | 1-set-up       |                            | Uint32 |
| 32-37         | MENCODER CLOCK         | Absolutgeber Takterzeugung            | [1] Ein               | TRUE                           | 1-set-up       |                            | Uint8  |
| 32-38         | MENCODER DELAY         | Absolutgeber Kabellänge               | 0                     | TRUE                           | 1-set-up       |                            | Uint16 |
| 32-39         | MENCODER<br>MONITORING | Drehgeber-Überwachung                 | [0] Aus               | TRUE                           | 1-set-up       |                            | Uint8  |
| 32-40         | MENCODER TERM          | Drehgeber-Abschluss-<br>widerstand    | [1] Ein               | TRUE                           | 1-set-up       |                            | Uint8  |
| 32-5*         | Rückführungsquel       | le                                    |                       |                                |                |                            |        |
| 32-50         | Rückführung Slave      |                                       | [2] Enc2              | TRUE                           | 1-set-up       |                            |        |
| 32-6*         | PID-Regelung           |                                       |                       |                                |                |                            |        |
| 32-60         | KPROP                  | Proportionalfaktor                    | 30                    | TRUE                           | 1-set-up       | 0                          | Uint32 |
| 32-61         | KDER                   | Differentialwert für PID-<br>Regelung | 0                     | TRUE                           | 1-set-up       | 0                          | Uint32 |
| 32-62         | KINT                   | Integralfaktor                        | 0                     | TRUE                           | 1-set-up       | 0                          | Uint32 |

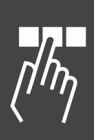

\* Werkseinstellung

| Par. Nr.<br># | Parametername     | Parameterbeschreibung                      | Werksein-<br>stellung | Ändern während<br>des Betriebs | 4-Par<br>sätze | Umwand-<br>lungs-<br>index | Тур    |
|---------------|-------------------|--------------------------------------------|-----------------------|--------------------------------|----------------|----------------------------|--------|
| 32-63         | KILIM             | Grenzwert für die<br>Integralsumme         | 1000                  | TRUE                           | 1-set-up       | 0                          | Uint16 |
| 32-64         | BANDWIDTH         | PID Bandbreite                             | 1000                  | TRUE                           | 1-set-up       | 0                          | Uint16 |
| 32-65         | FFVEL             | Geschwindigkeits-Feed-<br>forward          | 0                     | TRUE                           | 1-set-up       | 0                          | Uint32 |
| 32-66         | FFACC             | Beschleunigungs-Feed-forward               | 0 %                   | TRUE                           | 1-set-up       | 0                          | Uint32 |
| 32-67         | POSERR            | Maximal tolerierter<br>Positionsfehler     | 20000 qc              | TRUE                           | 1-set-up       |                            | Uint32 |
| 32-68         | REVERS            | Reversierungsverhalten Slave               | [0] Rever-<br>sieren  | TRUE                           | 1-set-up       |                            | Uint8  |
| 32-69         | TIMER             | Abtastzeit für PID-Regelung                | 1 ms                  | TRUE                           | 1-set-up       |                            | Uint16 |
| 32-70         | PROFTIME          | Abtastzeit für Profilgenerator             | [1] 1 ms              | TRUE                           | 1-set-up       |                            | Uint8  |
| 32-71         | REGWMAX           | Größe des Regelfensters<br>(Aktivierung)   | 0 qc                  | TRUE                           | 1-set-up       |                            | Uint32 |
| 32-72         | REGWMIN           | Größe des Regelfensters<br>(Deaktivierung) | 0 qc                  | TRUE                           | 1-set-up       |                            | Uint32 |
| 32-8*         | Geschwindigkeit 8 | k Beschleunigung                           |                       |                                |                |                            |        |
| 32-80         | VELMAX            | Maximalgeschwindigkeit<br>(Encoder)        | 1500 RPM              | TRUE                           | 1-set-up       |                            | Uint32 |
| 32-81         | RAMPMIN           | Kürzeste Rampe                             | 1 s                   | TRUE                           | 1-set-up       |                            | Uint32 |
| 32-82         | RAMPTYPE          | Rampenform                                 | 0                     | TRUE                           | 1-set-up       |                            | Uint8  |
| 32-83         | VELRES            | Geschwindigkeitsteiler                     | 100                   | TRUE                           | 1-set-up       |                            | Uint16 |
| 32-84         | DFLTVEL           | Default-Geschwindigkeit                    | 50                    | TRUE                           | 1-set-up       |                            | Uint16 |
| 32-85         | DFLTACC           | Default-Beschleunigung                     | 50                    | TRUE                           | 1-set-up       |                            | Uint16 |

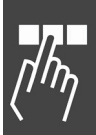

Danfoss

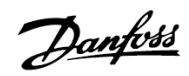

#### MCO weitere Einstellungen, Parameterliste

| Par. Nr.<br># | Parametername   | Parameterbeschreibung                               | Werkseinstellung       | Ändern<br>während des<br>Betriebs | 4-Par<br>sätze | Umwand-<br>lungs-<br>index | Тур    |
|---------------|-----------------|-----------------------------------------------------|------------------------|-----------------------------------|----------------|----------------------------|--------|
| 33-0*         | Homefahrt       |                                                     |                        |                                   |                |                            |        |
| 33-00         | HOME_FORCE      | Homefahrt erzwingen?                                | [0] nein               | TRUE                              | 1-set-up       |                            | Uint8  |
| 33-01         | HOME_OFFSET     | Nullpunkt-Offset bezüglich<br>Home-Position         | 0 qc                   | TRUE                              | 1-set-up       |                            | Int32  |
| 33-02         | HOME_RAMP       | Homefahrt-Rampe                                     | 10                     | TRUE                              | 1-set-up       |                            | Uint16 |
| 33-03         | HOME_VEL        | Homefahrt-Geschwindigkeit                           | 10                     | TRUE                              | 1-set-up       |                            | Int16  |
| 33-04         | HOME_TYPE       | Homefahrt-Verhalten                                 | [0] Reverse +<br>Index | TRUE                              | 1-set-up       |                            | Uint8  |
| 33-1*         | Synchronisation |                                                     |                        |                                   |                |                            |        |
| 33-10         | SYNCFACTM       | Synchronisationsfaktor<br>Master (M:S)              | 1                      | TRUE                              | 1-set-up       |                            | Int32  |
| 33-11         | SYNCFACTS       | Synchronisationsfaktor Slave<br>(M:S)               | 1                      | TRUE                              | 1-set-up       |                            | Int32  |
| 33-12         | SYNCPOSOFFS     | Positionsoffset für<br>Synchronisation              | 0 qc                   | TRUE                              | 1-set-up       |                            | Int32  |
| 33-13         | SYNC ACCURACY   | Genauigkeitsfenster für<br>Positionssynchronisation | 1000 qc                | TRUE                              | 1-set-up       |                            | Int32  |
| 33-14         | SYNCVELREL      | Relative Geschwindigkeits-<br>begrenzung Slave      | 0 %                    | TRUE                              | 1-set-up       |                            | Uint8  |
| 33-15         | SYNCMARKM       | Markeranzahl Master                                 | 1                      | TRUE                              | 1-set-up       |                            | Uint16 |
| 33-16         | SYNCMARKS       | Markeranzahl Slave                                  | 1                      | TRUE                              | 1-set-up       |                            | Uint16 |
| 33-17         | SYNCMPULSM      | Markerabstand Master                                | 4096                   | TRUE                              | 1-set-up       |                            | Uint32 |
| 33-18         | SYNCMPULSS      | Markerabstand Slave                                 | 4096                   | TRUE                              | 1-set-up       |                            | Uint32 |
| 33-19         | SYNCMTYPM       | Markertyp Master                                    | [0] Enc. Z pos.        | TRUE                              | 1-set-up       |                            | Uint8  |
| 33-20         | SYNCMTYPS       | Markertyp Slave                                     | [0] Enc. Z pos.        | TRUE                              | 1-set-up       |                            | Uint8  |
| 33-21         | SYNCMWINM       | Master-Marker<br>Toleranzfenster                    | 0                      | TRUE                              | 1-set-up       |                            | Uint32 |
| 33-22         | SYNCMWINS       | Slave-Marker<br>Toleranzfenster                     | 0                      | TRUE                              | 1-set-up       |                            | Uint32 |
| 33-23         | SYNCMSTART      | Startverhalten für Marker-<br>synchronisation       | [0] Start Funkt.<br>1  | TRUE                              | 1-set-up       |                            | Uint16 |
| 33-24         | SYNCFAULT       | Markeranzahl für Fault                              | 10                     | TRUE                              | 1-set-up       |                            | Uint16 |
| 33-25         | SYNCREADY       | Markeranzahl für Ready                              | 1                      | TRUE                              | 1-set-up       |                            | Uint16 |
| 33-26         | SYNCVFTIME      | Geschwindigkeitsfilter                              | 0 µs                   | TRUE                              | 1-set-up       | 0                          | Int32  |
| 33-27         | SYNCOFFTIME     | Offset Filterzeit                                   | 0 ms                   | TRUE                              | 1-set-up       |                            | Uint32 |
| 33-28         | SYNCMFPAR       | Markerfilter Konfiguration                          | [0] Marker Filter<br>1 | TRUE                              | 1-set-up       |                            | Uint8  |
| 33-29         | SYNCMFTIME      | Filterzeit für Markerkorrektur                      | 0 ms                   | TRUE                              | 1-set-up       |                            | Int32  |
| 33-30         | SYNCM MAXCORR   | Maximale Markerkorrektur                            | [0] Off                | TRUE                              | 1-set-up       |                            | Uint32 |
| 33-31         | SYNCTYPE        | Synchronisationstyp                                 | [0] Standard           | TRUE                              | 1-set-up       |                            | Uint8  |

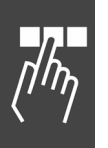

Г

\* Werkseinstellung

| Par. Nr.<br># | Parametername    | Parameterbeschreibung                     | Werkseinstellung                         | Ändern<br>während des<br>Betriebs | 4-Par<br>sätze | Umwand-<br>lungs-<br>index | Тур    |
|---------------|------------------|-------------------------------------------|------------------------------------------|-----------------------------------|----------------|----------------------------|--------|
| 33-4*         | Grenzwertbehan   | dlung                                     |                                          |                                   |                |                            |        |
| 33-40         | ENDSWMOD         | Verhalten bei Endschalter                 | [0] Fehlerunter-<br>programm<br>aufrufen | TRUE                              | 1-set-up       |                            | Uint8  |
| 33-41         | NEGLIMIT         | Negative Software-<br>Wegbegrenzung       | -500000 qc                               | TRUE                              | 1-set-up       |                            | Int32  |
| 33-42         | POSLIMIT         | Positive Software-<br>Wegbegrenzung       | 500000 qc                                | TRUE                              | 1-set-up       |                            | Int32  |
| 33-43         | SWNEGLIMACT      | Negative Software-<br>Wegbegrenzung aktiv | [0] Inaktiv                              | TRUE                              | 1-set-up       |                            | Uint8  |
| 33-44         | SWPOSLIMACT      | Positive Software-<br>Wegbegrenzung aktiv | [0] Inaktiv                              | TRUE                              | 1-set-up       |                            | Uint8  |
| 33-45         | TESTTIM          | Messzeit im Zielfenster                   | 0 ms                                     | TRUE                              | 1-set-up       |                            | Uint8  |
| 33-46         | TESTVAL          | Zielfenster-Grenzwert                     | 1 qc                                     | TRUE                              | 1-set-up       |                            | Uint16 |
| 33-47         | TESTWIN          | Zielfenster-Größe                         | 0 qc                                     | TRUE                              | 1-set-up       |                            | Uint16 |
| 33-5*         | I/O Konfiguratio | n                                         |                                          |                                   |                |                            |        |
| 33-50         | I_FUNCTION_1     | Klemme X57/1 Digitaler<br>Eingang         | [0] keine<br>Funktion                    | TRUE                              | 1-set-up       |                            | Uint8  |
| 33-51         | I_FUNCTION_2     | Klemme X57/2 Digitaler<br>Eingang         | [0] keine<br>Funktion                    | TRUE                              | 1-set-up       |                            | Uint8  |
| 33-52         | I_FUNCTION_3     | Klemme X57/3 Digitaler<br>Eingang         | [0] keine<br>Funktion                    | TRUE                              | 1-set-up       |                            | Uint8  |
| 33-53         | I_FUNCTION_4     | Klemme X57/4 Digitaler<br>Eingang         | [0] keine<br>Funktion                    | TRUE                              | 1-set-up       |                            | Uint8  |
| 33-54         | I_FUNCTION_5     | Klemme X57/5 Digitaler<br>Eingang         | [0] keine<br>Funktion                    | TRUE                              | 1-set-up       |                            | Uint8  |
| 33-55         | I_FUNCTION_6     | Klemme X57/6 Digitaler<br>Eingang         | [0] keine<br>Funktion                    | TRUE                              | 1-set-up       |                            | Uint8  |
| 33-56         | I_FUNCTION_7     | Klemme X57/7 Digitaler<br>Eingang         | [0] keine<br>Funktion                    | TRUE                              | 1-set-up       |                            | Uint8  |
| 33-57         | I_FUNCTION_8     | Klemme X57/8 Digitaler<br>Eingang         | [0] keine<br>Funktion                    | TRUE                              | 1-set-up       |                            | Uint8  |
| 33-58         | I_FUNCTION_9     | Klemme X57/9 Digitaler<br>Eingang         | [0] keine<br>Funktion                    | TRUE                              | 1-set-up       |                            | Uint8  |
| 33-59         | I_FUNCTION_10    | Klemme X57/10 Digitaler<br>Eingang        | [0] keine<br>Funktion                    | TRUE                              | 1-set-up       |                            | Uint8  |
| 33-60         | IOMODE           | Klemme X59/1 und X59/2<br>Modus           | [0] Ausgang                              | FALSE                             | 1-set-up       |                            | Uint8  |
| 33-61         | I_FUNCTION_11    | Klemme X57/11 Digitaler<br>Eingang        | [0] keine<br>Funktion                    | TRUE                              | 1-set-up       |                            | Uint8  |
| 33-62         | I_FUNCTION_12    | Klemme X57/12 Digitaler<br>Eingang        | [0] keine<br>Funktion                    | TRUE                              | 1-set-up       |                            | Uint8  |
| 33-63         | O_FUNCTION_1     | Klemme X59/1 Digitaler<br>Ausgang         | [0] keine<br>Funktion                    | TRUE                              | 1-set-up       |                            | Uint8  |
| 33-64         | O_FUNCTION_2     | Klemme X59/2 Digitaler<br>Ausgang         | [0] keine<br>Funktion                    | TRUE                              | 1-set-up       |                            | Uint8  |

Danfoss

Danfoss

| Par. Nr.<br># | Parametername        | Parameterbeschreibung             | Werkseinstellung        | Ändern<br>während des<br>Betriebs | 4-Par<br>sätze | Umwand-<br>lungs-<br>index | Тур   |
|---------------|----------------------|-----------------------------------|-------------------------|-----------------------------------|----------------|----------------------------|-------|
| 33-65         | O_FUNCTION_3         | Klemme X59/3 Digitaler<br>Ausgang | [0] keine<br>Funktion   | TRUE                              | 1-set-up       |                            | Uint8 |
| 33-66         | O_FUNCTION_4         | Klemme X59/4 Digitaler<br>Ausgang | [0] keine<br>Funktion   | TRUE                              | 1-set-up       |                            | Uint8 |
| 33-67         | O_FUNCTION_5         | Klemme X59/5 Digitaler<br>Ausgang | [0] keine<br>Funktion   | TRUE                              | 1-set-up       |                            | Uint8 |
| 33-68         | O_FUNCTION_6         | Klemme X59/6 Digitaler<br>Ausgang | [0] keine<br>Funktion   | TRUE                              | 1-set-up       |                            | Uint8 |
| 33-69         | O_FUNCTION_7         | Klemme X59/7 Digitaler<br>Ausgang | [0] keine<br>Funktion   | TRUE                              | 1-set-up       |                            | Uint8 |
| 33-70         | O_FUNCTION_8         | Klemme X59/8 Digitaler<br>Ausgang | [0] keine<br>Funktion   | TRUE                              | 1-set-up       |                            | Uint8 |
| 33-8*         | Globale Paramete     | r                                 |                         |                                   |                |                            |       |
| 33-80         | PRGPAR               | Aktivierte Programmnummer         | -1                      | TRUE                              | 1-set-up       | 0                          | Uint8 |
| 33-81         | Power-up State       | Einschaltstatus                   | [1] Motor ein           | TRUE                              | 1-set-up       |                            | Uint8 |
| 33-82         | STATUS<br>MONITORING | Statusüberwachung Antrieb         | [1] Ein                 | TRUE                              | 1-set-up       | 0                          | Uint8 |
| 33-83         | ERRCOND              | Verhalten im Fehlerfall           | [0] Leerlauf            | TRUE                              | 1-set-up       |                            | Uint8 |
| 33-84         | ESCCOND              | Verhalten bei<br>Programmabbruch  | [0] Geregelter<br>Stopp | TRUE                              | 1-set-up       |                            | Uint8 |
| 33-85         | EXTERNAL24V          | Externe 24VDC MCO<br>Versorgung   | [0] Nein                | TRUE                              | 1-set-up       |                            | Uint8 |

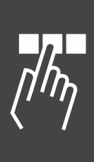

[] bei Kommunikation über serielle Schnittstelle benutzter Wert

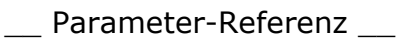

#### MCO Datenanzeigen, Parameterliste

| Par. Nr.<br># | Parametername    | Parameterbeschreibung     | Werks-<br>ein-<br>stellung | Ändern<br>während des<br>Betriebs | 4-Par<br>sätze | Umwand-<br>lungs-<br>index | Daten-<br>typ |
|---------------|------------------|---------------------------|----------------------------|-----------------------------------|----------------|----------------------------|---------------|
| 34-0*         | PCD Schreib-Para | ameter                    |                            |                                   |                |                            |               |
| 34-01         |                  | PCD 1 nach MCO schreiben  |                            |                                   | 1-set-up       |                            | Uint16        |
| 34-02         |                  | PCD 2 nach MCO schreiben  |                            |                                   | 1-set-up       |                            | Uint16        |
| 34-03         |                  | PCD 3 nach MCO schreiben  |                            |                                   | 1-set-up       |                            | Uint16        |
| 34-04         |                  | PCD 4 nach MCO schreiben  |                            |                                   | 1-set-up       |                            | Uint16        |
| 34-05         |                  | PCD 5 nach MCO schreiben  |                            |                                   | 1-set-up       |                            | Uint16        |
| 34-06         |                  | PCD 6 nach MCO schreiben  |                            |                                   | 1-set-up       |                            | Uint16        |
| 34-07         |                  | PCD 7 nach MCO schreiben  |                            |                                   | 1-set-up       |                            | Uint16        |
| 34-08         |                  | PCD 8 nach MCO schreiben  |                            |                                   | 1-set-up       |                            | Uint16        |
| 34-09         |                  | PCD 9 nach MCO schreiben  |                            |                                   | 1-set-up       |                            | Uint16        |
| 34-10         |                  | PCD 10 nach MCO schreiben |                            |                                   | 1-set-up       |                            | Uint16        |
| 34-2*         | PCD Lese-Parame  | eter                      |                            |                                   |                |                            |               |
| 34-21         |                  | PCD 1 von MCO lesen       |                            |                                   | 1-set-up       |                            | Uint16        |
| 34-22         |                  | PCD 2 von MCO lesen       |                            |                                   | 1-set-up       |                            | Uint16        |
| 34-23         |                  | PCD 3 von MCO lesen       |                            |                                   | 1-set-up       |                            | Uint16        |
| 34-24         |                  | PCD 4 von MCO lesen       |                            |                                   | 1-set-up       |                            | Uint16        |
| 34-26         |                  | PCD 6 von MCO lesen       |                            |                                   | 1-set-up       |                            | Uint16        |
| 34-27         |                  | PCD 7 von MCO lesen       |                            |                                   | 1-set-up       |                            | Uint16        |
| 34-28         |                  | PCD 8 von MCO lesen       |                            |                                   | 1-set-up       |                            | Uint16        |
| 34-29         |                  | PCD 9 von MCO lesen       |                            |                                   | 1-set-up       |                            | Uint16        |
| 34-30         |                  | PCD 10 von MCO lesen      |                            |                                   | 1-set-up       |                            | Uint16        |
| 34-4*         | Eingänge & Ausg  | änge                      |                            |                                   |                |                            |               |
| 34-40         |                  | Digitale Eingänge         |                            |                                   | 1-set-up       |                            | Uint16        |
| 34-41         |                  | Digitale Ausgänge         |                            |                                   | 1-set-up       |                            | Uint16        |
|               |                  |                           |                            |                                   |                |                            |               |
| 34-5*         | Prozessdaten     |                           | Unit                       |                                   |                |                            |               |
| 34-50         |                  | Istposition               | BE                         |                                   | 1-set-up       |                            | Int32         |
| 34-51         |                  | Sollposition              | BE                         |                                   | 1-set-up       |                            | Int32         |
| 34-52         |                  | Istposition Master        | qc                         |                                   | 1-set-up       |                            | Int32         |
| 34-53         |                  | Indexposition Slave       | BE                         |                                   | 1-set-up       |                            | Int32         |
| 34-54         |                  | Indexposition Master      | qc                         |                                   | 1-set-up       |                            | Int32         |
| 34-55         |                  | Kurvenposition            |                            |                                   | 1-set-up       |                            | Int32         |
| 34-56         |                  | Schleppfehler             | BE                         |                                   | 1-set-up       |                            | Int32         |
| 34-57         |                  | Synchronisationsfehler    | BE                         |                                   | 1-set-up       |                            | Int32         |

\* Standardeinstellung

34-58

34-59

[] bei Kommunikation über serielle Schnittstelle benutzter Wert

BE/s

qc/s

MG.33.L2.03 – VLT  $^{\rm \tiny (B)}$  ist ein eingetragenes Warenzeichen von Danfoss.

Aktuelle Geschwindigkeit

Aktuelle Master-

Geschwindigkeit

Int32

Int32

1-set-up

1-set-up

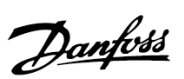

Danfoss

| Par. Nr. Parameterr<br># | ame Parameterbeschreibung | Werks-<br>ein-<br>stellung | Ändern<br>während des<br>Betriebs | 4-Par<br>sätze | Umwand-<br>lungs-<br>index | Daten-<br>typ |
|--------------------------|---------------------------|----------------------------|-----------------------------------|----------------|----------------------------|---------------|
| 34-60                    | Synchronisationsstatus    |                            |                                   | 1-set-up       |                            | Int32         |
| 34-61                    | Achsstatus                |                            |                                   | 1-set-up       |                            | Int32         |
| 34-62                    | Programmstatus            |                            |                                   | 1-set-up       |                            | Int32         |
| 34-7* Diagnosea          | nzeigen                   |                            |                                   |                |                            |               |
| 34-70                    | MCO Alarmwort 1           |                            | FALSE                             | 1-set-up       |                            | Uint32        |
| 34-71                    | MCO Alarmwort 2           |                            | FALSE                             | 1-set-up       |                            | Uint32        |

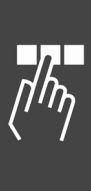

<u>Danfoss</u>

# Fehlersuche und -behebung

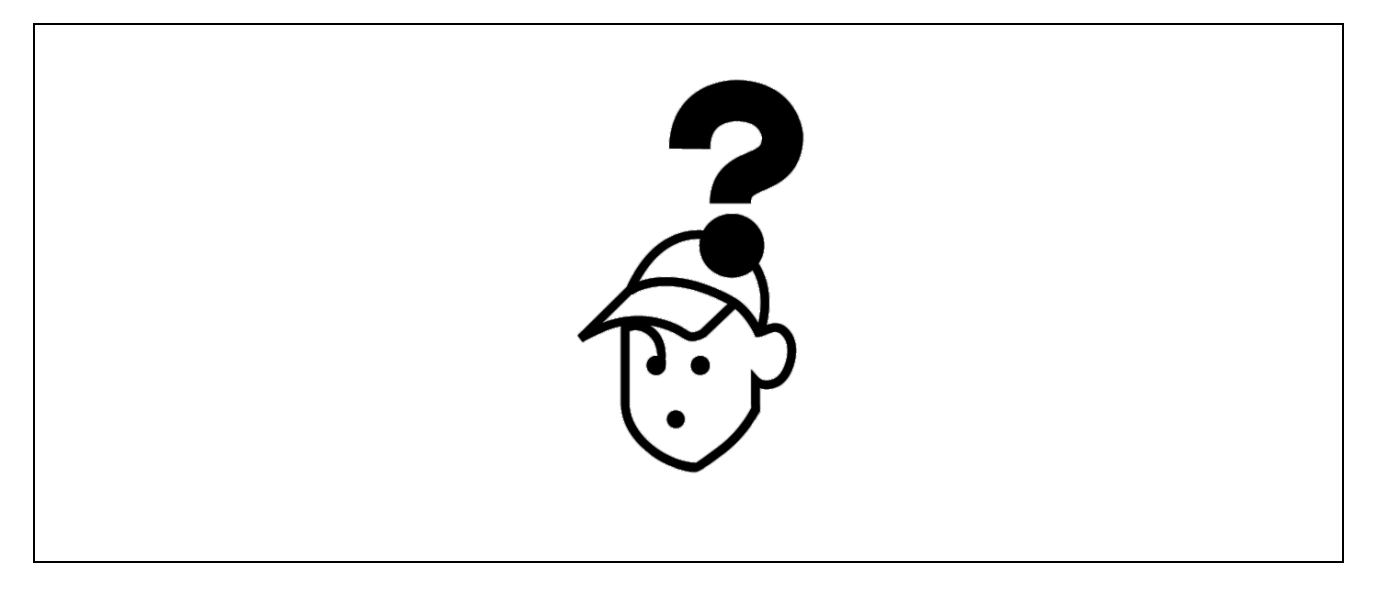

#### Warnungen und Fehlermeldungen

Alle Meldungen werden im LCP-Display des FC 300 in Kurzform und in der APOSS-Software im Klartext angezeigt.

Informieren Sie sich in der Tabelle in Kürze oder im darauf folgenden Abschnitt im Detail über die Fehlermeldungen.

Die Tabelle enthält die Meldungen in numerischer Reihenfolge. Buchstaben hinter einem %-Zeichen stehen für variable Werte, die im Klartext an den entsprechenden Stellen eingesetzt werden.

| Fehler<br>Nr. | Fehlertext                 | Beschreibung                                             |
|---------------|----------------------------|----------------------------------------------------------|
| 103           | Achse nicht vorh           | Achse nicht vorhanden                                    |
| 105           | Fehler nicht beseit        | Fehler nicht beseitigt                                   |
| 106           | HOME nicht angef.          | HOME noch nicht angefahren                               |
| 107           | HOME_VEL Null              | HOME Geschwindigkeit 0                                   |
| 108           | Schleppfehler              | Schleppabstand überschritten                             |
| 109           | Index nicht gefund.        | Indeximpuls (Encoder) nicht gefunden.                    |
| 110           | Unbekannter Befehl         | Unbekannter Befehl                                       |
| 111           | SW Endschalter             | Software-Endschalter überschritten.                      |
| 112           | Falsche Parameternr        | Falsche Parameternummer.                                 |
| 113           | FC nicht freigegeben       | FC 300 ist nicht bereit aber die PID-Regelung ist aktiv. |
| 114           | Zu viele LOOPs             | Zu viele verschachtelte LOOP Befehle.                    |
| 115           | Par. speichern fehlgeschl. | Parameter speichern fehlgeschlagen.                      |
| 116           | Param. Speicher            | Parameter im Speicher defekt.                            |
| 117           | Progr. Speicher            | Programme im Speicher defekt.                            |
| 118           | Reset durch CPU            | Reset durch CPU ausgelöst.                               |
| 119           | Benutzer Abbruch           | Abbruch durch Benutzer.                                  |

| Fehler<br>Nr. | Fehlertext           | Beschreibung                                        |
|---------------|----------------------|-----------------------------------------------------|
| 125           | HW Endschalter       | HW Endschalter aktiviert.                           |
| 149           | Zu viele Interrupts. | Zu viele Interrupt-Funktionen.                      |
| 150           | Keine ext. 24V       | Externe Stromversorgung fehlt.                      |
| 151           | Zu viele GOSUB       | Zu viele verschachtelte Unterprogramme.             |
| 152           | Zu viele RETURN      | Zu viele RETURN Befehle.                            |
| 154           | D. Ausgang Überlast  | Digitaler Ausgang überlastet.                       |
| 155           | LINK fehlgeschlagen  | LINKGPAR Befehl fehlgeschlagen.                     |
| 162           | Speicherfehler       | Fehler beim Verifizieren; EEPROM: Adresse % defekt. |
| 170           | Array Größe (DIM)    | Fehler in der DIM Anweisung.                        |
| 171           | Array zu klein       | Feldgrenzen über- oder unterschritten.              |
| 179           | WAITNDX Timeout      | Timeout beim Warten auf Index.                      |
| 184           | Zu viele ONTIME      | Zu viele TIME Interrupts.                           |
| 187           | Speicher zu klein    | Kein Platz mehr für Variablen.                      |
| 190           | Speicher geschützt   | Programmspeicher ist schreibgeschützt.              |
| 191           | Kurven-Array defekt  | Kurven-Array in DIM-Anweisung falsch.               |
| 192           | Drehgeberfehler      | Drehgeberfehler                                     |
| 199           | Interner MCO Fehler  | Interner MCO Fehler                                 |

#### Fehler 103

Achse nicht vorhanden

Es wurde versucht eine Achse anzusprechen, die in der Steuerung nicht vorhanden ist.

Kontrollieren Sie, ob das Programm Achsbefehle mit einer ungültigen Achsnummer oder allgemeine Achsbefehle (...X(\*)) enthält.

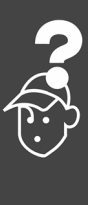

#### Fehler 105

#### Fehler nicht beseitigt

Es wurde versucht einen Bewegungsbefehl auszuführen, obwohl eine aktuell bestehende Fehlermeldung noch nicht gelöscht wurde.

#### Fehler 106

#### HOME noch nicht angefahren

Gemäß dem Achsparameter 33-00 *Homefahrt erzwingen?* wird zwingend eine Fahrt zum Maschinennullpunkt gefordert, bevor andere Bewegungsbefehle ausgeführt werden können. Diese Fahrt zum Maschinennullpunkt wurde noch nicht vorgenommen.

#### Fehler 107

HOME Geschwindigkeit 0

Es wurde versucht, eine Homefahrt auszuführen, aber der Motor ist in Par. 33-03 *Homefahrt-Geschwindigkeit* auf [0] gesetzt.

<u> Panfoss</u>

#### Fehler 108

Schleppfehler

Der Abstand zwischen der Soll- und Istposition war größer als in Par. 32-67 *maximal tolerierter Positionsfehler* definiert.

Mögliche Ursachen:

- Mechanisch blockierter oder überlasteter Antrieb,
- zu kleiner Par. 32-67 max. tolerierter
   Positionsfehler,
- Solldrehzahl ist größer als in FC 300 Parameter
   4-13 Maximale Drehzahl und 3-03 Maximaler
   Sollwert,
- zu große Sollbeschleunigung,
- zu geringer Par. 32-60 Proportionalfaktor oder
- FC 300 nicht freigegeben.

#### Fehlersuche und -behebung

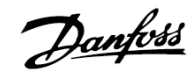

#### Fehler 109

#### Index nicht gefunden

Bei einer Referenz- bzw. Indexsuche konnte der Indeximpuls des Drehgebers nicht innerhalb einer Motorumdrehung gefunden werden.

Mögliche Ursachen:

- Es wird ein Drehgeber ohne Indeximpuls verwendet,
- der Indeximpuls ist nicht korrekt angeschlossen,
- nicht korrekter Indeximpuls (alle drei Kanäle müssen gleichzeitig low sein) oder
- der Par. 32-01 Inkrementalgeber Auflösung ist zu niedrig angegeben.

#### Fehler 110

#### **Unbekannter Befehl**

Ursache: Ein Kommunikations- oder Programmfehler. Das Programm muss neu übersetzt und neu geladen werden.

#### Fehler 111

#### SW Endschalter

Durch einen Fahrbefehl wurden die Software-Endschalter überschritten oder würden überschritten werden.

Bei einer Bewegung im Drehzahlmodus wird das Überschreiten der Wegbegrenzung erst erkannt, nachdem die aktuelle Position mit dem Software-Endschalter identisch ist.

In diesem Fall wird die Lageregelung abgeschaltet und der Antrieb muss manuell wieder innerhalb des zulässigen Bereichs bewegt werden. Oder die Überwachung des Software-Endschalters muss kurzzeitig mit Hilfe der Achsparameter Negative und Positive Software-Wegbegrenzung 33-43 und 33-44 deaktiviert werden. Erst danach kann die Fehlermeldung gelöscht werden.

Bei einer Positionierbewegung wird vor dem Start bereits erkannt, dass die Zielposition außerhalb der Wegbegrenzung liegt. In diesem Fall wird die Bewegung nicht ausgeführt und die Fehlermeldung kann gelöscht werden.

#### Fehler 112

#### **Falsche Parameternummer**

Es wurde versucht, mit einem SET oder SETVLT Befehl einen Parameter zu verändern, den es nicht gibt.

#### Fehler 113

#### FC nicht freigegeben

FC 300 ist nicht bereit, aber die PID-Regelung ist aktiv. Das FC Statuswort (Bit 09 und Bit 11) wird alle 20 ms überwacht, wenn die PID-Regelung aktiv ist. Der FC 300 ist im "Nicht bereit" Zustand, wenn:

- eine Alarmmeldung vorliegt,
- er im Hand-Modus ist,
- Hand-LCP-Stopp aktiviert ist.

#### Fehler 114

Zu viele LOOP

Im ausgeführten Programm sind zu viele ineinander geschachtelte LOOP Befehle.

#### Fehler 115

Par. speichern fehlgeschlagen

Das Speichern der Optionsparameter ist fehlgeschlagen.

#### Fehler 116

Param. im Speicher defekt

Die Parameter im EEPROM sind nicht mehr korrekt, weil

- EEPROM defekt oder
- Spannungsausfall während des Speicherns.

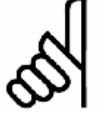

#### ACHTUNG!:

Sie müssen die Parameter mit einem 14-22 Reset neu initialisieren und diese anschließend wieder mit Ihren eigenen Anwendungsparametern überschreiben.

Fahrprogramme, die Anwendungsparameter voraussetzen, würden sonst nicht mehr korrekt funktionieren.

#### Fehler 117

**Progr. Speicher** 

Die im EEPROM abgelegten Programmdaten sind nicht mehr vorhanden oder nicht mehr korrekt, weil

- das EEPROM defekt ist oder
- die Spannung während des Speicherns ausgefallen war.

Sie müssen einen 3-Finger-Reset ausführen, um alle Parameter auf ihre Standardeinstellungen (ab Werk) zurückzusetzen und alle Anwendungsprogramme, Arrays und Anwendungsparameter löschen.

Danach laden Sie wieder die Programme und alle Parameter.

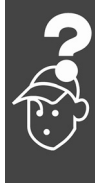

#### Fehler 118

Reset durch CPU ausgelöst

Der Prozessor wurde angehalten und ein automatisches Reset ausgeführt (Watchdog).

Ursachen könnten sein:

- Kurzzeitiger Spannungsabfall,
- Spannungsspitze oder
- Kurzschluss.

#### Fehler 119

#### Benutzer Abbruch

Das Autokennungs-Programm (Autostart) wurde durch den Benutzer abgebrochen.

Oder die [CANCEL]-Taste wurde während des Hochfahrens gedrückt und damit ein Master-Reset ausgelöst.

#### Fehler 125

**HW Endschalter** 

Ein Fahrbefehl hat den Endschalter einer Achse aktiviert.

Durch diese Aktivierung wurde die Steuerung (abhängig von Par. 33-40 *Verhalten bei Endschalter*) automatisch abgeschaltet und der Antrieb muss manuell aus dieser Position herausgefahren werden, bevor die Fehlermeldung zurückgesetzt werden kann.

#### Fehler 149

#### Zu viele Interrupts

Es wurden mehr als die maximal möglichen Interrupt-Funktionen benutzt. Erlaubt sind:

- 32 ON INT
- 32 ON STATBIT
- 32 ON COMBIT
- 10 ON PARAM
- 20 ON APOS, ON MAPOS, ON MCPOS

#### Fehler 150

Keine ext. 24V Externe Stromversorgung fehlt.

#### Fehler 151

#### Zu viele GOSUB

Im ausgeführten Programm wurde zu häufig von einem Unterprogramm direkt in das nächste Unterprogramm gesprungen.

Der Fehler tritt meist dann auf, wenn man rekursiv im Unterprogramm auf eines der Unterprogramme verweist (= Unterprogramme, die sich selbst aufrufen). Vermeiden Sie zu viele gegenseitige (maximal 10!) und möglichst auch rekursive Unterprogrammaufrufe.

#### Fehler 152

Zu viele RETURN

Im ausgeführten Programm sind entweder mehr RETURN als entsprechende GOSUB Befehle, oder es wurde direkt mit einem GOTO Befehl in ein Unterprogramm gesprungen.

Pro Unterprogramm ist nur ein RETURN erlaubt.

Es ist immer besser, an den Anfang des Unterprogramms zu springen und dann mit IF... nach einem vorher definierten Label zu springen.

#### Fehler 154

**Dig. Ausgang Überlast** Digitaler Ausgang überlastet.

Fehler 155 LINK fehlgeschlagen LINKGPAR Befehl fehlgeschlagen.

#### Fehler 162

Speicherfehler

Nach einem Speichervorgang ins EEPROM (Programm oder Parameter) wurde beim Verifizieren ein Fehler festgestellt.

Löschen Sie das EEPROM mit einem 3-Finger-Reset und versuchen Sie noch einmal das Programm oder die Parameter zu speichern.

Wenn es nicht gelingt, wenden Sie sich bitte an den Service.

Fehler 170

Array Größe (DIM)

Eine Array-Definition in einer DIM-Anweisung stimmt nicht mit den bereits existierenden Arrays in der MCO 305 überein.

Die Felder in der Steuerung könnten von älteren SYNCPOS/APOSS-Programmen stammen und das aktuelle Programm hat andere Definitionen.

Passen Sie entweder das APOSS-Programm an die richtige Array-Größe an oder löschen Sie die alten Arrays.

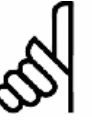

#### ACHTUNG!:

Beachten Sie aber die Ratschläge zur Sicherung der Programme und Parameter, bevor Sie das EEPROM löschen.

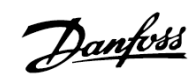

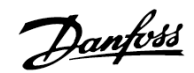

#### Fehler 171

#### Array zu klein

Es wurde versucht ein Array-Element zu beschreiben, das außerhalb der definierten Array-Grenzen liegt. Ursache könnte ein Fehler im APOSS-Programm sein:

- Die Dimensionierung des Arrays stimmt nicht mit dem benötigten Platz überein (z. B. durch eine falsch programmierte Schleife).
- Oder das Array ist f
  ür die Anzahl der mit TESTSTART ausgelösten Testfahrten zu klein.
- Prüfen Sie die LOOP Variablen.

#### Fehler 179

#### WAITNDX Timeout

Der Befehl WAITNDX wurde ausgeführt und der darin angegebene Timeout überschritten.

Vermutlich ist der Timeout zu kurz gesetzt oder der Indeximpuls konnte nicht gefunden werden (siehe auch Fehler 109).

#### Fehler 184

Zu viele ONTIME

Im Programm sind zu viele ON TIME oder ON PERIOD Befehle benutzt worden.

Es sind maximal 12 dieser ON TIME und/oder ON PERIOD Befehle innerhalb eines Programms erlaubt.

#### Fehler 187

Var.Speich.zu klein

Kein Platz mehr für Variablen.

Beim Start eines APOSS-Programms wird dynamisch der Platz für die benötigten Variablen reserviert. Dieser Platz ist jetzt nicht mehr vorhanden.

Eventuell haben Sie die maximale Anzahl der Variablen zu groß gewählt. Reduzieren Sie diese in *Einstellungen*  $\rightarrow$  *Compiler* (Standard = 92).

Oder der verfügbare Speicher ist mit Programmen oder Arrays belegt. Löschen Sie die Programme oder beides, die Programme und Arrays durch Löschen des gesamten Speichers

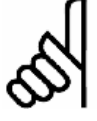

#### ACHTUNG!:

Beachten Sie aber die Ratschläge zur Sicherung der Programme und Parameter, bevor Sie das EEPROM löschen.

#### Fehler 190

Memory locked

Der Programmspeicher ist schreibgeschützt und kann nicht verändert werden.

Sie können also Autokennung weder setzen noch löschen und keine Programme sichern oder löschen. Ebenso werden  $\rightarrow$  *RAM speichern* und  $\rightarrow$  *EEPROM löschen* nicht ausgeführt.

#### Fehler 191

**Kurvenarray falsch** 

In der DIM-Anweisung für SETCURVE wird ein falsches oder altes Array definiert.

Ein alters Array könnte existieren, wenn die CNF-Datei mit allen Parametern und Arrays noch nicht in den *CAM-Editor* geladen wurde.

Ursachen eines falschen Arrays können sein:

- Es wurde nicht vom CAM-Editor erzeugt.
- Es stammt von einer früheren Version des CAM-Editors. Ein solches Array muss erst durch den aktuellen CAM-Editor konvertiert werden ( $\rightarrow$ *laden* und  $\rightarrow$  *speichern*).
- Oder die Reihenfolge eines Arrays in der DIM-Anweisung stimmt nicht mit der Reihenfolge in der CNF-Datei überein. Sehen Sie dazu auch die Nummer des Arrays in der Titelleiste im CAM-Editor.

#### Fehler 192

#### Drehgeberfehler

Fehler von der Drehgeberüberwachung: Offener Stromkreis oder Kurzschluss entsprechend der anzeigenden LED.

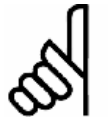

#### ACHTUNG!:

Dieser Fehler wird auch angezeigt, wenn kein Drehgeber angeschlossen ist.

#### Fehler 199

**Interner MCO Fehler** 

Sollte dieser Fehler auftreten, setzen Sie sich bitte mit Ihrem Händler in Verbindung und nennen dem Service die dazu angezeigte Fehlernummer.

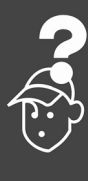

# <u>Danfoss</u>

### In Meldungen von der APOSS-Software

Die Meldungen von der APOSS-Software sind alphabetisch geordnet. Buchstaben hinter einem %-Zeichen stehen für variable Werte, die im Klartext an den entsprechenden Stellen eingesetzt werden.

#### Fehlertext

Anschluss %d Pin %d ist nicht erlaubt in Zeile %d Spalte %d

Fehler beim Kompilieren: Programm nicht gespeichert!

Fehler in Datei: Achsparameter

Fehler in Datei: Array-Daten

Fehler in Datei: Globale Parameter

Steuerung führt ein Programm oder Kommando aus!

Timeout: Keine Antwort vom FC

Verbindung zu #%d abgebrochen!

Verbindung zu %d besteht bereits [%s] - Wechsel zum neuen Fenster?

#### Anschluss-Pin nicht erlaubt

Anschluss %d Pin %d ist nicht erlaubt in Zeile %d Spalte %d

Im OUT Befehl wurde eine ungültige Kombination oder Pin-Nummer verwendet, die so nicht gesetzt werden kann.

# Fehler beim Compilieren: Programm nicht gespeichert!

Eine Datei wird immer erst kompiliert und dann gespeichert. Wenn Sie das Programm speichern wollen, zum Beispiel im Menü *Steuerung* → *Programm sichern* und beim Kompilieren ein Syntaxfehler festgestellt wird, erhalten Sie diese Meldung.

Starten Sie die *Syntaxprüfung* im Menü *Entwicklung*, beheben Sie den Syntaxfehler und speichern Sie dann das Programm.

Fehler in Datei: Achsparameter

Um eine Datei zurückspeichern zu können (z.B. mit → *Wiederherstellen aus Datei*), müssen folgende Bedingungen erfüllt sein:

- Identische Softwareversionen und damit gleiche Anzahl und Reihenfolge der Parameter.
- Gleiche Konfiguration (z.B. gleiche Anzahl der Achsen).

#### Fehler in Datei: Array-Daten

Beim Zurückspeichern einer Konfiguration (z.B. mit → Wiederherstellen aus Datei) wurde erkannt, dass die Array-Daten nicht korrekt formatiert sind. Um eine Datei speichern zu können, müssen folgende Bedingungen erfüllt sein:

- Identische Software-Versionen
- Gleiche Konfiguration

Falls bereits Arrays angelegt sind, müssen diese in Art und Größe zu denen passen, die zurückgespeichert werden sollen.

Fehler in Datei: Globale Parameter

Beim Zurückspeichern einer Konfiguration (z.B. mit → Wiederherstellen aus Datei) wurde erkannt, dass die globalen Parameter nicht korrekt formatiert sind. Um eine Datei speichern zu können müssen folgende Bedingungen erfüllt sein:

- Identische Software-Versionen und damit gleiche Anzahl und Reihenfolge der Parameter
- Gleiche Konfiguration

#### Steuerung führt ein Programm oder Kommando aus!

Während die Steuerung einen Befehl oder Programm ausführt, steht sie nicht für weitere Befehle zur Verfügung. Sie müssen den neuen Befehl → *Abbrechen ESC* und erneut starten, wenn der vorhergehende Befehl vollständig ausgeführt ist.

Timeout: Keine Antwort vom FC

Der FC 300 antwortet nicht; überprüfen Sie die Verbindung.

#### Verbindung zu ... abgebrochen

Wenn der FC 300 ausgeschaltet, der Stecker gezogen wird, usw. wird das Editier-Fenster vom FC 300 getrennt und die abgebrochene Verbindung gemeldet.

Verbindung zu ... besteht bereits

Verbindung zu %d besteht bereits [%s] -Wechsel zum neuen Fenster?

Die Meldung erscheint beim Öffnen eines neuen Fensters in APOSS oder beim Versuch ein Fenster mit einer Steuerung zu verbinden, mit der bereits ein Fenster verbunden ist.

- Ja: Die Steuerung wird vom alten Fenster getrennt und mit dem neuen verbunden.
- Nein: Die Steuerung bleibt mit dem alten Fenster verbunden, das neue Fenster hat keine Verbindung zu einer Steuerung.

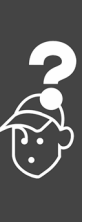

Danfoss

# Anhang

| Hz |  |
|----|--|
|    |  |
| IP |  |
| °C |  |
| 42 |  |

### D Verschaffen Sie sich einen Überblick über alle Programmbeispiele

Einige der Beispiele werden auch mit der Software geliefert. Der übliche Doppelklick auf den Dateinamen öffnet das Beispiel in der APOSS-Software.

Einige der Beispiele sind im "Produkthandbuch" oder im Kapitel "Funktionen und Beispiele" in diesem Projektierungshandbuch beschrieben. Alle anderen Beispiele finden Sie in der Online-Hilfe.

Alle Beispiele können kopiert und in die APOSS-Software eingefügt werden. Bitte lesen Sie die Sicherheitshinweise, bevor Sie die Beispiele benutzen!

| Dateiname oder             | Sie fin         | den das Beispiel:                    | Beschreibung                                                                                                    |
|----------------------------|-----------------|--------------------------------------|----------------------------------------------------------------------------------------------------|
| Thema                      | Online<br>Hilfe | Handbuch oder<br>Software            |                                                                                                    |
| Absolute<br>Positionierung | x               | Projektierungs-<br>handbuch Seite 20 | Absolute Positionierung für das Anwendungsbeispiel<br>"Palettierer".                                                                                                    |
| ACC_01.M                   | x               |                                      | Vergleich verschiedener Positioniervorgänge bei konstanter Geschwindigkeit, aber mit unterschiedlicher Beschleunigung.                                                                    |
| APOS_01.M                  | x               |                                      | Anzeige der aktuellen Positionswerte während eines Positionier-<br>vorgangs.                                                                                                    |
| AXEND_01.M                 | x               |                                      | Anzeige des Achsstatus bei verschiedenen Bewegungszuständen.                                                                                                    |
| CAM Box                    | x               | Projektierungs-<br>handbuch Seite 44 | Nockenschaltwerk: Nach dem Bedrucken eines Kartons soll der frische Druck sofort im Luftstrom getrocknet werden.                                                                          |
| CHR_01.M                   | x               |                                      | Bildschirmsteuerzeichen (ASCII) ausgeben.                                                                                                    |
| CMODE_01.M                 | x               |                                      | Verschiedene Bewegungsvorgänge im Drehzahlmodus ausführen.                                                                                                    |
| COM_OPT                    | x               | APOSS Software                       | Programm zum Senden und Empfangen von 8-Byte-<br>Datenworten via Kommunikationsoption und PPO Typ 2.                                                                                      |
| CPOS_01.M                  | x               |                                      | Anzeige der intern errechneten Sollpositionen während einer Bewegung im Drehzahl- oder Positioniermodus.                                                                                  |
| DELAY_01.M                 | x               |                                      | Demonstration einer Wartezeit und des Einflusses von eventuell<br>auftretenden Interrupts. Definition der Interrupt-Quellen und<br>den entsprechenden Unterprogrammen (Interrupthandler). |

Danfoss

| Dateiname oder                | Sie find        | len das Beispiel:                    | Beschreibung                                                                                                    |
|-------------------------------|-----------------|--------------------------------------|----------------------------------------------------------------------------------------------------|
| Thema                         | Online<br>Hilfe | Handbuch oder<br>Software            |                                                                                                    |
| DIM_01.M                      | х               |                                      | Aufzeichnung einer Geschwindigkeitskurve und anschließende<br>Ausgabe als horizontales Balkendiagramm.                                                                                                    |
| DORIG_01.M                    | х               |                                      | Definieren des Realnullpunktes an verschiedenen Positionen.                                                                                                    |
| Drehg-S.m                     | х               | APOSS Software                       | Drehgeber-Testprogramm.                                                                                                    |
| ERROR_01.M                    | х               |                                      | Auswertung eines Fehlerzustands mittels der Fehlernummer.                                                                                                    |
| EXIT_01.M                     | х               |                                      | Ratespiel: Eine Ziffer muss erraten werden.                                                                                                    |
| Feed-forward<br>Berechnung    | x               | MCO 305<br>Produkthandbuch           | Feed-forward Berechnung.                                                                                                    |
| GETP_01.M                     | х               |                                      | Ausgabe der aktuellen Filterparameter.                                                                                                    |
| GOSUB_01.M                    | х               |                                      | Zeit- und Weginformationen während einer Bewegung anzeigen.                                                                                                    |
| GOTO_01.M                     | Х               |                                      | Innerhalb einer Endlosschleife wird alle 5 Sekunden die aktuelle Zeit seit dem Programmstart ausgegeben.                                                                                                    |
| HOME_01.M                     | х               |                                      | Anfahren der HOME-Position (Referenzschalter + INDEX).                                                                                                    |
| IF_01.M                       | x               |                                      | Auswertung eines Fehlerzustands anhand der Fehlernummer.                                                                                                    |
| IN_01.M                       | х               |                                      | Anzeige der Signalpegel an den digitalen Eingängen.                                                                                                    |
| INB_01.M                      | х               |                                      | Anzeige der Signalpegel an den digitalen Eingängen.                                                                                                    |
| INB_02.M                      | x               |                                      | Anzeige des Signalpegels an den digitalen Eingängen. Bei jeder<br>Pegeländerung an einem der Eingänge wird die Anzeige neu<br>aufgebaut und die Signalzustände der Eingänge auf die<br>Ausgänge übernommen. |
| INCL_01.M                     | х               |                                      | Zeigt verschiedene Systeminformationen an.                                                                                                    |
| INCIN01.M                     | x               |                                      | Include-Datei:<br>Zustand der Eingänge grafisch anzeigen.                                                                                                    |
| INCPOS01.M                    | x               |                                      | Include-Datei:<br>Anzeige der aktuellen, sowie der Sollposition.                                                                                                    |
| INCSTA01.M                    | Х               |                                      | Include-Datei:<br>Unterprogramm zum Anzeigen des Systemstatus in Klartext.                                                                                                    |
| INDEX_01.M                    | х               |                                      | Anfahren der Indexposition des Drehgebers.                                                                                                    |
| INKEY_01.M                    | x               |                                      | Siehe EXIT_01.M                                                                                                    |
| LOOP_01.M                     | х               |                                      | Darstellung zufälliger horizontaler Balken.                                                                                                    |
| Marker.m                      | x               | APOSS Software                       | Kurvenscheibensteuerung (CAM): Kartons bedrucken mit<br>Markerkorrektur.                                                                                                    |
| Marker count                  | Х               |                                      | Messen des Markerabstands in Verbindung mit dem Befehl SYNCM.                                                                                                    |
| Marker<br>Synchronisation     | Х               | Projektierungs-<br>handbuch Seite 33 | Markersynchronisation für das Anwendungsbeispiel "Verpacken mit variierenden Produktabständen und Schlupf".                                                                                                 |
| Mechanische<br>Bremssteuerung | х               | Produkthandbuch<br>Seite 45          | Relative Positionierung mit mechanischer Bremse.                                                                                                    |
| MOTOR_01.M                    | x               |                                      | Manuelle, überwachte Bewegung des Antriebs bei abgeschalteter Lageregelung.                                                                                                    |
| Fahrtst.m                     | х               | APOSS Software                       | Fahrtestprogramm.                                                                                                    |
| MSTOP_01.M                    | x               |                                      | Positioniervorgang unterbrechen und nach Warten wieder fort-<br>setzen.                                                                                                    |

| Dateiname oder                       | Sie fin         | den das Beispiel:                    | Beschreibung                                                                                            |
|--------------------------------------|-----------------|--------------------------------------|----------------------------------------------------------------------------------------------------|
| Thema                                | Online<br>Hilfe | Handbuch oder<br>Software            |                                                                                                    |
| NOWAI_01.M                           | x               |                                      | Ausgabe von Informationen während eines Positioniervorgangs.                                            |
| ONINT_01.M                           | x               |                                      | Abarbeitung von Interrupt-Signalen während<br>Positioniervorgängen.                                     |
| ORIG_01.M                            | x               |                                      | Anfahren des Realnullpunktes nach einer undefinierten Bewegung im Drehzahlmodus.                        |
| OUT_01.M                             | x               |                                      | Setzen verschiedener Ausgänge in Abhängigkeit von der aktuellen Position.                               |
| OUTB_01.M                            | x               |                                      | Zustand der digitalen Eingänge auf digitale. Ausgänge übertragen.                                       |
| POS_01.M                             | x               |                                      | Relatives und absolutes Positionieren des Antriebs.                                                     |
| Positions-<br>Synchronisation        | x               | Projektierungs-<br>handbuch Seite 28 | Positions-Synchronisation für das Anwendungsbeispiel<br>"Verpacken mit festen Produktabständen".        |
| Relative<br>Positionierung           | x               | Projektierungs-<br>handbuch Seite 21 | Relative Positionierung für das Anwendungsbeispiel "Palettierer".                                       |
| REPEA_01.M,                          | x               |                                      | Abarbeitung eines Countdowns und Bewegung im Drehzahlmodus.                                             |
| slavesync.m                          | x               | APOSS Software                       | Kurvenscheibensteuerung (CAM): Slave-Synchronisation mit Marker.                                        |
| stempel.m                            | x               | APOSS Software                       | Kurvenscheibensteuerung (CAM): Kartons mit Haltbarkeitsdatum stempeln.                                  |
| STAT_01.M                            | x               |                                      | Lesen und Auswerten der Statusinformation.                                                              |
| syncc_msim.m                         | x               |                                      | Master-Simulation per Software.                                                                         |
| TORIG_01.M                           | x               |                                      | Verschiedene temporäre Nullpunkte definieren und Auswirkungen auf die aktuelle Position anzeigen.       |
| Touch-Probe<br>Positioning           | x               | Projektierungs-<br>handbuch Seite 23 | Touch-Probe Positionierung für das Anwendungsbeispiel<br>"Palettierer".                                 |
| Geschwindigkeits-<br>synchronisation | x               | Projektierungs-<br>handbuch Seite 25 | Geschwindigkeitssynchronisation für das Anwendungsbeispiel<br>"Koffertransportband".                    |
| VEL_01.M                             | x               |                                      | Variation der Geschwindigkeit während eines<br>Positioniervorgangs.                                     |
| WAIT_01.M                            | х               |                                      | Vorführung verschiedener Wartevorgänge: Zeitverzögerung, Warten auf Positionierung, Warten auf Eingang. |
| WHILE_01.M                           | x               |                                      | Auf einen High-Pegel am Eingang 4 warten und anschließend eventuell vorhandene Eingaben ausgeben.       |

Danfoss

Danfoss

#### □ SYNCPOS > MCO 305 Parameter

Es gibt einige neue Parameter in dieser Version. Wegen des Redesigns der Parameternummern sind hier alle neuen und die SYNCPOS-Parameter aufgelistet. Die neuen Parameter sind markiert: "neu".

Einige Parameter wurden entfernt, z.B. I\_BREAK oder O\_BRAKE. Stattdessen gibt es neue Parameter I\_FUNCTION\_n und O\_FUNCTION\_n, die eine Nummer enthalten, mit der festgelegt wird welche Funktion mit diesem Eingang oder Ausgang verbunden ist. Die entfernten Parameter sind mit " – " markiert, obwohl sie weiterhin kompatibel sind. Sie finden die entsprechenden neuen Parameter in der Spalte "neue Par."

#### Neue Parameter und alle Parameter in alphabetischer Reihenfolge

| Parameter-<br>kennung | Parametername                                | Par. Nr.                    | SYNC-<br>POS<br>Par. Nr. | neue Par. | Einheit | Werksein-<br>stellung |
|-----------------------|----------------------------------------------|-----------------------------|--------------------------|-----------|---------|-----------------------|
| BANDWIDTH             | PID Bandbreite                               | 32-64                       | (35) 706                 |           | %       | 100                   |
| DFLTACC               | Default-Beschleunigung                       | 32-85                       | (34)                     |           | %       | 50                    |
| DFLTVEL               | Default-Geschwindigkeit                      | 32-84                       | (33)                     |           | %       | 50                    |
| ENCODER               | Inkrementalgeber Auflösung                   | 32-01                       | (2)                      |           | Pulse/U | 1024                  |
| ENCODERCLOCK          | Absolutgeber Takterzeugung                   | 32-07                       | (73)                     | neu       |         |                       |
| ENCODER DATLEN        | Absolutgeber Datenlänge                      | 32-05                       | (71)                     | neu       | Bit     | 25                    |
| ENCODERDELAY          | Absolutgeber Kabellänge                      | 32-08                       | (80)                     | neu       |         | 0                     |
| ENCODERFREQ           | Absolutgeber Taktfrequenz                    | 32-06                       | (74)                     | neu       | kHz     | 262,000               |
| ENCODERTYPE           | Inkrementalgeber Signaltyp<br>(Slave)        | 32-00                       | (27)                     |           | -       | 0                     |
| ENDSWMOD              | Verhalten bei Endschalter                    | 33-40                       | (44)                     |           | -       | 0                     |
| ERRCOND               | Verhalten im Fehlerfall                      | 33-83                       | (43)                     |           | -       | 0                     |
| ESCCOND               | Verhalten bei Programmabbruch                | 33-84                       | (70)                     |           | -       | 0                     |
| EXTERNAL24V           | Externe 24VDC MCO Versorgung                 | 33-85                       | (110)                    | neu       | -       | 0                     |
| FFACC                 | Beschleunigungs-Feed-forward                 | 32-66                       | (37) 708                 |           | %       | 0                     |
| FFVEL                 | Geschwindigkeits-Feed-forward                | 32-65                       | (36) 707                 |           | %       | 0                     |
| HOME_FORCE            | Homefahrt erzwingen?                         | 33-00                       | (3)                      |           | -       | 0                     |
| HOME_OFFSET           | Nullpunkt-Offset bezüglich Home-<br>Position | 33-01                       | (42)                     |           | qc      | 0                     |
| HOME_RAMP             | Homefahrt-Rampe                              | 33-02                       | (41)                     |           | %       | 10                    |
| HOME_VEL              | Homefahrt-Geschwindigkeit                    | 33-03                       | (7)                      |           | %       | 10                    |
| HOME_TYPE             | Homefahrt-Verhalten                          | 33-04                       | (40)                     |           | -       | 0                     |
| I_BREAK               | Eingang für Abbruch                          | -                           | (105)                    | 33-50     | -       | 0                     |
| I_CONTINUE            | Programm fortsetzen                          | -                           | (106)                    | 33-50     | -       | 0                     |
| I_ERRCLR              | Fehler löschen                               | -                           | (107)                    | 33-50     | -       | 0                     |
| I_FUNCTION_n          | Klemme X57/n Digitale Eingänge               | 33-5059,<br>33-61,<br>33-62 | (45-47,<br>103-107)      | neu       | -       | 0                     |
| I_NEGLIMITSW          | Endschalter negativ                          | _                           | (47)                     | 33-50     | _       | 0                     |
| I_POSLIMITSW          | Endschalter positiv                          | -                           | (46)                     | 33-50     | -       | 0                     |
| I_PRGCHOICE           | Eingang für Programmwahl Anfang              | _                           | (104)                    | 33-50     | _       | 0                     |
| I PRGSTART            | Eingang für Programmstart                    | -                           | (103)                    | 33-50     | -       | 0                     |

Danfoss

| Parameter-<br>kennung | Parametername                              | Par. Nr. | SYNC-<br>POS<br>Par. Nr. | neue Par. | Einheit | Werksein-<br>stellung |
|-----------------------|--------------------------------------------|----------|--------------------------|-----------|---------|-----------------------|
| I_REFSWITCH           | Eingang für Referenzschalter               | -        | (45)                     | 33-50     | -       | 0                     |
| IOMODE                | Klemme X59/1 und X59/2 Modus               | 33-60    | (113)                    | neu       |         | 0                     |
| KDER                  | Differentialwert für PID-Regelung          | 32-61    | (12) 703                 |           | -       | 1                     |
| KILIM                 | Grenzwert für die Integralsumme            | 32-63    | (21) 705                 |           | -       | 0                     |
| KINT                  | Integralfaktor                             | 32-62    | (13) 704                 |           | -       | 0                     |
| KPROP                 | Proportionalfaktor                         | 32-60    | (11) 702                 |           | -       | 30                    |
| MENCODER CLOCK        | Absolutgeber Takterzeugung                 | 32-37    | (77)                     | neu       | -       | [1] ein               |
| MENCODER              | Inkrementalgeber Auflösung                 | 32-31    | (30)                     |           | Pulse/U | 1024                  |
| MENCODER DATLEN       | Absolutgeber Datenlänge                    | 32-35    | (75)                     | neu       | Bit     | 25                    |
| MENCODER DELAY        | Absolutgeber Kabellänge                    | 32-38    | (81)                     | neu       |         | 0                     |
| MENCODERFREQ          | Absolutgeber Taktfrequenz                  | 32-36    | (78)                     | neu       | kHz     | 262,000               |
| MENCODERTERM          | Drehgeber-Abschlusswiderstand              | 32-40    | (76)                     | neu       | -       | 1                     |
| MENCODERTYPE          | Inkrementalgeber Signaltyp<br>(Master)     | 32-30    | (67)                     |           | -       | 1                     |
| NEGLIMIT              | Negative Software-<br>Wegbegrenzung        | 33-41    | (4)                      |           | qc      | -500000               |
| O_AXMOVE              | Ausgang für Fahrbefehl aktiv               | -        | (64)                     | 33-63     | -       | 0                     |
| O_BRAKE               | Ausgang für mechanische Bremse             | -        | (48)                     | 33-63     | -       | 0                     |
| O_ERROR               | Ausgang für Fehler                         | -        | (108)                    | 33-63     | -       | 0                     |
| O_FUNCTION_n          | Klemme X59/n Digitaler Ausgang             | 33-6370  | (48, 64,<br>108)         | neu       | -       | 0                     |
| POSDRCT               | Drehrichtung                               | 32-10    | (28)                     |           | -       | 1                     |
| POSERR                | Maximal tolerierter Positionsfehler        | 32-67    | (15)                     |           | qc      | 20000                 |
| POSFACT_N             | Benutzerfaktor Nenner                      | 32-11    | (26)                     |           | -       | 1000                  |
| POSFACT_Z             | Benutzerfaktor Zähler                      | 32-12    | (23)                     |           | -       | 1000                  |
| POSLIMIT              | Positive Software-Wegbegrenzung            | 33-42    | (5)                      |           | qc      | 500000                |
| PRGPAR                | Aktivierte Programmnummer                  | 33-80    | (102)<br>701             |           | -       | -1                    |
| PROFTIME              | Abtastzeit für Profilgenerator             | 32-70    | (29)                     |           | 1       | ms                    |
| RAMPMIN               | Kürzeste Rampe                             | 32-81    | (31)                     |           | S       | 1                     |
| RAMPTYPE              | Rampenform                                 | 32-82    | (32)                     |           |         | 0                     |
| REGWMAX               | Größe des Regelfensters<br>(Aktivierung)   | 32-71    | (38)                     |           | qc      | 0                     |
| REGWMIN               | Größe des Regelfensters<br>(Deaktivierung) | 32-72    | (39)                     |           | qc      | 0                     |
| REVERS                | Reversierungsverhalten Slave               | 32-68    | (63)                     |           | -       | 0                     |
| STATUS<br>MONITORING  | Statusüberwachung Antrieb                  | 33-82    | (79) 700                 | neu       | -       | 1                     |
| SWNEGLIMACT           | Negative Software-<br>Wegbegrenzung aktiv  | 33-43    | (19)                     |           | -       | 0                     |

Danfoss

| Parameter-<br>kennung | Parametername                                         | Par. Nr. | SYNC- ner<br>POS<br>Par. Nr. | ue Par. Einheit | Werksein-<br>stellung |
|-----------------------|-------------------------------------------------------|----------|------------------------------|-----------------|-----------------------|
| SWPOSLIMACT           | Positive Software-Wegbegrenzung<br>aktiv              | 33-44    | (20)                         | -               | 0                     |
| SYNCACCURACY          | Genauigkeitsfenster für Positions-<br>synchronisation | 33-13    | (55)                         | qc              | 1000                  |
| SYNCFACTM             | Synchronisationsfaktor Master<br>(M:S)                | 33-10    | (49)                         | qc              | 1                     |
| SYNCFACTS             | Synchronisationsfaktor Slave<br>(M:S)                 | 33-11    | (50)                         | qc              | 1                     |
| SYNCFAULT             | Markeranzahl für Fault                                | 33-24    | (57)                         | -               | 10                    |
| SYNCMARKM             | Markeranzahl Master                                   | 33-15    | (52)                         | -               | 1                     |
| SYNCMARKS             | Markeranzahl Slave                                    | 33-16    | (53)                         | -               | 1                     |
| SYNCMFTIME            | Filterzeit für Markerkorrektur                        | 33-29    | (18)                         | 1 ms            | 0                     |
| SYNCMFPAR             | Markerfilter Konfiguration                            | 33-28    | (17)                         | -               | 1                     |
| SYNCMMAXCORR          | Maximale Markerkorrektur                              | 33-30    | (6)                          | qc              | 0                     |
| SYNCMPULSM            | Markerabstand Master                                  | 33-17    | (58)                         | qc              | 500                   |
| SYNCMPULSS            | Markerabstand Slave                                   | 33-18    | (59)                         | qc              | 500                   |
| SYNCMSTART            | Startverhalten für Synchronisation                    | 33-23    | (62)                         | -               | 0                     |
| SYNCMTYPM             | Markertyp Master                                      | 33-19    | (60)                         | -               | 0                     |
| SYNCMTYPS             | Markertyp Slave                                       | 33-20    | (61)                         | -               | 0                     |
| SYNCMWINM             | Master-Marker Toleranzfenster                         | 33-21    | (68)                         | qc              | 0                     |
| SYNCMWINS             | Slave-Marker Toleranzfenster                          | 33-22    | (69)                         | qc              | 0                     |
| SYNCOFFTIME           | Offset-Filterzeit                                     | 33-27    | (16)                         | ms              | 0                     |
| SYNCPOSOFFS           | Positionsoffset für Synchronisation                   | 33-12    | (54)                         | qc              | 0                     |
| SYNCREADY             | Markeranzahl für READY                                | 33-25    | (56)                         | -               | 1                     |
| SYNCTYPE              | Synchronisation Type                                  | 33-31    | (51)                         | -               | 0                     |
| SYNCVELREL            | Relative Geschwindigkeits-<br>begrenzung Slave        | 33-14    | (66)                         | %               | 0                     |
| SYNCVFTIME            | Geschwindigkeitsfilter                                | 33-26    | (65) 709                     | τ_filt (μs)     | 0                     |
| TESTTIM               | Messzeit im Zielfenster                               | 33-45    | (24)                         | ms              | 0                     |
| TESTVAL               | Zielfenster-Grenzwert                                 | 33-46    | (25)                         | qc              | 1                     |
| TESTWIN               | Zielfenster-Größe                                     | 33-47    | (8)                          | qc              | 0                     |
| TIMER                 | Abtastzeit für PID-Regelung                           | 32-69    | (14)                         | ms              | 1                     |
| VELMAX                | Maximalgeschwindigkeit (Encoder)                      | 32-80    | (1)                          | U/Min           | 3000                  |
| VELRES                | Geschwindigkeitsteiler                                | 32-83    | (22)                         |                 | 100                   |

Danfoss

#### D Neues in der aktuellen Version

#### Neue und erweiterte Parameter

| Par. 32-50 Rückführung Slave | Wählen Sie die Rückführungsquelle für den Slave.                                                                                                    |
|------------------------------|----------------------------------------------------------------------------------------------------|
| Par. 32-82 Rampenform        | Weiterer Rampentyp '2' für alle Fahrbewegungen mit Ruckbegrenzung.                                                                                                    |
|                              | Ruckdauer JERKMIN<br>Definiert die Zeitspanne [ms] in der die definierte Maximalbeschleunigung<br>erreicht werden soll. Vier verschiedene JERKMIN Parameter sind möglich;<br>siehe auch "Ruckbegrenzung" im Kapitel "Funktionen und Beispiele". |

#### Neue SYSVAR Indizes

| 4275 | PFG_G_JSTATE       | Enthält den Status des Bewegungsprofils der Ruckbegrenzung. |
|------|--------------------|-------------------------------------------------------------|
| 4277 | PFG_G_JERKSTOPPATH | Liefert die Dauer des Bremswegs.                            |

#### Neue Befehle

| VLTALARMSTAT | Gibt an, ob ein Alarm vorliegt oder nicht.    |
|--------------|-----------------------------------------------|
| VLTCONTROL   | Setzt das VLT Steuerwort im MOTOR OFF Status. |
| VLTERRCLR    | Löscht einen VLT-Alarm.                       |

Danfoss

#### Technische Referenz

Dieser Abschnitt dokumentiert Datenstrukturen und Compilerdetails, die der Anwender nur in Ausnahmefällen benötigt. Zum Beispiel wenn eine automatisch erzeugte Programmierung, wie ein CAM-Profil verändert werden soll.

Da der Abschnitt für erfahrene Programmier vorgesehen ist, wird die Referenz nur in Englisch dokumentiert.

#### Array Structure of CAM Profiles

#### Header

The header contains general information like

- Identification for curve array
- Version number for curve structure
- Type of curve
- Name of curve
- Index to curve information section
- Index to start/stop point section
- Index to fixed point section
- Index to interpolation point section
- Index to start/stop point indices (in interpolation section)
- Index to start/stop velocities (times 100000)
- Index to start path interpolation points
- Index to stop path interpolation points

#### **Curve Information Section**

This section of the array contains all information about the type of curve like

- Length of curve (master)
- Length of curve (slave)
- Number of fix points
- Number of Interpolation points (this gives the resolution)
- Type of interpolation
- Slave stop point, point where slave is positioned, when Synchronisation is stopped
- Correction start point (only valid for marker synchronization)
- Correction end point (only valid for marker synchronization)
- Maximum correction which is allowed (only valid for marker synchronization)
- Maximum start/stop path length (Size of start/stop path area)(min. 2)
- Number of start/stop point pairs
- Maximum number of cycles per minute (Application information)

#### **Curve Start/Stop Point Section**

This section contains the start/stop points. Because the use of this point is up to the user, we just speak of a path, which can be a start or a stop sequence. Every path consists of 2 points. If we are moving forward, the path starts (start or stop) with the a-point and ends with the b-point. If we are moving backward, the path starts with the b-point and ends with the a-point. So the user is able to tell us in the program, which pair of points to use for starting or stopping, when he uses a STARTCURVE or STOPCURVE command.

- Path 1 (a point)
- Path 1 (b point)
- Path 2 (a point)
- Path 2 (b point),

Dantoss

These points have to lie on interpolation points, so possibly the PC software has to adjust them according to the interpolation resolution. This should not be a real restriction, because the interpolation points are normally very dense. So for example if we have rotating master which makes one revolution per cycle and we choose a cycle length of 3600 MU (1 MU = 1/10 degree). Let us further assume, that we choose the number of interpolation points as 1200, than you have a resolution of 3 MU = 3/10 degree for defining your start and stop points.

#### **Fixed Point Section**

This section contains the fix points, which were the basis for the interpolation calculation. These points always consist of the following triple

- Master coordinate
- Slave coordinate
- Type of point (tangent, curve)

These points are defined by the user in MU units (see internal description). If you want to avoid, that the real interpolation curve misses your fix points, you have to choose them in such a manner that they lay on an interpolation point (see above). This can be forced through a snap function within the PC software.

#### **Interpolation Point Section**

This section contains a list of slave coordinates. They belong to master coordinates which are of equal distance, given by the interpolation resolution.

#### **Indices of Start/Stop Points**

Here we have the indices of the start/stop points (see above) within the interpolation array. These are necessary for the ease of start and stop recognition. We are waiting until start index for example equals the actual index and direction of movement is correct. If both are true synchronization will be started. The same is true for stopping.

#### **Start Stop Velocities**

To be able to calculate an appropriate starting or stopping path, we need the velocity we have to reach at end (start) or we will have at the beginning (stop) in UU/MU units (Slave units per Master units).

#### Start / Stop Paths

This is the place for the interpolation points of the actual start and stop path. These points are calculated when a SYNCCSTART or SYNCCSTOP command is executed, but we have to reserve the room right now.

#### **CAM Array Definition**

| Index   | Name           | Unit    | Value       | Description                        |
|---------|----------------|---------|-------------|------------------------------------|
| General |                |         |             |                                    |
| 1       | Identification | (dec)   | 999.000.001 | Number to identify array           |
| 2       | VersioNumber   | (dec)   | 100         | Version as decimal (1.00 = 100)    |
| 3       | CurveType      | (dec)   | 0           | 0 = symmetrical;<br>1 = compatible |
| 4       | CurveName 1    | (4char) | Nona        | Name of curve total 16 char.       |
| 5       | CurveName 2    | (4char) | meCu        | default is:                        |
| 6       | CurveName 3    | (4char) | rve0        | NonameCurve00001                   |
| 7       | CurveName 4    | (4char) | 0001        |                                    |
| 8       | IndexCIF       | (dec)   | 16          | Index to Curve Information Part    |
| 9       | IndexSTP       | (dec)   | 27          | Index to Start/Stop point Part     |

Danfoss

| Index   | Name                 | Unit  | Value                          | Description                                                                                            |
|---------|----------------------|-------|--------------------------------|----------------------------------------------------------------------------------------------------|
| 10      | IndexFIP             | (dec) | IndexSTP +<br>STPno*2          | Index to Fix point Part                                                                                |
| 11      | IndexINP             | (dec) | IndexFIP +<br>FixPointNo * 3   | Index to Interpolation Point Part                                                                      |
| 12      | IndexSTPInd          | (dec) | IndexINP +<br>InterpolPointNo  | Index to StartStop Interpolation Indices                                                               |
| 13      | IndexSTPVel          | (dec) | IndexSTPInd<br>+STPno*2        | Index to StartStop Velocities                                                                          |
| 14      | IndexSTIP            | (dec) | IndexSTPVel<br>+STPno*2        | Index to Startpath interpolation points                                                                |
| 15      | IndexSTPIP           | (dec) | IndexSTIP +<br>MaxStartStopLen | Index to Stoppath interpolation points                                                                 |
| Curve I | Information          |       |                                |                                                                                                    |
| 1       | MasterCycleLen       | MU    | -                              | Length of Curve in CurveMaster units                                                                   |
| 2       | SlaveCycleLen        | UU    | -                              | Slave max. travel distance in CurveSlave units                                                         |
| 3       | FixPointNo           | (dec) | 4                              | Number of fix points (minimum 4)                                                                       |
| 4       | InterpolPointNo      | (dec) | -                              | Number of interpolation points (including first<br>and last, which correspond to the same<br>location) |
| 5       | InterpolType         | (dec) | 0                              | 0 = cubic spline, 1 = periodic cubic spline                                                            |
| 6       | SlaveStopPosition    | UU    | 0                              | Position, where slave stands after stopping                                                            |
| 7       | CorrectionStartPoint | MU    | 0                              | Position, where Correction may start                                                                   |
| 8       | CorrectionStopPoint  | MU    | MasterCycleLen                 | Position, where Correction has to befinished                                                           |
| 9       | MaximumCorrection    | UU    | -                              | Maximum Correction which is allowed in one cycle                                                       |
| 10      | MaxStartStopLen      | (dec) | 0                              | Maximum length of start/stop path (number of int. points)                                              |
| 11      | StartStopNo          | (dec) | 0                              | Number of start stop point pairs (n) (see below)                                                       |
| 12      | MMaxCycles           | (dec) | 0                              | Max. number of cycles per minute (application info)                                                    |
| 13      | MMarkerPos           | СМ    | 0                              | Master Marker Position in curve                                                                        |
| 14      | SMarkerPos           | CS    | 0                              | Slave Marker Position in curve                                                                         |
|         |                      |       |                                |                                                                                                    |
| Start/S | Stop Point           |       |                                |                                                                                                    |
| 1       | STPoint_1.a          | MU    | 0                              | Start (forward) / Stop (backward) point no. 1                                                          |
| 2       | STPoint_1.b          | MU    | 0                              | Stop (forward) / Start (backward) point no. 1                                                          |
| 3       | STPoint_2.a          | MU    | 0                              | Start (forward) / Stop (backward) point no. 2                                                          |
| 4       | STPoint_2.b          | MU    | 0                              | Stop (forward) / Start (backward) point no. 2                                                          |
| 5       |                      | MU    | 0                              |                                                                                                    |
| 6       |                      | MU    | 0                              |                                                                                                    |
| 2*n-1   | STPoint_n.a          | MU    | 0                              | Start (forward) / Stop (backward) point no. n                                                          |
| 2*n     | STPoint_n.b          | MU    | 0                              | Stop (forward) / Start (backward) point no. n                                                          |

| Fix Point_1.master     MU     0     Fix point no. 1 - master coordinate       1     FixPoint_1.slave     UU     -     Fix point no. 1 - slave coordinate       2     FixPoint_1.slave     UU     -     Fix point no. 1 - slave coordinate       3     FixPoint_1.slave     UU     -     Fix point no. 1 - stave coordinate       3     FixPoint_1.slave     UU     C     Fix point no. 1 - type of point (C = Curve Point,<br>T = Tangent Point       4      -     -     -       5      -     -     -       6      -     -     -       3*n-2     FixPoint_n.master     MU     MasterCycleLen     Fix point no. n - master coordinate       3*n     FixPoint_n.slave     UU     -     Fix point no. n - slave coordinate       3*n     FixPoint_n.slave     UU     -     Fix point no. n - slave coordinate       3*n     FixPoint_n.slave     UU     0     Interpolation Point no. 1 - slave coordinate        IntPoint_1     UU     0     Interpolation Point no. n - slave coordinate        IntPoint_1.a-index     (dec)     0     Index in Interpolation Array, corresponding to<br>Start point       3       -     Index in Interpolation Array, corresponding to<br>Start point<                                                                                                    | Index                                              | Name                   | Unit  | Value          | Description                                                             |  |
|----------------------------------------------------------------------------------------------------|----------------------------------------------------|------------------------|-------|----------------|-------------------------------------------------------------------------|--|
| 1Fix Point_1.nasterMU0Fix point no. 1 - master coordinate2Fix Point_1.slaveUU-Fix point no. 1 - slave coordinate3Fix Point 1.type(dec)CFix point no. 1 - type of point (C = Curve Point,<br>Tangent Point)4563*n2FixPoint_n.masterMUMasterCycleLenFix point no. n - master coordinate3*n1FixPoint_n.slaveUU-Fix point no. n - slave coordinate3*n1FixPoint_n.slaveUU-Fix point no. n - type of point (C = Curve Point,<br>Tangent Point)3*n1FixPoint_n.slaveUU1*n1Inteplation Point no. 1 - slave coordinate-1*n1Inteplation Point_O1*n1Inteplation Point no. 1 - slave coordinate-1*n1Inteplation Point_O1*n1Inteplation Point_O1*n1Inteplation Point_O1*n1Stating2*n1Stating2*n1Stating2*n1Stating1*n1Stating1*n1Stating2*n1Stating2*n1Stating2*n1Stating3*n1Stating <td>Fix Poir</td> <td>nt</td> <td></td> <td></td> <td></td>                                                                                                    | Fix Poir                                           | nt                     |       |                |                                                                         |  |
| 2Fix Point 1. slaveUU-Fix point no. 1 - slave coordinate3Fix Point 1. type(dec)CFix point no. 1 - type of point (C = Curve Point,<br>T = Tangent Point4TTangent PointT5TTangent Point6TT3*n-2Fix Point n. masterMUMasterCycleLenFix point n. n - master coordinate3*n-1Fix Point n. slaveUU-Fix point n. n - slave coordinate3*n-1Fix Point n. slaveUU-Fix point n. n - type of point (C = Curve Point,<br>T = Tangent Point)3*n-1Fix Point_n.masterUU0Terpoint Point Point)3*nFixPoint_n.f.UU0Interpolation Point no. 1 - slave coordinate1IntPoint_1UU0Interpolation Point no. 1 - slave coordinate1IntPoint_nUU0Interpolation Point no. n - slave coordinate1STPoint_1.a-index(dec)0Index in Interpolation Array, corresponding to<br>Start point2STPoint_1.b-index(dec)0Index in Interpolation Array, corresponding to<br>Start point2STPoint_1.a-veloc.(dec)(*10000)Velocity (UU/MU * 100000) in Start point2STPoint_1.a-veloc.(dec)0Interpolation Point no. 1 - for start path                                                                                                    | 1                                                  | FixPoint_1.master      | MU    | 0              | Fix point no. 1 - master coordinate                                     |  |
| 3Fix Point_1.type(dec)CFix point n. 1 - type of point (C = Curve Point, T = Tangent Point4T = Tangent Point5667Fix Point n.masterM0MasterCycleLenFix point n.n - naster coordinate3*n4FixPoint_n.slaveUUFix point n.n - naster coordinate3*n4FixPoint_n.type(dec)CFix point n.n - type of point (C = Curve Point, T = Tangent Point)3*n4FixPoint_n.type(dec)CFix point n.n - type of point (C = Curve Point, T = Tangent Point)3*n4FixPoint_n.type(dec)CFix point n.n - type of point (C = Curve Point, T = Tangent Point)3*n4FixPoint_n.type(dec)CFix point n.n - type of point (C = Curve Point, T = Tangent Point)3*n4FixPoint_n.type(dec)CFix point no. n - type of point (C = Curve Point, T = Tangent Point)3*n4FixPoint_n.type(dec)CInterpolation Point no. n - type of point (C = Curve Point, T = Tangent Point)3*n5FixPoint_n.typeUU0Interpolation Point no. n - type of point (C = Curve Point, T = Tangent Point)3*n5FixPoint_n.type(dec)0Index in Interpolation Array, corresponding to f Start point3*n5FixPoint_n.type(dec)(10000)Velocity (UU/MU * 100000) in Start point3*n5FixPoint_n.typeUU0Interpolation Point no. 1 - for start path3*n5FixPoint_NUU0 <td>2</td> <td>FixPoint_1.slave</td> <td>UU</td> <td>-</td> <td>Fix point no. 1 - slave coordinate</td>                                                                                                    | 2                                                  | FixPoint_1.slave       | UU    | -              | Fix point no. 1 - slave coordinate                                      |  |
| 45667Fix Point_n.masterMUMaster CycleLenFix point no. n - master coordinate3*n-1Fix Point_n.slaveUU-Fix point no. n - slave coordinate3*n-1Fix Point_n.slaveUU-Fix point no. n - slave coordinate3*nFix Point_n.type(dec)CFix point no. n - slave coordinate3*nFixPoint_n.UUCFix point no. n - slave coordinateUUOInterpolation Point no. 1 - slave coordinateUU-Interpolation Point no. 1 - slave coordinateUU-Interpolation Point no. n - slave coordinateUU-Interpolation Point no. n - slave coordinateUU-Interpolation Point no. n - slave coordinateUU-Interpolation Point no. n - slave coordinateUU-Interpolation Point no. n - slave coordinateUU-Interpolation Point no. n - slave coordinateUUOInterpolation Point no. n - slave coordinateInterpolation Point_n_n_slaveInterpolation Point no. n - slave coordinateInterpolation Point_n_n_slaveInterpolation Point no. n - slave coordinateInterpolation Point_n_n_slaveInterpolation Point no. n - slave coordinateInterpolation Point_n_n_slaveInterpolation Point_n_n_slave </td <td>3</td> <td>FixPoint_1.type</td> <td>(dec)</td> <td>С</td> <td>Fix point no. 1 - type of point (C = Curve Point, T = Tangent Point</td>                                                                                                    | 3                                                  | FixPoint_1.type        | (dec) | С              | Fix point no. 1 - type of point (C = Curve Point, T = Tangent Point     |  |
| S63*n-2IAPOINT_n.masterMUMasterCycleLenFix point no.n - master coordinate3*n-1IAPOINT_n.staveUU-Fix point no.n - stave coordinate3*nFixPoint_n.staveUU-Fix point no.n - stype of point (C = Curve Point)3*nFixPoint_n.type(dec)CFix point no.n - stype of point (C = Curve Point)Interpoint Curve PointInterpoint Curve PointInterpoint Cu                                                                                                    | 4                                                  |                        |       |                |                                                                         |  |
| 63*n-2FixPoint_n.masterMUMasterCycleLenFix point no. n - master coordinate3*n-1FixPoint_n.slaveUU-Fix point no. n - slave coordinate3*nFixPoint_n.type(dec)CFix point no. n - type of point (C = Curve Point,<br>T = Tangent Point)Interpolation Point_n.typeUU-Interpolation Point no. n - type of point (C = Curve Point,<br>T = Tangent Point)Interpolation Point_n. n - type of point (C = Curve Point,<br>T = Tangent Point)Interpolation Point_n. n - type of point (C = Curve Point,<br>T = Tangent Point)Interpolation Point_n. n - type of point (C = Curve Point,<br>T = Tangent Point)Interpolation Point_n. n - type of point (C = Curve Point,<br>T = Tangent Point)Interpolation Point_n. n - type of point (C = Curve Point,<br>T = Tangent Point)Interpolation Point_NInterpolation Point_NInterpolation Point_NInterpolation Point_NInterpolation Point_NInterpolation Point_NInterpolation Array, corresponding to<br>Start pointInterpolation Array, corresponding to<br>Start point_1.s-veloc.(dec)0Interpolation Array, corresponding to<br>Start point_1.s-veloc.Interpolation Point_1.s-veloc.(dec)(*10000)Velocity (UU/MU * 10000) in Start pointInterpolation Point_1 <td>5</td> <td></td> <td></td> <td></td> <td></td>                                                                                                    | 5                                                  |                        |       |                |                                                                         |  |
| 3*n-2FixPoint_n.masterMUMasterCycleLenFix point no. n - master coordinate3*n-1FixPoint_n.slaveUU-Fix point no. n - slave coordinate3*nFixPoint_n.type(dec)CFix point no. n - slave coordinateIntPoint_n.type(dec)CFix point no. n - slave coordinateIntPoint_n.typeUUCFix point no. n - slave coordinateIntPoint_1UU0Interpolation Point no. 1 - slave coordinateIntPoint_1UU-Interpolation Point no. n - slave coordinateIntPoint_1UU-Interpolation Point no. n - slave coordinateIntPoint_1UU-Interpolation Point no. n - slave coordinateIntPoint_1.a-indexUU-Interpolation Point no. n - slave coordinateIndex in Interpolation Array, corresponding to<br>Start pointStPoint_1.a-index(dec)0Index in Interpolation Array, corresponding to<br>Start pointStPoint_1.a-index(dec)100000)Velocity (UU/MU * 100000) in Start pointIndex in Interpolation Array, corresponding to<br>Start pointIndex in Interpolation Array, corresponding to<br>Start pointIndex in Interpolation Array, corresponding to<br>Start pointIndex in Interpolation Array, corresponding to<br>Start pointIndex in Interpolation Array, corresponding to<br>Start pointInterpolation Point_1.a-index(dec)                                                                                                    | 6                                                  |                        |       |                |                                                                         |  |
| 3*n-1FixPoint_n.slaveUU-Fix point no. n - slave coordinate3*nFixPoint_n.type(dec)CFix point no. n - type of point (C = Curve Point, T = Tangent Point)Interpolation PointUIU0Interpolation Point no. 1 - slave coordinate1IntPoint_1UU0Interpolation Point no. 1 - slave coordinateStartSumUIU-Index in Interpolation Point no. n - slave coordinateStartSumUIUIndex in Interpolation Array, corresponding to<br>Start pointStartSumUIU(UI/MU * 10000) in Start pointStartSumUIU(UI/MU * 10000) in Start pointColspan="2">StartPoint_1UU0StartPoint_1UU0StartPoint_1UU0Interpolation Point_1UU0Interpolation Point_1UU0Interpolation Point_1UU0Interpolation Point_1UU0Interpolation Point_1UU0Interpolation Point_                                                                                                    | 3*n-2                                              | FixPoint_n.master      | MU    | MasterCycleLen | Fix point no. n - master coordinate                                     |  |
| 3*nFixPoint_n.type(dec)CFix point no. n - type of point (C = Curve Point, T = Tangent Point)Interpolation Point no. 1 - slave coordinate1IntPoint_1UU0Interpolation Point no. 1 - slave coordinatenIntPoint_nUU-Interpolation Point no. n - slave coordinateStartSum1010000Interpolation Point no. n - slave coordinateStartSum1010000Interpolation Point no. n - slave coordinateStartSum1010000Interpolation Point no. n - slave coordinate3StartSum1010000Index in Interpolation Array, corresponding to<br>Start point33StartSum1010000Index in Interpolation Array, corresponding to<br>Start point3333333333333333333333333 <td>3*n-1</td> <td>FixPoint_n.slave</td> <td>UU</td> <td>-</td> <td>Fix point no. n - slave coordinate</td>                                                                                                    | 3*n-1                                              | FixPoint_n.slave       | UU    | -              | Fix point no. n - slave coordinate                                      |  |
| Interpolation Points1Interpolation PointInterpolation Point no. 1 - slave coordinate1Interpolation Point no. 1 - slave coordinatenInterpolation Point no. n - slave coordinate1Interpolation Point no. n - slave coordinateStrepolation Point no. n - slave coordinateInterpolation Point no. n - slave coordinateStrepolation Point no. n - slave coordinateInterpolation Point no. n - slave coordinateInterpolation Point no. n - slave coordinateInterpolation Point no. n - slave coordinateInterpolation Array, corresponding to<br>Start pointStrepolation Array, corresponding to<br>Start pointInterpolation Array, corresponding to<br>Start pointInterpolation Array, corresponding to<br>Start pointInterpolation Array, corresponding to<br>Start pointInterpolation Array, corresponding to<br>Start pointInterpolation Array, corresponding to<br>Start pointInterpolation Array, corresponding to<br>Start pointInterpolation Array, corresponding to<br>Interpolation Array, corresponding to<br>Start pointInterpolation Array, corresponding to<br>Interpolation Array, corresponding to<br>Interpolation Array, corresponding to<br>Interpolation Array, corresponding to<br>Interpolation Array, corresponding to<br>Interpolation Interpolation Array, corresponding to<br>Interpolation Interpolation InterpolationInterpolation Point_Interpolation Interpolation Array, corresponding to<br>Interpola | 3*n                                                | FixPoint_n.type        | (dec) | С              | Fix point no. n - type of point (C = Curve Point,<br>T = Tangent Point) |  |
| 1IntPoint_1UU0Interpolation Point no. 1 - slave coordinatenintPoint_nUU-Interpolation Point no. n - slave coordinatenIntPoint_nUU-Interpolation Point no. n - slave coordinateStratureStroint_1.a-indexIdex)0Index in Interpolation Array, corresponding to<br>Start point2STPoint_1.a-index(dec)0Index in Interpolation Array, corresponding to<br>Start point3Stroint_1.a-index(dec)10doxStroint_1.a-index(dec)03Stroint_1.a-index(dec)10000)Stroint_1.a-index(dec)10000)Stroint_1.a-index(dec)10000)Stroint_1.a-veloc.(dec)110000)Stroint_1.a-veloc.(dec)(*10000)Velocity (UU/MU * 10000) in Start pointStroint_1.a-veloc.(dec)10000)Velocity (UU/MU * 10000) in Start pointStroint_1.a-veloc.(dec)10000)Velocity (UU/MU * 10000) in Start pointInterpolation Point_1.a-veloc.Not                                                                                                    | Interpo                                            | olation Point          |       |                |                                                                         |  |
| nIntPoint_nUU-Interpolation Point no. n - slave coordinateStrepolation Point_no. n - slave coordinateStrepolation Point_no. n - slave coordinate1STPoint_1.a-index(dec)Index in Interpolation Array, corresponding to<br>Start point2STPoint_1.b-index(dec)0Index in Interpolation Array, corresponding to<br>Start point3Strepolation Array, corresponding to<br>Start point1STPoint_1.a-veloc.(dec)10000)Velocity (UU/MU * 10000) in Start point2STPoint_1.b-veloc.(dec)(*10000)Velocity (UU/MU * 10000) in Start point2STPoint_1.b-veloc.(dec)(*10000)Velocity (UU/MU * 10000) in Start point1StartPoint_1UU0Interpolation Point no. 1 - for start path1StarPoint_1UU0Interpolation Point no. 1 - for starp path1StopPoint_1UU0Interpolation Point no. 1 - for stop path1StopPoint_1UU0Interpolation Point no. 1 - for stop path1StopPoint_1UU1Interpolation Point no. 1 - for stop path1StopPoint_1UU1Interpolation Point no. 1 - for stop path                                                                                                    | 1                                                  | IntPoint_1             | UU    | 0              | Interpolation Point no. 1 - slave coordinate                            |  |
| nIntPoint_nUU-Interpolation Point no. n - slave coordinateStartS=1STPoint_1.a-index(dec)Index in Interpolation Array, corresponding to<br>Start point2STPoint_1.b-index(dec)Index in Interpolation Array, corresponding to<br>Start point3StartS=StartS=1STPoint_1.a-veloc.(dec)(*10000)2STPoint_1.b-veloc.(dec)(*10000)3STPoint_1.b-veloc.(dec)(*10000)StartF=1StartPoint_1UU01StartPoint_1UUInterpolation Point no. 1 - for start path1StarPoint_1UU0Interpolation Point no. 1 - for start path1StarDoint_1UU0Interpolation Point no. 1 - for start path1StarPoint_1UU0Interpolation Point no. 1 - for start path1StarDoint_1UU0Interpolation Point no. 1 - for start path1StarDoint_1UU0Interpolation Point no. 1 - for start path1StarDoint_1UU0Interpolation Point no. 1 - for start path1StarDoint_1UUStart point_Interpolation Point no. 1 - for start path1StartPoint_1UUUUInterpolation Point no. 1 - for start path1StartPoint_1UUUUInterpolation Point no. 1 - for start path1UU <td></td> <td></td> <td></td> <td></td> <td></td>                                                                                                    |                                                    |                        |       |                |                                                                         |  |
| StartSFUICIES1STPoint_1.a-index(dec)0Index in Interpolation Array, corresponding to<br>Start point2STPoint_1.b-index(dec)0Index in Interpolation Array, corresponding to<br>Start point3STPoint_1.a-index(dec)Index in Interpolation Array, corresponding to<br>Start point3STPoint_1.a-index(dec)Velocity (UU/MU * 10000) in Start point1STPoint_1.a-veloc.(dec)(*10000)Velocity (UU/MU * 100000) in Start point2STPoint_1.b-veloc.(dec)(*10000)Velocity (UU/MU * 100000) in Start point2STPoint_1.b-veloc.(dec)(*10000)Velocity (UU/MU * 100000) in Start point1StartPoint_1UU0Interpolation Point no. 1 - for start path1StartPoint_1UU0Interpolation Point no. 1 - for start path1StapPoint_1UU0Interpolation Point no. 1 - for start path1StapPoint_1UU0Interpolation Point no. 1 - for start path1StapPoint_1UU1Interpolation Point no. 1 - for start path1StapPoint_1UU1Interpolation Point no. 1 - for start path1StapPoint_1UU1Interpolation Point no. 1 - for start path1StapPoint_1UU1Interpolation Point no. 1 - for start path1StapPoint_1UU1Interpolation Point no. 1 - for start path1StapPoint_1UU1                                                                                                    | n                                                  | IntPoint_n             | UU    | -              | Interpolation Point no. n - slave coordinate                            |  |
| 1STPoint_1.a-index(dec)0Index in Interpolation Array, corresponding to<br>Start point2STPoint_1.b-index(dec)0Index in Interpolation Array, corresponding to<br>Start point3Start StreweigeStart Streweige1STPoint_1.a-veloc.(dec)(*10000)Velocity (UU/MU * 10000) in Start point2STPoint_1.b-veloc.(dec)(*10000)Velocity (UU/MU * 10000) in Start point2STPoint_1.b-veloc.(dec)(*10000)Velocity (UU/MU * 10000) in Start point1StartPoint_1UU0Interpolation Point no. 1 - for start path1StarPoint_1UU0Interpolation Point no. 1 - for storp path1StopPoint_1UU0Interpolation Point no. 1 - for storp path1StopPoint_1UU0Interpolation Point no. 1 - for storp path1StopPoint_1UU0Interpolation Point no. 1 - for storp path1StopPoint_1UU0Interpolation Point no. 1 - for storp path                                                                                                    | StartSt                                            | op Indices             |       |                |                                                                         |  |
| 2STPoint_1.b-index(dec)0Index in Interpolation Array, corresponding to<br>Start point3StartS-Velocities1STPoint_1.a-veloc.(dec)(*10000)Velocity (UU/MU * 10000) in Start point2STPoint_1.b-veloc.(dec)(*10000)Velocity (UU/MU * 10000) in Start point2STPoint_1.b-veloc.(dec)(*10000)Velocity (UU/MU * 10000) in Start pointStartPoint_1UU01StartPoint_1UU0Interpolation PointsInterpolation Points1StopPoint_1UU01StopPoint_1UU0Interpolation Point no. 1 - for stop pathnnnnnnnnnnnnnn                                                                                                    | 1                                                  | STPoint_1.a-index      | (dec) | 0              | Index in Interpolation Array, corresponding to Start point              |  |
| 3StartS-Velocities1STPoint_1.a-veloc.(dec)(*10000)Velocity (UU/MU * 10000) in Start point2STPoint_1.b-veloc.(dec)(*10000)Velocity (UU/MU * 10000) in Start pointStartS-VENENENENENENENENENENENENENENENENENENEN                                                                                                    | 2                                                  | STPoint_1.b-index      | (dec) | 0              | Index in Interpolation Array, corresponding to Start point              |  |
| StartSverietes1STPoint_1.a-veloc.(dec)(*10000)Velocity (UU/MU * 100000) in Start point2STPoint_1.b-veloc.(dec)(*10000)Velocity (UU/MU * 100000) in Start pointStartPoint_1.b-veloc.decision PointsStartPoint_1UU0Interpolation PointInterpolation Point <td colspan<="" td=""><td>3</td><td></td><td></td><td></td><td></td></td>                                                                                                    | <td>3</td> <td></td> <td></td> <td></td> <td></td> | 3                      |       |                |                                                                         |  |
| 1STPoint_1.a-veloc.(dec)(*10000)Velocity (UU/MU * 100000) in Start point2STPoint_1.b-veloc.(dec)(*10000)Velocity (UU/MU * 100000) in Start pointStartPoint_1UU0Interpolation Point no. 1 - for start pathnStopPoint_1UU0Interpolation Point no. 1 - for stop path1StopPoint_1UU0Interpolation Point no. 1 - for stop path1StopPoint_1UU0Interpolation Point no. 1 - for stop pathnnnnnnnnnnnnnnnnnn                                                                                                    | StartSt                                            | op Velocities          |       |                |                                                                         |  |
| 2STPoint_1.b-veloc.(dec)(*10000)Velocity (UU/MU * 100000) in Start pointStartPoint_1UU0Interpolation Point no. 1 - for start pathnStopPathon Points1StopPoint_1UU01StopPoint_1UU0Interpolation Point no. 1 - for stop path1StopPoint_1UU0Interpolation Point no. 1 - for stop pathn                                                                                                    | 1                                                  | STPoint_1.a-veloc.     | (dec) | (*100000)      | Velocity (UU/MU * 100000) in Start point                                |  |
| StartPoint_1       UU       0       Interpolation Point no. 1 - for start path              n           StopPoint_1       UU       0       Interpolation Point no. 1 - for start path         1       StopPoint_1       UU       0       Interpolation Point no. 1 - for stop path         1       StopPoint_1       UU       0       Interpolation Point no. 1 - for stop path         n                                                                                                    | 2                                                  | STPoint_1.b-veloc.     | (dec) | (*100000)      | Velocity (UU/MU * 100000) in Start point                                |  |
| StartPoint_1 VU0Interpolation Point no. 1 - for start pathnStopPoint_1VU01StopPoint_1VU0Interpolation Point no. 1 - for stop pathn                                                                                                    |                                                    |                        |       |                |                                                                         |  |
| 1       StartPoint_1       UU       0       Interpolation Point no. 1 - for start path         n                                                                                                    | StartPa                                            | ath Interpolation Poin | ts    |                |                                                                         |  |
| n           StopPathTrterpolation Points           1         StopPoint_1         UU         0         Interpolation Point no. 1 - for stop path                   n                                                                                                    | 1                                                  | StartPoint_1           | UU    | 0              | Interpolation Point no. 1 - for start path                              |  |
| n         StopPatF Interpolation Points           1         StopPoint_1         UU         0         Interpolation Point no. 1 - for stop path                                                                                                    |                                                    |                        |       |                |                                                                         |  |
| StopPoint_1 Points           1         StopPoint_1         UU         0         Interpolation Point no. 1 - for stop path                   n                                                                                                    | n                                                  |                        |       |                |                                                                         |  |
| 1         StopPoint_1         UU         0         Interpolation Point no. 1 - for stop path                                                                                                    | StopPa                                             | th Interpolation Point | ts    |                |                                                                         |  |
| <br>n                                                                                                    | 1                                                  | StopPoint_1            | UU    | 0              | Interpolation Point no. 1 - for stop path                               |  |
| n                                                                                                    |                                                    |                        |       |                |                                                                         |  |
|                                                                                                    | n                                                  |                        |       |                |                                                                         |  |

Danfoss

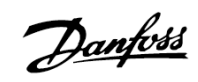

### Stichwortverzeichnis

| #INCLUDE | 179 |
|----------|-----|
| _GETVEL  | 178 |

### 1

| 19-** Anwendungsparameter                 | 185 |
|-------------------------------------------|-----|
| 19-0019-89 Anwendungsparameter            | 185 |
| 19-90 19-99 Nur-Lesen Anwendungsparameter | 185 |

### 3

| 32-0* | Drehgeber 2 - Slave   | 187 |
|-------|-----------------------|-----|
| 32-3* | Drehgeber 1 - Master  | 190 |
| 33-0* | Homefahrt             | 198 |
| 33-1* | Synchronisation       | 199 |
| 33-4* | Grenzwertbehandlung   | 208 |
| 33-5* | I/O Konfiguration     | 210 |
| 33-8* | Globale Parameter     | 214 |
| 34-0* | PCD Schreib-Parameter | 216 |
| 34-2* | PCD Lese-Parameter    | 216 |
| 34-4* | Eingänge & Ausgänge   | 217 |
| 34-5* | Prozessdaten          | 217 |
| 34-7* | Diagnoseanzeigen      | 218 |

### Α

| Abbrechen [Esc] und Abbruch alle           |           |
|--------------------------------------------|-----------|
| ACC                                        |           |
| Achsparameter                              |           |
| Achsprozessdaten                           | 167, 168  |
| CAM-Profil                                 | 168       |
| Anwendungsbeispiel                         |           |
| Absolute Positionierung                    |           |
| Geschwindigkeitssynchronisation            |           |
| Kartons bedrucken mit Markerkorrektur      |           |
| Kartons mit Datum stempeln                 |           |
| Koffertransportband (SNCV)                 |           |
| Mechanische Bremssteuerung                 | 45        |
| Palettierer                                | 19        |
| Relative Positionierung                    | 21        |
| Touch-Probe Positionierung                 |           |
| Verpacken mit festen Produktabständen      |           |
| Verpacken mit variierenden Abständen und S | chlupf 31 |
| Anwendungseinstellungen                    | 185       |
| Anwendungsparameter                        | 181       |
| APOS                                       | 97        |
| APOSS Zahlenformate                        |           |
| Arithmetik                                 |           |
| Array Structure of CAM Profiles            | 240       |
| Arrays                                     |           |
| Arrays versus Variablen                    |           |

| schreiben und lesen  | 86 |
|----------------------|----|
| Assignment Operation |    |
| Ausführen [F5]       | 57 |
| Autostart            | 63 |
| AVEL                 | 98 |
| AXEND                | 99 |
|                      |    |

### В

| BANDWIDTH                  |    |
|----------------------------|----|
| Befehle                    |    |
| Befehle zum Initialisieren |    |
| CAM-Befehle                | 95 |
| Drehzahlregelung           | 93 |
| Ein-/Ausgabe (I/O)         | 91 |
| Handhabung der Parameter   | 93 |
| Interrupt-Funktionen       | 92 |
| Kommunikationsoption       | 93 |
| Positionierbefehle         | 94 |
| Steuerungsbefehle          | 90 |
| Synchronisationsbefehle    | 94 |
| Befehls-Ausführungszeiten  | 80 |
| Befehlshilfe [F12]         | 60 |
| Befehlsstruktur            | 81 |
| Benutzereinheiten [BE]     | 10 |
| Bitoperatoren              | 87 |
|                            |    |

### С

| CAM Array Definition            |    |
|---------------------------------|----|
| CAM-Editor                      | 70 |
| Ausrichten an Gitter            | 71 |
| Auto-Skalierung                 | 71 |
| Einstellungen und Organisation  | 71 |
| Fenster                         | 71 |
| Fixpunkte benutzen              | 72 |
| Kurven- und Tangentenpunkt      | 73 |
| Kurvenprofil                    | 72 |
| Online-Berechnung               | 71 |
| Punktetyp in der Grafik ändern  | 72 |
| Start- und Stop-Punkte benutzen | 73 |
| Werkzeugleiste Kurvenprofil     | 72 |
| CAM-Modus                       | 35 |
| Closed-Loop                     | 10 |
| CNF Dateien organisieren        |    |
| Offline-Modus                   | 72 |
| Online-Modus                    | 71 |
| COMOPTGET                       |    |
| COMOPTSEND                      |    |
| Compiler                        | 77 |
| CONTINUE                        |    |
|                                 |    |

Danfoss

| ) |
|---|
| ) |
| 3 |
| ł |
|   |

### D

| 82  |
|-----|
|     |
| 104 |
| 106 |
| 106 |
| 105 |
| 105 |
| 107 |
| 107 |
| 197 |
| 197 |
| 213 |
| 108 |
|     |
| 109 |
| 15  |
| 8   |
|     |

### Ε

| Editier-Fenster                 | 54  |
|---------------------------------|-----|
| Eingabebereich                  |     |
| Einstellungen für die Anwendung | 185 |
| Einzelschritt                   |     |
| ENABLE interrupts               | 111 |
| ENCODER                         |     |
| ENCODERABSRES                   | 188 |
| ENCODERABSTYPE                  | 187 |
| ENCODERCLOCK                    | 188 |
| ENCODERDATLEN                   | 188 |
| ENCODERDELAY                    | 188 |
| ENCODERFREQ                     | 188 |
| ENCODERMONITORING               | 188 |
| ENCODERTYPE                     | 187 |
| ENDSWMOD                        | 208 |
| ERRCLR                          | 111 |
| ERRCOND                         | 215 |
| ERRNO                           | 112 |
| Error Handling                  | 81  |
| ESCCOND                         | 216 |
| EXIT                            | 112 |
| Export                          | 55  |
| EXTERNAL24V                     |     |

### F

| Farben | Editor |       | <br>      |       |       | <br>78 |
|--------|--------|-------|-----------|-------|-------|--------|
| -arben | Editor | ••••• | <br>••••• | ••••• | ••••• | <br>   |

| FC 300 Parameter          | 181 |
|---------------------------|-----|
| FC 300 Parameterübersicht | 183 |
| Fehlerhandhabung          | 81  |
| Fehlermeldungen           | 227 |
| Feldbus-Schnittstelle     | 14  |
| FFACC                     | 194 |
| FFVEL                     | 193 |
| Funktionstasten           | 55  |
|                           |     |

### G

| Genauigkeit       | 35  |
|-------------------|-----|
| GET               | 113 |
| GETVLT            | 113 |
| GETVLTSUB         | 114 |
| Globale Parameter | 64  |
| GOSUB             | 114 |
| GOTO              | 115 |
|                   |     |

### Η

| Haltepunkte setzen | 58  |
|--------------------|-----|
| НОМЕ               | 116 |
| HOME_FORCE         |     |
| HOME_OFFSET        |     |
| HOME_RAMP          |     |
| HOME_TYPE          |     |
| HOME_VEL           |     |

### Ι

| I_FUNCTION_11 und 12                          | 212 |
|-----------------------------------------------|-----|
| I_FUNCTION_n                                  | 211 |
| IFTHEN, ELSEIF THEN ELSE ENDIF                | 117 |
| Import                                        | 55  |
| IN                                            | 118 |
| INAD                                          | 118 |
| INB                                           | 119 |
| INDEX                                         | 119 |
| Indizes                                       | 86  |
| Initialisierung auf die Werkseinstellungen    | 182 |
| INKEY                                         | 120 |
| Interpolation                                 | 35  |
| Interrupts                                    | 82  |
| Interrupt Schachtelung                        | 84  |
| ON PERIOD innerhalb von Interrupt-Prozeduren. | 83  |
| Prioritäten                                   | 83  |
| Reaktionszeiten                               | 83  |
| Variable innerhalb von Interrupt-Prozeduren   | 82  |
| IOMODE                                        | 212 |
| IPOS                                          | 121 |
|                                               |     |

### Κ

| KDER 193 |
|----------|
|----------|

Danfoss

| KILIM 19                                      | 93             |
|-----------------------------------------------|----------------|
| KINT 19                                       | 93             |
| Kommunikationsfenster                         | 54             |
| Konfigurationsbeispiele                       | 13             |
| Konstanten                                    | 85             |
| Kontext-Menüs                                 | 54             |
| KPROP                                         | <del>)</del> 3 |
| Kurven-Daten                                  | 75             |
| Anzahl Intervalle                             | 75             |
| Korrektur Start / Ende                        | 76             |
| Kurventyp                                     | 75             |
| Master und Slave Länge                        | 76             |
| Masterlänge                                   | 75             |
| Master-Marker und Slave-Marker Position       | 76             |
| Slave-Stop-Position                           | 76             |
| Kurven-Info                                   | 76             |
| Intervall-Größe und Dauer (ms)                | 77             |
| Zyklen/min Master                             | 77             |
| Kurvenscheibensteuerung                       | 35             |
| Festlegung des Markerabstandes                | 40             |
| Sensorabstand ist größer als 1 Masterzyklus L | 40             |
| Slave-Synchronisation mit Marker              | 41             |
| Synchronisation mit Marker                    | 38             |
|                                               |                |

### L

| Labels, max. Anzahl    | 78  |
|------------------------|-----|
| Lesezeichen löschen    | 56  |
| LINKGPAR               | 122 |
| LINKSYSVAR             | 123 |
| Literatur              | 6   |
| logische Verknüpfungen | 88  |
| LOOP                   | 123 |

### Μ

| MAPOS                      | 124 |
|----------------------------|-----|
| Master Units [MU]          | 10  |
| MAVEL                      |     |
| MCO 305                    | 11  |
| MCO 305 Parameter          |     |
| MCO Datenanzeigen          | 216 |
| MCO Grundeinstellungen     |     |
| MCO Parameter              |     |
| MCO weitere Einstellungen  | 198 |
| Mechanische Bremssteuerung | 45  |
| Meldungen -> Log-Datei     | 58  |
| MENCODER                   | 190 |
| MENCODERABSRES             | 191 |
| MENCODERABSTYPE            |     |
| MENCODERCLOCK              |     |
| MENCODERDATLEN             |     |
| MENCODERDELAY              | 191 |
| MENCODERFREQ               | 191 |

| MENCODERMONITORING19 | 2 |
|----------------------|---|
| MENCODERTERM         | 2 |
| MENCODERTYPE         | 0 |
| Menü Bearbeiten5     | 6 |
| Menü Datei5          | 5 |
| Menü Einstellungen7  | 7 |
| Menü Entwicklung5    | 7 |
| Menü Fenster         | 8 |
| Menü Hilfe           | 8 |
| Menü Steuerung6      | 2 |
| Menü Testfahrt       | 7 |
| MIPOS12              | 5 |
| MLONG                | 8 |
| MOTOR OFF            | 6 |
| MOTOR ON             | 6 |
| MOTOR STOP12         | 7 |
| MOVESYNCORIGIN       | 7 |

### Ν

| NEGLIMIT             | 208 |
|----------------------|-----|
| Nockenschaltwerk     | 44  |
| NOWAIT               | 128 |
| NOWAIT in Interrupts | 84  |

### 0

| O_FUNCTION_n                                      | 214 |
|---------------------------------------------------|-----|
| Offener Regelkreis vs. geschlossenen Regelkreis . | 10  |
| ON APOS GOSUB                                     | 129 |
| ON COMBIT GOSUB                                   | 130 |
| ON DELETE GOSUB                                   | 130 |
| ON ERROR GOSUB                                    | 132 |
| ON INT GOSUB                                      | 133 |
| ON MAPOS GOSUB                                    | 134 |
| ON MCPOS GOSUB                                    | 135 |
| ON PARAM GOSUB                                    | 136 |
| ON PERIOD                                         | 136 |
| ON STATBIT GOSUB                                  | 137 |
| ON TIME                                           | 138 |
| Online / Offline Parameter                        | 8   |
| Open-Loop                                         | 10  |
| Operatoren                                        | 87  |
| OUT                                               | 139 |
| OUTAN                                             | 140 |
| OUTB                                              | 140 |
| OUTDA                                             | 141 |

### Ρ

#### Parameter

| Allgemeine Information zu den Parameterwerten | 186 |
|-----------------------------------------------|-----|
| ändern und speichern                          | 183 |
| auf Parameter zugreifen                       | 181 |
| lesen und schreiben                           | 182 |

Danfoss

| Parameter einer Konfigurationsdatei CNF ändern 65 |
|---------------------------------------------------|
| Chaichern in Datai                                |
| Speichern in Datei                                |
| Deremeterliete 210                                |
| Parameterniste                                    |
| Anwendungsparameter                               |
| MCO Datenanzeigen 225                             |
| MCO Grundeinstellungen 220                        |
| weitere Einstellungen 222                         |
| PCD                                               |
| PID142                                            |
| PID-Regelung14                                    |
| POSA                                              |
| POSA CURVEPOS 143                                 |
| POSDRCT                                           |
| POSERR                                            |
| POSFACT_N                                         |
| POSFACT_Z                                         |
| Position anfahren61                               |
| Positionierung                                    |
| absolute 17                                       |
| relative 18                                       |
| Touch Broho 19                                    |
|                                                   |
| POSE 142                                          |
| PUSR                                              |
| PRGPAR                                            |
| PRINT                                             |
| PRINT DEV                                         |
| Priorität der Operatoren und Operationen          |
| Profilgenerator-Werte168                          |
| PROFTIME                                          |
| Programm Fortsetzen57                             |
| Programmausführung15                              |
| Programmbeispiel                                  |
| Geschwindigkeitssynchronisation25                 |
| Kartons bedrucken mit Markerkorrektur             |
| Kartons mit Datum stempeln37                      |
| Markersynchronisation                             |
| Mechanische Bremssteuerung                        |
| Nockenschaltwerk                                  |
| Palettierer                                       |
| Positionssynchronisation                          |
| Relative Positionierung 21                        |
| Slave-Synchronisation mit Marker 44               |
| Touch-Probe Positionierung                        |
| Programmheisniele Üherblick 233                   |
| Programmende 55                                   |
| Programmlayout 70                                 |
| Projektiorungsbandhuch loson                      |
|                                                   |
|                                                   |
| FULSVLL                                           |

# Q

| Quadcounts | .8 |
|------------|----|
|------------|----|

### R

| RAMPMIN               |    |
|-----------------------|----|
| RAMPTYPE              |    |
| Registerkarten        |    |
| Geschwindigkeit       | 77 |
| Parameter             | 77 |
| Synchronisation       | 77 |
| REGWMAX               |    |
| REGWMIN               |    |
| Relais Option MCB 105 | 14 |
| REPEAT UNTIL          |    |
| Reset Parameter       | 65 |
| REVERS                |    |
| RST ORIGIN            |    |
| Ruckbegrenzung        | 47 |
| Beispiele             | 49 |
| Rückführung Slave     |    |
| Rücklesen Quellcode   | 63 |

### S

| SAVE part                                | 146 |
|------------------------------------------|-----|
| SAVEPROM                                 | 147 |
| Schnittstelle schließen                  | 62  |
| Schnittstellen                           | 14  |
| Sequentielle Befehlsabarbeitung          | 80  |
| SET                                      | 147 |
| SET ORIGIN                               | 149 |
| SETCURVE                                 | 148 |
| SETMORIGIN                               | 149 |
| SETVLT                                   | 150 |
| SETVLTSUB                                | 150 |
| Shortcuts                                | 54  |
| Sichern CNF                              | 72  |
| Speicher                                 |     |
| EEPROM löschen                           | 66  |
| individuell in EEPROM speichern          | 66  |
| RAM speichern                            | 66  |
| Sprachelemente                           |     |
| STAT                                     | 151 |
| STATUSMONITORING                         | 215 |
| Steuerung                                |     |
| auswählen                                | 61  |
| Programme                                | 62  |
| Reset Parameter, Arrays oder Vollständig | 66  |
| SUBMAINPROG ENDPROG                      | 152 |
| SUBPROG name RETURN                      | 153 |
| SWAPMENC                                 | 154 |
| SWNEGLIMACT                              | 209 |
| SWPOSLIMACT                              | 209 |
| Symbole                                  | 7   |
| Symbolleiste                             | 53  |
| SYNCACCURACY                             | 200 |
|                                          |     |

Danfoss

| SYNCC 155                                 |
|-------------------------------------------|
| SYNCCMM156                                |
| SYNCCMS 157                               |
| SYNCCSTART 158                            |
| SYNCCSTOP159                              |
| SYNCERR160                                |
| SYNCFACTM199                              |
| SYNCFACTS 200                             |
| SYNCFAULT 204                             |
| Synchronisation24                         |
| Geschwindigkeitssynchronisation (SYNCV)24 |
| Markersynchronisation (SYNCM)             |
| Position/Winkel-Synchronisation (SYNCP)27 |
| SYNCM161                                  |
| SYNCMARKM                                 |
| SYNCMARKS 202                             |
| SYNCMFPAR                                 |
| SYNCMFTIME                                |
| SYNCMMAXCORR                              |
| SYNCMPULSM 202                            |
| SYNCMPULSS                                |
| SYNCMSTART (mit Markerkorrektur)          |
| SYNCMTYPM 202                             |
| SYNCMTYPS 202                             |
| SYNCMWINM                                 |
| SYNCMWINS 203                             |
| SYNCOFFTIME                               |
| SYNCP                                     |
| SYNCPOS -> MCO 305 Parameter              |
| SYNCPOSOFFS 200                           |
| SYNCREADY 204                             |
| SYNCSTAT 163                              |
| SYNCSTATCLR164                            |
| SYNCTYPE                                  |
| SYNCV                                     |
| SYNCVELREL 201                            |
| SYNCVFTIME                                |
| Syntaxprüfung [F4]60                      |
| Systemprozessdaten 166                    |
| Systemüberblick12                         |
| SYSVAR                                    |

### Т

| Tabulatoren                               | . 56 |
|-------------------------------------------|------|
| Tangentenpunkte für gerade Abschnitte     | . 35 |
| Tastatur                                  | . 54 |
| Teach-in-Funktion                         | . 61 |
| Technische Referenz                       | 240  |
| Temporäres Programm sichern / sichern als | . 62 |
| Testfahrt                                 |      |
| Aufzeichnung anzeigen                     | . 69 |
| ausführen                                 | . 68 |

| 70       |
|----------|
| 67       |
| 67       |
| 68       |
| 68       |
| erung 68 |
| 170      |
| 171      |
| 209      |
| 209      |
| 210      |
| 171      |
| 194      |
| 53       |
| 172      |
|          |

### U

| Überwachung anzeigen |  |
|----------------------|--|
|----------------------|--|

### V

| Variablen                 | 85 |
|---------------------------|----|
| Lesen                     | 58 |
| Max. Anzahl               | 78 |
| Online ändern             | 58 |
| VEL                       |    |
| VELMAX                    |    |
| VELRES                    |    |
| Vergleichsoperationen     |    |
| Virtueller Master         | 9  |
| VLTALARMSTAT              |    |
| VLTCONTROL                |    |
| VLTERRCLR                 |    |
| Vorbereiten Einzelschritt |    |

### W

| WAITAX                                     | 175 |
|--------------------------------------------|-----|
| WAITI                                      | 175 |
| WAITNDX                                    | 176 |
| WAITP                                      | 177 |
| WAITT                                      | 177 |
| Warnungen                                  | 227 |
| Werteeingaben                              | 81  |
| WHILE DO ENDWHILE                          | 178 |
| Wie ruckbegrenzte Bewegungen funktionieren | 47  |

### Ζ

| Zeilennummer          | 56     |
|-----------------------|--------|
| Zum Antrieb schreiben | 55, 71 |
| Zuweisung             |        |